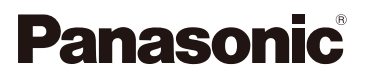

## Návod k obsluze s pokročilými funkcemi Digitální fotoaparát Model č. DC-GH5S

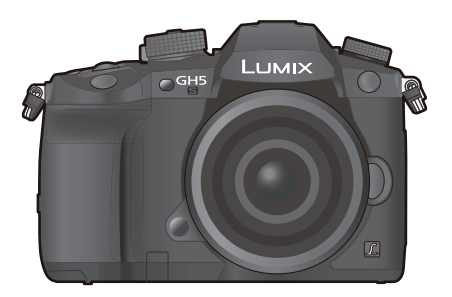

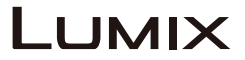

Tento návod si před používáním výrobku pečlivě přečtěte a uschovejte si jej pro budoucí potřebu.

| Zobrazení zpráv                | str. 352 |
|--------------------------------|----------|
| Řešení problémů                | str. 355 |
| Vyhledání potřebných informací | str. 2   |
| Obsah                          | str. 4   |
| Obsah podle funkcí             | str. 10  |
| Seznam menu                    | str. 217 |

DVQP1442ZA F0118QK0

## Nalezení potřebných informací

 $\mathbf{T}$ 

2

V tomto "Návodu k obsluze funkcí pro pokročilé uživatele" najdete potřebné informace na následujících stránkách.

Kliknutím na číslo stránky můžete přeskočit na odkazovanou stránku a rychle tak najít, co potřebujete.

| MENU | -8 |        | Hledání v "Obsahu"                                   |          |
|------|----|--------|------------------------------------------------------|----------|
|      | Ŭ  | 2      | Kliknutím na tuto ikonu přeskočíte na "Obsah".       | str. 4   |
| 5    | -4 |        | Hledání v seznamu funkcí                             | str. 10  |
|      |    |        | Hledání v seznamu ovládacích prvků                   | str. 16  |
|      |    |        | Hledání v seznamu snímků obrazovek a ikon            | str. 345 |
|      |    |        | Hledání v části "Zobrazení zpráv"                    | str. 352 |
|      |    |        | Hledání v "Seznamu menu"                             |          |
|      |    | MENU 3 | Kliknutím na tuto ikonu přeskočíte na "Seznam menu". | str. 217 |
|      |    |        | Hledání v části "Odstranění potíží"                  | str. 355 |
|      |    |        |                                                      |          |

Kliknutím na tuto ikonu přeskočíte do části "Nalezení potřebných ① 🔒 informací".

Kliknutím na tuto ikonu se vrátíte na předchozí zobrazenou stránku.

## Jak používat tento návod

#### Indikátor použitelného režimu

#### Použitelné režimy: A PASM

Ikony označují režimy, které jsou k dispozici pro danou funkci.

- Černé ikony: Použitelné režimy
- Šedé ikony: Nedostupné režimy

Režimy C1, C2 a C3 se budou lišit v závislosti na režimu záznamu uloženém v uživatelském nastavení.

#### Symboly používané v textu

MENU: Označuje, že menu lze nastavit stisknutím tlačítka [MENU/SET].

Wi-Fi: Označuje, že nastavení Wi-Fi lze provést stisknutím tlačítka [Wi-Fi].

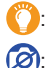

Tipy pro pohotové postupy při fotografování.

Podmínky, za kterých nelze určitou funkci použít.

• Kliknutím na odkaz v textu se přesunete na odpovídající stranu.

Kroky k nastavení položky menu jsou v tomto návodu popsány takto. Příklad: V menu [Rec] (Záznam) nastavte možnost [Quality] (Kvalita) na [-1-].

#### $\underline{\mathsf{MENU}} \to \textcircled{O} [\mathsf{Rec}] (\mathsf{Z} \acute{\mathsf{a}} \mathsf{z} \mathsf{n} \mathsf{a} \mathsf{m}) \to [\mathsf{Quality}] (\mathsf{K} \mathsf{valita}) \to [-\texttt{I}]$

- · Popis v tomto návodu k obsluze odpovídá výměnnému objektivu (H-ES12060).
- Tento návod k použití používá v rámci pokynů obrázky obrazovky založené na následujících nastaveních:
  - [Style] (Styl) v menu [Clock Set] (Nastavení hodin): [Y.M.D] (R.M.D.)
  - [System Frequency] (Systémová frekvence) [24.00Hz (CINEMA)]

## Obsah

| Nalezení potřebných informací | 2  |
|-------------------------------|----|
| Jak používat tento návod      | 3  |
| Obsah podle funkcí            | 10 |
| •                             |    |

#### 1. Před použitím

| Péče o fotoaparát                    | 13 |
|--------------------------------------|----|
| Standardní příslušenství             | 15 |
| Názvy a funkce jednotlivých součástí | 16 |
| O objektivu                          | 18 |

#### 2. Začínáme / Základní operace

| Připevnění řemínku na rameno                                                         | 19      |
|--------------------------------------------------------------------------------------|---------|
| Nabíjení baterie                                                                     |         |
| Nabíjení                                                                             | 20      |
| <ul> <li>Přibližní doba provozu a počet snímků, které lze pořídit</li> </ul>         | 23      |
| Vložení a vyjmutí baterie                                                            |         |
| Vložení a vyjmutí paměťové karty (volitelné příslušenství)                           |         |
| Informace o kartě                                                                    |         |
| <ul> <li>Formátování karty (tzv. inicializace)</li> </ul>                            |         |
| <ul> <li>Přibližný počet snímků, které lze záznamenat, a dostupná doba zá</li> </ul> | znamu30 |
| Nasazení/sejmutí objektivu                                                           |         |
| Otevření monitoru                                                                    |         |
| Nastavení data a času (nastavení hodin)                                              |         |
| Základní operace                                                                     |         |
| Tipy pro pořizování dobrých fotografií                                               |         |
| Používání hledáčku                                                                   |         |
| Tlačítko spouště (fotografování)                                                     | 41      |
| Tlačítko Video (Záznam videa)                                                        |         |
| <ul> <li>Volič režimů (volba režimu záznamu)</li> </ul>                              |         |
| Přední volič/Żadní volič                                                             |         |
| Ovládací volič                                                                       | 45      |
| <ul> <li>Kurzorová tlačítka/tlačítko [MENU/SET]</li> </ul>                           | 47      |
| Joystick                                                                             | 47      |
| <ul> <li>Tlačítko [DISP.] (přepínání zobrazených informací)</li> </ul>               |         |
| <ul> <li>Dotykový panel (ovládání dotykem)</li> </ul>                                | 51      |
| Fotografování pomocí funkce dotyku                                                   |         |
| Nastavení položek menu                                                               |         |
| Rychlé vyvolání často používaných menu (Rychlé menu)                                 |         |
| Změna nastavení Rychlého menu                                                        |         |
| Přiřazení často používaných funkcí tlačítkům (Funkční tlačítka)                      |         |
| Konkrétním tlačítkům a ikonám lze přiřazovat funkce záznamu apod                     |         |
| <ul> <li>Používání funkčních tlačítek během nahrávání</li> </ul>                     | 60      |
| <ul> <li>Používání funkčních tlačítek během přehrávání</li> </ul>                    |         |
| Zadávání textu                                                                       | 63      |
|                                                                                      |         |

5

#### 3. Režimy záznamu

MENU

5

| Fotografování pomocí automatické funkce (Režim Inteligentní automatika)                       | 64 |
|-----------------------------------------------------------------------------------------------|----|
| <ul> <li>Menu [Intelligent Auto] (Inteligentní automatika)</li> </ul>                         | 67 |
| <ul> <li>Pořizování snímků s přizpůsobenými barvami, rozostřením a nastavením jasu</li> </ul> | 68 |
| Fotografování s automatickým nastavením clony a expozičního času                              |    |
| (režim Program AE)                                                                            | 69 |
| Fotografování s nastavením clony / expozičního času                                           | 71 |
| Režim AE s prioritou clony                                                                    | 72 |
| Režim AE s prioritou času                                                                     | 72 |
| Režim manuální expozice                                                                       | 73 |
| Ověření účinku clony a expozičního času (režim náhledu)                                       | 75 |
| <ul> <li>Snadno nastavte clonu / expoziční čas pro optimální expozici</li> </ul>              |    |
| (AE jedním stiskem)                                                                           | 76 |
| Pořizování snímků s různými obrazovými efekty (kreativní režim)                               | 77 |
| Typy obrazových efektů                                                                        | 78 |
| Uložení preferovaných nastavení (Vlastní režim)                                               | 83 |
| <ul> <li>Uložení osobního nastavení menu (Uložení vlastních nastavení)</li> </ul>             | 83 |
| <ul> <li>Záznam pomocí uloženého uživatelského profilu</li> </ul>                             | 84 |
|                                                                                               |    |

#### 4. Nastavení ostření, jasu (expozice) a barevného tónu

| Automatická úprava zaostření                                                                      | 85   |
|---------------------------------------------------------------------------------------------------|------|
| Nastavení režimu ostření (AFS/AFF/AFC)                                                            | 87   |
| <ul> <li>Přizpůsobení nastavení činnosti automatického ostření pro pořizování fotograf</li> </ul> | ií88 |
| Nastavení režimu automatického ostření                                                            | 90   |
| Stanovení polohy oblasti AF                                                                       | 95   |
| <ul> <li>Stanovení polohy oblasti AF na obrazovce nastavení</li> </ul>                            | 96   |
| <ul> <li>Stanovení polohy oblasti AF pomocí joysticku</li> </ul>                                  | 98   |
| <ul> <li>Stanovení polohy oblasti AF pomocí dotykové plochy</li> </ul>                            | 99   |
| Stanovení polohy oblasti AF pomocí funkce dotyku                                                  | 100  |
| Ruční úprava zaostření                                                                            | 102  |
| Pevné nastavení zaostření a expozice (Zámek AF/AE)                                                | 105  |
| Kompenzace expozice                                                                               | 106  |
| Nastavení citlivosti na světlo                                                                    | 108  |
| Nastavení vyvážení bílé                                                                           | 111  |
| <ul> <li>Jemné nastavení vyvážení bílé</li> </ul>                                                 | 113  |
|                                                                                                   |      |

#### 5. Nastavení fotografií 6K/4K a režimu závěrky

| Volba režimu závěrky                                              |     |
|-------------------------------------------------------------------|-----|
| Fotografování pomocí režimu sériového snímání                     |     |
| Pořizování fotografií v 4K                                        |     |
| Poznámky k funkci fotografie 4K                                   | 121 |
| Výběr a uložení snímků ze souboru sériového snímání 4K            | 124 |
| <ul> <li>Opravování fotografií 4K po provedení záznamu</li> </ul> |     |
| (doladění po dokončení snímání)                                   | 125 |
| Operace během výběru snímků                                       | 126 |

| Řízení ostření po záznamu (následné ostření/skládání ostření)                              | 129 |
|--------------------------------------------------------------------------------------------|-----|
| <ul> <li>Výběr požadované oblasti zaostření a uložení snímku</li> </ul>                    | 131 |
| <ul> <li>Sločení více snímků pro rozšíření rozsahu zaostření (skládání ostření)</li> </ul> | 132 |
| Fotografování pomocí samospouště                                                           | 134 |
| Pořizování snímků s funkcí časosběrný snímek / animace po okénku                           | 135 |
| <ul> <li>Automatické pořizování snímků ve zvolených intervalech</li> </ul>                 |     |
| ([Time Lapse Shot] (Časosběrný snímek))                                                    | 135 |
| <ul> <li>Vytváření snímků fázové animace ([Stop Motion Animation]</li> </ul>               |     |
| (Animace po okénku))                                                                       | 137 |
| Vytváření videí z pořízených snímků                                                        | 139 |
| Pořizování snímků při automatické úpravě nastavení (pořízení řady snímků)                  | 140 |
| Expoziční řada                                                                             | 141 |
| Řada clony                                                                                 | 142 |
| Řada ostření                                                                               | 142 |
| Řada vyvážení bílé                                                                         | 143 |
| Řada vyvážení bílé (teplota barev)                                                         | 143 |

#### 6. Stabilizátor, zoom a blesk

<u>MENU</u>

5

| Stabilizátor obrazu<br>Fotografování pomocí zoomu          | 144 |
|------------------------------------------------------------|-----|
| Optický zoom                                               | 146 |
| <ul> <li>Zvýšení teleskopického efektu</li> </ul>          | 147 |
| <ul> <li>Zoomování dotykem (Dotykový zoom)</li> </ul>      | 151 |
| Fotografování s externím bleskem (volitelné příslušenství) | 152 |
| Nastavení funkcí blesku                                    | 154 |
| <ul> <li>Změna režimu fotografování</li> </ul>             | 154 |
| Změna režimu blesku                                        | 155 |
| Nastavení synchronizace s 2. lamelou                       | 156 |
| Upraví výkon blesku                                        | 157 |
| Synchronizace výkonu blesku s kompenzací expozice          | 157 |
| Fotografování pomocí bezdrátových blesků                   | 158 |
| Použití dalších nastavení bezdrátově ovládaných blesků     | 160 |

#### 7. Nahrávání videa

| Nahrávání videa                                                                              | 161  |
|----------------------------------------------------------------------------------------------|------|
| Nastavení formátu, rozlišení a snímkové frekvence                                            | .162 |
| <ul> <li>Nastavení ostření při nahrávání videa ([Continuous AF] (Kontinuální AF))</li> </ul> | .167 |
| <ul> <li>Přizpůsobení nastavení činnosti automatického ostření pro nahrávání</li> </ul>      |      |
| videa ([AF Custom Setting(Video)] (Vlastní nastavení AF (Video)))                            | .167 |
| <ul> <li>Zobrazení/nastavení vstupní úrovně zvuku</li> </ul>                                 | .168 |
| <ul> <li>Nastavení způsobu záznamu časového kódu</li> </ul>                                  | .169 |
| <ul> <li>Synchronizace časového kódu s externím zařízením</li> </ul>                         | .170 |
| <ul> <li>Nahrávání snímků s vloženými daty záznamu ([Time Stamp Rec]</li> </ul>              |      |
| (Časové razítko při záznamu))                                                                | 173  |
| <ul> <li>Zobrazení barevných pruhů / Spuštění zkušebního tónu</li> </ul>                     | .174 |
| <ul> <li>Záznam s minimální sytostí bílé kompenzací přeexponovaných částí (Knee)</li> </ul>  | .175 |

| <ul> <li>Záznam protokolu (V-Log L)</li> <li>Záznam fotografií během nahrávání videa</li> <li>Nahrávání videa v režimu Kreativní video</li> </ul>                                                                     | 175<br>179<br>180 |
|----------------------------------------------------------------------------------------------------|-------------------|
| <ul> <li>Nahrávání zrychleného nebo zpomaleného záznamu ([Variable Frame Rate]<br/>(Proměnlivá přenosová rychlost))</li> </ul>                                                                                        | 182               |
| <ul> <li>Plynulý přesun zaostření do uložené polohy ([Focus Transition]<br/>(Přenos ostření))</li></ul>                                                                                                    | 185               |
| <ul> <li>Nahrávání vídea, u kterého je možné posouvat obraz a přibližovat při<br/>zachování pevné pozice fotoaparátu ([4K Live Cropping] (Živý ořez 4K))</li> <li>Nahrávání videa v HDR (Hybrid Log Gamma)</li> </ul> | 186               |
| Menu [Creative Video] (Kreativní video)                                                                                                    | 191               |
| Externí monitor/rekordér (výstup HDMI během záznamu)                                                                                                    | 198               |
| <ul> <li>Externí mikrofon (volitelné příslušenství)</li> <li>Adaptér mikrofonu XLR (volitelné příslušenství)</li> </ul>                                                                                               | 205               |
| Sluchátka                                                                                                    | 208               |

#### 8. Přehrávání a úprava snímků

| Přehrávání snímků                                                               | 209 |
|---------------------------------------------------------------------------------|-----|
| Přehrávání videa                                                                | 210 |
| Vytváření fotografií z videa                                                    | 211 |
| Změna způsobu přehrávání                                                        | 212 |
| Používání zoomu při přehrávání                                                  | 212 |
| <ul> <li>Zobrazení více snímků současně (vícenásobné přehrávání)</li> </ul>     | 213 |
| <ul> <li>Zobrazení snímků podle data pořízení (přehrávání kalendáře)</li> </ul> | 213 |
| Přehrávání skupin snímků                                                        | 214 |
| Mazání snímků                                                                   | 216 |

#### 9. Používání funkcí menu

| Seznam menu                                                                        | 217 |
|------------------------------------------------------------------------------------|-----|
| <ul> <li>Menu, která jsou k dispozici pouze v určitých režimech záznamu</li> </ul> | 217 |
| Menu [Rec] (Záznam)                                                                | 218 |
| Menu [Motion Picture] (Video)                                                      | 234 |
| Menu [Custom] (Vlastní)                                                            | 236 |
| Menu [Setup] (Nastavení)                                                           | 251 |
| Menu [My Menu] (Moje menu)                                                         |     |
| Menu [Playback] (Přehrávání)                                                       |     |

#### 10. Používání funkce Wi-Fi / Bluetooth

| Co můžete dělat s funkcí Wi-Fi <sup>®</sup> /Bluetooth <sup>®</sup>                 |     |
|-------------------------------------------------------------------------------------|-----|
| Funkce Wi-Fi / funkce Bluetooth                                                     |     |
| Připojení k chytrému telefonu / tabletu                                             |     |
| Instalace aplikace "Image App" pro chytré telefony / tablety                        |     |
| <ul> <li>Používání chytrých telefonů, které podporují nízkoenergetické</li> </ul>   |     |
| připojení Bluetooth                                                                 |     |
| <ul> <li>Používání chytrých telefonů, které nepodporují nízkoenergetické</li> </ul> |     |
| připojení Bluetooth                                                                 |     |
| Změna způsobu připojení k Wi-Fi                                                     | 291 |
|                                                                                     |     |

<u>MENU</u>

| Ukončení připojení Wi-Fi                                                                                                    |             |
|----------------------------------------------------------------------------------------------------|-------------|
| Ovládání pomocí chytrého telefonu/tabletu                                                                                                    |             |
| <ul> <li>Zapnutí/vypnutí fotoaparátu pomocí chytrého telefonu</li> </ul>                                                                                                    | 293         |
| <ul> <li>Fotografování prostřednictvím chytrého telefonu (dálkově ovládaný zázna</li> <li>Ovládání tlačítka spouště pomocí chytrého telefonu pouze prostřednictví</li> </ul> | am)294<br>m |
| připojení Bluetooth                                                                                                    |             |
| Prehrávání/ukladaní snímků uložených ve fotoaparátu nebo jejich                                                                                                    | 007         |
| nanravani na stranky socialnich medil                                                                                                    |             |
| <ul> <li>Automatické přenasení porizených snímků do chytřeho telefonů</li> <li>Automatické zálohování snímků na cloudové úložiště</li> </ul>                                 |             |
| (Automatické zálohování na cloud)                                                                                                    |             |
| Zaznam informaci o poloze na snimky fotoaparatu                                                                                                    |             |
| Synchronizace hodin fotoaparatu s chytrym telefonem                                                                                                    |             |
| Ukladani informaci o nastaveni fotoaparatu do chytreho telefonu                                                                                                    |             |
| Zobrazování snímků na televizoru                                                                                                    |             |
|                                                                                                    |             |
| Odesilani snimku do cnytreno teletonu / tabletu                                                                                                    |             |
|                                                                                                    |             |
| Odesilani shimku do AV zanzeni                                                                                                    |             |
| Odesilani snimku do pochace                                                                                                    |             |
| Odaollání vebových služeb                                                                                                    |             |
| <ul> <li>Odesílání snímků do služby [Claud Syna, Somios]</li> </ul>                                                                                                    |             |
| (Služba svinchronizace s cloudom)                                                                                                    | 216         |
| (Služba Syliciliolizate S cloudelli)                                                                                                    |             |
| Informace o přinojeních Wi Ei                                                                                                    | 320         |
| Připojení nomocí bezdrátováho přístupového bodu (prostřednictvím sítě)                                                                                                    | 321         |
| <ul> <li>Přímé nřinojení fotoanarátu k jinému zařízení (přímé nřinojení)</li> </ul>                                                                                          | 323         |
| <ul> <li>Rychlé připojení se stejným nastavením jako minule ([Select a<br/>destination from History] (Vyberte cíl z historie)/[Select a destination</li> </ul>               |             |
| from Favorite] (Vyberte cíl z oblíbených))                                                                                                    | 324         |
|                                                                                                    |             |

### 11. Připojení k dalšímu zařízení

MENU

Ð

| Sledování/ukládání videa 4K na externí zařízení  |     |
|--------------------------------------------------|-----|
| <ul> <li>Sledování videa v kvalitě 4K</li> </ul> |     |
| Ukládání 4K videosekvencí                        |     |
| Přehrávání snímků na obrazovce televizoru        |     |
| Používání funkce VIERA Link (HDMI)               |     |
| Ukládání fotografií a videí na počítači          |     |
| Stahování softwaru                               |     |
| <ul> <li>Přenos snímků do počítače</li> </ul>    |     |
| Ukládání fotografií a videí pomocí rekordéru     |     |
| Ovládání fotoaparátu z počítače                  |     |
| Tisk snímků                                      | 340 |
|                                                  |     |

#### 12. Ostatní

| Volitelné příslušenství         |     |
|---------------------------------|-----|
| Obsah displeje / obsah hledáčku |     |
| Zobrazení zpráv                 | 352 |
| Odstraňování potíží             | 355 |
| Upozornění pro používání        | 364 |

## Obsah podle funkcí

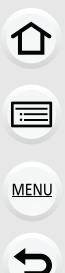

#### **Záznam**

#### Záznam

| str. 42  |
|----------|
| str. 75  |
|          |
| str. 135 |
|          |
| str. 137 |
| str. 142 |
| str. 142 |
| str. 229 |
|          |
| str. 233 |
|          |

#### Fotografie 4K

| [4K PHOTO] (Fotografie 4K) s       | str. | 117 |
|------------------------------------|------|-----|
| [Reduce Rolling Shutter]           |      |     |
| (Omezit efekt "Rolling Shutter") s | str. | 125 |
| [4K PHOTO Noise Reduction]         |      |     |
| (Redukce šumu pro fotografie 4K) s | str. | 125 |
| [Post Focus] (Následné ostření) s  | str. | 129 |

#### Ostření (AF/MF)

| [Focus Mode] (Režim ostření)        | str. 87  |
|-------------------------------------|----------|
| [AF Custom Setting (Photo)]         |          |
| (Vlastní nastavení AF (Fotografie)) | str. 88  |
| [AF Mode] (Režim AF)                | str. 90  |
| Úprava polohy oblasti AF            | str. 95  |
| Manuální ostření                    | str. 102 |
| [AF/AE Lock] (Zámek AF/AE)          | str. 105 |
| [AF Custom Setting(Video)]          |          |
| (Vlastní nastavení AF (Video))      | str. 167 |

#### Řízení závěrky

| [Drive Mode] (Režim závěrky) | str. | 114 |
|------------------------------|------|-----|
| [Burst] (Sériové snímání)    | str. | 115 |
| [Self Timer] (Samospoušť)    | str. | 134 |

#### Kvalita snímku a odstín barev

#### Expozice

| [Touch AE] (Dotyková AE)            | . str. 53 |
|-------------------------------------|-----------|
| [One Push AE] (AE jedním stiskem) . | . str. 76 |
| [AF/AE Lock] (Zámek AF/AE)          | str. 105  |
| Kompenzace expozice                 | str. 106  |
| Expoziční řada                      | str. 141  |
| [Metering Mode] (Režim měření)      | str. 225  |

#### Stabilizátor

| [Stabilizer] (Stabilizátor) | str. | 144 |
|-----------------------------|------|-----|
| [E-Stabilization (Video)]   |      |     |
| (E-stabilizace (Video))     | str. | 144 |

#### Blesk

| [Flash Mode] (Režim blesku) s        | str. | 155 |
|--------------------------------------|------|-----|
| Synchronizace na 2. lamelu           | str. | 156 |
| [Flash Adjust.] (Nastavení blesku) s | str. | 157 |
| Nastavení bezdrátového blesku s      | str. | 158 |

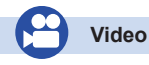

| Video<br>[Rec Quality] (Kvalita záznamu) str. 162<br>Záznam fotografií během<br>nahrávání videa str. 179 |
|----------------------------------------------------------------------------------------------------|
| Režim Kreativní video                                                                                    |
| [Variable Frame Rate] (Proměnlivá                                                                        |
| přenosová rychlost) str. 182                                                                             |
| [Focus Transition]                                                                                       |
| (Přenos ostření) str. 185                                                                                |
| [4K Live Cropping] (Živý ořez 4K) str. 186                                                               |
| HDR video (formát HLG) str. 189                                                                          |
| [Anamorphic(4:3)]                                                                                        |
| (Anamorfický (4:3)) str. 191                                                                             |
| [Loop Recording (video)]                                                                                 |
| (Záznam smyčky (Video) str. 192                                                                          |
| [Synchro Scan]                                                                                           |
| (Synchronizované skenování) str. 193                                                                     |
| [Master Pedestal Level]                                                                                  |
| (Hlavní úroveň černé) str. 194                                                                           |
|                                                                                                    |

#### Zvuk

| [Sound Rec Level Adj.] (Nastavení  |   |
|------------------------------------|---|
| úrovně nahrávání zvuku) str. 16    | 8 |
| [Sound Rec Level Limiter] (Omezení |   |
| úrovně nahrávání zvuku) str. 16    | 8 |
| [Wind Cut] (Rušení větru) str. 200 | ô |
| [Wind Noise Canceller]             |   |
| (Rušenie účinkov vetra) str. 23    | 5 |
| [Lens Noise Cut]                   |   |
| (Tlumič hluku větru) str. 23       | 5 |

#### Monitorování

| Výstup HDMI během nahrávání   | str. | 198 |
|-------------------------------|------|-----|
| [Sound Output] (Výstup zvuku) | str. | 208 |

#### Nastavení obrazovky

| [Sound Rec Level Disp.] (Zobrazení    |        |
|---------------------------------------|--------|
| úrovně nahrávání zvuku) st            | r. 168 |
| [SS/Gain Operation]                   |        |
| (Operace expozičního času / zisku) st | r. 195 |
| [Monochrome Live View]                |        |
| (Monochr. živé zobrazení st           | r. 242 |
| [Center Marker] (Označení středu) st  | r. 244 |
| [Zebra Pattern] (Zebra) st            | r. 245 |

#### Pokročilé nahrávání a nastavení

| [Time Code] (Časový kód) str. 169     |
|---------------------------------------|
| Synchronizace časového kódu           |
| s externím zařízením str. 170         |
| [Time Stamp Rec]                      |
| (Časové razítko při záznamu) str. 173 |
| [Color Bars] (Barevné pruhy) str. 174 |
| Záznam protokolu (V-Log L) str. 175   |
| [System Frequency]                    |
| (Systémová frekvence) str. 259        |

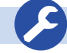

#### Nastavení/Vlastní

#### Základní nastavení

| [Format] (Formátovat)             | str. 30    |
|-----------------------------------|------------|
| [Clock Set] (Nastavit hodiny)     | str. 37    |
| [Q.MENU] (Rychlé menu)            | str. 57    |
| [Beep] (Pípnutí)                  | . str. 254 |
| [Economy] (Úsporný režim)         | . str. 254 |
| [Double Slot Function]            |            |
| (Funkce dvou slotů)               | . str. 262 |
| [Reset] (inicializace)            | . str. 264 |
| [Sensor Cleaning] (Čistit snímač) | . str. 264 |

#### Přizpůsobení

| Funkční tlačítka        | . str. | 59  |
|-------------------------|--------|-----|
| Vlastní režim           | . str. | 83  |
| Menu [Custom] (Vlastní) | str. 2 | 236 |

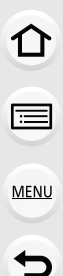

#### Přehrávání

#### Přehrávání

| Přehrávání snímků         | str. 209 |
|---------------------------|----------|
| Přehrávání videa          | str. 210 |
| Zoom při přehrávání       | str. 212 |
| Vícenásobné přehrávání    | str. 213 |
| [Delete] (Mazání)         | str. 216 |
| [Auto Review]             |          |
| (Automatické přehrání)    | str. 242 |
| [Slide Show] (Prezentace) | str. 267 |
| [Rotate] (Otočit)         | str. 280 |

#### Úpravy

[4K PHOTO Bulk Saving] (Hromadné ukládání fotografií 4K) .. str. 125

# Skládání ostření str. 132 [RAW Processing] (Zpracování RAW) Light Composition] str. 271 [Kompozice světla] str. 274 [Clear Retouch] (Retušování) str. 275 [Reize] (Změna velikosti) str. 278 [Cropping] (Oříznutí) str. 279 [Title Edit] (Uprava názvu) str. 270 [Text Stamp] (Textová značka) str. 276

#### Nastavení snímku

| [Protect] (Ochrana)  | str. | 269 |
|----------------------|------|-----|
| [Rating] (Hodnocení) | str. | 269 |

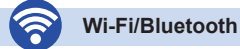

#### Image App

| "Image App"                     | str. 286 |
|---------------------------------|----------|
| [Remote Wakeup]                 |          |
| (Vzdálené probuzení)            | str. 293 |
| Vzdálený záznam                 | str. 294 |
| [Auto Transfer]                 |          |
| (Automatický přenos)            | str. 298 |
| Automatické zálohování na cloud | str. 300 |

#### V kombinaci s dalšími zařízeními

| Přehrávání snímků na televizoru      | str. | 305 |
|--------------------------------------|------|-----|
| Tisk snímků                          | str. | 309 |
| Odesílání snímků do AV zařízení      | str. | 310 |
| Odesílání snímků do počítače         | str. | 311 |
| Odesílání snímků na webovou          |      |     |
| službu                               | str. | 313 |
| Používání funkce [Cloud Sync. Servic | e]   |     |
| (Služba synchronizace s cloudem)     | str. | 316 |

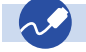

#### Připojení k dalším zařízením

#### Počítač

| "PHOTOfunSTUDIO"                | str. 333 |
|---------------------------------|----------|
| "SILKYPIX Developer Studio"     | str. 334 |
| Přenos snímků do počítače       | str. 311 |
| "LUMIX Tether"                  | str. 338 |
| Ovládání fotoaparátu z počítače | str. 338 |

#### Rekordér

| Kopírování str. 3 | 37 |
|-------------------|----|
|-------------------|----|

#### Tiskárna

| PictBridge | str. 340 |
|------------|----------|

#### Televizor

| Přehrávání snímků na obrazovce |          |
|--------------------------------|----------|
| televizoru                     | str. 329 |
| [VIERA Link]                   | str. 330 |

## Péče o fotoaparát

#### Nevystavujte přístroj nadměrným vibracím, nárazům ani tlaku.

- Pokud byste jej používali za následujících podmínek, mohlo by dojít k poškození objektivu, monitoru nebo vnějšího pouzdra. Mohlo by také dojít k poruše nebo by se nemusel zaznamenat snímek, pokud byste:
  - fotoaparát upustili nebo ho vystavili nárazu,
  - silou zatlačili na objekt nebo monitor.

#### Odolnost vůči stříkající vodě

Odolnost vůči stříkající vodě označuje dodatečnou úroveň ochrany tohoto fotoaparátu vůči minimálnímu množství vlhkosti, vody nebo prachu. Odolnost vůči stříkající vodě nezaručuje, že nedojde k poškození, pokud by se tento fotoaparát dostal do přímého kontaktu s vodou.

Abyste minimalizovali možnost poškození, řiďte se prosím následujícími opatřeními:

- Funkce odolnosti vůči stříkající vodě funguje s objektivy, které byly speciálně konstruovány tak, aby tuto funkci podporovaly.
- Fotoaparát není konstruován tak, aby byl odolný vůči prachu a vodě, když je k němu připojen propojovací kabel USB nebo držák kabelu.
- Ujistěte se, že jsou všechna dvířka a krytky zdířek a konektorů bezpečně zavřeny.
- Výměna baterie, objektivu nebo paměťové karty musí probíhat na suchém a bezpečném místě. Po výměně dbejte na to, abyste zavřeli příslušná bezpečnostní dvířka.
- Pokud bude tento fotoaparát vystaven vodě, písku nebo jiné cizí látce, co nejdříve jej očistěte a udělejte vše pro to, aby se cizí látka nedostala dovnitř fotoaparátu.

Pokud na monitor přilne písek, prach nebo kapaliny, jako jsou například vodní kapky, otřete je suchým měkkým hadříkem.

- Pokud byste tak neučinili, mohl by monitor nesprávně reagovat na ovládání dotykem.
- Pokud byste zavřeli monitor, který je potřísněn kapalinou, mohlo by dojít k poruše.

#### Při používání fotoaparátu v chladném prostředí při teplotách mezi -10 °C a 0 °C:

 – Před použitím nasaďte výměnný objektiv /Panasonic s minimální doporučenou provozní teplotou -10 °C.

Nepokládejte ruce do držáku těla digitálního fotoaparátu. Vzhledem k tomu, že snímač je přesný přístroj, může to způsobit poruchu nebo poškození.

#### Kondenzace (když se objektiv, hledáček nebo monitor zamlží)

- Ke kondenzaci dochází, když se změní okolní vlhkost nebo teplota. Na kondenzaci si dávejte
  pozor, protože vytváří skvrny na objektivu, hledáčku a monitoru, přispívá ke vniku plísní a
  může způsobit poruchu fotoaparátu.
- Pokud se objeví kondenzace, vypněte fotoaparát a zhruba na 2 hodiny jej odložte.
   Zamžení přirozenou cestou zmizí, když se teplota fotoaparátu přiblíží okolní teplotě.

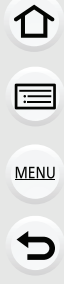

## Standardní příslušenství

#### Před použitím fotoaparátu zkontrolujte, zda jste obdrželi veškeré příslušenství.

- Příslušenství a jeho tvar se liší podle země nebo oblasti, ve které byl fotoaparát zakoupen. Podrobné informace o jednotlivých položkách příslušenství naleznete ve "Stručném návodu k obsluze".
- Tělo digitálního fotoaparátu je v textu označováno jako tělo fotoaparátu.
- V dalším textu se o bloku baterie hovoří jako o bloku baterie nebo o baterii.
- V tomto návodu je nabíječka baterie označována jako nabíječka baterie nebo nabíječka.
- Síťový adaptér je v textu označován jako síťový adaptér (je součástí dodávky).
- Propojovací kabel USB (určený výhradně k použití s nabíječkou baterií) je v textu označován jako propojovací kabel USB (pro nabíječku). (str. 20)
- Výměnný objektiv je v textu označován jako objektiv.
- Páměťová karta SĎ, paměťová karta SĎHC a paměťová karta SDXC se v textu označuje jako karta.
- Karta je volitelné příslušenství.

## Názvy a funkce jednotlivých součástí

#### Tělo fotoaparátu

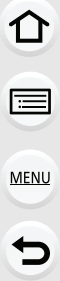

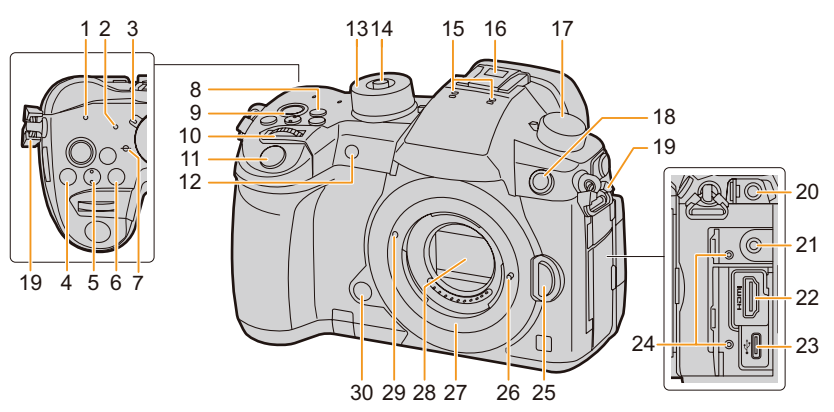

- 1 Konektor bezdrátového připojení (str. 284) 2 Indikátor stavu (str. 37) Tlačítko pro zapnutí/vypnutí fotoaparátu 3 (str. 37) 4 [1] (Kompenzace expozice) (str. 106) 5 [ISO] (Citlivost ISO) (str. 108) 6 [WB] (Vyvážení bílé) (str. 111) Referenční značka vzdálenosti ostření 7 (str. 104) 8 Tlačítko [Fn1] (str. 59) 9 Tlačítko Video (str. 161) 10 Přední volič (str. 43) 11 Tlačítko spouště (str. 41)
- 12
   Indikátor samospouště (str. 134)/ Přisvětlení pro AF (str. 238)

   13
   Volič režimů (str. 42)
- 14 Tlačítko zámku voliče režimů (str. 42)

Stereofonní mikrofon (str. 168)

 Dejte pozor, abyste mikrofon nezakryli prsty. Nahrávání zvuku by tak mohlo být obtížné.

Patice pro příslušenství (Kryt patice pro příslušenství) (str. 152)

 Kryt patice pro příslušenství uchovávejte mimo dosah dětí, aby jej náhodou nespolkly.

| 17 | Volič režimu závěrky (str. 114)                                                                                                    |
|----|----------------------------------------------------------------------------------------------------|
| 18 | <ul> <li>Zásuvka pro synchronizaci blesku<br/>(Krytka zásuvky pro synchronizaci blesku)<br/>(str. 154)</li> <li>Blesk používejte se synchronizačním<br/>napětím maximálně 250 V.</li> <li>Při synchronizaci časového kódu s externím<br/>zařízením připojte dodaný konverzní kabel<br/>BNC (pro vstup/výstup TC). (str. 170)</li> </ul> |
| 19 | Očko na řemínek (str. 19)                                                                                                    |
| 20 | Zásuvka [MIC] (str. 205)                                                                                                    |
| 21 | Zásuvka na sluchátka (str. 208)                                                                                                    |
| 22 | Zásuvka [HDMI] (str. 198, 329)                                                                                                    |
| 23 | Zásuvka USB (str. 335, 340)                                                                                                    |
| 24 | Úchyt držáku kabelu (str. 199)                                                                                                    |
| 25 | Tlačítko pro uvolnění objektivu (str. 34)                                                                                                    |
| 26 | Zámek objektivu                                                                                                    |
| 27 | Bajonet                                                                                                    |
| 28 | Snímač                                                                                                    |
| 29 | Značka pro nasazení objektivu (str. 34)                                                                                                    |
|    | Tlačítko náhledu (str. 75)/                                                                                                    |

30 Funkční tlačítko (Fn6) (str. 59)

<u>MENU</u>

t

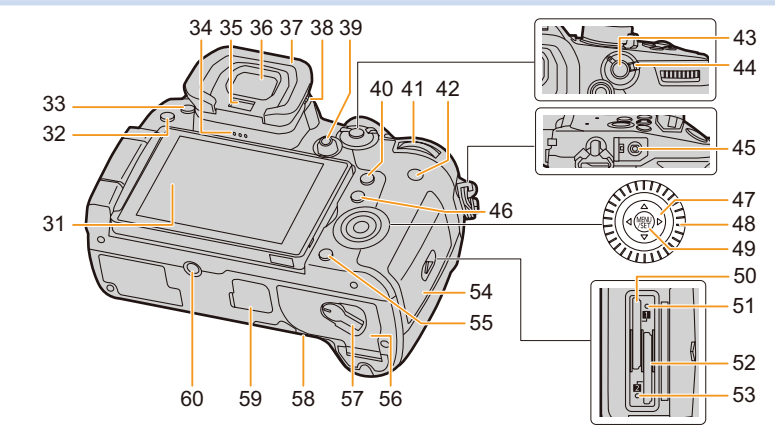

| 31 | Dotykový panel (str. 51)/Monitor (str. 345)                                                           |
|----|----------------------------------------------------------------------------------------------------|
| 32 | Tlačítko []] (Přehrávání) (str. 209)                                                                  |
| 33 | Tlačítko [LVF] (str. 40)/Tlačítko [Fn5] (str. 59)                                                     |
| 34 | Reproduktor (str. 254)                                                                                |
| 35 | Snímač oka (str. 41)                                                                                  |
| 36 | Hledáček (str. 40)                                                                                    |
| 37 | Očnice (str. 366)                                                                                     |
| 38 | Nastavení dioptrické korekce (str. 40)                                                                |
| 39 | Joystick (str. 47)/Funkční tlačítko (str. 59)<br>Střed (Fn12)/▲ (Fn13)/► (Fn14)/▼ (Fn15)/<br>◀ (Fn16) |
| 40 | Tlačítko [Q.MENU] (str. 57)/Tlačítko [Fn2]<br>(str. 59)                                               |
| 41 | Zadní volič (str. 43)                                                                                 |
| 42 | Tlačítko [DISP.] (str. 48)                                                                            |
| 43 | Tlačítko [AF/AE LOCK] (str. 105)                                                                      |
| 44 | Páčka režimu ostření (str. 85, 102)                                                                   |
| 45 | Zásuvka [REMOTE] (str. 344)                                                                           |
| 46 | Tlačítko []] (režim automatického ostření)<br>(str. 90)/Tlačítko [Fn3] (str. 59)                      |
| 47 | Kurzorová tlačítka (str. 47)/Funkční tlačítko<br>(str. 59) ▲ (Fn17)/► (Fn18)/▼ (Fn19)/<br>◀ (Fn20)    |
| 48 | Ovládací volič (str. 45)                                                                              |
| 49 | Tlačítko [MENU/SET] (str. 47, 54)                                                                     |

| 50                                                                              | Slot karty 1 (str. 26)                                                                                                    |  |
|---------------------------------------------------------------------------------|----------------------------------------------------------------------------------------------------|--|
| 51                                                                              | Kontrolka přístupu (karta 1) (str. 27)                                                                                                    |  |
| 52                                                                              | Slot karty 2 (str. 26)                                                                                                    |  |
| 53                                                                              | Kontrolka přístupu (karta 2) (str. 27)                                                                                                    |  |
| 54                                                                              | Dvířka prostoru na kartu (str. 26)                                                                                                    |  |
| 55                                                                              | Tlačítko [∰/ூ] (Smazat/Zrušit) (str. 216)/<br>Tlačítko [Fn4] (str. 59)                                                                                                    |  |
| 56                                                                              | Dvířka prostoru na baterii (str. 25)                                                                                                    |  |
| 57                                                                              | Uvolňovací páčka (str. 25)                                                                                                    |  |
| 58                                                                              | <ul> <li>Kryt spojovacího členu pro stejnosměrné<br/>napájení (str. 344)</li> <li>Budete-li chtít využít napájecí adaptér,<br/>použijte spojovací člen pro stejnosměrné<br/>napájení Panasonic (volitelné<br/>příslušenství) a síťový adaptér (volitelné<br/>příslušenství).</li> </ul> |  |
| 59                                                                              | Kryt konektoru pro připojení bateriového<br>gripu (str. 343)<br>• Kryt konektoru pro připojení bateriového<br>gripu uchovávejte mimo dosah dětí, aby jej<br>náhodou nespolkly.                                                                                                    |  |
| 60                                                                              | Závit stativu (str. 369)<br>• Stativ se šroubem dlouhým 5,5 mm nebo<br>delším k fotoaparátu možná nepůjde<br>připojit a pevně zajistit. Mohlo by tak také<br>dojít k poškození fotoaparátu.                                                                                             |  |
| <ul> <li>Funkční tlačítka ([Fn7] až [Fn11]) jsou<br/>dotvkové ikony.</li> </ul> |                                                                                                    |  |

Abyste je zobrazili, dotkněte se záložky [h] na obrazovce záznamu.

## O objektivu

Tento přístroj může používat speciální objektivy podporující specifikaci Micro Four Thirds<sup>™</sup> System (bajonet Micro Four Thirds).

Rovněž můžete použít objektiv odpovídající některé z níže uvedených specifikací, když jej nasadíte přes příslušný adaptér.

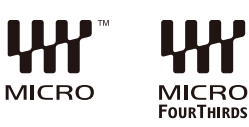

| Objektiv                                         | Bajonetový adaptér                                          |
|--------------------------------------------------|-------------------------------------------------------------|
| Objektiv se specifikací bajonetu<br>Four Thirds™ | Bajonetový adaptér (DMW-MA1: volitelné<br>příslušenství)    |
| Objektiv se specifikací bajonetu Leica M         | Bajonetový adaptér M (DMW-MA2M: volitelné<br>příslušenství) |
| Objektiv se specifikací bajonetu Leica R         | Bajonetový adaptér R (DMW-MA3R: volitelné<br>příslušenství) |

#### O objektivu a funkcích

V závislosti na použitém objektivu nemusejí být některé funkce, například automatické ostření, stabilizace obrazu a funkce zoomu, k dispozici nebo mohou fundovat odlišně.

Podrobnosti o použitelných objektivech naleznete na webové stránce.

Viz katalogy/webové stránky, kde najdete nejaktuálnější informace ohledně kompatibilních objektivů. http://panasonic.jp/support/global/cs/dsc/ (Tato webová stránka je pouze v angličtině.)

 Ohniskové vzdálenosti vyznačené na objektivech systému Micro Four Thirds jsou ekvivalentní dvoinásobku ohniskové vzdálenosti fotoaparátu na kinofilm (35 mm). (Při použití 50mm objektivu bude ekvivalentní 100 mm.)

#### Firmware výměnného objektivu

Pro dosažení plynulejšího záznamu doporučujeme aktualizovat firmware výměnného obiektivu na neinověiší verzi.

 Informace o nejnovější verzi firmwaru a odkaz na jeho stažení najdete na níže uvedené webové stránce podpory: http://panasonic.jp/support/global/cs/dsc/

(Tato webová stránka je pouze v angličtině.)

 Potřebujete-li zjistit aktuální verzi firmwaru výměnného objektivu, nasaďte jej na fotoaparát a v menu [Setup] (Nastavení) vyberte možnost [Version Disp.] (Zobrazení verze).

# 2. Začínáme / Základní operace

## Připevnění řemínku na rameno

- Před použitím fotoaparátu doporučujeme připevnit k fotoaparátu řemínek, aby vám neupadl.
  - Konec řemínku na rameno protáhněte očkem na těle fotoaparátu.
     Očko na řemínek
  - 2 Konec řemínku na rameno protáhněte kroužkem ve směru šipky a pak sponou.
  - 3 Konec řemínku na rameno protáhněte otvorem na druhé straně spony.

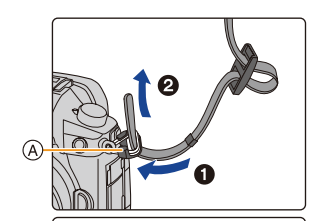

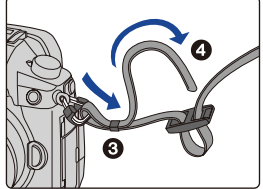

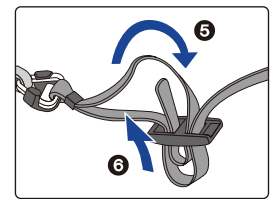

#### 4 Zatáhněte za řemínek na rameno a zkontrolujte, zda se nevyvléká.

 Proveďte kroky 1 až 4 a pak připojte druhý konec řemínku na rameno.

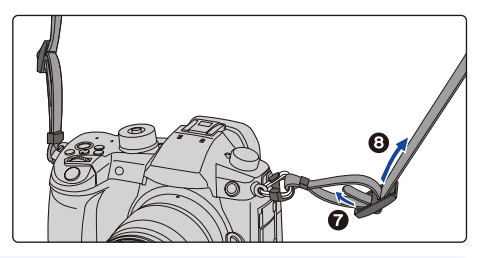

- Řemínek používejte k zavěšení fotoaparátu přes rameno.
  - Řemínek si neomotávejte kolem krku.
     Mohli bysta se porapit pebo by mohlo do
- Mohli byste se poranit nebo by mohlo dojít k nehodě. • Řemínek na rameno nenecháveite v dosahu malých dětí.
- Mohly by si ho omylem omotat kolem krku a vystavit se tak nebezpečí.

## Nabíjení baterie

#### Baterie, které lze použít s tímto zařízením

Je známo, že v některých obchodech lze zakoupit "nepravé" baterie, které svým vzhledem velmi připomínají originální výrobek. Některé z těchto baterií nejsou adekvátně chráněny prostřednictvím interní ochrany, a proto nesplňují požadavky příslušných bezpečnostních norem. Hrozí nebezpečí, že by tyto baterie mohly vést ke vzniku požáru nebo výbuchu. Mějte prosím na paměti, že naše společnost nenese žádnou odpovědnost za případné nehody nebo selhání plynoucí z použití takové neoriginální baterie. Aby byla práce s fotoaparátem bezpečná, doporučujeme používat originální baterie Panasonic.

- U nového fotoaparátu baterie není nabitá. Před použitím ji nabijte.
- Baterii je možné nabít, i když ještě není úplně vybitá, avšak nedoporučujeme časté nabíjení úplně nabité baterie. (Může dojít k charakteristickému "nafouknutí" baterie.)

#### Nabíjení

MENU

- Používejte nabíječku, síťový adaptér (je součástí dodávky), propojovací kabel USB (pro nabíječku) a baterii, které jsou konstruovány výhradně pro použití s tímto fotoaparátem.
- Baterii nabíjejte pomocí nabíječky v interiéru.
- Připojte nabíječku a síťový adaptér (je součástí dodávky) pomocí propojovacího kabelu USB (pro nabíječku).
  - Zkontrolujte směr zástrčky a uchopte zástrčku tak, abyste kabel zapojovali či vypojovali rovně. (Pokud byste kabel vložili pod úhlem nebo v nesprávném směru, mohlo by dojít k deformaci zástrčky a k následné poruše.)
- 2 Síťový adaptér (je součástí dodávky) zapojte do síťové zásuvky.

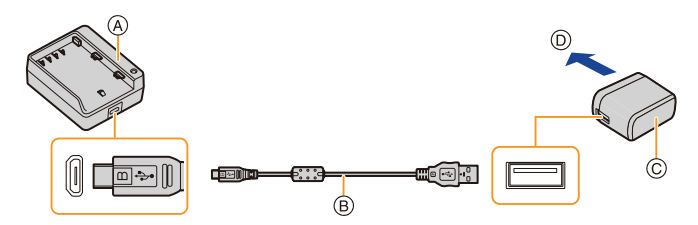

- Nabíječka (určena výhradně pro použití s fotoaparátem)
- B Propojovací kabel USB (pro nabíječku)
- © Síťový adaptér (je součástí dodávky)
- D K síťové zásuvce

- 3 Připojte baterii tak, aby zacvakla, dbejte přitom na její správnou polaritu.
  - Indikátor nabíjení [CHARGE] (E) se rozsvítí a baterie se začne nabíjet.

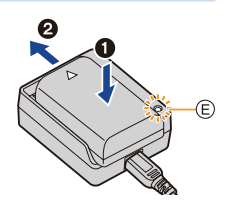

#### Indikátor nabíjení [CHARGE]

Svítí: Nabíjení.

Nesvítí: Nabíjení bylo dokončeno.

(Po dokončení nabíjení odpojte síťový adaptér (je součástí dodávky) ze zásuvky a vyjměte z něj baterii.)

- Pokud indikátor nabíjení [CHARGE] bliká
  - Teplota baterie je příliš vysoká nebo příliš nízká. Doporučujeme nabít baterii znovu při okolní teplotě 10 °C až 30 °C.
  - Kontakty baterie nebo nabíječky jsou zašpiněné. Očistěte je suchou látkou.

#### Doba nabíjení

MENU

| Doba nabíjení Přibl. 190 min. |
|-------------------------------|
|-------------------------------|

 Uvedená doba nabíjení platí pro úplně vybitou baterii. Doba nabíjení se může lišit v závislosti na míře vybití baterie.

Nabití baterie v horkém/chladném prostředí nebo baterie, která nebyla určitou dobu používána, může trvat déle.

#### Indikátor stavu baterie

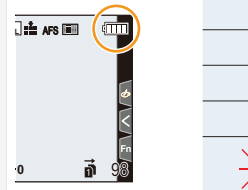

|               | 75 % nebo více                                                             |
|---------------|----------------------------------------------------------------------------|
| 4             | 74 % až 50 %                                                               |
| 4             | 49 % až 25 %                                                               |
| ۹ 🔳           | 24 % nebo méně                                                             |
| -             | Téměř vybitá baterie <ul> <li>Stavový indikátor rovněž bliká</li> </ul>    |
| Bliká červeně | <ul> <li>Nabijte baterii nebo ji nahradte plně nabitou baterií.</li> </ul> |

 Úroveň nabití baterie uvedená na obrazovce je přibližná. Přesná úroveň závisí na prostředí a provozních podmínkách.

21

- Poblíž kontaktů napájecího konektoru nenechávejte kovové předměty (například sponky). Zkrat spolu se souvisejícím vznikem tepla by mohl způsobit požár a/nebo úraz elektrickým proudem.
- Když je připojena síťová zástrčka, nachází se síťový adaptér v pohotovostním režimu. Dokud je síťová zástrčka zapojená do elektrické zásuvky, je primární obvod stále pod napětím.
- Nepoužívejte žádné jiné propojovací kabely USB než dodaný kabel. Mohlo by tak dojít k poruše.
- · Nepoužívejte žádné jiné síťové adaptéry než dodaný adaptér. Mohlo by tak dojít k poruše.
- · Nepoužívejte prodlužovací kabel USB.
- Síťový adaptér (je součástí dodávky) ani propojovací kabel USB (pro nabíječku) nepoužívejte s jinými zařízeními. Mohlo by to mít za následek poruchu.

#### Přibližní doba provozu a počet snímků, které lze pořídit

- Zde uvedený počet snímků, které lze pořídit, je založen na standardu CIPA (Camera & Imaging Products Association).
- Při použití paměťové karty SDHC Panasonic a dodané baterie.

#### Pořizování fotografií (při používání monitoru)

| Při použití výměnného objektivu (H-FS12060) |                      |  |
|---------------------------------------------|----------------------|--|
| Počet snímků, které lze pořídit             | Přibližně 400 snímků |  |
| Doba záznamu                                | Přibližně 200 min    |  |

#### Pořizování fotografií (při používání hledáčku)

Čísla v závorkách označují hodnoty při nastavení volby [Time] (Čas) v možnosti [Power Save LVF Shooting] (Snímání pomocí hledáčku s úsporou energie) na hodnotu [1SEC] (1 s) a když funkce [Power Save LVF Shooting] (Snímání pomocí hledáčku s úsporou energie) funguje, jak bylo zamýšleno. (Založeno na zkušebních podmínkách vycházejících ze standardu CIPA a stanovených společností Panasonic)

| Při použití výměnného objektivu (H-FS12060)                                  |  |  |  |
|------------------------------------------------------------------------------|--|--|--|
| Počet snímků, které lze pořídit Přibližně 410 snímků (Přibližně 1300 snímků) |  |  |  |
| Doba záznamu Přibližně 205 min                                               |  |  |  |

#### Nahrávání videa (při používání monitoru)

[AVCHD] (Záznam při kvalitě nastavené na [FHD/17M/60i]/[FHD/17M/50i])

| Při použití výměnného objektivu (H-FS12060) |  |  |  |
|---------------------------------------------|--|--|--|
| Doba záznamu Přibližně 130 min              |  |  |  |
| Skutečná doba záznamu Přibližně 65 min      |  |  |  |

#### [MP4] (Záznam při kvalitě nastavené na [FHD/28M/60p]/[FHD/28M/50p])

| Při použití výměnného objektivu (H-FS12060) |  |  |  |
|---------------------------------------------|--|--|--|
| Doba záznamu Přibližně 130 min              |  |  |  |
| Skutečná doba záznamu Přibližně 65 min      |  |  |  |

介

[<u>=</u>

MENU

#### [MP4] (Záznam při kvalitě nastavené na [4K/100M/30p]/[4K/100M/25p])

| Při použití výměnného objektivu (H-FS12060) |  |  |  |
|---------------------------------------------|--|--|--|
| Doba záznamu Přibližně 130 min              |  |  |  |
| Skutečná doba záznamu Přibližně 65 min      |  |  |  |

[MP4 HEVC] (Záznam při kvalitě nastavené na [4K/72M/30p]/[4K/72M/25p])

| Při použití výměnného objektivu (H-FS12060) |  |  |  |
|---------------------------------------------|--|--|--|
| Doba záznamu Přibližně 130 min              |  |  |  |
| Skutečná doba záznamu Přibližně 65 min      |  |  |  |

[MP4 (LPCM)] (Záznam při kvalitě nastavené na [FHD/8bit/100M/60p]/ [FHD/8bit/100M/50p])

| Při použití výměnného objektivu (H-FS12060) |  |  |  |
|---------------------------------------------|--|--|--|
| Doba záznamu Přibližně 130 min              |  |  |  |
| Skutečná doba záznamu Přibližně 65 min      |  |  |  |

#### [MOV] (Záznam při kvalitě nastavené na [FHD/8bit/100M/60p]/[FHD/8bit/100M/50p])

| Při použití výměnného objektivu (H-FS12060) |                  |  |  |
|---------------------------------------------|------------------|--|--|
| Doba záznamu Přibližně 130 min              |                  |  |  |
| Skutečná doba záznamu                       | Přibližně 65 min |  |  |

 Skutečná doba záznamu představuje čas, který je dostupný pro záznam při opakovaných úkonech, jako je zapínání/vypínání fotoaparátu, spouštění/zastavování záznamu apod.

#### Přehrávání (při použití monitoru)

| Při použití výměnného objektivu (H-FS12060) |  |  |  |
|---------------------------------------------|--|--|--|
| Doba přehrávání Přibližně 260 min           |  |  |  |

 Doba provozu a počet snímků, které lze zaznamenat, záleží na prostředí a na podmínkách používání.

Například v následujících případech se provozní doba zkrátí a sníží se počet snímků, které lze zaznamenat.

– Při nízké okolní teplotě, např. v zimě na sjezdovce.

 Když se začíná výrazně zkracovat pracovní doba fotoaparátu i v případě řádného nabití baterie, může se blížit konec její životnosti. Zakupte si novou baterii.

## Vložení a vyjmutí baterie

- · Zkontrolujte, zda je zařízení vypnuté.
  - Posuňte uvolňovací páčku ve směru šipky (na stranu s nápisem OPEN).
    - Otevřete dvířka prostoru na baterii.
    - Vždy používejte originální baterie Panasonic.
    - Při používání jiných baterií nemůžeme zaručit kvalitní fungování tohoto výrobku.
  - 2 Dávejte pozor na polaritu baterie, úplně ji zasuňte, až uslyšíte cvaknutí, a potom zkontrolujte, jestli je zajištěna páčkou (A).

Při vyjímání baterie zatlačte páčku (A) směrem k šipce a vyjměte baterii.

- 3 ①:Zavřete dvířka prostoru na baterii.
  - Posuňte uvolňovací páčku ve směru šipky.

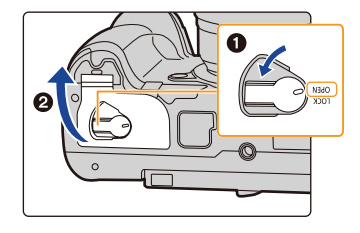

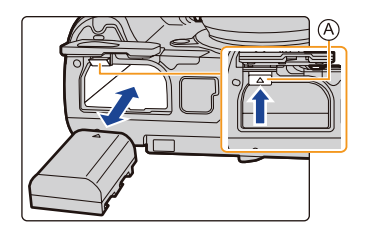

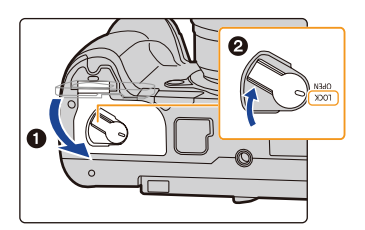

- Zkontrolujte, zda na vnitřní straně (gumovém těsnění) dvířek prostoru na baterii neulpěly žádné nečistoty.
- Po použití baterii vyjměte.
   (Pokud byste baterii po nabití ponechali v zařízení po dlouhou dobu, došlo by k jejímu vybití.)
- Baterie se při provozu a během nabíjení zahřívá. Fotoaparát se během použití také zahřívá. Nejedná se o závadu.
- Před vyjmutím baterie fotoaparát vypněte a počkejte, až se na monitoru přestane zobrazovat "LUMIX".

(Jinak může fotoaparát přestat normálně fungovat a navíc může dojít k poškození karty nebo ke ztrátě zaznamenaných snímků.)

· Při vyjímání baterie buďte opatrní, protože baterie vyskočí.

## Vložení a vyjmutí paměťové karty (volitelné příslušenství)

- Zkontrolujte, zda je zařízení vypnuté.
  - Dvířka prostoru na kartu otevřete jejich posunutím.
  - 2 Kartu zasuňte úplně, až uslyšíte cvaknutí, dbejte přitom na orientaci, ve které kartu zasouváte.

#### Chcete-li kartu vyjmout, zatlačte na ni, až uslyšíte cvaknutí, a pak ji přímým pohybem vytáhněte.

- Do slotu na kartu 1 (A) i do slotu na kartu 2 (B) lze vložit po jedné kartě.
- To insert/remove the card into/from the card slot 1
   (A), push the top side of the card. To insert/remove the card into/from the card slot 2 (B), push the bottom side of the card.

©: Nedotýkejte se kontaktů na spodní straně karty.

- **3 ①**:Zavřete dvířka prostoru na kartu.
  - Posuňte dvířka prostoru na kartu až nadoraz, potom je zcela zavřete.

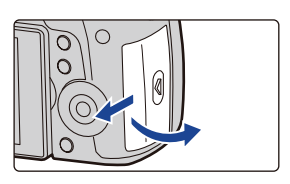

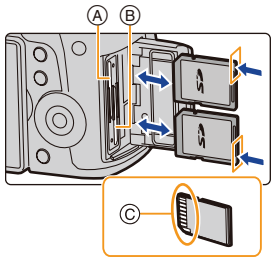

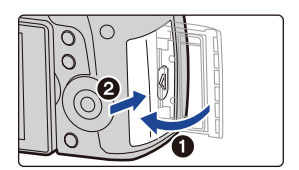

1

仚

MENU

#### Kontrolky přístupu na kartu

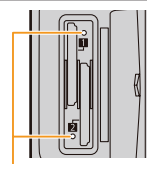

Indikace přístupu Při zápisu snímku na kartu se rozsvítí červeně.

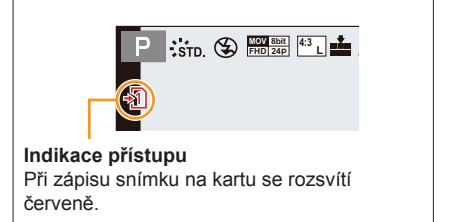

Během přístupu (t.j. když svítí kontrolka přístupu nebo když je zobrazen symbol [-1])/[-2]] přístroj nevypínejte, nevyjímejte baterii ani kartu a neodpojujte síťový adaptér (volitelné příslušenství). Rovněž chraňte fotoaparát před otřesy, nárazy nebo statickou elektřinou. Mohla by se poškodit karta nebo data na kartě a přístroj by nadále nemusel fungovat správně.

Pokud operace selže v důsledku vibrací, nárazu nebo statické elektřiny, proveďte ji znovu.

仚

 $\equiv$ 

MENU

t

## Informace o kartě

S tímto fotoaparátem lze používat následující paměťové karty odpovídající normě SD. (Tyto karty jsou v textu označovány slovem **karta**.)

| Paměťová karta SD<br>(512 MB až 2 GB)    | <ul> <li>Fotoaparát je kompatibilní s paměťovými kartami SDHC/<br/>SDXC, které vyhovují standardu UHS-I UHS-II UHS Speed<br/>Class 3.</li> </ul>                                                                                           |
|------------------------------------------|----------------------------------------------------------------------------------------------------|
| Paměťová karta SDHC<br>(4 GB až 32 GB)   | <ul> <li>Jednotka je kompatibilní s paměťovými kartami SDHC/<br/>SDXC vyhovujícími Video Speed Class 60 pro video<br/>dle normy UHS-II. Fungování bylo potvrzeno s kartou<br/>Panasonic o třídě rvchlosti Video Speed Class 90.</li> </ul> |
| Paměťová karta SDXC<br>(48 GB až 128 GB) | <ul> <li>Spolupráce s kartami v levém sloupci byla ověřena s<br/>kartami Panasonic.</li> </ul>                                                                                                    |

#### O záznamu videa / 4K fotografií a třídách rychlosti

Použijte kartu, která splňuje některé z hodnocení SD Speed Class, UHS Speed Class a Video Speed Class uvedených níže.

 SD Speed Class, UHS Speed Class a Video Speed Class jsou standardy vyjadřující rychlost souvislého zápisu. Informaci o třídě najdete na štítku nalepeném na kartě.

| [Rec Format]<br>(Formát záznamu) | [Rec Quality]<br>(Kvalita záznamu) | Třída rychlosti Příklad označení                                                  |                        |  |
|----------------------------------|------------------------------------|-----------------------------------------------------------------------------------|------------------------|--|
| [AVCHD]                          | Všechny                            |                                                                                   |                        |  |
|                                  | FHD/HD                             | Class 4 nebo vyssi                                                                | CLASSIE (4)            |  |
| [MP4]                            | 4K                                 | UHS Speed Class 3<br>Video Speed Class 30<br>nebo vyšší                           | ا<br>30 €              |  |
| [MP4 HEVC]                       | Všechny                            | Class 10<br>UHS Speed Class 1<br>nebo vyšší<br>Video Speed Class 10<br>nebo vyšší | CLASS® ©<br>[1]<br>✔10 |  |
| [MP4 (LPCM)]                     | Bit rate<br>200 Mbps or below      | UHS Speed Class 3<br>Video Speed Class 30<br>nebo vyšší                           | ا<br>ئ<br>لا30         |  |
| [1004]                           | Bit rate<br>400 Mbps               | Video Speed Class 60<br>nebo vyšší*                                               | V60 V90                |  |

| Fotografie 4K             | UHS Speed Class 3                  | 3           |
|---------------------------|------------------------------------|-------------|
| Funkce následného ostření | video Speed Class 30<br>nebo vyšší | <b>V</b> 30 |

\* Fungování bylo potvrzeno s kartou Panasonic o třídě rychlosti Video Speed Class 90.

- 2. Začínáme / Základní operace
- Nejnovější informace získáte na této webové stránce. <u>http://panasonic.jp/support/global/cs/dsc/</u> (Tato webová stránka je pouze v angličtině.)
- - Data uložená na paměťové kartě se mohou vlivem elektromagnetického vlnění, statické elektřiny, poruchy přístroje nebo karty poškodit nebo může dojít k jejich ztrátě. Doporučujeme důležitá data zálohovat na počítači apod.
  - Paměťovou kartu uchovávejte mimo dosah dětí, aby nemohlo dojít k jejímu spolknutí.

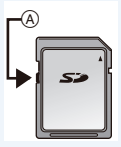

MENU

介

:==

MENU

#### Formátování karty (tzv. inicializace)

Kartu před záznamem snímků naformátujte pomocí tohoto fotoaparátu. Formátováním se z karty vymažou veškerá data, a proto si před formátováním důležitá data zazálohujte.

#### MENU → **F** [Setup] (Nastavení) → [Format] (Formátovat) → [Slot 1]/[Slot 2]

- Při formátování používejte dostatečně nabitou baterii nebo síťový adaptér (volitelné příslušenství). Během formátování fotoaparát nevypínejte.
- Pokud byla karta naformátována na počítači nebo v jiném zařízení, naformátujte ji znovu ve fotoaparátu.

## Přibližný počet snímků, které lze zaznamenat, a dostupná doba záznamu

#### Počet snímků, které lze pořídit

#### • Poměr stran [4:3], kvalita [1]

| [Picture Size]     |       |       |       |        |
|--------------------|-------|-------|-------|--------|
| (Rozlišení)        | 16 GB | 32 GB | 64 GB | 128 GB |
| [L] (Veľké) (10M)  | 2670  | 5390  | 10510 | 20810  |
| [M] (Stredné) (5M) | 4680  | 9390  | 18300 | 36230  |
| [S] (Malé) (2.5M)  | 11890 | 23830 | 44910 | 88920  |

#### • Poměr stran [4:3], kvalita [RAW

| [Picture Size]     | Kapacita karty |       |       |        |  |  |
|--------------------|----------------|-------|-------|--------|--|--|
| (Rozlišení)        | 16 GB          | 32 GB | 64 GB | 128 GB |  |  |
| [L] (Veľké) (10M)  | 630            | 1260  | 2520  | 4990   |  |  |
| [M] (Stredné) (5M) | 700            | 1400  | 2800  | 5550   |  |  |
| [S] (Malé) (2.5M)  | 770            | 1550  | 3080  | 6110   |  |  |

#### Dostupná doba záznamu (při nahrávání videa)

- Písmeno "h" označuje hodiny, "m" minuty a "s" sekundy.
- · Doba pro záznam představuje celkovou dobu pro všechna zaznamenaná videa.

#### • [AVCHD]

| [Rec Quality]<br>(Kvalita záznamu) | Systémová<br>frekvence | Kapacita karty |          |          |           |  |
|------------------------------------|------------------------|----------------|----------|----------|-----------|--|
|                                    |                        | 16 GB          | 32 GB    | 64 GB    | 128 GB    |  |
| [FHD/28M/60p]                      | 59.94Hz<br>(NTSC)      | 1 h 10 m       | 2 h 25 m | 5 h 00 m | 9 h 55 m  |  |
| [FHD/17M/60i]                      |                        | 2 h 00 m       | 4 h 5 m  | 8 h 15 m | 16 h 25 m |  |
| [FHD/24M/30p]<br>[FHD/24M/24p]     |                        | 1 h 25 m       | 2 h 50 m | 5 h 50 m | 11 h 35 m |  |
| [FHD/28M/50p]                      | 50.00Hz<br>(PAL)       | 1 h 10 m       | 2 h 25 m | 5 h 00 m | 9 h 55 m  |  |
| [FHD/17M/50i]                      |                        | 2 h 00 m       | 4 h 5 m  | 8 h 15 m | 16 h 25 m |  |
| [FHD/24M/25p]                      |                        | 1 h 25 m       | 2 h 50 m | 5 h 50 m | 11 h 35 m |  |

#### • [MP4]

| [Rec Quality]                  | Systémová<br>frekvence | Kapacita karty |           |          |           |  |
|--------------------------------|------------------------|----------------|-----------|----------|-----------|--|
| (Kvalita záznamu)              |                        | 16 GB          | 32 GB     | 64 GB    | 128 GB    |  |
| [4K/100M/30p]<br>[4K/100M/24p] | 59.94Hz<br>(NTSC)      | 19 m 00 s      | 41 m 00 s | 1 h 20 m | 2 h 45 m  |  |
| [FHD/28M/60p]                  |                        | 1 h 10 m       | 2 h 25 m  | 4 h 55 m | 9 h 55 m  |  |
| [FHD/20M/30p]                  |                        | 1 h 35 m       | 3 h 15 m  | 6 h 35 m | 13 h 15 m |  |
| [FHD/24M/24p]                  |                        | 1 h 20 m       | 2 h 50 m  | 5 h 45 m | 11 h 35 m |  |
| [4K/100M/25p]                  | 50.00Hz<br>(PAL)       | 19 m 00 s      | 41 m 00 s | 1 h 20 m | 2 h 45 m  |  |
| [FHD/28M/50p]                  |                        | 1 h 10 m       | 2 h 25 m  | 4 h 55 m | 9 h 55 m  |  |
| [FHD/20M/25p]                  |                        | 1 h 35 m       | 3 h 15 m  | 6 h 35 m | 13 h 15 m |  |
| [FHD/24M/24p]                  | 24.00Hz<br>(CINEMA)    | 1 h 20 m       | 2 h 50 m  | 5 h 45 m | 11 h 35 m |  |

#### • [MP4 HEVC]

| [Rec Quality]                 | Systémová<br>frekvence | Kapacita karty |           |          |          |  |
|-------------------------------|------------------------|----------------|-----------|----------|----------|--|
| (Kvalita záznamu)             |                        | 16 GB          | 32 GB     | 64 GB    | 128 GB   |  |
| [4K/72M/30p]/<br>[4K/72M/24p] | 59.94Hz (NTSC)         | 27 m 00 s      | 57 m 00 s | 1 h 55 m | 3 h 55 m |  |
| [4K/72M/25p]                  | 50.00Hz (PAL)          | 27 m 20 s      | 57 m 00 s | 1 h 55 m | 3 h 55 m |  |

C)

31

#### 2. Začínáme / Základní operace

#### • [MP4 (LPCM)], [MOV]

| [Rec Quality]                                                                                                    | Systémová                                                                                                    | Kapacita karty |           |           |  |  |
|----------------------------------------------------------------------------------------------------|----------------------------------------------------------------------------------------------------|----------------|-----------|-----------|--|--|
| (Kvalita záznamu)                                                                                                    | frekvence                                                                                                    | 32 GB          | 64 GB     | 128 GB    |  |  |
| [C4K/ALL-I/400M/24p]<br>[4K/ALL-I/400M/30p]<br>[4K/ALL-I/400M/24p]<br>[4K/A/400M/30p]<br>[4K/A/400M/24p]                                                                                                    |                                                                                                    | 10 m 00 s      | 21 m 00 s | 42 m 00 s |  |  |
| [FHD/ALL-I/200M/60p]<br>[FHD/ALL-I/200M/30p]<br>[FHD/ALL-I/200M/24p]                                                                                                    |                                                                                                    | 20 m 00 s      | 42 m 00 s | 1 h 20 m  |  |  |
| [C4K/8bit/150M/60p]<br>[C4K/10bit/150M/30p]<br>[C4K/10bit/150M/24p]<br>[4K/8bit/150M/60p]<br>[4K/10bit/150M/30p]<br>[4K/A/150M/24p]<br>[4K/A/150M/30p]<br>[4K/A/150M/30p]                                                 | 50M/60p]<br>50M/30p]<br>50M/24p]<br>50M/30p]<br>50M/24p]<br>50M/24p]<br>50M/24p]<br>50.94Hz<br>(NTSC)<br>M/30p]<br>M/30p]<br>M/24p] | 27 m 00 s      | 56 m 00 s | 1 h 50 m  |  |  |
| [C4K/8bit/100M/30p]<br>[C4K/8bit/100M/24p]<br>[4K/8bit/100M/24p]<br>[4K/8bit/100M/24p]<br>[FHD/10bit/100M/60p]<br>[FHD/8bit/100M/30p]<br>[FHD/8bit/100M/30p]<br>[FHD/8bit/100M/24p]<br>[4K/A/100M/30p]<br>[4K/A/100M/24p] |                                                                                                    | 41 m 00 s      | 1 h 20 m  | 2 h 45 m  |  |  |
| [4K/ALL-I/400M/25p]<br>[4K/A/400M/25p]                                                                                                    |                                                                                                    | 10 m 00 s      | 21 m 00 s | 42 m 00 s |  |  |
| [FHD/ALL-I/200M/50p]<br>[FHD/ALL-I/200M/25p]                                                                                                    |                                                                                                    | 20 m 00 s      | 42 m 00 s | 1 h 20 m  |  |  |
| [C4K/8bit/150M/50p]<br>[C4K/10bit/150M/25p]<br>[4K/8bit/150M/50p]<br>[4K/10bit/150M/25p]<br>[4K/A/150M/50p]<br>[4K/A/150M/25p]                                                                                            | 50.00Hz<br>(PAL)                                                                                                    | 27 m 00 s      | 56 m 00 s | 1 h 50 m  |  |  |
| [C4K/8bit/100M/25p]<br>[4K/8bit/100M/25p]<br>[FHD/10bit/100M/50p]<br>[FHD/8bit/100M/50p]<br>[FHD/10bit/100M/25p]<br>[FHD/8bit/100M/25p]<br>[4K/A/100M/25p]                                                                |                                                                                                    | 41 m 00 s      | 1 h 20 m  | 2 h 45 m  |  |  |

#### 2. Začínáme / Základní operace

| [Rec Quality]                                                                                               | Systémová           | Kapacita karty |           |           |  |  |
|----------------------------------------------------------------------------------------------------|---------------------|----------------|-----------|-----------|--|--|
| (Kvalita záznamu)                                                                                           | frekvence           | 32 GB          | 64 GB     | 128 GB    |  |  |
| [C4K/ALL-I/400M/24p]<br>[4K/ALL-I/400M/24p]<br>[4K/A/400M/24p]                                              |                     | 10 m 00 s      | 21 m 00 s | 42 m 00 s |  |  |
| [FHD/ALL-I/200M/24p]                                                                                        |                     | 20 m 00 s      | 42 m 00 s | 1 h 20 m  |  |  |
| [C4K/10bit/150M/24p]<br>[4K/10bit/150M/24p]<br>[4K/A/150M/24p]                                              | 24.00Hz<br>(CINEMA) | 27 m 00 s      | 56 m 00 s | 1 h 50 m  |  |  |
| [C4K/8bit/100M/24p]<br>[4K/8bit/100M/24p]<br>[FHD/10bit/100M/24p]<br>[FHD/8bit/100M/24p]<br>[4K/A/100M/24p] |                     | 41 m 00 s      | 1 h 20 m  | 2 h 45 m  |  |  |

- Nastavení kvality záznamu označované jako [4K/A] Ize nastavit v možnosti [Anamorphic(4:3)] (Anamorfický (4:3)) v menu [Creative Video] (Kreativní video).
  - V závislosti na podmínkách záznamu a na typu karty se mohou počet snímků, který lze zaznamenat, a dostupná doba záznamu lišit.
  - [AVCHD]:

V nahrávání můžete pokračovat bez přerušení, i když velikost souboru překročí 4 GB, ale soubor videa se rozdělí.

- MP4 (s parametrem [Rec Quality] (Kvalita záznamu) nastaveným na [FHD]) V nahrávání můžete pokračovat bez přerušení, i když souvislý záznam překročí délku 30 minut nebo když velikost souboru překročí 4 GB, ale soubor videa se rozdělí a tyto rozdělené soubory budou ukládány/přehrávány samostatně.
- [MP4] (s parametrem [Rec Quality] (Kvalita záznamu) nastaveným na [4K]), [MP4 HEVC], [MP4 (LPCM)] nebo [MOV]:

V následujících případech bude soubor videa zaznamenán a přehráván v samostatných souborech. (Můžete pokračovat v nahrávání bez přerušení.)

- Při použití paměťové karty SDHC: když velikost souboru překročí 4 GB.
- Při použití paměťové karty SDXC: Pokud doba souvislého záznamu překročí 3 hodiny a 4 minuty nebo pokud velikost souboru překročí 96 GB.
- Na displeji se zobrazuje maximální zbývající čas nepřetržitého záznamu.
- Pokud lze zaznamenat 10 000 nebo více snímků, zobrazí se na obrazovce záznamu [9999i].

## Nasazení/sejmutí objektivu

- Zkontrolujte, zda je fotoaparát vypnutý.
- Objektivy vyměňujte na čistých a bezprašných místech. Na straně 365 se dočtete, co můžete dělat, když se na objektivu usadí nečistoty a prach.

#### Nasazení objektivu

仚

=

MENU

Otočte zadním krytem objektivu (A) a krytem těla fotoaparátu (B) ve směru šipky a sundejte je.

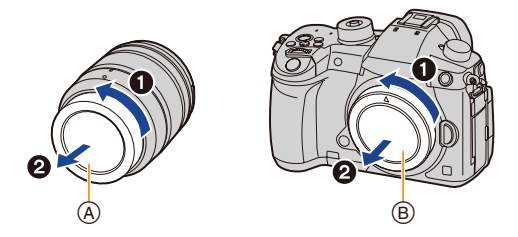

2 Zarovnejte značky pro upevnění objektivu © a otáčejte objektivem ve směru šipky, až zaklapne.

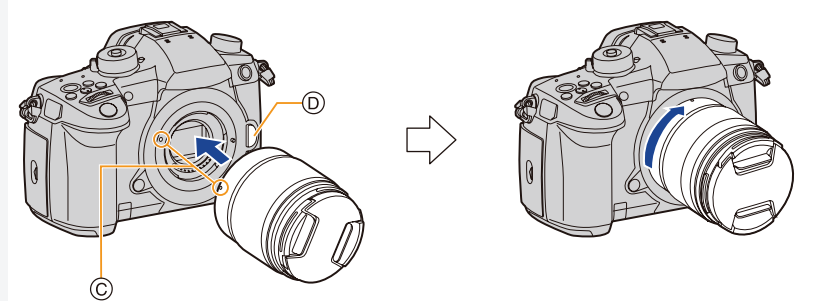

- Při nasazování objektivu nemačkejte tlačítko pro uvolnění objektivu D.
- Nepokoušejte se objektiv nasadit, pokud jej nedržíte kolmo k tělu fotoaparátu, protože byste mohli poškrábat bajonet.

#### Sejmutí objektivu

• Nasaďte krytku objektivu.

Držte stisknuté tlačítko pro uvolnění objektivu (A), otáčejte objektivem ve směru šipky až na doraz a pak jej sejměte.

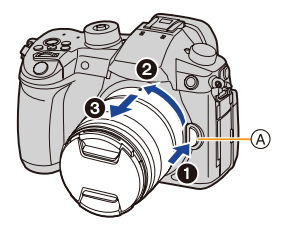

 Když z fotoaparátu sejmete objektiv, může se na fotoaparátu nebo na objektivu nahromadit prach a další drobné částice, nebo do nich mohou vniknout.
 Nezapomeňte nastavit krytku těla a zadní krytku objektivu.

## Otevření monitoru

Monitor je u nového fotoaparátu přiklopený k tělu. Vyklopte jej podle níže uvedeného obrázku.

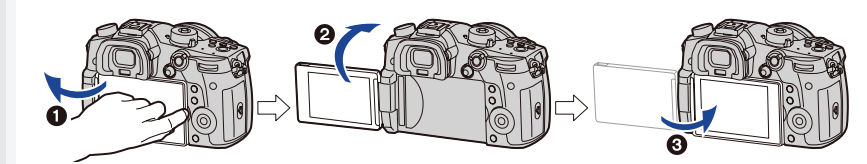

- Otevřete monitor. (Maximálně 180°)
- 2 Lze jej natočit o 180° dopředu.
- 3 Vraťte monitor do základní polohy.
- Při otáčení monitoru dávejte pozor, abyste nepoužili příliš velkou sílu. To by mohlo mít za následek poškození.

#### Fotografování z libovolného úhlu

Monitor můžete natočit podle potřeby. To je užitečné, protože tak můžete úpravou polohy monitoru pořizovat snímky z různých úhlů.

#### Fotografování s fotoaparátem nad hlavou

#### Fotografování z podhledu

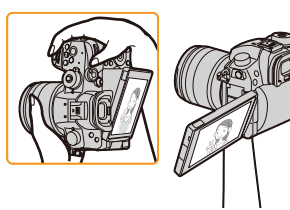

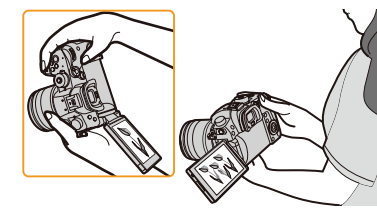

 Pokud monitor nepoužíváte, doporučujeme jej zavřít obrazovkou dovnitř, aby byl chráněn před poškrábáním a znečištěním.

 $\mathbf{1}$
# Nastavení data a času (nastavení hodin)

· U nového fotoaparátu nejsou hodiny nastavené.

1

# Zapněte fotoaparát.

- Po zapnutí fotoaparátu se rozsvítí indikátor stavu 1.
- Pokud se nezobrazí stránka pro výběr jazyka, přejděte ke kroku 4.
- 2 Stiskněte tlačítko [MENU/SET].
- 3 Pomocí tlačítek ▲/▼ vyberte jazyk a stiskněte tlačítko [MENU/SET].
- 4 Stiskněte tlačítko [MENU/SET].
- 5 Pomocí tlačítek ◄/► vyberte údaj (rok, měsíc, den, hodinu, minutu) a pomocí tlačítek ▲/▼ proveďte nastavení.

(A): Čas doma(B): Čas v místě, kam cestujete

# Nastavení pořadí zobrazení a formátu zobrazení data a času.

- Potřebujete-li zobrazit stránku nastavení formátu a času, vyberte možnost [Style] (Styl) a stiskněte tlačítko [MENU/SET].
- 6 Stisknutím tlačítka [MENU/SET] proveďte nastavení.

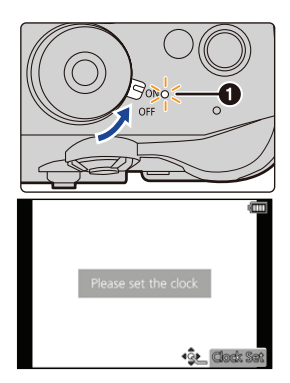

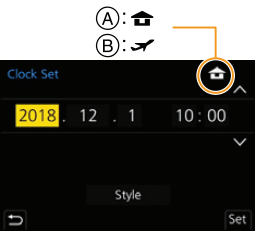

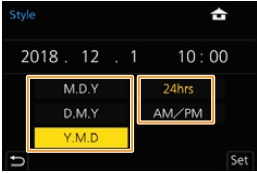

- 7 Až se zobrazí [The clock setting has been completed.] (Nastavení hodin bylo dokončeno), stiskněte tlačítko [MENU/SET].
- Až se zobrazí [Please set the home area] (Nastavte, prosím, domovskou oblast), stiskněte tlačítko [MENU/SET].
- 9 Tlačítky ◄/► vyberte domovskou oblast, potom stiskněte tlačítko [MENU/SET].

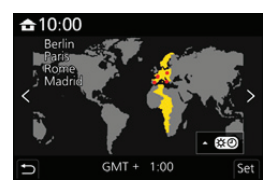

#### Opětovné nastavení hodin

#### MENU → **F** [Setup] (Nastavení) → [Clock Set] (Nastavit hodiny)

- Hodiny můžete znovu nastavit podle kroků **5** a **6** na straně 37.
- Díky interní baterii hodin zůstane nastavení času zachováno po dobu 3 měsíců i bez hlavní baterie přístroje.

(Pro nabití interní baterie nechte nabitou baterii ve fotoaparátu po dobu 24 hodin.)

Chcete-li na snímky umístit správné datum, nastavte před zahájením záznamu hodiny.
 V opačném případě by se při tisku snímků ve fotolabu na snímky nevytisklo správné datum, ani by nebylo možné umístit na snímky správné datum ve formě razítka.

# Základní operace

# Tipy pro pořizování dobrých fotografií

# Při fotografování držte fotoaparát volně oběma rukama a při mírném rozkročení držte paže nehybně u těla.

- Nezakrývejte přisvětlení pro AF (A) ani mikrofon (B) prsty ani jinými předměty.
- Ujistěte se, že stojíte pevně a že při fotografování nehrozí srážka s jinou osobou, předmětem apod., které se nacházejí ve vaší blízkosti.

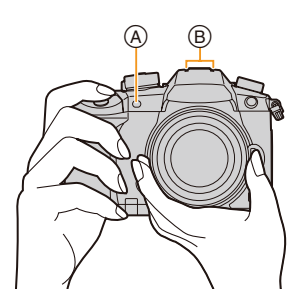

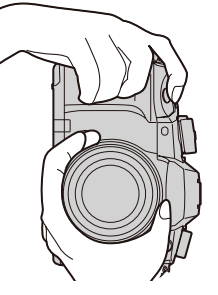

## Detekce orientace fotoaparátu (funkce Detekce směru)

Tato funkce detekuje vertikální polohu, když držíte fotoaparát na výšku.

Při přehrávání se snímek automaticky zobrazí rovněž orientovaný na výšku.

(Jen při nastavení funkce [Rotate Disp.] (Otáčení zobrazení) na [ON] (Zap.)

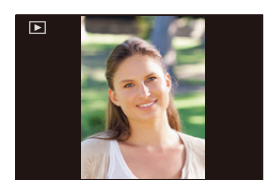

- Držíte-li fotoaparát vertikálně, ale hodně nakloněný nahoru nebo dolů, funkce detekce směru nemusí fungovat správně.
- Videa, soubory 4K série a snímky pořízené pomocí funkce následné ostření nelze zobrazit na výšku.

## Používání hledáčku

#### Dioptrická korekce

 $\mathbf{1}$ 

=

MENU

Otočte voličem nastavení dioptrií.

 Upravujte nastavení, dokud neuvidíte znaky zobrazené v hledáčku ostře.

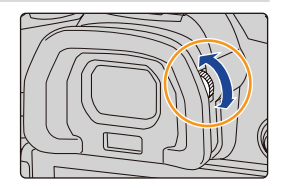

#### Přepínání monitoru/hledáčku

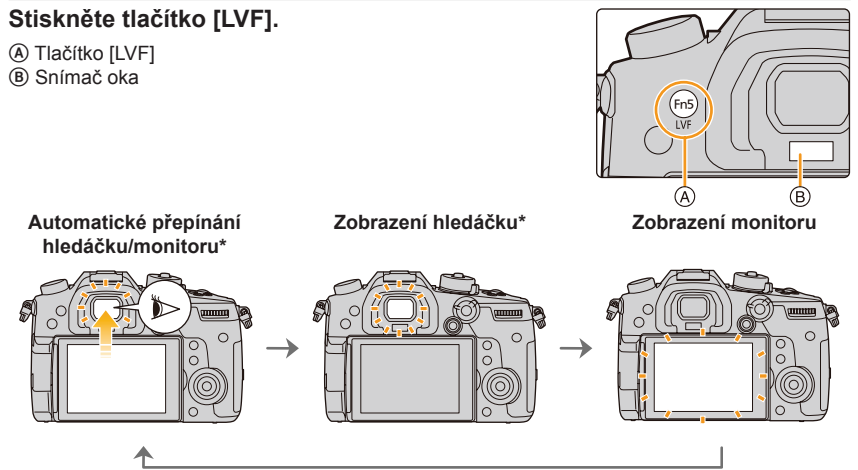

\* Pokud je funkce [Eye Sensor AF] (Snímač oka pro AF) v menu [Custom] (Vlastní) ([Focus / Release Shutter] (Ostření/uvolnění spouště)) nastavena na hodnotu [ON] (Zap.), fotoaparát při aktivaci snímače oka automaticky zaostří. Pokud dojde k zaostření pomocí funkce [Eye Sensor AF] (Snímač oka pro AF), fotoaparát nepípne.

#### Poznámky k automatickém přepínání hledáčku a monitoru

Když k hledáčku přiblížíte oko nebo předmět, zobrazení se pomocí snímače oka automaticky přepne na zobrazení hledáčku.

- Chcete-li omezit spotřebu energie z baterie, nastavte možnost [Power Save LVF Shooting] (Snímání pomocí hledáčku s úsporou energie) ve funkci [Economy] (Úsporný režim) (str. 254).
- Senzor hledáčku nemusí reagovat korektně v závislosti na tvaru brýlí, na způsobu, jakým držíte fotoaparát, nebo bude-li na očnici dopadat jasné světlo. V takovém případě použijte k přepnutí zobrazení tlačítko [LVF].
- Při přehrávání videa nebo v průběhu přehrávání prezentace se fotoaparát funkcí senzoru hledáčku automaticky na hledáček nepřepne.
- Snímač oka nemusí fungovat v závislosti na úhlu monitoru.

# Tlačítko spouště (fotografování)

Tlačítko spouště funguje ve dvou krocích.

# Stisknutím tlačítka spouště do poloviny zdvihu, tzv. namáčknutím, zaostříte.

- A Hodnota clony
- B Expoziční čas
- © Indikace zaostření
- Zobrazí se hodnota clony a expoziční čas. (Pokud fotoaparát nedosáhne správné expozice, budou tyto údaje červeně blikat kromě případů, kdy používáte blesk.)
- Jakmile je objekt zaostřený, zobrazí se indikace zaostření. (Pokud objekt není zaostřený, indikace bude blikat.)

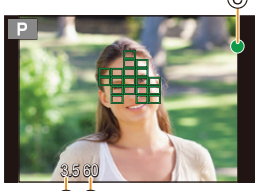

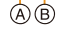

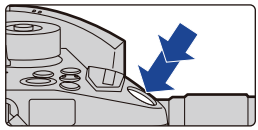

#### Úplným stisknutím tlačítka spouště (domáčknutím) pořídíte snímek.

- Když je funkce [Focus/Release Priority] (Priorita ostření/závěrky) nastavena na [FOCUS] (OSTŘENÍ), není možné fotografovat, dokud nebude dosaženo zaostření.
- Namáčknutím tlačítka spouště i během používání menu či při přehrávání snímků můžete fotoaparát okamžitě připravit pro záznam.

仚 MENU

MENU

## Tlačítko Video (Záznam videa)

## Spusťte záznam stisknutím tlačítka Video.

Tlačítko Video po stisknutí hned uvolněte.

Záznam videa se ukončí dalším stisknutím téhož tlačítka.

# Volič režimů (volba režimu záznamu)

# Zámek uvolníte stisknutím tlačítko zámku voliče režimů **1**.

 Pokud stisknete tlačítko zámku voliče režimů, volič se zablokuje v dané poloze.

Otočte voličem režimů **2** a nastavte režim záznamu.

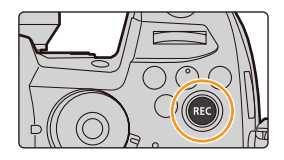

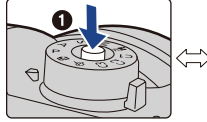

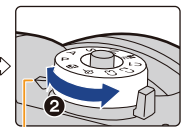

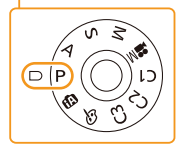

| i۸ | Režim Inteligentní automatika (str. 64)      |  |
|----|----------------------------------------------|--|
| IA | Režim Inteligentní automatika Plus (str. 65) |  |
| Р  | Režim Program AE (str. 69)                   |  |
| Α  | Režim AE s prioritou clony (str. 72)         |  |
| S  | Režim AE s prioritou času (str. 72)          |  |
| М  | Režim manuální expozice (str. 73)            |  |
| M  | Režim Kreativní video (str. 180)             |  |
| C1 |                                              |  |
| C2 | Vlastní režim (str. 83)                      |  |
| C3 |                                              |  |
| Q  | Kreativní režim (str. 77)                    |  |

仚

## Přední volič/Zadní volič

## Otáčení:

## Voličem lze vybírat jednotlivé parametry nastavení a upravovat jejich hodnoty.

• V tomto návodu k obsluze je ovládání zadního/předního voliče popsáno takto:

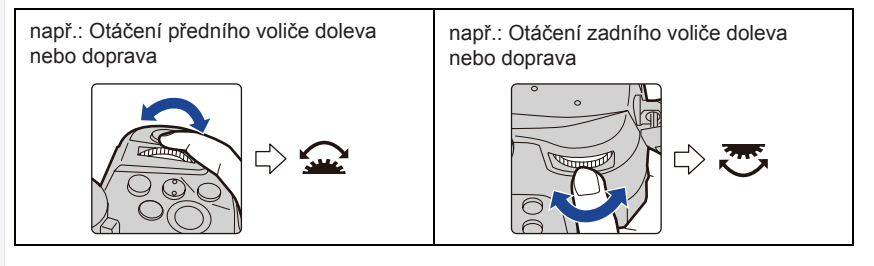

Umožňuje nastavit clonu, expoziční čas a další nastavení v režimech P/A/S/M.

| Volič režimů | <u> P</u> řední volič | 😇 Zadní volič  |
|--------------|-----------------------|----------------|
| Р            | Posun programu        | Posun programu |
| А            | Hodnota clony         | Hodnota clony  |
| S            | Expoziční čas         | Expoziční čas  |
| М            | Hodnota clony         | Expoziční čas  |

# Dočasná změna položek přiřazených přednímu/zadnímu voliči ([Dial Operation Switch] (Přepínač funkcí voličů))

- 1 Stiskněte tlačítko [Fn1].
  - V okamžiku zakoupení je funkce [Dial Operation Switch] (Přepínač funkcí voličů) přiřazena tlačítku [Fn1].
  - Zobrazí se nápověda, která ukáže, jaké položky jsou dočasně přiřazené přednímu/zadnímu voliči.
  - Pokud neprovedete žádnou operaci, nápověda za několik sekund zmizí.
- 2 Otáčejte předním/zadním voličem, dokud je nápověda zobrazená.

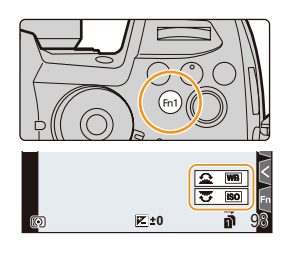

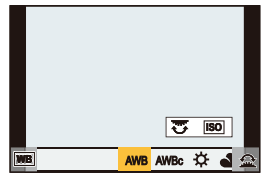

- 3 Stiskněte tlačítko [MENU/SET] a proveďte nastavení.
  - Tento krok můžete také dokončit provedením jedné z operací uvedených níže:
    - Namáčkněte tlačítko spouště
    - Stiskněte tlačítko [Fn1].
- Položky, které se mají dočasně přiřadit přednímu/zadnímu voliči, můžete vybrat pomocí položky [Dial Operation Switch] (Přepínač funkcí voličů) ve volbě [Dial Set.] (Nastavení voliče) v menu [Custom] (Vlastní) ([Operation] (Ovládání)). (str. 46)

## Ovládací volič

#### Otáčení:

#### Výběr položek, nastavení požadovaných hodnot atd.

- Operace otáčení ovládacím kolečkem jsou v tomto návodu k obsluze vyjádřeny následujícím způsobem.
  - Příklad: Otáčení ovládacího voliče doleva nebo doprava

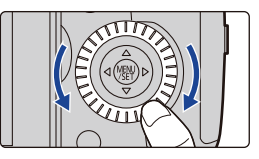

### Nastavení způsobu ovládání předního voliče

 $\underbrace{\texttt{MENU}}_{(Nastavení voliče)} \Rightarrow \underbrace{\texttt{P}}_{(Custom)} (Vlastní) \rightarrow \underbrace{\texttt{[Operation]}}_{(Ovládání)} \rightarrow \underbrace{\texttt{[Dial Set.]}}_{(Nastavení voliče)}$ 

| [Assign Dial (F/<br>SS)] (Přiřazení<br>voličů (F/SS))            | <ul> <li>Přiřadí operace hodnoty clony a času závěrky v režimu manuální expozice.</li> <li>[ F SS]:</li> <li>Přiřadí hodnotu clony přednímu voliči a čas závěrky zadnímu voliči.</li> <li>[ SS F]:</li> <li>Přiřadí čas závěrky přednímu voliči a hodnotu clony zadnímu voliči.</li> </ul>                                                                                                    |
|------------------------------------------------------------------|----------------------------------------------------------------------------------------------------|
| [Rotation (F/SS)]<br>(Otáčení (F/SS))                            | Změní směr otáčení voličů pro nastavení hodnoty clony a času závěrky.                                                                                                    |
| [Control Dial<br>Assignment]<br>(Přiřazení<br>ovládacímu voliči) | <ul> <li>Nastaví položku, která bude přiřazena ovládacímu voliči při zobrazení obrazovky záznamu.</li> <li>[①] ([Headphone Volume] (Hlasitost sluchátek))/</li> <li>[☑] ([Exposure / Aperture] (Expozice/Clona))*1 /</li> <li>[☑] ([Exposure Comp.])/[ISO] (Expozice) ([Sensitivity] (Citlivost))/</li> <li>[☑] ([Focus Frame Size] (Velikost rámečku ostření))*2</li> <li>*1 Když je fotoaparát přepnut do režimu manuální expozice, je přiřazena funkce která nastavuje hodnotu clony. Pokud je nastaven na jiný režim než režim manuální expozice, bude přiřazena funkce, která kompenzuje expozici.</li> <li>*2 Když je režim automatického ostření nastaven na [☑], [] nebo [■], bude přiřazena funkce, která upravuje velikost oblasti AF. Když je režim automatického ostření nastaven na [⊥] nebo když je použito manuální ostření, bude přiřazena funkce, která mění faktor zvětšení.</li> </ul> |
| [Exposure Comp.]<br>(Kompenzace<br>expozice)                     | Přiřadí kompenzaci expozice přednímu nebo zadnímu voliči, abyste ji<br>mohli přímo upravovat.<br>[] (Přední volič)/[] (Zadní volič)/[OFF] (Vyp.)                                                                                                    |

MENU

| MENU |
|------|
| 5    |

|                                                                               | Dočasně nastaví položky přiřazené přednímu/zadním<br>stisknete funkční tlačítko, kterému byla přiřazena funk<br>Switch] (Přepínač funkcí voličů).<br>[] ([Front Dial Operation] (Operace předního voliče)<br>[] ([Rear Dial Operation] (Operace zadního voliče)<br>• Můžete nastavit následující položky: |                                                                                                    |
|-------------------------------------------------------------------------------|----------------------------------------------------------------------------------------------------|----------------------------------------------------------------------------------------------------|
| [Dial Operation<br>Switch Setup]<br>(Nastavení<br>přepínače funkcí<br>voličů) | <ul> <li>- [Photo Style]<br/>(Styl snímků)</li> <li>- [Filter Effect]<br/>(Efekt filtru)</li> <li>- [Aspect Ratio]<br/>(Poměr stran)</li> <li>- [AF Mode] (Režim AF)</li> <li>- [AK PHOTO] (Fotografie 4K)</li> <li>- [Highlight Shadow]<br/>(Světla a stíny)</li> </ul>                                  | <ul> <li>[i.Dynamic]</li> <li>(i.Dynamický)</li> <li>[i.Resolution] (i.Rozlišení)</li> <li>[Flash Mode]</li> <li>(Režim blesku)</li> <li>[Flash Adjust.]</li> <li>(Nastavení blesku)</li> <li>[Sensitivity]</li> <li>(Citlivost)</li> <li>[White Balance]</li> <li>(Vyvážení bílé)</li> </ul> |
|                                                                               | Funkce [Highlight Shadow] (State)                                                                                                    | větla a stíny) používá oba voliče.                                                                                                    |

## Kurzorová tlačítka/tlačítko [MENU/SET]

Stisknutí kurzorového tlačítka: Výběr položek, nastavení požadovaných hodnot atd. Stisknutí tlačítka [MENU/SET]: Dojde k potvrzení nastavené hodnoty apod.

 Stisknutí tlačítka nahoru, dolů, doleva a doprava je v tomto návodu k obsluze vyjádřeno pomocí symbolů ▲/♥/◀/▶.

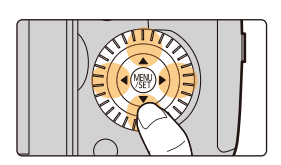

## Joystick

Joystick poskytuje stejné funkce jako kurzorová tlačítka / tlačítko [MENU/SET].

Posunutí: Výběr položek, nastavení požadovaných hodnot atd. Stisknutí: Dojde k potvrzení nastavené hodnoty apod.

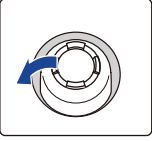

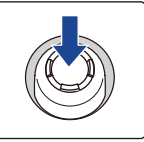

Posunutí

Stisknutí

 V tomto návodu k obsluze je posun joysticku nahoru, dolů, doleva a doprava vyjádřen pomocí symbolů
 ▲/▼/◄/►.

#### Změna funkce, která se použije při zobrazené obrazovce záznamu

 $\underbrace{\texttt{MENU}}_{(Nastavení joysticku)} (Vlastní) \rightarrow \textcircled{} [Operation] (Ovládání) \rightarrow [Joystick Setting] (Nastavení joysticku)$ 

| [D.FOCUS<br>Movement]<br>(Pohyb D.OSTŘENÍ) | Umožňuje vám posouvat zobrazené části oblasti ostření a MF lupy.<br>(str. 98, 102)                          |
|--------------------------------------------|----------------------------------------------------------------------------------------------------|
| [Fn]                                       | Použije funkci přiřazenou v možnosti [Fn Button Set] (Nastavení tlačítka Fn).                               |
| [MENU]                                     | Po stisknutí joysticku zobrazí menu.<br>• Operace, které lze provádět pohybem joysticku, jsou deaktivovány. |
| [OFF] (Vyp.)                               | Deaktivuje joystick.                                                                                        |

# Tlačítko [DISP.] (přepínání zobrazených informací)

### Stiskněte tlačítko [DISP.].

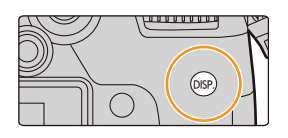

#### V režimu záznamu

Pro hledáček a monitor můžete zvolit různé styly zobrazení obrazovky.

 $\underbrace{\texttt{MENU}}_{\texttt{MENU}} \to \mathscr{F} [\texttt{Custom}] (\texttt{Vlastn}i) \to \textcircled{I} [\texttt{Monitor/Display}] (\texttt{Monitor/Displej}) \to [\texttt{LVF}/\texttt{Monitor Disp. Set}] (\texttt{Nast. zobrazen}i \ \texttt{hled} ač \texttt{ku}/\texttt{monitoru}) \to [\texttt{LVF Disp. Set}] (\texttt{Nastaven}i \ \texttt{zobraz}. \ \texttt{hled} ač \texttt{ku})/[\texttt{Monitor Disp. Set}] \ \texttt{Nastaven}i \ \texttt{zobraz}. \ \texttt{monitoru})$ 

| [    | (styl hledáčku) | Mírně zmenší snímky, abyste mohli lépe zkontrolovat jejich kompozici. |
|------|-----------------|-----------------------------------------------------------------------|
| [[]] | (styl monitoru) | Zobrazí snímky na celou obrazovku, abyste mohli prohlížet detaily.    |

# [] Rozložení zobrazení stylu živého zobrazení (příklad zobrazení stylu hledáčku)

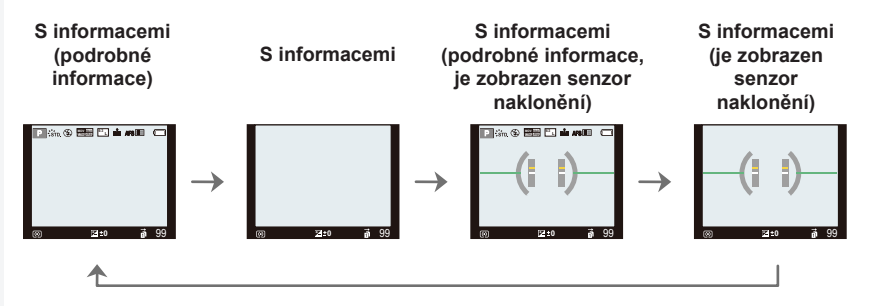

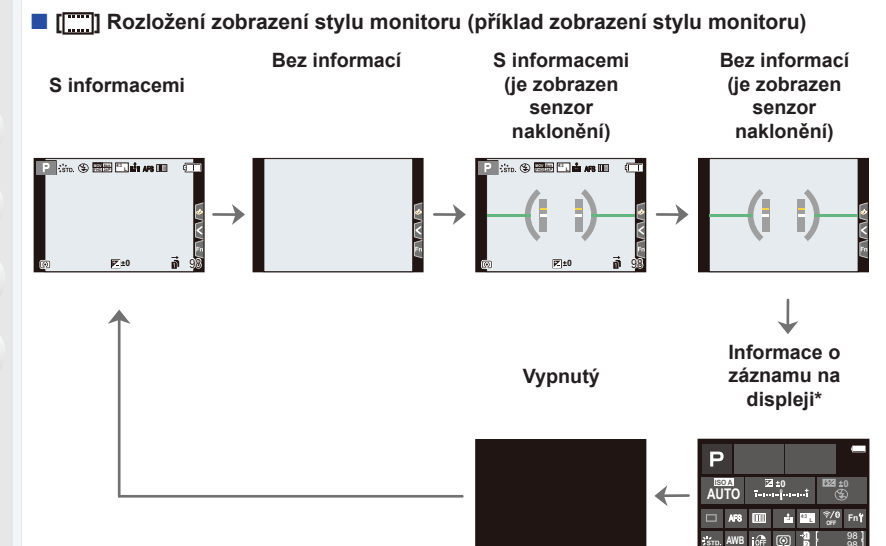

- \* Když se zobrazí obrazovka s informacemi o záznamu na displeji, můžete se dotknout požadované položky a přímo tak změnit její nastavení.
- Pomocí funkce [Fn Button Set] (Nastavení tlačítka Fn) v menu [Custom] (Vlastní) ([Operation] (Ovládání)) můžete přiřadit možnost [LVF/Monitor Disp. Style] (Styl zobrazení hledáčku/monitoru) funkčnímu tlačítku.

S každým stisknutím přiřazeného funkčního tlačítka se bude měnit styl zobrazení monitoru nebo hledáčku ([[\_\_\_]]/[[[]]]), podle toho, co právě používáte.

#### O zobrazení senzoru naklonění

Je-li zobrazený senzor naklonění, lze snadno opravit sklon fotoaparátu apod.

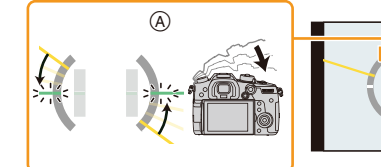

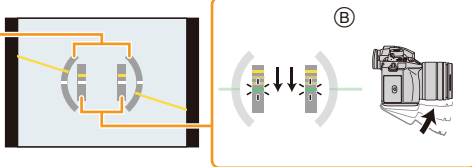

A Horizontální směr:
 B Vertikální směr:

Korekce náklonu směrem doleva Korekce náklonu směrem dolů

- Pokud fotoaparát není nakloněn, barva indikátoru se změní na zelenou.
- I po provedení korekce naklonění se může projevit odchylka přibližně ±1°.
- Pokud bude fotoaparát hodně nakloněný nahoru nebo dolů, senzor naklonění se nemusí zobrazit správně a funkce detekce směru rovněž nebude reagovat správně.

#### V režimu přehrávání

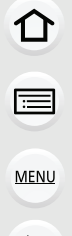

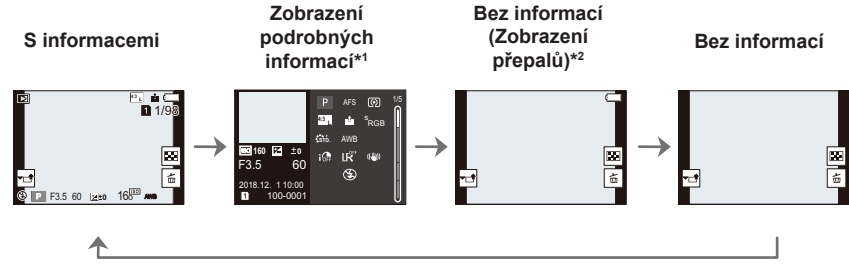

- \*1 Stisknutím tlačítk ▲/▼ můžete přepínat mezi následujícími režimy zobrazení: – Zobrazení podrobných informací
  - Zobrazení histogramu
  - Styl snímků, zobrazení přepalů a stínů
  - Zobrazení vyvážení bílé
  - Zobrazení informací o objektivu
- \*2 Toto se zobrazí, pokud je funkce [Highlight] (Zobrazit přepaly) v menu [Custom] (Vlastní) ([Monitor/Display] (Monitor/Displej)) nastavená na [ON] (Zap.).
- Některé obrazovky nelze pro určité přehrávané soubory, například pro video a soubory série 4K, zobrazit.

# Dotykový panel (ovládání dotykem)

#### Dotkněte se tlačítka

仚

MENU

Klepnutí prstem na dotykový panel a odtažení prstu.

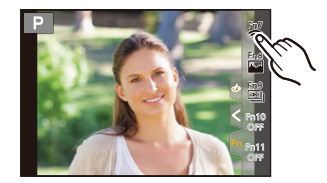

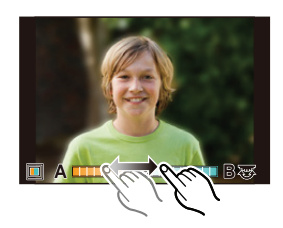

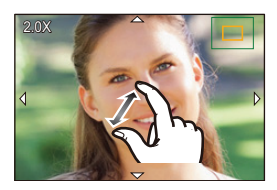

Přetažení
Prstem pohybujte bez oddálení po dotykovém panelu.

# Roztažení/přiblížení prstů (zvětšení/zmenšení)

Roztáhněte na dotykovém panelu dva prsty (zvětšení) nebo je stáhněte k sobě (zmenšení).

- Panelu se dotýkejte čistým a suchým prstem.
- Při použit ochranné fólie na displeje dodržujte pokyny dodané s touto fólií. (Některé typy fólií mohou zhoršit viditelnost nebo ovladatelnost.)

# Ø V těchto případech není funkce k dispozici:

- V následujících případech nemusí dotykový panel fungovat správně.
   Při použití rukavic
  - Když je dotykový panel vlhký

## Fotografování pomocí funkce dotyku

### Fotografování pomocí funkce dotykové spouště

# Použitelné režimy: M PASM

Když se dotknete objektu, na který chcete zaostřit, fotoaparát na něj zaostří a automaticky pořídí snímek.

MENU 1 Dot

介

 $\equiv$ 

# 1 Dotkněte se volby [<].

- 2 Dotkněte se volby [
  - Ikona se změní na [b] a aktivuje se funkce dotykové spouště.
- 3 Dotkněte se na monitoru objektu, na který chcete zaostřit, a poté pořiďte snímek.
  - · Snímek se pořídí, jakmile fotoaparát na objekt zaostří.

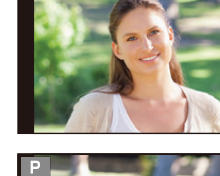

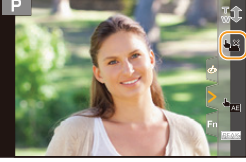

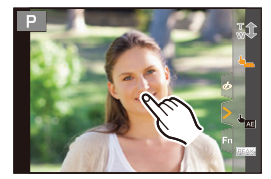

# Zrušení funkce dotykové spouště Dotkněte se volby [4].

 Pokud se fotografování pomocí funkce dotykové spouště nezdaří, oblast AF zčervená a zmizí. 2. Začínáme / Základní operace

#### Dotyková AE

## Použitelné režimy: M PASM

Podle místa, kterého se dotknete, můžete snadno optimalizovat jas. Jestliže se zdá obličej objektu tmavý, můžete zesvětlit obrazovku podle jasu obličeje.

1 Dotkněte se volby [<].

## 2 Dotkněte se volby [<sup>b</sup><u>№</u>].

- Zobrazí se obrazovka nastavení polohy optimalizace jasu.
- 3 Dotkněte se objektu, pro který chcete provést optimalizaci jasu.
  - Dotykem položky [Reset] (Resetovat) vrátíte pozici optimalizace jasu zpět na střed.

## 4 Dotkněte se volby [Set] (Nastavit).

#### Zrušení funkce dotykové AE

#### Dotkněte se volby [

• [Metering Mode] (Režim měření) se vrátí na původní nastavení a optimalizace jasu se zruší.

## Ø V těchto případech není funkce k dispozici:

- · Tato funkce není k dispozici v následujících případech:
  - Při použití digitálního zoomu
  - Když je nastavena možnost [4K Live Cropping] (Živý ořez 4K)
  - Při nastavení položky [Touch AF] (Dotykový AF) parametru [Touch Settings] (Nastavení dotyku) v menu [Custom] ([Operation]) (Vlastní (Ovládání)) na hodnotu [AF+AE]

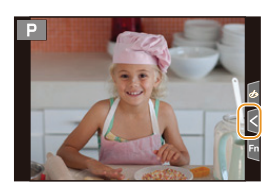

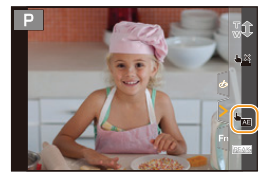

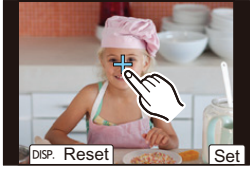

MENU

←

# Nastavení položek menu

Položky menu lze nastavovat dvěma způsoby – pomocí tlačítek nebo dotykovými operacemi na monitoru.

1

# Stlačte tlačidlo [MENU/SET].

# 2 Stiskněte tlačítko ◀.

# 3 Press ▲/▼ to select a menu switch icon such as [*F*], and press [MENU/SET].

 Ikonu přepnutí menu, například [], lze vybrat také otáčením předního voliče.

Ovládání dotykem

#### Klepněte na ikonu volby menu, například [/].

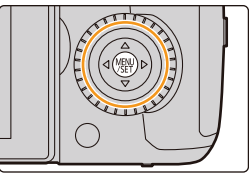

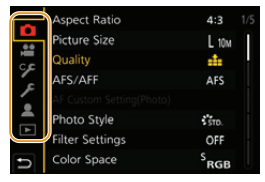

|           |                                                              | · · · ·                                                                                                    |  |
|-----------|--------------------------------------------------------------|----------------------------------------------------------------------------------------------------|--|
| (A) / (A) | [Intelligent Auto]<br>(Inteligentní automatika)<br>(str. 67) | Tato menu vám umožňují nastavit funkce, které jsou k<br>dispozici pouze pro příslušné záznamové režimy.<br>Tato menu se zobrazí pouze pro příslušné záznamové<br>režimy.                                                                   |  |
| M         | [Creative Video]<br>(Kreativní video) (str. 191)             |                                                                                                    |  |
| С         | [Custom Mode]<br>(Vlastní režim) (str. 84)                   |                                                                                                    |  |
| Q         | [Creative Control]<br>(Kreativní režim) (str. 78)            |                                                                                                    |  |
| Ó         | [Rec] (Záznam) (str. 218)                                    | Toto menu vám umožní provádět nastavení snímku.                                                                                                    |  |
|           | [Motion Picture]<br>(Video) (str. 234)                       | Toto menu vám umožní provádět nastavení videa.                                                                                                    |  |
| ۶         | [Custom] (Vlastní) (str. 236)                                | Ovládání přístroje, jako je způsob zobrazení na<br>displeji a ovládání tlačítek, lze nastavit podle vlastních<br>potřeb.                                                                                                    |  |
| ş         | [Setup] (Nastavení) (str. 251)                               | V tomto menu můžete nastavit hodiny a provozní<br>zvuky fotoaparátu a provádět další nastavení, která<br>vám usnadní ovládat fotoaparát.<br>Můžete zde také nakonfigurovat nastavení funkcí<br>souvisejících s připojením Wi-Fi/Bluetooth. |  |
| 1         | [My Menu] (Moje menu)<br>(str. 265)                          | V tomto menu si můžete zaregistrovat často<br>používaná menu.                                                                                                    |  |
| ►         | [Playback] (Přehrávání)<br>(str. 266)                        | V tomto menu můžete provádět nastavení pro<br>přehrávání a úpravy snímků.                                                                                                    |  |

Menu [Setup] (Nastavení) obsahuje některá důležitá nastavení související s hodinami fotoaparátu a napájením. Před zahájením práce s fotoaparátem si zkontrolujte nastavení v tomto menu.

# 4 Kurzorovými tlačítky ▲/▼ vyberte položku menu a stiskněte tlačítko [MENU/SET].

- · Ikony menu lze vybrat také otáčením ovládacího voliče.
- Na následující obrazovku se můžete rovněž přesunout otočením zadního voliče.

#### Ovládání dotykem

#### Dotkněte se položky nabídky.

• Stránku můžete přepnout klepnutím na lištu (A) na pravé straně obrazovky.

## 🕐 Zobrazení popisu k položkám menu.

Pokud stisknete tlačítko [DISP.], když je zobrazena položka menu nebo když je zvoleno nastavení, zobrazí se popis menu.

## 5 Vyberte nastavení stisknutím tlačítka ▲/▼ na kurzorovém tlačítku, potom stiskněte tlačítko [MENU/SET].

- Nastavení můžete vybrat také otáčením ovládacího voliče.
- U některých položek menu se nemusí nastavení objevit nebo se může zobrazit odlišným způsobem.

#### Ovládání dotykem

#### Pro nastavení se dotkněte položky Nastavení.

Položky menu, které nejsou k dispozici, jsou zobrazeny šedě.
 Když zvolíte šedou položku a stisknete tlačítko [MENU/SET],
 zobrazí se zpráva, že danou položku nelze zvolit, spolu s
 důvodem, proč ji nelze za určitých podmínek nastavit.

| Û | Aspect Ratio<br>Picture Size        | 4:3 1/5 |
|---|-------------------------------------|---------|
|   | Quality                             |         |
| ۶ | AFS/AFF<br>AF Custom Setting(Photo) | Ars     |
|   | Photo Style                         | STD.    |
|   | Filter Settings                     | OFF     |
| Ð | Color Space                         | SRGB    |
|   |                                     | Å       |

4:3

L 10M

.....

DISP.X

| lie<br>I |          |
|----------|----------|
| عره      | <u>.</u> |
| -        | RAW      |
|          | RAW_==_  |
|          | RAW      |
| Ð        | SET      |

Aspect Ratio

Picture Size

Set compression level of picture

ŝ

CF Qua

.

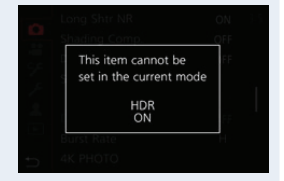

#### Zavření menu

Stiskněte [m/5] nebo namáčkněte tlačítko spouště.

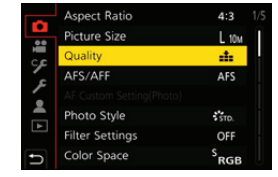

Ovládání dotykem

Dotkněte se volby [⇔].

# Rychlé vyvolání často používaných menu (Rychlé menu)

1 Stisknutím tlačítka [Q.MENU] (Rychlé menu) zobrazte Rychlé menu.

# 2 Otočením předního voliče vyberte položku menu.

- Nastavení můžete rovněž provést otáčením ovládacího voliče.
- **3** Otočením zadního voliče upravte nastavení.
- 4 Po dokončení nastavení zavřete menu stisknutím tlačítka [Q.MENU] (Rychlé menu).

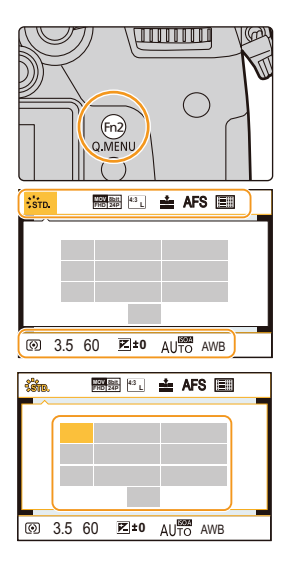

 Funkce, které lze nastavovat pomocí Rychlého menu, závisejí na režimu nebo stylu zobrazení, v němž se fotoaparát nachází.

#### Informace o záznamu na obrazovce v možnosti [[....]] (Styl monitoru) (str. 48)

Vyberte položku stisknutím tlačítka [Q.MENU] a otočením předního voliče a pak vyberte nastavení otočením zadního voliče.

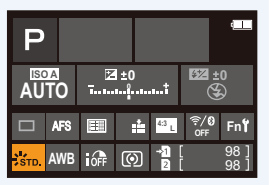

ጉ

=

MENU

←

#### Změna nastavení Rychlého menu

Do rychlého menu můžete přidat maximálně 15 preferovaných nastavení.

 $\begin{array}{l} \hline \texttt{MENU} \rightarrow \mathscr{F} [\texttt{Custom}] \ (\texttt{Vlastn}i) \rightarrow \textcircled{a} \ [\texttt{Operation}] \ (\texttt{Ovládán}i) \rightarrow [\texttt{Q.MENU}] \\ (\texttt{Rychlé menu}) \rightarrow [\texttt{CUSTOM}] \ (\texttt{Vlastn}i) \end{array}$ 

- 1 Stisknutím tlačítka [Q.MENU] (Rychlé menu) zobrazte Rychlé menu.
- 2 Pomocí tlačítka ▼ vyberte možnost [Qy] a pak stiskněte tlačítko [MENU/SET].
- 3 Tlačítky ▲/▼/◀/► vyberte položku menu v horním řádku a pak stiskněte tlačítko [MENU/SET].
- 4 Tlačítky **∢**/**▶** vyberte prázdné místo ve spodním řádku a pak stiskněte tlačítko [MENU/SET].
  - Položky, které lze nastavit
  - B Nastavené položky
  - Položku menu můžete nastavit také přetažením z horního do dolního řádku.

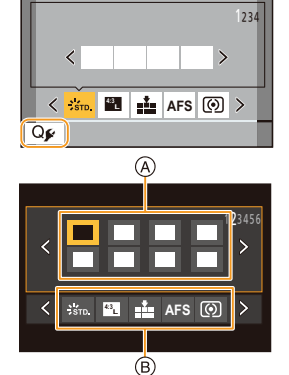

- Pokud na spodním řádku není volné místo, můžete nahradit stávající položku nově zvolenou položkou tím, že stávající položku vyberete.
- Nastavení zrušíte tak, že stisknutím tlačítka V přejdete do spodního řádku a vyberete položku, kterou chcete zrušit, a pak stisknet tlačítko [MENU/SET].

## 5 Stiskněte tlačítko[愐/匀].

 Vrátíte se na obrazovku kroku 2. Stisknutím tlačítka [MENU/SET] přejdete na obrazovku záznamu.

# Přiřazení často používaných funkcí tlačítkům (Funkční tlačítka)

Konkrétním tlačítkům a ikonám lze přiřazovat funkce záznamu apod.

# 1 Vyvolejte menu.

 $\begin{array}{l} \hline \texttt{MENU} \to \mathscr{F} \mbox{ [Custom] (Vlastní)} \to \textcircled{}{} \mbox{ [Operation] (Ovládání)} \to \mbox{ [Fn Button Set] (Nastavení tlačítka Fn)} \to \mbox{ [Setting in REC mode] (Nastavení v režimu záznamu)/[Setting in PLAY mode] (Nastavení v režimu přehrávání) \end{array}$ 

ጉ

:=

MENU

# 2 Tlačítky ▲/▼ zvolte funkční tlačítko, kterému chcete přiřadit funkci, a pak stiskněte tlačítko [MENU/SET].

 Abyste zvolili tlačítko z možností [Fn12] až [Fn20] v možnosti [Setting in REC mode] (Nastavení v režimu záznamu), přepněte obrazovku stisknutím tlačítka [DISP.].

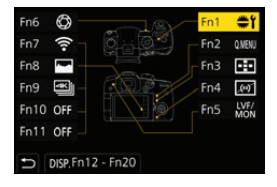

# 3 Pomocí tlačítek ▲/▼ vyberte funkci, kterou chcete přiřadit, a pak stiskněte tlačítko [MENU/SET].

- Podrobnosti o funkcích, které lze přířadit v možnosti [Setting in REC mode] (Nastavení v režimu záznamu) naleznete na straně 60.
- Podrobnosti o funkcích, které lze přiřadit v možnosti [Setting in PLAY mode] (Nastavení v režimu přehrávání) naleznete na straně 62.
- Chcete-li obnovit výchozí nastavení funkčních tlačítek, stiskněte tlačítko [Restore to Default] (Obnovit výchozí).
- · Některé funkce nelze některým funkčním tlačítkům přiřadit.
- Klepnutím na tlačítko [Fn] na obrazovce informací o záznamu na monitoru (str. 48) také můžete zobrazit na obrazovku v kroku 2.
- Pokud stisknete a přidržíte funkční tlačítko (libovolné z tlačítek [Fn1] až [Fn6] nebo [Fn12] až [Fn20]) po dobu 2 sekund, můžete zobrazit obrazovku, která se zobrazuje v kroku 3.
   V některých případech však nelze obrazovku zobrazit v závislosti na právě zvoleném režimu nebo právě zobrazené obrazovce.

## Používání funkčních tlačítek během nahrávání

Při záznamu budete moci přiřazené funkce použít stisknutím funkčního tlačítka.

- Používání tlačítek [Fn7] až [Fn11] (dotykové operace)
- 1 Dotkněte se volby [6].
- 2 Dotkněte se tlačítka [Fn7], [Fn8], [Fn9], [Fn10] nebo [Fn11].

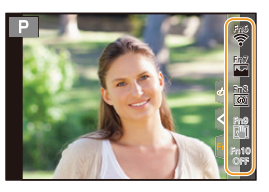

#### Funkce, které lze přiřadit v možnosti [Setting in REC mode] (Nastavení v režimu záznamu)

| – [Wi-Fi]: [Fn7]*                                                        | – [AFS/AFF]                                                             |
|--------------------------------------------------------------------------|-------------------------------------------------------------------------|
| – [Q.MENU] (Rychlé menu): [Fn2]*                                         | – [Metering Mode] (Režim měření)                                        |
| <ul> <li>– [Video Record] (Nahrávání videa)</li> </ul>                   | <ul> <li>– [Burst Rate] (Rychlost sériového snímání)</li> </ul>         |
| - [LVF/Monitor Switch] (Přepínání hledáček/monitor)                      | <ul> <li>– [4K PHOTO] (Fotografie 4K): [Fn9]*</li> </ul>                |
| [Fn5]*                                                                   | – [Self Timer] (Samospoušť)                                             |
| – [LVF/Monitor Disp. Style] (Styl zobrazení hledáčku/                    | – [Bracket] (Řada)                                                      |
| monitoru)                                                                | <ul> <li>– [Highlight Shadow] (Světla a stíny)</li> </ul>               |
| – [AF/AE LOCK] (Zámek AF/AE)                                             | <ul> <li>– [i.Dynamic] (i.Dynamický)</li> </ul>                         |
| – [AF-ON] (AF zapnut)                                                    | <ul> <li>– [i.Resolution] (i.Rozlišení)</li> </ul>                      |
| – [Preview] (Náhled): [Fn6]*                                             | – [Min. Shtr Speed] (Min. expoz. čas)                                   |
| – [One Push AE] (AE jedním stiskem)                                      | – [HDR]                                                                 |
| – [Touch AE] (Dotyková AE)                                               | – [Shutter Type] (Typ závěrky)                                          |
| – [Level Gauge] (Vodováha): [Fn4]*                                       | – [Flash Mode] (Režim blesku)                                           |
| <ul> <li>– [Focus Area Set] (Nastavení oblasti ostření)</li> </ul>       | <ul> <li>– [Flash Adjust.] (Nastavení blesku)</li> </ul>                |
| <ul> <li>– [Zoom Control] (Ovládání zoomu)</li> </ul>                    | <ul> <li>– [Wireless Flash Setup] (Nastavení bezdrátového</li> </ul>    |
| <ul> <li>– [1 Shot RAW+JPG] (1 snímek RAW+JPG)</li> </ul>                | blesku)                                                                 |
| <ul> <li>– [1 Shot Spot Metering] (1 snímek bodové měření)</li> </ul>    | <ul> <li>– [Ex. Tele Conv.] (Ex. telekonvertor)</li> </ul>              |
| – [1 Shot "4K PHOTO"] (Fotografie 4K, 1 snímek)                          | <ul> <li>– [Digital Zoom] (Digitální zoom)</li> </ul>                   |
| <ul> <li>– [Operation Lock] (Zámek ovládání)</li> </ul>                  | – [Stabilizer] (Stabilizátor)                                           |
| <ul> <li>– [Dial Operation Switch] (Přepínače funkcí voličů):</li> </ul> | – [4K Live Cropping] (Živý ořez 4K)                                     |
| [Fn1]*                                                                   | – [Motion Pic. Rec Format] (Formát záznamu videa)                       |
| <ul> <li>– [Destination Slot] (Cílový slot)</li> </ul>                   | <ul> <li>– [Motion Pic. Rec Quality] (Kvalita záznamu videa)</li> </ul> |
| – [Photo Style] (Styl snímků)                                            | <ul> <li>– [Variable Frame Rate] (Proměnlivá přenosová</li> </ul>       |
| – [Filter Effect] (Efekt filtru)                                         | rychlost)                                                               |
| – [Aspect Ratio] (Poměr stran)                                           | <ul> <li>– [Picture Mode in Rec.] (Režim obrazu při záznamu)</li> </ul> |
| – [Picture Size] (Rozlišení)                                             | – [Synchro Scan] (Synchronizované skenování)                            |
| – [Quality] (Kvalita)                                                    | – [Time Code Display] (Zobrazení časového kódu)                         |
| – [RAW Bit Size] (Bitová velikost RAW)                                   |                                                                         |
|                                                                          |                                                                         |

\* Nastavení funkčních tlačítek u nového fotoaparátu v okamžiku zakoupení.

• Ve výchozím nastavení je tlačítkům [Fn10] až [Fn19] přiřazena volba [Off] (Vyp.).

仚

#### 2. Začínáme / Základní operace

MENU

\* Nastavení funkčních tlačítek u nového fotoaparátu v okamžiku zakoupení.

- · Ve výchozím nastavení je tlačítkům [Fn10] až [Fn20] přiřazena volba [Off] (Vyp.).
- Pomocí možnosti [Video Record] (Nahrávání videa) můžete nahrávání videa spustit/zastavit stejným způsobem jako pomocí tlačítka videa.
- Bude-li tlačítku přiřazena funkce [Focus Area Set] (Nastavení oblasti ostření), lze zobrazit obrazovku nastavení pozice oblasti AF nebo MF lupy.
- Když je nastavena možnost [1 Shot RAW+JPG] (1 snímek RAW+JPG), fotoaparát zaznamená zároveň soubor RAW a snímek JPEG ve vysoké kvalitě pouze jednou. Po dokončení záznamu se vrátí na původní nastavení kvality.
- Když je nastavena možnost [1 Shot Spot Metering] (1 snímek bodové měření), bude snímek s parametrem [Metering Mode] (Režim měření) nastaveným na [.] (bodové) pořízen pouze jednou. Po dokončení záznamu se vrátí na původní nastavení režimu měření.
- Když je nastavena možnost [1 Shot "4K PHOTO"] (Fotografie 4K, 1 snímek), bude záznam proveden ve stanoveném režimu fotografie 4K pouze jednou. Po dokončení záznamu se fotoaparát vrátí do svého běžného stavu.
- Když je nastavena možnost [Operation Lock] (Zámek ovládání), bude určitý typ operací deaktivován. Typ operací, které se mají deaktivovat, nastavíte v možnosti [Operation Lock Setting] (Nastavení zámku ovládání) v nabídce [Custom] (Vlastní) ([Operation] (Ovládání)).
- [Destination Slot] (Cílový slot) je k dispozici, pouze když je možnost [Double Slot Function] (Funkce dvou slotů) nastavena na [Relay Rec] (Postupný záznam).
- Pokud přiřadíte možnost [Rec / Playback Switch] (Přepínač nahrávání/přehrávání), můžete přepínat mezi režimy záznamu a přehrávání.

## Používání funkčních tlačítek během přehrávání

Vybranému snímku můžete přiřadit určitou funkci tím, že během přehrávání stisknete funkční tlačítko.

Příklad: Nastavení funkce [Fn2] na [Rating \*3] (Hodnocení \*3)

- 1 Tlačítky **◄/**► vyberte snímek.
- 2 Stiskněte tlačítko [Fn2], potom snímek nastavte jako [Rating \* 3] (Hodnocení \* 3).

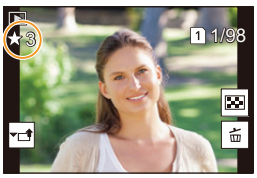

#### Funkce, které lze přiřadit v možnosti [Setting in PLAY mode] (Nastavení v režimu přehrávání)

• Následující funkce lze přiřadit tlačítku [Fn1], [Fn2], [Fn3], [Fn5] nebo [Fn6].

| <ul> <li>- [Wi-Fi]: [Fn1]*</li> <li>- [LVF/Monitor Switch] (Přepínání hledáček/<br/>monitor): [Fn5]*</li> <li>- [Rec / Playback Switch] (Přepínač nahrávání/<br/>přehrávání)</li> <li>- [Slot Change] (Změna slotu)</li> <li>- [Ak Photo Play] (Fotografie 4K)</li> <li>- [Delete Single] (Vymazat jeden)</li> <li>- [Protect] (Ochrana)</li> <li>- [Rating *1] (Hodnocení *1)</li> <li>- [Rating *3] (Hodnocení *3): [Fn2]*</li> <li>- [Rating *3] (Hodnocení *4)</li> <li>- [Rating *5] (Hodnocení *5)</li> </ul> | <ul> <li>- [RAW Processing] (Zpracování RAW)</li> <li>- [4K PHOTO Bulk Saving] (Hromadné ukládání fotografií 4K)</li> <li>- [Copy] (Kopírovat)</li> <li>- [Anamorphic Desqueeze Display] (Zobrazení s roztaženým anamorfickým záběrem)</li> <li>- [HLG View Assist] (Asistent zobrazení HLG)</li> <li>- [HLG View Assist] (Asistent zobrazení HLG)</li> <li>- [HLG View Assist (HDMI)] (Asistent zobrazení HLG)</li> <li>- [LUT Monitor Display] (Zobrazení LUT monitoru)</li> <li>- [LUT HDMI Display] (Zobrazení LUT HDMI)</li> <li>- [Night Mode] (Noční režim)</li> <li>- [Off] Vypnuto)</li> <li>- [Restore to Default] (Obnovení výchozích</li> </ul> |
|----------------------------------------------------------------------------------------------------|----------------------------------------------------------------------------------------------------|
| – [Rating *5] (Hodnoceni *5)                                                                                                    | <ul> <li>– [Restore to Default] (Obnovení výchozích<br/>nastavení)</li> </ul>                                                                                                    |
|                                                                                                    |                                                                                                    |

\* Nastavení funkčních tlačítek v okamžiku zakoupení.

- · Ve výchozím nastavení je tlačítkům [Fn6] přiřazena volba [Off] (Vypnuto).
- Pokud přiřadíte možnost [Slot Change] (Změna slotu), zobrazí se obrazovka, která vám umožní změnit slot na kartu pro přehrávání.
- Pokud přiřadíte možnost [4K Photo Play] (Přehrávání fotografií 4K), zobrazí se obrazovka, na které budete moci vybrat snímky., které se extrahují a uloží ze souboru série 4K.

←

# Zadávání textu

仚

MENU

1

Když se zobrazí obrazovka zadávání textu, řiďte se kroky uvedenými níže.

# Tlačítky ▲/▼/◀/► vyberte text a uložte ho stisknutím tlačítka [MENU/SET].

- Chcete-li znovu zadat stejný znak, posuňte kurzor tak, že ovládacím voličem otočíte doprava.
- Přesunutím kurzoru na položku a stisknutím tlačítka [MENU/SET] lze provést následující operace:

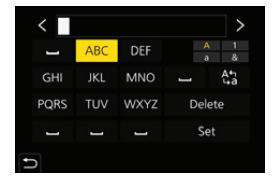

- -[\u03c4]: P\u03c4epin\u03c1ni textu mezi [A] (velk\u03c4 p\u03c5smena), [a] (mal\u03c4 p\u03c5smena), [1] (\u03c5islice) a [\u03c8] (speci\u03c4lni znaky)
- –[山]: Vložení mezery
- -[Delete] (Vymazat): Vymazání znaku
- -[<]: Posunutí kurzoru pro zadání znaku doleva
- -[>]: Posunutí kurzoru pro zadání znaku doprava
- Lze zadat maximálně 30 znaků. (Maximálně 9 znaků při zadávání jména ve funkci [Face Recog.] (Rozeznání tváří))
- Pro [\], [[], [], [], [] a [-] lze zadat maximálně 15 znaků. (Maximálně 6 znaků při zadávání jména ve funkci [Face Recog.] (Rozeznání tváří))

# 2 Tlačítky ▲/▼/◀/► posuňte kurzor na položku [Set] (Nastavit) a stisknutím tlačítka [MENU/SET] ukončete zadávání textu.

1

# Fotografování pomocí automatické funkce (Režim Inteligentní automatika)

Režim záznamu: 🗈 🗗

V tomto režimu použije fotoaparát optimální nastavení pro daný objekt a scénu.

# Volič režimů nastavte na [🚯].

 Na novém fotoaparátu je nastaven režim Inteligentní automatika Plus.

# 2 Fotoaparát namiřte na objekt.

 Jakmile fotoaparát identifikuje optimální scénu, ikona příslušné scény se změní. (Automatická detekce scény)

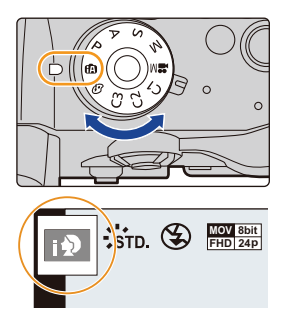

#### 3. Režimy záznamu

<u>MENU</u>

Fotoaparát automaticky rozpoznává scény (detekce scény) (10): Při fotografování, 📽: Při nahrávání videa)

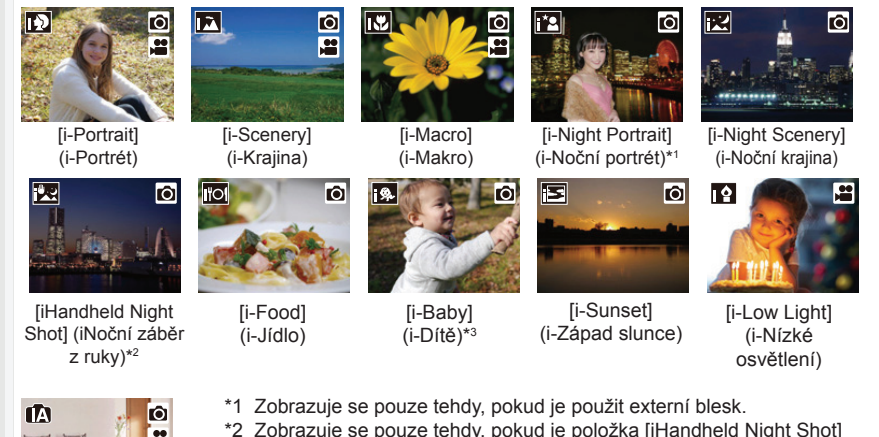

- 2 Zobrazuje se pouze tehdy, pokud je položka [iHandheld Night Sho (i-Noční záběr z ruky) nastavena na hodnotu [ON] (Zap.).
- \*3 Při nastavení funkce [Face Recog.] (Rozeznání tváří) na [ON] (Zap.), [S] se zobrazí na narozeniny osoby s již registrovaným obličejem jen tehdy, když fotoaparát detekuje obličej/oko osoby do 3 let věku.
- [[]] se nastaví, když nelze použít žádnou ze scén, v takovém případě se použije standardní nastavení.
- Při záznamu pomocí funkce fotografie 4K nebo funkce následného ostření funguje rozpoznání scény stejně jako při nahrávání videa.

#### Kompenzace protisvětla

Pokud je v záběru protisvětlo, jeví se objekt tmavší a fotoaparát se automaticky pokusí o
opravu zvýšením jasu záběru.

#### Přepínání mezi režimy Inteligentní automatika Plus a Inteligentní automatika

#### 1 Vyvolejte menu.

fA

 $\underbrace{\text{MENU}}_{\text{Model}} \to \underbrace{\text{(Intelligent Auto]}}_{\text{Intelligent Auto}} (nteligentní automatika) \to [Intelligent Auto Mode] (Režim inteligentní automatika)$ 

2 Pomocí tlačítek ▲/▼ vyberte možnost [ඣ] nebo [᠓] a pak stiskněte tlačítko [MENU/SET].

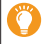

Obrazovku výběru lze také zobrazit na obrazovce záznamu dotykem na ikonu režimu záznamu.

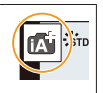

#### 3. Režimy záznamu

Režim Inteligentní automatika Plus vám umožňuje upravit nastavení uvedená níže, jako ostatní nastavení však použije nastavení režimu inteligentní automatika.

|                          | Režim Inteligentní<br>automatika Plus | Režim Inteligentní<br>automatika |
|--------------------------|---------------------------------------|----------------------------------|
| Nastavení jasu           | 0                                     | —                                |
| Nastavení tónu barev     | 0                                     | _                                |
| Ovládání rozostření      | 0                                     | 0                                |
| Menu, která lze nastavit | Hodně                                 | Málo                             |

#### Automatické ostření, detekce tváří/očí a rozpoznání tváře

Režim automatického ostření se automaticky nastaví na [2]. Jestliže se dotknete objektu, zapne se funkce AF se sledováním.

- Funkce AF se sledováním se rovněž zapne, jestliže stisknete [i-i-i] a potom namáčknete tlačítko spouště.
- Při použití možnosti [2] nemůžete stanovit, na jakou osobu nebo na které oko fotoaparát zaostří.
- Bude-li funkce [Face Recog.] (Rozeznání tváří) nastavená na [ON] (Zap.) a rozezná-li fotoaparát obličej podobný zaregistrovanému, v pravém horním rohu ikon [[]], []] a []] se zobrazí [R].

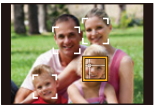

#### O blesku

Při fotografování pomocí blesku fotoaparát automaticky zvolí možnost [j&A], [j&&] (AUTOMATICKY/Redukce červených očí), [j&&] nebo [j&<sup>s</sup>] podle typu a jasu objektu.

- Informace o externím blesku naleznete na straně 152.
- Nastavíte-li režim [48] nebo [48], zapne se redukce červených očí.
- Expoziční čas bude při nastavení možnosti [i≰§] nebo [i≰<sup>s</sup>] delší.

#### Detekce scény

- Když systém rozpoznání scény scénu identifikuje jako [R], použijte stativ nebo jinou podobnou podpěru. Když fotoaparát usoudí, že jsou otřesy fotoaparátu minimální, nastaví delší expoziční čas než normálně.
- V závislosti na podmínkách snímání mohou být pro tentýž subjekt rozpoznány různé typy scény.

## Menu [Intelligent Auto] (Inteligentní automatika)

Slouží k nastavení funkcí, které jsou dostupné pouze pro režim Inteligentní automatika a režim režim Inteligentní automatika Plus.

## $\textbf{MENU} \rightarrow \textbf{I} \textbf{A} \text{ [Intelligent Auto] (Inteligentní automatika)}$

# Pořizování snímků nočních scén z ruky ([iHandheld Night Shot] (iNoční záběr z ruky))

Pokud je při pořizování nočních snímků z ruky je detekována scéna [22], budou se noční snímky pořizovat v režimu rychlého sériového snímání a nakonec budou sloučeny do jednoho snímku.

#### MISNU → (⚠ [Intelligent Auto] (Inteligentní automatika) → [iHandheld Night Shot] (iNoční snímek z ruky) → [ON] (Zapnuto)/[OFF] (Vypnuto)

- Úhel záběru se mírně zúží.
- · Po stisknutí tlačítka spouště během kontinuálního snímání nepohybujte fotoaparátem.
- Blesk je pevně nastaven na hodnotu [S] (Nuceně vypnuto).

#### Slučování snímků do jednoho snímku s bohatou gradací ([iHDR])

Pokud je například silný kontrast mezi objektem a pozadím, fotoaparát pořídí několik snímků s různými expozicemi a ty se pak sloučí do jednoho snímku s bohatou gradací. Funkce [iHDR] se provádí automaticky podle potřeby. Pokud se funkce aktivuje, zobrazuje se na displeji indikace [HDR].

# $\underbrace{\texttt{MENU}}_{\texttt{[OFF]}} \rightarrow \underbrace{\texttt{[Intelligent Auto]}}_{\texttt{[Intelligentni automatika]}} \rightarrow \underbrace{\texttt{[IHDR]}}_{\texttt{[ON]}} (\texttt{Zapnuto)} / \underbrace{\texttt{[OFF]}}_{\texttt{[OFF]}} (\texttt{Vypnuto})$

- Úhel záběru se mírně zúží.
- · Po stisknutí tlačítka spouště během kontinuálního snímání nepohybujte fotoaparátem.
- Dokud se nedokončí slučování snímků, nelze pořídit další snímek.
- Pohybující se objekt může být zachycen s nepřirozeným rozmazáním.

# Ø V těchto případech není funkce k dispozici:

- Funkce [iHandheld Night Shot] (iNoční záběr z ruky) / [iHDR] nefunguje u snímků pořízených v průběhu nahrávání videa.
- Funkce [iHandheld Night Shot] (iNoční záběr z ruky) / [iHDR] nejsou k dispozici v následujících případech:
- Při pořizování fotografií 6K/4K
- Při fotografování s funkcí následného ostření
- Při fotografování v režimu sériového snímání
- Při fotografování s funkcí řady
- Když je možnost [Quality] (Kvalita) nastavena na [RAW ], [RAW ] nebo [RAW]
- Když je nastavena funkce [Ex. Tele Conv.] (Ex. telekonvertor) v menu [Rec] (Záznam)
- Při použití funkce [Time Lapse Shot] (Časosběrný snímek)
- Při použití funkce [Stop Motion Animation] (Animace po okénku) (pouze když je nastavena funkce [Auto Shooting] (Automatické snímání))
- Funkce [iHDR] není k dispozici v následujících případech:
- Při fotografování s bleskem

# Pořizování snímků s přizpůsobenými barvami, rozostřením a nastavením jasu

#### Režim záznamu: 🚮

- Nastavení barvy
- 1 Stiskněte tlačítko [WB].
- 2 Otočením zadního voliče upravte barvu.
  - Dalším stisknutím tlačítka [WB] se vrátíte na obrazovku záznamu.
  - Nastavení barvy se vrátí na výchozí hodnotu (střední bod), pokud fotoaparát vypnete nebo přepnete do jiného režimu záznamu.

#### Pořízení snímku s rozmazaným pozadím (rozostření)

1 Stiskněte tlačítko [Fn4], aby se zobrazila stránka nastavení.

#### 2 Otočením zadního voliče nastavte sílu rozostření.

- Pokud stisknete [MENU/SET], vrátíte se na obrazovku záznamu.
- Stisknutím tlačítka [Fn4] na obrazovce nastavení rozostření toto nastavení zrušíte.
- Režim automatického ostření je nastaven na 
   Polohu oblasti AF můžete nastavit dotykem obrazovky. (Její velikost nelze změnit.)

#### Nastavení jasu

- 1 Stiskněte tlačítko [1].
- 2 Otočením zadního voliče upravte jas.
  - Když je zobrazena stránka nastavení jasu, můžete stisknutím tlačítek ▲/▼ upravit nastavení expoziční řady. (str. 141)
  - Dalším stisknutím tlačítka [2] se vrátíte na obrazovku záznamu.

#### Změna nastavení pomocí dotykového panelu

- 2 Dotkněte se položky, kterou chcete nastavit.
  - [I]: Barevný odstín
  - [A]: Úroveň rozostření
  - [🔁]: Jas
- Hodnotu nastavte posuvníkem.
  - Stisknutím tlačítka [MENU/SET] se vrátíte na obrazovku záznamu.
  - V závislosti na použitém objektivu může být při práci s funkcí rozostření slyšet zvuk vycházející z objektivu; jedná se o zvuk pohybu clony a nejedná se o závadu.
  - V závislosti na použitém objektivu může být při záznamu videa s použitím funkce rozostření nahrán i zvuk způsobený touto funkcí.

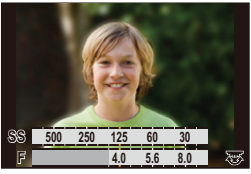

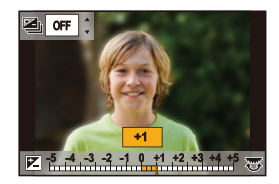

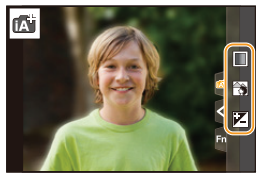

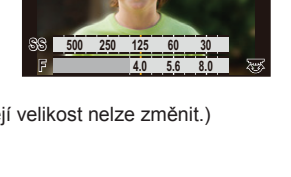

# Fotografování s automatickým nastavením clony a expozičního času (režim Program AE)

Režim záznamu: P

Fotoaparát automaticky nastaví expoziční čas a hodnotu clony tak, aby odpovídaly jasu objektu.

V menu [Rec] (Záznam) můžete nastavit řadu dalších položek, abyste mohli pořizovat snímky s větší volností.

# 1 Volič režimů nastavte na [P].

- 2 Stiskněte tlačítko spouště do poloviny zdvihu, na displeji se zobrazí hodnota clony a expoziční čas.
  - A Hodnota clony
  - B Expoziční čas
  - Pokud při namáčknutí tlačítka spouště není nastavena správná expozice, údaj hodnoty clony a expozičního času začne červeně blikat.

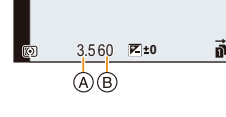

MENU

#### Posun programu

Můžete změnit přednastavenou hodnotu clony a expoziční čas při současném zachování expozice. To se nazývá programovým posunem.

Můžete tak například více rozostřit pozadí snížením hodnoty clony nebo zachytit dynamičtěji pohybující se objekt prodloužením expozičního času.

- Namáčkněte tlačítko spouště, aby se na obrazovce zobrazila hodnota clony a expozičního času.
- 2 Během doby, kdy se hodnoty zobrazují (asi 10 sekund), proveďte Posun programu otočením zadního nebo předního voliče.

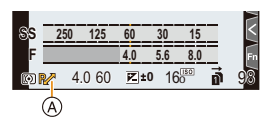

- A Indikace posunu programu
- Chcete-li programový posun zrušit, proveďte některou z následujících operací:
  - Vypněte fotoaparát.
  - Otáčejte předním/zadním voličem, až indikace programového posunu zmizí.
- Programový posun lze jednoduše zrušit nastavením funkčního tlačítka na [One Push AE] (AE jedním dotykem). (str. 76)

# V těchto případech není funkce k dispozici:

- Posun programu není k dispozici v následujících případech:
  - Při fotografování s bleskem
  - Při pořizování fotografií 4K
  - Při fotografování s funkcí následného ostření
  - Když je citlivost ISO nastavena na [III0]

# Fotografování s nastavením clony / expozičního času

仚

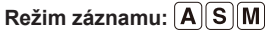

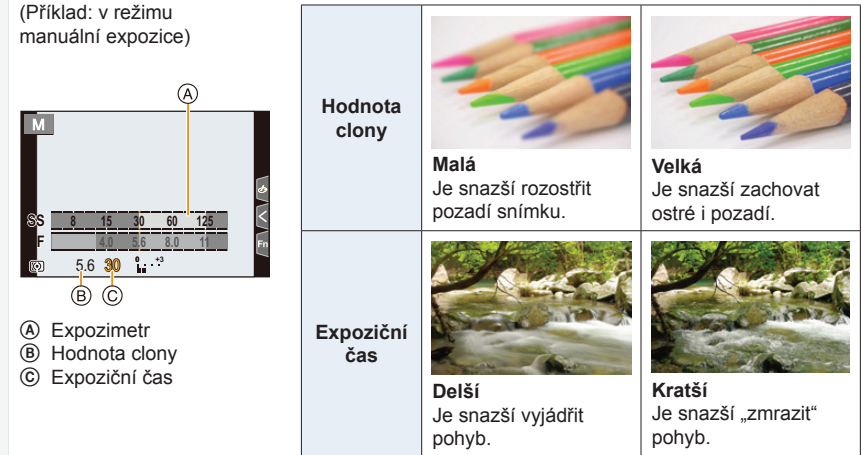

- Efekt nastavené hodnoty clony a času závěrky nebude na obrazovce pro záznam viditelný. Pro kontrolu na obrazovce záznamu použijte funkci [Preview] (Náhled). (str. 75)
- Jas obrazovky a zaznamenaných snímků se může lišit. Zkontrolujte snímky na obrazovce přehrávání.
- Otočením předního/zadního voliče zobrazte Expozimetr. Nevyhovující oblasti rozsahu se zobrazuií červeně.
- · Pokud při namáčknutí tlačítka spouště není nastavena správná expozice, údaj hodnoty clony a času začne červeně blikat.

## Režim AE s prioritou clony

Když nastavíte velikost clony, fotoaparát si automaticky upraví expoziční čas, aby dosáhl optimálního jasu objektu.

# 1 Volič režimů nastavte na [A].

- 2 Hodnotu clony nastavte otočením zadního nebo předního voliče.
  - A Hodnota clony
  - B Expozimetr

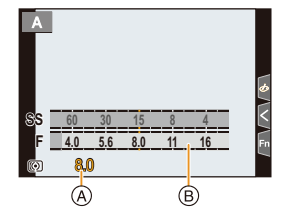

 Při použití objektivu s kroužkem clony nastavte polohu kroužku clony na značku [A], aby se aktivovalo nastavení předním/zadním voličem. Při nastavení do jiné pozice nežli [A] bude mít prioritu nastavení kroužku.

## Režim AE s prioritou času

Když nastavíte expoziční čas, fotoaparát si automaticky upraví velikost clony, aby dosáhl optimálního jasu objektu.

- 1 Volič režimů nastavte na [S].
- 2 Expoziční čas nastavte otočením zadního nebo předního voliče.
  - A Expoziční čas
  - B Expozimetr

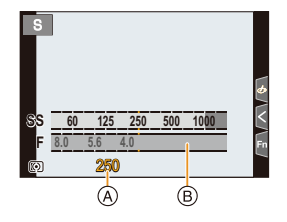

 Jestliže je aktivován blesk, bude nejkratší expoziční čas, který lze zvolit, 1/250 sekundy. (str. 156)
3. Režimy záznamu

#### Režim manuální expozice

Expozici můžete určit manuálním nastavením hodnoty clony a expozičního času.

#### 1 Volič režimů nastavte na [M].

- 2 Otáčením zadního voliče nastavte expoziční čas a předním voličem nastavte hodnotu clony.
  - (A) Expozimetr
  - B Hodnota clony
  - © Expoziční čas
  - D Pomůcka pro manuální určení expozice

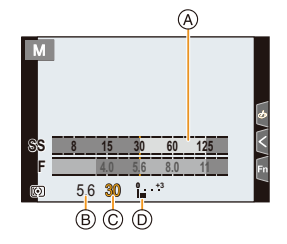

#### Nastavitelný expoziční čas (v sekundách)

[B] (Bulb), 60 až 1/8000 (s mechanickou závěrkou)
 1 až 1/16000 (s elektronickou závěrkou)

#### Optimalizace citlivosti ISO pro expoziční čas a velikost clony

Bude-li citlivost ISO nastavená na [AUTO], fotoaparát si nastaví citlivost tak, aby dosáhl odpovídající expozice s ohledem na nastavenou clonu a čas závěrky.

 Podle podmínek při fotografování se nastavení správné expozice nemusí zdařit, případně se použije vyšší citlivost ISO.

| 🌔 Pomůcka pro manuální určení expozice |                                                         |  |  |
|----------------------------------------|---------------------------------------------------------|--|--|
| <b>≥</b> ±0                            | Je nastavena správná expozice.                          |  |  |
|                                        | Nastavte kratší expoziční čas nebo větší hodnotu clony. |  |  |
|                                        | Nastavte delší expoziční čas nebo menší hodnotu clony.  |  |  |

- Pomůcka pro manuální určení expozice představuje přibližné vodítko. Doporučujeme, abyste kontrolovali snímky na obrazovce přehrávání.
  - Při použití objektivu s kroužkem clony nastavte polohu kroužku clony na značku [A], aby se aktivovalo nastavení předním/zadním voličem. Při nastavení do jiné pozice nežli [A] bude mít prioritu nastavení kroužku.
  - Jestliže je aktivován blesk, bude nejkratší expoziční čas, který lze zvolit, 1/250 sekundy. (str. 156)

1

MENU

#### O režimu [B] (Bulb)

Pokud nastavíte čas závěrky na [B], zůstane závěrka otevřená po dobu plného stisknutí spouště (až do přibližně 30 minut).

Jakmile spoušť uvolníte, závěrka se zavře.

Tento režim použijte, pokud chcete závěrku nechat dlouho otevřenou při fotografování ohňostroje, noční scény apod.

· Funkci lze použít pouze v režimu manuální expozice.

- Při fotografování s expozičním časem nastaveným na [B] doporučujeme používat stativ nebo dálkové ovládání spouště (DMW-RSL1: volitelné příslušenství).
  - Když fotografujete s časem závěrky nastaveným na [B], může se objevit viditelný šum. Abyste zabránili vzniku šumu, doporučujeme před fotografováním nastavit parametr [Long Shtr NR] (Red. šumu při dlouhých časech) v menu [Rec] (Záznam) na [ON] (Zap.).

#### V těchto případech není funkce k dispozici:

- · Tato funkce není k dispozici v následujících případech:
  - Při záznamu pomocí blesku (pouze když je funkce [Flash Synchro] (Synchronizace blesku) nastavena na [2ND] (2. lamela))
  - Při pořizování fotografií 4K
  - Při fotografování s funkcí následného ostření
  - Při fotografování s funkcí řady
  - Při nastavení položky [Silent Mode] (Tichý režim) na [ON] (Zapnuto)
  - Při použití elektronické závěrky
  - Při nastavení funkce [HDR] na [ON] (Zapnuto)
  - Při použití funkce [Time Lapse Shot] (Časosběrný snímek)
  - Při použití funkce [Stop Motion Animation] (Animace po okénku) (pouze když je nastavena funkce [Auto Shooting] (Automatické snímání))

#### Ověření účinku clony a expozičního času (režim náhledu)

### Použitelné režimy: 🛍 🖾 PASM 🕮 🌝

- Ověření účinku clony: Přivřením clony na nastavenou hodnotu si můžete před pořízením snímku zkontrolovat hloubku ostrosti (efektivní rozsah zaostření).
- Ověření účinku expozičního času: Pohyb lze zkontrolovat zobrazením aktuálního snímku, který má být pořízen s tímto expozičním časem.

# Stisknutím tlačítka náhledu se přepněte na potvrzovací obrazovku.

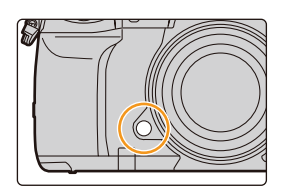

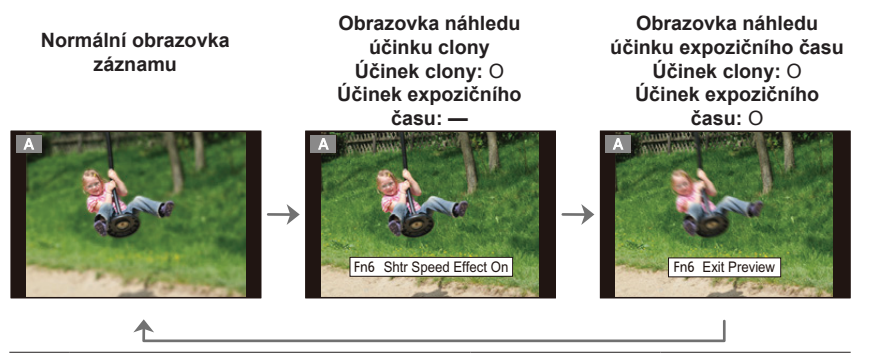

#### Vlastnosti hloubky ostrosti

|                                               | Hodnota clony                  | Malý                      | Velká                        |
|-----------------------------------------------|--------------------------------|---------------------------|------------------------------|
| *1                                            | Ohnisková vzdálenost objektivu | Teleobjektiv              | Širokoúhlý                   |
|                                               | Vzdálenost k objektu           | Malá                      | Velká                        |
| Hloubka ostrosti (efektivní rozsah zaostření) |                                | Malá (úzký)* <sup>2</sup> | Velká (široký)* <sup>3</sup> |

- \*1 Podmínky záznamu
- \*2 Příklad: Budete-li chtít pořídit snímek s rozmazaným pozadím atd.
- \*3 Příklad: Budete-li chtít pořídit snímek, na němž bude zaostřeno všechno včetně pozadí.
- V režimu náhledu lze zaznamenávat snímky.
- Rozsah pro kontrolu vlivu expozičního času je 8 sekund až 1/16000 sekundy.

#### V těchto případech není funkce k dispozici:

 Režim náhled nebude dostupný během fotografování pomocí funkce ([4K Pre-Burst] (Sériové snímání 4K s předstihem)). :=

MENU

# Snadno nastavte clonu / expoziční čas pro optimální expozici (AE jedním stiskem)

Použitelné režimy: 🕼 💣 PASM 🕮 🛷

Je-li nastavení expozice příliš světlé nebo příliš tmavé, lze dosáhnout správného nastavení pomocí funkce AE jedním dotykem.

#### 🌔 Jak poznat, že je expozice nastavena nesprávně

- Pokud hodnota clony a času červeně bliká po namáčknutí tlačítka spouště.
- Pokud je pomůcka manuální expozice (str. 73) jakákoli jiná než Z №0, když používáte režim manuální expozice.
- 1 Nastavte funkční tlačítko na funkci [One Push AE] (AE jedním stiskem). (str. 59)
- 2 (Když je expozice nevhodná) Stiskněte funkční tlačítko.

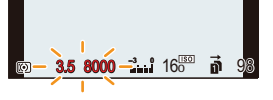

Bliká červeně

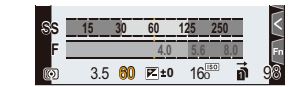

Expozice se změnila pro dosažení vhodné expozice.

- Zobrazí se expozimetr a hodnoty clony a expozičního času se upraví tak, aby poskytly vhodnou expozici.
- V následujících případech nelze dosáhnout správné expozice.
  - Pokud je objekt extrémně tmavý a adekvátní expozice nelze dosáhnout změnou clony ani expozičního času
  - Při fotografování s bleskem
  - V režimu náhledu
  - Při použití objektivu s kroužkem clony

# Pořizování snímků s různými obrazovými efekty (kreativní režim)

### Režim záznamu: 🕭

Efekty, které chcete vložit, můžete nastavit zvolením ukázkových příkladů a jejich kontrolou na obrazovce.

### Volič režimů nastavte na [&].

### 2 Tlačítky ▲/▼ vyberte efekty snímků (filtry).

- A Zobrazení náhledu
- Efekty snímků (filtry) můžete také vybrat tak, že se dotknete ukázkových snímků.

Ö

 Obrazovku výběru lze také zobrazit klepnutím na ikonu režimu záznamu na obrazovce záznamu.

## **3** Stiskněte tlačítko [MENU/SET].

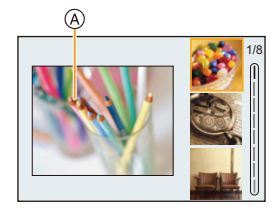

G

#### 🕖 Zobrazení popisu jednotlivých obrazových efektů

#### Když je zobrazena obrazovka jednotlivých efektů, stiskněte tlačítko [DISP.].

 Pokud je tlačítko nastavení na zobrazování průvodce, zobrazí se vysvětlení k jednotlivým obrazovým efektům.

Zobrazení průvodce

#### Běžné zobrazení

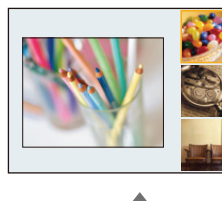

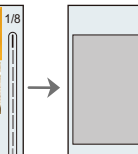

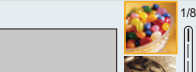

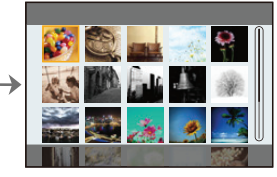

Zobrazení seznamu

- Vyvážení bílé se pevně nastaví na hodnotu [AWB] a funkce [Sensitivity] (Citlivost) na hodnotu [AUTO] (Automatická).
- I když je možnost [Dual Native ISO Setting] (Nastavení duální nativní citlivosti ISO)) v menu [Custom] (Vlastní) ([Exposure] (Expozice)) nastavena na [LOW] (Nízké) nebo [HIGH] (Vysoké), funguje tato funkce stejně, jako když je nastavena na [AUTO] (Automaticky).
- V závislosti na obrazovém efektu může obrazovka záznamu vypadat, jako kdyby byly vynechané některé snímky.

仚

**=** 

MENU

5

#### Menu [Creative Control] (Kreativní režim)

Umožňuje nastavení funkcí, které jsou k dispozici pouze pro kreativní režim.

#### MENU $\rightarrow \phi$ [Creative Control] (Kreativní režim)

| [Filter Effect]<br>(Efekt filtru)                                   | Zobrazí obrazovku výběru efektů (filtrů).                                                           |
|---------------------------------------------------------------------|----------------------------------------------------------------------------------------------------|
| [Simultaneous record<br>w/o filter] (Současný<br>záznam bez filtru) | Umožňuje vám nastavit fotoaparát tak, aby současně pořídil snímek<br>s obrazovým filtrem a bez něj. |

#### Typy obrazových efektů

| (Expressive)<br>(Expresivní)                                | [Retro]                                                        | [Old Days]<br>(Starodávný)                           |
|-------------------------------------------------------------|----------------------------------------------------------------|------------------------------------------------------|
| [High Key]<br>(Jasný snímek)                                | [Low Key]<br>(Tmavý snímek)                                    | [Sepia]<br>(Sépie)                                   |
| [Monochrome]<br>(Monochro-<br>matický)                      | [Dynamic<br>Monochrome]<br>(Dynamický<br>monochro-<br>matický) | [Rough<br>Monochrome]<br>(Hrubý monochro<br>matický) |
| [Silky<br>Monochrome]<br>(Hedvábný<br>monochro-<br>matický) | [Impressive Art]<br>(Působivé umění)                           | [High Dynamic]<br>(Vysoce<br>dynamický)              |
| [Cross Process]<br>(Křížový proces)                         | [Toy Effect]<br>(Efekt hračky)                                 | [Toy Pop]<br>(Jasné barvy)                           |
| [Bleach Bypass]<br>(Draganův efekt)                         | [Miniature Effect]<br>(Efekt miniatury)                        | [Soft Focus]<br>(Měkké zaostření)                    |
| [Fantasy]<br>(Fantazie)                                     | [Star Filter]<br>(Hvězdicový filtr)                            | [One Point Color]<br>(Jednobodová<br>barva)          |
| [Sunshine]                                                  |                                                                |                                                      |

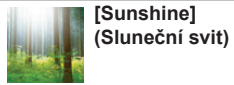

#### Nastavení typu rozostření ([Miniature Effect] (Efekt miniatury))

#### 1 Stisknutím tlačítka ▲ vyvolejte obrazovku nastavení.

- 2 Pomocí tlačítek ▲/▼ nebo ◄/► můžete zaostřenou část posouvat.
  - Zaostřenou část můžete také posunout klepnutím na obrazovku záznamu.
  - Dotykem ikony []] můžete nastavit orientaci záznamu (orientaci rozostření).
- 3 Otočením zadního voliče upravte velikost zaostřené části.
  - Oblast lze také zvětšit/zmenšit roztažením/stažením prstů na obrazovce.
  - Stisknutím tlačítka [DISP.] se nastavení zaostřené části vrátí zpět na výchozí hodnotu.
- 4 Stisknutím tlačítka [MENU/SET] proveďte nastavení.
  - · Při záznamu videa se nenahrává zvuk.
  - Když je možnost [System Frequency] (Systémová frekvence) nastavena na [59.94Hz (NTSC)], bude délka nahraného videa přibližně o 1/10 kratší, než činila skutečná doba nahrávání, a zobrazená dostupná doba záznamu bude přibližně 10krát delší než obvykle. Když je možnost [System Frequency] (Systémová frekvence) nastavena na [50.00Hz (PAL)] nebo [24.00Hz (CINEMA)], bude délka nahraného videa přibližně o 1/8 kratší, než činila skutečná doba nahrávání, a zobrazená dostupná doba záznamu bude přibližně 8krát delší než obvykle.
  - Jestliže nahrávání videa ukončíte krátce po zahájení, může fotoaparát ještě určitou dobu pokračovat v nahrávání.
- Nastavení barvy, kterou chcete ve snímku ponechat ([One Point Color] (Jednobodová barva))
- 1 Stisknutím tlačítka ▲ vyvolejte obrazovku nastavení.
  - Obrazovku nastavení lze také zobrazit tak, že se dotknete nejprve možnosti [
     ] potom
     [
     ].
- 2 Posunutím rámečku pomocí tlačítek ▲/▼/◀/► vyberte barvu, kterou chcete zachovat.
  - Barvu, kterou chcete zachovat, můžete také vybrat klepnutím na obrazovku.
  - Stisknutím tlačítka [DISP.] rámeček vrátíte zpět do středu.
- 3 Stisknutím tlačítka [MENU/SET] proveďte nastavení.

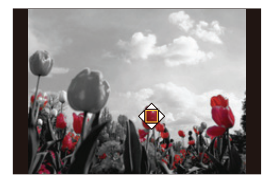

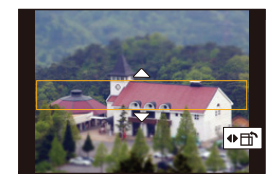

Nastavená barva se u některých objektů nemusí zachovat.

MENU

仚

 $\mathbf{\Omega}$ 

:=

MENU

←

#### Nastavení polohy a velikosti zdroje světla ([Sunshine] (Sluneční svit))

#### 1 Stisknutím tlačítka ▲ vyvolejte obrazovku nastavení.

・ Obrazovku nastavení lze také zobrazit tak, že se dotknete nejprve možnosti [[
の] potom
[
別.

#### 2 Stisknutím tlačítek ▲/▼/◄/► přesunete střed zdroje světla.

Polohu zdroje světla můžete rovněž posouvat klepnutím na obrazovku.

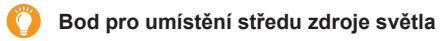

Přirozenějšího vzhledu lze dosáhnout umístěním středu zdroje světla mimo snímek.

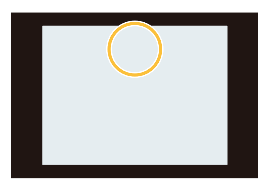

#### 3 Otáčením zadního voliče nastavte velikost zdroje světla.

- · Zvětšení nebo zmenšení lze rovněž dosáhnout roztažením/přiblížením prstů na displeji.
- Stisknutím tlačítka [DISP.] vrátíte nastavení zdroje světla zpět na výchozí hodnotu.
- 4 Stisknutím tlačítka [MENU/SET] proveďte nastavení.

#### Úprava efektu podle vašich požadavků

- 1 Stiskněte tlačítko [WB].
- 2 Nastavení proveďte otáčením zadního voliče.
   Dalším stisknutím tlačítka [WB] se vrátíte na obrazovku záznamu.

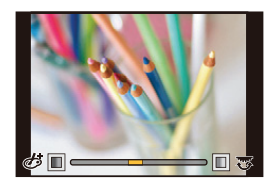

| Efekt snímku                 | Položky, které lze nastavit |                    |                     |                     |
|------------------------------|-----------------------------|--------------------|---------------------|---------------------|
| [Expressive]<br>(Expresivní) | Čerstvost                   | Nenápadné barvy    | $\langle \rangle$   | Výrazné barvy       |
| [Retro]                      | Barva                       | Žlutavý odstín     | $\langle = \rangle$ | Načervenalý odstín  |
| [Old Days]<br>(Starodávný)   | Kontrast                    | Nízký kontrast     | $\langle = \rangle$ | Vysoký kontrast     |
| [High Key]<br>(Jasný snímek) | Barva                       | Narůžovělý odstín  | $\langle \rangle$   | Akvamarínový odstín |
| [Low Key]<br>(Tmavý snímek)  | Barva                       | Načervenalý odstín | $\langle \rangle$   | Namodralý odstín    |
| [Sepia]<br>(Sépie)           | Kontrast                    | Nízký kontrast     | $\langle = \rangle$ | Vysoký kontrast     |

#### 3. Režimy záznamu

| Efekt snímku                                               |                                          | Položky, které lze                                                     | nastavit                                                                    |                                     |
|------------------------------------------------------------|------------------------------------------|------------------------------------------------------------------------|-----------------------------------------------------------------------------|-------------------------------------|
| [Monochrome]<br>(Monochro-matický)                         | Barva                                    | Žlutavý odstín                                                         | $<\!\!\!\!\!\!\!\!\!\!\!\!\!\!\!\!\!\!\!\!\!\!\!\!\!\!\!\!\!\!\!\!\!\!\!\!$ | Namodralý odstín                    |
| [Dynamic<br>Monochrome]<br>(Dynamický<br>monochro-matický) | Kontrast                                 | Nízký kontrast                                                         | $\Leftrightarrow$                                                           | Vysoký kontrast                     |
| [Rough Monochrome]<br>(Hrubý monochro-<br>matický)         | Zrnitost                                 | Méně hrubý                                                             | $\langle = \rangle$                                                         | Více hrubý                          |
| [Silky Monochrome]<br>(Hedvábný<br>monochro-matický)       | Rozsah rozostření                        | Malé rozostření                                                        | $\langle \rangle$                                                           | Velké rozostření                    |
| [Impressive Art]<br>(Působivé umění)                       | Čerstvost                                | Černobílý                                                              | $ \Longleftrightarrow $                                                     | Výrazné barvy                       |
| [High Dynamic]<br>(Vysoce dynamický)                       | Čerstvost                                | Černobílý                                                              | $ \Longleftrightarrow $                                                     | Výrazné barvy                       |
| [Cross Process]<br>(Křížový proces)                        | Barva                                    | Nazelenalý odstín / Na<br>Nače                                         | modralý o<br>ervenalý o                                                     | odstín / Žlutavý odstín /<br>odstín |
| [Toy Effect]<br>Efekt hračky)                              | Barva                                    | Oranžový odstín                                                        | $ \Longleftrightarrow $                                                     | Namodralý odstín                    |
| [Toy Pop]<br>(Jasné barvy)                                 | Oblast s<br>omezeným<br>periferním jasem | Malá                                                                   | $\langle = \rangle$                                                         | Velká                               |
| [Bleach Bypass]<br>(Draganův efekt)                        | Kontrast                                 | Nízký kontrast                                                         | $\langle \rangle$                                                           | Vysoký kontrast                     |
| [Miniature Effect]<br>(Efekt miniatury)                    | Čerstvost                                | Nenápadné barvy                                                        | $ \Longleftrightarrow $                                                     | Výrazné barvy                       |
| [Soft Focus]<br>(Měkké zaostření)                          | Rozsah rozostření                        | Malé rozostření                                                        | $ \Longleftrightarrow $                                                     | Velké rozostření                    |
| [Fantasy] (Fantazie)                                       | Čerstvost                                | Nenápadné barvy                                                        | $\langle = \rangle$                                                         | Výrazné barvy                       |
|                                                            | × - ¥                                    | Délka sv                                                               | /ětelných                                                                   | paprsků                             |
|                                                            |                                          | Krátké                                                                 | $\Leftrightarrow$                                                           | Dlouhé                              |
| [Star Filter]                                              | ×-*                                      | Počet sv                                                               | /ětelných                                                                   | paprsků                             |
| (Hvězdicový filtr)                                         |                                          | Menší                                                                  | $\Leftrightarrow$                                                           | Větší                               |
|                                                            | $(\mathbf{X})$                           | Uhel sv                                                                | ětelných                                                                    | paprsků                             |
|                                                            |                                          | Otáčení doleva                                                         |                                                                             | Otáčení doprava                     |
| [Une Point Color]<br>(Jednobodová barva)                   | Množství<br>ponechané barvy              | Malé množství barvy                                                    | $\langle = \rangle$                                                         | Velké množství barvy                |
| [Sunshine]<br>(Sluneční svit)                              | Barva                                    | Zlutavý odstín / Načervenalý odstín / Namodralý ods<br>/ Bělavý odstín |                                                                             | stín / Namodralý odstín<br>stín     |

#### Pořízení snímku s rozmazaným pozadím (rozostření)

1 Stiskněte tlačítko [Fn4], aby se zobrazila stránka nastavení.

### 2 Nastavení proveďte otáčením zadního voliče.

- Pokud stisknete [MENU/SET], vrátíte se na obrazovku záznamu.
- Stisknutím tlačítka [Fn4] na obrazovce nastavení rozostření toto nastavení zrušíte.

#### V těchto případech není funkce k dispozici:

Tato funkce není k dispozici v následujícím případě:
 – Při použití funkce [Miniature Effect] (Efekt miniatury) (kreativní režim)

#### Nastavení jasu

- 1 Stiskněte tlačítko [1].
- 2 Nastavení proveďte otáčením zadního voliče.
  - Když je zobrazena stránka nastavení jasu, můžete stisknutím tlačítek ▲/▼ upravit nastavení expoziční řady. (str. 141)
  - Dalším stisknutím tlačítka []] se vrátíte na obrazovku záznamu.

#### Změna nastavení pomocí dotykového panelu

- Dotkněte se volby [].
- Otkněte se položky, kterou chcete nastavit.

[ ]: Upraví obrazový efekt

😭: Úroveň rozostření

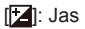

- 3 Hodnotu nastavte posuvníkem.
  - Stisknutím tlačítka [MENU/SET] se vrátíte na obrazovku záznamu.

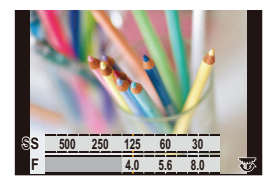

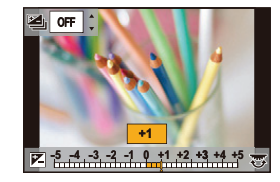

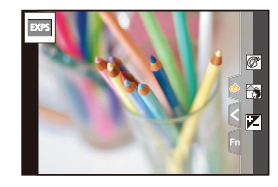

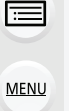

ጉ

# Uložení preferovaných nastavení (Vlastní režim)

Režim záznamu: C1 C2 C3

#### Uložení osobního nastavení menu (Uložení vlastních nastavení)

Pomocí možnosti [Cust.Set Mem.] (Nast. profilů) lze zaregistrovat až 5 sad aktuálních nastavení fotoaparátu (C1, C2-1, C3-1, C3-2, C3-3)

Ve výchozím uživatelském profilu je uloženo základní nastavení režimu Program AE.

#### Příprava:

Nejdříve nastavte režim záznamu, který chcete uložit, a proveďte požadovaná nastavení v menu fotoaparátu.

# MENU → ✓ [Setup] (Nastavení) → [Cust.Set Mem.] (Nast. profilů) → Uživatelská sada nastavení, kam chcete nastavení zaregistrovat

- Na voliči režimů C3 můžete zaregistrovat až tři uživatelské sady nastavení.
- Následující položky menu se neukládají jako vlastní nastavení.

| Menu [Custom] (Vlastní)                                                                                                    | Menu [Setup] (Nastavení)                                                                                                    |
|----------------------------------------------------------------------------------------------------|----------------------------------------------------------------------------------------------------|
| <ul> <li>- [Menu Guide] (Průvodce menu)</li> <li>- Data zaregistrovaná pomocí funkce [Face<br/>Recog.] (Rozeznání tváří)</li> <li>- Nastavení [Profile Setup] (Nastavení profilu)</li> </ul> | <ul> <li>Všechna menu (kromě možnosti [Night<br/>Mode] (Noční režim) a možnosti [HLG View<br/>Assist (HDMI)] (Asistent zobrazení HLG<br/>(HDMI)) a [LUT HDMI Display] (Zobrazení<br/>LUT HDMI) v menu [TV Connection]<br/>(Připojení televizoru))</li> </ul> |
|                                                                                                    | Menu [Playback] (Přehrávání)                                                                                                    |
|                                                                                                    | <ul> <li>- [Rotate Disp.] (Otáčení zobrazení)</li> <li>- [Picture Sort] (Třídění snímků)</li> <li>- [Delete Confirmation] (Potvrzení vymazání)</li> </ul>                                                                                                    |

#### Záznam pomocí uloženého uživatelského profilu

Nastavení, která jste si uložili prostřednictvím funkce [Cust.Set Mem.] (Nast. profilů), lze později snadno vyvolat.

#### Volič režimů nastavte na [C1], [C2] nebo [C3].

 Vyvolá se vlastní nastavení. Pokud nastavíte volič režimů na [C3], bude vyvoláno naposledy použité vlastní nastavení.

#### Změna uživatelské sady nastavení v [C3] (menu [Custom Mode] (Vlastní režim))

- 1 Volič režimů nastavte na [C3].
- 2 Vyvolejte menu.

MENU → C [Custom Mode] (Vlastní režim)

3 Tlačítky ▲/▼ zvolte vlastní nastavení, které chcete použít, a pak stiskněte tlačítko [MENU/SET].

Obrazovku výběru lze také zobrazit klepnutím na ikonu režimu záznamu.

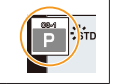

• Na obrazovce se zobrazí ukládání osobního nastavení.

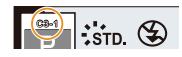

#### Změna zaregistrovaného obsahu

Zaregistrovaný obsah se nezmění, když dočasně změníte nastavení menu s voličem režimů nastaveným na **C1, C2** nebo **C3**. Chcete-li změnit zaregistrovaná nastavení, přepište zaregistrovaný obsah pomocí možnosti [Cust.Set Mem.] (Nast. profilů) v menu [Setup] (Nastavení).

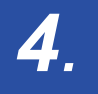

# Nastavení ostření, jasu (expozice) a barevného tónu

# Automatická úprava zaostření

- Páčku režimu ostření nastavte na [AFS/AFF] nebo [AFC].
  - Tím se nastaví režim ostření. (str. 87)
- 2 Stiskněte tlačítko (…).
- 3 Tlačítky ◄/► vyberte režim AF a pak stiskněte tlačítko [MENU/SET].
  - Tím se nastaví režim automatického ostření. (str. 90)

### 4 Namáčkněte tlačítko spouště.

· Aktivuje se automatické ostření.

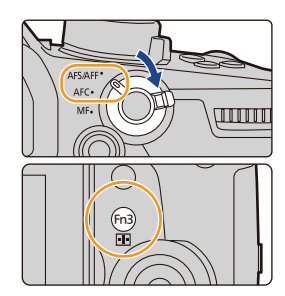

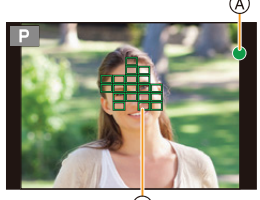

|                      |                              | B                              |
|----------------------|------------------------------|--------------------------------|
| Ostření              | Pokud je objekt<br>zaostřený | Pokud objekt není<br>zaostřený |
| Indikace zaostření A | Svítí                        | Bliká                          |
| Oblast AF ®          | Zelená                       | _                              |
| Zvuk                 | Dvojí pípnutí                | _                              |

- Při nedostatečném osvětlení se indikace zaostřování zobrazí jako [] a zaostřování může trvat déle než obvykle.
- Jestliže fotoaparát detekuje hvězdy na noční obloze po zobrazení [[,],], aktivuje se funkce Starlight AF (AF při hvězdné obloze). Po úspěšném zaostření se zobrazí ukazatel zaostření [[,], a zaostřené oblasti AF. (AF při hvězdné obloze nemůže provádět rozpoznání na okrajích obrazovky.)

- 4. Nastavení ostření, jasu (expozice) a barevného tónu
  - Pokud po zaostření objektu použijete zoom pro přiblížení/vzdálení, může zaostření ztratit přesnost. V takovém případě budete muset znovu zaostřit.

#### 🌔 Objekty a podmínky záznamu, kdy je zaostření obtížné

- · Rychle se pohybující objekty, extrémně jasné objekty nebo nekontrastní objekty.
- · Při pořizování snímku skrz okna nebo v blízkosti lesklých objektů.
- V tmavém prostředí nebo pokud se fotoaparát zachvěje.
- Pokud je fotoaparát příliš blízko objektu nebo při pořizování snímku, který zachycuje jak vzdálené, tak blízké objekty.

<u>MENU</u>

Þ

仚

# Nastavení režimu ostření (AFS/AFF/AFC)

Použitelné režimy: 🕰 🗗 PASM 🖽 🏉

Zde můžete nastavit způsob pro dosažení zaostření, jakmile namáčknete tlačítko spouště.

#### Nastavte páčku režimu ostření.

仚

MENU

5

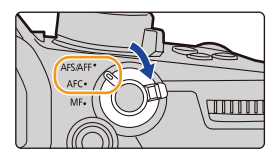

| Položka                                                |                                                           |                                                                                                    | Scéna (doporučeno)                                                                                                    |  |
|--------------------------------------------------------|-----------------------------------------------------------|----------------------------------------------------------------------------------------------------|----------------------------------------------------------------------------------------------------|--|
|                                                        | <b>[AFS]</b><br>(Jednorázové<br>automatické<br>zaostření) | Objekt se nehýbe<br>(krajina, výroční<br>fotografie apod.)                                               | "AFS" je zkratka pro "Auto<br>Focus Single" (jednorázové<br>automatické zaostření).<br>Zaostření se provede<br>automaticky při namáčknutí<br>tlačítka spouště.<br>Zaostření zůstane po namáčknutí tlačítka<br>spouště nastaveno pevně a vy budete moci<br>pořizovat snímky s různou expozicí.            |  |
| [AFS/<br>AFF]                                          | <b>[AFF]</b><br>(Proměnné<br>automatické<br>zaostření)    | Pohyb nelze<br>předvídat (děti,<br>domácí zvířata<br>apod.)                                              | "AFF" je zkratka pro "Auto<br>Focus Flexible" (proměnné<br>automatické zaostření).<br>Zaostření se v tomto režimu<br>provede automaticky<br>při namáčknutí tlačítka<br>spouště.<br>Pohne-li se objekt ve chvíli, kdy je<br>namáčknuté tlačítko spouště, zaostření se<br>automaticky upraví podle pohybu. |  |
|                                                        |                                                           | Nastavení můžete přepnout pomocí možnosti [AFS/AFF] v menu<br>[Rec] (Záznam) / [Motion Picture] (Video). |                                                                                                    |  |
| <b>[AFC]</b><br>(Nepřetržité<br>automatické zaostření) |                                                           | Objekt se pohybuje<br>(sport, vlaky apod.)                                                               | "AFC" je zkratka pro<br>"Auto Focus Continuous"<br>(nepřetržité automatické<br>ostření).<br>Při namáčknutém tlačítku<br>spouště probíhá ostření v<br>tomto režimu nepřetržitě<br>podle pohybu objektu.                                                                                                   |  |
| [MF]                                                   |                                                           | Zaostřete manuálně.                                                                                      | (str. 102)                                                                                                    |  |

#### Při fotografování pomocí [AFF], [AFC]

- Když se objekt pohybuje, probíhá ostření s předvídáním jeho polohy v okamžiku expozice. (Předvídání pohybu)
- Po otočení kroužku zoomu z širokoúhlého záběru na záběr teleobjektivem nebo při náhlé změně záběru ze vzdáleného objektu na blízký může zaostření chvíli trvat.
- · Pokud je zaostření na objekt obtížné, znovu namáčkněte spoušť.
- Nastavení režimu ostření [AFF] a [AFC] fungují stejně jako [AFS] v následujících situacích: – Režim Kreativní video
  - Záznam s [4K Burst(S/S)] (Sériové snímání 4K (S/S))
  - Při nedostatečném osvětlení

MENU

- Při záznamu fotografií 4K nebude [AFF] k dispozici. [Continuous AF] (Kontinuální AF) funguje během záznamu.
- Nastavení režimu ostření nelze změnit, když provádíte záznam pomocí funkce následného ostření.

# Přizpůsobení nastavení činnosti automatického ostření pro pořizování fotografií

Použitelné režimy: 🕼 🖝 PASM 🖦 🤣

• Tato položka funguje pouze tehdy, pokud je režim ostření nastaven na [AFF] nebo [AFC].

# **MENU** $\rightarrow$ $\bigcirc$ [Rec] (Záznam) $\rightarrow$ [AF Custom Setting (Photo)] (Vlastní nastavení AF (Fotografie))

| [Set 1]<br>(Nastavení 1) | Toto je základní univerzální nastavení.                                   |
|--------------------------|---------------------------------------------------------------------------|
| [Set 2]                  | Toto je nastavení vhodné pro scény, kde se objekt pohybuje konstantní     |
| (Nastavení 2)            | rychlostí pouze jedním směrem.                                            |
| [Set 3]                  | Toto je nastavení vhodné pro scény, kde se objekt pohybuje náhodnými      |
| (Nastavení 3)            | směry a kde je pravděpodobné, že se budou v záběru objevovat překážky.    |
| [Set 4]<br>(Nastavení 4) | Toto je nastavení vhodné pro scény, kde se rychlost objektu výrazně mění. |

- Přizpůsobení vlastních nastavení AF
- 1 Stisknutím tlačítka ◄/► vyberte vlastní nastavení AF.
- 2 Pomocí tlačítek ▲/▼ vyberte položky a pomocí tlačítek </▶ proveďte jejich úpravu.
  - Stisknutím tlačítka [DISP.] se navrátíte na výchozí • nastavení.

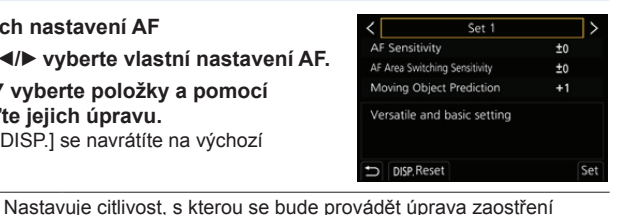

|                                              | podle pohybu objektu. |                                                                                                    |  |  |
|----------------------------------------------|-----------------------|----------------------------------------------------------------------------------------------------|--|--|
| [AF Sensitivity]<br>(Citlivost AF)           | +                     | Když se vzdálenost od objektu velmi výrazně změní,<br>fotoaparát okamžitě znovu upraví zaostření. Můžete<br>postupně ostřit na různé objekty.                                                                        |  |  |
| (onivost Ar)                                 | -                     | Když se vzdálenost od objektu velmi výrazně změní,<br>fotoaparát chvilku vyčká a až poté znovu upraví zaostření.<br>Můžete tak zabránit nechtěné změně zaostření, například<br>pokud se napříč obrazem mihne objekt. |  |  |
| [AF Area                                     | Nastav<br>posou       | ví úroveň citlivosti, s níž bude fotoaparát přepínat nebo<br>vat oblast AF podle pohybu objektu.                                                                                                    |  |  |
| Switching<br>Sensitivity]<br>(Citlivost      | +                     | Když se objekt dostane mimo oblast AF, fotoaparát okamžitě<br>přepne nebo posune oblast AF, aby byl objekt stále<br>zaostřený.                                                                                       |  |  |
| přepínání oblasti<br>AF)                     | -                     | Fotoaparát oblast AF přepíná nebo posouvá postupně.<br>Efekty způsobené mírným pohybem objektu nebo<br>překážkami před kamerou budou minimalizovány.                                                                 |  |  |
|                                              | Nastav<br>reakci      | ∕í úroveň, při které se rozpoznání pohybu objektu aktivuje v<br>na změnu rychlosti objektu.                                                                                                    |  |  |
| [Moving object<br>prediction]<br>(Předvídání | 0                     | To je vhodné pro nehybné objekty. Efekty způsobené<br>mírným pohybem objektu nebo překážkami před kamerou<br>budou minimalizovány.                                                                                   |  |  |
| pohybu objektu)                              | 1                     | To je vhodné pro objekty, u kterých se mění rychlost pohybu.                                                                                                    |  |  |
|                                              | 2                     | Můžete zabránit rozostření způsobenému náhlým pohybem<br>obiektu.                                                                                                    |  |  |

#### 3 Stiskněte tlačítko [MENU/SET].

#### Ø V těchto případech není funkce k dispozici:

• Funkce [AF Custom Setting(Photo)] (Vlastní nastavení AF (Fotografie)) není dostupná při pořizování fotografií 4K.

# Nastavení režimu automatického ostření

Použitelné režimy: 🔝 🖝 PASM 🖽 🏉

Tato funkce umožňuje výběr metody, která vyhovuje rozmístění a počtu objektů, na které chcete zaostřit.

### Stiskněte tlačítko […].

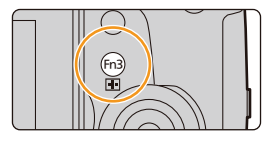

|                                                         | Fotoaparát automaticky rozpozná obličej, o polovinu těla) osoby.                                                                                                    | oči a tělo (celé tělo nebo horní                                                         |
|---------------------------------------------------------|----------------------------------------------------------------------------------------------------|------------------------------------------------------------------------------------------|
| ([Face/Eye<br>Detection]<br>(Rozoznanie tvárí/<br>očí)) | <ul> <li>Když fotoaparát rozpozná obličej osoby<br/>((@), (@) nebo její tělo ((©), zobrazí se<br/>přes rozpoznanou osobu oblast AF.<br/>Žlutá:<br/>Toto je oblast AF pro osobu, na kterou<br/>fotoaparát ostří. Fotoaparát osobu<br/>vybere automaticky.<br/>Bílá:<br/>Toto jsou oblasti AF pro jiné osoby, než<br/>je osoba, na kterou fotoaparát ostří.<br/>Tento typ oblasti AF se zobrazí, když je<br/>rozpoznána více než jedna osoba.</li> <li>Když fotoaparát rozpozná obličej nebo o<br/>se k fotoaparát nachází bílíže.*</li> <li>* Expozice bude upravena pro obličej.<br/>[Metering Mode] (Režim měření) na</li> <li>Když fotoaparát rozpozná tělo osoby, za</li> <li>Rozpoznání očí funguje jen pro oči, které<br/>rámečku (@).</li> <li>Fotoaparát může rozpoznat obličeje až 1</li> <li>Chcete-li určit osobu nebo oko, na které<br/>se má zaostřit, zarovnejte oblast AF s<br/>požadovanou osobou nebo okem. To<br/>můžete udělat jednoduše tak, že se<br/>dotknete osoby označené pomocí oblast<br/>AF. Chcete-li nastavení zrušit, klepněte<br/>na možnost [[]].</li> </ul> | (při nastavení položky<br>(v))<br>ostří na ně.<br>se nacházejí uvnitř žlutého<br>to sob. |

-

| <sup>r</sup> t <sub>≣i</sub><br>([Tracking]<br>(Sledování)) | <ul> <li>Fotoaparát automaticky upravuje ostření a expozici pro stanovený pohybující se objekt. (Dynamické sledování)</li> <li>(Při nastavení položky [Metering Mode] (Režim měření) na [[0]])</li> <li>Pro uzamčení sledovaného objektu proveďte jednu z následujících operací:<br/>Ovládání tlačítky:<br/>Namiřte rámeček sledování funkce AF (D) na objekt a namáčkněte tlačítko spouště.<br/>Ovládání dotykem:<br/>Dotkněte se objektu.</li> <li>Pokud je objekt uzamknutý, zobrazí se oblast AF žlutě namáčknutí tlačítka spouště).</li> <li>Při stisknutí tlačítka [MENU/SET] nebo dotyku tlačítka zruší.</li> </ul> | ě a zmizí.<br>č (zeleně při<br>a (***) se zámek |
|-------------------------------------------------------------|----------------------------------------------------------------------------------------------------|-------------------------------------------------|
| ([225-Area]<br>(225 zón))                                   | Lze zaostřit až na 225 jednotlivých zón AF.<br>To je užitečné, pokud snímaný objekt není ve středu<br>displeje.                                                                                                    |                                                 |
| i∰ apod.<br>([Custom Multi]<br>(Uživatelské<br>multi))      | Ze 225 dostupných zón si můžete vybrat optimální<br>tvar oblasti AF, aby vyhovoval fotografovanému<br>objektu. (str. 95)                                                                                                    |                                                 |
| ([1-Area]<br>(1 zóna))                                      | Fotoaparát ostří na objekt umístěný v rámečku AF<br>uprostřed záběru.                                                                                                    |                                                 |
| _+_<br>([Pinpoint]<br>(Jednobodový))                        | Můžete docílit mnohem přesnějšího zaostření v<br>místě, které je menší než [[•]].<br>Jakmile namáčknete tlačítko závěrky, zobrazí se<br>místo ostření zvětšené, abyste je mohli upřesnit.                                                                                                    |                                                 |

#### Nastavení tvaru oblasti AF ([Custom Multi] (Uživatelské multi))

1 Stiskněte tlačítko [----].

ገ

=

MENU

- 2 Vyberte ikonu funkce Custom Multi (Uživatelské multi) ([.....] apod.) a stiskněte ▲.
- 3 Stisknutím tlačítka ◄/► vyberte nastavení, potom stiskněte tlačítko ▼.

(A) Aktuální tvar oblasti AF

| -                                                                     |                                                                                              |           |   |
|-----------------------------------------------------------------------|----------------------------------------------------------------------------------------------|-----------|---|
| [Horizontal<br>Pattern]<br>(Horizontální<br>typ))                     | Tento tvar je užitečný<br>při pořizování<br>panoramatických<br>snímků a podobných<br>snímků. |           | A |
| [Vertical<br>Pattern]<br>(Vertikální typ))                            | Tento tvar je užitečný<br>při fotografování<br>vysokých objektů,<br>např. budov.             |           |   |
| ا<br>([Central<br>Pattern]<br>(Centrální typ))                        | Tento tvar je užitečný,<br>pokud chcete zaostřit<br>na oblast uprostřed<br>záběru.           |           |   |
| C1/C2/C3<br>([Custom1]/<br>[Custom2]/<br>[Custom3]<br>(Vlastní 1,2,3) | Můžete použít vlastní n                                                                      | astavení. |   |

4 Vyberte si oblasti AF. (B) Vybrané oblasti AF

| Pri vyderu moznosti []/[]/[] |                               |                                                                                                   |
|------------------------------|-------------------------------|---------------------------------------------------------------------------------------------------|
| Ovládání<br>tlačítky         | Ovládání dotykem              | Popis ovládání                                                                                    |
| <b>▲/▼/∢/</b> ►              | Dotyk                         | Posune polohu                                                                                     |
| (۞) ، 🌫 ، 🕥                  | Přiblížení/<br>oddálení prstů | Změní velikost                                                                                    |
| [DISP.]                      | [Reset]<br>(Resetovat)        | Poprvé:<br>Poloha se resetuje<br>na střed<br>Podruhé:<br>Poloha se resetuje na<br>výchozí hodnotu |

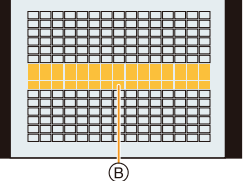

**T F C C C** 

Stisknutím tlačítka [MENU/SET] proveďte nastavení.

4. Nastavení ostření, jasu (expozice) a barevného tónu

#### Při výběru možnosti [[ [ ]/[ [ ]]/[ [ ]]

#### Ovládání dotykem

Prstem táhněte přes místa, která chcete vybrat jako oblasti AF.

 Jestliže se dotknete jedné z vybraných oblastí AF, výběr dané oblasti se zruší.

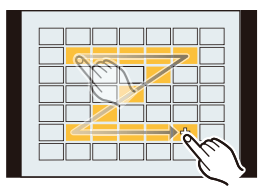

#### Ovládání tlačítky

Tlačítky  $\blacktriangle/ \bigtriangledown/ \checkmark / \blacklozenge / \blacklozenge$  vyberte oblast AF a pak stiskněte tlačítko [MENU/SET] pro nastavení (tento krok lze zopakovat).

- · Při dalším stisknutí tlačítka [MENU/SET] se nastavení zruší.
- Jestliže stisknete tlačítko [DISP.], výběr všech oblastí se zruší.

#### Proveďte nastavení stisknutím tlačítka [Fn2].

#### Registrování nastavení oblasti AF do [[c1]], [[c2]] nebo [[c3]]

- ① Na obrazovce v kroku 3 na straně 92 stiskněte tlačítko ▲.
- Pomocí tlačítek ▲/▼ vyberte cíl, do kterého se má nastavení uložit, a pak stiskněte tlačítko [MENU/SET].
- Po vypnutí fotoaparátu se nastavení provedená v [---]/[--]/[-+] vrátí zpět na své výchozí hodnoty.

仚

#### Omezení režimu automatického ostření

- V následujících případech se režim AF pevně nastaví na [].
  - Při použití digitálního zoomu
  - Při použití funkce [Miniature Effect] (Efekt miniatury) (kreativní režim)
- Když nastavíte možnost [4K Live Cropping] (Živý ořez 4K), režim automatického ostření se pevně nastaví na [2].
- V následujících případech nelze režim automatického ostření nastavit.
   Při fotografování s funkcí následného ostření

#### [Face/Eye Detection] (Detekce tváří/očí))

Pokud nejsou rozpoznány žádné obličeje, režim AF funguje jako []].

#### ក្មោ ([Tracking] (Sledování))

- V situacích, kdy AF se sledováním nefunguje správně z důvodu určitých podmínek záznamu, například když je objekt malý nebo při fotografování na tmavém místě, bude provedena operace []].
- Nastavení [Time Lapse Shot] (Časosběrný snímek).
- V následujících případech bude [1]: fungovat jako [].
- [Sepia] (Sépie)/[Monochrome] (Monochromatický)/[Dynamic Monochrome] (Dynamický monochromatický)/[Rough Monochrome] (Hrubý monochromatický)/[Silky Monochrome] (Hedvábný monochromatický)/[Soft Focus] (Měkké zaostření)/[Star Filter] (Hvězdicový filtr)/ [Sunshine] (Sluneční svit) (kreativní režim)
- [Monochrome] (Monochromatický)/[L.Monochrome] (L.Monochromatický) ([Photo Style] (Styl snímků))

#### [][] ([225-Area] (225 zón)), ightarrow apod. ([Custom Multi] (Uživatelské multi))

 Oblasti AF uprostřed budou zaostřeny během pořizování fotografií 6K/4K nebo nahrávání videa pomocí funkce [Continuous AF] (Kontinuální AF).

#### 🕂 ([Pinpoint] (Jednobodový))

- V následujících případech bud [+] fungovat jako []:
   Při nahrávání videa
  - Při pořizování fotografií 4K
- V následujících případech nelze funkci nastavit na [+].
  - [AFF]/[AFC] (režim ostření)

MENU

# Stanovení polohy oblasti AF

| Stanovení polohy oblasti AF na obrazovce nastavení | 🞯 str. 96  |
|----------------------------------------------------|------------|
| Stanovení polohy oblasti AF pomocí joysticku       | 🍞 str. 98  |
| Stanovení polohy oblasti AF pomocí dotykové plochy | 🞯 str. 99  |
| Stanovení polohy oblasti AF pomocí funkce dotyku   | 🖅 str. 100 |

#### Vytváření samostatných oblastí AF pro snímání na šířku a na výšku

MENU → ♀ [Custom] (Vlastní) → [Focus / Release Shutter] (Ostření/uvolnění spouště) → [Focus Switching for Vert / Hor] (Přepínání ostření pro vert./horiz.)

| [ON] (Zap.)  | <ul> <li>Zapamatuje si samostatné polohy pro<br/>orientaci na výšky a na šířku (k dispozici jsou<br/>dvě orientace na výšku, levá a pravá).</li> <li>Zapamatuje si následující naposledy<br/>zadané polohy.</li> <li>Poslední poloha oblasti AF (při použití funkce [I];], [] nebo []+]</li> <li>Poslední poloha zobrazení MF lupy</li> </ul> |
|--------------|----------------------------------------------------------------------------------------------------|
| [OFF] (Vyp.) | Nastaví stejné nastavení pro orientaci na výšku i na šířku.                                                                                                    |

- Před přesunutím nebo změnou velikosti oblasti AF zrušte funkci spouště dotykem.
- Nastavením funkce [Metering Mode] (Režim měření) na hodnotu [.] lze také posouvat cílový bod měření tak, aby odpovídal oblasti AF.

#### Ø V těchto případech není funkce k dispozici:

- Tato funkce není k dispozici v následujících případech:
  - Při použití digitálního zoomu
  - Když je nastavena možnost [4K Live Cropping] (Živý ořez 4K)

#### Stanovení polohy oblasti AF na obrazovce nastavení

#### Použitelné režimy: 🔝 💣 PASM 🖽 🏉

Jestliže v režimu automatického ostření vyberete [2], [1], nebo [1], budete moci změnit pozici a velikost oblasti AF. Pomocí možnosti [1], nůžete stanovit polohu zamknutí.

Při výběru možnosti [💽], [फ़;:], [🎹], [🔳]

- 1 Stiskněte tlačítko [----].
- 2 Vyberte možnost [♣], [৸;], [Ⅲ] nebo [■] a stiskněte tlačítko ▼.

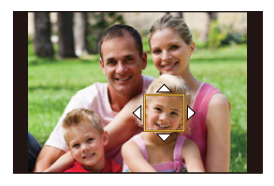

#### 3 Upravte polohu a velikost oblasti AF.

- Pomocí možnosti [1] můžete stanovit polohu zamknutí změnou polohy AF.
- Chcete-li určit osobu nebo oko, na které má fotoaparát zaostřit, když byla zvolena možnost [2], zarovnejte libovolnou z oblastí AF, které právě označují lidské objekty, s požadovanou osobou nebo okem. Pro kteroukoliv polohu, kde se nenachází osoba ani oko, bude nastavena oblast AF, která funguje stejně jako [1].
- Při použití možnosti [2], [II;] nebo [IIII] stiskněte pro zrušení oblasti AF tlačítko [MENU/SET] nebo klepněte na položku [34].

| Ovládání<br>tlačítky    | Ovládání dotykem               | Popis ovládání                                                                                       |
|-------------------------|--------------------------------|----------------------------------------------------------------------------------------------------|
| <b>▲/▼/</b> ◀/►         | Dotyk                          | Posune polohu                                                                                        |
| <b>A</b>                | Roztažení/<br>Přiblížení prstů | Změní velikost<br>(pokud je zvolena možnost [🏖] nebo [🔳], lze<br>změnu provádět v malých krocích)*   |
| <b>(</b> )/             | -                              | Změní velikost<br>(pokud je zvolena možnost [🏖] nebo [🔳], lze<br>změnu provádět ve velkých krocích)* |
| [DISP.]<br>(Zobrazenie) | [Reset]<br>(Resetovat)         | Poprvé: Poloha se resetuje na střed<br>Podruhé: Poloha se resetuje na výchozí hodnotu*               |

\* Tato operace není k dispozici pro [12:3].

#### 4 Stisknutím tlačítka [MENU/SET] proveďte nastavení.

4. Nastavení ostření, jasu (expozice) a barevného tónu

#### Při výběru možnosti [[+]]

Pozici ostření můžete nastavit přesněji zvětšením obrazovky.

- 1 Stiskněte tlačítko [---].
- 2 Vyberte možnost []+]] a stiskněte tlačítko ▼.
- 3 Pomocí tlačítek ▲/▼/◄/► nastavte pozici zaostření a stiskněte tlačítko [MENU/SET].

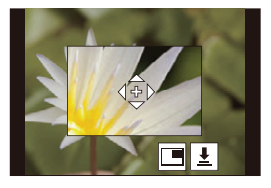

#### 4 Značku [+] posuňte na místo, na které se má zaostřit.

| Ovládání<br>tlačítky    | Ovládání dotykem               | Popis ovládání                                       |
|-------------------------|--------------------------------|------------------------------------------------------|
| <b>▲/▼/</b> ◀/►         | Dotyk                          | Posouvá značku [+].                                  |
| <b>A</b>                | Roztažení/<br>Přiblížení prstů | Zvětšení/zmenšení obrazovky po malých krocích.       |
| $\overline{\mathbf{S}}$ | -                              | Zvětšení/zmenšení obrazovky po velkých krocích.      |
|                         |                                | Přepíná zvětšené zobrazení (v okně / plná obrazovka) |
| ())                     |                                |                                                      |
| [DISP.]                 | [Reset] (Resetovat)            | Vrátíte se na obrazovku v kroku 3.                   |

- Bude-li snímek zobrazený v okně, budete jej moci zvětšit/zmenšit přibližně 3× až 6×; bude-li zobrazený na celé obrazovce, můžete jej zvětšit/zmenšit přibližně 3× až 10×.
- Pokud se dotknete položky, [ 1 ], budete také moci pořizovat fotografie.

#### 5 Stisknutím tlačítka [MENU/SET] proveďte nastavení.

MENU

仚

4. Nastavení ostření, jasu (expozice) a barevného tónu

#### Stanovení polohy oblasti AF pomocí joysticku

Použitelné režimy: 🔝 🗗 PASM 🖽 🏉

1 Vyvolejte menu.

 $\begin{array}{l} \hline \texttt{MENU} \to \mathscr{F} \mbox{ [Custom] (Vlastní)} \to \textcircled{\sc align{1}{2}} \hline \ref{eq:mean} \mbox{ [Dystick]} \mbox{ [D.FOCUS Movement] (Pohyb d. ostření)} \\ \hline \end{tabular}$ 

#### 2 Zobrazte obrazovku záznamu a pohybujte oblastí AF pohybem joysticku ▲/▼/◄/►.

 Chcete-li určit osobu nebo oko, na které má fotoaparát zaostřit, při použití možnosti [2], zarovnejte libovolnou z oblastí AF, které právě označují lidské objekty, s požadovanou osobou nebo okem. Pro kteroukoliv polohu, kde se nenachází osoba ani oko, bude nastavena oblast AF, která funguje stejně jako [1].

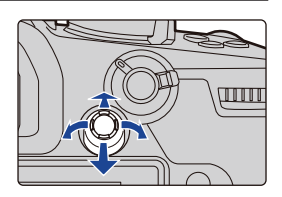

Otočením předního/zadního voliče můžete změnit velikost oblasti AF.

 Stisknutím joysticku můžete přepínat mezi výchozí polohou oblasti AF a polohou, kterou jste nastavili.
 Když nastavíte možnost [+] ([Pinpoint] (Jednobodový)), objeví se zvětšené zobrazení.

#### 3 Stisknutím tlačítka spouště do poloviny proveďte nastavení.

 Stisknutím joysticku při zobrazené obrazovce záznamu můžete přepínat mezi výchozí polohou oblasti AF a polohou, kterou jste nastavili.

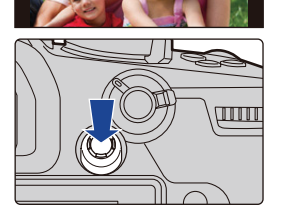

#### Stanovení polohy oblasti AF pomocí dotykové plochy

Použitelné režimy: 🔝 🗗 PASM 🖽 🏉

Oblast AF zobrazenou v hledáčku můžete posouvat dotykem na monitoru.

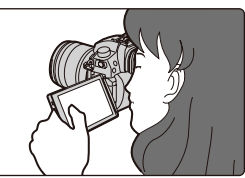

 $\begin{array}{l} \mbox{MENU} \rightarrow \ensuremath{\mathscr{P}}\xspace{1mm} \mbox{[Custom] (Vlastní)} \rightarrow \ensuremath{\widehat{\ast}}\xspace{1mm} \mbox{[Operation] (Ovládání)} \rightarrow \mbox{[Touch Settings]} \\ \mbox{(Nastavení dotyku)} \rightarrow \mbox{[Touch Pad AF] (AF dotykové plochy)} \end{array}$ 

| [EXACT]<br>(Přesně)    | Přesune oblast AF hledáčku<br>dotykem na požadované<br>místo dotykové plochy.    |   |
|------------------------|----------------------------------------------------------------------------------|---|
| [OFFSET]<br>(Posunutí) | Posouvá oblast AF v hledáčku<br>podle délky posunutí prstu po<br>dotykové ploše. |   |
| [OFF] (Vyp.)           |                                                                                  | - |

Namáčknutím tlačítka spouště určete polohu zaostření.
 Chcete-li vrátit polohu ostření doprostřed, stiskněte před stanovením polohy tlačítko [DISP.].

- Chcete-li určit osobu nebo oko, na které se má zaostřit, když je režim automatického ostření nastaven na [2], zarovnejte libovolnou z oblastí AF, které právě označují lidské objekty, s požadovanou osobou nebo okem. Pro kteroukoliv polohu, kde se nenachází osoba ani oko, bude nastavena oblast AF, která funguje stejně jako [1].
- Pokud chcete zrušit rámeček oblasti AF, když je režim automatického ostření nastavený na [2], [17:13] nebo [111], stiskněte tlačítko [MENU/SET].

4. Nastavení ostření, jasu (expozice) a barevného tónu

#### Stanovení polohy oblasti AF pomocí funkce dotyku

Použitelné režimy: 🕼 🗗 PASM 🖽 🏉

 

| [AF]                                                                     | Optimalizuje zaostření pro objekt, kterého jste se dotkli. |
|--------------------------------------------------------------------------|------------------------------------------------------------|
| [AF+AE] Optimalizuje zaostření a jas pro objekt, kterého jste se dotkli. |                                                            |
| [OFF]                                                                    | _                                                          |

#### Optimalizace zaostření pro polohu, které jste se dotkli ([AF])

#### 1 Dotkněte se objektu.

| ۲                | Určete osobu nebo oko, na které má fotoaparát zaostřit, když jste zvolili<br>osobu označenou oblastí AF.<br>Pokud jste vybrali místo, kde se osoba nebo oko nenachází, přesuňte do<br>oblasti výběru oblast AF, která funguje stejně jako [[]], abyste zobrazili<br>obrazovku nastavení velikosti a polohy. |
|------------------|----------------------------------------------------------------------------------------------------|
| C <sub>E13</sub> | Zaostření objektu, kterého se dotknete, bude uzamčeno.                                                                                                    |
|                  | Oblast AF se přesune na objekt a zobrazí se obrazovka nastavení velikosti a polohy.                                                                                                    |
| া apod.          | Oblast AF se přesune na objekt a zobrazí se příslušná obrazovka<br>nastavení.                                                                                                    |
|                  | Oblast AF se přesune na objekt a zobrazí se obrazovka nastavení velikosti a polohy.                                                                                                    |
| +                | Oblast AF se přesune na objekt a zobrazí se obrazovka nastavení pro zvětšenou oblast.                                                                                                    |

#### 2 (Když je nastavena možnost [2]/[]/[]/[]/[] Klepněte na možnost [Set] (Nastavit). (Když je nastavena možnost []+]] Klepněte na možnost [End] (Ukončit).

(Když je nastavena možnost [2]/[1])
 Pokud se dotknete možnosti [24], oblast AF se vymaže.

- Optimalizace zaostření a jasu na místo, kterého jste se dotkli ([AF+AE])
- 1 Dotkněte se objektu, pro který chcete provést optimalizaci jasu.
  - Poloha optimalizace jasu se zobrazí ve středu oblasti AF.
     Poloha bude sledovat pohyb oblasti AF.
     Funkce [Metering Mode] (Režim měření) se nastaví na možnost [4]], která se používá výlučně pro dotykové AE.
  - Dotykem položky [Reset] (Resetovat) se pozice optimalizace jasu a AF zóny vrátí na střed.
- 2 Dotkněte se volby [Set] (Nastavit).
  - Na místě, kterého jste se dotkli, se zobrazí oblast AF se stejnou funkcí jako [
     \_\_\_\_\_
  - Klepnutí na možnost ( ) (klepnik klyž je zvolena možnost ( ) zruší nastavení [AF+AE].
  - Při záznamu pomocí funkce dotykové spouště se zaostření a jas v místě dotyku zoptimalizuje před pořízením snímku.

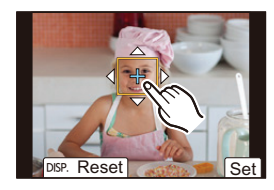

# Ruční úprava zaostření

### Použitelné režimy: PASM

Tuto funkci použijte, pokud chcete ostření nastavit pevně nebo pokud je vzdálenost objektu od objektivu známá a vy nechcete použít automatické ostření.

### Nastavte páčku režimu ostření na [MF].

## 2 Stiskněte tlačítko [...].

Stejnou operaci můžete provést pohybem joysticku

▲/▼/◀/► (Když je možnost [Joystick Setting] (Nastavení joysticku) v menu [Custom] (Vlastní) ([Operation] (Ovládání)) nastavena na [D.FOCUS Movement] (Pohyb D.OSTŘENÍ)).

# 3 Pomocí tlačítek ▲/▼/◄/► nastavte pozici zaostření a stiskněte tlačítko [MENU/SET].

- Zobrazí se pomocná obrazovka se zvětšenou oblastí. (MF lupa)
- Oblast můžete také zvětšit pomocí jedné z následujících operací:

Otočení zaostřovacího kroužku

- -Přesunutí zaostřovací páčky
- Roztažení prstů na obrazovce nebo dvojí klepnutí na obrazovku
- · Pozici zaostření lze rovněž nastavovat přetažením prstu na displeji.
- Chcete-li vrátit polohu ostření doprostřed, stiskněte tlačítko [DISP.].

## 4 Upravte zaostření.

#### Postup manuálního ostření závisí na typu použitého objektivu. Při použití výměnného objektivu Při použití výměnného objektivu s s ostřicím kroužkem páčkou ostření Pootočte Pohněte páčkou kroužkem na na stranu 🖸: CHUQT stranu (): Fotoaparát zaostří Fotoaparát zaostří na blízký objekt na blízký objekt Pohněte páčkou Pootočte na stranu D: kroužkem na Fotoaparát zaostří stranu (B): na vzdálený objekt Fotoaparát zaostří na vzdálený objekt Rychlost ostření je závislá na tom, jak

výrazně pohnete páčkou ostření.

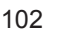

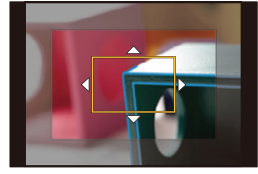

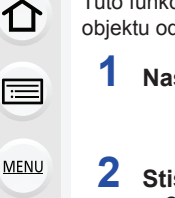

#### Při použití výměnného objektivu bez ostřícího kroužku

Stiskněte tlačítko ►: Fotoaparát zaostří na blízký objekt Stiskněte tlačítko ◀: Fotoaparát zaostří na

- vzdálený objekt (A) Posuvná lišta
- Stisknutím a podržením tlačítek ◄/► se rychlost zaostření zvýší.
- Zaostření lze rovněž nastavovat pohybem posuvníku.
  - (A) MF lupa (zvětšená obrazovka)
  - B Zvýraznění obrysů
  - C Průvodce MF
  - Zaostření části se barevně zvýrazní. ([Peaking] (Zvýraznění obrysů))
  - Můžete kontrolovat, jestli je zaostření provedeno na krátkou nebo dlouhou vzdálenost. (Průvodce MF)

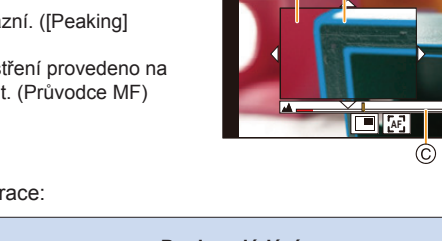

Můžete provádět následující operace:

| Ovládání<br>tlačítky    | Ovládání<br>dotykem               | Popis ovládání                                          |
|-------------------------|-----------------------------------|---------------------------------------------------------|
| <b>▲</b> /▼/◀/▶*        | Tažení                            | Posunutí zvětšené oblasti.                              |
|                         | Roztažení/<br>Přiblížení<br>prstů | Zvětšení/zmenšení obrazovky po malých krocích.          |
| $\overline{\mathbf{v}}$ | -                                 | Zvětšení/zmenšení obrazovky po velkých krocích.         |
| (())                    |                                   | Přepíná zvětšené zobrazení (v okně / plná<br>obrazovka) |
| [Disp.]*                | [Reset]*                          | Poloha zvětšené oblasti se resetuje na střed.           |

- \* Používáte-li výměnný objektiv bez zaostřovacího kroužku, můžete tyto operace provést po stisknutí tlačítka ▼, kdy se zobrazí obrazovka, na níž budete mít možnost vybrat oblast, která se má zvětšit.
- Bude-li snímek zobrazený v okně, budete jej moci zvětšit/zmenšit přibližně 3× až 6×; bude-li zobrazený na celé obrazovce, můžete jej zvětšit/zmenšit přibližně 3× až 10×.

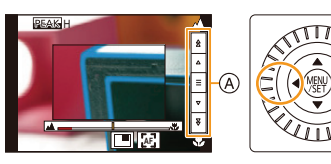

(A) (B)

PEAK

MENU

### 5 Namáčkněte tlačítko spouště.

- Stejnou operaci můžete také provést stisknutím tlačítka [MENU/SET].
- Jestliže jste snímek zvětšovali zaostřovacím kroužkem či páčkou, pomocná obrazovka se zavře asi za 10 sekund po provedení operace.
- V závislosti na použitém objektivu se nemusí MF lupa nebo MF vodítko zobrazit; MF lupu však můžete zobrazit přímo z fotoaparátu pomocí dotykového displeje nebo tlačítka.
- Když je nastavena možnost [Focus Switching for Vert / Hor] (Přepínání ostření pro vert./ horiz.) v menu [Custom] (Vlastní) ([Focus / Release Shutter] (Ostření/uvolnění spouště)), můžete nastavit polohu zvětšené oblasti MF lupy pro všechny orientace fotoaparátu.
- Referenční značka vzdálenosti ostření (A) se používá k měření vzdálenosti ostření.
   Lze ji použít při fotografování s manuálním ostřením nebo při fotografování zblízka.

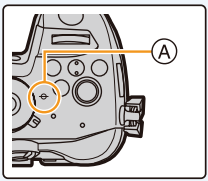

### 🕐 Rychlé zaostření pomocí automatického ostření

# $\begin{array}{l} \hline \texttt{MENU} \to \mathscr{S} \mbox{ [Custom] (Vlastní)} \to \fbox{ [Focus / Release Shutter] (Ostření/uvolnění spouště) \to [AF/AE Lock] (Zámek AF/AE) \to [AF-ON] (AF zapnut) \end{array}$

Pokud při manuálním ostření stisknete tlačítko [AF/AE LOCK] (Zámek AF/AE), bude fungovat automatické ostření.

- Automatické ostření funguje uprostřed rámečku.
- Automatické ostření rovněž funguje s následujícími operacemi.
   Stisknutí funkčního tlačítka, kterému je přiřazená funkce [AF ONI (AF zapnut)
  - Dotyk možnosti [[4]]

MENU

- Tažení po displeji a zvednutím prstu v místě, na které chcete zaostřit
- Tato funkce není k dispozici, když je nastavena možnost [4K Live Cropping] (Živý ořez 4K).

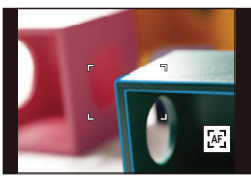

# Pevné nastavení zaostření a expozice (Zámek AF/AE)

#### Použitelné režimy: 🔝 🖝 PASM 🖽 🤣

仚

[<u>:</u>=

MENU

Tato funkce je užitečná, když chcete fotografovat objekt mimo zaostřovací rámeček nebo pokud je kontrast příliš silný a vy nemůžete dosáhnout správné expozice.

### 1 Fotoaparát namiřte na objekt.

#### 2 Zaostření nebo expozici zafixujete stisknutím a podržením tlačítka [AF/AE LOCK] (Zámek AF/AE).

- Po uvolnění tlačítka [AF/AE LOCK] se funkce zámku AF/AE zruší.
- Ve výchozím nastavení se zamkne pouze expozice.

#### Při stisknutém tlačítku [AF/AE LOCK] (Zámek AF/AE) posuňte fotoaparát tak, abyste dosáhli požadované kompozice záběru, a potom domáčkněte tlačítko spouště.

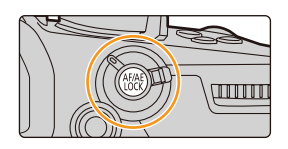

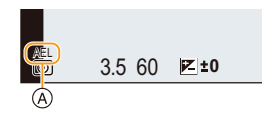

(A) Indikátor zámku expozice AE

#### Nastavení funkcí možnosti [AF/AE LOCK] (Zámek AF/AE)

MENU → ℱ [Custom] (Vlastní) → [Focus / Release Shutter] (Ostření/uvolnění spouště) → [AF/AE Lock] (Zámek AF/AE)

| [AE LOCK]<br>(Zámek AE)       | Bude uzamčena pouze expozice.<br>• Jakmile bude expozice nastavena, zobrazí se [AEL].                                     |
|-------------------------------|----------------------------------------------------------------------------------------------------|
| [AF LOCK]<br>(Zámek AF)       | Bude uzamčeno pouze zaostření.<br>• Jakmile bude zaostření nastaveno, zobrazí se [AFL].                                   |
| [AF/AE LOCK]<br>(Zámek AF/AE) | Budou uzamčeny zaostření i expozice.<br>• Jakmile budou optimalizovány zaostření a expozice, zobrazí se<br>[AFL] a [AEL]. |
| [AF-ON]<br>(AF zapnut)        | Provede se automatické zaostření.                                                                                         |

- Samotná aretace AF je účinná při fotografování v manuálním režimu.
- · Samotný zámek AE je účinný při fotografování s manuálním ostřením.
- · Objekt lze znovu zaostřit namáčknutím tlačítka závěrky i při uzamčené expozici AE.
- Programový posun lze nastavit i při zamknuté expozici AE.

# Kompenzace expozice

ጉ

<u>=</u>

MENU

←

Použitelné režimy: 🕼 🗗 PASM 🖽 🏉

Tuto funkci použijte, pokud v důsledku rozdílu jasu objektu a pozadí nemůžete dosáhnout optimální expozice.

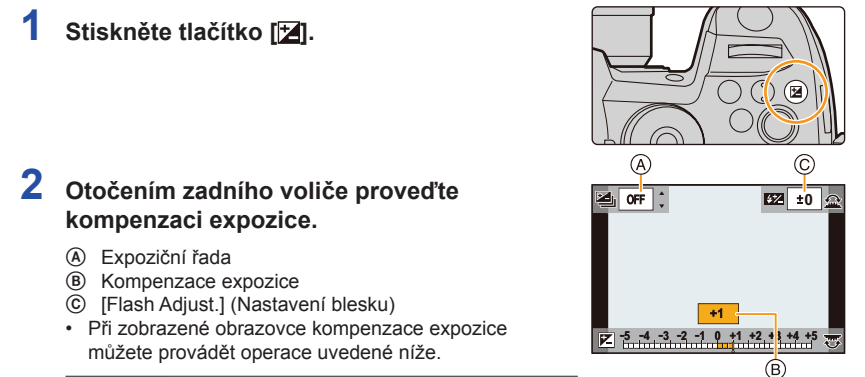

| (B |
|----|
| Ŭ  |
|    |
|    |
|    |

· Stisknutím tlačítka [DISP.] můžete přepínat funkce mezi zadním a předním voličem.

#### Podexponované

#### Řádně exponované

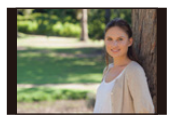

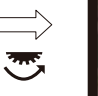

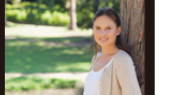

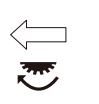

# Přeexponované

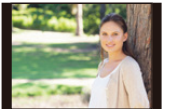

Provádí kompenzaci expozice ke kladné hodnotě.

Provádí kompenzaci expozice k záporné hodnotě.

### 3 Proveďte nastavení stisknutím tlačítka []].

Nastavení lze rovněž provést namáčknutím tlačítka spouště.

4. Nastavení ostření, jasu (expozice) a barevného tónu

Û

<u>MENU</u>

- V manuálním režimu můžete kompenzovat expozici, pouze pokud je citlivost ISO nastavena na možnost [AUTO].
- Hodnotu kompenzace expozice můžete nastavit v rozsahu od -5 EV do +5 EV.
   Při nahrávání videa nebo pořizování fotografií pomocí funkce fotografie 4K nebo následného ostření můžete nastavit hodnotu mezi -3 EV a +3 EV.
- Pokud je možnost [Auto Exposure Comp.] (Automatická kompenzace expozice) v položce [Flash] (Blesk) v menu [Rec] (Záznam) nastavena na hodnotu [ON] (Zap.), jas blesku se automaticky nastaví na úroveň vhodnou pro použitou korekci expozice.
- Pokud je hodnota kompenzace expozice mimo rozsah od -3 EV do +3 EV, jas obrazovky záznamu se již nebude měnit. Hodnoty mimo tento rozsah budou použity na obrazovku záznamu při namáčknutí tlačítka spouště do poloviny nebo při aktivaci zámku AE pomocí funkce [AF/AE LOCK] (Zámek AF/AE).
- Nastavená hodnota kompenzace expozice bude uložena, i když fotoaparát vypnete. (Když je funkce [Exposure Comp. Reset] (Reset kompenzace expozice) nastavena na [OFF] (Vypnuto))

107

# Nastavení citlivosti na světlo

Použitelné režimy: 🕼 🖝 PASM 🕮 🛷

Zde můžete nastavit citlivost na světlo (citlivost ISO).

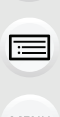

ጉ

### Stiskněte tlačítko [ISO].

# MENU

#### 2 Otáčením zadního voliče nastavte citlivost ISO.

- Stisknutím tlačítka [DISP.] můžete přepínat funkce mezi zadním a předním voličem.
- [ISO Auto Upper Limit Setting] (Nast. horního limitu pro auto. nast. ISO)
- Citlivost ISO

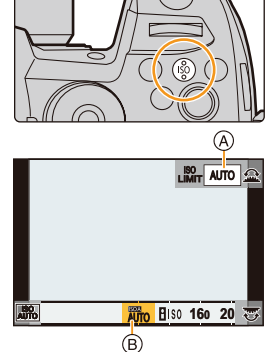

### Otočením předního voliče nastavte možnost [ISO Auto Upper Limit Setting] (Nast. horního limitu pro auto. nast. ISO).

- Nastavte [ISO Auto Upper Limit Setting] (Nast. horního limitu pro auto. nast. ISO) v možnosti [ISO Sensitivity (photo)] (Citlivost ISO (fotografie)) (nebo v možnosti [ISO Sensitivity (video)] (Citlivost ISO (video)) při použití režimu kreativního videa).
- Tato funkce bude fungovat při nastavení položky [Sensitivity] (Citlivost) na hodnotu [AUTO] (Automatická) nebo [][ISO].
#### 4 Proveďte nastavení stisknutím tlačítka [ISO].

· Nastavení lze rovněž provést namáčknutím tlačítka spouště.

| AUTO (Automaticky)                                                                                                | Citlivost ISO se automaticky upraví podle jasu.<br>• Maximum [ISO6400]* <sup>1,2</sup>                                                                                                    |
|----------------------------------------------------------------------------------------------------|----------------------------------------------------------------------------------------------------|
| Biso (Inteligentní)                                                                                               | <ul> <li>Fotoaparát detekuje pohyb objektu a potom automaticky nastaví optimální citlivost ISO a čas závěrky tak, aby odpovídaly pohybu objektu a jasu scény a aby se minimalizovalo chvění objektu.</li> <li>Maximum [ISO6400]*1.2</li> <li>Expoziční čas se nenastaví pevně při namáčknutí tlačítka spouště. Namísto toho se neustále mění podle rychlosti pohybu objektu a nastaví se teprve při úplném stisknutí tlačítka spouště.</li> </ul> |
| 160 až 51200* <sup>2</sup><br>(L.80 až H.204800, když<br>je použita možnost<br>[Extended ISO]<br>(Rozšířené ISO)) | Citlivost ISO se pevně nastaví na různá nastavení.                                                                                                    |

- \*1 Pokud je možnost [ISO Auto Upper Limit Setting] (Nast. horního limitu pro auto. nast. ISO) v nabídce [ISO Sensitivity (photo)] (Citlivost ISO (fotografie)) nastavena na [AUTO]
- \*2 Když je možnost [Dual Native ISO Setting] (Nastavení duální nativní citlivosti ISO) v nabídce [Custom] (Vlastní) ([Exposure] (Expozice)) nastavena na [AUTO] (Automaticky)

### Nastavení rozsahu citlivosti ISO ([Dual Native ISO Setting] (Nastavení duální nativní citlivosti ISO))

#### Použiteľné režimy: 🕼 🗗 PASM 🖽 🏉

S funkcí duální nativní citlivosti ISO můžete provést záznam s vysokou citlivostí a nízkým šumem, jedná se o funkci, která umožňuje provést změnu nativní citlivosti. Dostupný rozsah citlivosti ISO se mění podle nastavení možnosti [Dual Native ISO Setting] (Nastavení duální nativní citlivosti ISO).

### $\underbrace{\texttt{MENU}}_{\texttt{MENU}} \to \mathscr{F}[\texttt{Custom}] (\texttt{Vlastn}i) \to \underbrace{\texttt{MENU}}_{\texttt{I}} [\texttt{Exposure}] (\texttt{Expozice}) \to [\texttt{Dual Native ISO} \\ \texttt{Setting}] (\texttt{Nastaveni duální nativní citlivosti ISO})$

| Položka                 | Dostupný rozsah citlivosti ISO                                                                                                    |  |  |
|-------------------------|----------------------------------------------------------------------------------------------------|--|--|
| [AUTO]<br>(Automaticky) | <ul> <li>AUTO/Biso/160 až 51200 (80 až 204800, pokud je nastavena možnost<br/>[Extended ISO] (Rozšířené ISO))</li> <li>Základní citlivost se automaticky mění podle jasu a dalších podmínek<br/>záznamu.</li> </ul> |  |  |
| [LOW] (Nízká)           | AUTO/160 až 800 (80 až 800, pokud je nastavena možnost [Extended ISO] (Rozšířené ISO)                                                                                                    |  |  |
| [HIGH] (Vysoká)         | AUTO/800 až 51200 (800 až 204800, pokud je nastavena možnost<br>[Extended ISO] (Rozšířené ISO)                                                                                                    |  |  |

 I když zvolíte možnost [LOW] (Nízká) nebo [HIGH] (Vysoká) v režimu Inteligentní automatika Plus nebo v režimu Kreativní režim, bude tuto nastavení fungovat stejně jako možnost [AUTO] (Automaticky).

#### Charakteristiky citlivosti ISO

|                               | 160 <                       |                    |  |
|-------------------------------|-----------------------------|--------------------|--|
| Místo záznamu<br>(doporučené) | Na světlých místech (venku) | Na tmavých místech |  |
| Expoziční čas                 | Delší                       | Kratší             |  |
| Šum                           | Menší                       | Vyšší              |  |
| Chvění objektu                | Väčšie                      | Méně výrazné       |  |

- V následujících případech nelze zvolit možnost [[160]:
  - Režim AE s prioritou času
  - Režim manuální expozice
  - Režim Kreativní video

MENU

- S funkcí [Extended ISO] (Rozšířené ISO) v menu [Custom] (Vlastní) ([Exposure] (Expozice)) můžete provádět záznam s vyšším nastavením citlivosti ISO, například [ISO204800]. Tato nastavení umožňují záznam scén v tmavém prostředí, ale zároveň mají za následek více šumu a častější objevování vodorovných pruhů.
- Pokud je nastavena položka [Multi Exp.] (Vícenásobná expozice), je maximální hodnota citlivosti [ISO6400].
- Když je možnost [Photo Style] (Styl snímků) je nastavena na [Like709], bude spodní limit citlivosti ISO pevně nastaven na [ISO160].
  Když je efekt nastaven na [Hybrid Log Gamma], bude spodní limit citlivosti ISO pevně nastaven na [ISO320].
  Když je efekt nastaven na [V-Log L], bude spodní limit citlivosti ISO pevně nastaven na [ISO320] a horní limit na [ISO25600].
- Pokud nastavíte možnost [Rec Quality] (Kvalita záznamu) na nastavení videa o velikosti [FHD] a aktivujete možnost [Variable Frame Rate] (Proměnlivá přenosová rychlost), bude horní limit citlivosti ISO nastaven na [ISO51200].

### Nastavení vyvážení bílé

Použitelné režimy: 🕼 🖝 PASM 🖏 🛷

Vyvážení bílé upravuje barvu bílé podle zdroje světla tak, aby se celkový barevný odstín přiblížil tomu, jak scénu vidělo lidské oko.

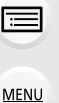

 $\mathbf{T}$ 

1 Stiskněte tlačítko [WB].

6

## 2 Otočením zadního nebo předního voliče vyberte vyvážení bílé.

 Nastavení můžete rovněž provést otáčením ovládacího voliče.

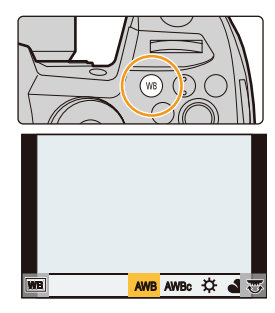

| [AWB]/<br>[AWBc]     | <ul> <li>Automatické nastavení vyvážení bílé</li> <li>Pod osvětlením, jako je například žárovkové světlo, kde se může objevovat načervenalé zbarvení: <ul> <li>Při použití možnosti [AWB] bude načervenalé zbarvení zachováno pro přesnější zachycení prostředí scény.</li> <li>Při použití možnosti [AWBc] bude načervenalé zbarvení potlačení pro přesnější reprodukci původních barev. Stejné odstíny jako [AWB] mohou být použity v jasném prostředí.</li> </ul> </li> <li>[AWBc] použjí stejné odstíny pod světelnými zdroji, kde se nemusí vyskytovat načervenalé zbarvení.</li> </ul> |
|----------------------|----------------------------------------------------------------------------------------------------|
| [¢]                  | Při pořizování snímků venku při jasné obloze                                                                                                    |
| [4]                  | Při pořizování snímků venku při oblačné obloze                                                                                                    |
| [ <del>Ω</del> ⊾]    | Při pořizování snímků venku ve stínu                                                                                                    |
| [; <mark>?</mark> ;] | Při pořizování snímků v žárovkovém osvětlení                                                                                                    |
| [ <b>↓</b> ₩B]*      | Jen při pořizování snímků s bleskem                                                                                                    |

 [AWB] se použije, když nahráváte video nebo provádíte záznam pomocí funkce fotografie 4K nebo následné ostření.

| [월]/<br>[월]/<br>[월]/<br>[월]         | <ul> <li>Nastavte hodnotu vyvážení bílé. Použijte podle podmínek při pořizování snímků.</li> <li>Stiskněte tlačítko ▲.</li> <li>Umístěte do rámečku uprostřed displeje bílý předmět, například list papíru, a stiskněte tlačítko [MENU/SET].</li> <li>Tím se nastaví vyvážení bílé a fotoaparát se vrátí na obrazovku záznamu.</li> <li>Stejnou operaci je možné provést stisknutím tlačítka spouště.</li> <li>Pokud je objekt příliš světlý nebo tmavý, nemusí se nastavení vyvážení bílé provést správně. Nastavte vyvážení bílé znovu s vhodným jasem objektu.</li> </ul> |
|-------------------------------------|----------------------------------------------------------------------------------------------------|
| [ 北伝]/<br>[ 北伝]/<br>[ 北伝]/<br>[ 北伝] | <ul> <li>Můžete nastavit teplotu barev ručně a pořizovat tak přirozené snímky za různých světelných podmínek.</li> <li>Stiskněte tlačítko ▲.</li> <li>Tlačítky ▲/▼ zvolte teplotu barev a stiskněte tlačítko [MENU/SET].</li> <li>Teplotu barev můžete zvolit v rozmezí [2500K] až [10000K].</li> <li>Otočením ovládacího voliče můžete nastavit řadu vyvážení bílé (teplota barev). (str. 143)</li> </ul>                                                                                                    |

#### **3** Proveďte nastavení stisknutím tlačítka [WB].

· Nastavení lze rovněž provést namáčknutím tlačítka spouště.

Při světle zářivek nebo LED osvětlení se odpovídající vyvážení bílé bude lišit podle typu osvětlení, proto použijte [AWB], [AWBX], [1], [2], [2], [2], [2].

#### Automatické vyvážení bílé

V závislosti na převládajících podmínkách při pořizování snímků mohou mít snímky načervenalý nebo namodralý tón. Navíc platí, že pokud je použito více světelných zdrojů nebo pokud chybí barva blízká bílé barvě, nemusí funkce automatického nastavení vyvážení bílé barvy fungovat správně. V takovém případě nastavte vyvážení bílé na jiný režim než [AWB] nebo [AWBc].

- 1 [AWB] bude fungovat v tomto rozsahu.
- 2 Modrá obloha
- 3 Zamračená obloha (za deště)
- 4 Stín

Ö

MENU

- 5 Sluneční svit
- 6 Bílé zářivkové světlo
- 7 Žárovkové osvětlení
- 8 Východ a západ slunce
- 9 Světlo svíčky
- K = Teplota barev v Kelvinech

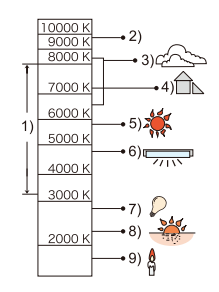

#### Jemné nastavení vyvážení bílé

Pokud nelze přednastaveným vyvážením bílé dosáhnout požadovaného odstínu, můžete využít možnost jemného nastavení.

#### 1 Zvolte funkci Vyvážení bílé a stiskněte tlačítko ▼.

- 2 Tlačítky ▲/▼/◄/► jemně dolaďte vyvážení bílé barvy.
  - A (JANTAROVÁ: ORANŽOVÁ)
  - B (MODRÁ: NAMODRALÁ)
  - ▲: G (ZELENÁ: NAZELENALÁ)
  - ▼: M (PURPUROVÁ: NAČERVENALÁ)
  - Jemné nastavení můžete provést také dotykem grafu funkce vyvážení bílé.

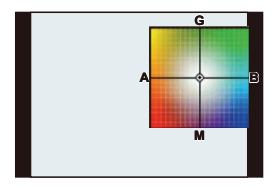

- Stiskněte tlačítko [DISP.] pro resetování pozice zpět na střední hodnotu.
- Otočením ovládacího voliče můžete nastavit řadu vyvážení bílé. (str. 143)

#### 3 Stiskněte tlačítko [MENU/SET].

- Pokud provedete jemné nastavení vyvážení bílé směrem k [A] (jantarová), změní se ikona vyvážení bílé barvy na obrazovce na oranžovou.
   Pokud provedete jemné nastavení vyvážení bílé směrem k [B] (modrá), změní se ikona vyvážení bílé na displeji na modrou.
- Pokud provedete jemné nastavení vyvážení bílé směrem ke [G] (zelená) nebo [M] (purpurová), objeví se vedle ikony vyvážení bílé barvy na obrazovce značka [+] (zelená) nebo [–] (purpurová).

### 5. Nastavení fotografií 4K a režimu závěrky

### Volba režimu závěrky

Použitelné režimy: 🚯 🖝 PASM 🛥

Můžete změnit, jak se fotoaparát zachová, když stisknete tlačítko spouště.

#### Otočte voličem režimů závěrky.

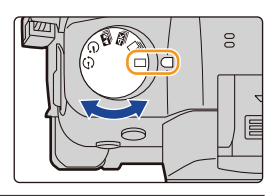

|            | [Single] (Jeden snímek)                                                   | Po stisknutí tlačítka spouště se zaznamená pouze jeden<br>snímek.               |
|------------|---------------------------------------------------------------------------|---------------------------------------------------------------------------------|
| ⊒          | [Burst] (Sériové<br>snímání) (str. 115)                                   | Zaznamenává se jeden snímek po druhém po dobu stisknutého tlačítka spouště.     |
| Æ          | [4K PHOTO] (Fotografie<br>4K) (str. 117)                                  | Po stisknutí tlačítka spouště se zaznamená fotografie 4K.                       |
| <b>*</b> * | [Post Focus] (Následné<br>ostření) (str. 129)                             | Po stisknutí tlačítka spouště se provede záznam pro<br>následné ostření.        |
| હ          | [Self Timer]<br>(Samospoušť) (str. 134)                                   | Po stisknutí tlačítka spouště se pořídí snímek po uplynutí<br>nastaveného času. |
| ٢          | [Time Lapse/Animation]<br>(Časosběrný snímek/<br>Animace) (str. 135, 137) | Snímky se zaznamenají jako časosběrný snímek nebo<br>animace po okénku.         |

# Fotografování pomocí režimu sériového snímání

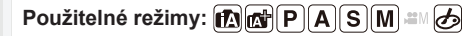

Snímky lze pořizovat nepřetržitě, dokud je stisknuté tlačítko spouště.

#### 1 Volič režimů závěrky nastavte na [⊒].

仚

:<u>=</u>

MENU

5

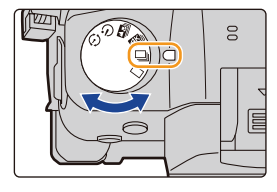

### 2 Zaostřete na objekt a pořiďte snímek.

 Režim sériového snímání aktivujete domáčknutím tlačítka spouště.

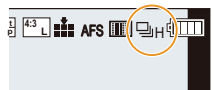

#### Nastavení rychlosti sériového snímání

#### MENU → Ô [Rec] (Záznam) → [Burst Rate] (Rychlost sériového snímáni)

|                                  |                    | [H]<br>(Vysoká rychlost) |                 | [M]<br>(Střední rychlost) |                 | [L]         |
|----------------------------------|--------------------|--------------------------|-----------------|---------------------------|-----------------|-------------|
|                                  |                    |                          | RAW<br>14 bit*1 |                           | RAW<br>14 bit*1 | rychlost)   |
| Rychlost<br>sériového<br>spímání | AFS/MF             | 12                       | 11              | 7                         | 6               | 2           |
| (počet<br>snímků/s)              | AFF/AFC            | 8                        | 7               | 6                         | 5               | -           |
| Živý náhled<br>během             | AFS/MF             | Žá                       | dný             | K diapaniai - K           |                 | K diananiai |
| sériového<br>snímání             | AFF/AFC            | K dis                    | pozici          | K dispozici               |                 | K dispozici |
| *0                               | Se soubory<br>RAW  | 80 nebo více*3           |                 |                           |                 |             |
| 2                                | Bez souborů<br>RAW | 600 nebo více*3          |                 |                           |                 |             |

\*1 Toto nastavení se použije při vytváření souborů RAW s možností [RAW Bit Size] (Bitová velikost RAW) nastavenou na [14bit] (14 bitů).

- \*2 Počet snímků, které lze zaznamenat
- \*3 Během záznamu za testovacích podmínek stanovených společností Panasonic Rychlost sériového snímání se v polovině snímání sníží. Snímky však bude možné pořizovat až do okamžiku, kdy bude zaplněna paměťová karta. V závislosti na podmínkách záznamu se počet snímků série, které je možné pořídit, může snížit.
- Rychlost sériového snímání se může snížit v závislosti na následujících nastaveních.
- [Picture Size] (Rozlišení)/[Quality] (Kvalita)/[Sensitivity] (Citlivost)/Citlivost/[Focus/Release Priority] (Priorita ostření/závěrky)

#### Maximální počet snímků, které lze pořídit souvisle

Když namáčknete tlačítko spouště, objeví se maximální počet snímků, které lze pořídit souvisle. Můžete tak zkontrolovat přibližný počet snímků, které budete moci pořídit, než se rychlost sériového snímání sníží.

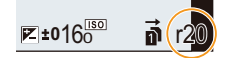

Príklad: Keď je možné snímať 20 snímok: [r20]

- Jakmile bude zahájen záznam, maximální počet snímků, které lze pořídit souvisle, se sníží. Když se objeví [r0], rychlost sériového snímání se sníží.
- Když se zobrazí [r99+], můžete moci souvisle pořídit 100 nebo více snímků.

#### Ostření v režimu sériového snímání

MENU

Způsob, jakým fotoaparát zaostřuje, závisí na nastavení režimu ostření a na položce [Focus/Release Priority] (Priorita ostření/závěrky) v menu [Custom] (Vlastní) ([Focus/ Release Priority] (Priorita ostření/závěrky)).

| Režim ostření | [Focus/Release<br>Priority] (Priorita<br>ostření/závěrky) | [H]                          | [M]/[L]                     |  |
|---------------|-----------------------------------------------------------|------------------------------|-----------------------------|--|
|               | [FOCUS] (Ostření)                                         |                              |                             |  |
| [AFS]         | [BALANCE]<br>(Vyvážení)                                   | Při prvním snímku            |                             |  |
|               | [RELEASE]<br>(Závěrka)                                    |                              |                             |  |
|               | [FOCUS] (Ostření)                                         | Ostření odhadem*2            | Běžné ostření* <sup>3</sup> |  |
| [AFF]/[AFC]*1 | [BALANCE]<br>(Vyvážení)                                   | Ostřaní odbodom*2            |                             |  |
|               | [RELEASE]<br>(Závěrka)                                    |                              |                             |  |
| [MF]          | -                                                         | Zaostření nastavené manuálně |                             |  |

- \*1 Když je objekt tmavý, bude ostření pevně nastaveno na zaostření prvního snímku.
- \*2 Rychlost sériového snímání se může snížit, protože fotoaparát nepřetržitě ostří na objekt.
- \*3 Rychlost sériového snímání má prioritu a ostření je odhadováno v rámci možného rozsahu.
- Při nastavení rychlosti sériového snímání na nebo [H] (pokud je režim ostření nastavený na hodnotu [AFS] nebo [MF]) bude nastavení expozice pro první snímek použito i pro následné snímky. V ostatních případech bude fotoaparát upravovat expozici pro každý snímek.
- Ukládání snímků pořízených v režimu sériového snímání na paměťovou kartu může chvíli trvat. Pokud v průběhu ukládání nepřetržitě pořizujete další snímky, maximální počet snímků, který lze pořídit, se sníží. Pro nepřetržité pořizování snímků se doporučuje použít paměťovou kartu s vysokou rychlostí zápisu.
- Pokud potřebujete při fotografování v režimu sériového snímání držet domáčknutou spoušť, doporučujeme používat dálkové ovládání spouště (DMW-RSL1: volitelné příslušenství).

#### V těchto případech není funkce k dispozici:

- · V následujících případech bude sériové snímání zakázáno.
  - [Rough Monochrome] (Hrubý monochromatický)/[Silky Monochrome] (Hedvábný monochromatický)/[Miniature Effect] (Efekt miniatury)/[Soft Focus] (Měkké zaostření)/ [Star Filter] (Hvězdicový filtr))/[Sunshine] (Sluneční svit) (kreativní režim)
  - Při použití funkce [Multi Exp.] (Vícenásobná expozice)

### Pořizování fotografií v 4K

#### Použitelné režimy: 🚯 🗗 PASM 🖽 🌝

S funkcí Fotografie 4K můžete pořizovat vysokorychlostní série fotografií rychlostí 60 snímků/sekundu a potom ukládat požadované snímky sestávající až z 8 milionů pixelů (přibl).

• Pro záznam fotografií 6K/4K použijte kartu rychlostní třídy UHS Class 3.

### 1 Volič režimů závěrky nastavte na [].

### 2 Vyberte rozlišení a rychlost snímání série.

MENU → Ô [Rec] (Záznam) → [4K PHOTO] (Fotografie 4K) → [Picture size / Burst speed] (Rozlišení / Rychlost série)

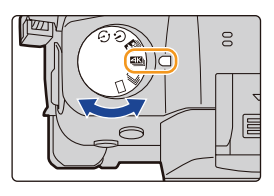

|           | Použití<br>(doporučené)                          | Rozlišení snímku                                      | Rychlost sériového<br>snímání (počet snímků/s) |
|-----------|--------------------------------------------------|-------------------------------------------------------|------------------------------------------------|
| [4K H 8M] | Pro vyšší rychlost<br>pořizování snímků<br>série | [4K] (8M)<br>[4:3]: (3328x2496)<br>[3:2]: (3504x2336) | 60                                             |
| [4K 8M]   | Pro dlouhou sérii                                | [16:9]: (3840x2160)<br>[1:1]: (2880x2880)             | 30                                             |

### **3** Vyberte způsob záznamu.

 $\underline{MENU} \rightarrow \mathbf{\hat{O}} \ [Rec] \ (Záznam) \rightarrow [4K \ PHOTO] \ (Fotografie \ 4K) \rightarrow [Rec \ Method] \ (Způsob záznamu)$ 

<u>MENU</u>

5

| [조개]/[조]]<br>[4K Burst]<br>(Sériové snímání<br>4K)                                        | Slouží k zachycení nejlepšího záběru<br>rychle se pohybujícího objektu (např.<br>sport, letadla, vlaky)<br>Sériové snímání bude probíhat celou<br>dobu, kdy budete držet stisknuté<br>tlačítko spouště.<br>Zvuk závěrky se ozve opakovaně.<br>(A) Stiskněte a přidržte<br>(B) Probíhá záznam  |                                   |  |  |
|-------------------------------------------------------------------------------------------|----------------------------------------------------------------------------------------------------|-----------------------------------|--|--|
|                                                                                           | Záznam zvuku: Není k di                                                                                                    | spozici                           |  |  |
|                                                                                           | Pro záznam nepředvídatelných<br>fotografických příležitostí (např.<br>rostliny, zvířata, děti)                                                                                                    |                                   |  |  |
| [[]/[]<br>Burst (S/S)]<br>(Sériové snímání<br>4K (S/S))<br>"S/S" znamená<br>"Start/Stop". | Sériové snímání začne, když stisknete<br>tlačítko spouště, a skončí, když je<br>stisknete znovu. Na začátku a na konci<br>záznamu se ozve zvuk.<br>© Start (Zahájení)<br>© Stop (Druhé)<br>(È Probíhá záznam                                                                                  | Ē                                 |  |  |
|                                                                                           | Záznam zvuku: K dispozici*                                                                                                    |                                   |  |  |
| [[독법]/[특합]]<br>([4K Pre-Burst]<br>(Sériové snímání<br>4K s předstihem)                    | Pro fotografování podle potřeby,<br>kdykoli se naskytne zajímavá<br>příležitost (např. pohyb při hození<br>míče)<br>Sériové snímání probíhá asi 1 sekundu<br>před a po okamžiku stisknutí tlačítka<br>spouště. Zvuk závěrky se ozve jen<br>jednou.<br>(Ē) Asi 1 sekunda<br>(③) Probíhá záznam |                                   |  |  |
|                                                                                           | Délka záznamu: Asi 2 sekundy                                                                                                    | Záznam zvuku: Není k<br>dispozici |  |  |

\* Zvuk se při přehrávání snímků fotoaparátem nepřehrává.

### 4 Pro ukončení menu namáčkněte tlačítko spouště.

### 5 Pořiďte fotografii 4K.

 Pokud používáte automatické ostření, bude se během záznamu používat [Continuous AF] (Kontinuální AF). Ostření bude upravováno průběžně. <u>MENU</u>

| [조개/[조대]]<br>[4K Burst]<br>(Sériové snímání<br>4K)                    | <ul> <li>Namáčkněte tlačítko spouště.</li> <li>Držte tlačítko spouště plně stisknuté tak dlouho, jako dlouho budete chtít exponovat snímky.</li> <li>Dostupná doba záznamu</li> <li>Tlačítko domáčkněte lehce v předstihu. Záznam bude zahájen přibližně 0,5 sekundy po plném domáčknutí tlačítka.</li> </ul>                                                                                                    |
|-----------------------------------------------------------------------|----------------------------------------------------------------------------------------------------|
|                                                                       | <ul> <li>Když tlačítko spouště uvolníte hned po spuštění záznamu, mohou se<br/>snímky exponovat ještě asi 1,5 sekundy</li> </ul>                                                                                                    |
| [[≝K#]/[[≝K⊪]<br>Burst (S/S)]<br>(Sériové snímání<br>4K (S/S))        | <ul> <li>Stisknutím tlačítka spouště spusťte záznam.</li> <li>Dalším domáčknutím tlačítka spouště záznam ukončíte.</li> <li>Dostupná doba záznamu</li> <li>Přidávání značek pro výběr a ukládání snímků</li> <li>Značku vložíte stisknutím tlačítka [Fn2] během záznamu. (Až 40 značek na jednu nahrávku) Při výběru a ukládání obrázků ze souboru sériového snímání 4K budete moci přeskakovat na pozice, na které jste umístili značky.</li> </ul>                                                                                                    |
| [목법]/[속도비]<br>([4K Pre-Burst]<br>(Sériové snímání<br>4K s předstihem) | <ul> <li>Zcela stiskněte tlačítko spouště.</li> <li>© Počet snímků, které lze zaznamenat</li> <li>Automatické ostření bude průběžně upravovat zaostření a kromě režimu manuální expozice se také bude automaticky průběžně upravovat expozice.</li> <li>Snímky se nemusí zobrazovat tak plynule jako při práci s normální obrazovkou záznamu.</li> <li>Tipy pro nahrávání</li> <li>V situacích, kdy budete potřebovat zamknout zaostření a expozici, např. když objekt nebude uprostřed záběru, použijte [AF/AE LOCK] (Zámek AF/AE) (zámek AF/AE)</li> </ul> |

- Fotoaparát provede sériové snímání fotografií 4K a výsledek uloží jako soubor série 4K s nastavením možnosti [Rec Format] (Formát záznamu) na [MP4].
- Soubory série 4K se budou nahrávat při snímkové frekvenci [30p] nebo [60p] a bude je možné přehrát na fotoaparátu bez ohledu na nastavení možnosti [System Frequency] (Systémová frekvence).
- Je-li aktivovaná funkce [Auto Review] (Automatické přehrávání), automaticky se zobrazí stránka výběru snímků. Budete-li chtít pokračovat ve fotografování, vyvolejte obrazovku záznamu namáčknutím tlačítka spouště.
- Informace o výběru a ukládání snímků ze zaznamenaného souboru sériového snímání 6K/4K najdete na straně 124.
- Pro omezení otřesů fotoaparátu doporučujeme, abyste při použití funkce [Light Composition] (Kompozice světla) použili stativ a dálkové ovládání spouště (DMW-RSL1: volitelné příslušenství)
- V následujících případech bude soubor série 4K zaznamenán a přehráván v samostatných souborech. (Můžete pokračovat v nahrávání bez přerušení.)
  - Při použití paměťové karty SDHC: když velikost souboru překročí 4 GB.
  - Při použití paměťové karty SDXC: Pokud doba souvislého záznamu překročí 3 hodiny a 4 minuty nebo pokud velikost souboru překročí 96 GB.

### Nastavení sériového snímání s předstihem ([4K Pre-Burst] (Sériové snímání 4K s předstihem)/[4K Pre-Burst(S/S)] (Sériové snímání 4K s předstihem (S/S)))

Fotoaparát začne nahrávat přibližně 1 sekundu před domáčknutím tlačítka spouště, aby vám žádná fotografická příležitost neutekla.

### **MENU** $\rightarrow \bigcirc$ [Rec] (Záznam) $\rightarrow$ [4K PHOTO] (Fotografie 4K) $\rightarrow$ [Pre-Burst Recording] (Sériové snímání s předstihem) $\rightarrow$ [ON] (Zap.)

#### Nastavení: [ON] (Zap.)/[OFF] (Vyp.)

- · Když je tato funkce aktivována, na obrazovce záznamu se zobrazí [PRE].
- Nastavení a menu operací automatického ostření, které nelze nastavit při použití této funkce, jsou stejné jako při použití funkce [4K Pre-Burst] (Sériové snímání 4K s předstihem).

#### 💙 Spotřeba elektrické energie z baterie a teplota fotoaparátu

 Pokud je nastavena možnost [4K Pre-Burst] (Sériové snímání 4K s předstihem) nebo [Pre-Burst Recording] (Sériové snímání s předstihem), bude se baterie vybíjet rychleji a teplota fotoaparátu vzroste. Tyto funkce používejte, pouze pokud je chcete využít k záznamu.

#### Nastavení záznamu smyčky ([4K Burst(S/S)] (Sériové snímání 4K (S/S)))

Můžete při nahrávání mazat nejstarší zaznamenaná data, abyste mohli při čekání na fotografickou příležitost pokračovat v nahrávání, aniž by bylo nutné vyměnit kartu.

#### MENU → O [Rec] (Záznam) → [4K PHOTO] (Fotografie 4K) → [Loop Recording (4K PHOTO)] (Nahrávání smyčky (Fotografie 4K))

#### Nastavení: [ON] (Zap.)/[OFF] (Vyp.)

 Jakmile zahájíte záznam, soubor série 4K bude zaznamenán a rozdělen přibližně každé 2 minuty.

Uloženo bude přibližně posledních 10 minut (maximálně přibližně 12 minut). Předchozí část bude smazána.

- Doporučujeme, abyste použili plně nabitou baterii nebo síťový adaptér (volitelné příslušenství).
- Fotoaparát umožňuje až 12 hodin souvislého záznamu.
- Když je tato funkce aktivována, na obrazovce záznamu se zobrazí [C).

#### 🙆 V těchto případech není funkce k dispozici:

 Použití funkce [Loop Recording(4K PHOTO)] (Nahrávání smyčky (Fotografie 4K)) není možné, pokud není na kartě dostatek volného místa.

#### Poznámky k funkci fotografie 4K

#### Změna poměru stran

Když v menu [Rec] (Záznam) vyberete možnost [Aspect Ratio] (Poměr stran), budete moci změnit poměr stran fotografií 4K.

#### Záznam objektu s menším rozmazáním

Rozmazání objektu lze omezit volbou kratší expozice.

1 Volič režimů nastavte na [S].

#### 2 Expoziční čas nastavte otočením zadního nebo předního voliče.

- Orientační expoziční čas pro fotografování v exteriéru za pěkného počasí: 1/1000 sekundy nebo kratší.
- Pokud zkrátíte expoziční čas, zvýší se citlivost ISO, což může vést k nárůstu obrazového šumu.

#### Zvuk závěrky při záznamu

- Při používání funkce [4K Burst] (Sériové snímání 4K) nebo [4K Pre-Burst] (Sériové snímání 4K s předstihem) můžete zvuk elektronické závěrky změnit v parametrech [E-Shutter Vol] (Hlasitost elektronické závěrky) a [E-Shutter Tone] (Zvuk elektronické závěrky).
- Budete-li fotografovat pomocí funkce [4K Burst(S/S)] (Sériové snímání 4K (S/S))), můžete si hlasitost pípnutí při zahájení/ukončení snímání nastavit ve volbě [Beep Volume] (Hlasitost pípnutí).
- V kombinaci s možností [Silent Mode] (Tichý režim) můžete používat záznam vysokorychlostní série bez zvuku.

#### Nevhodné scény

#### Záznam na extrémně jasných místech nebo v místnosti

Pokud je záznam objektu pořizován na extrémně jasném místě nebo při osvětlení zářivkami / LED svítidly, může se změnit barevný tón nebo jas obrazu nebo se na obrazovce mohou objevit vodorovné pruhy.

V těchto případech obvykle stačí použít delší čas závěrky a vodorovné pruhy zmizí.

#### Objekty, které se rychle pohybují v horizontálním směru

Objekty pohybující se rychle v horizontálním směru se na záznamu mohou jevit zkreslené.

#### Nastavení fotoaparátu pro funkci fotografie 4K

Nastavení fotoaparátu je automaticky optimalizováno pro záznam fotografií 4K.

• Následující položky menu [Rec] (Záznam) jsou pevně nastavené tak, jak je uvedeno níže:

|                                |           | [Quality] (Kvalita)             | [ <b>.i</b> .]                       |
|--------------------------------|-----------|---------------------------------|--------------------------------------|
| [Picture Size]<br>(Rozlišení)* | [4K] (8M) | [Shutter Type]<br>(Typ závěrky) | [ESHTR]<br>(Elektronická<br>závěrka) |

 Soubory 4K série se zaznamenají s nastaveními uvedenými níže: Nastavení v menu [Motion Picture] (Video) se nepoužijí pro soubory 4K sérií.

| [Rec Format]<br>(Formát<br>záznamu)    | [MP4]                          | [Continuous AF]<br>(Kontinuální AF)      | [ON] (Zap.) |
|----------------------------------------|--------------------------------|------------------------------------------|-------------|
| [Rec Quality]<br>(Kvalita<br>záznamu)* | [4K/150M/60p]<br>[4K/100M/30p] | [Luminance Level]<br>(Úroveň podsvícení) | [0-255]     |

- \* Přepne na nastavení, které odpovídá nastavení [Picture size / Burst speed] (Rozlišení / Rychlost série).
- Při záznamu s funkcí fotografie 4K se budou rozsahy pro následující funkce lišit od rozsahů dostupných pro fotografování:
  - Expoziční čas: 1/60 (1/30, když je nastavena možnost [4K H 8M]) až 1/16000
  - [Min. Shtr Speed] (Min. expoź. čas) [1/1000] až [1/60] ([1/30], kdyź je nastavena możnost [4K H 8M])
  - Kompenzace expozice: -3 EV až +3 EV
- Při záznamu s funkcí fotografie 4K budou následující funkce nedostupné:
- Blesk
- Pořizování snímků řady
- [AF Mode] (Režim AF) ([+])
- [MF Assist] (MF lupa) (pouze v režimu [4K Pre-Burst] (Sériové snímání 4K s předstihem))
   Vyvážení bílé (<sup>[¥<sup>III</sup>]</sup>)
- Posun programu
- Režim ostření (AFF
- Nasledujúce položky menu sú neaktívne:

| [Intelligent Auto]<br>(Inteligentní<br>automatika) | nt Auto]<br>tní [iHandheld Night Shot] (iNoční záběr z ruky)/[iHDR]<br>ka)                                                                                                    |  |
|----------------------------------------------------|----------------------------------------------------------------------------------------------------|--|
| [Creative Control]<br>(Kreativní režim)            | [Simultaneous record w/o filter] (Současný záznam bez filtru)                                                                                                    |  |
| [Rec] (Záznam)                                     | [Picture Size] (Rozlišení)/[Quality] (Kvalita)/[AFS/AFF]/<br>[AF Custom Setting(Photo)] (Vlastní nastavení AF (Fotografie))/[Color Space]<br>(Barevný prostor)/[Flash] (Blesk)/[Long Shtr NR] (Odstr. šumu při dlouhých<br>časech)/[Shutter Type] (Typ závěrky)/[Shutter Delay] (Zpoždění závěrky)/<br>[Bracket] (Řada)/[HDR] |  |
| [Custom] (Vlastní)                                 | [Rec Area] (Oblast záznamu)/[Face Recog.] (Rozpoznání tváří)/[Profile<br>Setup] (Nast. profilů)                                                                                                    |  |
| [Setup] (Nastavení)                                | [Economy] (Úsporný režim) (pouze v režimu [4K Pre-Burst] (Sériové snímání 4K s předstihem))                                                                                                    |  |

- 5. Nastavení fotografií 4K a režimu závěrky
  - Při záznamu fotografií 4K dojde k následujícím změnám:
    - Nelze zaznamenávat [Location] (Poloha) v parametru [Travel Date] (Datum cesty).
    - [Simultaneous record w/o filter] (Současný záznam bez filtru) v možnosti [Filter Settings] (Nastavení filtru) není k dispozici.
    - Během záznamu nelze použít výstup HDMI.
  - Pokud použijete výstup HDMI, budou nastavení upravena následujícím způsobem:
    - [4K Pre-Burst] (Sériové snímání 4K s předstihem) se přepne na [4K Burst] (Sériové snímání 4K).
    - [Pre-Burst Recording] (Záznam s předstihem) se přepne z [ON] (Zapnuto) na [OFF] (Vypnuto).
  - Nemůžete na snímek umístit datum pořízení pomocí funkce [Time Stamp Rec] (Časové razítko při záznamu).
  - Při fotografování pomocí funkce ([4K Pre-Burst] (Sériové snímání 4K s předstihem)) nebudou volba [Step Zoom] (Krok zoomu) v možnosti [Power Zoom Lens] (Objektiv s elektrickým ovládáním zoomu) dostupná.
  - Detekce scén v režimu inteligentní automatiky bude fungovat stejně jako při nahrávání videa.
  - Je-li režim závěrky nastavený na fotografie 4K, není možné pořizovat snímky během záznamu videa. (Jen když je nastavená funkce [\*] ([Photo Priority] (Priorita fotografie)))

#### V těchto případech není funkce k dispozici:

- Funkce fotografie 4K bude zakázána při následujících nastaveních:
  - [Rough Monochrome] (Hrubý monochromatický)/[Silky Monochrome] (Hedvábný monochromatický)/[Miniature Effect] (Efekt miniatury)/[Soft Focus] (Měkké zaostření)/ [Star Filter] (Hvězdicový filtr))/[Sunshine] (Sluneční svit) (kreativní režim)
  - Při nahrávání videa
  - Při použití funkce [Multi Exp.] (Vícenásobná expozice)

MENU

1

### Výběr a uložení snímků ze souboru sériového snímání 4K

#### Na obrazovce přehrávání zvolte snímek s ikonou [▲], potom stiskněte tlačítko ▲.

- Pokud byl snímek pořízen pomocí funkce [4K Pre-Burst] (Šériové snímání 4K s předstihem)), pokračujte krokem 3.

#### 2 Přetažením posuvníku proveďte hrubý výběr scén.

- Informácie o spôsobe použitia posuvného okna, nájdete na str. 126.
- Pokud byl snímek pořízen pomocí funkce [4K Burst(S/S)] (Sériové snímání 4K) nebo [4K Burst(S/S)] (Sériové snímání 4K (S/S)), můžete vybrat jeho scény na obrazovce přehrávání série 4K klepnutím na možnost [m] (Fn1). (str. 127)

#### 3 Přetažením obrázků prstem můžete vybrat obrázek, který budete chtít uložit jako snímek.

- Stejnou operaci můžete také provést stisknutím tlačítek
- Klepnutím na tlačítko [
   a jeho podržením budete moci přetáčet záznam dozadu/dopředu snímek po snímku.

## 4 Klepnutím na možnost [♣] snímek uložte.

• Zobrazí se obrazovka potvrzení.

#### · Snímek se uloží ve formátu JPEG.

 Snímek se uloží s informací o záznamu (informace Exif), včetně času expozice, clony a citlivosti ISO.

Obrazovka s řadou náhledů

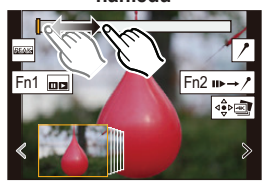

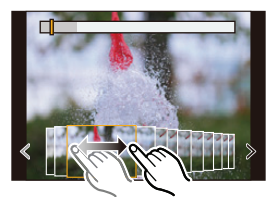

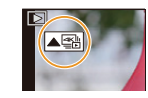

Ukládání snímků pořízených pomocí funkce Fotografie 4K najednou ([4K PHOTO Bulk Saving] (Hromadné ukládání fotografií 4K))

Můžete najednou uložit snímky ze souboru série 4K, které byly získány z jakéhokoliv 5sekundového úseku.

1 Vyvolejte menu.

MENU → ▶ [Playback] (Přehrávání) → [4K PHOTO Bulk Saving] (Hromadné ukládání fotografií 4K)

- 2 Stisknutím tlačítka ◄/► vyberte soubory série fotografií 4K, potom stiskněte tlačítko [MENU/SET].
  - Pokud je doba série 5 sekund nebo méně, budou jako snímky uloženy všechny obrázky.
- 3 Vyberte první obrázek ze snímků, které chcete najednou uložit.
  - Obrázek vyberte stejným způsobem, jako byste vybírali obrázky ze souboru série 4K.
  - Snímky budou uloženy jako skupina snímků režimu série ve formátu JPEG.

### Opravování fotografií 4K po provedení záznamu (doladění po dokončení snímání)

Oprava zkreslení u snímků ([Reduce Rolling Shutter] (Omezit efekt "Rolling Shutter"))

Fotoaparát při ukládání opravuje zkreslení snímků způsobené elektronickou závěrkou (efekt "rolling shutter", neboli efekt postupného čtení obrazové informace).

- 1 Na obrazovce ukládání v kroku 4 na straně 124 klepněte na možnost [Reduce Rolling Shutter] (Omezit efekt "Rolling Shutter").
  - Pokud nelze vytvořit žádné výsledky s opravou, traťte se na obrazovku potvrzení.
- 2 Zkontrolujte výsledky s opravou a klepněte na možnost [Save] (Uložit).
  - Klepnutím na možnost [Set/Cancel] (Nastavit/Zrušit) můžete porovnat verzi snímku s opravou a bez opravy.
- · Zorný úhel snímku s opravou se může zúžit.
- V závislosti na pohybu objektů na okrajích snímku je možné, že bude opravený snímek vypadat nepřirozeně.
- U snímků pořízených jinými zařízeními nemusí být možné snímky opravit.
- Omezení šumu vznikajícího při použití vysoké citlivosti ([4K PHOTO Noise Reduction] (Redukce šumu u fotografií 4K))

Při ukládání snímků můžete omezit šum vznikající při použití vysoké citlivosti ISO.

#### MENU → ► [Playback] (Přehrávání) → [4K PHOTO Noise Reduction] (Redukce šumu u fotografií 4K)

#### Nastavení: [AUTO] (Automaticky)/[OFF] (Vypnuto)

- Tato funkce se nepoužije na snímky uložené pomocí funkce [4K PHOTO Bulk Saving] (Hromadné ukládání fotografií 4K).
- U snímků pořízených jinými zařízeními nemusí být možné funkci použít.

#### Operace během výběru snímků

#### Procházení obrazovky s řadou náhledů

Pozice zobrazeného snímku

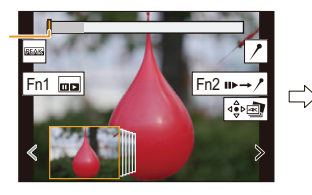

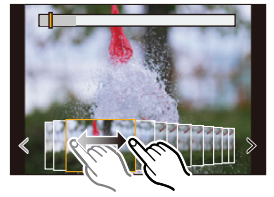

| Ovládání<br>tlačítky        | Ovládání<br>dotykem            | Popis ovládání                                                                                                    |
|-----------------------------|--------------------------------|----------------------------------------------------------------------------------------------------|
| <b>⊲</b> /►/(⊚)             | Tažení/<br>≮∕>                 | <ul> <li>Vybírá obrázek.</li> <li>Chcete-li změnit snímky zobrazené v zobrazení<br/>snímků, vyberte snímek na levém/pravém konci a<br/>klepněte na možnost [&lt;] nebo [&gt;].</li> </ul>                                          |
| ◄/► Stiskněte a<br>přidržte | <∕><br>Klepněte a<br>přidržte  | Vybere obrázek, který se má zobrazit.                                                                                                    |
| -                           | Dotyk/Tažení                   | Zvětší/zmenší zobrazení                                                                                                    |
| <b></b>                     | Roztažení/<br>Přiblížení prstů | Vybere obrázek při zachování zvětšeného zobrazení.<br>(ve zvětšeném zobrazení)                                                                                                    |
|                             | -                              | Posouvá zvětšenou oblast (ve zvětšeném zobrazení).                                                                                                    |
| <b>▲</b> /▼/ <b>◄</b> /►    | Tažení                         | Zobrazí obrazovku přehrávání série 4K.                                                                                                    |
| [Fn1]                       |                                | Přepíná na práci se značkami.                                                                                                    |
| -                           | II►→ /*                        | Přidá/odstraní značku.                                                                                                    |
| -                           | //                             | Pridanie/vymazanie značky                                                                                                    |
| -                           | Peak                           | Zaostření části se barevně zvýrazní. ([Peaking]<br>(Zvýraznění obrysů))(Zvýraznenie zaostrených častí))<br>• Přepíná nastavení v pořadí [OFF] (Vypnuto) → [ON]<br>(Zapnuto) ([LOW] (Nízké)) → [ON] (Zapnuto) ([HIGH]<br>(Vysoké)). |
| [MENU/SET]                  |                                | Uloží snímek.                                                                                                    |

 Při práci se značkami budete moci "přeskakovat" na značky, které jste vložili, případně na začátek nebo konec souboru sériového snímání 4K. Dalším stiskem tlačítka [Fn2] se vrátíte k původní operaci.

| Ovládání tlačítky | Ovládání dotykem | Popis ovládání               |
|-------------------|------------------|------------------------------|
| •                 | <b>FI</b>        | Skočí na následující značku. |
| •                 |                  | Skočí na předchozí značku.   |

#### Procházení obrazovky přehrávání série 6K/4K

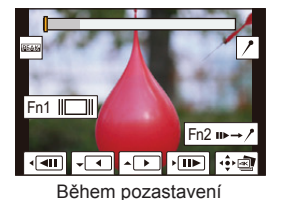

[<u>=</u>

MENU

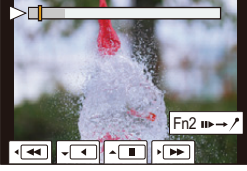

Během plynulého přehrávání

| Ovládání<br>tlačítky                               | Ovládání<br>dotykem            | Popis ovládání                                                                                                    |
|----------------------------------------------------|--------------------------------|----------------------------------------------------------------------------------------------------|
| <b>A</b>                                           |                                | Plynulé přehrávání/pauza (během plynulého přehrávání).                                                                                                    |
| ▼                                                  |                                | Plynulé přetáčení vzad/pauza (během plynulého<br>přetáčení vzad).                                                                                                    |
| ►/◎)                                               | ▶/                             | Přetáčení vpřed / Posun dopředu snímek po snímku (během pauzy).                                                                                                    |
| <b>◄/(</b> )                                       |                                | Přetáčení vzad / Posun dozadu snímek po snímku (během pauzy).                                                                                                    |
| -                                                  | Dotyk/Tažení                   | Vybírá snímky, které se mají zobrazit (během pauzy).                                                                                                    |
| $\overline{\mathbf{v}}$                            | Roztažení/<br>Přiblížení prstů | Zvětší/zmenší zobrazení (během pauzy).                                                                                                    |
|                                                    | -                              | Vybere obrázek při zachování zvětšeného zobrazení (ve zvětšeném zobrazení).                                                                                                    |
| $\land / \checkmark / \checkmark / \triangleright$ | Tažení                         | Posouvá zvětšenou oblast (ve zvětšeném zobrazení).                                                                                                    |
| [Fn1]                                              |                                | Zobrazí stránku řady náhledů (během pauzy).                                                                                                    |
| [Fn2]                                              | <b>II</b> ►→ /*                | Přepíná na práci se značkami.                                                                                                    |
| -                                                  | / 1                            | Přidá/odstraní značku.                                                                                                    |
| -                                                  | PEAK                           | Zaostření části se barevně zvýrazní. ([Peaking]<br>(Zvýraznění obrysů))<br>• Prepínanie v poradí [OFF] (Vypnuto) → [ON] (Zapnuto)<br>([LOW] (Nízké)) → [ON] (Zapnuto) ([HIGH] (Vysoké)). |
| [MENU/SET]                                         |                                | Uloží snímek (během pauzy).                                                                                                    |

- Pro zvětšení klepněte dvakrát na displej. Budete-li se chtít vrátit k normálnímu zobrazení, dotkněte se dvakrát zvětšeného zobrazení.
- Chcete-li snímky ze souborů 4K sérií vybírat a ukládat na počítači, použijte program "PHOTOfunSTUDIO".

Mějte prosím na paměti, že soubor 4K série nelze upravit jako video.

5. Nastavení fotografií 4K a režimu závěrky

#### Výběr a ukládání snímků na obrazovce televizoru

- Nastavte možnost [HDMI Mode (Play)] (Režim HDMI (Přehrávání)) na možnost [AUTO] (Automaticky) nebo na nastavení s rozlišením [4K]. Při připojení k televizoru, který nepodporuje 4K videa, vyberte [AUTO] (Automaticky).
- Jestliže zobrazíte soubory 4K série na televizoru připojeném k fotoaparátu, budou se zobrazovat jen na obrazovce přehrávání 4K série.
- Televizory Panasonic vybavené sloty na SD karty nemohou přehrávat soubory série 4K z SD karty přímo.

t

### Řízení ostření po záznamu (následné ostření/ skládání ostření)

Použitelné režimy: 🕼 🗗 PASM 🔤 🌝

Fotoaparát může provádět záznam série se stejným rozlišením jako při záznamu fotografií 4K při automatickém posouvání zaostření na různá místa.

Po dokončení nahrávání můžete vybrat požadovaný bod zaostření pro ukládaný snímek. Tato funkce je vhodná pro fotografování nehybných objektů.

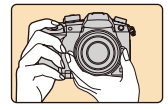

Nahrávání série 4K při současné automatické změně ostření.

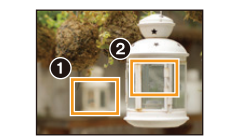

Dotkněte se požadovaného bodu ostření.

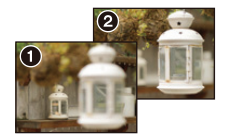

Bude pořízen snímek s požadovaným bodem ostření.

- · Při pořizování snímků, které budou použity pro skládání ostření, doporučujeme použít stativ.
- Použijte kartu UHS Speed Class 3.

#### 📔 Volič režimů závěrky nastavte na 🏧].

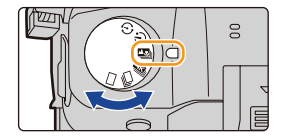

### 2 Upravte kompozici a namáčkněte tlačítko spouště.

- Funkce automatického ostření na obrazovce rozpozná oblasti ostření. (Kromě okrajů obrazovky)
- Pokud na obrazovce není možné zaostřit žádné oblasti, zobrazení ostření (A) bude blikat. V takovém případě nebude záznam možný.

#### 3 Domáčknutím tlačítka spouště zahájíte záznam.

 Bod ostření se bude během záznamu automaticky měnit. Když ikona (<sup>1</sup>) zmizí, záznam bude automaticky ukončen.

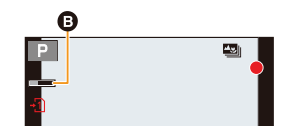

Od okamžiku, kdy namáčknete tlačítko spouště, do dokončení záznamu:

- Udržujte stejnou vzdálenost od objektu a stejnou kompozici.
- Nepoužívejte zoom.
- Video se zaznamená s možností [Rec Format] (Formát záznamu) nastavenou na [MP4]. (Zvuk se nezaznamená.)
- Video se bude nahrávat při snímkové frekvenci [60p]. Lze jej přehrávat na fotoaparátu bez ohledu na nastavení [System Frequency] (Systémová frekvence).
- Pokud je aktivována funkce [Auto Review] (Automatické přehrání), zobrazí se obrazovka, na které budete moci zvolit požadovanou oblast zaostření. (str. 131)

#### Omezení funkce následného ostření

- Protože nahrávání probíhá ve stejném rozlišení jako u fotografií 4K, vztahují se na funkce nahrávání a nastavení menu určitá omezení. Podrobnosti naleznete v části "Nastavení fotoaparátu pro funkci Fotografie 4K" na straně 122.
- Kromě omezení platných pro funkci fotografie 4K se na funkci následného ostření vztahují následující omezení:
  - Operace manuálního ostření je zakázána.
  - Režim automatického ostření je zakázán.
  - Nelze nahrávat video.
  - Funkce [Digital Zoom] (Digitální zoom)/[Time Stamp Rec] (Časové razítko při záznamu) je zakázána.
  - Následující položky menu [Custom] (Vlastní) budou nedostupné: [Shutter AF] (AF spouště)

#### V těchto případech není funkce k dispozici:

- Funkce následného ostření bude zakázána při následujících nastaveních:
- [Rough Monochrome] (Hrubý monochromatický)/[Silky Monochrome] (Hedvábný monochromatický)/[Miniature Effect] (Efekt miniatury)/[Soft Focus] (Měkké zaostření)/ [Star Filter] (Hvězdicový filtr))/[Sunshine] (Sluneční svit) (kreativní režim)
- Když je nastavena možnost [Multi Exp.] (Vícenásobná expozice)

130

#### Výběr požadované oblasti zaostření a uložení snímku

- Na obrazovce přehrávání zvolte snímek s ikonou [▲], potom stiskněte tlačítko ▲.

#### 2 Dotkněte se požadované oblasti ostření.

- Pokud pro zvolenou oblast není k dispozici zaostřený snímek, zobrazí se červený rámeček. V takovém případě nemůžete snímek uložit.
- Okraje obrazovky nelze vybrat.

| Ovládání tlačítky   | Ovládání<br>dotykem | Popis ovládání                                                                                                    |
|---------------------|---------------------|----------------------------------------------------------------------------------------------------|
| ▲/▼/ ◀/►/<br>∰/(()) | Dotyk               | Vybere oblast zaostření.<br>• Oblast nelze vybrat při zvětšeném<br>zobrazení.                                                                                                    |
|                     | Ð                   | Zvětší zobrazení.                                                                                                    |
| (                   | Ţ                   | Zmenší zobrazení (během zvětšeného zobrazení).                                                                                                    |
| [Fn1]               | <b>L</b> €          | Přepne na funkci skládání ostření. (str. 132)                                                                                                    |
| [Fn2]               | Peak                | Zaostření části se barevně zvýrazní.<br>([Peaking] (Zvýraznění obrysů))<br>• Prepínanie v poradí [OFF] (Vypnuto) →<br>[ON] (Zapnuto) ([LOW] (Nízké)) → [ON]<br>(Zapnuto) ([HIGH] (Vysoké)). |
| [MENU/SET]          | ي د                 | Uloží snímek.                                                                                                    |

 Zaostření můžete přesně nastavit přetažením posuvné lišty během zvětšeného zobrazení. (Stejnou operaci můžete také provést stisknutím tlačítek

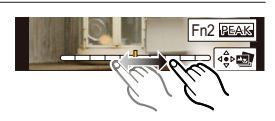

- 3 Klepnutím na možnost[ 🕸 🔿] snímek uložte.
  - Snímek se uloží ve formátu JPEG.
- Nemůžete vybírat a ukládat obraz z obrazovky televizoru, ani když je fotoaparát připojen k televizoru pomocí kabelu HDMI.

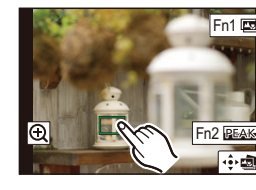

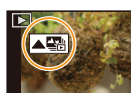

#### Sločení více snímků pro rozšíření rozsahu zaostření (skládání ostření)

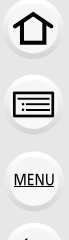

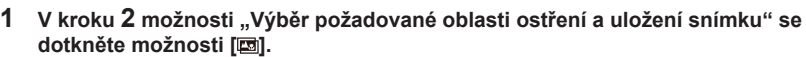

Stejnou operaci můžete provést stisknutím tlačítka [Fn1].

#### 2 Dotkněte se způsobu slučování.

(A) A Ostření: blíže Ostření: dále

| [Auto Merging]     | Automaticky vybere snímky, které jsou vhodné k sloučení, a |
|--------------------|------------------------------------------------------------|
| (Automatické       | sloučí je do jednoho snímku.                               |
| sloučení)          | • Prioritu budou mít snímky s bližším zaostřením.          |
| [Range Merging]    | Sloučí do jednoho snímku snímky se stanovenými oblastmi    |
| (Sloučení rozsahu) | zaostření.                                                 |

#### 3 (Když je zvolena možnost [Range Merging] (Sloučení rozsahu))

Dotkněte se požadované oblasti ostření.

- Zadejte alespoň dvě oblasti.
- Zaostřené oblasti mezi dvěma oblastmi budou také zvoleny, bude zvýrazněna kombinovaná zaostření oblast.
- Šedé oblasti znázorňují oblasti, které by v případě, že je vyberete, mohly způsobit, že bude snímek po sloučení vvpadat nepřirozeně, a také oblasti, které není možné zvolit.

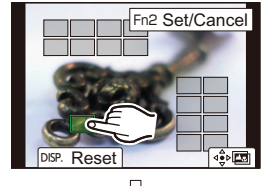

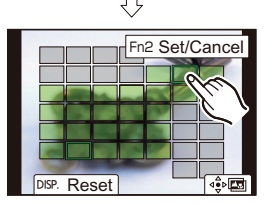

| Ovládání<br>tlačítky | Ovládání<br>dotykem                   | Popis ovládání                                    |
|----------------------|---------------------------------------|---------------------------------------------------|
| A/V/4/P              | Dotyk                                 | Vybere oblast.                                    |
| [Fn1]                | [Set/Cancel]<br>(Nastavit/<br>Zrušit) | Určí/zruší oblast.                                |
| [DISP.]              | [All] (Vše)                           | Vybere všechny oblasti.<br>(Před výběrem oblastí) |
|                      | [Reset]<br>(Resetovat)                | Zruší veškeré výběry.<br>(Po výběru oblastí)      |
| [MENU/SET]           | ⊲∳⊳ <b>∎≣</b>                         | Slouží snímky a uloží<br>výsledný snímek.         |

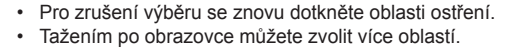

- 5. Nastavení fotografií 4K a režimu závěrky
- 4 Klepnutím na možnost [. Sloučíte snímky a uložíte výsledný snímek.
- Snímek se uloží ve formátu JPEG. Informace o záznamu (informace Exif) původního snímku s nejbližší vzdáleností ostření včetně expozičního času, clony a citlivosti ISO budou do nového snímku také zaznamenány.
- Fotoaparát může automaticky opravit nesprávné zarovnání snímků způsobené otřesy fotoaparátu. Pokud dojde k takové opravě, zorný úhel se při slučování snímku mírně zúží.
- Pokud se během záznamu objekt pohybuje nebo pokud je vzdálenost mezi objekty příliš velká, může být výsledkem nepřirozeně vypadající snímek.
- Velmi rozostření snímky, například snímky pořízené makroobjektivem, mohou být sloučeny do nepřirozeně působícího snímku. Pokud provedete záznam s větší hodnotou clony v režimu AE s prioritou clony nebo v režimu manuální expozice, může výsledný snímek vypadat méně nepřirozeně.
- U snímků pořízených jinými zařízeními nemusí být možné funkci skládání ostření použít.

<u>MENU</u>

### Fotografování pomocí samospouště

Použitelné režimy: 🗗 🗗 P A S M 🕮 🤣

#### 2 Namáčknutím tlačítka spouště zaostřete a pak snímek pořiďte domáčknutím tlačítka spouště.

- Po namáčknutí tlačítka spouště se nastaví zaostření a expozice.
- Indikátor samospouště začne blikat, potom se spustí záznam.

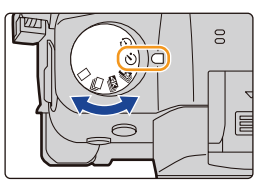

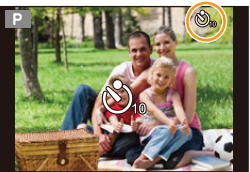

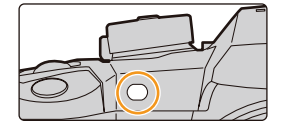

#### Nastavení samospouště

#### **MENU** $\rightarrow$ **(Rec)** (Záznam) $\rightarrow$ [Self Timer] (Samospoušť)

| Š₁₀ | Snímek bude pořízen 10 sekund po stisknutí tlačítka spouště.                                                                                                    |
|-----|----------------------------------------------------------------------------------------------------|
| Č10 | Po uplynutí 10 sekund pořídí fotoaparát 3 snímky v intervalu asi 2 sekundy.                                                                                                    |
| ڰٵ  | <ul> <li>Snímek bude pořízen 2 sekund po stisknutí tlačítka spouště.</li> <li>Při použití stativu apod. se jedná o praktický způsob, jak zabránit rozhýbání fotoaparátu při stisknutí tlačítka spouště.</li> </ul> |

Při fotografování se samospouští doporučujeme použít stativ.

#### V těchto případech není funkce k dispozici:

- V následujících případech nelze funkci nastavit na [Chi].
- Bude-li možnost [Simultaneous record w/o filter] (Současný záznam bez filtru) v položce [Filter Settings] (Nastavení filtru)nastavena na [ON] (Zap.)
- Při fotografování s funkcí expoziční řadv
- Při použití funkce [Multi Exp.] (Vícenásobná expozice)
- V následujících případech samospoušť nelze použít.
- Při nahrávání videa

仚

=

### Pořizování snímků s funkcí časosběrný snímek / animace po okénku

Použitelné režimy: M P A S M = 6

Můžete pořizovat snímky pomocí funkce časosběrný snímek nebo animace po okénku. Pořízené snímky navíc můžete zkombinovat a vytvořit tak video.

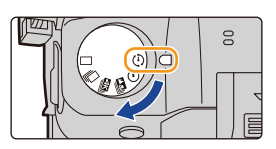

#### • Před snímáním nastavte datum a čas. (str. 37)

- Pořízení snímky se zobrazí jako snímky ve skupinách.
- Pokud nastavíte funkci [Double Slot Function] (Funkce dvou slotů) na [Relay Rec] (Postupný záznam) a budete zaznamenávat snímky na více než jednu kartu, budou výsledné snímky zaznamenány do samostatných skupin. V takovém případě nelze vytvořit kontinuální video.

#### Zobrazení obrazovky nastavení před zahájením záznamu

- 1 Volič režimů závěrky nastavte na [()].
- 2 Zobrazí se obrazovka nastavení.

| Ovládání tlačítky             | Ovládání dotykem |  |
|-------------------------------|------------------|--|
| $[MENU/SET]^* \to [MENU/SET]$ |                  |  |

\* Zobrazí se obrazovka zvolená pomocí funkce [Time Lapse/Animation] (Časosběrný snímek/Animace) v menu záznamu. (Obrazovka se zobrazí, pouze když stisknete tlačítko [MENU/SET] poprvé po přepnutí voliče režimů závěrky na [①].)

#### Přepínání mezi časosběrným snímkem a animací po okénku

Přepněte nastavení [Mode] (Režim) ve volbě [Time Lapse/Animation] (Časosběrný snímek/Animace) menu [Rec] (Záznam).

## Automatické pořizování snímků ve zvolených intervalech ([Time Lapse Shot] (Časosběrný snímek))

Fotoaparát může v průběhu času automaticky pořizovat snímky objektů, jako jsou zvířata nebo rostliny, v průběhu času a vytvořit z nich video.

- 1 Volič režimů závěrky nastavte na [()].
- 2 Zobrazí se obrazovka nastavení.
  - Pokud ještě není funkce [Time Lapse Shot] (Časosběrný snímek) zvolena, přepněte na ni. (str. 135)

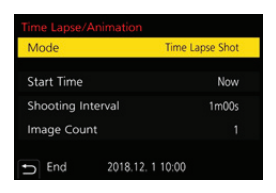

| MENU |
|------|
|      |

|                                                                               | [Now]<br>(Nyní)                                                                                                    | Zahájí záznam při úplném stisknutí tlačítka spouště.                                                                               |
|-------------------------------------------------------------------------------|----------------------------------------------------------------------------------------------------|----------------------------------------------------------------------------------------------------|
| [Start Time]<br>(Počáteční čas)                                               | [Start<br>Time Set]<br>(Nastavení<br>času<br>spuštění)                                                                                         | Lze nastavit jakýkoli čas do 23 hodin 59 minut.<br>◀/►: Vyberte položku (hodina/minuta)<br>▲/▼: Nastavení<br>[MENU/SET]: Nastavení |
| [Shooting Interval]<br>(Interval snímání)/<br>[Image Count]<br>(Počet snímků) | Lze nastavit interval záznamu a počet snímků.<br>◀/►: Vyberte položku (minuta/sekunda/počet snímků)<br>▲/▼: Nastavení<br>[MENU/SET]: Nastavení |                                                                                                    |

 Při určitém nastavení intervalu záznamu, počtu snímků a při určitých podmínkách fotografování nemusí být záznam konzistentní.

#### 3 Pro ukončení menu namáčkněte tlačítko spouště.

 Zobrazí se obrazovka záznamu. Stejnou operaci můžete provést stisknutím a přidržením tlačítka [m/1], dokud se nezobrazí obrazovka záznamu.

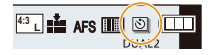

#### 4 Zcela stiskněte tlačítko spouště.

- · Záznam se automaticky zahájí.
- Pokud po určitou dobu během pohotovostního režimu záznamu neprovedete žádnou operaci, automaticky se vypne napájení. Funkce Časosběrný snímek bude pokračovat, i když vypnete napájení. Jakmile nadejde doba pro zahájení záznamu, napájení se automaticky spustí.

Pokud chcete napájení zapnout manuálně, namáčkněte tlačítko spouště.

• Ovládání v pohotovostním režimu záznamu (fotoaparát je zapnutý)

| Ovládání<br>tlačítky | Ovládání<br>dotykem | Popis ovládání                                                                                     |
|----------------------|---------------------|----------------------------------------------------------------------------------------------------|
| [Fn1]                | 0                   | Zobrazí obrazovku výběru, která vám umožní<br>záznam pozastavit nebo zastavit.                     |
|                      | s.                  | Zobrazí obrazovku výběru, která vám umožní<br>záznam obnovit nebo zastavit (během<br>pozastavení). |

 Jakmile bude záznam zastaven, zobrazí se potvrzovací obrazovka, na které budete dotázáni, zda si přejete pokračovat tvorbou videa.
 Budete-li chtít vytvořit video, vyberte možnost [Es] (Ano).
 Informace o vytváření videí naleznete na straně 139.

#### Změna nastavení funkce časosběrný snímek

Nastavení můžete změnit ve volbě [Time Lapse/Animation] (Časosběrný snímek/ Animace) menu [Rec] (Záznam).

- 5. Nastavení fotografií 4K a režimu závěrky
- Tato funkce není určena pro bezpečnostní kameru.
- Funkce [Time Lapse Shot] (Časosběrný snímek) se v následujících případech pozastaví.
   Když se vybije baterie
  - Při vypnutí fotoaparátu

Během funkce [Time Lapse Shot] (Časosběrný snímek) můžete vyměnit baterii a kartu a pak funkci znovu spustit zapnutím fotoaparátu. (Nezapomeňte, že snímky pořízené po restartu budou uloženy jako samostatná skupina snímků.) Při výměně baterie fotoaparát vypněte.

 Když je volba [Shooting Interval] (Interval snímání) nastavena na delší hodnotu, když se bude fotoaparát při čekání na další záznam automaticky vypínat, doporučujeme, abyste funkci časosběrného snímku použili v režimu automatického ostření.

#### V těchto případech není funkce k dispozici:

Tato funkce není k dispozici v následujících případech:
 – Při použití funkce [Multi Exp.] (Vícenásobná expozice)

### Vytváření snímků fázové animace ([Stop Motion Animation] (Animace po okénku))

Fázová animace (animace po okénku) se vytvoří sestavením snímků.

- 1 Volič režimů závěrky nastavte na [①].
- 2 Zobrazí se obrazovka nastavení. (str. 135)
  - Pokud ještě není funkce [Stop Motion Animation] (Animace po okénku) zvolena, přepněte na ni. (str. 135)

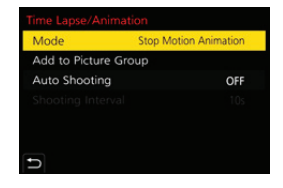

4:3 L 📫 AFS 🎹 🕅 🛄

| [Auto Shooting]                                 | [ON] (Zap.)                                                                                                    | Snímky se pořizují automaticky v nastaveném<br>intervalu záznamu.  |
|-------------------------------------------------|----------------------------------------------------------------------------------------------------|--------------------------------------------------------------------|
| snímání)                                        | [OFF] (Vyp.)                                                                                                    | Tato volba je určená pro manuální fotografování, snímek po snímku. |
| [Shooting<br>Interval]<br>(Interval<br>snímání) | (Jen při zapnuté funkci [Auto Shooting] (Automatické snímání))<br>∢/≻: Vyberte položku (sekunda)<br>▲/▼: Nastavení<br>[MENU/SET]: Nastavení |                                                                    |

#### 3 Pro ukončení menu namáčkněte tlačítko spouště.

 Zobrazí se obrazovka záznamu. Stejnou operaci můžete provést stisknutím a přidržením tlačítka [m/ ), dokud se nezobrazí obrazovka záznamu.

MENU

#### 4 Zcela stiskněte tlačítko spouště.

Můžete zaznamenat až 9 999 snímků.

#### 5 Přesuňte objekt podle rozvržení kompozice.

- Opakujte záznam stejným způsobem.
- Pokud fotoaparát v průběhu záznamu vypnete, zobrazí se při zapínání fotoaparátu dotaz na obnovení záznamu. Vyberete-li možnost [Es] (Ano), záznam bude pokračovat od místa přerušení.

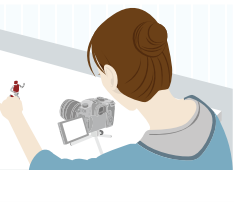

#### 💙 Technika záznamu

- Na obrazovce záznamu se mohou zobrazovat až dva předcházející snímky. Můžete je využít k posouzení změny pohybu objektu.
- Stisknutí [[]] umožňuje zkontrolovat předcházející obrázky. Nepotřebné obrázky můžete vymazat stisknutím tlačítka [m]. Dalším stisknutím [[]] se vrátíte na obrazovku záznamu.

#### 6 Dotykem volby [ 🐚 ] se záznam ukončí.

- Záznam lze také ukončit výběrem možnosti [Stop Motion Animation] (Zastavit animaci po okénku) z menu [Rec] (Záznam) a stisknutím tlačítka [MENU/SET].
- Když je funkce [Auto Shooting] (Automatické snímání) nastavená na [ON] (Zap.), vyberte na potvrzovací obrazovce možnost [End] (Ukončit).
   (Pokud byla zvolena možnost [Pause] (Pauza), obnovte nahrávání domáčknutím tlačítka spouště.)
- Jakmile bude záznam zastaven, zobrazí se potvrzovací obrazovka, na které budete dotázáni, zda si přejete pokračovat tvorbou videa. Budete-li chtít vytvořit video, vyberte možnost [Es] (Ano).
   Informace o vytváření videí naleznete na straně 139.

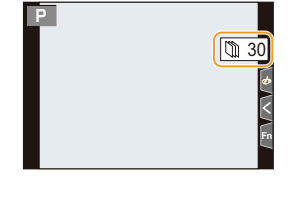

#### Změna nastavení animace po okénku

Nastavení můžete změnit ve volbě [Time Lapse/Animation] (Časosběrný snímek/ Animace) menu [Rec] (Záznam).

#### Přidání snímků do skupiny fázové animace

Po zvolení položky [Add to Picture Group] (Přidat do skupiny snímků) v kroku **2** se zobrazí skupina snímků zaznamenaných pomocí funkce [Stop Motion Animation] (Animace po okénku). Vyberte sadu snímků skupiny a stiskněte [MENU/SET].

- Automatický záznam se nemusí uskutečnit v nastavených intervalech, protože k nahrávání dochází jen za určitých podmínek záznamu, například když je při záznamu použit blesk.
- Snímek nelze zvolit z možnosti [Add to Picture Group] (Přidat do skupiny snímků), když byl pořízen pouze jeden snímek.

#### Ø V těchto případech není funkce k dispozici:

Tato funkce není k dispozici v následujících případech:
 – Při použití funkce [Multi Exp.] (Vícenásobná expozice)

5. Nastavení fotografií 4K a režimu závěrky

#### Vytváření videí z pořízených snímků

Chcete-li po pořízení snímků vytvořit video, postupujte podle kroků níže.

### 

#### Vyberte způsoby vytvoření videa.

Formát záznamu se nastaví na [MP4].

|                                                                   | [Rec Quality]<br>(Kvalita<br>záznamu) | <ul> <li>Nastaví kvalitu videa.</li> <li>Když je možnost [System Frequency] (systémová frekvence)<br/>nastavena na [24.00Hz (CINEMA)], bude nastavení pevně<br/>nastaveno na [FHD/24M/24p].</li> </ul> |  |
|-------------------------------------------------------------------|---------------------------------------|----------------------------------------------------------------------------------------------------|--|
| [Frame Rate]<br>(Snímková<br>frekvence)<br>[Sequence]<br>(Pořadí) |                                       | Nastavte počet snímků za sekundu.<br>Čím vyšší počet, tím bude video plynulejší.                                                                                                    |  |
|                                                                   |                                       | [NORMAL] (Normální):<br>Snímky se spojí v pořadí, v jakém byly pořízeny.<br>[REVERSE] (Zpětná):<br>Snímky se spojí v opačném pořadí, než byly pořízeny.                                                |  |

- Pomocí tlačítek ▲/▼ vyberte [OK] a pak stiskněte tlačítko [MENU/SET].
   Video můžete také vytvářet pomocí funkce [Time Lapse Video] (Časosběrné video) (str. 281) nebo [Stop Motion Video] (Fázové video) (str. 281) v menu [Playback] (Přehrávání).
- Při vytváření videa s možností [Rec Quality] (Kvalita záznamu) nastavenou na [4K] bude doba záznamu omezena na 29 minut a 59 sekund.
  - Při použití paměťové karty SDHC nemůžete vytvářet videa, u kterých velikost souboru překračuje 4 GB.
  - Při použití paměťové karty SDXC můžete vytvářet videa, u kterých velikost souboru překračuje 4 GB.
- Vídea MP4 s možností [Rec Quality] (Kvalita záznamu) nastavenou na [FHD] nelze vytvářet, překročí-li doba souvislého záznamu 29 minut a 59 sekund nebo pokud velikost souboru překročí 4 GB.

# Pořizování snímků při automatické úpravě nastavení (pořízení řady snímků)

Použitelné režimy: 🔝 🗗 P A S M 🖦 🏉

Stisknutím tlačítka spouště můžete pořídit několik snímků, u kterých se bude automaticky měnit nastavení.

Vyvolejte menu.

<u>MENU</u>

1

ጉ

i

| $\fbox{MENU} \rightarrow  [Rec] (Záznam) \rightarrow [Bracket] (Řada) \rightarrow [Bracket Type] (Typ řady)$ |                                                                                                    |                                                                                                    |
|----------------------------------------------------------------------------------------------------|----------------------------------------------------------------------------------------------------|----------------------------------------------------------------------------------------------------|
| Z                                                                                                    | Expoziční řada                                                                                                    | Stisknutím tlačítka spouště pořídíte snímky s různou expozicí. (str. 141)                                                                                                    |
| ¢                                                                                                    | Řada clony                                                                                                    | <ul> <li>Stisknutím tlačítka spouště pořídíte snímky s různou clonou. (str. 142)</li> <li>Funkce je k dispozici v režimu AE s prioritou clony nebo když jed citlivost ISO nastavena na [AUTO] (Automaticky) v režimu manuální expozice.</li> </ul> |
| FOCUS                                                                                                    | Řada ostření                                                                                                    | Stisknutím tlačítka spouště pořídíte snímky zaostřené na různá místa. (str. 142)                                                                                                    |
| WB <b>Řada vyvážení bílé</b>                                                                                 | Jedním stisknutím tlačítka spouště automaticky<br>pořídíte tři snímky s různým nastavením vyvážení<br>bílé. (str. 143) |                                                                                                    |
| WBIE                                                                                                    | Řada vyvážení bílé<br>(teplota barev)                                                                                  | Jedním stisknutím tlačítka spouště automaticky<br>pořídíte tři snímky s různým nastavením teploty barev<br>vyvážení bílé. (str. 143)<br>• Funkce je k dispozici, když je vyvážení bíle<br>nastaveno na [狐四], [狐回], [狐回] nebo [狐回].                 |

2 Tlačítky ▲/▼ vyberte možnost [More settings] (Další nastavení) a stiskněte tlačítko [MENU/SET].

- Informace o volbě [More settings] (Další nastavení) naleznete na stránkách popisujících jednotlivé funkce.
- · Pro ukončení menu namáčkněte tlačítko spouště.

### **3** Zaostřete na objekt a pořiďte snímek.

 Když je zvolena expoziční řada, bude zobrazení řady blikat, dokud nebudou pořízeny všechny snímky, které jste nastavili. Pokud před pořízením všech snímků, které jste nastavili, změníte nastavení řady nebo vypnete fotoaparát, fotoaparát znovu spustí záznam od prvního snímku.

#### Zrušení možnosti [Bracket Type] (Typ řady)

V kroku 1 vyberte možnost [OFF] (Vypnuto).

5. Nastavení fotografií 4K a režimu závěrky

#### V těchto případech není funkce k dispozici:

- V následujících případech nelze záznam řady použít.
- [Rough Monochrome] (Hrubý monochromatický)/[Silky Monochrome] (Hedvábný monochromatický)/[Miniature Effect] (Efekt miniatury)/[Soft Focus] (Měkké zaostření)/[Star Filter] (Hvězdicový filtr))/[Sunshine] (Sluneční svit) (kreativní režim)
- Při nahrávání videa
- Při pořizování fotografií 6K/4K
- Při fotografování s funkcí následného ostření
- Při použití funkce [Multi Exp.] (Vícenásobná expozice)
- Při použití funkce [Time Lapse Shot] (Časosběrný snímek)
- Při použití funkce [Stop Motion Animation] (Animace po okénku) (pouze když je nastavena funkce [Auto Shooting] (Automatické snímání))
- V následujících případech nelze expoziční řadu použít.
  - Při fotografování s bleskem
- V následujících případech nelze řadu vyvážení bílé a řadu vyvážení bílé (teplota barev) použít.
  - Režim Inteligentní automatika Plus
  - Kreativní režim
  - Při fotografování v režimu sériového snímání
  - Když je možnost [Quality] (Kvalita) nastavena na [RAW ], [RAW ], nebo [RAW]

#### Expoziční řada

#### Možnost [More settings] (Další nastavení) (krok 2 na strane 140)

| [Step] (Krok)                                            | Nastavte počet snímků, které chcete pořídit, a rozsah<br>kompenzace expozice.<br>Od [3•1/3] (Pořídí tři snímky v intervalu po 1/3 EV) až po [7•1]<br>(Pořídí sedm snímků v intervalu po 1 EV) |
|----------------------------------------------------------|----------------------------------------------------------------------------------------------------|
| [Sequence] (Pořadí)                                      | Nastaví pořadí, ke kterém se budou snímky pořizovat.                                                                                                    |
| [Single Shot Setting]<br>(Nastavení jediného<br>snímku)* | <ul> <li>[□]: Při každém stisknutí tlačítka spouště pořídí jeden snímek.</li> <li>[□]: Po stisknutí tlačítka spouště pořídí všechny snímky, které jste nastavili.</li> </ul>                  |

\* Není k dispozici pro sériové snímání. Pokud stiskněte a podržíte tlačítko spouště, bude záznam automaticky prováděn, dokud nebude pořízen stanovený počet snímků.

#### [Step] (Krok): [3•1/3], [Sequence] (Pořadí): [0/-/+]

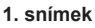

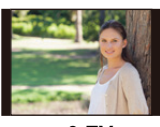

 $\pm$ 0 EV

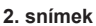

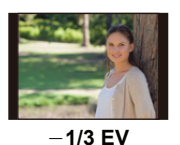

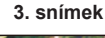

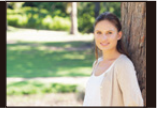

+1/3 EV

 Při fotografování v režimu expoziční řady se po nastavení rozsahu korekce expozice uplatní zvolená hodnota korekce.

#### Řada clony

#### Režim záznamu: AM

#### Možnost [More settings] (Další nastavení) (krok 2 na straně 140)

[Image Count] (Počet snímků) [3], [5]: Pořídí stanovený počet snímků s různými hodnotami clony v rámci rozsahu daného původní hodnotou clony. [ALL] (Vše): Pořídí snímky pomocí všech hodnot clony.

 Pokud v režim sériového snímání stisknete a podržíte tlačítko spouště, bude záznam automaticky prováděn, dokud nebude pořízen stanovený počet snímků.

Dostupné hodnoty clony se mohou lišit v závislosti na objektivu. Příklad: Při použití výměnného objektivu (H-ES12060)

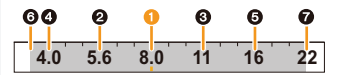

Když je výchozí pozice nastavena na F8.0: 1. snímek, 2 2. snímek, 3 3. snímek... 7 7. snímek

#### Řada ostření

#### Možnost [More settings] (Další nastavení) (krok 2 na straně 140)

|                                  | Nastavenie intervalu medzi pozíciami zaostrenia.                                                                                                    |  |
|----------------------------------|----------------------------------------------------------------------------------------------------|--|
| [Step]                           | • Vzdialenosť, o ktorú sa v jednotlivých krokoch posune poloha zaostrenia,                                                                                                    |  |
| (Krok)                           | bude kratšia, ak je počiatočná poloha bližšie k objektu a naopak – ak je                                                                                                    |  |
|                                  | táto poloha ďalej od objektu, bude daná vzdialenosť dlhšia.                                                                                                    |  |
| [Image Count]<br>(Počet snímků)* | Nastavenie počtu snímok, ktoré majú byť zaznamenané.                                                                                                    |  |
| [Sequence]<br>(Pořadí)           | <ul> <li>[0/-/+]: Během pořizování snímků střídavě mění polohu zaostření na<br/>bližší a vzdálenější polohu v rámci rozmezí, jehož střed je určen výchozí<br/>polohou.</li> <li>[0/+]: Během pořizování snímků přesouvá polohu zaostření dále od<br/>výchozí polohy.</li> </ul> |  |
|                                  |                                                                                                    |  |

\* Není k dispozici pro sériové snímání. Pokud v režim sériového snímání stiskněte a podržíte tlačítko spouště, bude záznam automaticky prováděn, dokud nebude pořízen stanovený počet snímků.

[Sequence] (Pořadí): [0/+]

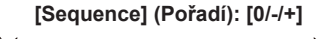

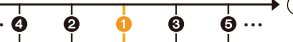

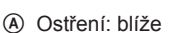

B Ostření: dále

1. snímek, 2 2. snímek... 5 5. snímek...

- 5. Nastavení fotografií 4K a režimu závěrky
  - · Snímky pořízené pomocí řady ostření se zobrazí jako sada skupiny snímků.
  - Pokud nastavíte funkci [Double Slot Function] (Funkce dvou slotů) na [Relay Rec] (Postupný záznam) a budete zaznamenávat snímky na více než jednu kartu, budou výsledné snímky zobrazeny v samostatných skupinách.

#### Řada vyvážení bílé

#### Možnost [More settings] (Další nastavení) (kro 2 na straně 140)

Otočením ovládacího voliče vyberte rozsah korekce, potom stiskněte tlačítko [MENU/SET].

- () : Horizontální (mezi [A] a [B])
- () : Vertikální (mezi [G] a [M])
- Můžete také nastavit rozsah korekce klepnutím na možnost [▶]/[◆]/[◆]/[◆]/[▼].

#### Řada vyvážení bílé (teplota barev)

Možnost [More settings] (Další nastavení) (krok 2 na straně 140)

Otočením ovládacího voliče vyberte rozsah korekce, potom stiskněte tlačítko [MENU/SET].

 Můžete také nastavit rozsah korekce klepnutím na možnost [ ] [] [] [].

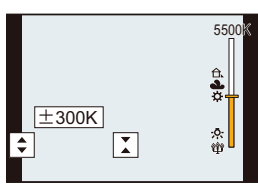

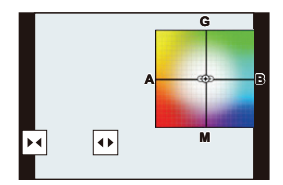

MENU

╘

### Stabilizátor, zoom a blesk

### Stabilizátor obrazu

#### Použitelné režimy: 🕼 🗗 PASM 🖽 🏉

Fotoaparát během záznamu zachytí otřesy a automaticky je opraví, vy tak můžete pořizovat snímky s omezeným chvěním.

#### K využití funkce je zapotřebí objektiv, který podporuje funkci stabilizátoru.

 Použijete-li výměnný objektiv s přepínačem O.I.S., (např. H-ES12060), funkce stabilizace se aktivuje až po přepnutí tohoto přepínače do polohy [ON] (Zap.). (U nového objektivu je přepínač v poloze [(())])

#### Nastavení stabilizace obrazu

#### $\underline{\mathsf{MENU}} \to \textcircled{\bullet} [\mathsf{Rec}] (\mathsf{Z} \texttt{áznam}) \to [\mathsf{Stabilizer}] (\mathsf{Stabiliz} \texttt{átor})$

|                                            | [(())]<br>([Normal]<br>(Normální))                                                                                                    | Budou kompenzovány otřesy fotoaparátu ve směru nahoru a dolů, doleva a doprava a rotační pohyby.                                                                                                    |  |
|--------------------------------------------|----------------------------------------------------------------------------------------------------|----------------------------------------------------------------------------------------------------|--|
| [Operation<br>Mode]<br>(Provozní<br>režim) | [((御¥]<br>([Panning]<br>(Švenkování))                                                                                                    | Budou kompenzovány otřesy fotoaparátu ve směru nahoru a dolů. Tento režim je ideální pro švenkování (způsob záznamu snímků vyžadujících otáčení fotoaparátu za objektem pohybujícím se v určitém pevném směru). |  |
|                                            | [OFF] (Vyp.)                                                                                                    | <ul> <li>Funkce [Stabilizer] (Stabilizátor) nebude fungovat. ([(())])</li> <li>Při použití objektivu se spínačem O.I.S. nastavte tento přepínač do polohy [OFF] (Vyp.).</li> </ul>                              |  |
| [E-Stabilization                           | Chvění při nahrávání videa je redukováno ve vertikální a horizontální<br>ose a také pro otáčení podél svislé a příčné osy využitím stabilizátoru<br>obrazu v objektivu, stabilizátoru obrazu v těle fotoaparátu a elektronického<br>stabilizátoru obrazu.                                 |                                                                                                    |  |
| (E-stabilizace<br>(Video)                  | <ul> <li>[ON] (Zap.)/[OFF] (Vyp.)</li> <li>Když je funkce [E-Stabilization (Video)] (E-stabilizace (Video)) aktivována, na obrazovce záznamu se zobrazí [<sup>[1]</sup>].</li> <li>Když je zvolena možnost [ON] (Zap.), může dojít ke zúžení zorného úhlu pro nahrávání videa.</li> </ul> |                                                                                                    |  |

 Funkce [Stabilizer] (Stabilizátor) je k dispozici pouze tehdy, pokud je používaný objektiv vybaven vlastním stabilizátorem.
#### Předcházení roztřesení snímku (chvění fotoaparátu)

Když se objeví upozornění na chvění [((ලි))] použijte funkci [Stabilizer] (Stabilizátor), stativ, samospoušť nebo dálkové ovládání spouště (DMW-RSL1: volitelné příslušenství).

- Expoziční časy budou delší zejména v následujících případech. Po stisknutí tlačítka spouště držte fotoaparát pevně, dokud se snímek neobjeví na displeji.
   Doporučujeme používat stativ.
  - Pomalá synchronizace
  - Pomalá synchronizace/Redukce červ. očí
  - Pokud nastavíte delší expoziční čas
  - · Při použití stativu doporučujeme optický stabilizátor obrazu vypnout.
  - Funkce stabilizátoru nemusí být účinná v následujících případech. Dávejte pozor na chvění fotoaparátu při stisku tlačítka spouště.
    - Je-li chvění příliš silné

MENU

- Pokud je přiblížení zoomem příliš velké
- Při použití digitálního zoomu
- Při fotografování se sledováním pohybujícího se objektu
- Když se expoziční čas prodlouží při fotografování v místnosti nebo na tmavých místech
- Dosažení efektu švenkování v možnosti [()] je obtížnější v následujících případech.
  - Na jasně osvětlených místech, například za slunečného letního dne
  - Pokud je expoziční čas kratší než 1/100 sekundy
  - Pokud fotoaparátem pohybujete příliš pomalu kvůli pomalému pohybu objektu (pozadí nebude rozmazané)
  - Pokud fotoaparát nestačí dost rychle sledovat objekt

#### V těchto případech není funkce k dispozici:

- V následujících případech se funkce [Stabilizer] (Stabilizátor) přepne na možnost [(())] (Normální), i když je nastavena na možnost [()) (Švenkování):
  - Při nahrávání videa
  - Při pořizování fotografií 4K
  - Při fotografování s funkcí následného ostření
- Funkce [E-Stabilization (Video)] (E-stabilizace (Video)) není k dispozici v následujících případech:
  - Při použití digitálního zoomu
  - Když je nastavena možnost [Variable Frame Rate] (Proměnlivá přenosová rychlost)
  - Když je nastavena možnost [4K Live Cropping] (Živý ořez 4K)

## Fotografování pomocí zoomu

#### Optický zoom

#### Použitelné režimy: 🗗 🗗 PASM 🖽 🏉

Zoom můžete používat pro přiblížení osob a objektů nebo pro oddálení objektů, např. při fotografování krajiny.

Strana 1: Zvětší vzdálené objekty

#### Strana (): Rozšíří úhel záběru

| Výměnný objektiv se<br>zaostřovacím kroužkem                                            | Otáčejte kroužkem zoomu.                                                                                                    |                      |
|-----------------------------------------------------------------------------------------|----------------------------------------------------------------------------------------------------|----------------------|
| Výměnný objektiv,<br>který podporuje funkci<br>power zoom (elektricky<br>ovládaný zoom) | <ul> <li>Pohybujte páčkou zoomu.</li> <li>(Rychlost zoomování je závislá na tom, jak výrazně pohnete páčkou.)</li> <li>Pokud přiřadíte funkci [Zoom Control]<br/>(Ovládání zoomu) funkčnímu tlačítku, budete moci optický zoom ovládat pomalu pomocí tlačítek ◄/► nebo rychle pomocí tlačítek ▲/▼.</li> <li>Informace o ovládání najdete v kroku 2 krocích na straně 147.</li> </ul> | 2 nebo následujících |
| Výměnný objektiv,<br>který nepodporuje<br>funkci zoomu                                  | Optický zoom není k dispozici.                                                                                                    |                      |

 $\mathbf{T}$ 

MENU

#### Zvýšení teleskopického efektu

#### [Ex. Tele Conv.] (Ex. telekonvertor)

Použitelné režimy: 🕼 🗗 PASM 🖽 🏉

Funkce extra telekonvertoru umožňuje pořizovat snímky, které jsou ještě více zvětšené, aniž by se zhoršila kvalita obrazu.

| Při fotografování | [Ex. Tele Conv.]<br>(Ex. telekonvertor)<br>([Rec] (Záznam)) | 1.4x: [ <b>EX</b> M]<br>2.0x: [ <b>EX</b> S] |
|-------------------|-------------------------------------------------------------|----------------------------------------------|
|-------------------|-------------------------------------------------------------|----------------------------------------------|

 Nastavte rozlišení na [M] nebo [S] (rozlišení označené symbolem (A) a kvalitu nastavte na (----).

| Při nahrávání | [Ex. Tele Conv.]<br>(Ex. telekonvertor) | 2,1× (velikost videa v parametru [Rec Quality] |
|---------------|-----------------------------------------|------------------------------------------------|
| videa         | ([Motion Picture]<br>(Video))           | (Kvalita zaznamu) je nastavena na [FHD]        |

#### Krokové zvyšování zoomu

- · Lze použít pouze při záznamu fotografií.
- 1 Vyvolejte menu.

 $\underline{\mathsf{MENU}} \rightarrow \textcircled{O} [\mathsf{Rec}] (\mathsf{Z} \acute{\mathsf{a}} \mathsf{z} \mathsf{n} \mathsf{a} \mathsf{m}) \rightarrow [\mathsf{Ex. Tele Conv.}] (\mathsf{Ex. telekonvertor}) \rightarrow [\mathsf{ZOOM}]$ 

- 2 Nastavte funkční tlačítko na funkci [Zoom Control] (Ovládání zoomu). (str. 59)
- 3 Stiskněte funkční tlačítko.
- 4 Stiskněte tlačítka ◄/► nebo ▲/▼.
  - ▲/►: Záběr teleobjektivem (Zvětší vzdálené objekty)
  - ▼/◄: Širokoúhlý záběr (Rozšíří úhel záběru)
  - Ovládání zoomu se ukončí dalším stisknutím funkčního tlačítka nebo po uplynutí určité doby.

14

(Å)

42 5×1.4x

(B)

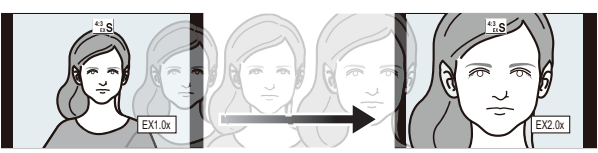

- Rozsah optického zoomu (ohnisková vzdálenost)\*
- Rozsah extra telekonvertoru pro fotografování (zvětšení zoomu)
- Tento posuvník zoomu se zobrazí při použití výměnného objektivu, který podporuje funkci elektricky ovládaného zoomu.
- Nastaví se konstantní rychlost zoomu.
- · Uvedené zvětšení zoomu je orientační.

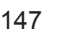

#### Pevné nastavení zvětšení zoomu na maximální hodnotu

Vyvolejte menu.

**MENU**  $\rightarrow$  **(**Rec] (Záznam)  $\rightarrow$  [Ex. Tele Conv.] (Ex. telekonvertor)  $\rightarrow$  [TELE CONV.] (Telekonvertor)

**MENU**  $\rightarrow \ddagger$  [Motion Picture] (Video)  $\rightarrow$  [Ex. Tele Conv.] (Ex. telekonvertor)  $\rightarrow$  [ON] (Zap.)

[OFF] (Vyp.)

[TELE CONV.] (Telekonvertor)/[ON] (Zap.)

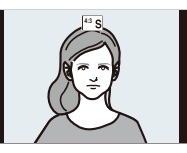

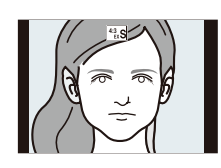

 Pokud přiřadíte funkci [Ex. Tele Conv.] (Ex. telekonvertor) pomocí funkce [Fn Button Set] (Nastavení tlačítka Fn) v menu [Custom] ([Operation]) (Vlastní (Ovládání)), můžete stisknutím přiřazeného funkčního tlačítka zobrazit obrazovku pro nastavení funkce extra telekonvertoru jak pro fotografie, tak i pro video. Jestliže je zobrazena tato obrazovka, můžete stisknutím tlačítka [DISP.] změnit nastavení [Picture Size] (Rozlišení).

#### 🙆 V těchto případech není funkce k dispozici:

- · Tato funkce není k dispozici v následujících případech:
  - [Toy Effect] (Efekt hračky)/[Toy Pop] (Jasné barvy) (kreativní režim)
  - Při pořizování fotografií 4K
  - Během záznamu pomocí funkce následného ostření
  - Když je možnost [Quality] (Kvalita) nastavena na [RAW]
  - Při nastavení funkce [HDR] na [ON] (Zapnuto)
  - Při použití funkce [Multi Exp.] (Vícenásobná expozice)
  - Velikost videa v parametru [Rec Quality] (Kvalita záznamu) je nastavena na [C4K] nebo [4K]
  - Když je ve funkci [Variable Frame Rate] (Proměnlivá přenosová rychlost) nastavena snímková frekvence 150 sn./s nebo vyšší
  - Když je nastavena možnost [4K Live Cropping] (Živý ořez 4K)

#### [Digital Zoom] (Digitální zoom)

#### Použitelné režimy: 🔝 🖝 PASM 🖽 🌝

MENU

Přestože se s každým dalším zvětšením zhoršuje kvalita obrazu, můžete původní zvětšení zoomu navýšit až čtyřnásobně. (Nelze provádět plynulé zoomování.)

#### $\underline{\mathsf{MENU}} \to \textcircled{} [\text{Rec}] (Záznam) \to [\text{Digital Zoom}] (\text{Digitální zoom}) \to [4x]/[2x]$

 Při použití digitálního zoomu doporučujeme pro pořizování snímků využít stativ a samospoušť (str. 133).

#### V těchto případech není funkce k dispozici:

- Tato funkce není k dispozici v následujících případech:
  - [Toy Effect] (Efekt hračky)/[Toy Pop] (Jasné barvy)/[Miniature Effect] (Efekt miniatury) (kreativní režim)
  - Při fotografování s funkcí následného ostření
  - Když je možnost [Quality] (Kvalita) nastavena na [RAW ], [RAW ] nebo [RAW]
  - Při použití funkce [Multi Exp.] (Vícenásobná expozice)

#### Změna nastavení objektivu s elektricky ovládaným zoomem

#### Použitelné režimy: 🔝 🗗 PASM 🖏

Nastavuje zobrazení na displeji a funkci objektivu, používáte-li výměnný objektiv, který podporuje power zoom (elektricky ovládaný zoom).

• Tuto funkci lze vybrat jen tehdy, má-li použitý objektiv elektricky ovládaný zoom.

# $\begin{array}{l} \underline{\mathsf{MENU}} \to \mathscr{F} \mbox{ [Custom] (Vlastní)} \to \textcircled{O} \mbox{ [Lens / Others] (Objektiv/Ostatní)} \to \\ \mbox{ [Power Zoom Lens] (Objektiv s elektricky ovládaným zoomem)} \end{array}$

| [Disp Focal<br>Length]<br>(Zobraz ohnisk.<br>vzd.) | Když použijete zoom, zobrazí se na displeji<br>ohnisková vzdálenost, čímž si budete moci<br>ověřit nastavení zoomu.<br>(A) Ukazatel ohniskové vzdálenosti<br>(B) Aktuální ohnisková vzdálenost                                                                                                    |
|----------------------------------------------------|----------------------------------------------------------------------------------------------------|
| [Step Zoom]<br>(Krokový zoom)                      | Když budete pracovat se zoomem a tato<br>funkce bude nastavena na hodnotu [ON]<br>(Zap.), zoom se bude zastavovat na předem<br>určených vzdálenostech.<br>© Ukazatel kroku zoomu<br>• Toto nastavení nebude fungovat při<br>záznamu pomocí funkce následného ostření<br>ani při záznamu pomocí funkce ([4K Pre-<br>Burst] (Sériové snímání 4K s předstihem)).                                        |
| [Zoom Speed]<br>(Rychlost<br>zoomu)                | <ul> <li>Pomocí této volby lze nastavit rychlost změny zoomu.</li> <li>Pokud funkci [Step Zoom] (Krok zoomu) nastavíte na hodnotu [ON]<br/>(Zap.), rychlost zoomu se nebude měnit.</li> <li>[Photo] (Fotografie):</li> <li>[H] (Vysoká rychlost)/[M] (Střední rychlost)/[L] (Nízká rychlost)</li> <li>[Video]:</li> <li>[H] (Vysoká rychlost)/[M] (Střední rychlost)/[L] (Nízká rychlost)</li> </ul> |
| [Zoom Ring]<br>(Kroužek<br>zoomu)                  | Kroužek zoomu lze použít, jen když má použitý objektiv s elektricky<br>ovládaným zoomem kroužek a páčku ovládání.<br>Bude-li funkce nastavena na hodnotu [OFF] (Vyp.), bude ovládání zoomu<br>kroužkem znemožněno, aby nebylo možné jeho polohu nechtěným<br>pootočením změnit.                                                                                                    |

#### Zoomování dotykem (Dotykový zoom)

# (Optický zoom a extra telekonvertor pro pořizování statických snímků budou fungovat)

 Pokud používáte výměnný objektiv, který nepodporuje elektricky ovládaný zoom, můžete funkci extra telekonvertoru pro snímky ovládat pouze nastavením položky [Ex. Tele Conv.] (Ex. telekonvertor) na [ZOOM].

1 Dotkněte se volby [].

## 2 Dotkněte se volby [<sup>1</sup>/<sub>w</sub>‡].

· Zobrazí se posuvník.

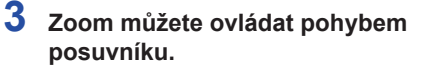

• Rychlost zoomu je závislá na místě dotyku.

| [▼]/[▲] | Pomalé približovanie |
|---------|----------------------|
| []/[]]  | Rýchle približovanie |

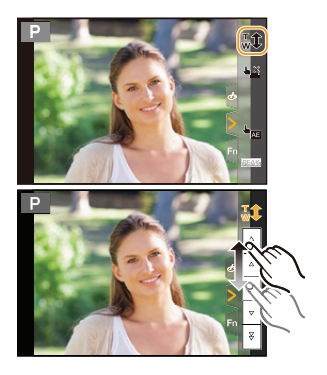

Dalším dotykem tlačítka [<sup>T</sup>↓] se funkce dotykového zoomu ukončí.

# Fotografování s externím bleskem (volitelné příslušenství)

#### Použitelné režimy: 🖍 🗗 PASM 🖽 🛷

K fotoaparátu můžete připojit blesk (DMW-FL580L/DMW-FL360L/DMW-FL200L: volitelné příslušenství) a použít jej k pořizování fotografií.

• Přečtěte si návod k použití externího blesku, kde se dozvíte, jak externí blesk nasadit.

#### Sejmutí krytu patice pro příslušenství

Na patici pro příslušenství fotoaparátu je nasazen kryt patice pro příslušenství.

# Kryt patice pro příslušenství sejmete tak, že jej zatlačíte ve směru šipky 2 a zároveň na něj zatlačíte ve směru šipky 1.

 Kryt patice pro příslušenství uchovávejte mimo dosah dětí, aby jej náhodou nespolkly.

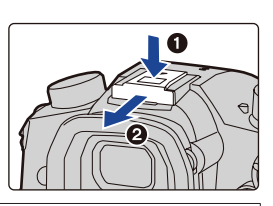

#### 🥐 V následujících případech se blesk pevně nastaví na [🏵] (nuceně vypnuto).

- Při nahrávání videa
- Při pořizování fotografií 4K
- · Při fotografování s funkcí následného ostření
- Při použití elektronické závěrky
- Při použití obrazového efektu pomocí volby [Filter Effect] (Efekt filtru) v položce [Filter Settings] (Nastavení filtru)
- Při nastavení položky [Silent Mode] (Tichý režim) na [ON] (Zapnuto)
- Při nastavení funkce [HDR] na [ON] (Zapnuto)

#### Jak blesk správně používat

 Při fotografování s bleskem a nasazenou sluneční clonou může být spodní část záběru tmavší a regulace intenzity záblesku nemusí fungovat, protože jej clona objektivu částečně zastíní. Doporučujeme clonu objektivu sejmout.

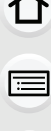

#### Použití jiných komerčně dostupných blesků bez komunikačních funkcí s fotoaparátem

- · Na externím blesku je třeba nastavit expozici. Pokud chcete externí blesk používat v automatickém režimu, použijte externí blesk, který umožňuje nastavit hodnotu clony a citlivost ISO tak, aby tyto hodnoty odpovídaly nastavení fotoaparátu.
- Nastavte režim priority clony AE nebo režim manuální expozice na fotoaparátu a pak nastavte steinou hodnotu clony a citlivosti ISO na externím blesku. (V režimu priority času AE nelze expozici přiměřeně kompenzovat kvůli změně hodnoty clony a v režimu program AE nemůže externí blesk přiměřeně řídit intenzitu záblesku, protože hodnotu clony nelze pevně nastavit.)

#### Používání externího blesku s připojením pomocí zásuvky pro synchronizaci blesku

- Externí blesk můžete připojit synchronizačním kabelem k zásuvce pro synchronizaci blesku. Zásuvka je vybavena pojistným šroubem, aby kabel nemohl vypadnout.
- · Krytku zásuvky pro synchronizaci blesku sejměte otáčením ve směru šipky.
- Dávejte pozor, abyste krytku zásuvky pro synchronizaci blesku neztratili.

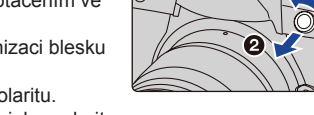

- Zásuvka pro synchronizaci blesku nemá žádnou polaritu. Můžete použít synchronizační kabel bez ohledu na jeho polaritu.
- Blesk používejte se synchronizačním napětím maximálně 250 V.
- · Nepoužívejte synchronizační kabely o délce 3 metry nebo více.
- · Blesk nepřibližujte k fotografovaným objektům. Objekty se mohou teplem a světlem záblesku deformovat nebo změnit barvu.
- · Při opakovaném pořizování snímků může nabití blesku chvíli trvat. Musíte chvíli počkat, protože dokud červeně bliká ikona blesku, znamená to, že se blesk ještě nabíjí.
- Hodnotu clony, čas závěrky a citlivost ISO můžete na fotoaparátu nastavit, i když připojíte externí blesk.
- Budete-li pořizovat širokoúhlý záběr zblízka, může být světlo blesku částečně zastíněno obiektivem, takže bude spodní část snímku tmavší,
- Nepoužívejte s tímto fotoaparátem běžně prodávané blesky s vysokonapěťovými kontakty. obrácenou polaritou nebo s funkcemi, které jim umožňují komunikovat s fotoaparátem. Mohlo by tak dojít k poruše nebo k nesprávnému fungování fotoaparátu.
- Pokud je nasazený externí blesk, nedržte fotoaparát jen za něj, protože by se mohl od fotoaparátu odpojit.
- Podrobnosti najdete v návodu k obsluze externího blesku.

MENU

### Nastavení funkcí blesku

 Nabídka [Flash] (Blesk) v menu [Rec] (Záznam) je k dispozici jen tehdy, pokud je připojen externí blesk.

#### Změna režimu fotografování

#### Použitelné režimy: 🕼 🖝 PASM 🖛 🕹

Vyberte, jestli se bude výkon blesku nastavovat automaticky, nebo manuálně.

- Režim fotografování nelze nastavit při použití blesku (DMW-FL580L/DMW-FL360L/DMW-FL200L: volitelné vybavení). Lze ji nastavit, pouze pokud používáte externí blesk, který nevyužívá baterii (je dodáván s některými druhy digitálních fotoaparátů Panasonic).
- 1 Vyvolejte menu.

**MENU**  $\rightarrow \bigcirc$  [Rec] (Záznam)  $\rightarrow$  [Flash] (Blesk)  $\rightarrow$  [Firing Mode] (Režim fotografování)

| [TTL]                  | Intenzitu blesku nastaví fotoaparát automaticky.                                                                                                    |
|------------------------|----------------------------------------------------------------------------------------------------|
| [MANUAL]<br>(Manuální) | <ul> <li>Poměr svítivosti blesku nastavte ručně. V režimu [TTL] můžete pořídit požadovanou fotografii i při fotografování tmavých scén, které by jinak mohly být bleskem příliš jasně osvětlené.</li> <li>Pokud je nastavena možnost [MANUAL] (Manuální), zobrazí se na ikoně blesku na obrazovce intenzita ([1/1] apod.).</li> </ul> |

2 (Když je zvolena položka [MANUAL] (Manuální)) Vyvolejte menu.

 $\begin{array}{l} \underline{\mathsf{MENU}} \to \textcircled{\bullet} [\mathsf{Rec}] \ (\mathsf{Záznam}) \to [\mathsf{Flash}] \ (\mathsf{Blesk}) \to [\mathsf{Manual Flash Adjust.}] \\ (\mathsf{Manuální nast. blesku}) \end{array}$ 

- 3 Tlačítky ◄/► vyberte poměr svítivosti, potom stiskněte tlačítko [MENU/SET].
  - Nastavení můžete provést od [1/1] (plný jas) po [1/64] s krokem po [1/3].

#### Změna režimu blesku

#### Použitelné režimy: 🕼 🐨 PASM 🛥 🕹

Nastavte blesk, aby odpovídal pořizovanému záznamu.

| Vyvolejte me | enu. |
|--------------|------|
|--------------|------|

#### $\underline{MENU} \rightarrow \bigcirc [Rec] (Záznam) \rightarrow [Flash] (Blesk) \rightarrow [Flash Mode] (Režim blesku)$

| <b>↓</b><br>↓©               | ([Forced Flash<br>On] (Nucený blesk<br>zapnutý))<br>([Forced On/ Red-<br>Eye] (Nucený blesk<br>zapnutý/Redukce<br>červ. očí))* | <ul> <li>Blesk se aktivuje vždy bez ohledu na podmínky při fotografování.</li> <li>Vhodné pro fotografování objektů v protisvětle nebo při osvětlení zářivkami.</li> </ul>                                                                                                    |                  |
|------------------------------|----------------------------------------------------------------------------------------------------|----------------------------------------------------------------------------------------------------|------------------|
| <b>¥S</b><br><sup>≄</sup> S© | ([Slow Sync.] (Pomalá<br>synchronizace))<br>([Slow Sync./<br>Red-Eye] (Pomalá<br>synchronizace/<br>Redukce červ. očí))*        | <ul> <li>Při fotografování krajiny proti tmavému pozadí se použije blesk k osvětlení popředí a delší čas závěrky k prokreslení pozadí. Tmavé pozadí krajiny se projasní.</li> <li>Tuto možnost využívejte v situacích, kdy fotografujete osoby stojící před tmavým pozadím.</li> <li>Pohyb může být při delších časech rozm Pro zlepšení záběrů raději použijte stativ</li> </ul> | nazaný.          |
| Ð                            | ([Forced Flash Off]<br>(Nuceně vypnuto))                                                                                       | Blesk se za žádných podmínek neaktivuje.<br>• To je vhodné na místech, kde je použití k                                                                                                    | olesku zakázáno. |

- \* Možnost lze nastavit pouze tehdy, pokud je položka [Wireless] (Bezdrátový) v menu [Flash] (Blesk) nastavená na hodnotu [OFF] (Vyp.) a položka [Firing Mode] (Režim fotografování) je nastavena na hodnotu [TTL].
- Některé režimy blesku mohou být nedostupné, záleží na nastavení externího blesku.

#### Blesk se aktivuje dvakrát.

Interval mezi prvním a druhým zábleskem je při nastavení [ $\phi^{\infty}$ ] nebo [ $\phi_{S}^{\infty}$ ] delší. Objekt by se neměl pohnout, dokud se blesk neodpálí podruhé.

Efekt redukce červených očí se u různých osob liší. Potlačení jevu červených očí se nemusí
projevit, pokud byl fotografovaný objekt daleko od fotoaparátu nebo se nedíval přímo do
prvního záblesku.

#### Dostupná nastavení blesku v jednotlivých režimech záznamu

V každém režimu záznamu jsou dostupná jiná nastavení blesku. (O: k dispozici, —: není k dispozici

|        | Režim záznamu                                        | \$ | <b>4</b> © | ¥S | ¢ <sub>S</sub> © | ۲ |
|--------|------------------------------------------------------|----|------------|----|------------------|---|
| P<br>A | Režim Program AE<br>Režim AE s prioritou clony       | 0  | 0          | 0  | 0                | 0 |
| S<br>M | Režim AE s prioritou času<br>Režim manuální expozice | 0  | 0          | _  | _                | 0 |

• V režimu Inteligentní automatika (👔 nebo 🚮) bude blesk nastaven na [🖗] nebo 🕲].

#### Expoziční čas v jednotlivých režimech blesku

| Nastavení<br>blesku | Expoziční čas (s) | Nastavení<br>blesku | Expoziční čas (s) |
|---------------------|-------------------|---------------------|-------------------|
| \$                  | 1/60* 27 1/250    | \$S                 | 1 27 1/250        |
| ¥©                  | 1/00 az 1/250     | <sup>≠</sup> S©     | 1 az 1/250        |

- \* V režimu priority času AE a B (Bulb) v režimu manuální expozice se tento čas změní na 60 sekund.
- V režimu inteligentní automatika (na nebo na nebo na

#### Nastavení synchronizace s 2. lamelou

Použitelné režimy: 🕼 💣 PASM 🕮 🍐

Jestliže fotografujete pohyblivé objekty, jako jsou automobily, pomocí dlouhého expozičního času s funkcí synchronizace na 2. lamelu, blesk se aktivuje těsně předtím, než se závěrka zavře.

# $\fbox{MENU} \rightarrow \textcircled{O} [Rec] (Záznam) \rightarrow [Flash] (Blesk) \rightarrow [Flash Synchro] (Synchronizace blesku)$

| [1ST] | Synchronizace na 1. lamelu závěrky<br>Běžný způsob fotografování s bleskem.               |  |
|-------|-------------------------------------------------------------------------------------------|--|
| [2ND] | Synchronizace na 2. lamelu<br>Zdroj světla se objeví za objektem a snímek získá dynamiku. |  |

- Pokud položku [Flash Synchro] (Synchronizace blesku) nastavíte na hodnotu [2ND] (2. lamela), zobrazí se na ikoně blesku [2nd] (druhá).
- Dostupné pouze v případě, kdy je položka [Wireless] (Bezdrátový) v menu [Flash] (Blesk) nastavena na hodnotu [OFF] (Vyp.).
- Pokud je nastaven krátký expoziční čas, může se efekt synchronizace pomocí položky [Flash Synchro] (Synchronizace blesku) zhoršit.
- Pokud je položka [Flash Synchro] (Synchronizace blesku) nastavená na hodnotu [2ND] (2. lamela), nelze nastavit [≰<sup>®</sup>] ani [<sup>4</sup>s<sup>®</sup>].

#### Upraví výkon blesku

Použitelné režimy: 🕼 🐨 PASM 🛥 🕹

Upravte intenzitu blesku, pokud jsou snímky pořízené s bleskem přeexponované nebo podexponované.

1 Vyvolejte menu.

 $\underbrace{\texttt{MENU}}_{\texttt{MENU}} \rightarrow \textcircled{\bullet} [\texttt{Rec}] (\texttt{Záznam}) \rightarrow [\texttt{Flash}] (\texttt{Blesk}) \rightarrow [\texttt{Flash} \texttt{Adjust.}] (\texttt{Nastaveni} \texttt{blesku})$ 

#### 2 Tlačítky ◄/► vyberte výkon blesku, potom stiskněte tlačítko [MENU/SET].

- Nastavení lze provést od [-3 EV] do [+3 EV] v krocích po 1/3 EV.
- Volbou hodnoty [±0] obnovíte výchozí intenzitu blesku.
- Při korekci intenzity blesku se na ikoně blesku na obrazovce zobrazí symbol [+] nebo [-].
- Může se nastavit pouze tehdy, pokud je položka [Wireless] (Bezdrátový) v menu [Flash] (Blesk) nastavená na hodnotu [OFF] (Vyp.) a položka [Firing Mode] (Režim fotografování) je nastavena na hodnotu [TTL].

#### Synchronizace výkonu blesku s kompenzací expozice

Použitelné režimy: 🕼 🖈 PASM = 🍐

 $\begin{array}{l} \hline \texttt{MENU} \rightarrow \textcircled{\bullet} [\texttt{Rec}] (\texttt{Záznam}) \rightarrow [\texttt{Flash}] (\texttt{Blesk}) \rightarrow [\texttt{Auto Exposure Comp.}] \\ (\texttt{Automatická kompenzace expozice}) \end{array}$ 

Nastavení: [ON] (Zap.)/[OFF] (Vyp.)

Podrobnosti o kompenzaci expozice naleznete na straně 106.

MENU

:=

MENU

# Fotografování pomocí bezdrátových blesků

#### Použitelné režimy: 🕼 🖝 PASM 🖽 🕹

Blesky kompatibilní s fotoaparátem (DMW-FL580L/DMW-FL360L/DMW-FL200L: volitelné příslušenství) jsou vybaveny funkcí bezdrátového záznamu.

S touto funkcí budete moci samostatně řídit odpálení tří skupin blesků a blesku nasazeného na patici pro příslušenství fotoaparátu.

#### Rozmístění bezdrátových blesků

Bezdrátový blesk postavte bezdrátovým čidlem směrem k fotoaparátu. Následující obrázek ukazuje odhad dosahu ovládání za předpokladu, že fotoaparát držíte vodorovně. Dosah ovládání se liší v závislosti na okolním prostředí.

#### Dosah [když je připojený blesk (DMW-FL360L: volitelné příslušenství)]

Příklad umístění

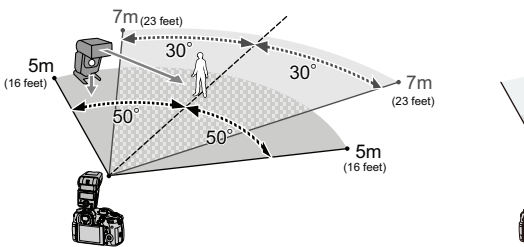

# A

- V tomto příkladě umístění je blesk C je umístěn tak, aby odstranil stín objektu, který vytvoří blesky A a B.
- Doporučený počet bezdrátových blesků v jedné skupině je tři nebo méně.
- Pokud je objekt příliš blízko, může signální záblesk ovlivnit expozici. Jestliže nastavíte [Communication Light] (Komunikační světlo) na hodnotu [LOW] (Nízká), případně pokud snížíte intenzitu pomocí difuzéru nebo podobné pomůcky, tento efekt bude nižší.
- 1 Připojte k fotoaparátu blesk (DMW-FL580L/DMW-FL360L/DMW-FL200L: volitelné příslušenství).
- 2 Bezdrátové blesky přepněte do režimu dálkového ovládání a rozestavte je.
  - Nastavte kanál a skupiny bezdrátových blesků.

<u>MENU</u>

5

#### **3** Vyvolejte menu.

|                                                                                                    |                         | -                                       | (am)                                                                                                    | (Fleeh) (Pleek)                                                                                                    |
|----------------------------------------------------------------------------------------------------|-------------------------|-----------------------------------------|----------------------------------------------------------------------------------------------------|----------------------------------------------------------------------------------------------------|
|                                                                                                    | MENU                    | → O [Rec] (Zazh                         | iam) —                                                                                                    | → [Flash] (Blesk)                                                                                                    |
|                                                                                                    | [Wireless] (Bezdrátový) |                                         | vý)                                                                                                    | Vyberte možnost [ON] (Zapnuto).                                                                                                    |
| [Wireless Chan<br>(Bezdrátový ka                                                                                                    |                         | Wireless Channel]<br>Bezdrátový kanál)  |                                                                                                    | Vyberte kanál, který jste pro externí blesky nastavili v kroku <b>2</b> .                                                                                                    |
|                                                                                                    | [Wire]<br>be            | less Setup] (Nasta<br>zdrátového blesku | vení<br>J)                                                                                                    | Přejděte na krok <b>4</b> .                                                                                                    |
| <ul> <li>4 Tlačítky ▲/▼ zvolte položku a stiskněte tlačítko [MENU/SET].</li> <li>• Stisknutím tlačítka [DISP.] odpalte zkušební záblesk.</li> <li>④ Režim fotografování</li> <li>⑧ Výkon blesku</li> <li>ⓒ Poměr svítivosti</li> </ul>                                                                                                    |                         |                                         |                                                                                                    |                                                                                                    |
| [Firing Mode] (Režim fotog           [TTL]:         Intenzit           [AUTO]         Intenzit           [AUTO]         Intenzit           (Automaticky)*2:         [MANUAL]           [External         [OFF] (Vypnuto):           [Eash]         [OFF] (Vypnuto):           Blesk)*1         Pokud je [Firing Mode] (Rež           poměr svítivosti blesku ručn         [Manual Flash Adjust.] (Mastavení           [Manual Flash Adjust.] (Manuální), nast         Pokud je položka [Firing Mode] (Rež                                                                                                    |                         |                                         | m fotog<br>Intenziti<br>Intenziti<br>Poměr :<br>Blesk n<br>stavení<br>Je] (Rež<br>iku ručn<br>ist.] (Ma<br>ring Mo<br>ní), nasta<br>provést | grafování)<br>u nastaví fotoaparát automaticky.<br>u záblesku nastaví externí blesk.<br>svítivosti externího blesku nastavte ručně.<br>a straně fotoaparátu rozsvítí pouze komunikační světlo.<br>blesku)<br>im fotografování) nastavený na hodnotu [TTL], nastavte<br>ě.<br>anuální nast. blesku)<br>de] (Režim fotografování) nastavena na hodnotu<br>avte poměr svítivosti externího blesku ručně.<br>od [1/1] (olný jas) po [1/128] s krokem po [1/3].     |
| [A Group]       [Firing Mode] (Režim fotografování)         [A Group]       [MANUAL]         (Skupina A)/       [MANUAL]         [Skupina B)/       [Skupina B)/         [Skupina B)/       [Firing Mode] (Režim fotografování)         [Skupina B)/       [Garoup]         (Skupina B)/       [Manuálni):         [Garoup]       [Manuálni]:         [B Group]       [Skupina B)/         [Skupina C)       [Filssh Adjust.] (Nastavení blesku)         Když je [Firing Mode] (Režim fotografování) nastavený na [TTL], nastavte i bezdrátových blesků ručně.         [Manual Flash Adjust.] (Manuální nast. blesku)         Pokud je položka [Firing Mode] (Režim fotografování) nastavena na hodno [MANUAL] (Manuální), nastavte poměr svítivosti bezdrátových blesků ručně.         [MANUAL] (Manuální)       [Manuální]         [MANUAL] (Manuální)       [Manuální] |                         |                                         |                                                                                                    | pratování)<br>u nastaví fotoaparát automaticky.<br>u záblesku nastaví automaticky bezdrátové blesky.<br>svítivosti bezdrátových blesků nastavte ručně.<br>tové blesky příslušné skupiny se neodpálí.<br>blesku)<br>n fotografování) nastavený na [TTL], nastavte intenzitu<br>anuální nast. blesku)<br>de] (Režim fotografování) nastavena na hodnotu<br>avte poměr svítivosti bezdrátových blesků ručně.<br>tod [1/11. (dpů jac) po [1/128] s krokem po [1/3] |

\*1 Funkce není k dispozici, pokud je funkce [Wireless FP] (FP bezdrátového blesku) nastavena na [ON] (Zapnuto).

\*2 Tato možnost se nezobrazí, pokud je k fotoaparátu připojen blesk (DMW-FL200L: volitelné příslušenství).

 $\square$ 

MENU

←

#### Použití dalších nastavení bezdrátově ovládaných blesků

#### Povolení FP synchronizace bezdrátových blesků

Při fotografování s bezdrátovým bleskem se externí blesk odpálí jako tzv. FP blesk (rychlá sekvence záblesků). To umožní záznam s bleskem při krátkém expozičním času.

 $\underline{MENU} \rightarrow \bigcirc [Rec] (Záznam) \rightarrow [Flash] (Blesk) \rightarrow [Wireless FP] (FP bezdrátového blesku)$ 

Nastavení: [ON] (Zap.)/[OFF] (Vyp.)

Nastavení intenzity komunikačního světla

 $\begin{array}{l} \hline \texttt{MENU} \to \textcircled{\bullet} [\texttt{Rec]} (Záznam) \to [\texttt{Flash}] (\texttt{Blesk}) \to [\texttt{Communication Light}] \\ (\texttt{Komunikační světlo}) \end{array}$ 

Nastavení: [HIGH] (Vysoká)/[STANDARD] (Standardní)/[LOW] (Nízká)

#### Použitelné režimy: PASM

Fotoaparát může pořizovat 4K videa ve formátu MP4 nebo MOV nebo videa v rozlišení Full HD, která vyhovují standardu AVCHD. Zvuk se zaznamenává ve stereo formátu.

#### Spusťte záznam stisknutím tlačítka Video.

- Uplynulá doba záznamu
- B Dostupná doba záznamu
- K dispozici je záznam videa odpovídajícího jednotlivým režimům.
- Indikátor stavu záznamu (červený) © bude během nahrávání videa blikat.
- Tlačítko Video po stisknutí hned uvolněte.
- h: hodiny, m: minuty, s: sekundy

#### 2 Záznam videa ukončíte dalším stisknutím téhož tlačítka.

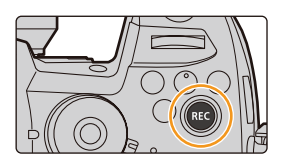

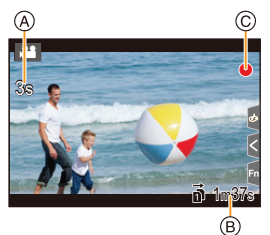

- V režimu kreativního videa se videa nahrávají pomocí hodnot, které jste nastavili pro citlivost ISO a [Dual Native ISO Setting] (Nastavení duální nativní citlivosti ISO) v nabídce [Custom] (Vlastní) ([Exposure] (Expozice)); v ostatních režimech se budou nahrávat pomocí možnosti [AUTO] (Automaticky).
- Před nahráváním v režimu kreativního videa můžete zobrazit dostupnou dobu záznamu.
   V ostatních režimech ji můžete zobrazit nastavením možnosti [Video-Priority Display]
   (Zobrazení s prioritou videa) na [ON] (Zapnuto).
- Pokud se poměr stran pro fotografie a video liší, změní se úhel záběru při zahájení záznamu videa.

Pokud je položka [Rec Area] (Oblast záznamu) v menu [Custom] (Vlastní) ([Monitor / Display] (Monitor/Displej)) nastavena na hodnotu [1], zobrazí se úhel záběru při záznamu videa.

- Při záznamu videosekvence se může zaznamenat provozní zvuk zoomu nebo ovládání tlačítek.
- Funkce, které jsou k dispozici při nahrávání videa, se liší podle použitého objektivu, mohou se také zaznamenat provozní zvuky objektivu.

1

- 7. Nahrávání videa
  - Pokud vás obtěžuje provozní zvuk tlačítka videa stisknutého při ukončení záznamu, zkuste následující:
    - Nahrajte video zhruba o tři sekundy delší, potom rozdělte poslední části videa pomocí funkce [Video Divide] (Rozdělit video) v menu [Playback] (Přehrávání).
    - Nastavte fotoaparát na režim Kreativní video a videa nahrávejte pomocí dálkového ovládání spouště (DMW-RSL1: volitelné příslušenství).
  - V závislosti na typu paměťové karty se po záznamu videa může na okamžik zobrazit ukazatel přístupu. Nejedná se o závadu.

#### Ø V těchto případech není funkce k dispozici:

- Videa nelze zaznamenat v následujících případech.
  - [Rough Monochrome] (Hrubý monochromatický)/[Silky Monochrome] (Hedvábný monochromatický)/[Soft Focus] (Měkké zaostření)/[Star Filter] (Hvězdicový filtr))/ [Sunshine] (Sluneční svit) (kreativní režim)
  - Při fotografování s funkcí následného ostření
  - Při použití funkce [Time Lapse Shot] (Časosběrný snímek)
  - Při použití funkce [Stop Motion Animation] (Animace po okénku)

#### Nastavení formátu, rozlišení a snímkové frekvence

1 Vyvolejte menu.

| MENU → 📽 [Motion Picture] (Video) → [Rec Format] (Formát záznamu) |                                                                                                    |  |  |  |  |  |
|-------------------------------------------------------------------|----------------------------------------------------------------------------------------------------|--|--|--|--|--|
| [AVCHD]                                                           | [AVCHD] Tento formát je vhodný pro přehrávání na HD televizoru apod.                                                               |  |  |  |  |  |
| [MP4]                                                             | Tento formát je vhodný pro přehrávání na počítači apod.                                                                            |  |  |  |  |  |
| [MP4 HEVC]                                                        | Tento datový formát slouží pro video HDR a je vhodný pro přehrávání na televizoru nebo rekordéru kompatibilním s HDR (formát HLG). |  |  |  |  |  |
| [MP4 (LPCM)]                                                      | [MP4 (LPCM)] Formát dat MP4 pro editaci obrazu.                                                                                    |  |  |  |  |  |
| [MOV]                                                             | Formát dat pro editaci obrazu.                                                                                                    |  |  |  |  |  |

- [MP4 HEVC] je k dispozici pouze v režimu kreativního videa.
- 2 Tlačítky ▲/▼ vyberte položku [Rec Quality] (Kvalita záznamu) a stiskněte [MENU/SET].
  - Dostupné položky se budou lišit v závislosti na nastavení možností [Rec Format] (Formát záznamu) a [System Frequency] (Systémová frekvence).
  - Pokud použijete možnost [Anamorphic(4:3)] (Anamorfický (4:3)) v menu [Creative Video] (Kreativní video), bude kvalita záznamu nastavena na [Anamorphic(4:3)] (Anamorfický (4:3)).

#### 7. Nahrávání videa

MENU

5

#### Při nastavení formátu [AVCHD]

| Položka         | Systémová<br>frekvence | Velikost  | Snímková<br>frekvence | Datový tok | YUV/bit     | Komprese<br>obrazu |
|-----------------|------------------------|-----------|-----------------------|------------|-------------|--------------------|
| [FHD/28M/60p]*1 |                        | 1920x1080 | 59.94p                | 28 Mbps    | 4:2:0/8 bit | Dlouhá GOP         |
| [FHD/17M/60i]   | 59,94 Hz<br>(NTSC)     | 1920x1080 | 59.94i                | 17 Mbps    | 4:2:0/8 bit | Dlouhá GOP         |
| [FHD/24M/30p]   |                        | 1920x1080 | 59.94i*2              | 24 Mbps    | 4:2:0/8 bit | Dlouhá GOP         |
| [FHD/24M/24p]   |                        | 1920x1080 | 23.98p                | 24 Mbps    | 4:2:0/8 bit | Dlouhá GOP         |
| [FHD/28M/50p]*1 | 50,00 Hz<br>(PAL)      | 1920x1080 | 50.00p                | 28 Mbps    | 4:2:0/8 bit | Dlouhá GOP         |
| [FHD/17M/50i]   |                        | 1920x1080 | 50.00i                | 17 Mbps    | 4:2:0/8 bit | Dlouhá GOP         |
| [FHD/24M/25p]   |                        | 1920x1080 | 50.00i*3              | 24 Mbps    | 4:2:0/8 bit | Dlouhá GOP         |

\*1 AVCHD Progressive

\*2: Výstup snímače: 29,97 snímků/sekundu

\*3: Výstup snímače: 25,00 snímků/sekundu

#### Při nastavení formátu [MP4]

| Položka       | Systémová<br>frekvence | Velikost  | Snímková<br>frekvence | Datový tok | YUV/bit     | Komprese<br>obrazu |
|---------------|------------------------|-----------|-----------------------|------------|-------------|--------------------|
| [4K/100M/30p] |                        | 3840x2160 | 29.97p                | 100 Mbps   | 4:2:0/8 bit | Dlouhá GOP         |
| [4K/100M/24p] |                        | 3840x2160 | 23.98p                | 100 Mbps   | 4:2:0/8 bit | Dlouhá GOP         |
| [FHD/28M/60p] | 59,94 Hz<br>(NTSC)     | 1920x1080 | 59.94p                | 28 Mbps    | 4:2:0/8 bit | Dlouhá GOP         |
| [FHD/20M/30p] |                        | 1920x1080 | 29.97p                | 20 Mbps    | 4:2:0/8 bit | Dlouhá GOP         |
| [FHD/24M/24p] |                        | 1920x1080 | 23.98p                | 24 Mbps    | 4:2:0/8 bit | Dlouhá GOP         |
| [4K/100M/25p] |                        | 3840x2160 | 25.00p                | 100 Mbps   | 4:2:0/8 bit | Dlouhá GOP         |
| [FHD/28M/50p] | 50,00 Hz<br>(PAL)      | 1920x1080 | 50.00p                | 28 Mbps    | 4:2:0/8 bit | Dlouhá GOP         |
| [FHD/20M/25p] | (1712)                 | 1920x1080 | 25.00p                | 20 Mbps    | 4:2:0/8 bit | Dlouhá GOP         |
| [FHD/24M/24p] | 24,00 Hz<br>(CINEMA)   | 1920x1080 | 24.00p                | 24 Mbps    | 4:2:0/8 bit | Dlouhá GOP         |

• Pro záznam videa 4K použijte kartu rychlostní třídy UHS Speed Class 3.

#### Při nastavení formátu [MP4 HEVC]

| Položka      | Systémová<br>frekvence | Velikost  | Snímková<br>frekvence | Datový tok | YUV/bit      | Komprese<br>obrazu |
|--------------|------------------------|-----------|-----------------------|------------|--------------|--------------------|
| [4K/72M/30p] | 59.94Hz<br>(NTSC)      | 3840x2160 | 29.97p                | 72 Mbps    | 4:2:0/10 bit | Dlouhá GOP         |
| [4K/72M/24p] |                        | 3840x2160 | 23.98p                | 72 Mbps    | 4:2:0/10 bit | Dlouhá GOP         |
| [4K/72M/25p] | 50.00Hz<br>(PAL)       | 3840x2160 | 25.00p                | 72 Mbps    | 4:2:0/10 bit | Dlouhá GOP         |

 S možností [MP4 HEVC] fotoaparát zaznamenává videa, která splňují normu pro kompresi videa navrženou pro zajištění vyššího poměru komprese videa (HEVC/H.265).
 Abyste mohli přehrávat videa nahraná pomocí tohoto režimu na jiném zařízení, než je tento fotoaparát, budete muset použít zařízení, které podporuje HEVC/H.265.

· Pro záznam videa použijte kartu rychlostní třídy UHS Speed Class 1 nebo vyšší.

#### Při nastavení formátu [MP4 (LPCM)], [MOV]

| Položka              | Systémová<br>frekvence | Velikost  | Snímková<br>frekvence | Datový<br>tok | YUV/bit      | Komprese<br>obrazu |
|----------------------|------------------------|-----------|-----------------------|---------------|--------------|--------------------|
| [C4K/8bit/150M/60p]  |                        | 4096x2160 | 59.94p                | 150 Mbps      | 4:2:0/8 bit  | Dlouhá GOP         |
| [C4K/10bit/150M/30p] |                        | 4096x2160 | 29.97p                | 150 Mbps      | 4:2:0/10 bit | Dlouhá GOP         |
| [C4K/8bit/100M/30p]  |                        | 4096x2160 | 29.97p                | 100 Mbps      | 4:2:0/8 bit  | Dlouhá GOP         |
| [C4K/ALL-I/400M/24p] |                        | 4096x2160 | 23.98p                | 400 Mbps      | 4:2:0/10 bit | ALL-Intra          |
| [C4K/10bit/150M/24p] |                        | 4096x2160 | 23.98p                | 150 Mbps      | 4:2:0/10 bit | Dlouhá GOP         |
| [C4K/8bit/100M/24p]  |                        | 4096x2160 | 23.98p                | 100 Mbps      | 4:2:0/8 bit  | Dlouhá GOP         |
| [4K/8bit/150M/60p]   |                        | 3840x2160 | 59.94p                | 150 Mbps      | 4:2:0/8 bit  | Dlouhá GOP         |
| [4K/ALL-I/400M/30p]  |                        | 3840x2160 | 29.97p                | 400 Mbps      | 4:2:0/10 bit | ALL-Intra          |
| [4K/10bit/150M/30p]  |                        | 3840x2160 | 29.97p                | 150 Mbps      | 4:2:0/10 bit | Dlouhá GOP         |
| [4K/8bit/100M/30p]   | 59.94Hz<br>(NTSC)      | 3840x2160 | 29.97p                | 100 Mbps      | 4:2:0/8 bit  | Dlouhá GOP         |
| [4K/ALL-I/400M/24p]  | (                      | 3840x2160 | 23.98p                | 400 Mbps      | 4:2:0/10 bit | ALL-Intra          |
| [4K/10bit/150M/24p]  |                        | 3840x2160 | 23.98p                | 150 Mbps      | 4:2:0/10 bit | Dlouhá GOP         |
| [4K/8bit/100M/24p]   |                        | 3840x2160 | 23.98p                | 100 Mbps      | 4:2:0/8 bit  | Dlouhá GOP         |
| [FHD/ALL-I/200M/60p] |                        | 1920x1080 | 59.94p                | 200 Mbps      | 4:2:0/10 bit | ALL-Intra          |
| [FHD/10bit/100M/60p] |                        | 1920x1080 | 59.94p                | 100 Mbps      | 4:2:0/10 bit | Dlouhá GOP         |
| [FHD/8bit/100M/60p]  | -                      | 1920x1080 | 59.94p                | 100 Mbps      | 4:2:0/8 bit  | Dlouhá GOP         |
| [FHD/ALL-I/200M/30p] |                        | 1920x1080 | 29.97p                | 200 Mbps      | 4:2:0/10 bit | ALL-Intra          |
| [FHD/10bit/100M/30p] |                        | 1920x1080 | 29.97p                | 100 Mbps      | 4:2:0/10 bit | Dlouhá GOP         |
| [FHD/8bit/100M/30p]  |                        | 1920x1080 | 29.97p                | 100 Mbps      | 4:2:0/8 bit  | Dlouhá GOP         |

←

#### 7. Nahrávání videa

<u>MENU</u>

| Položka              | Systémová<br>frekvencia | Rozlíšenie | Snímková<br>frekvencia | Prenosová<br>rýchlosť | YUV/bit      | Obrazová<br>kompresia |
|----------------------|-------------------------|------------|------------------------|-----------------------|--------------|-----------------------|
| [FHD/ALL-I/200M/24p] |                         | 1920x1080  | 23.98p                 | 200 Mbps              | 4:2:2/10 bit | ALL-Intra             |
| [FHD/10bit/100M/24p] | 59.94Hz<br>(NTSC)       | 1920x1080  | 23.98p                 | 100 Mbps              | 4:2:2/10 bit | Dlouhá GOP            |
| [FHD/8bit/100M/24p]  | (                       | 1920x1080  | 23.98p                 | 100 Mbps              | 4:2:0/8 bit  | Dlouhá GOP            |
| [C4K/8bit/150M/50p]  |                         | 4096x2160  | 50.00p                 | 150 Mbps              | 4:2:0/8 bit  | Dlouhá GOP            |
| [C4K/10bit/150M/25p] |                         | 4096x2160  | 25.00p                 | 150 Mbps              | 4:2:2/10 bit | Dlouhá GOP            |
| [C4K/8bit/100M/25p]  |                         | 4096x2160  | 25.00p                 | 100 Mbps              | 4:2:0/8 bit  | Dlouhá GOP            |
| [4K/8bit/150M/50p]   |                         | 3840x2160  | 50.00p                 | 150 Mbps              | 4:2:0/8 bit  | Dlouhá GOP            |
| [4K/ALL-I/400M/25p]  |                         | 3840x2160  | 25.00p                 | 400 Mbps              | 4:2:2/10 bit | ALL-Intra             |
| [4K/10bit/150M/25p]  |                         | 3840x2160  | 25.00p                 | 150 Mbps              | 4:2:2/10 bit | Dlouhá GOP            |
| [4K/8bit/100M/25p]   | 50.00Hz<br>(PAL)        | 3840x2160  | 25.00p                 | 100 Mbps              | 4:2:0/8 bit  | Dlouhá GOP            |
| [FHD/ALL-I/200M/50p] | ] ()                    | 1920x1080  | 50.00p                 | 200 Mbps              | 4:2:2/10 bit | ALL-Intra             |
| [FHD/10bit/100M/50p] |                         | 1920x1080  | 50.00p                 | 100 Mbps              | 4:2:2/10 bit | Dlouhá GOP            |
| [FHD/8bit/100M/50p]  |                         | 1920x1080  | 50.00p                 | 100 Mbps              | 4:2:0/8 bit  | Dlouhá GOP            |
| [FHD/ALL-I/200M/25p] |                         | 1920x1080  | 25.00p                 | 200 Mbps              | 4:2:2/10 bit | ALL-Intra             |
| [FHD/10bit/100M/25p] |                         | 1920x1080  | 25.00p                 | 100 Mbps              | 4:2:2/10 bit | Dlouhá GOP            |
| [FHD/8bit/100M/25p]  |                         | 1920x1080  | 25.00p                 | 100 Mbps              | 4:2:0/8 bit  | Dlouhá GOP            |
| [C4K/ALL-I/400M/24p] |                         | 4096x2160  | 24.00p                 | 400 Mbps              | 4:2:2/10 bit | ALL-Intra             |
| [C4K/10bit/150M/24p] |                         | 4096x2160  | 24.00p                 | 150 Mbps              | 4:2:2/10 bit | Dlouhá GOP            |
| [C4K/8bit/100M/24p]  |                         | 4096x2160  | 24.00p                 | 100 Mbps              | 4:2:0/8 bit  | Dlouhá GOP            |
| [4K/ALL-I/400M/24p]  | ]                       | 3840x2160  | 24.00p                 | 400 Mbps              | 4:2:2/10 bit | ALL-Intra             |
| [4K/10bit/150M/24p]  | 24.00Hz<br>(CINEMA)     | 3840x2160  | 24.00p                 | 150 Mbps              | 4:2:2/10 bit | Dlouhá GOP            |
| [4K/8bit/100M/24p]   | (0.1.12.1.2.1)          | 3840x2160  | 24.00p                 | 100 Mbps              | 4:2:0/8 bit  | Dlouhá GOP            |
| [FHD/ALL-I/200M/24p] |                         | 1920x1080  | 24.00p                 | 200 Mbps              | 4:2:2/10 bit | ALL-Intra             |
| [FHD/10bit/100M/24p] |                         | 1920x1080  | 24.00p                 | 100 Mbps              | 4:2:2/10 bit | Dlouhá GOP            |
| [FHD/8bit/100M/24p]  |                         | 1920x1080  | 24.00p                 | 100 Mbps              | 4:2:0/8 bit  | Dlouhá GOP            |

 "ALL-Intra" označuje způsob komprese dat, kdy je komprimován každý snímek. Velikost souboru videa nahraného tímto způsobem je větší, metoda však může zabránit ztrátě kvality obrazu, protože upravování nevyžaduje změnu kódování.

• Při nahrávání použijte kartu, která splňuje jedno z následujících hodnocení Speed Class.

- Pro videa C4K/4K ALL-Intra (400 Mb/s): Video Speed Class 60 nebo vyšší
- Pro videa ve formátech jiných než je uvedeno výše: UHS Speed Class 3
- Když je okolní teplota vysoká, nebo když budete nahrávat dlouhé video, může fotoaparát v závislosti na paměťové kartě zobrazit [
   ia zastavit nahrávání za účelem ochrany fotoaparátu. Počkejte, až fotoaparát vychladne.

- 7. Nahrávání videa
- Čím vyšší je "přenosová rychlost", tím vyšší je kvalita obrazu. Protože fotoaparát využívá způsob záznamu "VBR", mění se přenosová rychlost podle nahrávaného objektu.
   Doba záznamu je proto při nahrávání rychle se pohybujících objektů kratší.
- Když je kreativní režim nastaven na [Miniature Effect] (Efekt miniatury), nebudou položky pro video ve formátech 4K, 4:2:2/10 bitů a, ALL-Intra" k dispozici.

#### Kompatibilita zaznamenaných videosekvencí

I když video vyhovuje příslušnému zařízení pro přehrávání, může být kvalita obrazu nebo zvuku špatná nebo se informace o záznamu nemusejí při přehrávání zobrazovat správně nebo nemusí být možné video přehrát. Pokud zaznamenáte tyto problémy, přehrajte videa na fotoaparátu.

- Chcete-li přehrávat videa nahraná v možnosti [FHD/28M/60p], [FHD/28M/50p], [FHD/24M/30p], [FHD/24M/25p] nebo [FHD/24M/24p] formátu [AVCHD] pomocí jiného zařízení nebo pokud je chcete přenášet do jiného zařízení, potřebujete kompatibilní rekordér disků Blu-ray nebo počítač s nainstalovaným programem "PHOTOfunSTUDIO".
- Informace o videlch nahraných s velikostí nastavenou na [4K] nebo [C4K] v možnosti [Rec Quality] (Kvalita záznamu) naleznete v části "Sledování/ukládání videa 4K na externí zařízení" na str. 328.
- Videa nahraná ve formátu [MP4 HEVC] můžete nahrávat na televizoru Panasonic kompatibilním s 4K/HDR (formát HLG).
- Videa ve formátu ALL-Intra a 4:2:2/10 bitů jsou určena pro úpravy na počítači a použití ve video produkci. Nejsou proto podporována televizory, rekordéry a přehrávači vyráběnými společností Panasonic.

 $\mathbf{T}$ 

MENU

#### Nastavení ostření při nahrávání videa ([Continuous AF] (Kontinuální AF))

#### Použitelné režimy: 🔝 🔂 PASM

Ostření se mění v závislosti na nastavení režimu ostření a na položce [Continuous AF] (Kontinuální AF) v menu [Motion Picture] (Video).

| Režim ostření     | [Continuous AF]<br>(Kontinuální AF) | Popis nastavení                                              |
|-------------------|-------------------------------------|--------------------------------------------------------------|
|                   | [ON] (Zap.)                         | Fotoaparát během záznamu automaticky<br>zaostřuje na objekt. |
| [AFS]/[AFF]/[AFC] | [OFF] (Vyp.)                        | Fotoaparát zachová pozici zaostření při<br>zahájení záznamu. |
| [MF]              | [ON] (Zap.)/[OFF] (Vyp.)            | Můžete zaostřovat manuálně.                                  |

- Bude-li režim ostření nastavený na [AFS], [AFF] nebo [AFC] a během záznamu videa namáčknete tlačítko spouště, fotoaparát přenastaví zaostření.
- V závislosti na podmínkách při záznamu nebo na použitém objektivu se může při záznamu videa při automatickém ostření zaznamenat provozní zvuk objektivu.
   Abyste se zvuku činnosti objektivu vyhnuli, doporučujeme provádět záznam s nastavením položky [Continuous AF] (Kontinuální AF) v menu [Motion Picture] (Video) na hodnotu [OFF] (Vyp.).
- Při změně zoomu v průběhu záznamu videa může zaostření chvíli trvat.

# Přizpůsobení nastavení činnosti automatického ostření pro nahrávání videa ([AF Custom Setting(Video)] (Vlastní nastavení AF (Video)))

Použitelné režimy: 🔝 🗗 PASM 🖽 🏉

# $\begin{array}{l} \mbox{MENU} \rightarrow \clubsuit \mbox{ [Motion Picture] (Video)} \rightarrow \mbox{[AF Custom Setting (Video)] (Vlastní nastavení AF (Video)) \end{array}$

| [ON]<br>(Zap.)      | Nahrává video pomocí přizpůsobeného nastavení činnosti automatického ostření. |                                                                                                    |  |  |  |  |
|---------------------|-------------------------------------------------------------------------------|----------------------------------------------------------------------------------------------------|--|--|--|--|
| [OFF]<br>(Vyp.)     | Nahrává video pomocí výchozího nastavení činnosti automatického ostření.      |                                                                                                    |  |  |  |  |
|                     | [AF Speed]<br>(Rychlost AF)                                                   | Strana [+]: Zaostření se bude pohybovat rychleji.<br>Strana [-]: Zaostření se bude pohybovat pomaleji.                                                                                                    |  |  |  |  |
| [SET]<br>(Nastavit) | [AF Sensitivity]<br>(Citlivost AF)                                            | Strana [+]: Když se vzdálenost od objektu výrazně změní,<br>fotoaparát okamžitě znovu upraví zaostření.<br>Strana [-]: Když se vzdálenost od objektu výrazně změní,<br>fotoaparát chvilku vyčká, teprve poté znovu upraví zaostření. |  |  |  |  |

#### Ø V těchto případech není funkce k dispozici:

- Tato funkce není k dispozici v následujících případech:
- Když je možnost [Continuous AF] (Kontinuální AF) nastavena na [OFF] (Vypnuto)

介

:=

MENU

#### Zobrazení/nastavení vstupní úrovně zvuku

#### [Sound Rec Level Disp.] (Zobrazení úrovně nahrávání zvuku)

#### Použitelné režimy: 🔝 🔂 PASM 🖽 🏉

The sound recording level is displayed on the recording screen.

# MENU → ☵ [Motion Picture] (Video) → [Sound Rec Level Disp.] (Zobrazení úrovně nahrávání zvuku)

#### Nastavení: [ON] (Zap.)/[OFF] (Vyp.)

 Když je možnost Sound Rec Level Limiter] (Omezení úrovně nahrávání zvuku) nastavena na [OFF] (Vypnuto), je možnost [Sound Rec Level Disp.] (Zobrazení úrovně nahrávání zvuku) pevně nastavena na [ON] (Zapnuto).

[Sound Rec Level Adj.] (Nastavení úrovně nahrávání zvuku)

Použitelné režimy: 🔝 🗗 PASM 🖽 🤣

Nastavte vstupní úroveň zvuku na jednu z 19 různých úrovní (-12 dB až +6 dB).

# MENU → ☵ [Motion Picture] (Video) → [Sound Rec Level Adj.] (Nastavení úrovně nahrávání zvuku)

• Zobrazené hodnoty dB sú len približné.

#### [Sound Rec Level Limiter] (Omezení úrovně nahrávání zvuku)

Použitelné režimy: 🔝 🗗 PASM 🖽 🏉

Fotoaparát bude automaticky upravovat vstupní úroveň zvuku a minimalizovat tak zkreslení zvuku (praskavé zvuky), pokud bude hlasitost příliš vysoká.

# MENU → ♣ [Motion Picture] (Video) → [Sound Rec Level Limiter] (Omezení úrovně nahrávání zvuku)

Nastavení: [ON] (Zap.)/[OFF] (Vyp.)

仚

 $\square$ 

MENU

#### Nastavení způsobu záznamu časového kódu

#### Použitelné režimy: 🔝 🗗 PASM 🖽 🏉

Zařízení během nahrávání videa automaticky zaznamenává časový kód.

 Časové kódy se na nenahrávají na video zaznamenané s možností [Rec Format] (Formát záznamu) nastavenou na [MP4] nebo [MP4 HEVC].

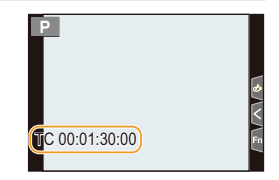

#### MENU → # [Motion Picture] (Video) → [Time Code] (Časový kód)

| [Time Code<br>Display]<br>(Zobrazení<br>časového kódu) | Nastaví, zda se časový kód bude nebo nebude zobrazovat na obrazovce<br>záznamu / obrazovce přehrávání.                                                                                                    |
|--------------------------------------------------------|----------------------------------------------------------------------------------------------------|
| [Count Up]                                             | Nastaví způsob počítání časového kódu.<br>[REC RUN] (Běh během záznamu):<br>Počítá časový kód pouze tehdy, když probíhá nahrávání videa.<br>[FREE RUN] (Volný běh):<br>Počítá časový kód, i když neprobíhá nahrávání (a to i pokud je zařízení<br>vypnuté).                                                                                               |
|                                                        | <ul> <li>V následujících případech se pevně nastaví hodnota [REC RUN] (Běh<br/>během záznamu).</li> <li>Když je nastavena možnost [Variable Frame Rate] (Proměnlivá<br/>přenosová rychlost)</li> </ul>                                                                                                    |
| [Time Code<br>Value] (Hodnota<br>časového kódu)        | Nastaví počáteční pod (výchozí čas) časového kódu.<br>[Reset] (Vynulování):<br>Nastaví hodnotu na 00:00:00:00 (hodina:minuta:sekunda:snímek)<br>[Manual Input] (Ruční zadání):<br>Umožňuje ruční zadání hodin, minut, sekund a snímku.<br>[Current Time] (Aktuální čas):<br>Nastaví hodiny, minuty a sekundy na aktuální čas a snímek na 00.              |
| [Time Code Mode]<br>Režim časového<br>kódu)            | Nastaví způsob záznamu časového kódu.<br>[DF] (Drop Frame):<br>Fotoaparát upravuje rozdíl mezi zaznamenaným časem a časovým kódem.<br>• Sekundy a snímky jsou odděleny symbolem ".". (Příklad: 00:00:00.00)<br>[NDF] (Non-Drop Frame):<br>Zaznamenává časový kód bez korekce času.<br>• Sekundy a snímky jsou odděleny symbolem ." (Příklad: 00:00:00:00) |
|                                                        | <ul> <li>V následujících případech se pevně nastaví hodnota [NDF].</li> <li>Když je možnost [System Frequency] (Systémová frekvence)<br/>nastavena na [50.00Hz (PAL)] nebo [24.00Hz (CINEMA)]</li> <li>Když je přenosová rychlost videa v parametru [Rec Quality] (Kvalita<br/>záznamu) nastavena na na [24p]</li> </ul>                                  |
|                                                        | Vytváří časový kód pro snímky vysílané prostřednictvím rozhraní HDMI.                                                                                                    |
| Output] (Výstup<br>časového kódu<br>HDMI)              | <ul> <li>[HDMI Time Code Output] (Výstup časového kódu HDMI) lze nastavit<br/>pouze v režimu Kreativní video.</li> <li>Obrazovka zařízení může v závislosti na připojeném zařízení<br/>pohasnout.</li> </ul>                                                                                                    |
| [External TC<br>Setting] (Nastavení<br>externího TC)   | Nastaví synchronizaci časového kódu s externím zařízením. (str. 170)                                                                                                    |
|                                                        | 100                                                                                                    |

#### Podmínky pro vysílání časového kódu v rámci výstupu HDMI

Časový kód je k videu vysílanému pomocí výstupu HDMI přidán, pouze když jsou splněny všechny následující podmínky.

# 

#### Při záznamu

- Když je možnost [HDMI Time Code Output] (Výstup časového kódu HDMI) nastavena na [ON] (Zapnuto).
- V režimu Kreativní video.
- Když je možnost [Rec Format] (Formát záznamu) nastavena na [AVCHD], [MP4 (LPCM)] nebo [MOV].

#### Při přehrávání

- Když je možnost [HDMI Time Code Output] (Výstup časového kódu HDMI) nastavena na [ON] (Zapnuto).
- Při přehrávání videa zaznamenaného pomocí režimu Kreativní video.
- Když je možnost [HDMI Mode (Play)] (Režim HDMI (Přehrávání)) v nabídce [TV Connection] (Připojení TV) nastavena na [AUTO] (Automaticky).

#### Synchronizace časového kódu s externím zařízením

Hodnotu výchozího časového kódu můžete synchronizovat s externím zařízením, které podporuje vstup/výstup časového kódu.

 Hodnotu výchozího časového kódu můžete s externím zařízením synchronizovat, pouze když je v režimu kreativního videa možnost [Count Up] (Počítání) v možnosti [Time Code] (Časový kód) nastavena na [FREE RUN] (Volný běh).

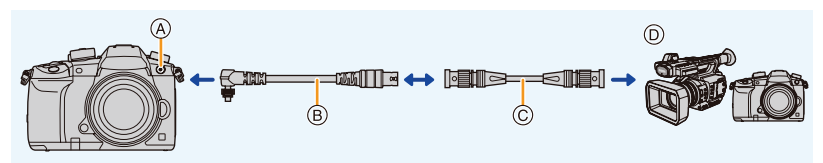

- A Zásuvka pro synchronizaci blesku
- B Konverzní kabel BNC (pro vstup/výstup TC) (je součástí dodávky)
- C Kabel BNC
- D Externí zařízení, které podporuje vstup/výstup časového kódu
- Nepoužívejte žádné jiné konverzní kabely BNC (pro vstup/výstup TC) než dodaný kabel.
- Nepoužívejte kabely BNC o délce 2,8 métru (9,2 stopy) nebo více.
- Doporučujeme používat kabely BNC s dvojím stíněním ekvivalentní 5C-FB.

#### Připojení k externímu zařízení / Příprava na synchronizaci

#### Příprava:

Vypněte tuto jednotku.

- Otočte krytku zásuvky pro synchronizaci blesku ve směru šipky, abyste ji sejmuli (①, ②).
  - Dávejte pozor, abyste krytku zásuvky pro synchronizaci blesku neztratili.

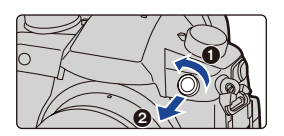

- 7. Nahrávání videa
- Zapojte konverzní kabel BNC (③) a připevněte jej otočením pojistného šroubu ve směru šipky (④).
   (A) Locking screw
- 3 Propojte konverzní kabel BNC a externí zřízení pomocí kabelu BNC, potom zapněte fotoaparát.

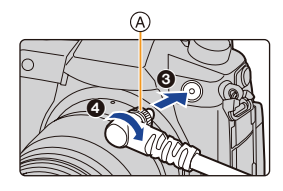

- 4 Volič režimů nastavte na [,≅M].
- 5 Vyvolejte menu.

MENU

MENU → # [Motion Picture] (Video) → [Time Code] (Časový kód) → [Count Up] (Počítání) → [FREE RUN] (Volný běh)

 Synchronizace časového kódu externího zařízení s časovým kódem fotoaparátu (TC OUT)

Hodnota počátečního časového kódu externího zařízení se synchronizuje podle signálu časového kódu (signál LTC) fotoaparátu.

- 1 Připojte externí zařízení a postupujte podle kroků nezbytných pro přípravu na synchronizaci časového kódu. (str. 170)
- 2 Nastavte typ výstupu časového kódu.

 $\label{eq:MENU} \rightarrow \textcircled{\sc limits} [Motion Picture] (Video) \rightarrow [Time Code] (Časový kód) \rightarrow [External TC Setting] (Nastavení externího TC) \rightarrow [TC Output Reference] (Reference výstupního TC)$ 

| [Recording<br>Reference]<br>(Reference<br>záznamu) | Vysílá signál časového kódu pro nahrávané snímky. Toto nastavení<br>vyberte, pokud k nahrávání používáte více než jedno zařízení.                                                                                                    |
|----------------------------------------------------|----------------------------------------------------------------------------------------------------|
| [HDMI Reference]<br>(Reference HDMI)               | <ul> <li>Vysílá signál časového kódu s mírným zpožděním, aby byl upraven pro snímky HDMI.</li> <li>Toto nastavení vyberte při synchronizaci s externím rekordérem připojeným pomocí kabelu HDMI.</li> <li>Když není připojen kabel HDMI, použije se pro výstup nastavení [Recording Reference] (Reference záznamu).</li> </ul> |

#### 3 Vyvolejte menu.

**MENU**  $\rightarrow \stackrel{\text{\tiny def}}{=}$  [Motion Picture] (Video)  $\rightarrow$  [Time Code] (Časový kód)  $\rightarrow$  [TC Link] (Propojení TC)  $\rightarrow$  [TC Output] (Výstup TC)

 Po výběru možnosti [TC Output] (Výstup TC) nepřipojujte k zásuvce pro synchronizaci blesku externí blesk. Mohlo by tak dojít k poruše fotoaparátu.

#### 4 Stisknutím tlačítka [MENU/SET] vyšlete signál časového kódu.

- Signál časového kódu je vysílán podle snímkové frekvence nastavené v možnosti [Rec Quality] (Kvalita záznamu) a v nastavení [Time Code Mode] (Režim časového kódu) (DF/ NDF).
- Při vysílání časového kódu se na obrazovce zobrazí [Outputting TC signal(Recording Reference)] (Vysílání signálu TC (Reference záznamu)) nebo [Outputting TC signal(HDMI Reference)] (Vysílání signálu TC (Reference HDMI)).
- 5 Na externím zařízení synchronizujte časový kód.
- 6 Stisknutím tlačítka [MENU/SET] vysílání signálu časového kódu zastavíte.

MENU

 Synchronizace časového kódu fotoaparátu s časovým kódem externího zařízení (TC IN)

Hodnota počátečního časového kódu fotoaparátu se synchronizuje podle signálu časového kódu (signál LTC) externího zařízení.

- 1 Připojte externí zařízení a postupujte podle kroků nezbytných pro přípravu na synchronizaci časového kódu. (str. 170)
- 2 Vyberte nastavení [System Frequency] (Systémová frekvence), [Rec Quality] (Kvalita záznamu) a [Time Code Mode] (Režim časového kódu) (DF/NDF), které vyhovuje signálu časového kódu synchronizovaného externího zařízení.

**MENU**  $\rightarrow$  **F** [Setup] (Nastavení)  $\rightarrow$  [System Frequency] (Systémová frekvence)

MENU → 🗳 [Motion Picture] (Video) → [Rec Quality] (Kvalita záznamu)

MENU → # [Motion Picture] (Video) → [Time Code] (Časový kód) → [Time Code Mode] (Režim časového kódu)

- Pokud v režimu [Creative video] (Kreativní video) použijete možnost [Anamorphic(4:3)] (Anamorfický (4:3)), vyberte kvalitu záznamu v možnosti [Anamorphic(4:3)] (Anamorfický (4:3)).
- 3 Na externím zařízení spusťte výstup signálu časového kódu.
  - Metodu počítání časového kódu na externím zařízení nastavte na volný běh, potom začněte signál vysílat.

#### 4 Vyvolejte menu.

Õ

 $\label{eq:MENU} \rightarrow \clubsuit \mbox{[Motion Picture]} (Video) \rightarrow [Time Code] (Časový kód) \rightarrow [External TC Setting] (Nastavení externího TC) \rightarrow [TC Link] (Propojení TC) \rightarrow [TC Output] (Výstup TC)$ 

- Po výběru možnosti [TC Input] (Vstup TC) nepřipojujte k zásuvce pro synchronizaci blesku externí blesk. Mohlo by tak dojít k poruše fotoaparátu.
- 5 Stisknutím tlačítka [MENU/SET] přijmete signál časového kódu.

#### 6 Stisknutím tlačítka [MENU/SET] synchronizujete časové kódy.

- Když se zobrazí upozornění [Linked TC signal successfully] (Signál TC byl úspěšně propojen), byl časový kód úspěšně synchronizován s externím zařízením.
- Když je časový kód synchronizován, objeví se na obrazovce a fotoaparát přejde do podřízeného (slave) režimu.
- Když se fotoaparát nachází v podřízeném režimu, černá a bílá zobrazení časového kódu [TC] se prohodí.
- I když se systémová frekvence mezi fotoaparátem a externím zařízením liší, je možné synchronizovat jejich výchozí časové kódy. Mějte však na paměti, že takové časové kódy přestanou být během počítání synchronizované.

Pokud synchronizujete více než jeden fotoaparát, mohou se časové kódy fotoaparátů synchronizovat s časováním jejich expozic tak, aby mohly začít exponovat najednou.

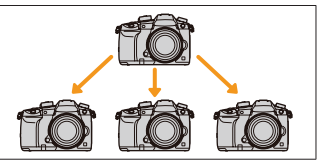

7. Nahrávání videa

MENU

D

- · Fotoaparát zůstane v podřízeném režimu, i když odpojíte kabel BNC.
- · Chcete-li u fotoaparátu zrušit podřízený režim, proveďte jednu z následujících operací.
- Použití vypínače fotoaparátu
- Přepnutí režimu záznamu
- Změna možnosti [System Frequency] (Systémová frekvence)
- Nastavení možnosti [Variable Frame Rate] (Proměnlivá přenosová rychlost)
- Změna přenosové rychlosti možnosti [Rec Quality] (Kvalita záznamu) z hodnoty 59,94p/59,94i/29,97p na hodnotu 23,98p
- Změna přenosové rychlosti možnosti [Rec Quality] (Kvalita záznamu) z hodnoty 23,98p na 59,94p/59,94i/29,97p
- Změňa nastavení [Count Up] (Počítání), [Time Code Value] (Hodnota časového kódu) nebo [Time Code Mode] (Režim časového kódu) v možnosti [Time Code] (Časový kód)

# Nahrávání snímků s vloženými daty záznamu ([Time Stamp Rec] (Časové razítko při záznamu))

Použitelné režimy: 🔝 🗗 PASM 🖽 🏉

• Po vložení dat záznamu je již není možné vymazat.

**MENU**  $\rightarrow$  **(Motion Picture)** (Video)  $\rightarrow$  [Time Stamp Rec] (Časové razítko při záznamu)

Nastavení: [ON] (Zap.)/[OFF] (Vyp.)

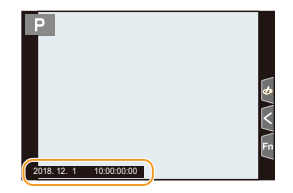

· Data záznamu se nezaznamenají na snímky série 4K a snímky ve formátu RAW.

#### V těchto případech není funkce k dispozici:

- Tato funkce není k dispozici v následujících případech:
  - Při fotografování s funkcí následného ostření
  - Když je nastavena možnost [Variable Frame Rate] (Proměnlivá přenosová rychlost)
  - Když je nastavena možnost [Anamorphic(4:3)] (Anamorfický (4:3))
  - Když je nastavena možnost [Color Bars] (Barevné pruhy)

#### Zobrazení barevných pruhů / Spuštění zkušebního tónu

Použitelné režimy: 🕼 🗗 PASM 🕬

#### 1 Vyvolejte menu.

#### MENU → 📽 [Motion Picture] (Video) → [Color Bars] (Barevné pruhy)

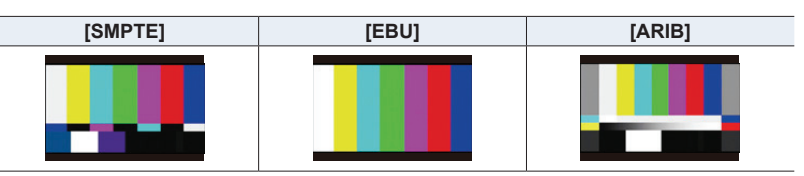

- · Zobrazí se barevné pruhy a ozve se zkušební tón.
- Úroveň zkušebního tónu můžete nastavit ze tří možností (-12 dB, -18 dB a -s20 dB) otočením ovládacího voliče.
- Pokud stisknete tlačítko Video, barevné pruhy a zkušební tón se zaznamenají jako video.

#### 2 Stisknutím tlačítka [MENU/SET] ukončíte menu.

 Jas barev a tón, které se objeví na monitoru nebo hledáčku fotoaparátu se mohou lišit od jasu a tónu, které se objeví na jiném zařízení, jako je například externí monitor.
 Výslednou kvalitu obrazu ověřte na jiném zařízení, například na externím monitoru.

#### 🙆 V těchto případech není funkce k dispozici:

- Tato funkce není k dispozici v následujících případech:
- Když je nastavena možnost [4K Live Cropping] (Živý ořez 4K)

Záznam s minimální sytostí bílé kompenzací přeexponovaných částí (Knee)

Použitelné režimy: 🕼 🖝 PASM 🛥

Když je možnost [Photo Style] (Styl snímků) nastavena na [Like709], můžete nastavit kompenzaci přeexponovaných částí, tak aby byl záznam proveden s minimální sytostí bílé.

1 Vyvolejte menu.

<u>=</u>

MENU

MENU → # [Motion Picture] (Video) → [Photo Style] (Styl snímků)

- 2 Tlačítky </ >

   Vyberte možnost [Like709] a pak stiskněte tlačítko [Fn2].
- 3 Tlačítky </ ▶ vyberte nastavení režimu Knee, potom stiskněte tlačítko [MENU/SET].

| [AUTO]<br>(Automaticky) | Automaticky upravuje úroveň komprese přeexponovaných částí.                                                                                                    |
|-------------------------|----------------------------------------------------------------------------------------------------|
| [MANUAL]<br>(Manuální)  | <ul> <li>Umožní vám ručně upravit hlavní "knee point" a hlavní "knee slope".</li> <li>Pomocí tlačítka ▲/▼ vyberte položky a pak proveďte úpravu pomocí tlačítek ◄/►.</li> <li>[POINT] (Bod) (hlavní "knee point"), [SLOPE] (Sklon) (hlavní "knee slope")</li> <li>Otočením předního voliče upravíte hlavní "knee point", otočením zadního voliče upravíte hlavní "knee slope".</li> <li>Nastavit lze hodnoty v následujících rozsazích: – Hlavní "Knee point" 80 až 107 – Hlavní "Knee slope" 0 až 99</li> </ul> |
| [OFF] (Vyp.)            | -                                                                                                    |

#### Záznam protokolu (V-Log L)

Použitelné režimy: 🕼 🖝 PASM 🖛 🕹

Když nastavíte [Photo Style] "(Styl snímků) na [V-Log L], můžete provést záznam protokolu. Můžete tak vytvářet snímky, které v následném zpracování získají bohaté přechody.

1 Vyvolejte menu.

MENU → 🛱 [Motion Picture] (Video) → [Photo Style] (Styl snímků)

- 2 Pomocí tlačítka ◀/► vyberte možnost [V-Log L] a pak stiskněte tlačítko [MENU/SET].
  - Obrazovka záznamu a snímky vysílané prostřednictvím HDMI se budou jevit celkově tmavší

7. Nahrávání videa

MENU

 LUT (Tabulky pro vyhledávání) lze použít pro následné úpravy záznamu. Data LUT si můžete stáhnout ze stránky podpory níže. http://panasonic.jp/support/global/cs/dsc/

(Tato webová stránka je pouze v angličtině.)

(Když je [Photo Style] (Styl snímků) nastaven na [V-Log L], bude spodní limit citlivosti ISO pevně nastaven na [ISO320] a horní limit na [ISO25600].
Aktivace možnosti [V-Log L]/[Variable Frame Rate] (Proměnlivá přenosová rychlost) změní rozsah dostupné citlivosti ISO definovaný hodnotami [LOW] (Nízká) nebo [HIGH] (Vysoká) v možnosti [Dual Native ISO Setting] (Nastavení duální nativní citlivosti ISO).

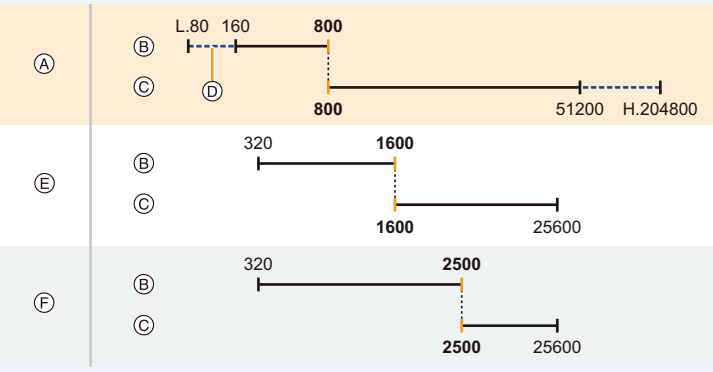

- A Normální
- B [LOW] (Nízká)
- © [HIGH] (Vysoká)
- (D) Když je nastavena možnost [Extended ISO] (Rozšířené ISO)
- E Když je nastavena možnost [V-Log L]
- (F) Když je nastavena možnost [V-Log L] a [Variable Frame Rate] (Proměnlivá přenosová rychlost)

Když je citlivost ISO nastavena na hodnotu mezi ISO800 a ISO2500, může se rozsah přepínat mezi nastavením [LOW] (Nízká) a [HIGH] (Vysoká), které stanoví prioritu citlivosti ISO. Podle potřeby znovu nastavte expozici.

#### Zobrazení snímků, na které byla použita data LUT

Snímky, na které byla použita data LUT, můžete zobrazit na obrazovce, když je možnost [Photo Style] (styl snímků) nastavena na [V-Log L].

#### Import souborů LUT

- Podporovaný formát dat LUT:
- Formát ".vlt", který splňuje požadavky stanovené v "REFERENČNÍM NÁVODU VARICAM 3DLUT Rev.1.0"
- Názvy souborů sestávající maximálně z 8 alfanumerických znaků (bez přípony)

Příprava:

- Uložte data LUT na kartu. Uložte je do kořenového adresáře (první složka, která se objeví, když otevřete kartu na počítači) s příponou ".vlt".
- 1 Vložte kartu obsahující data LUT do slotu na kartu 1.
- 2 Vyvolejte menu.

 $\begin{array}{l} \hline \texttt{MENU} \to \mathscr{F} \mbox{ [Custom] (Vlastní)} \to \blacksquare \mbox{ [Monitor / Display] (Monitor / Displej)} \to \mbox{ [V-LogL View Assist] (Asistent zobrazení V-LogL)} \to \mbox{ [Read LUT File] (Načtení souboru LUT)} \end{array}$ 

- 3 Tlačítky ▲/▼ zvolte data LUT, která chcete importovat, a pak stiskněte tlačítko [MENU/SET].
- 4 Tlačítky ▲/▼ zvolte položku, do které chcete data zaregistrovat, a pak stiskněte tlačítko [MENU/SET].
  - Zaregistrovat lze až 4 sady dat LUT.
  - Pokud zvolíte položku, která obsahuje zaregistrovaná data, budou tato data přepsána.

MENU

仚

=

MENU

#### Volba souboru LUT, který chcete použít, a aktivace asistenta zobrazení V-Log L

MENU → ♀ [Custom] (Vlastní) → [Monitor / Display] (Monitor/Displej) → [V-LogL View Assist] (Asistent zobrazení V-LogL)

| [LUT Select]                                         | Umožňuje vybrat data LUT, která se použijí mezi přednastavenou                                                                                                    |  |  |  |  |
|------------------------------------------------------|----------------------------------------------------------------------------------------------------|--|--|--|--|
| (Výběr LUT)                                          | možností ([Vlog_709]) a zaregistrovanými daty LUT.                                                                                                    |  |  |  |  |
| [LUT Monitor Display]<br>(Zobrazení LUT<br>monitoru) | <ul> <li>Umožňuje nastavení zobrazení na monitoru / v hledáčku fotoaparátu, které se použijte, když je možnost [Photo Style] (Styl snímků) nastavena na [V-Log L].</li> <li>[ON] Zobrazuje snímky pomocí dat LUT. Na obrazovce (Zapnuto): záznamu se zobrazí [LUT].</li> <li>[OFF] Zobrazuje snímky [V-Log L]. Na obrazovce záznamu se (Vypnuto): zobrazí [V-Log L].</li> </ul> |  |  |  |  |

- Tato položka je k dispozici, pouze pokud je možnost [Photo Style] (Styl snímků) nastavena na [V-Log L].
- Když se fotoaparát nachází v režimu přehrávání, použije se tato funkce pouze na videa nahraná pomocí funkce [V-Log L].
- Chcete-li použít data LUT na snímek vysílaný prostřednictvím HDMI, nastavte možnost [LUT HDMI Display] (Zobrazení LUT HDMI) v menu [HDMI Rec Output] (Výstup záznamu pomocí HDMI).

#### Nastavení [Photo Style] (Styl snímků) vhodná pro video

Kromě možnosti [Like709] nebo [V-Log L] jsou pro video navíc vhodné i efekty [Cinelike D] a [Cinelike V], které lze zvolit v možnosti [Photo Style] (Styl snímků).

Podrobnosti o možnosti [Photo Style] (Styl snímků) naleznete na straně 221.

#### Záznam fotografií během nahrávání videa

#### Použitelné režimy: 🛍 🖾 PASM 🕮 🏉

Během záznamu videa můžete pořizovat fotografie. (Souběžný záznam)

# V průběhu záznamu videa exponujte snímek plným stisknutím spouště.

- Během pořizování fotografií se zobrazí indikátor souběžného záznamu.
- K dispozici je také záznam pomocí funkce fotografování dotykem.

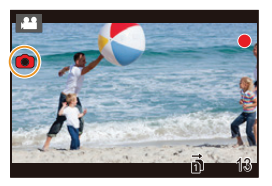

#### Nastavení priority režimu videa nebo priority fotografií

Použitelné režimy: 🗗 🗗 PASM 🖏 🏉

#### Vyvolejte menu. (str. 54)

 $\underbrace{\texttt{MENU}}_{záznamu} \rightarrow \textcircled{\texttt{I}} \\ \texttt{[Motion Picture]} \\ \texttt{(Video)} \rightarrow \texttt{[Picture Mode in Rec.]} \\ \texttt{(Režim obrazu při záznamu)} \\ \texttt{MENU} \rightarrow \textcircled{\texttt{I}} \\ \texttt{Metion Picture} \\ \texttt{Metion Picture} \\ \texttt{Metion Pictue$ 

| [ <b>`u</b> ]<br>([Video Priority]<br>(Priorita videa)) | <ul> <li>Snímky budou zaznamenány s rozlišením stanoveným nastavením volby [Rec Quality] (Kvalita záznamu) pro videa.</li> <li>I když bude možnost [Quality] (Kvalita) nastavená na [RAW], [RAW i] nebo [RAW.i], zaznamenají se jen snímky ve formátu JPEG. (Při nastavení na [RAW] se snímky zaznamenají s volbou [Quality] (Kvalita) nastavenou na [i].)</li> <li>Během záznamu videa lze pořídit až 80 fotografií. (Video s velikostí [Rec Quality] (Kvalita záznamu) nastavenou na [4K]: až 20 fotografií)</li> </ul> |
|---------------------------------------------------------|----------------------------------------------------------------------------------------------------|
| [≝o]<br>([Photo Priority]<br>(Priorita fotografií))     | <ul> <li>Snímky se zaznamenají v nastaveném rozlišení a kvalitě.</li> <li>Během záznamu snímků obrazovka pohasne. Během této doby se ve videu exponuje obrázek, a zvuk se nezaznamenává.</li> <li>Během záznamu videa lze pořídit až 20 fotografií.<br/>(Video s velikostí [Rec Quality] (Kvalita záznamu) nastavenou na [4K]: až 10 fotografií)</li> </ul>                                                                                                    |

Poměr stran snímků se pevně nastaví na [16:9].

#### Nie je dostupné v týchto prípadoch:

- Tato funkce není k dispozici v následujících případech:
  - Když je přenosová rychlost videa v možnosti [Rec Quality] (Kvalita záznamu) nastavena na [24p] (pouze když je nastavena možnost [🍋] ([Photo Priority] (Priorita fotografií)))
  - Když je možnost [Quality Rec] (Kvalita záznamu) nastavena na [C4K]
  - Když je režim závěrky nastaven na možnost Fotografie 4K (pouze když je nastavena možnost [\*] ([Photo Priority] (Priorita fotografii)))
  - Při použití funkce [Ex. Tele Conv.] (Ex. telekonvertor) v menu [Motion Picture] (Video) (pouze když je nastavená možnost [🌇] ([Photo Priority] (Priorita fotografií)))

 $\mathbf{1}$ 

:=

MENU

# Nahrávání videa v režimu Kreativní video

Režim záznamu: 🕮

Tento režim dovoluje změnit nastavení clony, expozičního času a citlivosti ISO a nahrávat video. Můžete nahrávat videa s dodatečnými efekty, jako jsou tyto:

| Nahrávání zrychleného nebo zpomaleného záznamu ([Variable Frame Rate] (Proměnlivá přenosová rychlost))                                      | 🍞 str. 182 |
|----------------------------------------------------------------------------------------------------|------------|
| Plynulý přesun zaostření do uložené polohy ([Focus Transition]<br>(Přenos ostření)                                                          | 🍞 str. 185 |
| Nahrávání videa, u kterého je možné posouvat obraz a přibližovat při zachování pevné pozice fotoaparátu ([4K Live Cropping] (Živý ořez 4K)) | 🍞 str. 186 |
| Nahrávání videa v HDR (Hybrid Log Gamma)                                                                                                    | 🖅 str. 189 |

#### Volič režimů nastavte na [⊯M].

## 2 Vyvolejte menu.

 $\label{eq:MENU} \xrightarrow{\text{IM}} [Creative Video] (Kreativní video) \xrightarrow{} [Exposure Mode] (Režim expozice) \xrightarrow{} [P]/[A]/[S]/[M]$ 

 Operace pro změnu hodnoty clony nebo expozičního času je stejná jako operace pro nastavení voliče režimů na P, A, S nebo M.

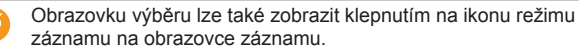

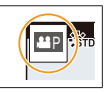
3

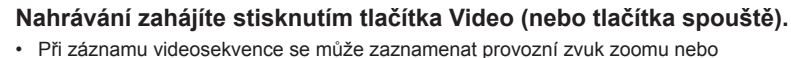

ovládání tlačítek.

Použití dotykových ikon umožňuje tichý provoz během záznamu videa.

- Dotkněte se volby []
- 2 Dotkněte se ikony.
  - **₩‡** : Zoom
  - F : Hodnota clony
  - SS : Expoziční čas

Hodnotu nastavte posuvníkem.

[▼]/[▲]: Mění nastavení pomalu

[↓]/[▲]: Mění nastavení rychle

Z : Kompenzace expozice

ISO/GAIN : Citlivost ISO/Zisk (dB)

Isound Rec Level Adj.] (Nastavení úrovně nahrávání zvuku)

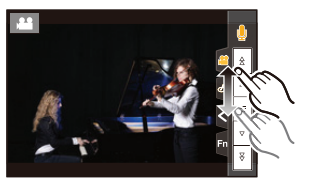

# 4 Záznam videa zastavíte dalším stisknutím tlačítka Video (nebo tlačítka spouště).

# Změna nastavení citlivosti ISO [AUTO]

Můžete nastavit horní a spodní limit citlivosti ISO [AUTO].

# **MENU** $\rightarrow H$ [Motion Picture] (Video) $\rightarrow$ [ISO Sensitivity (video)] (Citlivost ISO (video))

| [ISO Auto Lower Limit Setting] (Nast.<br>spodního limitu pro auto. nast. ISO) | [160] až [25600]        |
|-------------------------------------------------------------------------------|-------------------------|
| [ISO Auto Upper Limit Setting] (Nast.<br>horního limitu pro auto. nast. ISO)  | [AUTO]/[200] až [51200] |

 V situacích, kdy dojde ke změně dostupného rozsahu citlivosti ISO, například při změně nastavení ([Dual Native ISO Setting] (Nastavení duální nativní citlivosti ISO)), se změní i dostupné limity.

# Nahrávání zrychleného nebo zpomaleného záznamu ([Variable Frame Rate] (Proměnlivá přenosová rychlost))

#### Zpomalený záznam (nahrávání na vyšší počet snímků za sekundu)

Nastavte snímkovou frekvenci, která poskytuje více snímků než snímková frekvence v možnosti [Rec Quality] (Kvalita záznamu). Příklad: Pokud nastavíte [FHD/8bit/100M/24p] na [48] a budete nahrávat video, můžete tak dosáhnout efektu zpomalení o 1/2.

#### Zrychlený záznam (nahrávání na nižší počet snímků za sekundu)

Nastavte snímkovou frekvenci, která poskytuje méně snímků než snímková frekvence v možnosti [Rec Quality] (Kvalita záznamu).

Příklad: Pokud nastavíte [FHD/8bit/100M/24p] na [12] a budete nahrávat video, můžete tak dosáhnout efektu 2násobného zrychlení.

 Záznam s proměnlivou přenosovou rychlostí je možný s následujícími nastaveními možností [Rec Format] (Formát záznamu) a [Rec Quality] (Kvalita záznamu).

| [Rec Format]<br>(Formát záznamu) | [System Frequency]<br>(Systémová frekvence) | [Rec Quality]<br>(Kvalita záznamu)                                                                            |  |
|----------------------------------|---------------------------------------------|----------------------------------------------------------------------------------------------------|--|
|                                  | [59.94Hz (NTSC)]                            | [FHD/24M/30p]<br>[FHD/24M/24p]                                                                                |  |
| [AVCHD]                          | [50.00Hz (PAL)]                             | [FHD/24M/25p]                                                                                                 |  |
|                                  | [24.00Hz (CINEMA)]                          | -                                                                                                    |  |
| [MP4]                            | _                                           |                                                                                                    |  |
| [MP4 HEVC]                       | -                                           |                                                                                                    |  |
| [MP4 (LPCM)]<br>[MOV]            | [59.94Hz (NTSC)]                            | [4K/8bit/100M/30p]<br>[4K/8bit/100M/24p]<br>[FHD/8bit/100M/60p]<br>[FHD/8bit/100M/30p]<br>[FHD/8bit/100M/24p] |  |
|                                  | [50.00Hz (PAL)]                             | [4K/8bit/100M/25p]<br>[FHD/8bit/100M/50p]<br>[FHD/8bit/100M/25p]                                              |  |
|                                  | [24.00Hz (CINEMA)]                          | [C4K/8bit/100M/24p]<br>[4K/8bit/100M/24p]<br>[FHD/8bit/100M/24p]                                              |  |

#### 7. Nahrávání videa

- 1 Volič režimů nastavte na [#].
- 2 Vyberte položku, která podporuje možnost [Variable Frame Rate] (Proměnlivá přenosová rychlost).

MENU → 📽 [Motion Picture] (Video) → [Rec Format] (Formát záznamu)

 Záznam s možností [Variable Frame Rate] (Proměnlivá přenosová rychlost) nelze provést s nastavením [MP4] nebo [MP4 HEVC].

MENU

#### MENU → 🗳 [Motion Picture] (Video) → [Rec Quality] (Kvalita záznamu)

 U položek, pro které je k dispozici záznam s funkcí [Variable Frame Rate] (Proměnlivá přenosová rychlost), je na displeji uvedeno [VFR available] (VFR je k dispozici).

#### 3 Vyvolejte menu.

MENU → ₩ [Creative Video] (Kreativní video) → [Variable Frame Rate] (Proměnlivá přenosová rychlost) → [ON] (Zapnuto)

# 4 Stisknutím tlačítka **∢**/▶ zvolte snímkovou frekvenci, s kterou budete položku nahrávat.

- Můžete zvolit hodnotu mezi [2] a [240]. Pro následující typy videa je maximální hodnota omezena na [60]:
  - Videa AVCHD
  - Videa C4K/4K
- Pokud zvolíte snímkovou frekvenci s počtem snímkům vyšším než 200 sn./s, dojde ke zúžení zorného pole.
- 5 Stiskněte tlačítko [MENU/SET].

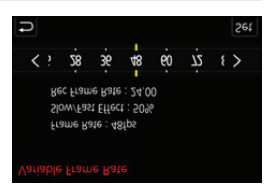

- 7. Nahrávání videa
  - Aktivace možnosti [Variable Frame Rate] (Proměnlivá přenosová rychlost) změní rozsah dostupné citlivosti ISO definovaný hodnotami [LOW] (Nízká) nebo [HIGH] (Vysoká) v možnosti [Dual Native ISO Setting] (Nastavení duální nativní citlivosti ISO).

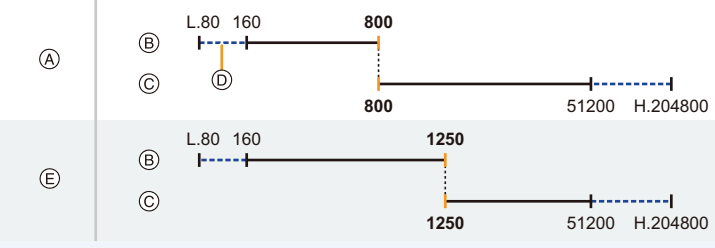

A Normální

MENU

- B [LOW] (Nízká)
- © [HIGH] (Vysoká)
- Ø Když je nastavena možnost [Extended ISO] (Rozšířené ISO)

(E) Když je nastavena možnost [Variable Frame Rate] (Proměnlivá přenosová rychlost) Když je citlivost ISO nastavena na hodnotu mezi ISO800 a ISO1250, může se rozsah přepínat mezi nastavením [LOW] (Nízká) a [HIGH] (Vysoká), které stanoví prioritu citlivosti ISO. Podle potřeby znovu nastavte expozici.

- Automatické ostření nefunguje.
- Když se snímková frekvence odlišuje od snímkové frekvence nastavené v možnosti [Rec Quality] (Kvalita záznamu), nebude se nahrávat zvuk.
- Pokud nastavíte přenosovou rychlost s počtem snímků větším než 60 sn./s, může se kvalita obrazu zhoršit.
- Při použití výměnného objektivu bez ostřícího kroužku není možné nastavit ostření pomocí manuálního ostření.
- Chcete-li přehrávat videa nahraná pomocí funkce [Variable Frame Rate] (Variabilní přenosová rychlost) na externím zařízení nebo pokud na ně chcete video exportovat, budete potřebovat některé z následujících zařízení:
  - Kompatibilní rekordér disků Blu-ray
- Počítač s nainstalovaným programem PHOTOfunSTUDIO
- · Doporučujeme používat stativ.
- Budete-li přehrávat video pořízené pomocí funkce [Variable Frame Rate] (Proměnlivá přenosová rychlost), bude doba záznamu videa zobrazená v pravé horní části obrazovky vypadat jinak než při běžném přehrávání videa.

XXmXXs]: Skutečná doba přehrávání

[A XXmXXs]: Skutečná doba, která uplynula během nahrávání videa.

# 🙆 V těchto případech není funkce k dispozici:

- Tato funkce není k dispozici v následujících případech:
  - Při použití obrazového efektu pomocí volby [Filter Effect] (Efekt filtru) v položce [Filter Settings] (Nastavení filtru)
  - Když je nastavena možnost [4K Live Cropping] (Živý ořez 4K)

# Plynulý přesun zaostření do uložené polohy ([Focus Transition] (Přenos ostření))

Fotoaparát přesune zaostření s aktuální pozice do předem uložené pozice.

- 1 Volič režimů nastavte na [J2].
- 2 Vyvolejte menu.

MENU → ﷺ [Creative Video] (Kreativní video) → [Focus Transition] (Přenos ostření) → [Focus Pull Setting] (Nastavení přeostření) → [POS 1]/[POS 2]/[POS 3]

# 3 Stiskněte tlačítko [----].

4 Pomocí tlačítek ▲/▼/◄/► vyberte pozici zaostření, potom stiskněte tlačítko [MENU/SET].

### 5 Nastavte pozici zaostření.

· Jedná se o stejnou operaci jako při manuálním ostření. (str. 102)

### 6 Stiskněte tlačítko [MENU/SET].

- Budete-li chtít zaregistrovat pozice ostření pro další položky, opakujte kroky 2 až 6.
- Podle potřeby nastavte položky níže.

| [Focus Transition Speed]<br>(Rychlost přenosu ostření)             | Nastaví rychlost pohybu zaostření.<br>[SH]/[H]/[M]/[L]/[SL]<br>• Rychlost pohybu: [SH] (rychlá) až [SL] (pomalá) |
|--------------------------------------------------------------------|----------------------------------------------------------------------------------------------------|
| [Focus Transition Rec]<br>(Přenos ostření při zahájení<br>záznamu) | Spustí přenos ostření při zahájení záznamu.<br>[POS 1]/[POS 2]/[POS 3]/[OFF] (Vypnuto)                           |
| [Focus Transition Wait]<br>(Čekání na přenos ostření)              | Nastaví dobu čekání před zahájením přenosu ostření.<br>[10SEC]/[5SEC]/[OFF] (Vypnuto)                            |

# 7 Pomocí tlačítek ▲/▼ vyberte [Start] a pak stiskněte tlačítko [MENU/SET].

- Pokud stisknete [DISP.], můžete se vrátit na obrazovku záznamu.
- 8 Nahrávání zahájíte stisknutím tlačítka Video (nebo tlačítka spouště).
  - Pokud jste aktivovali funkci [Focus Transition Rec] (Přenos ostření při zahájení záznamu), bude přenos ostření zahájen při zahájení nahrávání videa.
- 9 Zahajte přenos ostření klepnutím na možnost [POS 1] (Poz. 1), [POS 2] (Poz. 2) nebo [POS 3] (Poz. 3).

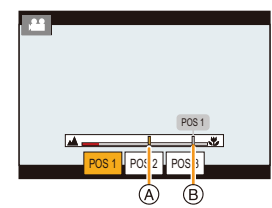

- Stejnou operaci lze provést výběrem pozice stisknutím tlačítka ◄/► a stisknutím tlačítka [MENU/SET].
- Vodítko MF zobrazí aktuální pozici zaostření (A) a registrovanou pozici zaostření (B).
- Stisknutím tlačítka [m/→] přenos ostření ukončíte.

# 10 Záznam videa zastavíte dalším stisknutím tlačítka Video (nebo tlačítka spouště).

185

- Nahrávání videa
- Všechny operace uvedené níže vymažou nastavení pozice ostření. Abyste mohli pozice ostření znovu použít, budete je muset znovu zaregistrovat.
  - Použití vypínače fotoaparátu
- Přepnutí režimu záznamu

– Použití zoomu

Výměna obiektivu

- Přepnutí režimu ostření
- Po nastavení pozice ostření udržujte stejnou vzdálenost od objektu.
- Rychlost pohybu ostření se liší v závislosti na použitém objektivu.

# V těchto případech není funkce k dispozici:

- Tato funkce není k dispozici v následujících případech:
  - Když je nastavena možnost [Variable Frame Rate] (Proměnlivá přenosová rvchlost)
  - Když je nastavena možnost [4K Live Cropping] (Živý ořez 4K)
  - Když je nastavena možnost [Color Bars] (Barevné pruhy)
  - Při použití výměnného objektivu, který nepodporuje režim ostření [AFC].

# Nahrávání videa, u kterého je možné posouvat obraz a přibližovat při zachování pevné pozice fotoaparátu (I4K Live Cropping) (Živý ořez 4K))

Oříznutím videa ze zorného úhlu 4K na rozlišení Full HD můžete zaznamenat video. které umožňuje švenkování a přibližování/oddalování při zachování fotoaparátu na pevně daném místě.

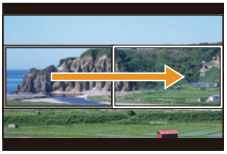

Posouvání

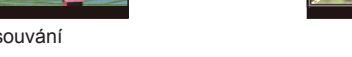

- Velikost videa se automaticky změní na [FHD].
- · Během záznamu fotoaparát držte pevně na místě.
- 1 Volič režimů nastavte na [28].
- 2 Vvvoleite menu.

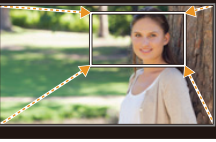

Přibližování

MENU → #M [Creative Video] (Kreativní video) → [4K Live Cropping] (Živý ořez 4K) → [40SEC]/[20SEC]

# 3 Nastavte rámeček zahájení ořezu. A Rámeček zahájení ořezu

- Při prvním nastavování se zobrazí rámeček zahájení ořezu o velikosti 1920 x 1080. (Po nastavení rámečku zahájení ořezu a rámečku ukončení se zobrazí bezprostředně nastavení počáteční a konečný rámeček.)
- Fotoaparát si zapamatuje polohu a velikost rámečku i po svém vypnutí.

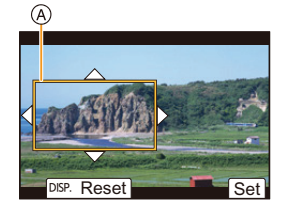

MENU

#### 7. Nahrávání videa

仚

MENU

| Ovládání tlačítky | Ovládání<br>dotykem            | Popis ovládání                                                                                |  |
|-------------------|--------------------------------|-----------------------------------------------------------------------------------------------|--|
| <b>▲</b> /▼/◀/►   | Dotyk                          | Posune rámeček.                                                                               |  |
| *                 | Roztažení/<br>Přiblížení prstů | Zvětší/zmenší rámeček.<br>(Rozsah přípustných nastavení je od<br>1920 × 1080 do 3840 × 2160.) |  |
| [DISP.]           | [Reset]<br>(Resetovat)         | Navrátí polohu rámečku do středu a jeho velikost na výchozí nastavení.                        |  |
| [MENU/SET]        | [Set] (Nastavit)               | Určí polohu a velikost rámečku.                                                               |  |

#### 4 Zopakujte krok 3, potom nastavte rámeček ukončení ořezu.

- B Rámeček ukončení ořezu
- Nastavení režimu automatického ostření se přepne na [2]. (Oči a těla osob nelze rozpoznat. Navíc není možné určit osobu, na kterou má fotoaparát zaostřit.)

#### 5 Nahrávání zahájíte stisknutím tlačítka Video (nebo tlačítka spouště).

- © Uplynulá doba záznamu
- D Nastavení doby činnosti
- Po stisknutí tlačítko Video (nebo tlačítko spouště) okamžitě uvolněte.
- Jakmile uplyne nastavená doba, nahrávání bude automaticky ukončeno.
   Budete-li chtít nahrávání ukončit v polovině, znovu stiskněte tlačítko Video (nebo tlačítko spouště).

### Změna polohy a velikosti rámečku ořezu

Zatímco je zobrazena obrazovka záznamu, stiskněte tlačítko < a proveďte kroky 3 a 4.

# Zrušení záznam [4K Live Cropping] (Živý ořez 4K)

V kroku 2 nastavte možnost [OFF] (Vypnuto).

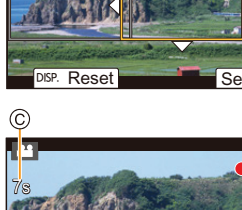

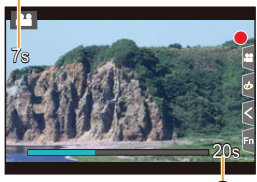

B)

|         | [Rec Format]<br>(Formát záznamu) | [System Frequency]<br>(Systémová frekvence) | [Rec Quality]<br>(Kvalita záznamu)                                                                                                    |
|---------|----------------------------------|---------------------------------------------|----------------------------------------------------------------------------------------------------|
| T       | [AVCHD]                          |                                             | -                                                                                                    |
|         |                                  | [59.94Hz (NTSC)]                            | [FHD/24M/30p]<br>[FHD/24M/24p]                                                                                                    |
|         | [MP4]                            | [50.00Hz (PAL)]                             | [FHD/24M/25p]                                                                                                    |
| MENUL   |                                  | [24.00Hz (CINEMA)]                          | -                                                                                                    |
| IVIEINU | [MP4 HEVC]                       | -                                           | -                                                                                                    |
| ¢       | [MP4 (LPCM)]                     | [59.94Hz (NTSC)]                            | [FHD/8bit/100M/60p]<br>[FHD/ALL-I/200M/30p]<br>[FHD/10bit/100M/30p]<br>[FHD/8bit/100M/30p]<br>[FHD/ALL-I/200M/24p]<br>[FHD/10bit/100M/24p]<br>[FHD/8bit/100M/24p] |
|         | [MOV]                            | [50.00Hz (PAL)]                             | [FHD/8bit/100M/50p]<br>[FHD/ALL-I/200M/25p]<br>[FHD/10bit/100M/25p]<br>[FHD/8bit/100M/25p]                                                                        |
|         |                                  | [24.00Hz (CINEMA)]                          | [FHD/ALL-I/200M/24p]<br>[FHD/10bit/100M/24p]<br>[FHD/8bit/100M/24p]                                                                                               |

Nastavení [Rec Format] (Formát záznamu) a [Rec Quality] (Kvalita záznamu) dostupné pro nahrávání

- · Měření jasu a ostření je provedeno v rámečku zahájení ořezu. Během nahrávání videa se tyto činnosti provádějí v rámečku ořezu. Chcete-li zamknout polohu zaostření, nastavte možnost [Continuous AF] (Kontinuální AF) do polohy [OFF] nebo nastavte režim ostření na [MF].
- [Metering Mode] (Režim měření) bude [[]] (Vícebodové).

MENU

# Nahrávání videa v HDR (Hybrid Log Gamma)

Videa HDR (High Dynamic Range, vysoký dynamický rozsah) můžete nahrávat ve formátu HLG (Hybrid Log Gamma) nastavením možnosti [Photo Style] (Styl snímků) na [Hybrid Log Gamma].

V tomto formátu můžete nahrávat jasné snímky náchylné na přeexpozici s přirozenějšími barvami, než by bylo možné u běžných formátů.

- "HLG" je standardizovaný formát videa HDR, který na podporovaném zařízení převádí a rozšiřuje dynamický rozsah komprimovaných obrazových dat ve světlých oblastech.
- Monitor ani hledáček fotoaparátu nejsou schopny zobrazit obraz ve formátu HLG.

#### 1 Volič režimů nastavte na [#M].

- Možnost [Hybrid Log Gamma] je k dispozici, pouze pokud se fotoaparát nachází v režimu kreativního videa.
- 2 Vyberte položku, která podporuje možnost [Hybrid Log Gamma].

### 

- [AVCHD] a [MP4] formát [Hybrid Log Gamma] nepodporují.
- Když je možnost [Rec Format] (Formát záznamu) nastavena na [MP4 HEVC], je [Photo Style] (Styl snímků) pevně nastaven na [Hybrid Log Gamma]. V takovém případě můžete vynechat postup od kroku 3 dále.

## MENU → 💒 [Motion Picture] (Video) → [Rec Quality] (Kvalita záznamu)

- [Hybrid Log Gamma] není k dispozici pro 8bitová videa 4:2:0.
- U položek, pro které je k dispozici záznam s funkcí [Hybrid Log Gamma], je na displeji uvedeno [HLG available] (HLG je k dispozici).
- Pokud v režimu [Creative video] (Kreativní video) použijete možnost [Anamorphic(4:3)] (Anamorfický (4:3)), vyberte kvalitu záznamu v možnosti [Anamorphic(4:3)] (Anamorfický (4:3)).
- 3 Vyvolejte menu.

MENU → 🞥 [Motion Picture] (Video) → [Photo Style] (Styl snímků)

- 4 Pomocí tlačítka ◄/► vyberte možnost [Hybrid Log Gamma] a pak stiskněte tlačítko [MENU/SET].
  - Na obrazovce záznamu se zobrazí [\$HLG].

#### Vysílání snímků HDR ve formátu C4K/60p nebo 4K/60p (C4K/50p nebo 4K/50p) prostřednictvím HDMI

Chcete-li vysílat snímky HDR ve formátu C4K/60p nebo 4K/60p (C4K/50p nebo 4K/50p) prostřednictvím HDMI, vyberte nastavení níže a během výstupu HDMI potom vyberte možnost [Hybrid Log Gamma].

- [Rec Format] (Formát záznamu): [MP4 (LPCM)] nebo [MOV]
- [Rec Quality] (Kvalita záznamu): Videa ve formátu C4K/60p nebo 4K/60p (C4K/50p nebo 4K/50p)
- [4K/60p Bit Mode] (Bitový režim pro 4K/60p) ([4K/50p Bit Mode] (Bitový režim pro 4K/50p)) v možnosti [HDMI Rec Output] (Výstup záznamu pomocí HDMI): [4:2:2 10bit]

189

- 7. Nahrávání videa
- Když je možnost [Photo Style] (Styl snímků) nastavena na [Hybrid Log Gamma], bude spodní limit citlivosti ISO pevně nastaven na [ISO320].
   Aktivace možnosti [Hybrid Log Gamma] změní rozsah dostupné citlivosti ISO definovaný hodnotami [LOW] (Nízká) nebo [HIGH] (Vysoká) v možnosti [Dual Native ISO Setting] (Nastavení duální nativní citlivosti ISO).

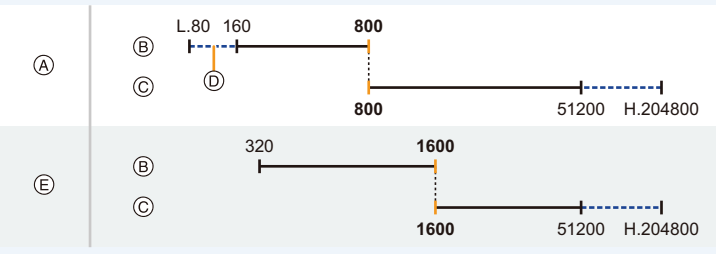

- A Normální
- B [LOW] (Nízká)
- © [HIGH] (Vysoká)
- D Když je nastavena možnost [Extended ISO] (Rozšířené ISO)
- E Když je nastavena možnost [Hybrid Log Gamma]

Když je citlivost ISO nastavena na hodnotu mezi ISO800 a ISO1600, může se rozsah přepínat mezi nastavením [LOW] (Nízká) a [HIGH] (Vysoká), které stanoví prioritu citlivosti ISO. Podle potřeby znovu nastavte expozici.

· Snímky HDR se na zařízeních, která formát HLG nepodporují, zdají být tmavší.

# Menu [Creative Video] (Kreativní video)

Umožňuje nastavení funkcí, které jsou k dispozici pouze pro režim kreativního videa.

### MENU → ﷺ [Creative Video] (Kreativní video)

#### [Anamorphic(4:3)] (Anamorfický (4:3))

Umožňuje nahrávání přizpůsobené anamorfickým objektivům. Video v rozlišení 4K se bude nahrávat s poměrem stran 4:3.

- Pro záznam s možností [Anamorphic(4:3)] (Anamorfický (4:3)) použijte 2x anamorfický objektiv, který podporuje poměr stran 4:3. Budete-li chtít z účelem přehrávání konvertovat záznam na poměr stran pro široké plátno, je zapotřebí použít příslušný software a zařízení.
- Při použití anamorfického objektivu 1,33x vyberte možnost [OFF] (Vypnuto).
- Vyberte formát záznamu, který podporuje možnost [Anamorphic(4:3)] (Anamorfický (4:3)).

#### 

- Nahrávání s nastavením [AVCHD], [MP4] nebo [MP4 HEVC] není možné.
- 2 Vyberte kvalitu záznamu.

MENU → ﷺ [Creative Video] (Kreativní video) → [Anamorphic(4:3)] (Anamorfický (4:3))

| Položka         | Systémová<br>frekvence | Velikost  | Snímková<br>frekvence | Datový tok | YUV/bit      | Komprese<br>obrazu |
|-----------------|------------------------|-----------|-----------------------|------------|--------------|--------------------|
| [4K/A/150M/60p] |                        | 3328x2496 | 59.94p                | 150 Mbps   | 4:2:0/8 bit  | Dlouhá GOP         |
| [4K/A/400M/30p] |                        | 3328x2496 | 29.97p                | 400 Mbps   | 4:2:2/10 bit | ALL-Intra          |
| [4K/A/150M/30p] |                        | 3328x2496 | 29.97p                | 150 Mbps   | 4:2:2/10 bit | Dlouhá GOP         |
| [4K/A/100M/30p] | 59.94Hz<br>(NTSC)      | 3328x2496 | 29.97p                | 100 Mbps   | 4:2:0/8 bit  | Dlouhá GOP         |
| [4K/A/400M/24p] |                        | 3328x2496 | 23.98p                | 400 Mbps   | 4:2:2/10 bit | ALL-Intra          |
| [4K/A/150M/24p] |                        | 3328x2496 | 23.98p                | 150 Mbps   | 4:2:2/10 bit | Dlouhá GOP         |
| [4K/A/100M/24p] |                        | 3328x2496 | 23.98p                | 100 Mbps   | 4:2:0/8 bit  | Dlouhá GOP         |
| [4K/A/150M/50p] |                        | 3328x2496 | 50.00p                | 150 Mbps   | 4:2:0/8 bit  | Dlouhá GOP         |
| [4K/A/150M/50p] | 50.00Hz                | 3328x2496 | 25.00p                | 400 Mbps   | 4:2:2/10 bit | ALL-Intra          |
| [4K/A/150M/50p] | (PAL)                  | 3328x2496 | 25.00p                | 150 Mbps   | 4:2:2/10 bit | Dlouhá GOP         |
| [4K/A/150M/50p] |                        | 3328x2496 | 25.00p                | 100 Mbps   | 4:2:0/8 bit  | Dlouhá GOP         |
| [4K/A/400M/24p] | 24.00Hz<br>(CINEMA)    | 3328x2496 | 24.00p                | 400 Mbps   | 4:2:2/10 bit | ALL-Intra          |
| [4K/A/150M/24p] |                        | 3328x2496 | 24.00p                | 150 Mbps   | 4:2:2/10 bit | Dlouhá GOP         |
| [4K/A/100M/24p] |                        | 3328x2496 | 24.00p                | 100 Mbps   | 4:2:0/8 bit  | Dlouhá GOP         |

· Při nahrávání použijte kartu, která splňuje jedno z následujících hodnocení Speed Class.

- Pro videa ALL-Intra (400 Mb/s): Video Speed Class 60 nebo vyšší

Pro videa ve formátech jiných než je uvedeno výše: UHS Speed Class 3

仚

7. Nahrávání videa

MENU

- Když je okolní teplota vysoká, nebo když budete nahrávat dlouhé video, může fotoaparát v závislosti na paměťové kartě zobrazit [
   a zastavit nahrávání za účelem ochrany fotoaparátu. Počkejte, až fotoaparát vychladne.
- V závislosti na použitém anamorfickém objektivu se mohou objevit problémy, jako je například vinětace nebo vznik duchů. Doporučujeme, abyste si nahrávání videa dopředu vyzkoušeli.
- Při použití objektivu kompatibilního s funkcí stabilizace obrazu nemusí funkce stabilizace obrazu fungovat správně. V takovém případě funkci stabilizace obrazu deaktivujte.

#### [Loop Recording (video)] (Záznam smyčky (Video))

l když dojde k vyčerpání kapacity paměťové karty, bude fotoaparát pokračovat v nahrávání tak, že začne vymazávat nejstarší segmenty zaznamenaných dat.

 Tato funkce je k dispozici, pouze pokud je možnost [Rec Format] (Formát záznamu) v režimu Kreativní video nastavena na [MP4 (LPCM)] nebo [MOV].

#### Nastavení: [ON] (Zap.)/[OFF] (Vyp.)

- Při probíhajícím nahrávání je uplynulá doba záznamu uvedena pomocí (()) a dostupná doba záznamu ()) se snižuje.
- Když dojde k vyčerpání kapacity paměťové karty, doba dostupné doby záznamu zmizí a fotoaparát bude pokračovat v nahrávání tak, že začne vymazávat nejstarší segmenty zaznamenaných dat.
- Fotoaparát řídí nahrávání a mazání rozdělením videa na segmenty. Zobrazená dostupná doba záznamu je tak kratší, než je zobrazeno při běžném nahrávání.

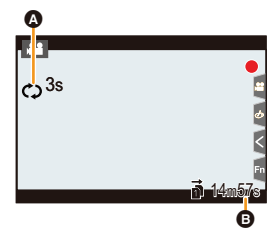

- Doporučujeme, abyste použili plně nabitou baterii nebo síťový adaptér (volitelné příslušenství).
- Fotoaparát umožňuje až 12 hodin souvislého záznamu.
- Použití funkce [Loop Recording (video)] (Záznam smyčky (video)) není možné, pokud není na kartě dostatek volného místa.

### 🙆 V těchto případech není funkce k dispozici:

- Tato funkce není k dispozici v následujících případech:
  - Když je možnost [Rec Quality] (Kvalita záznamu) nastavena na položku pro videa C4K/4K ALL-Intra
  - Když je nastavena možnost [Variable Frame Rate] (Proměnlivá přenosová rychlost)
  - Když je možnost [Anamorphic(4:3)] (Anamorfický (4:3)) nastavena na položku pro videa ALL-Intra
  - Když je nastavena možnost [4K Live Cropping] (Živý ořez 4K)

### [Synchro Scan] (Synchronizované skenování)

Jemně dolaďte expoziční čas, abyste omezili mihotání a vodorovné pruhy.

- Tato funkce je k dispozici, když je možnost [Exposure Mode] (Expoziční režim) v režimu Kreativní video nastaven na volbu [S] nebo [M].
- 1 Vyvolejte menu.

MENU → ﷺ [Creative Video] (Kreativní video) → [Synchro Scan] (Synchronizované skenování) → [ON] (Zapnuto)

# 2 Pomocí **∢**/▶ vyberte expoziční čas a pak stiskněte tlačítko [MENU/SET].

A Expoziční čas
 A

- Upravujte expoziční čas, zároveň se dívejte na displej a snažte se minimalizovat mihotání a vodorovné pruhy.
- Když tlačítka 
   stisknete a podržíte, expoziční čase se bude měnit rychleji.
- Můžete také upravit nastavení expozičního času na obrazovce záznamu v menších přírůstcích než při běžném způsobu úpravy hodnot.

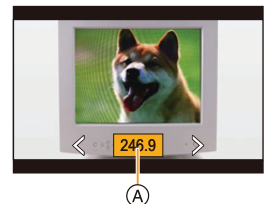

 Když nastavíte [Synchro Scan] (Synchronizované skenování) na [ON] (Zapnuto), rozsah dostupných expozičních časů se zúží.

#### [Master Pedestal Level] (Hlavní úroveň černé)

Můžete nastavit úroveň černé, která slouží jako reference pro snímky.

MENU

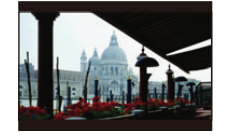

Strana -Tato strana vytváří snímky s vysokým kontrastem a zřetelnou atmosférou.

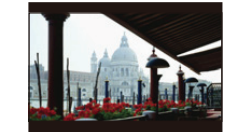

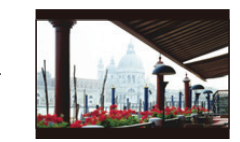

Strana + Tato strana vytváří mírně zamlženou atmosféru.

+4

5 10 15

MPL -15 -10 -5

#### 1 Vyvolejte menu.

MENU → ﷺ [Creative Video] (Kreativní video) → [Master Pedestal Level] (Hlavní úroveň černé)

- 2 Otočením zadního nebo předního voliče upravte nastavení.
  - · Pokud nechcete nastavení upravit, vyberte možnost [0].
- 3 Stiskněte tlačítko [MENU/SET].

Ø V těchto případech není funkce k dispozici:

- Tato funkce není k dispozici v následujících případech:
- Když je možnost [Photo Style] (Styl snímků) nastavena na [V-Log L]

## [SS/Gain Operation] (Operace expozičního času / zisku)

Můžete přepínat jednotky hodnot expozičního času a zisku (citlivosti).

| <u> </u>    |                                                                                                    |
|-------------|----------------------------------------------------------------------------------------------------|
| [SEC/ISO]   | Zobrazuje expoziční čas v sekundách a zisk v jednotkách ISO.                                                                                                    |
| [ANGLE/ISO] | Zobrazuje expoziční čas ve stupních a zisk v jednotkách ISO.<br>• Dostupné jednotky stupňů (Když je možnost [Synchro Scan]<br>(Synchronizované skenování) nastavena na [OFF] (Vypnuto)):<br>11 d až 360 d                                                                                                    |
| [SEC/dB]    | <ul> <li>LODIALIJE EXALVEST.</li> <li>Dostupné hodnoty získu (citlivosti):</li> <li>Když je možnost [Dual Native Gain Setting] (Nastavení duálního nativního získu) nastavena na [AUTO] (Automaticky):</li> <li>AUTO, s8 dB až 42 dB (pro možnost [Extended Gain Setting] (Rozšířené nastavení získu): s14 dB až 54 dB)</li> <li>Když je možnost [Dual Native Gain Setting] (Nastavení duálního nativního získu) nastavena na [LOW] (Nizký):</li> <li>AUTO, s8 dB až 6 dB (pro možnost [Extended Gain Setting] (Rozšířené nastavení získu): s14 dB až 6 dB)</li> <li>Když je možnost [Dual Native Gain Setting] (Nastavení duálního nativního získu) nastavena na [HIGH] (Vysoký):</li> <li>AUTO, s10 dB až 26 dB (pro možnost [Extended Gain Setting] (Rozšířené nastavení získu): s10 dB až 38 dB)</li> <li>Dostupné hodnoty získu (citlivosti) (Když je nastavena možnost [Variable Frame Rate] (Proměnlivá přenosová rychlost))</li> <li>Když je možnost [Dual Native Gain Setting] (Nastavení duálního nativního zisku) nastavena na [AUTO] (Automaticky):</li> <li>AUTO, s8 dB až 42 dB (pro možnost [Extended Gain Setting] (Rozšířené nastavení zisku): s14 dB až 54 dB)</li> <li>Když je možnost [Dual Native Gain Setting] (Nastavení duálního nativního zisku) nastavena na [LOW] (Nízký):</li> <li>AUTO, s8 dB až 10 dB (pro možnost [Extended Gain Setting] (Rozšířené nastavení zisku): s14 dB až 10 dB)</li> <li>Když je možnost [Dual Native Gain Setting] (Nastavení duálního nativního zisku) nastavena na [LOW] (Nízký):</li> <li>AUTO, s6 dB až 26 dB (pro možnost [Extended Gain Setting] (Rozšířené nastavení zisku): s14 dB až 10 dB)</li> <li>Když je možnost [Dual Native Gain Setting] (Nastavení duálního nativního zisku) nastavena na [HIGH] (Vysoký):</li> <li>AUTO, s6 dB až 26 dB (pro možnost [Extended Gain Setting] (Rozšířené nastavení zisku): s6 dB až 38 dB)</li> <li>0 dB odpovídá některé z následujících hodnot citivosti.</li> <li>Když je možnost [Dual Native Gain Setting] (Nastavení duálního nativního zisku) nastavena na [AUTO] (Natavení duálního nativního zisku) nastave</li></ul> |

#### [WFM/Vector Scope] (WFM/Vektorový rozsah)

Tato možnost zobrazí na obrazovce záznamu monitor tvaru vln nebo vektorový rozsah.

1 Vyvolejte menu.

MENU

 $\fbox{MENU} \to \texttt{MM} \ [Creative Video] \ (Kreativní video) \to [WFM/Vector Scope] \ (WFM/Vektorový rozsah)$ 

Zobrazí tvar vln.

- Tvar vln zobrazený fotoaparátem popisuje světlost jako hodnoty založené na níže popsané konverzi.
- A Úroveň černé 0: A Úroveň světlosti 16 – A Úroveň bílé 100: A Úroveň světlosti 235 (B)  $\odot$  $\bigcirc$ (H) [WAVE] E) (A) (VIna) (F) G A Rozsah mezi 0 a 100 je zobrazen tečkovanými čárami v intervalu po 10. B IRE (Institute of Radio Engineers) © 109 (tečkovaná čára) D 100 (E) 50

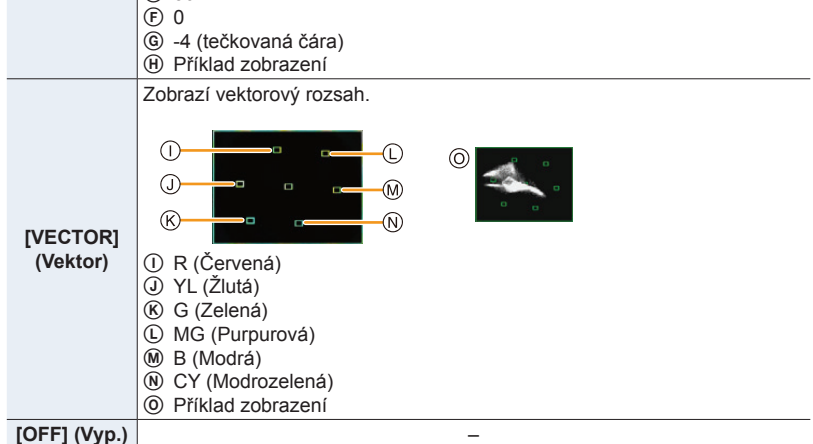

- 2 Pomocí tlačítek ▲/▼/◄/► vyberte pozici zobrazení a stiskněte tlačítko [MENU/SET].
  - Na obrazovce záznamu je možné i přímé ovládání dotykem.

# [Anamorphic Desqueeze Display] (Zobrazení s roztaženým anamorfickým záběrem)

Když používáte anamorfický objektiv, zobrazí se na monitoru / v hledáčku fotoaparátu fotoaparátu obrazy převedené na poměr stran širokého plátna.

| [ON]<br>(Zapnuto   | <ul> <li>Zobrazí snímky v převedeném poměru stran, který vyhovuje zvětšení anamorfického objektivu.</li> <li>Snímky se převedou tak, aby odpovídaly 2x anamorfickému objektivu, v následujících situacích: <ul> <li>Když je v menu [Creative Video] (Kreativní video) nastavena možnost [Anamorphic(4:3)] (Anamorfický (4:3))</li> <li>Při přehrávání videa zaznamenaného pomocí možnosti [Anamorphic(4:3)] (Anamorfický (4:3))</li> <li>V ostatních případech, než je uvedeno výše, budou snímky převedeny tak, aby vyhovovaly anamorfickému objektivu 1,33x.</li> </ul> </li> </ul> |
|--------------------|----------------------------------------------------------------------------------------------------|
| [OFF]<br>(Vypnuto) | Zobrazí snímky bez převádění poměru stran.                                                                                                    |

• Informace o možnosti [Anamorphic(4:3)] (Anamorfický (4:3)) naleznete na straně 191.

- Efekty se nepoužijí na videa uložená na kartě.
- · Tento efekt se nepoužije na snímky odesílané prostřednictvím HDMI.

#### [HLG View Assist] (Asistent zobrazení HLG)

Když je možnost [Photo Style] (Styl snímků) nastavena na [Hybrid Log Gamma], provádí fotoaparát před zobrazením snímků HDR na monitoru / v hledáčku fotoaparátu konverzi jejich dynamického rozsahu.

| [MODE2]<br>(Režim 2) | Při konverzi snímků upřednostňuje jas hlavních objektů.              |
|----------------------|----------------------------------------------------------------------|
| [MODE1]<br>(Režim 1) | Při konverzi snímků upřednostňuje jas oblastí, jako je třeba obloha. |
| [OFF]<br>(Vypnuto)   | Zobrazuje snímky HDR bez konverze.                                   |

- Tato nastavení jsou v nabídce [Creative Video] (Kreativní video) k dispozici, pouze pokud je možnost [Photo Style] (Styl snímků) nastavena na [Hybrid Log Gamma].
- Když se fotoaparát nachází v režimu přehrávání, použije se tato funkce pouze na videa nahraná pomocí funkce [Hybrid Log Gamma].
- Efekty se nepoužijí na videa uložená na kartě.
- Během konverze dynamického rozsahu snímků HDR se na obrazovce zobrazí [MODE1] (Režim 1) nebo [MODE2] (Režim 2). Pokud není nastavena funkce na konverzi snímků, zobrazí se [HLG].

# Nahrávání videa pomocí připojeného externího zařízení

# Externí monitor/rekordér (výstup HDMI během záznamu)

Zásuvku [HDMI] fotoaparátu můžete propojit s externím monitorem či rekordérem pomocí kabelu HDMI. HDMI výstup je řízen nezávisle na nahrávání a přehrávání. Tato část popisuje řízení výstupu HDMI pro záznam.

 Signály přehrávání jsou vysílány pomocí nastavení [HDMI Mode (Play)] (Režim HDMI (Přehrávání) v možnosti [TV Connection] (Připojení TV) menu [Setup] (Nastavení).

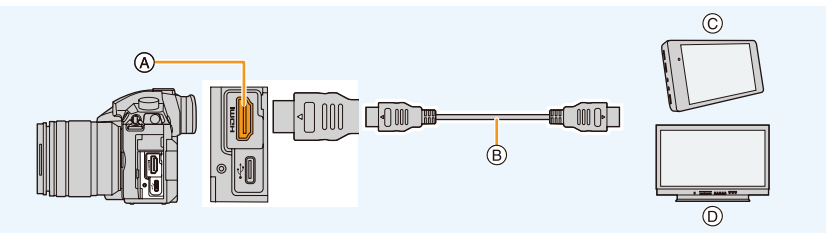

- A Zásuvka [HDMI] (typ A)
- B Kabel HDMI

- © Externí rekordér
- D Externí monitor
- Používejte vysokorychlostní kabel s označením "High Speed HDMI cable" opatřený logem HDMI. Kabely, které nejsou v souladu s normou HDMI, nebudou fungovat.
   Vysokorychlostní kabel "High Speed HDMI cable" (konektor Typ A – Typ A, až do délky 1,5 m)

### Připojení držáku kabelu

Držák kabelu zabraňuje náhodnému odpojení kabelu HDMI nebo připojovacího kabelu USB nebo poškození zásuvky [HDMI] nebo USB.

- Příklad: Připojení kabelu HDMI
- Zatlačte na (A) (O) a odstraňte část se svorkou držáku kabelu jejím posunutím (O).
- 2 Volně připevněte držák kabelu k úchytu fotoaparátu (③), a zajistěte držák a zajistěte držák kabelu otočením šroubů ve směru šipek (④, ⑤).
- Připevněte kabel HDMI do části se svorkou (<sup>(6)</sup>).
- 4 Nasunutím část se svorkou připevněte k držáku kabelu (⑦).
- 5 Připojte kabel HDMI do zásuvky HDMI (3).
  - B Ponechte kabel trochu prověšený, aby měla tato část délku alespoň 10 cm.
  - Když je připojený držák kabelu, můžete také připojit zároveň kabel HDMI a kabel USB.

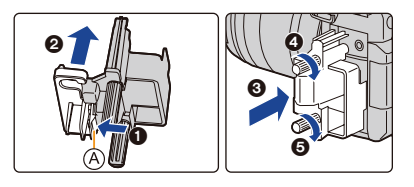

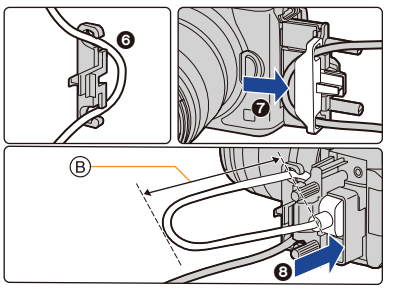

#### Odpojení držáku kabelu

Abyste držák kabelu odstranili, postupujte podle kroků pro jeho připevnění v obráceném pořadí.

- Doporučujeme, abyste použili kabel HDMI o maximálním průřezu 6 mm.
- Kabely určitých tvarů k fotoaparátu možná nepůjde připojit.
- Část se svorkou držáku kabelu uchovávejte mimo dosah dětí, aby ji náhodou nespolkly.

#### Poznámky ke snímkům vysílaným pomocí HDMI (seřazeno podle režimu záznamu)

| Režim<br>záznamu                    | <b>,≅≇</b> M                                                                                                    | 🕼 🕼 P A S M 🛷                                                                                                    |
|-------------------------------------|----------------------------------------------------------------------------------------------------|----------------------------------------------------------------------------------------------------|
| Poměr stran                         | Nastavení výstupu je určeno<br>nastavením [Rec Quality] (Kvalita<br>záznamu) v menu [Motion Picture]<br>(Video).<br>• Když je nastavena možnost<br>[Anamorphic(4:3)] (Anamorfický<br>(4:3)), po obou stranách vysílaného<br>obrazu se objeví černé pruhy.                                                                                                    | Nastavení výstupu je určeno<br>nastavením [Aspect Ratio] (Poměr<br>stran) v menu [Rec] (Záznam).<br>• Kromě záznamu s poměrem stran<br>[16:9] se po obou stranách obrazu<br>objeví černé pruhy. |
| Velikost /<br>Snímková<br>frekvence | Nastavení výstupu je určeno<br>nastavením [Rec Quality] (Kvalita<br>záznamu) a nastavením [Down<br>Convert] (Konverze směre dolů) pro<br>[HDMI Rec Output] (Výstup záznamu<br>pomocí HDMI), obě nastavení se<br>nacházejí v menu [Motion Picture]<br>(Video).                                                                                                    |                                                                                                    |
| Bitová hodnota<br>výstupu           | <ul> <li>Nastavení výstupu je určeno<br/>nastavením [Rec Quality] (Kvalita<br/>záznamu) v menu [Motion Picture]<br/>(Vídeo).</li> <li>Pokud připojené zařízení nepodporuje<br/>možnost [10bit], změní se nastavení<br/>na 8 bitů.</li> <li>Při použití nastavení C4K/60p nebo<br/>4K/60p (C4K/50p nebo 4K/50p) mžete<br/>bitovou hodnotu výstupu nastavit.</li> </ul> | Nastavení výstupu je určeno<br>připojeným zařízením.                                                                                                    |

- Když je možnost [Rec Area] (Oblast záznamu) nastavena na []] v jakémkoliv režimu kromě režimu kreativní video, nastavení poměru stran, velikosti a snímkové frekvence pro výstup budou stanovena nastavením [Rec Quality] (Kvalita záznamu) v menu [Motion Picture] (Video). Bitová hodnota výstupu je 8 bitů.
- Při nahrávání videa se způsob výstupu změní na ekvivalent nastavení nebo na způsob použitý v režimu kreativní video.
- Změna způsobu výstupu může nějakou dobu trvat.

Nastavení bitové hodnoty výstupu pro C4K/60p nebo 4K/60p (C4K/50p nebo 4K/50p)

#### MENU → ∷ [Motion Picture] (Video) → [HDMI Rec Output] (Výstup záznamu pomocí HDMI) → [4K/60p Bit Mode] (Bitový režim pro 4K/60p) ([4K/50p Bit Mode] (Bitový režim pro 4K/50p))

#### Nastavení: [4:2:2 10bit]/[4:2:0 8bit]

- Video nelze během výstupu pomocí HDMI nahrávat na kartu při [4:2:2 10bit].
- Tato položka funguje, pouze když je možnost [Rec Quality] (Kvalita záznamu) nastavena na položku pro videa ve formátu C4K/60p nebo 4K/ 60p (C4K/50p nebo 4K/50p) a když je použit režim kreativního videa.

#### Nastavení obrazové kvality (velikost / snímková frekvence) pro výstup HDMI

Když je rozlišení videa v možnost [Rec Quality] (Kvalita záznamu) nastavena na [4K] nebo [C4K], proveďte konverzi velikosti / snímkové frekvence směrem dolů.

# $\underbrace{\texttt{MENU}}_{HDMI} \rightarrow \underbrace{\texttt{Motion Picture}}_{I} (Video) \rightarrow [\texttt{HDMI Rec Output}] (Výstup záznamu pomocí HDMI) \rightarrow [Down Convert] (Konverze směrem dolů)$

| [AUTO]<br>(Automaticky) | Před výstupem provádí konverzi nastavení velikosti / snímkové frekvence<br>snímků směrem dolů na hodnoty připojeného zařízení.                                          |
|-------------------------|----------------------------------------------------------------------------------------------------|
| [4K/30p]<br>([4K/25p])  | Před výstupem provádí konverzi nastavení velikosti / snímkové frekvence<br>snímků z [C4K/60p]/[C4K/50p]/[4K/60p]/[4K/50p] to [C4K/30p]/[C4K/25p]/<br>[4K/30p]/[4K/25p]. |
| [1080p]                 | Provádí konverzi nastavení velikosti na [1080] a vysílá snímky v<br>progresivním formátu.                                                                               |
| [1080i]                 | Provádí konverzi nastavení velikosti na [1080] a vysílá snímky v<br>prokládaném formátu.                                                                                |
| [OFF] (Vyp.)            | Vysílá snímky s velikostí / snímkovou frekvencí nastavenou v možnosti [Rec Qualitv] (Kvalita záznamu).                                                                  |

Když je v činnosti možnost [Down Convert] (Konverze směrem dolů), může ostření
pomocí funkce automatického ostření trvat déle než obvykle a činnost funkce sledování při
kontinuálním ostření se může zpomalit.

<u>MENU</u>

仚

 $\equiv$ 

MENU

t

Velikosti a snímkové frekvence pro výstup HDMI při použití režimu kreativní video (při nahrávání videa)

Nastavení [Down Convert] (Konverze směrem dolů) a [Rec Quality] (Kvalita záznamu) určují velikost a snímkovou frekvenci výstupu HDMI následujícím způsobem.

· Když je možnost [System Frequency] (Systémová frekvence) nastavena na [59.94Hz (NTSC)]:

| [Down                  | Velikost / snímková frekvence v možnosti [Rec Quality] (Kvalita záznamu) |                                                   |             |             |               |  |
|------------------------|--------------------------------------------------------------------------|---------------------------------------------------|-------------|-------------|---------------|--|
| Convert]<br>(Konverze) | C4K/23.98p                                                               | 4C4K/29.97p                                       | C4K/23.98p  | 4K/59.94p   | 4K/29.97p     |  |
| [AUTO]                 |                                                                          | Nastavení výstupu je určeno připojeným zařízením. |             |             |               |  |
| [4K/30p]               | C4K/29.97p                                                               | C4K/29.97p                                        | -           | 4K/29.97p   | 4K/29.97p     |  |
| [1080p]                | 1080/59.94p                                                              | C4K/29.97p*1                                      | 1080/23.98p | 1080/59.94p | 1080/29.97p*1 |  |
| [1080i]                | 1080/59.94i                                                              | 1080/59.94i                                       | -           | 1080/59.94i | 1080/59.94i   |  |
| [OFF]<br>(Vyp.)        | C4K/59.94p                                                               | C4K/29.97p                                        | C4K/23.98p  | 4K/59.94p   | 4K/29.97p     |  |

|                 | 4K/23.98p   | 1080/59.94p                                       | 1080/29.97p   | 1080/59.94i | 1080/23.98p |  |  |
|-----------------|-------------|---------------------------------------------------|---------------|-------------|-------------|--|--|
| [AUTO]          |             | Nastavení výstupu je určeno připojeným zařízením. |               |             |             |  |  |
| [4K/30p]        | -           | -                                                 | -             | -           | -           |  |  |
| [1080p]         | 1080/23.98p | 1080/59.94p                                       | 1080/29.97p*1 | -           | 1080/23.98p |  |  |
| [1080i]         | -           | 1080/59.94i                                       | 1080/59.94i   | 1080/59.94i | -           |  |  |
| [OFF]<br>(Vyp.) | 4K/23.98p   | 1080/59.94p                                       | 1080/29.97p   | 1080/59.94i | 1080/23.98p |  |  |

\*1 Výstup s nastavením 1080/59,94p, pokud připojené zařízení danou hodnotu nepodporuje.

• Když je možnost [System Frequency] (Systémová frekvence) nastavena na [50.00Hz (PAL)]:

| [Down                  | Velikost / snímková frekvence v možnosti [Rec Quality] (Kvalita záznamu) |                                                   |                 |                               |                 |                               |                 |  |
|------------------------|--------------------------------------------------------------------------|---------------------------------------------------|-----------------|-------------------------------|-----------------|-------------------------------|-----------------|--|
| Convert]<br>(Konverze) | C4K/<br>50.00p                                                           | C4K/<br>25.00P                                    | 4K/50.00p       | 4K/50.00p 4K/25.00p           |                 | 1080/<br>25.00p               | 1080/<br>50.00i |  |
| [AUTO]                 |                                                                          | Nastavení výstupu je určeno připojeným zařízením. |                 |                               |                 |                               |                 |  |
| [4K/25p]               | C4K/<br>25.00P                                                           | C4K/<br>25.00P*2                                  | 4K/25.00p       | 4K/25.00p                     | -               | -                             | -               |  |
| [1080p]                | 1080/<br>50.00p                                                          | 1080/<br>25.00p* <sup>2</sup>                     | 1080/<br>50.00p | 1080/<br>25.00p* <sup>2</sup> | 1080/<br>50.00p | 1080/<br>25.00p* <sup>2</sup> | -               |  |
| [1080i]                | 1080/<br>50.00i                                                          | 1080/<br>50.00i                                   | 1080/<br>50.00i | 1080/<br>50.00i               | 1080/<br>50.00i | 1080/<br>50.00i               | 1080/<br>50.00i |  |
| [OFF]<br>(Vyp.)        | C4K/<br>50.00p                                                           | C4K/<br>25.00p                                    | 4K/50.00p       | 4K/25.00p                     | 1080/<br>50.00p | 1080/<br>25.00p               | 1080/<br>50.00i |  |

\*2 Výstup s nastavením 1080/50p, pokud připojené zařízení danou hodnotu nepodporuje.

Když je možnost [System Frequency] (Systémová frekvence) nastavena na [24.00Hz (CINEMA)]:

| [Down                  | Velikost / snímková frekvence v možnosti [Rec Quality] (Kvalita záznamu) |           |             |  |  |  |
|------------------------|--------------------------------------------------------------------------|-----------|-------------|--|--|--|
| Convert]<br>(Konverze) | C4K/24.00p                                                               | 4K/24.00p | 1080/24.00p |  |  |  |
| [AUTO]                 | Nastavení výstupu je určeno připojeným zařízením.                        |           |             |  |  |  |
| [1080p]                | 1080/24.00p 1080/24.00p 1080/24.00p                                      |           |             |  |  |  |
| [OFF]<br>(Vyp.)        | C4K/24.00p                                                               | 4K/24.00p | 1080/24.00p |  |  |  |

MENU

### Nastavení informací zobrazených během výstupu HDMI

Zobrazí nebo skryje informace.

MENU → ≌ [Motion Picture] (Video) → [HDMI Rec Output] (Výstup záznamu pomocí HDMI) → [Info Display] (Zobrazení informací)

| [ON] (Zap.)  | Vysílá obraz tak, jak se zobrazuje ve fotoaparátu. |
|--------------|----------------------------------------------------|
| [OFF] (Vyp.) | Vysílá pouze obraz.                                |

 Průběh vln funkce [WFM/Vector Scope] (WFM/Vektorový rozsah) nelze do zařízení HDMI vysílat.

#### Informace ovládání výstupu do externího zařízení

Pomocí této funkce můžete nastavit, zda se budou vysílat informace ovládání pro zahájení/zastavení záznamu do externích zařízení připojených k zásuvce HDMI.

#### MIENU → 😫 [Motion Picture] (Video) → [HDMI Rec Output] (Výstup záznamu pomocí HDMI) → [HDMI Recording Control] (Ovládání záznamu pomocí HDMI)

## Nastavení: [ON] (Zap.)/[OFF] (Vyp.)

- [HDMI Recording Control] (Ovládání záznamu pomocí HDMI) lze natavit jen tehdy, pokud je v režimu kreativní video možnost [HDMI Time Code Output] (Výstup časového kódu HDMI) (str. 170) nastavena na [ON] (Zapnuto).
- Informace ovládání mohou být vysílány pouze tehdy, pokud je do videa vysílán časový kód z výstupu HDMI během záznamu.
- Informace ovládání se vysílají, když stisknete tlačítko Video nebo tlačítko spouště, a to i pokud nelze video nahrávat (například pokud není v tomto zařízení vložena karta).
- Ovládat lze pouze kompatibilní externí zařízení.

#### Konverze dynamického rozsahu snímků HDR před jejich odesláním prostřednictvím HDMI

Když je možnost [Photo Style] (Styl snímků) nastavena na [Hybrid Log Gamma], provádí fotoaparát před odesláním snímků HDR prostřednictvím HDMI konverzi jejich dynamického rozsahu.

#### MENU → 📽 [Motion Picture] (Video) → [HDMI Rec Output] (Výstup záznamu pomocí HDMI) → [HLG View Assist (HDMI)] (Asistent zobrazení HLG (HDMI))

| [AUTO]<br>(Automaticky) | Provádí před odesláním prostřednictvím HDMI konverzi snímků použitím<br>efektu [MODE2] (Režim 2). Toto nastavení konverze funguje, pouze pokud<br>je fotoaparát připojen k zařízení které není kompatibilní s HDR (formát HLG). |
|-------------------------|----------------------------------------------------------------------------------------------------|
| [MODE2]<br>(Režim 2)    | Při konverzi snímků před jejich vysíláním prostřednictvím HDMI<br>upřednostňuje jas hlavních objektů.                                                                                                    |
| [MODE1]<br>(Režim 1)    | Při konverzi snímků před jejich vysíláním prostřednictvím HDMI<br>upřednostňuje jas oblastí, jako je například obloha.                                                                                                    |
| [OFF]<br>(Vypnuto)      | Vysílá snímky HDR prostřednictvím HDMI bez konverze.                                                                                                    |

 Tato položka je k dispozici, pouze pokud je možnost [Photo Style] (Styl snímků) nastavena na [Hybrid Log Gamma].

- Když se fotoaparát nachází v režimu přehrávání, použije se tato funkce pouze na videa nahraná pomocí funkce [Hybrid Log Gamma].
- Během konverze dynamického rozsahu snímků HDR se na obrazovce zobrazí [MODE1] (Režim 1) nebo [MODE2] (Režim 2). Pokud není nastavena funkce na konverzi snímků, zobrazí se [HLG].

仚

**=** 

MENU

### Použití dat LUT na snímky vysílané do zařízení HDMI

Na snímky vysílané do zařízení HDMI můžete použít data LUT (Look-Up Table), když je možnost [Photo Style] (Styl snímků) nastavena na [V-Log L].

#### MENU → 😅 [Motion Picture] (Video) → [HDMI Rec Output] (Výstup záznamu pomocí HDMI) → [LUT HDMI Display] (Zobrazení LUT HDMI)

#### Nastavení: [ON] (Zap.)/[OFF] (Vyp.)

- Tato položka je k dispozici, pouze pokud je možnost [Photo Style] (Styl snímků) nastavena na [V-Log L].
- Když se fotoaparát nachází v režimu přehrávání, použije se tato funkce pouze na videa nahraná pomocí funkce [V-Log L].
- Použitá data LUT můžete natavit v možnosti [V-LogL View Assist] (Asistent zobrazení V-LogL). (str. 177)

#### Výstup zvuku konvertovaného směrem dolů do zařízení HDMI

Při použití adaptéru mikrofonu XLR (DMW-XLR1: volitelné příslušenství) je zvuk před vysíláním konvertován směrem dolů do formátu, který je vhodný pro připojené zařízení.

#### MENU → 😫 [Motion Picture] (Video) → [HDMI Rec Output] (Výstup záznamu pomocí HDMI) → [Sound Down Convert] (Konverze zvuku směrem dolů)

#### Nastavení: [AUTO] (Automaticky)/[OFF] (Vypnuto)

- Tato položka je k dispozici pouze při použití adaptéru mikrofonu XLR.
- Když používáte výstup HDMI během záznamu, může se obraz zobrazovat s časovou prodlevou.
- Elektronická zvuková signalizace a zvuk elektronické závěrky se vypnou.
- Když kontrolujete obraz a zvuk na televizoru připojeném k fotoaparátu, může mikrofon fotoaparátu snímat zvuk z reproduktorů televizoru, což může mít za následek vznik abnormálního zvuku (zpětné vazby). Pokud k tomu dojde, přesuňte fotoaparát dále od televizoru nebo snižte hlasitost na televizoru.
- · Určitá nastavení se přes HDMI nevysílají.
- · Výstup HDMI nelze použít v následujících případech.
  - Při pořizování fotografií 4K
  - Při fotografování s funkcí následného ostření

•

# Externí mikrofon (volitelné příslušenství)

Pomocí stereofonního směrového mikrofonu (DMW-MS2: volitelné příslušenství) nebo stereofonního mikrofonu

(VW-VMS10: volitelné příslušenství) můžete nahrát zvuk v kvalitě převyšující kvalitu zvuku nahraného vestavěným mikrofonem.

· Některé volitelné příslušenství nemusí být v některých zemích k dispozici.

### Nastavení konektoru [MIC], který vyhovuje připojovanému zařízení.

**MENU**  $\rightarrow \cong$  Menu snímania videozáznamu [Motion Picture]  $\rightarrow$  [Mic Socket] (Konektor mikrofonu)

| MIKROFON ♥ [Mic Input (Plug-in<br>Power)] (Vstup mikrofonu (s<br>napájením) | Externí mikrofon, který vyžaduje napájení ze zdířky [MIC] fotoaparátu.      |
|-----------------------------------------------------------------------------|-----------------------------------------------------------------------------|
| MIKROFON [Mic Input] (Vstup mikrofonu)                                      | Externí mikrofon, který nevyžaduje napájení ze zdířky<br>[MIC] fotoaparátu. |
| LINKOVÝ [Line Input] (Linkový vstup)                                        | Externí audio zařízení s linkovým výstupem                                  |

- Při připojení stereofonního směrového mikrofonu (DMW-MS2: volitelné příslušenství) bude možnost pevně nastavena na [Mic Input (Plug-in Power)] (Vstup mikrofonu (s napájením).
- Pokud při použití možnosti [Mic Input (Plug-in Power)] (Vstup mikrofonu (s napájením) připojíte externí mikrofon, který nevyžaduje napájení, nemusí připojený externí mikrofon fungovat správně. Před připojením zařízení zkontrolujte.

### 2 Vypněte fotoaparát.

#### 3 Propojte fotoaparát a externí mikrofon.

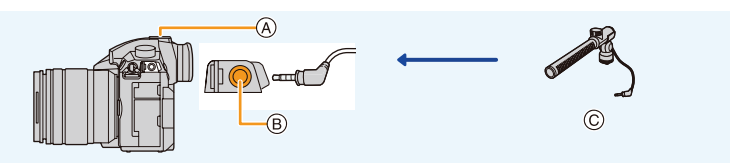

- A Patice na příslušenství
- B Konektor [MIC]
- © Stereofonní směrový mikrofon (DMW-MS2: volitelné příslušenství) Stereofonní mikrofon (VW-VMS10: volitelné příslušenství)
- Nepoužívejte stereofonní mikrofonní kabely o délce 3 metry nebo více.
- Při připojování stereofonního směrového mikrofonu k fotoaparátu sejměte kryt patice na příslušenství. (str. 152)

1

- Nastavení rozsahu, ve kterém bude stereofonní směrový mikrofon (DMW-MS2: volitelné příslušenství) nahrávat zvuk
- Nasaďte na tuto jednotku speciální stereofonní směrový mikrofon, potom jednotku zapněte.
- 2 Vyvolejte menu.

#### MENU → 🚆 [Motion Picture] (Video) → [Special Mic.] (Speciální mikrofon)

• Tato položka je k dispozici pouze při použití stereofonního směrového mikrofonu.

| [STEREO]                                        | Umožňuje stereofonní nahrávání zvuku v rámci širší oblasti.                           |
|-------------------------------------------------|---------------------------------------------------------------------------------------|
| [LENS AUTO]<br>(Automaticky podle<br>objektivu) | Umožňuje záznam v rozsahu automaticky stanoveným podle<br>zorného úhlu objektivu.     |
| [SHOTGUN]<br>(Směrový)                          | Umožňuje nahrávání z jednoho směru odstíněním zadního a<br>okolního zvuku.            |
| [S.SHOTGUN]<br>(Supersměrový)                   | Umožňuje záznam s ještě užším rozsahem než při použití funkce<br>[SHOTGUN] (Směrový). |
| [MANUAL]<br>(Manuální)                          | Umožňuje záznam v rozsahu, který nastavíte ručně.                                     |

#### 3 (Když je zvolena položka [MANUAL] (Manuální)) Pomocí tlačítek ◄/▶ vyberte rozsah a stiskněte [MENU/SET].

Omezení hluku větru při použití externího mikrofonu

#### MENU → 🚆 [Motion Picture] (Video) → [Wind Cut] (Rušení větru)

#### Nastavení: [HIGH] (Vysoké)/[STANDARD] (Standardní)/[LOW] (Nízké)/[OFF] (Vyp.)

- Tato položka je k dispozici pouze při použití externího mikrofonu.
- Nastavení [Wind Cut] (Rušení větru) může změnit obvyklou kvalitu zvuku.
- Když je připojen externí mikrofon, na displeji se zobrazí [
- Když je připojen externí mikrofon, [Mic Level Disp.] (Zobrazení úrovně mikrofonu) se automaticky nastaví na [ON] (Zap.) a na displeji se zobrazí úroveň mikrofonu.
- Když k fotoaparátu připojíte externí mikrofon, nedržte fotoaparát pouze za tento mikrofon, jinak by vám mohl upadnout.
- Pokud se při použití síťového adaptéru (volitelné příslušenství) zaznamenají hluky, použijte baterii.
- Když použijete stereofonní mikrofon (VW-VMS10: volitelné příslušenství), bude možnost [Special Mic.] (Speciální mikrofon) pevně nastavena na [STEREO].
- Když je možnost [Special Mic.] (Specialní mikrofon) nastavena na [LENS AUTO] (Automaticky podle objektivu), [S.SHOTGUN] (Supersměrový) nebo [MANUAL] (Manuální), bude možnost [Sound Output] (Výstup zvuku) v menu [Motion Picture] (Video) pevně nastavena na [REC SOUND] (NAHRANÝ ZVUK).
- Pokud stiskněte funkční tlačítko, ke kterému je možnost [Mic. Directivity Adjust] (Nastavení směru mikrofonu) v možnosti [Fn Button Set] (Nastavení tlačítka Fn) v menu [Custom] (Vlastní) nastavena, když je [Special Mic.] (Speciální mikrofon) nastaven na [MANUAL] (Manuální), zobrazí se obrazovka, na které budete moci nastavit rozsah.
- Podrobnosti najdete v návodu k použití externího mikrofonu.

# Adaptér mikrofonu XLR (volitelné příslušenství)

Připojením adaptéru mikrofonu XLR (DMW-XLR1: volitelné příslušenství) k fotoaparátu můžete používat běžně prodávané mikrofony XLR k nahrávání stereofonního zvuku špičkové kvality ve vysokém rozlišení.

B)

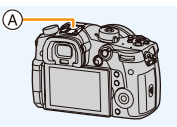

A Patice na příslušenství

B Adaptér mikrofonu XLR (DMW-XLR1: volitelné příslušenství)
 Běžně prodávaný mikrofon XLR

Příprava:

MENU

- Vypněte tuto jednotku.
- Sejměte kryt patice na příslušenství, který je nasazený na fotoaparátu. (str. 152)

#### Nastavení vzorkovací frekvence

- Připojte adaptér mikrofonu XLR k patici na příslušenství tohoto přístroje, potom přístroj zapněte.
- 2 Vyvolejte menu.

**MENU**  $\rightarrow$  **::** [Motion Picture] (Video)  $\rightarrow$  [XLR Mic Adaptor Setting] (Nastavení adaptéru mikrofonu XLR)

• Tato položka je k dispozici pouze při použití adaptéru mikrofonu XLR.

| [96kHz/24bit] | Nahrává zvuk ve vysokém<br>rozlišení při 96 kHz/24bit. | Dostupné pouze v případě,<br>kdy je položka [Rec Format] |  |
|---------------|--------------------------------------------------------|----------------------------------------------------------|--|
| [48kHz/24bit] | Nahrává zvuk vysoké kvality při 48 kHz/24bit.          | (Formát záznamu) nastavena<br>na hodnotu [MOV].          |  |
| [48kHz/16bit] | Nahrává zvuk běžné kvality při 48 kHz/16bit.           |                                                          |  |
| [OFF] (Vyp.)  | Nahrává zvuk pomocí integrovaného mikrofonu.           |                                                          |  |

- Nastavená vzorkovací frekvence se také použije na zvuk vysílaný prostřednictvím HDMI. Pomocí funkce [Sound Down Convert] (Konverze zvuku směrem dolů) v možnosti [HDMI Rec Output] (Výstup záznamu pomocí HDMI) můžete konvertovat zvuk vysílaný prostřednictvím HDMI směrem dolů.
- Když je nastavena možnost [XLR Mic Adaptor Setting] (Nastavení adaptéru mikrofonu XLR), jsou položky uvedené níže pevně nastaveny na následující nastavení.
- [Mic Level Adj.] (Nastavení úrovně mikrofonu): [OFF] (Vypnuto)
   – [Sound Rec Level Limiter] (Omezení úrovně
- [Lens Noise Cut] (Rušení hluku objektivu):
- nuto) [OFF] er] (Omezení úrovně – [Sound Output] (výstup zvuku): [REC ] (Vypnuto) SOUND]
- nahrávání zvuku): [OFF] (Vypnuto) SOUND] • Když je nastavena možnost [XLR Mic Adaptor Setting] (Nastavení adaptéru mikrofonu XLR), isou následující položky menu deaktivovány.
- [Sound Rec Level Adj.] (Nastavení úrovně [Special Mic.] (Speciální mikrofon) nahrávání zvuku)
- Když je připojen adaptér mikrofonu XLR, [Mic Level Disp.] (Zobrazení úrovně mikrofonu) se automaticky nastaví na [ON] (Zapnuto).
- Když k fotoaparátu připojíte adaptér mikrofonu XLR, nedržte fotoaparát pouze za tento adaptér mikrofonu XLR, jinak by vám mohl upadnout.
- Pokud se při použití síťového adaptéru (volitelné příslušenství) zaznamenají hluky, použijte baterii.
- Podrobnosti najdete v návodu k použití adaptéru mikrofonu XLR.

#### Nahrávání videa

#### Sluchátka

MENU

Při nahrávání videa můžete nahrávaný zvuk poslouchat pomocí běžně prodávaných sluchátek, která připojíte k tomuto zařízení.

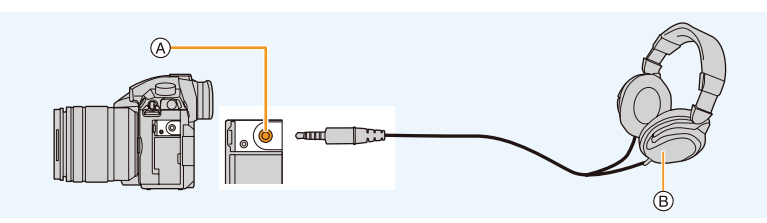

- A Sluchátkový konektor
- Běžně dostupná sluchátka
- · Nepoužívejte sluchátkové kabely o délce 3 metry nebo více.
- Když jsou sluchátka připojena, elektronické zvuky a zvuky elektronické závěrky budou ztlumeny.

#### Přepnutí způsobu výstupu zvuku

#### MENU → # [Motion Picture] (Video) → [Sound Output] (Výstup zvuku)

| [REALTIME] (V  | Skutečný zvuk bez prodlevy.                     |
|----------------|-------------------------------------------------|
| REÁLNÉM ČASE)  | Může se lišit od zvuku nahraného ve videu.      |
| [REC SOUND]    | Zvuk, který je nahráván ve videu.               |
| (NAHRANÝ ZVUK) | Zvuk může být oproti skutečnému zvuku zpožděný. |

 Jestliže při záznamu použijete výstup HDMI, nastavení bude pevně nastaveno na [REC SOUND] (NAHRANÝ ZVUK).

#### Nastavení hlasitosti sluchátek

1 Vyvolejte menu.

 $\begin{array}{l} \underline{\mathsf{MENU}} \to \mathscr{F} \mbox{ [Custom] (Vlastní)} \to \textcircled{\begin{tabular}{l} \hline \end{tabular}} & [Coperation] (Ovládání) \to \mbox{ [Dial Set.]} \\ (Nastavení voliče) \to \mbox{ [Control Dial Assignment] (Přiřazení ovládacímu voliči)} \\ \to \mbox{ [$\Omega$]} \end{array}$ 

# 2 Připojte sluchátka a při zobrazené obrazovce záznamu nebo při přehrávání videa otáčejte ovládacím voličem.

() : Snížení hlasitosti

| ()): | Zvýšení | hlasitosti |
|------|---------|------------|
|------|---------|------------|

Hlasitost můžete také upravit klepnutím na možnost [-] nebo [+] během přehrávání.

#### Úprava hlasitosti pomocí menu:

MENU → **F** [Setup] (Nastavení) → [Headphone Volume] (Hlasitost sluchátek)

# Přehrávání a úprava snímků

# Přehrávání snímků

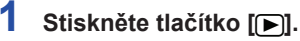

# 2 Stiskněte tlačítko ◄/►.

- ►: Přehraje předchozí snímek
- Přehraje následující snímek
- A Slot na kartu
- Pokud tlačítko 
   stisknete a podržíte, můžete snímky přehrávat jeden po druhém.

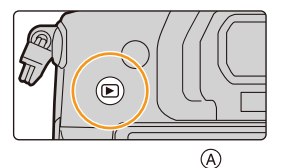

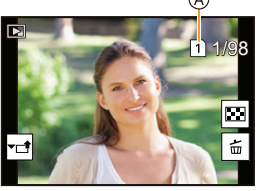

- Snímky lze rovněž procházet vpřed nebo vzad otočením předního voliče nebo vodorovným tažením po obrazovce.
- Plynulý posun snímků vpřed nebo vzad lze provést pohybem prstu doleva nebo doprava a jeho podržením po posunu snímku na levé nebo pravé straně displeje.
- Kartu zvolenou pro přehrávání můžete přepínat plynulým procházením snímků vpřed/ vzad.

# 🕽 Okamžité přepnutí karty zvolené pro přehrávání

Kartu zvolenou pro přehrávání můžete okamžitě přepnout přiřazením funkce [Slot Change] (Změna slotu) funkčnímu tlačítku.

# Odeslání snímku do webové služby

Jestliže při zobrazování snímků jednoho po druhém stisknete ▼, můžete snímek jednoduše odeslat do webové služby. (str. 315)

# Ukončení přehrávání

Znovu stiskněte [**>**] nebo namáčkněte tlačítko spouště.

# Ø V těchto případech není funkce k dispozici:

 Tento fotoaparát odpovídá normě DCF (Design rule for Camera File system), což je norma vypracovaná organizací JEITA (Japan Electronics and Information Technology Industries Association), a normě Exif (Exchangeable Image File Format).

Tento fotoaparát umí zobrazit pouze snímky, které jsou v souladu s normou DCF.

 Fotoaparát nemusí správně zobrazit snímky pořízené jinými zařízeními, a pro tyto snímky nemusejí být dostupné funkce fotoaparátu.

# Přehrávání videa

Tento přístroj umožňuje přehrávat video ve formátech AVCHD, MP4 a MOV.

• Videa se zobrazují s ikonou videa ([

# Přehrávání spusťte tlačítkem A.

A Doba záznamu videa

 Po spuštění přehrávání se na displeji zobrazuje uplynulý čas přehrávání.

Např. 8 minut a 30 sekund se zobrazí jako [8m30s].

- U videa ve formátu [AVCHD] se některé informace (jako například informace o záznamu apod.).
- Video můžete přehrát tak, že se dotknete ikony [ ] uprostřed obrazovky.

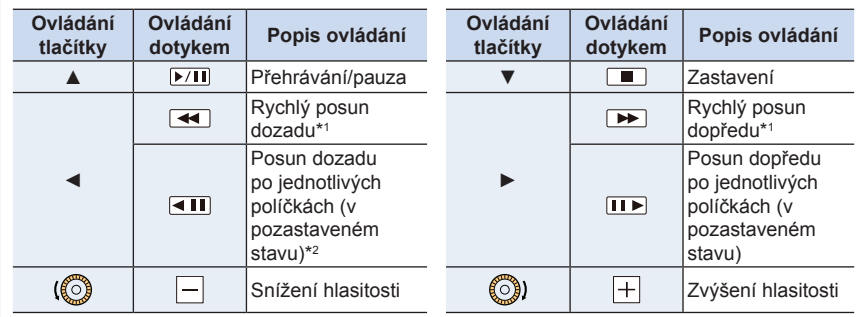

#### Operace během přehrávání videa

- \*1 Dalším stisknutím tlačítek ►/◄ zvýšíte rychlost rychlého posunu vpřed/zpět.
- \*2 Budete-li video zaznamenané jako [AVCHD] přehrávat pozpátku políčko po políčku, budou se jednotlivá políčka objevovat v intervalu přibližně 0,5 sekundy.
- Na počítači můžete videa přehrávat pomocí programu "PHOTOfunSTUDIO".

# Ø V těchto případech není funkce k dispozici:

 Videa nahraná s jiným nastavením [System Frequency] (Systémová frekvence) nelze přehrát.

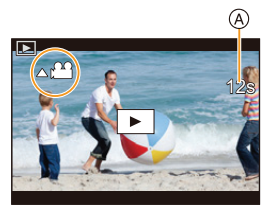

# Vytváření fotografií z videa

# Stisknutím tlačítka 🛦 pozastavte přehrávání videa.

Když je video pozastavené, můžete stisknutím tlačítek 
 provést jemné doladění polohy pozastavení.

# 2 Stiskněte tlačítko [MENU/SET].

Stejnou operaci lze provést klepnutím na možnost [4 ♣ O].

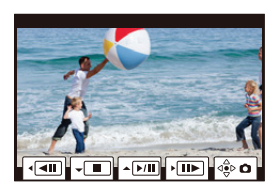

- Snímky se budou ukládat s parametrem [Aspect Ratio] (Poměr stran) nastaveným na [16:9] a parametrem [Quality] (Kvalita) nastaveným na [1]. Počet pixelů bude závislý na přehrávaném videu.
  - Když je velikost videa v parametru [Rec Quality] (Kvalita záznamu) nastavena na na [C4K]: 4096x2160 (9 M)
  - Když je velikost videa v parametru [Rec Quality] (Kvalita záznamu) nastavena na [4K]: 3840x2160 (8 M)
  - Když je velikost videa v parametru [Rec Quality] (Kvalita záznamu) nastavena na [FHD]:
     [S] (2 M)
- Kvalita fotografií vytvořených z videa může být ve srovnání s kvalitou normálních snímků nižší.
- Během přehrávání snímků vytvořených z videa se zobrazí ikona []

# Změna způsobu přehrávání

# Používání zoomu při přehrávání

# Otočte zadní volič doprava.

 $1x \to 2x \to 4x \to 8x \to 16x$ 

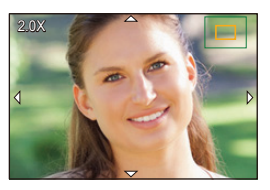

| Ovládání<br>tlačítky             | Ovládání<br>dotykem | Popis ovládání                                                                                                    |  |  |
|----------------------------------|---------------------|----------------------------------------------------------------------------------------------------|--|--|
| <b></b>                          | -                   | Zvětšení/zmenšení obrazovky po velkých krocích.                                                                       |  |  |
| _ Roztažení/<br>přiblížení prstů |                     | Zvětšení/zmenšení obrazovky po malých krocích.                                                                        |  |  |
| <b>▲/▼/</b> ◀/ <b>▶</b> Tažení   |                     | Posouvá zvětšenou oblast (ve zvětšeném zobrazení).                                                                    |  |  |
| ( <b>()</b> ) –                  |                     | Přesouvá snímek dozadu nebo dopředu při zachování<br>stejného zvětšení zoomu a polohy zoomu. (Zoom při<br>přehrávání) |  |  |

# Zobrazení více snímků současně (vícenásobné přehrávání)

# Otočte zadním voličem vlevo.

1 snímek  $\rightarrow$  12 snímků  $\rightarrow$  30 snímků  $\rightarrow$  Zobrazení kalendáře

A Slot na kartu

- Přehrávání se pro oba sloty na kartu provádí samostatně. Kartu zvolenou pro přehrávání můžete přepínat stisknutím tlačítka [Fn3].
- Při otočení zadního voliče doprava se zobrazí předchozí obrazovka přehrávání.
- Způsob zobrazení snímků lze změnit dotykem následujících ikon.
  - []: 1 snímek
  - [**1**2 snímků
  - [ 🚟 ]: 30 snímků
  - [CAL]: Zobrazení kalendáře
- Stránky na obrazovce lze postupně posunovat tažením nahoru nebo dolů.
- Snímky zobrazené pomocí [[]] nelze přehrát.

## Návrat k normálnímu přehrávání

#### Pomocí tlačítek ▲/▼/◄/► vyberte snímek a stiskněte tlačítko [MENU/SET].

· Pokud zvolíte video, přehraje se automaticky.

# Zobrazení snímků podle data pořízení (přehrávání kalendáře)

1 Otočením zadního voliče doleva zobrazte obrazovku kalendáře.

# 2 Tlačítky ▲/▼/◀/► vyberte datum záznamu a stiskněte tlačítko [MENU/SET].

- Zobrazí se pouze snímky, které byly pořízeny ve zvolený den.
- K zobrazení obrazovky kalendáře se vrátíte otočením zadního voliče doleva.
- 3 Pomocí tlačítek ▲/▼/◄/► vyberte snímek a stiskněte tlačítko [MENU/SET].
- Přehrávání se pro oba sloty na kartu provádí samostatně. Když je zobrazený kalendář, nemůžete přepnout kartu zvolenou pro přehrávání.
- Datum pořízení snímku vybraného na obrazovce přehrávání se stane datem vybraným při prvním zobrazení kalendáře.
- Kalendář můžete zobrazit pro období od ledna 2000 do prosince 2099.
- Pokud ve fotoaparátu nebude nastavené aktuální datum, nastaví se datum pořízení snímku na 1. leden 2018.
- Pokud pořídíte snímky po nastavení místa, kam cestujete, v položce [World Time] (Světový čas), zobrazí se snímky v kalendářním zobrazení s datem platným v cíli cesty.

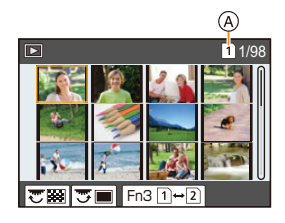

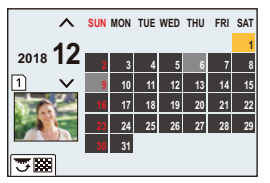

MENU

# Přehrávání skupin snímků

Skupina snímků se skládá z více snímků. Snímky ve skupině můžete přehrávat buď postupně, nebo jeden po druhém.

 Všechny snímky ve skupině můžete upravovat nebo mazat najednou. (Pokud například odstraníte skupinu snímků, budou odstraněny všechny snímky ve skupině.)

# 

Skupina snímků uložená najednou pomocí funkce [4K PHOTO Bulk Saving] (Hromadné ukládání FOTOGRAFIÍ 4K).

# 

 $\cap$ 

:=

MENU

Skupina snímků složená ze snímků pořízených pomocí řady ostření.

## (**a**0):

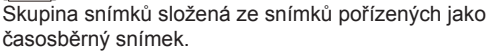

#### [**▲**):

Skupina snímků složená ze snímků pořízených pomocí animace po okénku.

Snímky se neseskupí, pokud je pořídíte bez nastavených hodin.

# Přehrávání snímků ve skupině najednou

# Stiskněte tlačítko A.

- Stejnou operaci lze provést dotykem ikony skupiny snímků ([
  ]], [
  ]], [
  ]).
- Při přehrávání skupiny snímků jednoho po druhém se zobrazí možnosti.
   Poté, co zvolíte možnost [Burst Play] (Přehrávání série) (nebo [Sequential Play] (Postupné přehrávání)), vyberte některou z následujících metod přehrávání:
   [From the first picture] (Od prvního snímku):

Snímky se zobrazí postupně od prvního snímku ve skupině.

### [From the current picture] (Od aktuálního snímku):

Snímky se zobrazí postupně od aktuálně zobrazeného snímku ve skupině.

Operace dostupné během přehrávání skupiny snímků

| Ovládání<br>tlačítky | Ovládání<br>dotykem                                                                               | Ovládání<br>dotykem Popis ovládání |  | vládání<br>ačítky | Ovládání<br>dotykem | Popis ovládání                                                             |
|----------------------|---------------------------------------------------------------------------------------------------|------------------------------------|--|-------------------|---------------------|----------------------------------------------------------------------------|
| <b>A</b>             | ▶/ <b>  </b>                                                                                      | Přehrávání/pauza                   |  | ▼                 |                     | Zastavení                                                                  |
|                      | •                                                                                                 | Rychlý posun<br>dozadu             |  |                   | •                   | Rychlý posun<br>dopředu                                                    |
| •                    | <ul> <li>Posun dozadu<br/>po jednotlivých<br/>políčkách (v<br/>pozastaveném<br/>stavu)</li> </ul> |                                    |  | •                 |                     | Posun dopředu<br>po jednotlivých<br>políčkách (v<br>pozastaveném<br>stavu) |

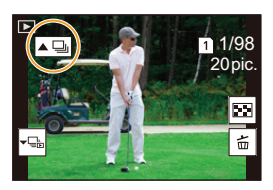

## Postupné přehrávání snímků ve skupině

### 1 Stiskněte tlačítko ▼.

 Stejnou operaci ize provést klepnutím na možnost [-], [-], [-]],

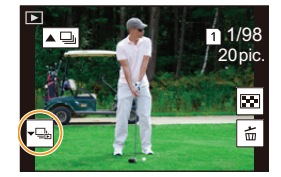

# 2 Tlačítky **◄/**► můžete procházet mezi snímky.

- Dalším stisknutím tlačítka ▼ nebo klepnutím na možnost [+□] se vrátíte na obrazovku běžného přehrávání.
- S každým snímkem ve skupině lze při přehrávání zacházet jako s normálním snímkem. (Např. vícenásobné přehrávání, zoom při přehrávání nebo mazání snímků)

# Mazání snímků

Vymazané snímky nelze nijak obnovit.

# Vymazání jednoho snímku

- V režimu přehrávání vyberte snímek, který chcete smazat, a stiskněte tlačítko [´´´´).
  - Stejnou operaci lze provést klepnutím na možnost [ 面].
- 2 Stisknutím tlačítka ▲ vyberte možnost [Delete Single] (Vymazat jeden) a stiskněte tlačítko [MENU/SET].
- Smazání více snímků (až 100\*) nebo všech snímků
- Se skupinami snímků fotoaparát zachází jako s jedním snímkem. (Vymažou se všechny snímky zvolené skupiny.)
- Snímky můžete naráz mazat pouze na jedné kartě.
- 1 V režimu přehrávání stiskněte [m].
- 2 Tlačítky ▲/▼ vyberte [Delete Multi] (Smazat více snímků) nebo [Delete All] (Vymazat vše) a stiskněte [MENU/SET].
  - Pokud stisknete [Delete All] (Vymazat vše), budou vymazány všechny snímky na kartě se zobrazenou ikonou.
  - Pokud po zvolení možnosti [Delete All] (Vymazat vše) zvolíte možnost [Delete All Nonrating] (Vymazat vše bez hodnocení), budete moci vymazat všechny snímky kromě snímků s hodnocením.
- 3 (Když je zvolena možnost [Delete Multi] (Smazat více snímků)) Pomocí tlačítek ▲/▼/◀/► vyberte snímek a

stiskněte tlačítko [MENU/SET]. (Tento krok opakujte.)
 U vybraných snímků se zobrazí ikona [m].

- Při dalším stisknutí tlačítka [MENU/SET] se výběr zruší.
- Snímky se pro oba sloty na kartu zobrazují samostatně. Zobrazenou kartu můžete přepínat stisknutím tlačítka [Fn3].
- 4 (Když je zvolena možnost [Delete Multi] (Smazat více snímků)) Stisknutím tlačítka [DISP.] operaci spustíte.

• V závislosti na počtu mazaných snímků může tato operace chvíli trvat.

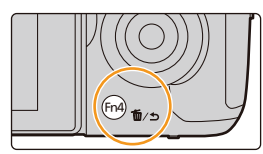

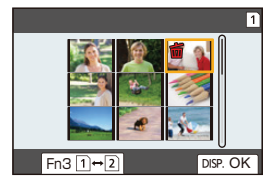
# Používání funkcí menu

# Seznam menu

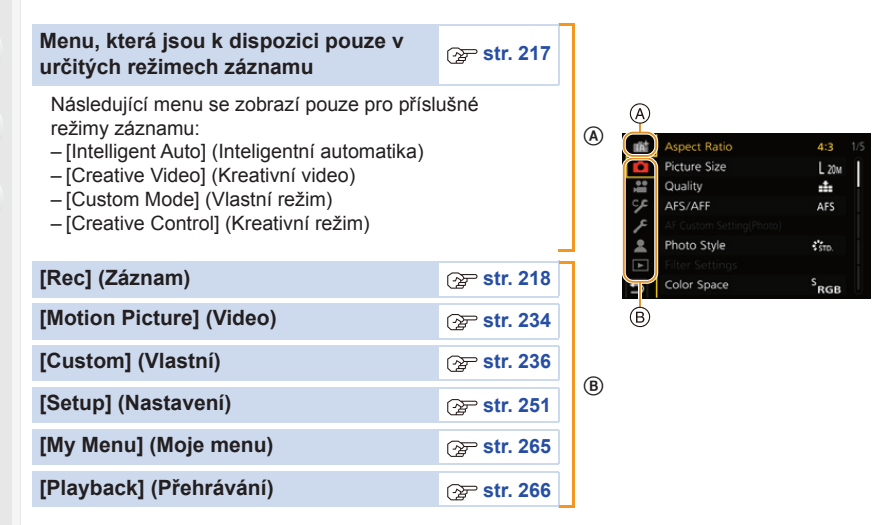

# Menu, která isou k dispozici pouze v určitých režimech záznamu

# A A: Menu [Intelligent Auto] (Inteligentní automatika)

- [Intelligent Auto Mode] (Režim Inteligentní) automatika) (str. 65)
- [iHDR] (str. 67)
- [iHandheld Night Shot] (iNoční záběr z ruky) (str. 67)

#### M: Menu [Creative Video] (Kreativní video)

- [Exposure Mode] (Režim expozice) (str. 180)
   [WFM/Vector Scope] (WFM/Vektorový rozsah)
- [Variable Frame Rate] (Proměnlivá přenosová rychlost) (stř. 182) • [Anamorphic(4:3)] (Anamorfický (4:3))
- (str. 191)
- [Loop Récording (video)] (Záznam smyčky (Video)) (str. 1192)
- [Synchro Scan] (Synchronizované skenování) (str. 193)
- [Master Pédestal Level] (Hlavní úroveň) černé) (str. 194)
- [SS/Gain Operation] (Operace expozičního) času / zisku) (str. 195)

# C: Menu [Custom Mode] (Vlastní režim)

Můžete měnit nastavení přiřazená vlastním sadám (C3). (str. 84)

- (str. 196)
- Anamorphic Desqueeze displayl (Zobrazení) s roztaženým anamorfickým záběrem) (str. 197
- [HLG View Assist] (Asistent zobrazení HLG) (str. 197) • [V-LogL View Assist] (Asistent zobrazení
- V-LogL) (str. 177)
- [Focus Transition] (Přenos ostření) (str. 185)
- [4K Live Cropping] (Živý ořez 4K) (str. 186)

# MENU

## ♂: Menu [Creative Control] (Kreativní režim)

- [Filter Effect] (Efekt filtru) (str. 78)
- [Simultaneous record w/o filter] (Současný záznam bez filtru) (str. 78)

# C: Menu [Rec] (Záznam)

- [Aspect Ratio] (Poměr stran) (str. 218)
- [Picture Size] (Rozlišení) (str. 219)
- [Quality] (Kvalita) (str. 220)
- [AFS/AFF] (str. 87)
- [AF Custom Setting(Photo)] (Vlastní nastavení AF (Fotografie)) (str. 88)
- [Photo Style] (Styl snímků) (str. 221)
- [Filter Settings] (Nastavení filtru) (str. 223)
- [Color Space] (Barevný prostor) (str. 224)
- [Metering Mode] (Režim měření) (str. 225)
- [Highlight Shadow] (Světla a stíny) (str. 225)
- [i.Dynamic] (i.Dynamický) (str. 226)
- [i.Resoution] (i.Rozlišení) (str. 226)
- [Flash] (Blesk) (str. 155)
- [Red-Eye Removal] (Redukce červených) očí) (str. 227)
- [ISO Sensitivity (photo)] (Citlivost ISO) (Fotografie)) (str. 227)
- [Min. Shtr Speed] (Min. expoz. čas) (str. 227) [Time Stamp Rec] (Časové razítko při
- [Long Shtr NR] (Odstr. šumu při dlouhých) časech) (str. 228)

- [Shading Comp.] (Kompenzace vinětace) (str. 228)
- [Diffraction Compensation] (Kompenzace difrakce) (str. 229)
- [Stabilizer] (Stabilizátor) (str. 144)
- [Ex. Tele Conv.] (Ex. telekonvertor) (str. 147)
- [Digital Zoom] (Digitální zoom) (str. 149)
- [Burst Rate] (Rychlost snímání) (str. 115)
- [4K PHOTO] (Fotografie 4K) (str. 117)
- [Self Timer] (Samospoušť) (str. 134)
- [Time Lapse/Animation] (Časosběrný snímek/ Animace) (str.135, 137)
- [Silent Mode] (Tichý režim) (str. 229)
- [Shutter Type] (Typ závěrky) (str. 230)
- [Shutter Delay] (Zpoždění závěrky) (str. 231)
- [Bracket] (Řada) (str. 140)
- [HDR] (str. 231)
- [Multi Exp.] (Vícenásobná expozice) (str. 233)
- záznamu) (str. 173)

# [Aspect Ratio] (Poměr stran)

Použitelné režimy: 🚯 🖝 P A S M 🏻 🖉

Tato funkce umožňuje zvolit poměr stran obrazu snímků pro účely tisku nebo přehrávání.

# **MENU** $\rightarrow$ **(**Rec] (Záznam) $\rightarrow$ [Aspect Ratio] (Poměr stran)

| [4:3]  | [Aspect Ratio] (Poměr stran) televizoru s obrazovkou 4:3              |  |
|--------|-----------------------------------------------------------------------|--|
| [3:2]  | [Aspect Ratio] (Poměr stran) klasického fotoaparátu na kinofilm 35 mm |  |
| [16:9] | [Aspect Ratio] (Poměr stran) televizoru s obrazovkou 16:9             |  |
| [1:1]  | Čtvercový poměr stran                                                 |  |

#### 9. Používání funkcí menu

#### [Picture Size] (Rozlišení)

# Použitelné režimy: 🗗 🗗 P A S M 🕮 🤣

#### Nastavte počet pixelů.

介

 $\equiv$ 

MENU

Čím vyšší je počet pixelů, tím jemnější budou podrobnosti snímků, a to i při tisku na papír velkého formátu.

# $\underline{MENU} \rightarrow \textcircled{O} [Rec] (Záznam) \rightarrow [Picture Size] (Rozlišení)$

#### Když je poměr stran [4:3].

| Nastavení             | Velikost snímku |
|-----------------------|-----------------|
| <b>[L]</b> (10M)      | 3680 x 2760     |
| [ <b>EX M]</b> (5M)   | 2592 x 1944     |
| [ <b>EX S]</b> (2.5M) | 1824 x 1368     |
|                       |                 |

# Když je poměr stran [3:2].

| Nastavení             | Velikost snímku |
|-----------------------|-----------------|
| <b>[L]</b> (10M)      | 3840 x 2560     |
| [ <b>EX M]</b> (5M)   | 2736 x 1824     |
| [ <b>EX S]</b> (2.5M) | 1920 x 1280     |
|                       |                 |

#### Když je poměr stran [16:9].

| Nastavení            | Velikost snímku |
|----------------------|-----------------|
| <b>[L]</b> (9M)      | 4016 x 2256     |
| <b>[ X M]</b> (4.5M) | 2816 x 1584     |
| [ <b>EX</b> S] (2M)  | 1920 x 1080     |

#### Když je poměr stran [1:1].

| Nastavení            | Velikost snímku |
|----------------------|-----------------|
| <b>[L]</b> (7.5M)    | 2752 x 2752     |
| <b>[EX M]</b> (3.5M) | 1936 x 1936     |
| [ <b>EX S]</b> (2M)  | 1360 x 1360     |
|                      |                 |

- Když je nastavena funkce [Ex. Tele Conv.] (Ex. telekonvertor) Tele Conv.] (Ex. telekonvertor), na velikostech snímků všech poměrů stran s výjimkou [L] zobrazí [EX].
- [Picture Size] (Rozlišení) není k dispozici, pokud záznam provádíte s funkcí fotografie 6K/4K nebo Následné ostření.

#### [Quality] (Kvalita)

Použitelné režimy: 🔝 🗗 PASM 🖽 🤣

Nastavte stupeň komprese pro ukládání snímků.

# $\textbf{MENU} \rightarrow \textbf{O} [Rec] (Záznam) \rightarrow [Quality] (Kvalita)$

| Nastavení                         | Formát<br>souboru                          | Popis nastavení                                                                                                    |
|-----------------------------------|--------------------------------------------|----------------------------------------------------------------------------------------------------|
| [ <b>:!</b> =]                    |                                            | Snímek ve formátu JPEG, u něhož byla dána priorita kvalitě.                                                                                                    |
| [-*-]                             | JPEG                                       | Snímek JPEG standardní kvality.<br>To je užitečné pro zvýšení počtu snímků bez změny rozlišení v<br>pixelech.                                                                                                    |
| [RAW <b>1</b> ]<br>[RAW <u>1]</u> | RAW i JPEG                                 | Můžete současně pořídit obrázek ve formátu RAW i JPEG ([ 🏭 nebo [ -1 -]).                                                                                                    |
| [RAW]                             | RAW                                        | Můžete zaznamenávat snímky jen ve formátu RAW.                                                                                                    |
|                                   |                                            |                                                                                                    |
| Nastavení                         | [RAW Bit<br>Size] (Bitová<br>velikost RAW) | Nastaví bitovou hloubku souborů RAW pro záznam.<br>[14bit] (14bitová) / [12bit] (12bitová)<br>• Výběr možnosti [14bit] (14bitová) bude mít za následek<br>bohatší přechody, rychlost sériového snímání však bude<br>nižší. |

# 🗿 O formátu RAW

Formát RAW je formát dat snímku, který nebyl nijak zpracován. Přehrávání a úpravy snímků ve formátu RAW vyžadují fotoaparát nebo speciálně k tomu určený software.

- Snímky RAW můžete zpracovat pomocí možnosti [RAW Processing] (Zpracování RAW) v menu [Playback] (Přehrávání).
- V počítači můžete snímky RAW zpracovat a upravovat pomocí softwaru ("SILKYPIX Developer Studio" od společnosti Ichikawa Soft Laboratory).
- Pokud vymažete snímek nahraný pomocí nastavení [RAW1] nebo [RAW1], dojde k současnému vymazání snímku ve formátu RAW i JPEG.
- Pokud záznam provádíte s funkcí fotografie 6K/4K nebo Následné ostření, bude nastavení pevně nastaveno na možnost [=1].

## [Photo Style] (Styl snímků)

# Použitelné režimy: 🕼 🗗 PASM 🕮 🖉

V tomto režimu si můžete zvolit takové efekty, které budou odpovídat typu snímku, jaký chcete zaznamenat.

# MENU $\rightarrow$ **(**Rec] (Záznam) $\rightarrow$ [Photo Style] (Styl snímků)

| STD.          | [Standard] (Standardní)               | Toto je standardní nastavení.                                                                                                    |  |
|---------------|---------------------------------------|----------------------------------------------------------------------------------------------------|--|
| <b>∛viv</b> D | [Vivid] (Živý)                        | Jasný efekt s vysokou sytostí a kontrastem.                                                                                                    |  |
| NAT           | [Natural] (Přirozený)                 | Jemný efekt s nízkým kontrastem.                                                                                                    |  |
| MONO          | [Monochrome]<br>(Monochromatický)     | Černobílý efekt bez barevných odstínů.                                                                                                    |  |
| LMONO         | [L.Monochrome]<br>(L.Monochromatický) | Černobílý efekt s bohatou gradací a výraznými stíny.                                                                                            |  |
| SCNY          | [Scenery] (Krajina)                   | Efekt vhodný na krajiny s živou modrou oblohou a škálou odstínů zelené.                                                                         |  |
| PORT          | [Portrait] (Portrét)                  | Efekt vhodný na portréty s pěkným, zdravým tónem pleti.                                                                                         |  |
| CUST 1        | [Custom1] (Vlastní 1)                 |                                                                                                    |  |
| CUST 2        | [Custom2] (Vlastní 2)                 | Použije se dříve uložené nastavení.                                                                                                    |  |
| CUST 3        | [Custom3] (Vlastní 3)                 |                                                                                                    |  |
| €cust4        | [Custom4] (Vlastní 4)                 |                                                                                                    |  |
| CNED          | [Cinelike D]                          | Upřednostňuje dynamický rozsah za použití gamma křivky<br>upravené tak, aby vytvořené snímky připomínaly film.<br>Vhodné pro následnou editaci. |  |
| CNEV          | [Cinelike V]                          | Upřednostňuje kontrast za použití gamma křivky upravené tak, aby vytvořené snímky připomínaly film.                                             |  |
| 709L          | [Like709]                             | Umožňuje minimalizovat sytost bílé použitím korekce<br>gamma křivky ekvivalentní Rec.709*1 pro potlačení<br>přeexponovaných částí (Knee).       |  |
| HLG           | [Hybrid Log Gamma]*2                  | Efekt používaný pro záznam videa HDR ve formátu HLG.                                                                                            |  |
| V-LogL        | [V-Log L]                             | Efekt gamma křivky určený k úpravám při postprodukci.<br>Umožňuje přidání bohaté gradace snímků během úprav<br>při postprodukci.                |  |

\*1 Rec.709 je zkratka "Doporučení ITU-R BT.709", standardu pro vysílání ve vysokém rozlišení \*2 Tyto možnosti lze nastavit pouze v režimu Kreativní video.

• V režimu Inteligentní automatika Plus:

- Nastavit lze pouze možnosti [Standard] (Standardní) nebo [Monochrome] (Monochromatický).
- Když fotoaparát přepnete do jiného režimu záznamu nebo když jej vypnete, nastavení se resetuje na možnost [Standard] (Standardní).

- Kvalitu obrazu není možné upravit.

 Když je možnost [Rec Format] (Formát záznamu) nastavena na [MP4 HEVC], bude [Photo Style] (Styl snímků) pevně nastaven na [Hybrid Log Gamma]. MENU

- Nastavení kvality obrazu
- 1 Pomocí tlačítek </▶ zvolte typ stylu snímků.
- 2 Pomocí tlačítek ▲/▼ vyberte položky a pomocí tlačítek ◄/▶ proveďte jejich úpravu.

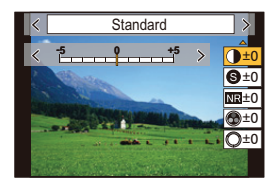

| ● [Contrast]<br>(Kontrast)* <sup>1,2</sup> | [+]                          | Zvýrazní rozdíl mezi světlými a tmavými místy snímku.                                                                              |                                                                                                    |
|--------------------------------------------|------------------------------|----------------------------------------------------------------------------------------------------|----------------------------------------------------------------------------------------------------|
|                                            | [-]                          | Sníží rozdíl mezi světlými a tmavými místy snímku.                                                                                 |                                                                                                    |
| •                                          | [Sharpness]                  | [+]                                                                                                    | Snímek bude vykreslen ostřeji.                                                                                      |
| 9                                          | (Ostrost)                    | [-]                                                                                                    | Snímek bude vykreslen měkčeji.                                                                                      |
|                                            | [Noise Reduction]            | [+]                                                                                                    | Výraznější omezení šumu. Může dojít k mírnému<br>poklesu rozlišení snímku.                                          |
|                                            | (Potlačení šumu)             | [-]                                                                                                    | Nižší omezení šumu. Snímky mohou mít vyšší rozlišení.                                                               |
|                                            | [Saturation]                 | [+]                                                                                                    | Barvy snímku budou živější.                                                                                         |
| Ø                                          | (Sytost)* <sup>2,3</sup>     | [-]                                                                                                    | Barvy snímku budou přirozenější.                                                                                    |
|                                            | [Color Tone]                 | [+]                                                                                                    | Dodá snímku namodralý tón.                                                                                          |
| 0                                          | (Barevný tón)*3              | [-]                                                                                                    | Dodá snímku nažloutlý tón.                                                                                          |
| [Hue] (Odstín)*2.4                         | [+]                          | Upraví barevný odstín celého snímku. Pokud<br>považujeme za referenční bod červenou, dojde k<br>posunu směrem k fialové/purpurové. |                                                                                                    |
|                                            | [-]                          | Upraví barevný odstín celého snímku. Pokud<br>považujeme za referenční bod červenou, dojde k<br>posunu směrem k žluté/zelené.      |                                                                                                    |
|                                            |                              | [Yellow]<br>(Žlutý)                                                                                                    | Zvýší kontrast objektu. (Efekt: Slabý)<br>Umožňuje pořídit jasný snímek modré oblohy.                               |
| (Filter Eff                                |                              | [Orange]<br>(Oranžový)                                                                                                    | Zvýší kontrast objektu. (Efekt: Střední)<br>Modrá obloha se zaznamená tmavší modrou<br>barvou.                      |
|                                            | (Efekt filtru)* <sup>2</sup> | [Red]<br>(Červený)                                                                                                    | Zvýší kontrast objektu. (Efekt: Silný)<br>Modrá obloha bude mít mnohem tmavší modrý tón.                            |
|                                            |                              | [Green]<br>(Zelený)                                                                                                    | Pokožka a rty osob a zelené listí se zobrazuje v<br>přirozených tónech. Zelené listí bude jasnější a<br>výraznější. |
|                                            |                              | [Off] (Vyp.)                                                                                                    | —                                                                                                    |

\*1 Nelze nastavit, pokud je nastavena možnost [Like709].

Možnost nelze nastavit, pokud je nastavena možnost [Hybrid Log Gamma].

\*2 Nelze nastavit, pokud je nastavena možnost [V-Log L].

- \*3 [Color Tone] (Barevný tón) se zobrazí, jen když je vybrán režim [Monochrome] (Monochromatický) nebo [L.Monochrome] (L.Monochromatický). V ostatních případech se zobrazí [Saturation] (Sytost barev).
- \*4 [Filter Effect] (Efekť filtru) se zobrazí, jen když je vybrán režim [Monochrome] (Monochromatický) nebo [L.Monochrome] (L.Monochromatický). V ostatních případech se zobrazí [Hue] (Odstín).
- Při nastavení kvality snímku se vedle ikony pro nastavení stylu snímků zobrazí symbol [+].

# 3 Stiskněte tlačítko [MENU/SET].

9. Používání funkcí menu

MENU

- Když je nastavena možnost [Like709], můžete zvolit nastavení režimu Knee. Podrobnosti najdete na straně 175.
- Uložení nastavení [Custom1] (Vlastní 1) až [Custom 4] (Vlastní 4)
- Nastavte kvalitu snímku podle postupu v kroku 2 v části "Nastavení kvality snímku" a pak stiskněte tlačítko [DISP.].
- 2 Pomocí tlačítek ▲/▼ vyberte cíl, do kterého se má nastavení uložit, a pak stiskněte tlačítko [MENU/SET]

# [Filter Settings] (Nastavení filtru)

Použitelné režimy: 🔝 🖝 PASM 🖬 🧄

Můžete přidávat obrazové efekty (filtry) kreativního režimu. (str. 77)

 $\begin{array}{l} \mbox{MENU} \rightarrow \mbox{\ensuremath{\textcircled{O}}} \ \mbox{[Rec]} (Záznam) \rightarrow \mbox{[Filter Settings]} (Nastavení filtru) \rightarrow \mbox{[Filter Effect]} (Efekt filtru) \\ \end{array}$ 

Nastavení: [ON] (Zap.)/[OFF] (Vyp.)/[SET] (Nastavit)

# Změna nastavení pomocí dotykového panelu

Dotkněte se volby [6].

2 Dotkněte se položky, kterou chcete nastavit.

[👍]: Obrazový efekt ZAPNUT/VYPNUT

[EXPS]: Zvolí efekt (flitr) snímku.

[@]: Upraví obrazový efekt.

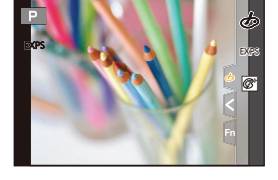

- [Rough Monochrome] (Hrubý monochromatický)/[Silky Monochrome] (Hedvábný monochromatický)/[Soft Focus] (Měkké zaostření)/[Star Filter] (Hvězdicový filtr)/[Sunshine] (Sluneční svit) nejsou k dispozici v následujících případech.
  - Režim Kreativní video
  - Při nahrávání videa
- Možnost [Miniature Effect] (Efekt miniatury) není k dispozici, pokud je nastavena možnost [Anamorphic(4:3)] (Anamorfický (4:3)).
- Horní limit citlivosti ISO je nastaven na [ISO 6400].
- Citlivost ISO pro efekt [High Dynamic] (Vys. dynamika) se nastaví pevně na [AUTO] (Automatická). I když je možnost [Dual Native ISO Setting] (Nastavení duální nativní citlivosti ISO)) v menu [Custom] (Vlastní) ([Exposure] (Expozice)) nastavena na [LOW] (Nízké) nebo [HIGH] (Vysoké), funguje tato funkce stejně, jako když je nastavena na [AUTO] (Automaticky).
- Při použití volby [Filter Select] (Vybrat filtr) nelze používat menu nebo funkce pro záznam, které nejsou k dispozici v režimu Kreativní video.
   Například vyvážení bílé se nastaví pevně na [AWB] a blesk se nastaví na [G] (nuceně vypnuto).

# V těchto případech není funkce k dispozici:

- V následujících případech funkce [Filter Settings] (Nastavení filtru) nefunguje:
  - Když je možnost [Quality Rec] (Kvalita záznamu) nastavena na [MP4 HEVC]
  - Při použití funkce [4K Live Cropping] (Živý ořez 4K)

:=

MENU

#### Pořizování snímků s obrazovým efektem a bez efektu současně ([Simultaneous record w/o filter] (Současný záznam bez filtru))

Jednou stisknete tlačítko spouště a pořídíte dva snímky současně, jeden s efektem a druhý bez něj.

# **MENU** $\rightarrow \bigcirc$ [Rec] (Záznam) $\rightarrow$ [Filter Settings] (Nastavení filtru) $\rightarrow$ [Simultaneous record w/o filter] (Současný záznam bez filtru)

# Nastavení: [ON] (Zap.)/[OFF] (Vyp.)

- Jako první snímek se exponuje s vybraným efektem, po něm bude následovat snímek bez efektu.
- V automatickém náhledu se zobrazí jen snímek s efektem.

# Ø V těchto případech není funkce k dispozici:

- V následujícím případě nebude [Simultaneous record w/o filter] (Současný záznam bez filtru) fungovat:
  - Při pořizování fotografií během záznamu videa (pouze pokud je funkce nastavena na [%] ([Video Priority] (Priorita videa)))
  - Při pořizování fotografií 4K
  - Při fotografování s funkcí následného ostření
  - Při fotografování v režimu sériového snímání
  - Když je možnost [Quality] (Kvalita) nastavena na [RAW 1], [RAW 1] nebo [RAW]
  - Při fotografování s funkcí řady
  - Při použití funkce [Time Lapse Shot] (Časosběrný snímek)
  - Při použití funkce [Stop Motion Animation] (Animace po okénku)

#### [Color Space] (Barevný prostor)

# Použitelné režimy: 👔 🗗 P A S M 🛎 🕹

Tento parametr nastavte, pokud chcete opravit reprodukci barev na zaznamenaných snímcích na počítači, na tiskárně apod.

#### **MENU** $\rightarrow$ **O** [Rec] (Záznam) $\rightarrow$ [Color Space] (Barevný prostor)

| [sRGB]     | Prostor barev se nastaví na sRGB.<br>Toto nastavení se běžně používá na počítačích a podobných zařízeních.                                                                          |
|------------|----------------------------------------------------------------------------------------------------|
| [AdobeRGB] | Prostor barev se nastaví na AdobeRGB.<br>AdobeRGB se používá hlavně pro komerční účely, například profesionální<br>tisk, protože má větší rozsah reprodukovatelných barev než sRGB. |

· Pokud nejste dobře obeznámeni s AdobeRGB, nastavte [sRGB].

- V následujícím případě se pevně nastaví [sRGB].
  - Při nahrávání videa
  - Při pořizování fotografií 4K
  - Při fotografování s funkcí následného ostření
  - Když je možnost [Photo Style] (Styl snímků) nastavena na [Like709] nebo [V-Log L]

# [Metering Mode] (Režim měření)

# Použitelné režimy: 🔝 🖝 PASM

Zde lze změnit typ optického měření použitého k měření jasu.

# MENU → 🖸 [Rec] (Záznam) → [Metering Mode] (Režim měření)

| [ <b>()]</b><br>(Vícenásobné) | V tomto režimu fotoaparát automaticky měří nejvhodnější expozici<br>posouzením rozložení jasu v rámci celé plochy záběru.<br>Pro běžné případy doporučujeme používat tento způsob. |
|-------------------------------|----------------------------------------------------------------------------------------------------|
| [①]<br>(Preference středu)    | Tato metoda ostří na objekt uprostřed záběru a expozice se měří<br>pravidelně po celé ploše záběru.                                                                                |
| [•]<br>(Bodové měření)        | Toto je metoda měření jasu objektu v jednom bodě (A).<br>• Pokud nastavíte cíl bodového měření na okraj<br>displeje, může být měření ovlivněno jasem okolní<br>oblasti.            |

# [Highlight Shadow] (Světla a stíny)

# Použitelné režimy: 🕼 🚮 PASM 🛲 🛷

Jas světlých a tmavých oblastí snímku můžete upravit a výsledky sledovat na obrazovce.

# $\textbf{MENU} \rightarrow \textbf{O} [Rec] (Záznam) \rightarrow [Highlight Shadow] (Světla a stíny)$

| 🖉 (Standardní)              | Nastaví se stav bez úprav.                   |
|-----------------------------|----------------------------------------------|
| 🚺 (Zvýšit kontrast)         | Jasné oblasti se zesvětlí a tmavé se ztmaví. |
| 🖉 (Snížit kontrast)         | Jasné oblasti se ztmaví a tmavé se zesvětlí. |
| 🖉 (Zesvětlit tmavé oblasti) | Tmavé oblasti se zesvětlí.                   |
| ୍ରେ / ୍ରେ / ୍ରେ (Vlastní)   | Použije se uložené vlastní nastavení.        |

#### Otočením zadním/předním voličem upravte jas světlých/tmavých oblastí.

- A Jasná čásť
- B Tmavá část
- Úpravu lze také provést přetažením grafu.
- Při ukládání preferovaného nastavení stiskněte ▲ a vyberte, kam se má konfigurace uložit ([Custom1] (Vlastní 1) (⊆)/[Custom2] (Vlastní 2) (⊆)/[Custom3] (Vlastní 3) (⊆)).

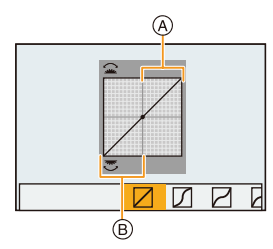

# 2 Stiskněte tlačítko [MENU/SET].

- 9. Používání funkcí menu
  - · Zobrazení lze přepínat tlačítkem [DISP.] na obrazovce pro nastavení jasu.

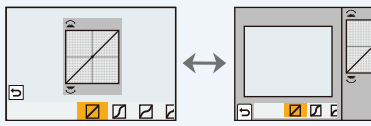

- Po vypnutí fotoaparátu se nastavení provedená v / / / / / / / vrátí zpět na své výchozí hodnoty.
- Když je možnost [Photo Style] (Styl snímků) nastavena na [Like709], [Hybrid Log Gamma] nebo [V-Log L], bude nastavení pevně nastaveno na možnost [2] (Standardní).

#### [i.Dynamic] (i.Dynamický)

# Použitelné režimy: 🕼 💣 PASM 🖬 🕹

Kontrast a expozice jsou korigovány, pokud je mezi pozadím a objektem velký rozdíl v jasu apod.

# MENU $\rightarrow$ **(**Rec] (Záznam) $\rightarrow$ [i.Dynamic] (i.Dynamický)

# Nastavení: [AUTO] (Automatické)/[HIGH] (Vysoké)/[STANDARD] (Standardní)/[LOW] (Nízké)/[OFF] (Vyp.)

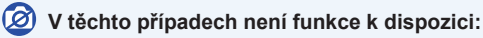

- Efektu kompenzace nemusí být v závislosti na podmínkách záznamu dosaženo.
- · Tato funkce nefunguje v následujících případech:
  - Když je citlivost ISO nastavena na hodnotu vyšší než [ISO51200]
  - Při nastavení funkce [HDR] na [ON] (Zapnuto)
- Tato funkce není k dispozici v následujících případech:
- Když je možnost [Photo Style] (Styl snímků) nastavena na [Like709], [Hybrid Log Gamma] nebo [V-Log L]

#### [i.Resolution] (i.Rozlišení)

Použitelné režimy: 🔝 💣 PASM

Pomocí technologie Inteligentní rozlišení lze pořizovat snímky s ostrým profilem a rozlišením.

# MENU $\rightarrow$ **(**Rec] (Záznam) $\rightarrow$ [i.Resolution] (i.Rozlišení)

# Nastavení: [HIGH] (Vysoké)/[STANDARD] (Standardní)/[LOW] (Nízké)/[OFF] (Vyp.)

MENU

226

MENU

# [Red-Eye Removal] (Redukce červených očí)

Použitelné režimy: 👔 💣 PASM 🖽 🤣

Pokud odpálíte blesk při použití funkce redukce červených očí ([#@] nebo [#S@]), fotoaparát automaticky rozpozná červené oči a opraví snímek.

# MENU → ✿ [Rec] (Záznam) → [Red-Eye Removal] (Redukce červených očí) Nastavení: [ON] (Zap.)/[OFF] (Vyp.)

- Bude-li funkce nastavená na [ON] (Zap.), na ikoně se zobrazí [].
- · Za určitých okolností nelze korekci červených očí provést.

# [ISO Sensitivity (photo)] (Citlivost ISO (Fotografie))

Použitelné režimy: 🕼 💣 PASM 🛎 🕹

Nastaví horní a spodní limit citlivosti ISO, když je tato citlivost nastavena na možnost [AUTO] nebo [**I**Iso].

MENU → D [Rec] (Záznam) → [ISO Sensitivity (photo)] (Citlivost ISO (Fotografie))

| [ISO Auto Lower Limit Setting] (Nast.<br>spodního limitu pro auto. nast. ISO) | [160] až [25600]        |
|-------------------------------------------------------------------------------|-------------------------|
| [ISO Auto Upper Limit Setting] (Nast.<br>horního limitu pro auto. nast. ISO)  | [AUTO]/[200] až [51200] |

 V situacích, kdy dojde ke změně dostupného rozsahu citlivosti ISO, například při změně nastavení ([Dual Native ISO Setting] (Nastavení duální nativní citlivosti ISO)), se změní i dostupné limity.

#### [Min. Shtr Speed] (Min. expoz. čas)

Použitelné režimy: 👔 🚮 P A S M 🖛 🤣

Nastavte minimální expoziční čas, když je citlivost ISO nastavena na [AUTO] nebo [[160].

# MENU → O [Rec] (Záznam) → [Min. Shtr Speed] (Min. expoz. čas) Nastavení: [AUTO]/[1/16000] až [1/1]

• V situacích, kdy nelze dosáhnout řádné expozice, může být expoziční čas delší.

=

MENU

# [Long Shtr NR] (Odstr. šumu při dlouhých časech)

# Použitelné režimy: 🔝 💣 PASM 🖦 🤣

Po nastavení této funkce fotoaparát automaticky odstraní ze snímku šum vznikající při delším času závěrky, například při fotografování v noci, abyste mohli pořizovat krásné snímky.

# $\fbox{MENU} \rightarrow \rom{O} [Rec] (Záznam) \rightarrow [Long Shtr NR] (Odstr. šumu při dlouhých časech)$

# Nastavení: [ON] (Zap.)/[OFF] (Vyp.)

 Po dobu zvoleného času závěrky pro zpracování signálu se zobrazí zpráva [Long shutter noise reduction ongoing] (Probíhá redukce šumu pro dlouhý čas závěrky).

# V těchto případech není funkce k dispozici:

- Tato funkce není k dispozici v následujících případech:
  - Při nahrávání videa
  - Při pořizování fotografií 4K
  - Při fotografování s funkcí následného ostření
  - Při použití elektronické závěrky

# [Shading Comp.] (Kompenzace vinětace)

Použitelné režimy: 🔝 💣 PASM

Pokud jsou okraje snímku z důvodu vlastností objektivu tmavší, můžete zaznamenat snímky s opraveným jasem při okrajích.

# **MENU** $\rightarrow$ **(**Rec] (Záznam) $\rightarrow$ [Shading Comp.] (Kompenzace vinětacea)

# Nastavení: [ON] (Zap.)/[OFF] (Vyp.)

- Efektu kompenzace nemusí být v závislosti na podmínkách záznamu dosaženo.
- Šum při okrajích snímku může při zvýšené citlivosti ISO ještě vyniknout.

# V těchto případech není funkce k dispozici:

- · V následujících situacích nelze korekci provést:
  - Při použití funkce [Ex. Tele Conv.] (Ex. telekonvertor)
  - Při použití digitálního zoomu
  - Když je nastavena možnost [Variable Frame Rate] (Proměnlivá přenosová rychlost)

# [Diffraction Compensation] (Kompenzace difrakce)

Použitelné režimy: 🔝 💣 PASM

Fotoaparát odstraní rozmazání způsobené difrakcí při zavřené cloně tím, že použije vyšší rozlišení.

# $\textbf{MENU} \rightarrow \textbf{O} [Rec] (Záznam) \rightarrow [Diffraction Compensation] (Kompenzace difrakce)$

# Nastavení: [AUTO] (Automaticky)/[OFF] (Vypnuto)

- · Efektu kompenzace nemusí být v závislosti na podmínkách záznamu dosaženo.
- Při vyšší citlivosti ISO může vyniknout šum.

# [Silent Mode] (Tichý režim)

# Použitelné režimy: PASM \*\*\*\*

Současně vypne provozní zvuky a osvětlení.

# MENU → O [Rec] (Záznam) → [Silent Mode] (Tichý režim)

# Nastavení: [ON] (Zap.)/[OFF] (Vyp.)

- Vypne se zvuk reproduktoru a vyřadí se z provozu blesk a přisvětlení pro AF. Následující parametry se nastaví napevno.
  - [Flash Mode] (Režim blesku): [S] (nuceně vypnuto)
  - [Shutter Type] (Typ závěrky): [ESHTR] (Elektronická závěrka)
  - [AF Assist Lamp] (Přisvětlení pro AF): [OFF] (Vypnuto)
  - [Beep Volume] (Hlasitost pípnutí): [🗶] (OFF) (Vypnuto)
  - [E-Shutter Vol] (Hlasitost elektronické závěrky): [22] (OFF) (Vypnuto)
  - · I při nastavení na hodnotu [ON] (Zap.) budou svítit/blikat tyto indikátory.
    - Indikátor stavu
    - Indikátor samospouště
    - Konektor bezdrátového připojení
  - Zvuky generované fotoaparátem nezávisle na vašem ovládání, např. zvuk přestavované clony v objektivu, nelze eliminovat.
- Při použití této funkce věnujte zvláštní pozornost soukromí a právům fotografovaných osob. Tuto funkci můžete používat na vlastní nebezpečí.

# [Shutter Type] (Typ závěrky)

# Použitelné režimy: 👔 🗗 P A S M 🕮 🏉

Vyberte závěrku, která se použije při pořizování snímků.

#### **MENU** $\rightarrow$ **(Rec)** (Záznam) $\rightarrow$ [Shutter Type] (Typ závěrky)

| [AUTO] (Automaticky)              | Bude typ závěrky automaticky přepínat v závislosti na podmínkách snímání a času závěrky. |  |
|-----------------------------------|------------------------------------------------------------------------------------------|--|
| [MSHTR]<br>(Mechanická závěrka)   | Pořizuje snímky v režimu mechanické závěrky.                                             |  |
| [ESHTR]<br>(Elektronická závěrka) | Pořizuje snímky v režimu elektronické závěrky.                                           |  |

|                            | Mechanická závěrka      | Elektronická závěrka        |  |
|----------------------------|-------------------------|-----------------------------|--|
| Blesk                      | 0                       | _                           |  |
| Expoziční čas<br>(sekundy) | B (Bulb)*1/60 až 1/8000 | 1*² až 1/16000              |  |
| Zvuk závěrky               | Zvuk mechanické závěrky | Zvuk elektronické závěrky*3 |  |

\*1 Toto nastavení je k dispozici jen v režimu manuální expozice.

- \*2 Až do hodnoty ISO citlivosti [ISO6400]. S nastavením citlivosti vyšším než [ISO6400] bude expoziční čas kratší než 1 sekunda.
- \*3 Nastavení zvuku elektronické závěrky lze změnit v položce [E-Shutter Vol] (Hlasitost elektronické závěrky) a [E-Shutter Tone] (Zvuk elektronické závěrky) v možnosti [Beep] (Pípnutí) v menu [Setup] (Nastavení).
- · Režim elektronické závěrky vám umožňuje pořizovat snímky bez vibrací závěrky.
- Pokud se na obrazovce zobrazuje ikona [<u>E</u>], budou se snímky pořizovat s elektronickou závěrkou.
- Při fotografování pohybujícího se objektu s elektronickou závěrkou se může objekt na snímku jevit jako zkreslený.
- Pokud se elektronická závěrka používá při zářivkovém nebo LED osvětlení a v podobných podmínkách, mohou se na obrázku objevit vodorovné proužky.
   V takových případech obvykle stačí použít delší čas závěrky a proužky zmizí.

# [Shutter Delay] (Zpoždění závěrky)

Použitelné režimy: 🔝 🗗 PASM 🛲 🏉

Aby se snížil vliv chvění rukou nebo vibrací při stisknutí spouště, aktivuje se závěrka po uplynutí zadané doby.

MENU  $\rightarrow$  **O** [Rec] (Záznam)  $\rightarrow$  [Shutter Delay] (Zpoždění závěrky)

Nastavení: [8SEC] (8 s)/[4SEC] (4 s)/[2SEC] (2 s)/[1SEC] (1 s)/[OFF] (Vyp.)

# Ø V těchto případech není funkce k dispozici:

- Tato funkce není k dispozici v následujících případech:
  - Při nahrávání videa
  - Při pořizování fotografií 4K
  - Při fotografování s funkcí následného ostření
  - Při nastavení funkce [HDR] na [ON] (Zapnuto)

# [HDR]

MENU

# Použitelné režimy: 🔝 🗗 P A S M 🕮 🤣

Tato funkce umožňuje sloučit 3 snímky s odlišnými úrovněmi expozice do jednoho snímku s bohatou gradací.

Můžete minimalizovat ztrátu gradace v jasných a tmavých oblastech, pokud například existuje velký kontrast mezi pozadím a objektem.

Snímek vytvořený pomocí funkce HDR se zaznamená ve formátu JPEG.

# $\textbf{MENU} \rightarrow \textbf{O} [Rec] (Záznam) \rightarrow [HDR]$

# Nastavení: [ON] (Zap.)/[OFF] (Vyp.)/[SET] (Nastavit)

# Změna nastavení

| [Dynamic Range]<br>(Dynamický<br>rozsah) | [AUTO]<br>(Automaticky): | Automaticky nastaví rozsah expozice podle rozdílu mezi jasnými a tmavými oblastmi.                                                                   |  |
|------------------------------------------|--------------------------|----------------------------------------------------------------------------------------------------|--|
|                                          | [±1 EV]/[±2 EV]/[±3 EV]: |                                                                                                    |  |
|                                          |                          | Nastaví expozici v rámci zvolených parametrů<br>expozice.                                                                                            |  |
| [Auto Align]<br>(Automaticky<br>překrýt) | [ON] (Zap.):             | Automaticky koriguje chvění fotoaparátu a další<br>problémy, které mohou způsobit nesprávné srovnání<br>snímků. Doporučeno pro fotografování z ruky. |  |
|                                          | [OFF] (Vyp.):            | Nesprávné zarovnání snímků se neupravuje.<br>Doporučeno při použití stativu.                                                                         |  |

- · Po stisknutí tlačítka spouště při kontinuálním záznamu fotoaparátem nepohybujte.
- Dokud se nedokončí slučování snímků, nelze pořídit další snímek.
- Pohybující se objekt může být zachycen s nepřirozeným rozmazáním.
- Při nastavení funkce [Auto Align] (Automaticky překrýt) na hodnotu [ON] (Zap.) se mírně zúží úhel záběru.
- Blesk je pevně nastaven na hodnotu [S] (Nuceně vypnuto).

# Ø V těchto případech není funkce k dispozici:

- · Funkce [HDR] nefunguje u snímků pořízených v průběhu záznamu videa.
- Tato funkce není k dispozici v následujících případech:
- Při pořizování fotografií 4K
- Při fotografování s funkcí následného ostření
- Při fotografování v režimu sériového snímání
- Při fotografování s funkcí řady
- Když je možnost [Quality] (Kvalita) nastavena na [RAW ], [RAW ], nebo [RAW]
- Při použití funkce [Time Lapse Shot] (Časosběrný snímek)
- Při použití funkce [Stop Motion Animation] (Animace po okénku) (pouze když je nastavena funkce [Auto Shooting] (Automatické snímání))

<u>MENU</u>

#### [Multi Exp.] (Vícenásobná expozice)

# Použitelné režimy: 🕼 💣 (P)(A)(S)(M) 🛎 🕹

Vytváří efekt vícenásobné expozice. (až 4násobný ekvivalent na jeden snímek)

MENU  $\rightarrow$  (Rec] (Záznam)  $\rightarrow$  [Multi Exp.] (Vícenásobná expozice)

1 Pomocí tlačítek ▲/▼ vyberte [Start] a pak stiskněte tlačítko [MENU/SET].

#### 2 Upravte kompozici a pořiďte první snímek.

- Po pořízení prvního snímku namáčknutím tlačítka spouště pořiďte další snímek.
- Tlačítky ▲/▼ vyberte položku a stisknutím tlačítka [MENU/SET] proveďte některou z následujících operací.
  - [Next] (Následující): Přechod na další snímek.
  - [Retake] (Opakovat): Opakované pořízení prvního snímku.
  - [Exit] (Odejít): Zaznamenání obrazu prvního snímku a dokončení pořizování snímků pomocí vícenásobné expozice.

# 3 Pořízení druhé, třetí a čtvrté expozice.

- Chcete-li uložit pořízené snímky a ukončit režim vícenásobné expozice, stiskněte při pořizování snímků tlačítko [Fn4].
- 4 Pomocí tlačítka ▼ vyberte možnost [Exit] (Odejít) a pak stiskněte tlačítko [MENU/SET].
  - Dokončení můžete provést také namáčknutím tlačítka spouště.

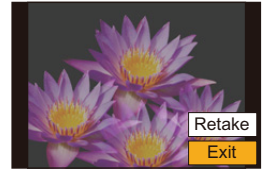

Next

Retake

Exit

#### Změna nastavení

| [Auto Gain]<br>(Automatický zisk) | Pokud vyberete možnost [OFF] (Vypnuto), všechny výsledky expozic se<br>budou překládat tak, jak jsou. V závislosti na objektu v případě potřeby<br>kompenzujte expozici.                                                                           |
|-----------------------------------|----------------------------------------------------------------------------------------------------|
| [Overlay] (Překrytí)              | Pokud vyberete možnost [ON] (Zapnuto), můžete použít vícenásobnou<br>expozici na dříve nahrané snímky. Jakmile zvolíte možnost [Start],<br>zobrazí se snímky na kartě. Vyberte snímek RAW a pokračujte<br>záznamem stisknutím tlačítka [MENU/SET]. |

- Informace o záznamu zobrazené pro snímky pořízené vícenásobnou expozicí odpovídají poslednímu pořízenému snímku.
- · Položky zobrazené na obrazovce menu šedě nelze během vícenásobné expozice použít.
- Funkce [Overlay] (Překrytí) je k dispozici pouze pro snímky RAW pořízené tímto přístrojem.

# Ø V těchto případech není funkce k dispozici:

- Tato funkce není k dispozici v následujících případech:
  - Při použití funkce [Time Lapse Shot] (Časosběrný snímek)
  - Při použití funkce [Stop Motion Animation] (Animace po okénku)

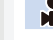

MENU

#### ... Menu [Motion Picture] (Video)

- [Rec Format] (Formát záznamu) (str. 162)
- [Rec Quality] (Kvalita záznamu) (str. 162)
- [Time Code] (Časový kód) (str. 169)
- [AFS/AFF] (str. 87)
- [Continuous AF] (Kontinuální AF) (str. 167)
- [AF Custom Setting(Video)] (Vlastní nastavení AF (Video)) (str. 167)
- [Photo Style] (Styl snímků) (str. 221)
- [Filter Settings] (Nastavení filtru) (str. 223) [Luminance Level] (Úroveň podsvícení)
- (str. 234)
- [Metering Mode] (Režim měření) (str. 225)
- [Highlight Shadow] (Světla a stíny) (str. 225)
- [i.Dynamic] (i.Dynamický) (str. 226)
- [i.Resoution] (i.Rozlišení) (str. 226) [ISO Sensitivity (video)] (Citlivost ISO) (Video)) (str. 181)
- [Shading Comp.] (Kompenzace vinětace) (str. 228)
- [Diffraction Compensation] (Kompenzace) difrakce) (str. 229)
- [Stabilizer] (Stabilizator) (str. 144)
- [Flkr Decrease] (Redukce chvění) (str. 234)
- [Ex. Tele Conv.] (Ex. telekonvertor) (str. 147) [Color Bars] (Barevné pruhy) (str. 174)
- [Luminance Level] (Úroveň podsvícení)

# Použitelné režimy: 🔝 🔂 P A S M 🛥 🔗

Vyberte rozsah podsvícení odpovídající použití videa.

# MENU → 📽 [Motion Picture] (Video) → [Luminance Level] (Úroveň podsvícení)

# Nastavení: [0-255]/[16-235]/[16-255]

- Pokud nastavíte možnost [Rec Quality] (Kvalita záznamu) na 10bitové video, změní se dostupné možnosti na [0-1023], [64-940] a [64-1023].
- Tato funkce funguje pouze u videa. Fotografie (včetně fotografií, které pořídíte během záznamu videa), budou pořízeny s nastavením [0-255].
- Když je [Rec Format] (Formát záznamu) nastaven na [AVCHD] nebo [MP4], možnost [0-255] ve volbě [Luminance Level] (Úroveň podsvícení) se přepne na [16-255].
- Když je možnost [Photo Style] (Styl snímků) nastavena na [Hybrid Log Gamma], bude nastavení pevně nastaveno na možnost [64-640].
- Když je možnost [Photo Style] (Styl snímků) nastavena nebo [V-Log L], bude nastavení pevně nastaveno na možnost [0-255].

# [Flkr Decrease] (Redukce chvění)

# Použitelné režimy: 🔝 🚮 P 🛛 A 🖉 S 🕅 🛲 🧄

Expoziční čas lze pevně nastavit tak, aby bylo potlačeno chvění nebo výskyt pruhů v obrazu videa.

# MENU → 📽 [Motion Picture] (Video) → [Flkr Decrease] (Redukce chvění)

Nastavení: [1/50]/[1/60]/[1/100]/[1/120]/[OFF] (Vyp.)

- [Digital Zoom] (Digitální zoom) (str. 149)
- [Picture Mode in Rec.] (Režim obrazu při záznamu) (str. 179)
- · [Time Stamp Rec] (Časové razítko při záznamu) (str. 173)
- [Sound Rec Level Disp.] (Zobrazení úrovně nahrávání zvuku) (str. 168)
- [Sound Rec Level Adj.] (Nastavení úrovně nahrávání zvuku) (str. 168)
- [Sound Rec Level Limiter] (Omezení úrovně nahrávání zvuku) (str. 168)
- [Wind Noise Canceller] (Tlumič hluku větru) (str. 235)/

[Wind Cut] (Rušení větru) (str. 206)

- [Lens Noise Cut] (Rušení hluku objektivu) (str. 235)
- [Special Mic.] (Speciální mikrofon) (str. 206)
- [Mic Socket] (Konektor mikrofonu) (str. 205)
- [Sound Output] (Výstup zvuku) (str. 208)
- [XLR Mic Adaptor Setting] (Nastavení) adaptéru mikrofonu XLR) (str. 207)
- [HDMI Rec Output] (Výstup záznamu pomocí HDMI) (str. 198)

# [Wind Noise Canceller] (Tlumič hluku větru)

# Použitelné režimy: 🔝 🗗 PASM 🖽 🏉

Tato funkce potlačuje hluk větru, který zachycuje vestavěný mikrofon, aniž by utrpěla kvalita zvuku.

# MENU → 📽 [Motion Picture] (Video) → [Wind Noise Canceller] (Tlumič hluku větru)

# Nastavení: [HIGH] (Vysoké)/[STANDARD] (Standardní)/[OFF] (Vyp.)

- Nastavení [HIGH] (Vysoké) účinně omezuje hluk větru tím, že minimalizuje zvuky nízkých frekvencí, když fouká silný vítr.
- Nastavení [STANDARD] (Standardní) eliminuje a omezuje jen hluk větru a nesnižuje kvalitu zvuku.
- Záleží na podmínkách prostředí, jestli účinek funkce zpozorujete.
- Tato funkce funguje pouze s vestavěným mikrofonem.
   Při připojení externího mikrofonu se zobrazí možnost [Wind Cut] (Rušení větru).

# [Lens Noise Cut] (Rušení hluku objektivu)

# Použitelné režimy: 🔝 🗗 PASM 🖽 🏉

Můžete omezit zvuk zoomování výměnného objektivu kompatibilního s elektricky ovládaným zoomem, ke kterému dochází během nahrávání videa.

# MENU → ₽ [Motion Picture] (Video) → [Lens Noise Cut] (Rušení hluku objektivu)

# Nastavení: [ON] (Zap.)/[OFF] (Vyp.)

- Tato funkce funguje pouze při použití výměnného objektivu s podporou elektricky ovládaného zoomu.
- Při použití této funkce se kvalita zvuku může lišit od zvuku zachyceného během normálního používání.

# V těchto případech není funkce k dispozici:

 Když je možnost [Mic Socket] (Konektor mikrofonu) nastavena na [Line Input] (Linkový vstup) a zařízení přijímá zvuk, není možnost [Lens Noise Cut] (Rušení hluku objektivu) k dispozici.

# ⊱: Menu [Custom] (Vlastní)

# [Exposure] (Expozice)

- [Dual Native ISO Setting] (Nastavení duální nativní citlivosti ISO) (str. 109)
- [ISO Increments] (Přírůstky ISO) (str. 237)
- [Extended ISO] (Rozšířené ISO) (str. 237)
- [Exposure Comp. Reset] (Reset kompenzace expozice) (str. 237)

#### [Focus / Release Priority] (Priorita ostření/závěrky)

- [AF/AE LOCK] (Zámek AF/AE) (str. 105)
- [AF/AE Lock hold] (Přidržení zámku AF/AE) (str. 237)
- [Shutter AF] (AF spouště) (str. 237)
- [Half Press Release] (Spoušť s namáčknutím) (str. 237)
- [Quick AF] (Rychlý AF) (str. 238)
- [Eye Sensor AF] (AF se snímačem oka) (str. 238)
- [Pinpoint AF Setting] (Nastav. jednobod. AF) (str. 238)
- [AF Assist Lamp] (Přisvětlení pro AF) (str. 238)
- [Focus/Release Priority] (Priorita ostření/ závěrky) (str. 239)
- [Focus Switching for Vert / Hor] (Přepínání ostření pro vert./horiz.) (str. 95)
- [Loop Movement Focus Frame] (Cyklování pohybu rámečku ostření) (str. 239)
- [AF Area Display] (Zobrazení oblasti AF) (str. 239)
- [AF+MF] (str. 240)
- [MF Assist] (MF lupa) (str. 240)
- [MF Assist Display] (Zobrazení MF lupy) (str. 240)

# [Operation] (Operace)

- [Fn Button Set] (Nastavení tlačítka Fn) (str. 59)
- [Q.MENU] (Rychlé menu) (str. 241)
- [Dial Set.] (Nastavení voliče) (str. 45)
- [Joystick Setting] (Nastavení joysticku) (str. 47)
- [Operation Lock Setting] (Nastavení zámku ovládání) (str. 241)
- [Video Button] (Tlačítko Video) (str. 241)
- [Touch Settings] (Nastavení dotyku) (str. 241)

#### [Monitor / Display] (Monitor/Displej)

- [Auto Review] (Automatické přehrání) (str. 242)
- [Monochrome Live View] (Monochr. živé zobrazení) (str. 242)
- [Constant Preview] (Trvalý náhled) (str. 242)
- [Live View Boost] (Zvýraznění živého náhledu) (str. 242)
- [V-LogL View Assist] (Asistent zobrazení V-LogL) (str. 177)
- [Peaking] (Zvýraznění obrysů) (str. 243)
- [Histogram] (str. 243)
- [Guide Line] (Vodicí linky) (str. 244)
- [Video Guide Line] (Vodicí linky videa) (str. 244)
- [Center Marker] (Označení středu) (str. 244)
- [Highlight] (Zobrazit přepaly) (str. 244)
- [Zebra Pattern] (Zebra) (str. 245)
- [Expo.Meter] (Expozimetr) (str. 245)
- [MF Guide] (MF vodítko) (str. 245)
- [LVF/Monitor Disp. Set] (Nastavení zobraz. hledáčku/monitoru) (str. 48)
- [Monitor Info. Disp.] (Zobrazení info na displeji) (str. 246)
- [Rec Area] (Oblast záznamu) (str. 246)
- [Video-Priority Display] (Zobrazení s prioritou videa) (str. 246)
- [Menu Guide] (Průvodce menu) (str. 246)

# O [Lens / Others] (Objektiv/Ostatní)

- [Lens Position Resume] (Obnova polohy objektivu) (str. 247)
- [Power Zoom Lens] (Objektiv s funkcí elektrického zoomu) (str. 150)
- [Lens Fn Button Setting] (Nastavení tlačítka Fn objektivu) (str. 247)
- [Face Recog.] (Rozpoznání tváří) (str. 248)
- [Profile Setup] (Nastavení profilu) (str. 250)

# MENU $\rightarrow \mathscr{F}$ [Custom] (Vlastní) $\rightarrow \mathbb{M}$ [Exposure] (Expozice)

#### [ISO Increments] (Přírůstky ISO)

Nastavení citlivosti ISO lze provádět pro každou 1/3 EV.

Nastavení: [1/3 EV]/[1 EV]

MENU

#### [Extended ISO] (Rozšířené ISO)

Tato možnost rozšíří citlivost ISO. Spodní a horní limit citlivosti ISO se změní na hodnoty [ISO80] a [ISO204800] v tomto pořadí.

#### [Exposure Comp. Reset] (Reset kompenzace expozice)

Hodnotu expozice je možné resetovat změnou režimu záznamu nebo vypnutím fotoaparátu.

# $\underbrace{\texttt{MENU}}_{závěrky)} \rightarrow \mathscr{F}[\texttt{Custom}] \ (\texttt{Vlastn}i) \rightarrow \underbrace{\texttt{Ee}}_{závěrky} \ [\texttt{Focus/Release Shutter}] \ (\texttt{Priorita ostřen}i/závěrky)$

#### [AF/AE Lock hold] (Přidržení zámku AF/AE)

Když zvolíte možnost [ON] (Zapnuto), ostření a expozice zůstanou zamčené, i když stisknete a uvolníte tlačítko [AF/AE LOCK] (Zámek AF/AE). Chcete-li zamknutí zrušit, znovu stiskněte tlačítko [AF/AE LOCK] (Zámek AF/AE).

#### [Shutter AF] (AF spouště)

Nastaví, jestli má fotoaparát automaticky zaostřit při namáčknutí spouště, nebo ne.

#### [Half Press Release] (Spoušť s namáčknutím)

Závěrka se aktivuje ihned při namáčknutí tlačítka spouště.

9. Používání funkcí menu

#### [Quick AF] (Rychlý AF)

Pokud fotoaparát držíte nehybně, bude fotoaparát automaticky upravovat ostření a úprava ostření tak bude při stisknutí tlačítka spouště rychlejší.

· Spotřeba energie baterie bude vyšší než obvykle.

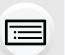

MENU

# Ø V těchto případech není funkce k dispozici:

- Tato funkce není k dispozici v následujících případech:
   V režimu náhledu
- V režimu náhledu
- Při nedostatečném osvětlení

#### [Eye Sensor AF] (AF se snímačem oka)

Pokud se aktivuje senzor oka, zaostřuje fotoaparát automaticky.

 Funkce [Eye Sensor AF] (AF se snímačem oka) nemusí při špatných světelných podmínkách fungovat.

#### [Pinpoint AF Setting] (Nastav. jednobod. AF)

| [Pinpoint AF Time]                              | Nastavení času, po který se má zvětšit obrázek na displeji při                    |  |
|-------------------------------------------------|-----------------------------------------------------------------------------------|--|
| (Nast. jednobod. AF)                            | namáčknutí spouště.                                                               |  |
| [Pinpoint AF Display]<br>(Zobraz. jednobod. AF) | Nastaví, zda se bude pomocná obrazovka zobrazovat v okně, nebo přes celý displej. |  |

#### [AF Assist Lamp] (Přisvětlení pro AF)

Funkce přisvětlení pro AF osvětlí při namáčknutí tlačítka spouště objekt, aby fotoaparát při nedostatečném osvětlení snáze zaostřil.

- Účinný dosah přisvětlení pro AF se liší podle typu použitého objektivu.
- Pokud je nasazený výměnný objektiv (H-FS12060) a při širokoúhlém záběru:
   Přibl. 1,0 m až 3,0 m
- Sejměte z objektivu sluneční clonu.
- Přisvětlení pro AF může být značně přistíněno, pokud použijete objektiv o velkém průměru, zaostření může být v takové situaci obtížné.
- V následujících případech se pevně nastaví hodnota [OFF] (Vyp.).
  - Při nastavení položky [Silent Mode] (Tichý režim) na [ON] (Zapnuto)

# [Focus/Release Priority] (Priorita ostření/závěrky)

Nastavte, zda bude umožněn záznam, i když nebude dosaženo zaostření pomocí automatického ostření.

• Pro různá nastavení režimu ostření ([AFS/AFF], [AFC]) lze použít různá nastavení.

| [EOCUS1 (Octřoní)       | Zakáža záznam, když paní dogožana zapatřaní                               |  |
|-------------------------|---------------------------------------------------------------------------|--|
| [FOCUS] (Ostreili)      | Zakaze zaznam, kuyz nem dosazeno zaostrem.                                |  |
| [BALANCE]<br>(Vyvážení) | Provádí záznam při současném vyvážení času ostření a spuštění<br>závěrky. |  |
| [RELEASE] (Závěrka)     | Povolí záznam, když není dosaženo zaostření.                              |  |

MENU

仚

#### [Loop Movement Focus Frame] (Cyklování pohybu rámečku ostření)

Při nastavování polohy oblasti AF nebo polohy zobrazení lupy MF můžete cyklovat pohyb z jednoho okraje na druhý.

#### [AF Area Display] (Zobrazení oblasti AF)

Tato funkce změní nastavení zobrazení oblasti AF, které se použije při nastavení režimu automatického ostření na možnost () [225-Area] (225 zón)) nebo () apod. ([Custom Multi] (Uživatelské multi)).

| [ON] (Zap.) | Zobrazí oblasti AF na obrazovce záznamu.<br>• Oblasti AF se nezobrazí, když je možnost [[]] (225 zón) nebo [[]],<br>[[]] nebo [[]] v možnosti [Custom Multi] (Uživatelské multi) nastavena<br>na výchozí nastavení oblasti AF. |
|-------------|----------------------------------------------------------------------------------------------------|
| [OFF]       | Zobrazí oblasti AF na obrazovce záznamu jen na několik sekund poté, co je                                                                                                    |
| (Vypnuto)   | začnete používat.                                                                                                    |

 I když je nastavena možnost [ON] (Zapnuto), bude v následujících případech provedena stejná operace jako při nastavení možnosti [OFF] (Vypnuto):

– Při nahrávání videa

– Při pořizování fotografií 4K

- Režim Kreativní video

9. Používání funkcí menu

## [AF+MF]

Je-li zapnutý zámek AF (při režimu ostření nastaveném na [AFS] namáčkněte tlačítko závěrky nebo zámek AF nastavte pomocí funkce [AF/AE LOCK] (Zámek AF/AE)), můžete zaostření doladit manuálně.

#### [MF Assist] (MF lupa)

Nastaví způsob zobrazení na režim MF lupa (zvětšená obrazovka).

· Dostupná nastavení se liší v závislosti na použitém objektivu.

#### Pokud je použit výměnný objektiv se zaostřovacím kroužkem

|              | Obrazovka se zvětší ovládáním objektivu nebo stisknutím tlačítka []. |
|--------------|----------------------------------------------------------------------|
| FOCUS        | Obrazovka se zvětší ovládáním objektivu.                             |
|              | Obrazovka se zvětší stisknutím tlačítka [1].                         |
| [OFF] (Vyp.) | Obrazovka se nebude zvětšovat.                                       |

#### Pokud je použit výměnný objektiv bez zaostřovacího kroužku Nastavení: [ON] (Zap.)/[OFF] (Vyp.)

- MF lupa se nezobrazí v následujících případech:
  - Při nahrávání videa
  - Záznam s [4K Pre-Burst] (Sériové snímání 6K/4K s předstihem)
  - Při použití digitálního zoomu

# [MF Assist Display] (Zobrazení MF lupy)

Nastavuje, zda se MF lupa (zvětšená obrazovka) zobrazuje v okně, nebo na celé obrazovce.

# $\underline{\mathsf{MENU}} \to \mathscr{F} [\mathsf{Custom}] \ (\mathsf{Vlastn}i) \to \textcircled{a} [\mathsf{Operation}] \ (\mathsf{Operace})$

# [Q.MENU] (Rychlé menu)

Pokud zvolíte možnost [CUSTOM] (Vlastní), můžete přizpůsobit nastavení rychlého menu. (str. 58)

#### [Operation Lock Setting] (Nastavení zámku ovládání)

Nastaví funkce ovládání, které budou zakázány pomocí funkčního tlačítka [Operation Lock] (Zámek ovládání).

| [Cursor] (Kurzor)                  | Zakáže funkce kurzorových tlačítek, tlačítka [MENU/SET] a<br>ovládacího voliče. |  |
|------------------------------------|---------------------------------------------------------------------------------|--|
| [Joystick]                         | Zakáže funkce joysticku.                                                        |  |
| [Touch Screen]<br>(Dotykový panel) | Zakáže dotykové funkce dotykového panelu.                                       |  |
| [DISP. Button]<br>(Tlačítko DISP.) | Zakáže funkce tlačítka [DISP.].                                                 |  |

#### [Video Button] (Tlačítko Video)

Zapne/vypne tlačítko pro záznam videa.

# [Touch Settings] (Nastavení dotyku)

Aktivuje/deaktivuje funkci ovládání dotykem.

| [Touch Screen]<br>(Dotykový panel)     | Všechny operace dotykem.                                                                                           |
|----------------------------------------|----------------------------------------------------------------------------------------------------|
| [Touch Tab]<br>(Dotyková záložka)      | Operace záložek, například záložky [∢] na pravé straně displeje.                                                   |
| [Touch AF] (AF<br>dotykem)             | Operace ostření dotykem na objekt, kterého se dotknete, ([AF]) nebo<br>úprava ostření a jasu ([AF+AE]). (str. 100) |
| [Touch Pad AF] (AF<br>dotykové plochy) | Postup posunutí oblasti AF dotykem monitoru, pokud se právě používá hledáček. (str. 99)                            |

# MENU → ♀ [Custom] (Vlastní) → 🗊 [Monitor/Display] (Monitor/Displej)

#### [Auto Review] (Automatické přehrání)

Zobrazení snímku bezprostředně po jeho pořízení.

- [Duration Time (4K PHOTO)] (Doba trvání (fotografie 4K)) funguje pouze při nahrávání fotografií 4K, zatímco [Duration Time (Post Focus)] (Doba trvání (následné ostření)) funguje pouze při záznamu pomocí funkce následného ostření.
- Pokud nastavíte možnost [Playback Operation Priority] (Priorita funkce přehrávání) na [ON] (Zapnuto), můžete během automatického přehrávání provádět určité operace. Můžete například přepínat mezi různými tvpy obrazovky přehrávání nebo mazat snímky.
- Pokud vyberete možnost [HOLD] (Podržet), zůstane pořízený snímek zobrazený, dokud nenamáčknete tlačítko spouště. [Playback Operation Priority] (Priorita funkce přehrávání) se nastaví pevně na [ON] (Zap.).

#### [Monochrome Live View] (Monochr. živé zobrazení)

Obrazovku záznamu můžete zobrazit černobíle.

- I když během záznamu použijete HDMI výstup, na připojeném zařízení se tato funkce neprojeví.
- · Zaznamenané snímky tato funkce nijak neovlivní.

# Ø V těchto případech není funkce k dispozici:

 [Monochrome Live View] (Monochromatický živý náhled) není k dispozici při použití možnosti [Night Mode] (Noční režim).

#### [Constant Preview] (Trvalý náhled)

Na obrazovce záznamu v režimu manuální expozice můžete pozorovat vliv zvolené clony a expozičního času.

• Tato funkce není k dispozici při použití blesku.

#### [Live View Boost] (Zvýraznění živého náhledu)

Obrazovka se zobrazí jasnější, než je nahraný snímek, abyste mohli zkontrolovat kompozici v prostředí s nízkou hladinou osvětlení, například v noci.

- Výběrem možnosti [SET] (Natavit) určíte režim záznamu, ve kterém bude možnost [Live View Boost] (Zvýraznění živého náhledu) aktivována.
- Na obrazovce může být v porovnání s pořízeným snímkem výrazněji patrný šum.

# Ø V těchto případech není funkce k dispozici:

- V následujících případech bude funkce [Live View Boost] (Zvýraznění živého náhledu) zakázána.
  - Při upravování expozice (například při namáčknutém tlačítku spouště)
  - Při nahrávání videa nebo fotografií 4K
  - Při použití obrazového efektu pomocí volby [Filter Effect] (Efekt filtru) v položce [Filter Settings] (Nastavení filtru)
  - Při použití funkce [Constant Preview] (Trvalý náhled)

MENU

# [Peaking] (Zvýraznění obrysů)

Zaostřené části (části na displeji s jasnými obrysy) budou při manuální úpravě zaostření zvýrazněny.

- Když je možnost [Detect Level] (Úroveň rozpoznání) ve volbě [SET] (Nastavit) nastavena na hodnotu [HIGH] (Vysoká), sníží se počet zvýrazněných oblastí, což vám umožňuje docílit přesnějšího zaostření.
- Změna nastavení [Detect Level] (Úroveň rozpoznání) také změní nastavení [Display Color] (Barva zobrazení), a to následujícím způsobem.

| [Detect Level]<br>(Úroveň rozpoznání) | [HIGH] (Vysoká)            | $\Leftrightarrow$ | [LOW] (Nízká) |
|---------------------------------------|----------------------------|-------------------|---------------|
|                                       | [] (Světle modrá)          | [                 | ] (Modrá)     |
|                                       | [ <mark>[]]</mark> (Žlutá) | [                 | (Oranžová)    |
| [Display Color]<br>(Banya zobrazení)  | [] (Žlutozelená)           | [                 | ] (Zelená)    |
| (Barva zobrazeni)                     | []] (Růžová)               | [                 | ] (Červená)   |
|                                       | Bílá)                      |                   | 🚺 (Šedá)      |

- S každým stisknutím tlačítka [PEAK] v možnosti [[4]] se bude nastavení přepínat v pořadí [ON] (Zapnuto) ([Detect Level] (Úroveň rozpoznání): [LOW] (Nízká)) → [ON] (Zapnuto) ([Detect Level] (Úroveň rozpoznání): [HIGH] (Vysoká)) → [OFF] (Vypnuto).
- Funkci [Peaking] (Žvýraznění obrysů) nelze použít při nastavení položky [Rough Monochrome] (Hrubý monochromatický) v kreativním režimu.

# V těchto případech není funkce k dispozici:

 Možnost [Peaking] (Zvýraznění obrysů) není k dispozici, když použijete možnost [Live View Boost] (Zvýraznění živého náhledu).

# [Histogram]

Zobrazí histogram.

Pozici můžete nastavit pomocí tlačítek ▲/▼/◀/►.

- · Na obrazovce záznamu je možné i přímé ovládání dotykem.
- Histogram představuje grafické znázornění hodnoty jasu na vodorovné ose (od černé po bílou) a počtu obrazových bodů, které mají příslušný jas, na svislé ose. Umožňuje snadnou tak kontrolu expozice snímku.
  - (A) tmavý
  - B jasný
- Pokud si histogram a pořizovaný snímek za následujících podmínek neodpovídají, zobrazí se histogram oranžově.
  - Během kompenzace expozice
  - Při aktivaci blesku
  - Pokud nebude dosaženo správné expozice, například při nízkém osvětlení.
- Histogram představuje přibližné znázornění v režimu záznamu.
- Histogram se nezobrazí, když je nastavena možnost [WFM/Vector Scope] (WFM/Vektorový rozsah).

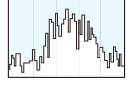

MENU

# [Guide Line] (Vodicí linky)

Nastaví vzor vodicích linek při pořizování snímku. Pokud je nastavena hodnota []], lze polohu vodítek nastavovat stisknutím tlačítek A/V/4/P.

Polohu můžete také nastavit přímo tak, že se na obrazovce záznamu dotknete symbolu in na vodítku.

#### [Video Guide Line] (Vodicí linky videa)

Na obrazovce záznamu se zobrazí vodicí linky znázorňující úhel záběru použití při ořezávání videa v editačním softwaru na počítači.

#### [Center Marker] (Označení středu)

Střed obrazovky záznamu bude označen symbolem [+].

#### [Highlight] (Zobrazit přepaly)

Pokud je zapnutá funkce automatického přehrání nebo pokud přehráváte záznamy, budou přeexponované oblasti záběru černobíle blikat.

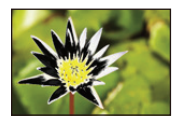

- Pokud jsou na snímku bílé přeexponované oblasti, snižte expozici směrem k záporným hodnotám s ohledem na histogram a pořiďte snímek znovu.
- Tato funkce je zakázána během přehrávání fotografií 4K, přehrávání snímků pořízených pomocí funkce Následné ostření, při vícenásobném přehrávání, při přehrávání z kalendáře nebo při použití zoomu při přehrávání.

244

## [Zebra Pattern] (Zebra)

Označuje pruhovaným vzorem části snímku, které by mohly být přepálené z důvodu přeexponování.

#### [ZEBRA1]

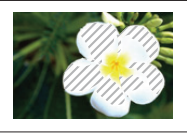

[ZEBRA2]

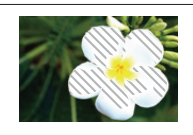

MENU

- Výběrem možnosti [SET] (Nastavit) nastavíte jas, který bude zpracován jako vzor zebry.
- Hodnotu jasu můžete vybrat z intervalu [50%] až [105%]. V režimu [Zebra 2] můžete vybrat [OFF] (Vyp.). Jestliže vyberete [100%] nebo [105%], ve vzoru zebra se zobrazí jen ty oblasti, které už jsou nasycené bílou. Čím menší bude hodnota, tím širší rozsah jasu bude zpracováván jako vzor zebra.
- Pokud jsou na snímku bílé přeexponované oblasti, snižte expozici směrem k záporným hodnotám s ohledem na histogram a pořiďte snímek znovu.
- Zobrazený vzor zebra se nezaznamená.
- Přiřadíte-li funkci [Zebra Pattern] (Zebra) pomocí funkce [Fn Button Set] (Nastavení tlačítka Fn) v menu [Custom] ([Operation]) (Vlastní (Ovládání)), při každém stisknutí funkčního tlačítka, jemuž je nastavení přiřazeno, se vzor zebra přepne v tomto pořadí: [Zebra 1] → [Zebra 2] → [OFF] (Vyp.).

Bude-li režim [Zebra 2] nastavený na [OFF] (Vyp.), nastavení se bude měnit v pořadí [Zebra 1]  $\rightarrow$  [OFF] (Vyp.), takže budete moci rychle přepínat nastavení.

# [Expo.Meter] (Expozimetr)

Zobrazí expozimetr.

 Při provádění programového posunu, nastavení clony a expozičního času nastavte hodnotu [ON] (Zap.), aby se expozimetr zobrazil.

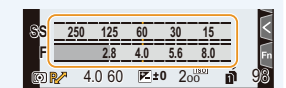

- Nevyhovující oblasti rozsahu se zobrazují červeně.
- Pokud expozimetr není zobrazený, zapněte stisknutím tlačítka [DISP.] informace zobrazované na displeji.
- · Neprovedete-li asi 4 vteřiny žádnou operaci, expozimetr zmizí.

#### [MF Guide] (MF vodítko)

Když zaostřujete manuálně, zobrazí se vodítko MF pro kontrolu směru pro snazší zaostření.

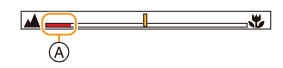

A Indikátor pro ∞ (nekonečno)

9. Používání funkcí menu

MENU

## [Monitor Info. Disp.] (Zobrazení info na displeji)

Zobrazení obrazovky s informacemi o záznamu. (str. 49, 349)

#### [Rec Area] (Oblast záznamu)

Tato funkce umožňuje změnit úhel pohledu při záznamu videí a statických snímků.

| Ó | Zobrazí oblast záznamu podle úhlu pro pořizování fotografií. |
|---|--------------------------------------------------------------|
|   | Zobrazí oblast záznamu podle úhlu pro nahrávání videa.       |

· Uvedená oblast záznamu je orientační.

# V těchto případech není funkce k dispozici:

Při záznamu pomocí funkce fotografie 4K nebo funkce následného ostření je možnost [Rec Area] (Oblast záznamu) pevně nastavena na [

#### [Video-Priority Display] (Zobrazení s prioritou videa)

Můžete přepnout obrazovky, například obrazovku záznamu nebo obrazovku s informacemi o záznamu, na obrazovky, které jsou vhodné pro záznam videa.

- V režimu záznamu se zobrazí dostupná doba záznamu (A).
- Obrazovka s informacemi o záznamu se přepne na informace pro video. (str. 349)
- Zobrazení hodnoty kompenzace expozice se přepne na rozsah dostupný pro video. Při úpravě kompenzace expozice bude rozsah, který je dostupný pouze pro snímky, označen pomocí [1].

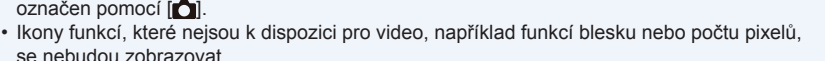

(A)

# [Menu Guide] (Průvodce menu)

Zobrazí obrazovku výběru, když nastavíte volič režimu na možnost [6].

# $\texttt{MENU} \rightarrow \mathscr{F} \texttt{[Custom]} (\texttt{Vlastni}) \rightarrow \textcircled{O} \texttt{[Lens/Others]} (\texttt{Objektiv/Ostatni})$

#### [Lens Position Resume] (Obnova polohy objektivu)

Uloží polohu zaostření, když vypnete fotoaparát. Když použijete výměnný objektiv s elektricky ovládaným zoomem, uloží se také poloha zoomu.

#### [Lens Fn Button Setting] (Nastavení tlačítka Fn objektivu)

Nastaví funkci, která bude přiřazena tlačítku ostření na výměnném objektivu.

 Funkci přiřazenou tlačítku potom můžete vyvolat nastavením přepínače ostření kompatibilního výměnného objektivu na [Fn] a stisknutím tlačítka ostření na objektivu.

Nastavení: [Focus Stop] (Zastavení ostření) / [AF/AE LOCK] (Zámek AF/AE) / [AF-ON] (AF zapnuto) / [AF-Point Scope] (Rozsah bodu AF) / [Stabilizer] (Stabilizátor) / [Focus Area Set] (Nastavení oblasti ostření) / [AF Mode/MF] (Režim AF / MF) / [Preview] (Náhled) / [Off] (Vypnuto) / [Restore to Default] (Obnovit výchozí)

 Při použití možnosti [Focus Stop] (Zastavení ostření) bude ostření uzamknuto při stisknutí a přidržení tlačítka ostření.  $\mathbf{1}$ 

**=** 

MENU

# [Face Recog.] (Rozpoznání tváří)

Rozeznání tváří je funkce, která vyhledává tvář podobnou uložené tváři, a automaticky pro ni upřednostňuje zaostření a expozici. Fotoaparát dokáže pořídit jasný snímek, i když se osoba na skupinové fotografii nachází v pozadí nebo na konci řady.

| [ON] (Zap.)         | Povolí funkci rozpoznání tváří.                                                                                                    |                                                                                                    |                                                 |                                                                                                    |                                                                                                    |                                                         |  |
|---------------------|----------------------------------------------------------------------------------------------------|----------------------------------------------------------------------------------------------------|-------------------------------------------------|----------------------------------------------------------------------------------------------------|----------------------------------------------------------------------------------------------------|---------------------------------------------------------|--|
| [OFF] (Vyp.)        | Zakáže funkci rozpoznání tváří.                                                                                                    |                                                                                                    |                                                 |                                                                                                    |                                                                                                    |                                                         |  |
| [MEMORY]<br>(Paměť) | Umožňuje vám zaregistrovat snímky obličejů, nebo upravovat či mazat zaregistrované informace.                                                                                                    |                                                                                                    |                                                 |                                                                                                    |                                                                                                    |                                                         |  |
|                     | Nastavení obličeje<br>Ke snímkům tváří až 6 osob můžete uložit údaje, jako jsou jména a data<br>narozenin.<br>③ Tlačítky ▲/▼/◄/► vyberte rámeček rozpoznání<br>oblične, ktorý popí zarozistrován, potom stiskněte |                                                                                                    |                                                 |                                                                                                    |                                                                                                    |                                                         |  |
|                     | 0                                                                                                    | tlačítko [MENU/SET].<br>Poříďte snímek obličeje mezi vodicími linkami.<br>• Nelze zaregistrovat tváře jiných objektů než lidí<br>(domácí zvířata a podobně).                            |                                                 |                                                                                                    |                                                                                                    |                                                         |  |
|                     | 3                                                                                                    | <ul> <li>Pokud chcete zobrazit popis rozeznání tváře, stiskněte tlačítko ► nebo se dotkněte volby [€]. Nastavte položku.</li> <li>Lze zaregistrovat až 3 snímky obličeje.</li> </ul>    |                                                 |                                                                                                    |                                                                                                    |                                                         |  |
|                     |                                                                                                    | [Name] (Jméno)                                                                                                    |                                                 | <ul> <li>Slouží k uložení jména osoby.</li> <li>Podrobné informace o zadávání znaků naleznete na straně 63.</li> </ul> |                                                                                                    |                                                         |  |
|                     |                                                                                                    | [Age] (Věk                                                                                                    |                                                 | Slouží k zadání data narození.                                                                                         |                                                                                                    |                                                         |  |
|                     |                                                                                                    | [Add Images]<br>(Přidat snímky)                                                                                                    |                                                 | (Přidat<br>snímky)                                                                                                    | <ul> <li>Přidání dalších snín</li> <li>Pro uložení novéh<br/>obrázek s prázdný</li> </ul>                                | nků tváře osoby.<br>no obličeje zvolte<br>ým obličejem. |  |
|                     |                                                                                                    |                                                                                                    |                                                 | Vymazání jednoho snímku obličeje.<br>(Vymazat) • Vyberte obrázek obličeje, který budete<br>chtít vymazat.              |                                                                                                    |                                                         |  |
|                     | Zm<br>O<br>Q                                                                                                    | ina nebo vymazání informací o zaregistrované osobě<br>lačítky ▲/▼/◀/▶ vyberte snímek tváře, který chcete upravit nebo vymazat,<br>i stiskněte tlačítko [MENU/SET].<br>vastavte položku. |                                                 |                                                                                                    |                                                                                                    |                                                         |  |
|                     |                                                                                                    | [Info Edit]<br>(Úprava<br>údajů)                                                                                                    | Zm<br>• Pi                                      | na informací o již zaregistrované osobě.<br>oveďte krok 3 v možnosti "Nastavení obličeje".                             |                                                                                                    |                                                         |  |
|                     |                                                                                                    | [Priority]<br>(Priorita)                                                                                                    | (Priority)<br>(Priorita)<br>Zac<br>vyš:<br>• Zi |                                                                                                    | ostření a expozice jsou přednostně nastaveny pro tváře s<br>šší prioritou.<br>měňte pořadí a nastavte prioritu obličeje. |                                                         |  |
|                     |                                                                                                    | [Delete]<br>(Vymazat)                                                                                                    | Vymazání informací o zaregistrované osobě.      |                                                                                                    |                                                                                                    |                                                         |  |

MENU

#### Postavení osoby při fotografování za účelem registrace obličeje

- Obličej zepředu s otevřenýma očima a zavřenými ústy natočený tak, aby silueta tváře, oči nebo obočí nebyly při registraci zakryty vlasy.
- Dbejte na to, aby obličej při registraci nebyl příliš zastíněný.

(Blesk se při registraci neaktivuje.)

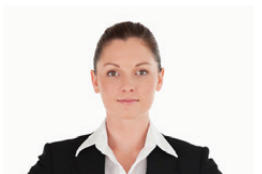

(Dobrý příklad pro registraci)

#### Pokud není obličej při fotografování rozpoznán

- Zaregistrujte obličej stejné osoby v interiéru a v exteriéru nebo s různými výrazy v obličeji nebo pod různými úhly.
- Dodatečně proveďte registraci na místě, kde budete fotografovat.
- Pokud nebude zaregistrovaná osoba rozpoznána, vyřešte problém novou registrací.
- Rozeznání tváře se nemusí podařit, nebo se obličeje nerozeznají správně ani u zaregistrovaných osob, záleží na výrazu a prostředí.
- S funkcí rozeznání tváří budou pracovat také následující funkce. V režimu záznamu
  - Zobrazí se odpovídající jméno, když fotoaparát rozpozná zaregistrovaný obličej\*

#### V režimu přehrávání

- Zobrazí jméno a věk
- Zobrazí se jména až 3 osob. Přednost zobrazovaných jmen při pořizování snímků se určuje podle pořadí, v jakém byla uložena.
- [Face Recog.] (Rozeznání tváří) funguje pouze v případě, že je režim AF nastavený na **[**...].
  - Tato funkce funguje, pouze pokud byl rozpoznán obličej.
  - Když určíte obličej osoby, na který má fotoaparát zaostřit, funkce [Face Recog.] (Rozpoznání tváří) nebude fungovat.
- Při záznamu v režimu sériového snímání se informace o [Face Recog.] (Rozeznání tváří) připojí pouze k prvnímu snímku.
- Při přehrávání skupiny snímků se jméno zobrazí jen u prvního snímku sady.

# Ø V těchto případech není funkce k dispozici:

- Tato funkce není k dispozici v následujících případech:
  - Při použití funkce [Miniature Effect] (Efekt miniatury) (kreativní režim)
  - Při nahrávání videa
  - Při pořizování fotografií 4K
  - Při fotografování s funkcí následného ostření
  - Při použití funkce [Time Lapse Shot] (Časosběrný snímek)

249

# [Profile Setup] (Nastavení profilu)

Pokud předem nastavíte jméno a narozeniny dítěte nebo domácího mazlíčka, můžete jejich jméno a narozeniny zaznamenat na snímky v měsících a letech.

Tyto údaje můžete zobrazit při přehrávání nebo je vyznačit na pořízené snímky pomocí funkce [Text Stamp] (Text. značka).

# Nastavení: [9] ([Baby1] (Dítě 1))/[9] ([Baby2] (Dítě 2))/[9] ([Pet] (Mazlíček))/[OFF] (Vyp.)/[SET] (Nastavit)

# Nastavení možnosti [Age] (Věk) nebo [Name] (Jméno)

- 1 Tlačítky ▲/▼ vyberte položku [SET] (Nastavit) a stiskněte [MENU/SET].
- 2 Tlačítky ▲/▼ vyberte položku [Baby1] (Dítě1), [Baby2] (Dítě2) nebo [Pet] (Mazlíček) a stiskněte [MENU/SET].
- 3 Tlačítky ▲/▼ vyberte položku [Age] (Věk) nebo [Name] (Jméno) a stiskněte [MENU/SET].
- 4 Tlačítky ▲/▼ vyberte položku [SET] (Nastavit) a stiskněte [MENU/SET].

#### Zadejte možnost [Age] (Věk) (narozeniny) Zadejte možnost [Name] (Jméno)

| Age  | OFF |
|------|-----|
| Name | OFF |
|      |     |
|      |     |
|      |     |
| (F)) |     |
| £    |     |
|      |     |

- Podrobné informace o zadávání znaků naleznete na straně 63.
- Pomocí aplikace "PHOTOfunSTUDIO" můžete věk a jméno vytisknout.

# Ø V těchto případech není funkce k dispozici:

- [Profile Setup] (Nastavení profilu) není k dispozici, pokud záznam provádíte s funkcí fotografie 6K/4K nebo Následné ostření.
- Věky a jména nejsou k dispozici v následujících případech:
  - Při nahrávání videa
  - Fotografie pořízené během záznamu videa ([Sel ([Video Priority] (Priorita videa)))

# 🗲: Menu [Setup] (Nastavení)

- [Online Manual] (Online návod) (str. 251)
- [Cust.Set Mem.] (Nast. profilů) (str. 83)
- [Clock Set] (Nastavit hodiny) (str. 37)
- [World Time] (Světový čas) (str. 252)
- [Travel Date] (Datum cesty) (str. 253)
- [Wi-Fi] (str. 253)

MENU

- [Bluetooth] (str. 253)
   [Power / Wireless Indicator] (Kontrolka napájení / bezdrátového připojení) (str. 254)
- [Beep] (Pípnutí) (str. 254)
- [Headphone Volume] (Hlasitost sluchátek) (str. 208)
- [Economy] (Úsporný režim) (str. 254)
- [Monitor Display Speed] (Rychlost zobrazení monitoru) (str. 256)
- [LVF Display Speed] (Rychlost zobrazení hledáčku) (str. 256)
- [Night Mode] (Noční režim) (str. 256)
- [Monitor Display]/[Viewfinder] (Zobrazení displeje)/(Hledáček) (str. 257)
- [Monitor Luminance] (Podsvícení monitoru) (str. 257)
- [Eye Sensor] (Snímač oka) (str. 257)
- [Battery Use Priority] (Priorita použití baterie) (str. 343)

- [USB Mode] (Režim USB) (str. 258)
- [TV Connection] (Připojení TV) (str. 258)
- [System Frequency] (Systémová frekvence) (str. 259)
- [Language] (Jazyk) (str. 259)
- [Version Disp.] (Zobrazení verze) (str. 260)
- [Activate] (Aktivovat) (str. 260)
- [Folder / File settings] (Nastavení složky/ souboru) (str. 260)
- [Double Slot Function] (Funkce dvou slotů) (str. 262)
- [Save/Restore Camera Setting] (Uložení/obnova nastavení fotoaparátu) (str. 263)
- [No.Reset] (Vynulovat) (str. 263)
- [Reset] (str. 264)
- [Reset Network Settings] (Obnovit nastavení sítě) (str. 264)
- [Pixel Refresh] (Obnovení pixelů) (str. 264)
- [Sensor Cleaning] (Čistit snímač) (str. 264)
- [Level Gauge Adjust.] (Nast. vodováhy) (str. 265)
- [Format] (Formátovat) (str. 30)

# MENU → **F** [Setup] (Nastavení)

# [Online Manual] (Online návod)

Nastavení: [URL display] (Zobrazení URL) / [QR Code display] (Zobrazení QR kódu)

# [World Time] (Světový čas)

Nastavení časového pásma, ve kterém žijete nebo trávíte dovolenou.

· Možnost [Destination] (Cíl cesty) lze nastavit po nastavení možnosti [Home] (Doma).

Po výměru možnosti [Destination] (Cíl cesty) nebo [Home] (Doma) vyberte oblast stisknutím tlačítka ◄/►, potom proveďte nastavení stisknutím tlačítka [MENU/SET].

Oblast cíle cesty

- Aktuální čas v cíli cesty
- B Časový rozdíl od domovské oblasti

[Home] (Doma):
Vaše domovská oblast

C Aktuální čas

Časový rozdíl od GMT (Greenwichský čas)

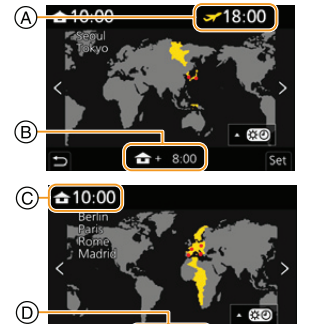

GMT + 1.0

- Stiskněte tlačítko ▲, pokud používáte letní čas [▲]. (Čas se posune o 1 hodinu vpřed.) Pro návrat do normálního času stiskněte ▲ ještě jednou.
- Pokud nemůžete najít cíl cesty v oblastech zobrazených na obrazovce, nastavte čas podle časového rozdílu od oblasti, kde žijete.
仚

MENU

#### [Travel Date] (Datum cesty)

| [Travel Setup]<br>(Plán cesty) | <ul> <li>Pokud nastavíte možnost [Travel Setup] (Plán cesty), zaznamená se počet dní cesty, který uplynul (t.j. kolikátý den cesty právě je), na základě data odjezdu a příjezdu.</li> <li>Datum cesty se automaticky zruší, pokud je aktuální datum pozdější. Při nastavení položky [Travel Setup] (Plán cesty) na hodnotu [OFF] (Vyp.) se [Location] (Lokalita) rovněž nastaví na hodnotu [OFF] (Vyp.).</li> </ul> |
|--------------------------------|----------------------------------------------------------------------------------------------------|
| [Location]<br>(Lokalita)       | Pokud nastavíte možnost [Location] (Lokalita), zaznamená se cíl cesty,<br>který jste zadali.<br>• Podrobné informace o zadávání znaků naleznete na straně 63.                                                                                                    |

- Můžete zobrazit uplynulý počet dní a cíl cesty během přehrávání nebo je zobrazit na nahrané snímky v možnosti [Text Stamp] (Textová značka).
- · Počet uplynulých dní a cíl cesty můžete vytisknout pomocí softwaru "PHOTOfunSTUDIO".
- Datum cesty se počítá z data pomocí data v nastavení hodin a zadaného data odjezdu.
   Pokud položku [World Time] (Světový čas) nastavíte jako čas v cíli cesty, bude se datum cesty vypočítávat s použitím data v nastavených hodinách a nastavení cíle cesty.
- Funkce [Travel Date] (Datum cesty) není dostupná při záznamu videí ve formátu [AVCHD].
- [Location] (Lokalita) se nezaznamenává v následujících případech:
- Při nahrávání videa
- Při pořizování fotografií 4K
- Při fotografování s funkcí následného ostření

#### [Wi-Fi]

| [Wi-Fi Function]<br>(Funkce Wi-Fi) | str. 283 | [Wi-Fi Setup]<br>(Nastavení Wi-Fi) | str. 326 |
|------------------------------------|----------|------------------------------------|----------|

#### [Bluetooth]

| [Bluetooth]                                                   | str. 287, 288 | [Location Logging]<br>(Protokolování<br>polohy)       | str. 303 |
|---------------------------------------------------------------|---------------|-------------------------------------------------------|----------|
| [Remote Wakeup]<br>(Vzdálené<br>probuzení)                    | str. 293      | [Auto Clock Set]<br>(Automatické<br>nastavení hodin)  | str. 304 |
| [Returning from<br>Sleep Mode]<br>(Návrat z režimu<br>spánku) | str. 296      | [Wi-Fi network<br>settings] (Nastavení<br>sítě Wi-Fi) | str. 301 |
| [Auto Transfer]<br>(Automatický<br>přenos)                    | str. 298      |                                                       |          |

# [Power / Wireless Indicator] (Kontrolka napájení / bezdrátového připojení)

Tato možnost aktivuje/deaktivuje stavovou kontrolku a kontrolku připojení WIRELESS (Bezdrátového připojení). Pokud zvolíte možnost [OFF] (Vypnuto), kontrolka nebude svítiť blikat.

#### [Beep] (Pípnutí)

Tato funkce umožňuje provést nastavení elektronických zvuků a zvuku elektronické závěrky.

#### Nastavení: [Beep Volume] (Hlasitost pípnutí) / [E-Shutter Vol] (Hlasitost elektronické závěrky) / [E-Shutter Tone] (Zvuk elektronické závěrky)

 Pokud je funkce [Silent Mode] (Tichý režim) nastavena na hodnotu [ON] (Zap.), nastaví se [Beep Volume] (Hlasitost pípnutí) a [E-Shutter Vol] (Hlasitost elektronické závěrky) na hodnotu [OFF] (Vyp.).

#### [Economy] (Úsporný režim)

| [Sleep Mode]<br>(Režim spánku)                                                 | Fotoaparát se automaticky vypne, pokud se po dobu nastavenou v tomto parametru nepoužívá.                                                    |                                                                                                    |  |
|--------------------------------------------------------------------------------|----------------------------------------------------------------------------------------------------|----------------------------------------------------------------------------------------------------|--|
| [Sleep Mode(Wi-Fi)]<br>(Režim spánku (Wi-Fi))                                  | Fotoaparát se automaticky vypne, pokud není připojen k síti Wi-Fi a pokud nebyl používán přibl. 15 minut.                                    |                                                                                                    |  |
| [Auto LVF/Monitor<br>Off] (Autom. vypnutí<br>hledáčku/monitoru)                | Monitor/hledáček se automaticky vypne, pokud se po dobu nastavenou v tomto parametru nepoužívá.                                              |                                                                                                    |  |
|                                                                                | Pokud zobrazíte monitor pomocí funkce automatického přepínání<br>hledáčku/monitoru, fotoaparát se v případě nečinnosti automaticky<br>vypne. |                                                                                                    |  |
| IPower Save LVE                                                                | [Time] (Čas)                                                                                                    | <ul> <li>Nastaví dobu, po jejímž uplynutí se fotoaparát<br/>automaticky vypne.</li> <li>Když funkci [Power Save LVF Shooting] (Snímání<br/>pomocí hledáčku s úsporou energie) nepoužíváte,<br/>vyberte nastavení [OFF] (Vypnuto).</li> </ul>                                                                                                    |  |
| [rower save Lvi<br>Shooting] (Snímání<br>pomocí hledáčku s<br>úsporou energie) | [Display]<br>(Displej)                                                                                                    | Nastaví, zda se bude fotoaparát automaticky<br>vypínat, pouze pokud je zobrazena obrazovka<br>[Monitor Info. Disp.] (Zobrazení informací na<br>monitoru), nebo při libovolné zobrazené obrazovce.<br><b>[Only Monitor Info.] (Pouze informace na monitoru):</b><br>Nastaví fotoaparát, aby se automaticky vypínal,<br>pouze pokud je zobrazena možnost [Monitor Info.<br>Disp.] (Zobrazení informací na monitoru).<br><b>[All Live View] (Veškeré živé zobrazení)</b><br>Nastaví fotoaparát, aby se automaticky vypínal,<br>když je zobrazena jakákoliv obrazovka. |  |

- 9. Používání funkcí menu
  - Chcete-li zrušit [Sleep Mode] (Režim spánku), [Sleep Mode(Wi-Fi)] (Režim spánku (Wi-Fi)) nebo [Power Save LVF Shooting] (Snímání pomocí hledáčku s úsporou energie), proveďte některou z následujících operací:
    - Namáčkněte tlačítko spouště.
  - Fotoaparát vypněte a znovu zapněte.
  - Pro opětovné zapnutí monitoru/hledáčku stiskněte jakékoliv tlačítko.
  - V následujících případech funkce [Economy] (Úsporný režim) nefunguje.
  - Po připojení k počítači nebo k tiskárně
  - Při záznamu nebo přehrávání videa
  - Během prezentace
  - Během záznamu s funkcí [4K Pre-Burst] (Sériové snímání 4K s předstihem)
  - Při použití funkce [Multi Exp.] (Vícenásobná expozice)
  - Při použití funkce [Time Lapse Shot] (Časosběrný snímek)
  - Při použití funkce [Stop Motion Animation] (Animace po okénku) (pouze když je nastavena funkce [Auto Shooting] (Automatické snímání))
  - Při používání funkce [Focus Transition] (Přenos ostření)
  - Při použití výstupu HDMI během záznamu
  - Při použití síťového adaptéru (volitelné příslušenství) budou funkce [Sleep Mode] (Režim spánku) [Sleep Mode(Wi-Fi)] (Režim spánku (Wi-Fi)) a [Power Save LVF Shooting].(Snímání pomocí hledáčku s úsporou energie) zakázány.
  - Pokud používáte napájecí adaptér (volitelné příslušenství), funkce [Auto LVF/Monitor Off] (Autom. vypnutí hledáčku/monitoru) se pevně nastaví na [5MIN.].

<u>MENU</u>

Û

 $\cap$ 

=

MENU

# [Monitor Display Speed] (Rychlost zobrazení monitoru)

Tato možnost nastavuje obnovovací frekvenci monitoru.

| [30fps] (30 sn./s) | Při tomto nastavení se sníží spotřeba energie a prodlouží doba<br>provozu. |
|--------------------|----------------------------------------------------------------------------|
| [60fps] (60 sn./s) | Zobrazuje plynulejší pohyb.                                                |

#### [LVF Display Speed] (Rychlost zobrazení hledáčku)

Tato možnost nastavuje obnovovací frekvenci hledáčku.

| [60fps] (30 sn./s)  | Při tomto nastavení se sníží spotřeba energie a prodlouží doba<br>provozu. |
|---------------------|----------------------------------------------------------------------------|
| [120fps] (60 sn./s) | Zobrazuje plynulejší pohyb.                                                |

- Když se obraz na hledáčku zobrazuje s obnovovací frekvencí [120fps] (120 sn./s), zobrazí se v hledáčku [LVF 120].
- Pokud je položka [LVF Display Speed] (Rychlost zobrazení hledáčku) nastavena na hodnotu [60fps] (60 sn./s), bude kvalita obrazu v hledáčku ve srovnání s nastavením na hodnotu [120fps] (120 sn./s) horší, to však nebude mít žádný vliv na pořízený snímek.
- Snímky se budou zobrazovat s obnovovací frekvencí [60fps] (60 sn./s) v následujících případech:
  - Při nahrávání videa
  - Během přehrávání
  - V režimu Kreativní video
  - Při pořizování fotografií 4K
  - Během výstupu HDMI

# [Night Mode] (Noční režim)

Tato funkce zobrazí monitor a hledáček červeně. V noci nebo za špatného osvětlení tak své okolí uvidíte lépe než při použití jasně osvětlené obrazovky a hledáčku.

- Stisknutím tlačítek ▲/▼/◄/► vyberte možnost [ON] (Zapnuto), aby se monitor nebo hledáček (LVF) zobrazily červeně.
- 2 Stisknutím tlačítka [DISP.] vyvolejte stránku nastavení jasu.
- 3 Pomocí tlačítek </▶ upravte jas a pak stiskněte tlačítko [MENU/SET].

· Tento režim nemá vliv na pořízené snímky.

• Tento efekt se nepoužije na snímky odesílané prostřednictvím HDMI.

MENU

# [Monitor Display]/[Viewfinder] (Zobrazení displeje)/(Hledáček)

Nastavení jasu, barvy nebo červeného či modrého odstínu displeje/hledáčku.

- 1 Vyberte nastavení stisknutím tlačítka ▲/▼, a upravte je pomocí tlačítka ◄/►.
- 2 Stisknutím tlačítka [MENU/SET] proveďte nastavení.
- Při použití displeje se změní nastavení displeje a při použití hledáčku se změní nastavení hledáčku.
- Některé objekty mohou na monitoru vypadat jinak než ve skutečnosti. Nemá to však vliv na pořízené snímky.

# [Monitor Luminance] (Podsvícení monitoru)

| [A*] [AUTO]<br>(Automaticky) | Jas se upravuje automaticky v závislosti na jasu okolního prostředí. |
|------------------------------|----------------------------------------------------------------------|
| 1* [MODE1] (Režim 1)         | Jas monitoru se zvýší.                                               |
| 2* [MODE2] (Režim 2)         | Nastaví monitor na standardní jas.                                   |
| 3* [MODE3] (Režim 3)         | Jas monitoru se sníží.                                               |

- Některé objekty mohou na monitoru vypadat jinak než ve skutečnosti. Nemá to však vliv na pořízené snímky.
- Pokud při nastavení možnosti [MODE1] (Režim 1) neprovedete žádnou operaci po dobu 30 sekund, monitor se automaticky vrátí na standardní nastavení. Když provedete operaci pomocí tlačítka nebo dotyku, monitor se znovu rozsvítí jasně.
- Když nastavíte režim [AÚTO] (Automaticky) nebo [MODE1] (Režim 1), sníží se dostupná doba použití.
- Nastavení [AUTO] (Automaticky) je k dispozici pouze v režimu záznamu.
- Výchozím nastavením při použití síťového adaptéru (volitelné příslušenství) je [MODE2] (Režim 2).

# V těchto případech není funkce k dispozici:

 [Monitor Luminance] (Podsvícení monitoru) není k dispozici při použití možnosti [Night Mode] (Noční režim).

| [Sensitivity]<br>(Citlivost)                                   | Zde lze nastavit citlivost senzoru hledáčku.                                                                                                    |
|----------------------------------------------------------------|----------------------------------------------------------------------------------------------------|
| [LVF/Monitor<br>Switch]<br>(Přepínání<br>hledáček/<br>monitor) | Zde se nastavuje způsob přepínání monitoru a hledáčku.<br>[LVF/MON AUTO] (Automatické přepínání mezi monitorem a<br>hledáčkem)/<br>[LVF] (Hledáček)/[MON] (Monitor)<br>• Když stisknete [LVF] za účelem přepnutí zobrazení, nastavení [LVF/<br>Monitor Switch] (Přepínač hledáček/monitor) se rovněž přepne. |

#### [Eye Sensor] (Snímač oka)

257

MENU

# [USB Mode] (Režim USB)

Určuje způsob komunikace po připojení USB kabelem (součást příslušenství).

| [Select on<br>connection] (Volba při<br>připojení) | Toto nastavení zvolte, pokud chcete zvolit systém komunikace přes<br>USB při připojení k jinému zařízení.  |
|----------------------------------------------------|----------------------------------------------------------------------------------------------------|
| [PC(Storage)]<br>(Počítač (Úložiště))              | Toto nastavení vyberte, pokud chcete exportovat snímky do<br>připojeného počítače.                         |
| PC(Tether)]<br>(Počítač (tethering))               | Toto nastavení zvolte, pokud chcete ovládat fotoaparát z počítače s nainstalovaným podporovaným softwarem. |
| 🔒 [PictBridge(PTP)]                                | Toto nastavení zvolte, pokud fotoaparát připojujete k tiskárně s podporou rozhraní PictBridge.             |

#### [TV Connection] (Připojení TV)

#### [HDMI Mode (Play)] (Režim HDMI (Přehrávání)):

Nastavte formát pro výstup HDMI signálu při přehrávání na HD televizoru kompatibilním s funkcí HDMI připojeného k tomuto zařízení pomocí kabelu HDMI.

| [AUTO] (Automaticky)                                                                                                    | Provádí výstup snímku při výstupním rozlišení<br>odpovídajícím připojenému televizoru.                                                           |
|----------------------------------------------------------------------------------------------------|----------------------------------------------------------------------------------------------------|
| [C4K/60p]/[C4K/50p]/[C4K/30p]/<br>[C4K/25p]/[C4K/24p]/[4K/60p]/<br>[4K/50p]/[4K/30p]/[4K/25p]/<br>[4K/24p]/[1080p]/[1080i]/[720p]/<br>[576p]/[480p] | Provádí výstup snímku při zvoleném rozlišení.<br>• Výstupní rozlišení pro [C4K] je 4096 x 2160.<br>• Výstupní rozlišení pro [4K] je 3840 x 2160. |

- Dostupná nastavení závisí na nastavení [System Frequency] (Systémová frekvence).
- · Tato možnost funguje jen během přehrávání.
- Pokud se na televizoru s nastavením [AUTO] (Automaticky) neobjeví obraz, použijte nějaké jiné konstantní nastavení než [AUTO] (Automaticky), které váš televizor podporuje. (Nahlédněte do návodu k použití televizoru.)

#### [HLG View Assist (HDMI)] (Asistent zobrazení HLG (HDMI)):

Tato položka převádí dynamický rozsah snímků HDR tak, aby je bylo možné vysílat prostřednictvím HDMI. Tuto položku menu použijte k vysílání snímků HDR do zařízení, které není kompatibilní s HDR (formát HLG), prostřednictvím HDMI.

Na str. 203 naleznete podrobné informace.

#### [LUT HDMI Display] (Zobrazení LUT HDMI):

Když přehráváte video s možností [Photo Stýle] (Styl snímků) nastavenou na [V-Log L], na obraz videa vysílaný do zařízení HDMI se použijí data LUT (Look-Up Table). • Na str. 204 naleznete podrobné informace.

#### [VIERA Link]:

Pokud zvolíte možnost [ON] (Zapnuto), budou automaticky propojeny operace fotoaparátu a zařízení kompatibilního s funkcí VIERA Link připojeného k fotoaparátu pomocí kabelu HDMI a vy tak budete moci ovládat fotoaparát pomocí dálkového ovládání zařízení kompatibilního s funkcí VIERA Link.

# [System Frequency] (Systémová frekvence)

Můžete změnit systémovou frekvenci videí, která nahráváte a přehráváte.

| [59.94Hz (NTSC)]                                                 | Pro oblasti se systémem televizního vysílání NTSC       |
|------------------------------------------------------------------|---------------------------------------------------------|
| [50.00Hz (PAL)] Pro oblasti se systémem televizního vysílání PAL |                                                         |
| [24.00Hz (CINEMA)]                                               | Tato systémová frekvence je určena pro vytváření filmů. |

- Po změně nastavení fotoaparát vypněte a znovu zapněte.
  - Ve výchozím nastavení je systémová frekvence nastavena na systém vysílání oblasti, kde byl fotoaparát zakoupen.
- Když možnost [System Frequency] (Systémová frekvence) nastavíte na systém vysílání odlišný od systému vaší oblasti, je možné, že se snímky nebudou na televizoru správně přehrávat.
- Pokud nejste obeznámeni s vysílacími systémy nebo pokud se nechystáte vytvářet video pro film, doporučujeme, abyste použili výchozí nastavení.
- Pokud jste změnili nastavení, ale nejste si jisti systémovou frekvencí vysílacího systému vaší oblasti, provedte [Reset] v menu [Setup] (Nastavení).

# Když změníte systémovou frekvenci

Po změně nastavení [System Frequency] (Systémová frekvence) je možné, že se videa nebudou nahrávat nebo přehrávat, pokud budete pokračovat v používání karty vložené do fotoaparátu. Doporučujeme, abyste kartu vyměnili za jinou; novou kartu naformátujte ve fotoaparátu.

 Pokud budete nadále používat kartu, která byla vložena ve fotoaparátu před změnou nastavení, bude fotoaparát fungovat následujícím způsobem:

| [Rec Format] Záznam (Formát záznamu)    |                      | Přehrávání             |  |
|-----------------------------------------|----------------------|------------------------|--|
| [AVCHD]                                 | Nahrávání není možné |                        |  |
| [MP4]/[MP4 HEVC]/<br>[MP4 (LPCM)]/[MOV] | Nahrávání je možné   | před změnou nastavení. |  |

# [Language] (Jazyk)

Slouží k nastavení jazyka používaného na displeji.

• Pokud omylem zvolíte jiný jazyk, vyberte z ikon menu [3] a nastavte požadovaný jazyk.

仚

# [Version Disp.] (Zobrazení verze)

Zde můžete zobrazit verzi firmwaru fotoaparátu a objektivu.

- Když je k fotoaparátu připojeno volitelné příslušenství (adaptér mikrofonu XLR apod.), můžete také zobrazit jeho verzi firmwaru.
- Na obrazovce zobrazení verzí stiskněte tlačítko [MENU/SET], aby se zobrazila verze softwaru zařízení.

#### [Activate] (Aktivovat)

Pomocí softwarového klíče pro upgrade (volitelné příslušenství) můžete aktivovat rozšířené funkce fotoaparátu.

Nastavení: [Export Serial Code] (Exportovat sériový kód) / [Import Activation Code] (Importovat aktivační kód) / [Activation List] (Seznam aktivací)

#### Funkce [Export Serial Code] (Exportovat sériový kód) a [Import Activation Code] (Importovat aktivační kód) provádějte pomocí karty ve slotu na kartu 1.

Softwarový klíč pro upgrade (DMW-SFU1: volitelné příslušenství) Uživatelé modelu DC-GH5S si softwarový klíč pro upgrade (DMW-SFU1: volitelné příslušenství) nemusejí zakupovat.

# [Folder / File settings] (Nastavení složky/souboru)

Zde můžete nastavit způsob vytváření názvu složek a souborů pro ukládání souborů.

|   | Název složky                                   |   | Název souboru                                  |
|---|------------------------------------------------|---|------------------------------------------------|
|   |                                                |   |                                                |
| 0 | Číslo složky (3 číslice, 100–999)              | 0 | Barevný prostor ([P]: sRGB, [_]:<br>AdobeRGB)  |
| 0 | Uživatelem definovaný segment o 5<br>číslicích | 0 | Uživatelem definovaný segment o 3<br>číslicích |
|   |                                                | 8 | Číslo souboru (4 číslice, 0001-9999)           |
|   |                                                | 4 | Přípona souboru                                |

|                                                    | [Select Folder]<br>(Vybrat složku)*                 | Určí složku, do kte<br>• Název složky je u                                                                                                    | ré se budou snímky ukládat.<br>uveden společně s počtem souborů, které lze uložit.                                                                                                    |  |  |
|----------------------------------------------------|-----------------------------------------------------|----------------------------------------------------------------------------------------------------|----------------------------------------------------------------------------------------------------|--|--|
|                                                    |                                                     | [OK]                                                                                                    | Vytvoří novou složku se stejným uživatelem<br>definovaným segmentem o 5 číslicích, jako má<br>aktuální nastavení názvu složky.                                                                                                    |  |  |
| [Create a new<br>folder] (Vytvoři<br>novou složku) | [Create a new<br>folder] (Vytvořit<br>novou složku) | [Change]<br>(Změnit)                                                                                                    | <ul> <li>Umožní vám před vytvořením nové složky upravit<br/>uživatelem definovaný segment o 5 číslicích.</li> <li>Dostupné znaky: písmena abecedy (velká písmena),<br/>čísla a znak [_]</li> <li>Podrobné informace o zadávání znaků naleznete na<br/>straně 63.</li> </ul> |  |  |
|                                                    |                                                     | <ul> <li>Vytvoří se nová složka s číslem složky o jedna vyšším.</li> <li>Pokud nejsou na kartě složky, do kterých by bylo možné provádět záznam, zobrazí se obrazovka pro reset čísla složky.</li> </ul> |                                                                                                    |  |  |
|                                                    | [File Name                                          | [Folder Number<br>Link] (Propojení<br>čísla složky)                                                                                                    | Použije číslo složky názvu složky jako uživatelem<br>definovaný segment o 3 číslicích názvu souboru.                                                                                                    |  |  |
|                                                    | Setting]<br>(Nastavení názvu<br>souboru)            | [User Setting]<br>(Uživatelské<br>nastavení)                                                                                                    | Umožňuje pro název souboru definovat a nastavit<br>uživatelem definovaný segment o 3 číslicích.<br>– Dostupné znaky: písmena abecedy (velká písmena),<br>čísla a znak [_]<br>– Podrobné informace o zadávání znaků naleznete na<br>straně 63.                               |  |  |

\* Pokud je funkce [Double Slot Function] (Funkce dvou slotů) nastavena na [Allocation Rec] (Záznam s přiřazením), objeví se možnosti [Select Folder (SD1)] (Vybrat složku (SD1)) a [Select Folder (SD2)] (Vybrat složku (SD2)).

- Do každé složky lze uložit až 1000 souborů.
- Čísla souborů jsou přiřazována v pořadí od 0001 do 9999 podle záznamu. Pokud změníte složku pro uložení snímků, bude přiřazeno následující číslo po naposledy použitém čísle.
- V následujících případech bude při uložení dalšího souboru automaticky vytvořena nová složka s číslem o jedna vyšším:
  - Stávající složka obsahuje 1 000 souborů
  - Stávající složka obsahuje soubor s číslem souboru "9999"
- Nové složky nelze vytvářet, pokud existují složky s čísly od 100 až do 999. V takovém případě doporučujeme, abyste uložili data do počítače nebo na podobné zařízení a zformátovali kartu.

MENU

# [Double Slot Function] (Funkce dvou slotů)

Můžete nastavit způsob, jakým bude probíhat záznam na karty ve slotech 1 a 2.

|                                | [Allocation<br>Rec] (Záznam s<br>přiřazením)) | Umožní vám určit slot na kartu, který chcete použít k<br>záznamu různých formátů souborů.<br>[JPEG Destination] (Cíl pro JPEG) / [RAW Destination]<br>(Cíl pro RAW) /[4K Photo Destination] (Cíl pro fotografie<br>4K) /[Video Destination] (Cíl pro video)                                                                                                    |
|--------------------------------|-----------------------------------------------|----------------------------------------------------------------------------------------------------|
| Method]<br>(Způsob<br>záznamu) | ු<br>([Backup<br>Rec] (Záznam<br>zálohv))     | Nahraje stejné snímky na obě karty.                                                                                                    |
| [Recording                     | [[Relay Rec]<br>(Postupný<br>záznam))         | <ul> <li>Bude nahrávat na druhou kartu i poté, co na první kartě dojde volné místo.</li> <li>[Destination Slot] (Cílový slot): [1→2]/[2→1]</li> <li>Pokud budete během nahrávání videa měnit plnou partu dříve, než na druhé kartě dojde volné místo, budete moci nahrávat po dlouhou dobu pomocí 3 nebo více karet. Kartu vyměňte, dokud je na kartě, kterou používáte k záznamu, stále volné místo.</li> </ul>                                                                                                    |
|                                | [Recording<br>Method]<br>(Způsob<br>záznamu)  | [Recording<br>Method]<br>(Způsob<br>záznamu)[Recording<br>(Postupný<br>záznam))[Recording<br>(Způsob<br>záznamu)[Backup<br>Rec] (Záznam<br>zálohy))Image: State of the state of the state |

#### Poznámky k funkci postupného záznamu

- · V následujících případech není možné v nahrávání pokračovat na druhé kartě.
- Při použití funkce [Loop Recording(4K PHOTO)] (Nahrávání smyčky (Fotografie 4K)] při nahrávání [4K Burst(S/S)] (Sériové snímání 4K (S/S)).
- Při nahrávání videa ve formátu [AVCHD].
- Při použití funkce [Loop Recording (video)] (Nahrávání smyčky (Video) při nahrávání videa.

#### Poznámky k funkci záznamu zálohy

- Doporučujeme používat karty se stejnou třídou rychlosti a stejnou kapacitou.
- Nahrávání zálohy videa není možné v následujících případech. Data se zaznamenají pouze na jednu kartu.
  - Při použití funkce [Loop Recording(4K PHOTO)] (Nahrávání smyčky (Fotografie 4K)] při nahrávání [4K Burst(S/S)] (Sériové snímání 4K (S/S)).
  - Při nahrávání videa ve formátu [AVCHD].
  - Při použití funkce [Loop Recording (video)] (Nahrávání smyčky (Video) při nahrávání videa.
- Pokud budou v některé z následujících situacích vloženy různé typy karet (SDHC/SDXC), nebude možné na karty provádět záznam:
  - Při nahrávání videa (kromě formátu [AVCHD])
  - Při pořizování fotografií 4K
- Při fotografování s funkcí následného ostření
- Nemůžete nahrávat videa ALL-Intra ve formátu 4K/C4K nebo [Anamorphic(4:3)] (Anamorfický (4:3)), když použijete možnost [Backup Rec] (Záznam zálohy), pokud není v některém ze slotů na kartu vložena karta třídy Video Speed Class 60 nebo vyšší.

MENU

#### [Save/Restore Camera Setting] (Uložení/obnova nastavení fotoaparátu)

Informace o nastavení fotoaparátu můžete uložit na kartu. Protože uložené informace o nastavení lze importovat do fotoaparátu, můžete použít stejné nastavení ve více fotoaparátech.

#### • Informácie o nastavení ukladajte/načítajte pomocou karty vloženej do priestoru pre kartu 1.

|                     | Uloží informace o nastavení fotoaparátu na kartu.         • Budete-li chtít uložit nové informace, vyberte možnost [New File<br>soubor); budete-li chtít přepsat stávající soubor, vyberte přísluš         • Když vyberete možnost [New File] (Nový soubor), zobrazí se na<br>název ukládaného souboru.         IOASI         IOASI         Uloží soubor s automaticky vytvořeným ná<br>zobrazeným na displeji.         Umožní vám před uložením soubor přejme<br>název souboru)         IChange the file<br>name] (Změnit<br>název souboru)         • Dostupné znaky: písmena abecedy (velká<br>a čísla; max. 8 znaků         • Podrobné informace o zadávání znaků na<br>straně 63.         (Načíst)       Načte informace o nastavení z karty do fotoaparátu.         Vymazat)       Vymaže informace o nastavení z karty.         e o nastavení položek menu níže nelze uložit/načíst.       • Data zaregistrovaná pomocí funkce [Face Recog.] (Rozezn<br>• [Clock Set] (Nastavit • [Wi-Fi Setup] | astavení fotoaparátu na kartu.<br>čit nové informace, vyberte možnost [New File] (Nový<br>chtít přepsat stávající soubor, vyberte příslušný soubor<br>žnost [New File] (Nový soubor), zobrazí se na displeji<br>vouboru. |
|---------------------|----------------------------------------------------------------------------------------------------|----------------------------------------------------------------------------------------------------|
| [Save] (Uložit)     | [OK]                                                                                                    | Uloží soubor s automaticky vytvořeným názvem<br>zobrazeným na displeji.                                                                                                    |
|                     | [Change the file<br>name] (Změnit<br>název souboru)                                                                                                    | <ul> <li>Umožní vám před uložením soubor přejmenovat.</li> <li>Dostupné znaky: písmena abecedy (velká písmena a čísla; max. 8 znaků</li> <li>Podrobné informace o zadávání znaků naleznete na straně 63.</li> </ul>      |
| [Load] (Načíst)     | Načte informace o r                                                                                                    | nastavení z karty do fotoaparátu.                                                                                                    |
| [Delete] (Vymazat)  | Vymaže informace                                                                                                    | o nastavení z karty.                                                                                                    |
| Informace o nastave | ní položek menu níž                                                                                                    | že nelze uložit/načíst.                                                                                                    |
| [Custom] (Vlastní)  | Data zaregistrov                                                                                                    | aná pomocí funkce [Face Recog.] (Rozeznání tváří)                                                                                                    |
|                     | <ul> <li>[Clock Set] (Nas<br/>hodiny)</li> </ul>                                                                                                    | tavit • [Wi-Fi Setup] • [Viewfinder]<br>(Nastavení Wi-Fi) v (Hledáček)                                                                                                    |

| [Setup] (Nastavení) | hodiny)<br>• [World Time]<br>(Světový čas)<br>• [Travel Date] (Datum<br>cesty) | (Nastavení Wi-Fi) v<br>menu [Wi-Fi]<br>• [Bluetooth]<br>• [Monitor Display]<br>(Zobrazení displeje) | <ul> <li>(Hledáček)</li> <li>[Activate] (Aktivovat)</li> <li>[Level Gauge Adjust.]<br/>(Nast. vodováhy)</li> </ul> |
|---------------------|--------------------------------------------------------------------------------|----------------------------------------------------------------------------------------------------|----------------------------------------------------------------------------------------------------|
|                     |                                                                                |                                                                                                    |                                                                                                    |

- Informace s nastavením lze nahrát pouze do fotoaparátu stejného modelu, jako je tento fotoaparát.
- · Na jednu kartu můžete uložit až 10 sad informací o nastavení.

#### [No.Reset] (Vynulovat)

#### Pro další nahrávku resetujte poslední část čísla souboru o 4 číslicích na 0001. Nastavení: [Slot 1]/[Slot 2]

- Při provádění záznamu po resetování této položky se číslo složky aktualizuje. Poslední část čísla souboru o 4 číslicích začne číslicí na 0001.
- Číslo složky lze nastavit v rozmezí 100 až 999.
   Číslo složky vynulujte dřív, než dosáhne 999. Doporučujeme data přenést do počítače nebo do jiného úložiště dat a teprve pak kartu naformátovat.
- Pokud chcete vynulovat číslo složky zpět na 100:
  - O Pomocí funkce [Format] (Formátovat) zformátujete paměťovou kartu.
  - Pomocí funkce [No.Reset] (Vynulovat) vynulujete číslo souboru.
  - Na obrazovce potvrzení vynulování čísla složky vyberte možnost [Yes] (Ano).

9. Používání funkcí menu

#### [Reset] (Resetovat)

Následující nastavení se vrátí na výchozí hodnoty:

– Nastavení záznamu

MENU

- Nastavení sítě ([Wi-Fi Setup] (Nastavení Wi-Fi) a [Bluetooth])
- Vlastní nastavení (nastavení [Face Recog.] (Rozeznání tváří) a [Profile Setup] (Nastavení profilu))
- Nastavení / vlastní nastavení (kromě nastavení [Wi-Fi Setup] (Nastavení Wi-Fi), [Bluetooth], [Face Recog.] (Rozeznání tváří) a [Profile Setup] (Nastavení profilu))
- Po vynulování nastavení / vlastního nastavení se na výchozí hodnoty navrátí i následující parametry.
  - Nastavení [World Time] (Světový čas)
  - Nastavení [Travel Date] (Datum cesty) (datum odjezdu a příjezdu z cesty, lokalita)
  - Nastavení [Rotate Disp.] (Otáčení zobrazení), [Picture Sort] (Třídění snímků) a [Delete Confirmation] (Potvrzení vymazání) v menu [Playback] (Přehrávání)
- · Číslo složky a nastavení hodin se nezmění.

# [Reset Network Settings] (Obnovit nastavení sítě)

Následující nastavení sítě se vrátí na výchozí hodnoty:

- [Wi-Fi Setup] (Nastavení Wi-Fi) (kromě nastavení [LUMIX CLUB])
- Registrované informace o zařízení v možnosti [Bluetooth] a hodnoty v možnosti [Wi-Fi network settings] (Nastavení sítě Wi-Fi)
- Než fotoaparát odevzdáte k likvidaci nebo prodáte, vždy jej resetujte, abyste zabránili zneužití osobních údajů, které jsou v něm uložené.
- · Před odesláním fotoaparátu k opravě jej vždy po vytvoření kopie osobních údajů resetujte.

# [Pixel Refresh] (Obnovení pixelů)

Funkce optimalizuje snímač a zpracování obrazu.

- Snímač a zpracování obrazu je u nového fotoaparátu optimalizováno. Tuto funkci použijte, pokud se ve snímku zaznamenají světlé body, které na objektu neexistují.
- Po opravě bodů (pixelů) fotoaparát vypněte a opět zapněte.

# [Sensor Cleaning] (Čistit snímač)

Provede se očištění snímače od prachu a nečistot, které se zachytily na jeho přední části.

 Funkce Odstranění prachu se aktivuje automaticky po zapnutí fotoaparátu, můžete ji ale použít kdykoli, když zpozorujete prach.

# [Level Gauge Adjust.] (Nast. vodováhy)

| [Adjust.] (Upravit)                                      | Přidržte fotoaparát ve vodorovné poloze a stiskněte tlačítko [MENU/SET]. Vodováha se nastaví. |
|----------------------------------------------------------|-----------------------------------------------------------------------------------------------|
| [Level Gauge Value<br>Reset] (Reset hodnoty<br>vodováhy) | Obnoví výrobní nastavení vodováhy.                                                            |

# **L**: Menu [My Menu] (Moje menu)

# [My Menu Setting] (Nastavení Moje menu)

Zaregistrujte si často používaná menu a zobrazte je v možnosti [My Menu] (Moje menu). Můžete zaregistrovat až 23 menu.

| MENU - | • <b>2</b> | [My Menu] | (Moje | menu) → | [My | Menu | Setting] | (Nastavení | Moje menu) |
|--------|------------|-----------|-------|---------|-----|------|----------|------------|------------|
|        |            |           | (     |         | L   |      |          | (          |            |

| [Add] (Přidat)     | Určí menu, které ze zo<br>registrace.                                                                              | Určí menu, které ze zobrazí v možnosti Moje menu za účelem<br>registrace. |  |  |  |
|--------------------|----------------------------------------------------------------------------------------------------|---------------------------------------------------------------------------|--|--|--|
| [Sorting] (Řazení) | Změní uspořádání menu zobrazených v možnosti Moje menu. Vyberte<br>menu, které chcete přesunout, potom určete cíl. |                                                                           |  |  |  |
|                    | Vymaže zaregistrovana                                                                                              | Vymaže zaregistrovaná menu ze zobrazeného seznamu menu.                   |  |  |  |
| [Delete] (Vymazat) | [Delete Item]<br>(Vymazat položku):                                                                                | Vymaže zvolené menu ze zobrazeného<br>seznamu menu.                       |  |  |  |
|                    | [Delete All]<br>(Vymazat vše):                                                                                     | Vymaže všechna zobrazená menu.                                            |  |  |  |
| Display from My    | Nastaví typ obrazovky menu, která se bude zobrazovat.                                                              |                                                                           |  |  |  |
| Menu] (Zobraziť z  | [ON] (Zapnuto):                                                                                                    | Zobrazení Moje menu.                                                      |  |  |  |
| Moje menu)         | [OFF] (Vypnuto):                                                                                                   | Zobrazí naposledy použité menu.                                           |  |  |  |

5

# E: Menu [Playback] (Přehrávání)

- [Slide Show] (Prezentace) (str. 267)
- [Playback Mode] (Režim přehrávání) (str. 268)
- [Protect] (Ochrana) (str. 269)
- [Rating] (Hodnocení) (str. 269)
- [Title Edit] (Úprava názvu) (str. 270)
- [Face Rec Edit] (Upravit tváře) (str. 270)
- [RAW Processing] (Zpracování RAW) (str. 271)
- [4K PHOTO Bulk Saving] (Hromadné ukládání fotografií 4K) (str. 125)
- [4K PHOTO Noise Reduction] (Redukce šumu pro fotografie 4K) (str. 125)
- [Light Composition] (Kompozice světla) (str. 274)
- [Clear Retouch] (Retušování) (str. 275)
- [Text Stamp] (Textová značka) (str. 276)
- [Copy] (Kopírovat) (str. 277)

- [Resize] (Změna velikosti) (str. 278)
- [Cropping] (Oříznutí) (str. 279)
- [Rotate] (Otočit) (str. 280)
- [Video Divide] (Rozdělit video) (str. 280)
- [Time Lapse Video] (Časosběrné video) (str. 281)
- [Stop Motion Video] (Fázové video) (str. 281)
- [Rotate Disp.] (Otáčení zobrazení) (str. 281)
- [Anamorphic Desqueeze display] (Zobrazení s roztaženým anamorfickým záběrem) (str. 197)
- [HLG View Assist] (Asistent zobrazení HLG) (str. 197)
- [LUT Monitor Display] (Zobrazení LUT monitoru) (str. 281)
- [Picture Sort] (Třídění snímků) (str. 282)
- [Delete Confirmation] (Potvrzení vymazání) (str. 282)
- Fotoaparát nemusí správně zobrazit snímky pořízené jinými zařízeními, a pro tyto snímky nemusejí být dostupné funkce fotoaparátu.

# Jak vybrat snímek/snímky po nastavení volby [Single] (Jeden) nebo [Multi] (Více)

 Když volby [Single] (Jeden) nebo [Multi] (Více) nejsou k dispozici, vyberte snímek stejně, jako když je zvolena možnost [Single] (Jeden).

#### Nastavení [Single] (Jeden)

- 1 Tlačítky **◄/**► vyberte snímek.
- 2 Stiskněte tlačítko [MENU/SET].
  - Jestliže se v pravém dolním rohu obrazovky objeví [Set/Cancel] (Nastavit/Zrušit), nastavení se zruší dalším stisknutím tlačítka [MENU/SET].

# Nastavení [Multi] (Více)

Když se zobrazí obrazovka podobná té vpravo:

- 1 Pomocí tlačítek ▲/▼/◀/► vyberte snímek a stiskněte tlačítko [MENU/SET] (opakujte).
  - Při dalším stisknutí tlačítka [MENU/SET] se nastavení zruší.
- 2 Stisknutím tlačítka [DISP.] operaci spustíte.

#### Když se zobrazí obrazovka podobná té vpravo: Pomocí tlačítek ▲/▼/◀/► vyberte snímek a proveďte nastavení stisknutím tlačítka [MENU/SET] (opakujte).

- Při dalším stisknutí tlačítka [MENU/SET] se nastavení zruší.
- Snímky se pro oba sloty na kartu zobrazují samostatně.
   Zobrazenou kartu můžete přepínat stisknutím tlačítka [Fn3].
- Snímky můžete naráz vybírat pouze na jedné kartě.

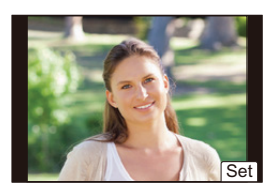

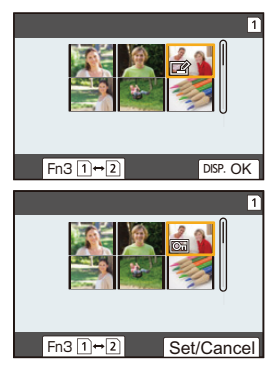

MENU

MENU

# [Slide Show] (Prezentace)

Pořízené snímky můžete přehrávat synchronizovaně s hudbou a pro řadu po sobě jdoucích snímků můžete nastavit časový interval mezi jednotlivými snímky. Kromě toho můžete vytvořit prezentaci složenou pouze z fotografií, pouze z videí apod. Tuto možnost doporučujeme používat při prohlížení snímků po připojení fotoaparátu k televizoru.

# **MENU** $\rightarrow$ **[Playback]** (Přehrávání) $\rightarrow$ [Slide Show] (Prezentace)

- 1 Stisknutím tlačítek ▲/▼ vyberte skupinu, kterou chcete přehrát, a stiskněte tlačítko [MENU/SET].
  - Jestliže vyberete [Picture Only] (Pouze fotografie), přehrají se také soubory 4K sérií a snímky zaznamenané pomocí funkce Následné ostření.
  - U snímků pořízených pomocí funkce Následné ostření bude zvolen a přehrán pouze zaostřený reprezentativní snímek.

# 2 Pomocí tlačítka ▲ vyberte [Start] a pak stiskněte tlačítko [MENU/SET].

#### Operace použitelné během prezentace

| Ovládání<br>tlačítky | Ovládání<br>dotykem | Popis ovládání                     | Ovládání<br>tlačítky | Ovládání<br>dotykem | Popis ovládání           |
|----------------------|---------------------|------------------------------------|----------------------|---------------------|--------------------------|
| <b>A</b>             | ►/ <b>  </b>        | Přehrávání/pauza                   | ▼                    |                     | Ukončení<br>prezentace   |
| ٩                    | H                   | Zpět na<br>předcházející<br>snímek | ►                    | M                   | Vpřed na další<br>snímek |
| Ó                    | -                   | Snížení hlasitosti                 | ()                   | +                   | Zvýšení hlasitosti       |

#### Změna nastavení prezentace

Nastavení pro přehrávání prezentace lze změnit zvolením položky [Effect] (Efekt) nebo [Setup] (Nastavení) na obrazovce menu prezentace.

| [Effect] (Efekt) |                     | Tato funkce umožňuje zvolit obrazovkový efekt při přepínání z jednoho snímku na další. |                                                                                                    |  |  |
|------------------|---------------------|----------------------------------------------------------------------------------------|----------------------------------------------------------------------------------------------------|--|--|
|                  |                     | [Duration]<br>(Doba trvání)                                                            | <ul> <li>Položku [Duration] (Doba trvání) lze nastavit pouze<br/>tehdy, pokud je položka [Effect] (Efekt) nastavena na<br/>hodnotu [OFF] (Vyp.).</li> </ul>                                                                                                    |  |  |
|                  |                     | [Repeat]<br>(Zopakovat)                                                                | [ON] (Zap.)/[OFF] (Vyp.)                                                                                                    |  |  |
|                  | [Setup] (Nastavení) | [Sound] (Zvuk)                                                                         | <ul> <li>[AUTO] (Automaticky):</li> <li>Při přehrávání fotografií se bude přehrávat hudba, videa se budou přehrávat se zvukem.</li> <li>[Music] (Hudba):</li> <li>Bude se přehrávat hudba.</li> <li>[Audio] (Zvuk):</li> <li>Bude se přehrávat zvuk (pouze pro videa).</li> <li>[OFF] (Vypnuto):</li> <li>Nebude se ozývat zvuk.</li> </ul> |  |  |

· Při přehrávání následujících snímků není položka [Effect] (Efekt) k dispozici.

- Soubory série 4K
- Snímky pořízené s funkcí následného ostření
- Skupinové snímky
- Při přehrávání následujících snímků není položka [Duration] (Doba trvání) k dispozici.
  - Video

=

MENU

- Soubory série 4K
- Snímky pořízené s funkcí následného ostření
- Skupinové snímky

#### [Playback Mode] (Režim přehrávání)

Lze zvolit přehrávání v režimu [Normal Play] (Běžné přehrávání), [Picture Only] (Pouze snímky) nebo [Video Only] (Pouze video).

#### **MENU** $\rightarrow$ **[Playback]** (Přehrávání) $\rightarrow$ [Playback Mode] (Režim přehrávání)

# Stisknutím tlačítek ▲/▼ vyberte skupinu, kterou chcete přehrát, a stiskněte tlačítko [MENU/SET].

 Jestliže vyberete [Picture Only] (Pouze fotografie), přehrají se také soubory 4K sérií a snímky zaznamenané pomocí funkce Následné ostření.

# [Protect] (Ochrana)

U snímků, které chcete chránit před nechtěným vymazáním, můžete nastavit ochranu.

# MENU $\rightarrow \mathbf{E}$ [Playback] (Přehrávání) $\rightarrow$ [Protect] (Ochrana)

# Vyberte snímek. (str. 266)

 Jestliže celkový počet snímků skupiny, pro které nastavíte ochranu, přesáhne 1000, zobrazí se na obrazovce upozornění [999+].

# Zrušení všech nastavení [Protect] (Ochrana)

# Pomocí tlačítek ▲/▼ vyberte možnost [Cancel] (Zrušit) a pak stiskněte tlačítko [MENU/SET].

· Zrušení nastavení snímků můžete naráz provádět pouze na jedné kartě.

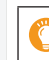

MENU

I když pro snímky na kartě nenastavíte ochranu, nebude je možné smazat, pokud bude přepínač ochrany proti zápisu na kartě v poloze [LOCK].

- Funkce [Protect] (Ochrana) je určena pouze pro tento fotoaparát.
- · I když budou snímky na kartě chráněné proti vymazání, při formátování karty se vymažou.

# [Rating] (Hodnocení)

Pro snímky můžete nastavit pět různých úrovní hodnocení, a pak provádět následující: • Vymazat všechny snímky, které nejsou označené jako hodnocené.

 Prohlížení hodnocení snímků při zobrazení podrobností o souboru v operačním systému, například ve Windows 10, Windows 8.1 nebo Windows 8. (pouze pro snímky JPEG)

# **MENU** $\rightarrow$ **[Playback]** (Přehrávání) $\rightarrow$ [Rating] (Hodnocení)

- 1 Vyberte snímek. (str. 266)
- 2 Stisknutím tlačítka ∢/► nastavte úroveň hodnocení (1–5), stisknutím tlačítka [MENU/SET] volbu nastavte.
  - Pokud byla zvolena možnost [Multi] více snímků, opakujte kroky 1 a 2 pro jednotlivé snímky.

(Nelze nastavit stejné hodnocení pro více snímků najednou.)

 Pokud nastavíte skupinové snímky, zobrazí se počet skupinových snímků. [999+] se zobrazí, pokud zbývá více než 1000 skupinových snímků.

# Zrušení všech nastavení [Rating] (Hodnocení)

# Pomocí tlačítek ▲/▼ vyberte možnost [Cancel] (Zrušit) a pak stiskněte tlačítko [MENU/SET].

- · Zrušení nastavení snímků můžete naráz provádět pouze na jedné kartě.
- V režimu [Playback Mode] (Režim přehrávání) je funkce [Cancel] (Zrušit) nedostupná.
- Pro videa ve formátu [AVCHD] lze nastavit pouze hodnocení "5".

# [Title Edit] (Úprava názvu)

Ke snímkům lze přidávat text (komentář). Předem zadaný text můžete pomocí funkce [Text Stamp] (Textová značka) vložit do pořízeného snímku a vytisknout.

# MENU $\rightarrow \mathbf{F}$ [Playback] (Přehrávání) $\rightarrow$ [Title Edit] (Úprava názvu)

- 1 Vyberte snímek. (str. 266)
  - U snímku s již zaregistrovanými názvy se zobrazí [ ].

# 2 Zadejte text. (str. 63)

- · Pokud chcete název smazat, smažte celý text na obrazovce zadávání textu.
- Texty (komentáře) můžete vytisknout pomocí programu "PHOTOfunSTUDIO".
- V režimu [Multi] (Více) lze nastavit až 100 snímků najednou.

# 🙆 V těchto případech není funkce k dispozici:

- Tato funkce není k dispozici v následujících případech:
  - -Video
  - Soubory série 4K
  - Snímky pořízené s funkcí následného ostření
  - Snímky pořízené s možností [Quality] (Kvalita) nastavenou na [RAW ], [RAW ] nebo [RAW]

# [Face Rec Edit] (Upravit tváře)

Můžete smazat a nahradit všechny informace týkající se rozeznání tváří na vybraných snímcích.

# MENU → ▶ [Playback] (Přehrávání) → [Face Rec Edit] (Upravit tváře)

- Tlačítky ▲/▼ vyberte položku [REPLACE] (Nahradit) nebo [DELETE] (Vymazat) a stiskněte [MENU/SET].
- 2 Pomocí tlačítek ◄/► vyberte snímek a stiskněte tlačítko [MENU/SET].
- 3 Tlačítky ◄/► vyberte osobu, potom stiskněte tlačítko [MENU/SET].
- 4 (Když je zvolena položka [REPLACE] (Nahradit)) Tlačítky ▲/▼/◀/► vyberte osobu, kterou chcete nahradit, potom stiskněte tlačítko [MENU/SET].
- Smazané informace související s funkcí [Face Recog.] (Rozeznání tváří) nelze nijak obnovit.
- Informace funkce Rozeznání tváří u obrázků ve skupině je nutné upravit najednou. (Nelze upravit jeden snímek po druhém.)
- · Úpravy skupinových snímků lze provádět pouze na prvním snímku jednotlivých sad.

仚

[<u>=</u>]

MENU

# [RAW Processing] (Zpracování RAW)

Snímky pořízené ve formátu RAW můžete dále zpracovat. Zpracované snímky se uloží ve formátu JPEG.

#### MENU → ▶ [Playback] (Přehrávání) → [RAW Processing] (Zpracování RAW)

1 Pomocí ◄/► vyberte snímky ve formátu RAW a pak stiskněte tlačítko [MENU/SET].

# 2 Pomocí ▲/▼ vyberte položku.

 Můžete nastavit následující položky. Když začnete tyto položky nastavovat, bude vybrané nastavení, které jste použili při fotografování.

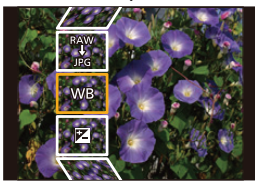

| [White Balance]<br>(Vyvážení bílé)                          | Umožňuje vybrat přednastavené vyvážení bílé a upravit je.<br>Jestliže vyberete položku s []], budete moci snímek zpracovat s<br>nastavením v době jeho záznamu.                                                                                                    |
|-------------------------------------------------------------|----------------------------------------------------------------------------------------------------|
| [Brightness correction]<br>(Korekce jasu)                   | Umožňuje korigovat jas v rozsahu mezi –2 EV a +2 EV.                                                                                                    |
| [Photo Style]<br>(Styl snímků)                              | <ul> <li>Umožňujte vám vybrat efekty stylu snímku.</li> <li>[V-Log L] není možné vybrat pro snímky pořízené s jiným efektem než [V-Log L].</li> <li>Efekt pro snímky pořízené s možností [V-Log L] bude pevně nastaven na [V-Log L].</li> </ul>                                                                                                    |
| [i.Dynamic]<br>(i.Dynamický)                                | Umožňuje vám vybrat nastavení [i.Dynamic] (i.Dynamický).                                                                                                    |
| [Contrast] (Kontrast)                                       | Umožňuje upravovat kontrast.                                                                                                    |
| [Highlight]<br>(Zobrazit přepaly)                           | Umožňuje upravit jas přesvětlených oblastí.                                                                                                    |
| [Shadow] (Stíny)                                            | Umožňuje upravit jas tmavých oblastí.                                                                                                    |
| [Saturation] (Sytost barev) /<br>[Color Tone] (Barevný tón) | Umožňuje upravovat sytost. (Bude-li v parametru [Photo Style] (Styl<br>snímků) vybraná hodnota [Monochrome] (Monochromatický) nebo<br>[L.Monochrome] (L.Monochromatický), budete moci upravovat tóny<br>barev.)                                                                                                    |
| [Hue] (Odstín) / [Filter<br>Effect] (Efekt filtru)          | Umožňuje upravovat odstín. (Bude-li v parametru [Photo Style] (Styl<br>snímků) vybraná hodnota [Monochrome] (Monochromatický) nebo<br>[L.Monochrome] (L.Monochromatický), budete moci upravovat efekt<br>filtru.)                                                                                                    |
| [Noise Reduction]<br>(Potlačení šumu)                       | Umožňuje upravit nastavení redukce šumu.                                                                                                    |
| [i.Resolution] (i.Rozlišení)                                | Umožňuje vám vybrat nastavení [i.Resolution] (i.Rozlišení).                                                                                                    |
| [Sharpness] (Ostrost)                                       | Umožňuje upravovat efekt ostrosti.                                                                                                    |
| [More Settings]<br>(Další nastavení)                        | Můžete nastavit následující položky:<br>[Reinstate Adjustments] (Návrat úprav na vých. nastavení):<br>Vrátí nastavení na hodnoty, které jste použili při záznamu.<br>[Color Space] (Barevný prostor):<br>Umožňuje vybrat [Color Space] (Barevný prostor) z hodnot [sRGB]<br>nebo [Adobe RGB].<br>[Picture Size] (Rozlišení):<br>Umožňuje vybrat velikost, v jaké se snímek uloží ve formátu JPEG. |

 $\mathbf{1}$ 

[<u>;</u>]

MENU

- 3 Stiskněte tlačítko [MENU/SET] a proveďte nastavení.
  - Nahlédněte do části "Jak nastavit jednotlivé položky" na straně 272.

# 4 Stiskněte tlačítko [MENU/SET].

- Pomocí této operace se vrátíte na obrazovku v kroku 2. Budete-li chtít nastavit další položky, opakujte kroky 2 až 4.
- 5 Pomocí tlačítek ▲/▼ vyberte možnost [Begin Processing] (Zahájit zpracování) a pak stiskněte tlačítko [MENU/SET].

# Nie je dostupné v týchto prípadoch:

- [RAW Processing] (Zpracování RAW) není k dispozici, když je připojen kabel HDMI.
- · Zpracovávat lze pouze RAW snímky pořízené fotoaparátem.

# Jak nastavit jednotlivé položky

| Ovládání<br>tlačítky | Ovládání<br>dotykem                                             | Popis ovládání                                                                                                    |   |
|----------------------|-----------------------------------------------------------------|----------------------------------------------------------------------------------------------------|---|
| <br                  | Tažení                                                          | Vybírá nastavení.                                                                                                    |   |
| •                    | [WB K<br>Set]<br>(Nastavení<br>vyvážení<br>bílé v<br>kelvinech) | Zobrazí se stránka, kde můžete<br>nastavit teplotu barev. (str. 110)<br>(funkce je k dispozici, pouze když je<br>vyvážení bíle nastaveno na [\$[],<br>[\$[]], [\$[]], [\$[]]) | 2 |
| ▼                    | [Adjust.]<br>(Upravit)                                          | Zobrazí se stránka, kde můžete<br>doladit vyvážení bílé. (str. 111)<br>(Jen pokud je funkce [White<br>Balance] (Vyvážení bílé) nastavena)                                     | W |
| [Fn2]                | [Knee<br>Setting]<br>(Nastavení<br>možnosti<br>knee)            | Zobrazí obrazovku nastavení<br>možnosti knee (pouze když je ve<br>funkci [Photo Style] (Styl snímků)<br>zvolena možnost [Like709])                                            |   |
| [DISP.]              | [DISP.]                                                         | Zobrazí obrazovku porovnání.                                                                                                    |   |
| [MENU/<br>SET]       | [Set]<br>(Nastavit)                                             | Nastaví upravenou úroveň a vrátí vás na stránku výběru položek.                                                                                                    |   |

- Když je vybraná některá z položek [Noise Reduction] (Potlač. šumu), [i.Resolution] (i.Rozlišení) nebo [Sharpness] (Ostrost), obrazovku porovnání nebude možné zobrazit.
- Pokaždé, když se obrazovky dotknete dvakrát, se zobrazení přepne mezi zvětšeným a normálním pohledem.

#### 9. Používání funkcí menu

<u>MENU</u>

Na obrazovce porovnání můžete použít k úpravám následující operace: (A) Aktuální nastavení

| Ovládání<br>tlačítky | Ovládání<br>dotykem                                  | Popis ovládání                                                                                                    | ±0<br>        |
|----------------------|------------------------------------------------------|----------------------------------------------------------------------------------------------------|---------------|
| €<br>                | Tažení                                               | Vybírá nastavení.                                                                                                    |               |
| [Fn2]                | [Knee<br>Setting]<br>(Nastavení<br>možnosti<br>knee) | Zobrazí obrazovku nastavení<br>možnosti knee (pouze když je ve<br>funkci [Photo Style] (Styl snímků)<br>zvolena možnost [Like709]) | DISP.]<br>(A) |
| [DISP.]              | [DISP.]                                              | Návrat na stránku nastavení.                                                                                                    | _             |
| [MENU/SET]           | [Set]<br>(Nastavit)                                  | Nastaví upravenou úroveň a vrátí<br>vás na stránku výběru položek.                                                                 | _             |

 Dotknete-li se středu snímku, snímek se zvětší. Dotknete-li se položky [], obnoví se původní velikost snímku.

#### Nastavení [More Settings] (Další nastavení)

Když vyberete položku, zobrazí se požadavek na výběr z následujících možností: [Reinstate Adjustments] (Obnovit úpravy), [Color Space] (Barevný prostor) nebo [Picture Size] (Rozlišení).

- ① Tlačítky ▲/▼ zvolte položku a stiskněte tlačítko [MENU/SET].
  - Vyberete-li [Reinstate Adjustments] (Obnovit úpravy), zobrazí se obrazovka s požadavkem na potvrzení. Volbou možnosti [Yes] (Ano) operaci provedete a vrátíte se na stránku výběru položek.
- 2 Pomocí tlačítek ▲/▼ vyberte nastavení a stiskněte [MENU/SET].
- Efekty použité pomocí zpracování RAW ve fotoaparátu a efekty provedené pomocí zpracování RAW v programu "SILKYPIX Developer Studio" nebudou zcela stejné.
- Efekt zvětšení možnosti [Ex. Tele Conv.] (Ex. telekonvertor) se nepoužije na snímky RAW zaznamenané pomocí fotoaparátu, pokud však použijete možnost [RAW Processing] (Zpracování RAW) v menu [Playback] (Přehrávání), budou s efektem zvětšení [Ex. Tele Conv.] (Ex. telekonvertor) zpracovány.
- Přiblížené snímky pořízené pomocí funkce [Ex. Tele Conv.] nelze zpracovat, pokud vyberete nastavení [Picture Size] (Velikost obrazu) větší, než činí velikost snímků v okamžiku záznamu.
- Parametr [White Balance] (Vyvážení bílé) u snímků pořízených vícenásobnou expozicí se nastaví pevně na hodnotu v okamžiku záznamu.
- Efekt [Brightness correction] (Korekce jasu) se liší od efektu kompenzace expozice v okamžiku záznamu.

# [Light Composition] (Kompozice světla)

Vyberte více snímků ze souborů sériového snímání 4K, které chcete zkombinovat. Části snímků, které jsou jasnější než předchozí snímek, budou na předchozím snímku překryty a snímky se tak zkombinují do jediné fotografie.

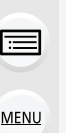

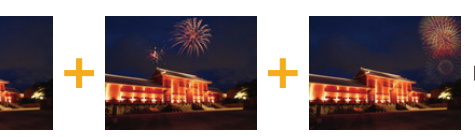

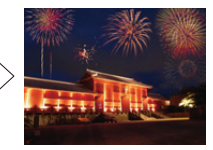

MENU  $\rightarrow \blacktriangleright$  [Playback] (Přehrávání)  $\rightarrow$  [Light Composition] (Kompozice světla)

- 1 Stisknutím tlačítka ◄/► vyberte soubory série fotografií 4K. potom stiskněte tlačítko [MENU/SET].
- 2 Vyberte si způsob kombinování snímků a stiskněte tlačítko [MENU/SET]. Nastavení [Composite Merging] (Sloučení kombinace snímků)

Vyberte snímky, které chcete zkombinovat překládáním jasnějších částí.

Vvberte snímkv.

Informace o ovládání tlačítky a dotykem naleznete na straně 127.

 Zobrazení snímky nelze zvětšovat, zmenšovat ani zobrazovat v zobrazení náhledů

Z [ In the stane ] při dotykovém ovládání se stane [ In the stane ]

2 Stiskněte tlačítko [MENU/SET].

Fotoaparát si zvolené snímky zapamatuje a displej se vrátí na předchozí obrazovku.

Stisknutím tlačítek ▲/▼ vybírejte položky a stisknutím tlačítka [MENU/ SET] provádějte následující operace.

- [Next] (Následující): Umožňuje vám zvolit více snímků pro kombinování. Návrat ke kroku 1.
- [Reselect] (Vvbrat znovu): Zruší bezprostředně zvolený snímek a umožní vám zvolit jiný snímek.
- [Save] (Uložit): Ukončí výběr snímků.
- 3 Opakováním kroků 1 a 2 můžete zvolit více snímků, které budete moci zkombinovat.
  - Můžete zvolit až 40 snímků.

④ Pomocí tlačítka ▼ vyberte možnost [Save] (Uložit) a pak stiskněte tlačítko [MENU/SET]. Nastavení [Range Merging] (Sloučení rozsahu)

Vyberte první a poslední snímek, budou přeloženy jasnější části všech snímků mezi nimi. Ovvberte první snímek a stiskněte tlačítko [MENU/SET].

Způsob výběru je stejný jako v kroku 1 nastavení [Composite Merging] (Sloučení kombinace snímků).

Vyberte obrázek posledního snímku a stiskněte [MENU/SET].

3 Na obrazovce pro potvrzení vyberte možnost [Yes] (Ano), potom stiskněte tlačítko [MENU/SET].

274

Zobrazí se kombinovaný snímek.

· Snímky se ukládají ve formátu JPEG. Informace o záznamu (informace Exif) prvního snímku, například čas závěrky, clona a citlivost ISO, budou také uloženy.

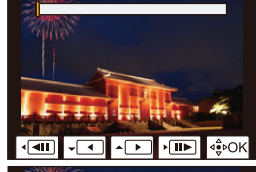

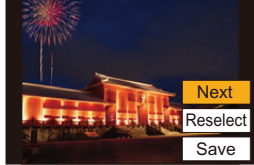

# [Clear Retouch] (Retušování)

 Smazání lze provést pouze dotykem. Funkce [Clear Touch] (Retušování) automaticky povolí dotykové ovládání.

MENU → ▶ [Playback] (Přehrávání) → [Clear Retouch] (Retušování)

1 Stisknutím tlačítka ◀/▶ vyberte snímek, potom stiskněte tlačítko [MENU/SET].

# 2 Prstem přejeďte přes část, kterou chcete smazat.

- Části, které se mají smazat, se označí barevně.
- Dotykem tlačítka [Undo] (Zpět) přepnete barevně označené části do původního stavu.

Odstranění detailů (ve zvětšeném zobrazení)

- Dotkněte se tlačítka [SCALING] (Zvětšování).
  - Roztažením/stažením prstů na obrazovce můžete zobrazení zvětšit/zmenšit.
  - Zvětšenou část lze posunovat tažením prstem.
- 2 Dotkněte se tlačítka [REMOVE] (Odstranit).
  - Tak se vrátíte k operaci tažení prstem přes část, kterou chcete odstranit.
    - Část, kterou chcete odstranit, lze přetáhnout i při zvětšeném zobrazení.
- 3 Dotkněte se volby [Set] (Nastavit).
- 4 Dotkněte se tlačítka [Save] (Uložit) nebo stiskněte tlačítko [MENU/SET].
- · Snímky mohou vypadat nepřirozeně, protože pozadí vymazaných částí se vytvoří uměle.
- U skupinových snímků proveďte funkci [Clear Retouch] (Retušování) pro každý jednotlivý snímek. (Nelze je editovat najednou.)
- Po provedení funkce [Clear Retouch] (Retušování) u skupinových snímků se snímky uloží jako nové, odděleně od původních.

# Ø V těchto případech není funkce k dispozici:

- Funkce není dostupná, pokud pracujete s hledáčkem.
- Tato funkce není k dispozici v následujících případech:
  - Video
  - Soubory série 4K
  - Snímky pořízené s funkcí následného ostření
  - Snímky pořízené s nastavením [RAW]
  - Snímky vytvořené z videa, které bylo nahráno s velikostí videa nastavenou na možnost [C4K] v menu [Rec Quality] (Kvalita záznamu)

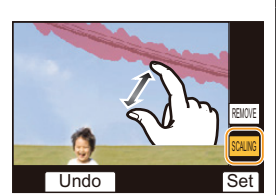

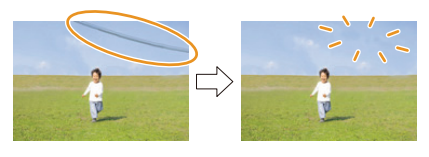

Undo

勹

=

MENU

# [Text Stamp] (Textová značka)

Pořízené snímky můžete označit informacemi o záznamu.

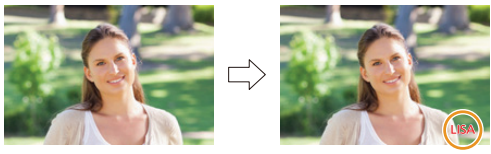

# **MENU** $\rightarrow$ **[Playback]** (Přehrávání) $\rightarrow$ [Text Stamp] (Textová značka)

# 1 Vyberte snímek. (P266)

U snímku označeného textem se na obrazovce objeví []].

2 Tlačítky ▲/▼ vyberte položku [SET] (Nastavit) a stiskněte [MENU/SET].

| [Shooting Date]<br>(Datum pořízení) | Snímek se označí datem pořízení.                                                                                                    |
|-------------------------------------|----------------------------------------------------------------------------------------------------|
| [Name] (Jméno)                      | <ul> <li>[ [Face Recognition] (Rozeznávání tváří)):<br/>Snímek se označí jménem zaregistrovaným ve funkci [Face<br/>Recog.] (Rozeznání tváří).</li> <li>[ [Ay] ([Baby/Pet] (Dítě / Domácí mazlíček)):<br/>Snímek se označí jménem zaregistrovaným ve funkci [Profile<br/>Setup] (Nastavení profilu).</li> </ul> |
| [Location] (Lokalita)               | Snímek se označí názvem cíle cesty nastaveným v položce [Location] (Lokalita).                                                                                                    |
| [Travel Date]<br>(Datum cesty)      | Snímek se označí datem cesty nastaveným v položce [Travel<br>date] (Datum cesty).                                                                                                    |
| [Title] (Název)                     | Snímek se označí názvem nastaveným v položce [Title Edit]<br>(Úprava názvu).                                                                                                    |

3 Stisknutím tlačítka [m/ →] se vrátíte na předchozí obrazovku.

# 4 Pomocí tlačítka ▲ vyberte [OK] a pak stiskněte tlačítko [MENU/SET].

- Při tisku snímků označených textem bude datum překrývat text, pokud ve fotolabu nebo u své tiskárny zadáte tisk data.
- V režimu [Multi] (Více) lze nastavit až 100 snímků najednou.
- Při tisku textové značky se může zhoršit kvalita snímku.
- Označíte-li textem skupinu obrázků, označené obrázky se uloží odděleně od původních.

# V těchto případech není funkce k dispozici:

- Tato funkce není k dispozici v následujících případech:
- Video
- Soubory série 4K
- Snímky pořízené s funkcí následného ostření
- Snímky pořízené bez nastaveného času a názvu
- Snímky označené pomocí funkce [Text Stamp] (Textová značka)
- Snímky pořízené s nastavením [RAW]
- Snímky vytvořené z videa, které bylo nahráno s velikostí videa nastavenou na možnost [C4K] v menu [Rec Quality] (Kvalita záznamu)

#### [Copy] (Kopírovat)

Kopíruje snímky na kartě na druhou kartu.

# MENU → ▶ [Playback] (Přehrávání) → [Copy] (Kopírovat)

# Tlačítky ▲/▼ vyberte položku [Copy Direction] (Směr kopírování) a stiskněte [MENU/SET].

| 1→2 | Kopíruje snímky z karty ve slotu 1 na kartu ve slotu 2. |
|-----|---------------------------------------------------------|
| 2→1 | Kopíruje snímky z karty ve slotu 2 na kartu ve slotu 1. |

# 2 Stisknutím tlačítka ▲/▼ vyberte způsob kopírování a zkopírujte snímky.

| [Select Copy]<br>(Kopírovat vybrané)                     | <ul> <li>Zkopíruje vybrané snímky.</li> <li>Vyberte složku obsahující snímky, které chcete zkopírovat.</li> <li>Vyberte snímek. (str. 266)</li> <li>Vybírejte snímky stejným způsobem jako když je zvolena možnost [Multi] (Více snímků).</li> </ul> |
|----------------------------------------------------------|----------------------------------------------------------------------------------------------------|
| [Copy All in Folder]<br>(Kopírovat všechny ve<br>složce) | <ul> <li>Zkopíruje všechny snímky ve složce.</li> <li>Vyberte složku, kterou chcete kopírovat.</li> <li>Po zaškrtnutí snímků, které chcete kopírovat, spusťte operaci stisknutím tlačítka [MENU/SET].</li> </ul>                                     |
| [Copy All in Card]<br>(Kopírovat všechny<br>na kartě)    | Zkopíruje všechny snímky na kartě.                                                                                                    |

Zkopírované snímky budou uloženy do nové složky.

#### Kopírování snímků pomocí funkčního tlačítka (Ovládání zoomu).

Když se snímky zobrazují po jednom, můžete zkopírovat snímek zobrazený z jedné karty na druhou kartu, když stisknete funkční tlačítko, kterému byla přiřazena funkce [Copy] (Kopírovat).

 Pokud snímek není ve skupině, vyberte cílovou složku pro kopírování pomocí jedné z následujících metod:

| [Same Folder No. as Source]<br>(Stejné č. složky jako zdroj) | Soubor se zkopírujete do složky se stejným názvem.        |
|--------------------------------------------------------------|-----------------------------------------------------------|
| [Create a new folder]                                        | Vytvoří novou složku s číslem o jedna vyšším a zkopíruje  |
| (Vytvořit novou složku)                                      | snímek do ní.                                             |
| [Select Folder]                                              | Stanoví složku, do které se má snímek uložit, a zkopíruje |
| (Vybrat složku)                                              | snímek do ní.                                             |

- V režimu [[Select Copy] (Kopírovat vybrané) lze nastavit až 100 snímků najednou.
- Nastavení [Protect] (Ochrana) v menu [Playback] (Přehrávání) se nezkopírují.
- Dokončení kopírování může nějakou dobu trvat.

# Ø V těchto případech není funkce k dispozici:

- · Videa ve formátu [AVCHD] nelze kopírovat.
- Následující typy snímků nelze kopírovat z paměťové karty SDXC na paměťovou kartu SD ani na paměťovou kartu SDHC.
  - Video
  - Soubory série 4K
  - Snímky pořízené s funkcí následného ostření

# [Resize] (Změna velikosti)

Tato funkce umožňuje snadné umístění snímku na webové stránky, přidání jako přílohy k e-mailu a podobně, protože zmenší velikost snímku (počet pixelů).

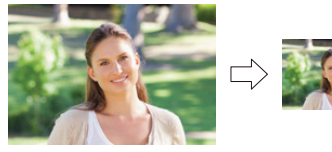

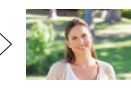

# MENU $\rightarrow \blacktriangleright$ [Playback] (Přehrávání) $\rightarrow$ [Resize] (v)

# Vyberte snímek a velikost.

#### Nastavení [Single] (Jeden)

- Pomocí tlačítek </>
  </>

  vyberte snímek a stiskněte tlačítko [MENU/SET].
- 2 Tlačítky ▲/▼ vyberte velikost a stiskněte tlačítko [MENU/SET].

# Nastavení [Multi] (Více)

- ① Tlačítky ▲/▼ vyberte velikost a stiskněte tlačítko [MENU/SET].
- 2 Pomocí tlačítek ▲/▼/◀/► vyberte snímek a proveďte nastavení stisknutím tlačítka [MENU/SET] (opakujte).
  - Při dalším stisknutí tlačítka [MENU/SET] se nastavení zruší.
- 3 Stisknutím tlačítka [DISP.] operaci spustíte.
  - · Snímky se pro oba sloty na kartu zobrazují samostatně. Zobrazenou kartu můžete přepínat stisknutím tlačítka [Fn3].
  - Snímky můžete naráz vybírat pouze na jedné kartě.
- V režimu [Multi] (Více) lze nastavit až 100 snímků najednou.
- Kvalita snímku se po změně velikosti zhorší.

# Ø V těchto případech není funkce k dispozici:

- Tato funkce není k dispozici v následujících případech:
  - Video
  - Souborv série 4K
  - Snímky pořízené s funkcí následného ostření
  - Skupinové snímky
  - Snímky označené pomocí funkce [Text Stamp] (Textová značka)
  - Snímky pořízené s nastavením [RAW]
  - Snímky vytvořené z videa, které bylo nahráno s velikostí videa nastavenou na možnost [C4K] v menu [Rec Quality] (Kvalita záznamu)

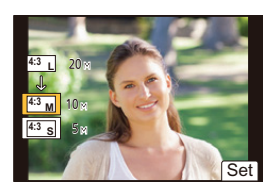

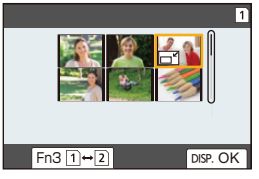

9. Používání funkcí menu

# [Cropping] (Oříznutí)

Můžete zvětšit a uložit jen část uloženého snímku, která vás zajímá.

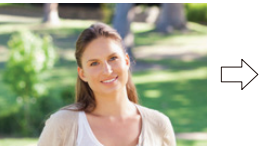

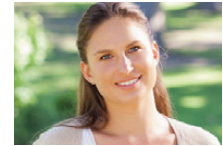

MENU → ▶ [Playback] (Přehrávání) → [Cropping] (Oříznutí)

- 1 Pomocí tlačítek ◄/► vyberte snímek a stiskněte tlačítko [MENU/SET].
- 2 Pomocí zadního voliče a stisknutí tlačítka ▲/▼/◀/► vyberte části, které chcete oříznout.

Zadní volič (doprava): Zvětšení Zadní volič (doleva): Zmenšení ▲/▼/◀/►: Přesun

- Zvětšení/zmenšení můžete také provést klepnutím na možnost [3+]/[3-]
- Přesun můžete provést tažením po displeji.

# 3 Stiskněte tlačítko [MENU/SET].

- · Kvalita snímku se po změně velikosti zhorší.
- Když chcete oříznout snímky ve skupině snímku, ořízněte je postupně jeden po druhém. (Všechny snímky ve skupině nemůžete upravovat najednou.)
- Oříznete-li snímky ve skupině, oříznuté snímky se uloží odděleně od původních snímků ze skupiny.
- Informace související s funkcí Rozeznání tváří z původního snímky nebudou na snímky, u kterých jste použili funkci [Cropping] (Oříznutí), zachovány.

# 🙆 V těchto případech není funkce k dispozici:

- Tato funkce není k dispozici v následujících případech:
  - Video
  - Soubory série 4K
  - Snímky pořízené s funkcí následného ostření
  - Snímky označené pomocí funkce [Text Stamp] (Textová značka)
  - Snímky pořízené s nastavením [RAW]
  - Snímky vytvořené z videa, které bylo nahráno s velikostí videa nastavenou na možnost [C4K] v menu [Rec Quality] (Kvalita záznamu)

# [Rotate] (Otočit) (snímek se otáčí manuálně)

Umožňuje manuální otočení snímku o 90°.

 Pokud bude položka [Rotate Disp.] (Otáčení zobrazení) nastavena na hodnotu [OFF] (Vyp.), bude funkce [Rotate] (Otočit) zakázaná.

# $\underline{\mathsf{MENU}} \to \mathbf{\blacktriangleright} \text{ [Playback] (Přehrávání)} \to \mathbf{[Rotate] (Otočit)}$

- 1 Pomocí tlačítek ◄/► vyberte snímek a stiskněte tlačítko [MENU/SET].
- 2 Zvolte směr otočení.

# [

Snímek se otočí ve směru hodinových ručiček vždy o 90°.

#### [

Snímek se otočí proti směru hodinových ručiček vždy o 90°.

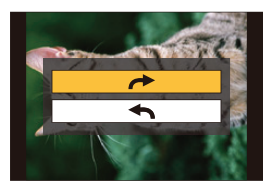

# [Video Divide] (Rozdělit video)

Pořízené video a snímky série 4K lze rozdělit na dvě části. To se hodí, pokud chcete oddělit použitelnou část od části, kterou nebudete potřebovat.

Rozdělení souboru je trvalé. Před rozdělením se proto dobře rozmyslete!

# $\textbf{MENU} \rightarrow \textbf{D} [Playback] (Přehrávání) \rightarrow [Video Divide] (Rozdělení videa)$

- 1 Tlačítky **∢/**▶ vyberte soubor, který chcete rozdělit, a stiskněte tlačítko [MENU/SET].
- 2 Stiskněte tlačítko ▲ v místě, kde se má video rozdělit.
  - Polohu pro rozdělení můžete přesně určit stisknutím tlačítek 
     při pozastaveném přehrávání souboru.

# 3 Stiskněte tlačítko ▼.

 Při vyjmutí paměťové karty nebo baterie během rozdělování se soubor může smazat.

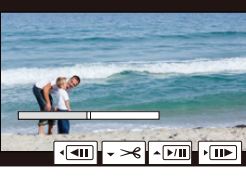

# Ø V těchto případech není funkce k dispozici:

- Rozdělit soubor blízko začátku nebo konce nemusí být možné.
- Tato funkce není k dispozici v následujících případech:
- Když je doba nahrávky krátká.

# [Time Lapse Video] (Časosběrné video)

Pomocí této funkce lze ze skupiny obrázků pořízených v režimu [Time Lapse Shot] (Časosběrný snímek) vytvořit videosekvenci.

MENU  $\rightarrow \mathbf{E}$  [Playback] (Přehrávání)  $\rightarrow$  [Time Lapse Video] (Časosběrné video)

- 1 Tlačítky ∢/▶ vyberte skupinu snímků vytvořenou funkcí [Time Lapse Shot] (Časosběrný snímek) a stiskněte tlačítko [MENU/SET].
- 2 Zvolte způsob vytvoření videa a vytvořte je.
  - Podrobnosti najdete na straně 139.

# [Stop Motion Video] (Fázové video)

Video se vytvoří ze skupiny obrázků pořízených pomocí funkce [Stop Motion Animation] (Animace po okénku).

MENU → ▶ [Playback] (Přehrávání) → [Stop Motion Video] (Fázové video)

- 1 Tlačítky **∢**/▶ zvolte skupinu vytvořenou pomocí funkce Fázová animace (animace po okénku) a stiskněte tlačítko [MENU/SET].
- 2 Zvolte způsob vytvoření videa a vytvořte je.
  - Podrobnosti najdete na straně 139.

# [Rotate Disp.] (Otáčení zobrazení) (Snímek se automaticky otočí a zobrazí.)

Tento režim umožňuje automaticky zobrazit snímky svisle, pokud byly pořízeny při svislém držení fotoaparátu.

MENU → ► [Playback] (Přehrávání) → [Rotate Disp.] (Otáčení zobrazení) → [ON] (Zapnuto)

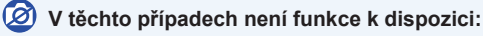

 Snímky přehrávané na počítači se nezobrazí otočené, pokud operační systém a použitý software nejsou kompatibilní se standardem Exif.

Exif je souborový formát pro statické snímky umožňující záznam dalších informací společně s obrazem. Byl vytvořen asociací "JEITA (Japan Electronics and Information Technology Industries Association)".

# [LUT Monitor Display] (Zobrazení LUT monitoru)

Monitor/hledáček zobrazí snímky, na které se použijí data LUT (Look-Up Table), když budete přehrávat videa nahraná s možností [Photo Style] (Styl snímků) nastavenou na [V-Log L].

 $\begin{tabular}{ll} \hline MENU \rightarrow \begin{tabular}{ll} $$ MENU \rightarrow $$ [Playback] (Přehrávání) \rightarrow $$ [LUT Monitor Display] (Zobrazení LUT monitoru) <math display="inline">\rightarrow $$ [ON] (Zapnuto) $$ (Constraints of the second second$ 

# [Picture Sort] (Třídění snímků)

Pořadí, v jakém bude fotoaparát zobrazovat snímky během přehrávání, můžete upravit.

# MENU → ▶ [Playback] (Přehrávání) → [Picture Sort] (Třídění snímků)

| [FILE NAME]<br>(Jméno souboru) | Snímky se zobrazí řazené podle jména složky / jména souboru. Tento způsob zobrazení umožňuje snadno vyhledat snímek na kartě.                                   |
|--------------------------------|----------------------------------------------------------------------------------------------------|
| [DATE/TIME]<br>(Datum/čas)     | Snímky se zobrazí v pořadí, v jakém byly pořízeny. Jestliže karta<br>obsahuje snímky pořízené více fotoaparáty, je tento formát užitečný pro<br>hledání snímků. |

 Když do fotoaparátu vložíte jinou kartu, snímky nejprve nemusí být seřazené podle nastavení [DATE/TIME] (Datum/čas). Podle nastavení [DATE/TIME] (Datum/čas) se seřadí, když chvíli počkáte.

#### [Delete Confirmation] (Potvrzení vymazání)

Tato funkce umožňuje nastavit, která z možností [Yes] (Ano) nebo [No] (Ne) se zvýrazní při výzvě na potvrzení odstranění snímku.

U nového fotoaparátu je nastavená varianta ["No" first] ("Ne" první).

#### MENU → ▶ [Playback] (Přehrávání) → [Delete Confirmation] (Potvrzení vymazání)

| ["Yes" first]<br>("Ano" první) | Jako první bude zvýrazněná možnost [Yes] (Ano), takže mazání bude rychlejší.                  |
|--------------------------------|-----------------------------------------------------------------------------------------------|
| ["No" first]<br>("Ne" první)   | Jako první bude zvýrazněná možnost [No] (Ne). Pravděpodobnost náhodného smazání se tím sníží. |

# **10.** Používání funkce Wi-Fi/Bluetooth

# Co můžete dělat s funkcí Wi-Fi<sup>®</sup>/Bluetooth<sup>®</sup>

# Ovládání pomocí chytrého telefonu/tabletu (str. 293)

 Fotografování pomocí chytrého telefonu (str. 294)

1

MENU

 Přehrávání nebo ukládání snímků uložených ve fotoaparátu nebo jejich nahrávání na stránky sociálních médií (str. 297)

Užívejte si více zábavy s Bluetooth® Kdykoliv se můžete připojit k chytrému telefonu, který podporuje nízkoenergetické připojení Bluetooth. Po připojení k chytrému telefonu budete moci využívat celou řadu funkcí.

- Snadné připojení prostřednictvím párování (str. 287)
- Zapnutí/vypnutí fotoaparátu prostřednictvím dálkového ovládání (str. 293)
- Použití tlačítka spouště na fotoaparátu (str. 296)
- Automatické odesílání pořízených snímků (str. 298)
- Automatické zálohování na cloud (str. 300)
- Záznam informací o poloze na snímky fotoaparátu (str. 303)
- Synchronizace hodin fotoaparátu (str. 304)
- Ukládání informací o nastavení fotoaparátu do chytrého telefonu (str. 304)

hul hu

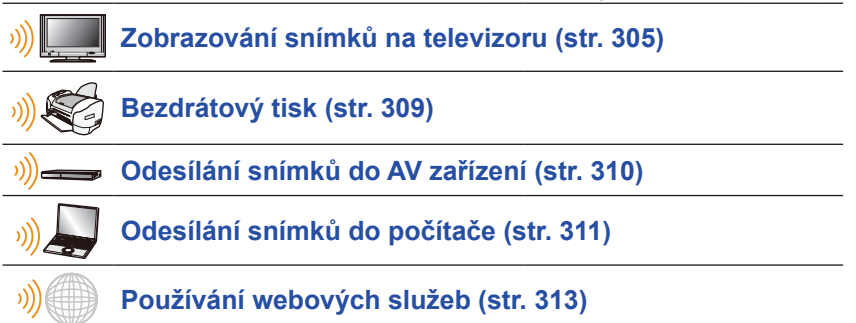

V tomto návodu a od tohoto místa dále se o chytrých telefonech a tabletech hovoří souhrnně jako o "chytrých telefonech", pokud nebude uvedeno jinak.

# Funkce Wi-Fi / funkce Bluetooth

#### Před použitím

ጉ

:=

MENU

- Před použitím funkce Wi-Fi/Bluetooth nastavte hodiny. (str. 37)
- Pokud chcete používat funkci Wi-Fi tohoto přístroje, musíte být v dosahu bezdrátového přístupového bodu nebo cílového zařízení s funkcí bezdrátové sítě.

#### O indikátoru bezdrátového připojení WIRELESS

| Suítí moděo | Wi-Fi         | Když je funkce Wi-Fi zapnutá<br>nebo když je navázáno připojení<br>Wi-Fi         |
|-------------|---------------|----------------------------------------------------------------------------------|
| Sviti modre | Bluetooth     | Když je funkce Bluetooth<br>zapnutá nebo když je navázáno<br>připojení Bluetooth |
| Bliká modře | Při odesílání | dat                                                                              |

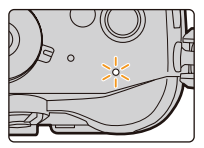

 V možnosti [Power / Wireless Indicator] (Kontrolka napájení / bezdrátového připojení) v nabídce [Setup] (Nastavení) můžete nastavit, aby kontrolka nesvítila/neblikala. (str. 254)

# O tlačítku [Wi-Fi]

O funkčním tlačítku, jemuž je přiřazená funkce [Wi-Fi], se v tomto návodu hovoří jako o tlačítku [Wi-Fi].

(Ve výchozím nastavení je funkce [Wi-Fi] přiřazená tlačítku [Fn7], když se fotoaparát nachází v režimu záznamu, v režimu přehrávání je přiřazena tlačítku [Fn1].)
Informace o funkčním tlačítku naleznete na straně 59.

#### Kroky pro stisknutí tlačítka [Wi-Fi] (v režimu záznamu)

- 1 Dotkněte se volby [6].
- 2 Klepněte na tlačítko [क<sup>™</sup>].

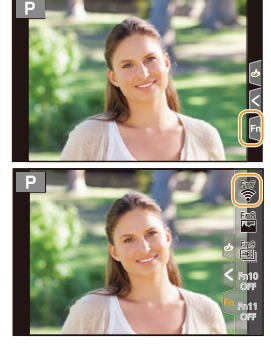

Pokud není fotoaparát připojen k síti Wi-Fi, stiskněte tlačítko [Wi-Fi]. Fotoaparát bude připraven na připojení k chytrému telefonu. Fotoaparát můžete připojit přímo k chytrému telefonu. (str. 289).

 Když je fotoaparát připraven na připojení, můžete stisknutou tlačítko [DISP.], abyste se připojili se stejnými nastaveními, jaká jste použili minule. Jedná se o pohodlný a rychlý způsob, jak navázat připojení. (str. 324) Po připojení k síti Wi-Fi můžete stisknutím tlačítka [Wi-Fi] provádět následující operace:

| připojení)                                                                               | t Ukončí připojení Wi-Fi.                                                                                 |
|------------------------------------------------------------------------------------------|----------------------------------------------------------------------------------------------------|
| [Change the Destination] (Změnit cí                                                      | I) Ukončí připojení Wi-Fi a umožní, abyste vybrali jiné připojení Wi-Fi.                                  |
| [Change Settings for Sending<br>Images] (Změnit nastavení odesílán<br>snímků)            | í Podrobnosti najdete na straně 307.                                                                      |
| [Register the Current Destination<br>to Favorite] (Uložit aktuální cíl do<br>oblíbených) | Když uložíte aktuální cíl nebo způsob připojení,<br>můžete se příště snadno připojit stejným<br>způsobem. |
| [Network Address] (Síťová adresa)                                                        | Zobrazí MAC adresu a IP adresu fotoaparátu.                                                               |

 V závislosti na používané funkci Wi-Fi nebo na cíli připojení je možné, že nebudete moci některé z těchto operací provést.

#### Popis metody

Pokud je v kroku uvedeno **"vyberte [Select a destination** from History] (Vyberte cíl z historie)", proveďte jakoukoliv z následujících operací.

- WHH

   Image: New Connection

   Image: Select a destination from History

   ★ Image: Select a destination from Favorite
- Ovládání tlačítky: Vyberte [Select a destination from History] (Vyberte cíl z historie) pomocí kurzorového tlačítka a stiskněte tlačítko [MENU/SET].

Ovládání dotykem: Klepněte na možnost [Select a destination from History] (Vyberte cíl z historie).

- · Fotoaparát nelze použít pro připojení k veřejné bezdrátové síti.
- Důrazně doporučujeme nastavit šifrování kvůli zabezpečení přenášených informací.
- · Při posílání snímků doporučujeme používat plně nabitou baterii.
- Když indikátor baterie červeně bliká, nemusí se spojení s jiným zařízením navázat nebo se může přerušit.

(Zobrazí se zpráva, například [Communication error] (Chyba komunikace).)

- Budete-li snímky odesílat prostřednictvím mobilní sítě, může vám váš operátor účtovat vysoký poplatek za přenos dat podle detailů vaší smlouvy.
- V závislosti na kvalitě signálu se snímky nemusí kompletně odeslat. Pokud se během odesílání snímků přeruší spojení, mohou v odeslaných snímcích části chybět.
- Během posílání snímků nevyjímejte paměťovou kartu ani baterii a nepřecházejte do míst, kde je slabý signál.

# Připojení k chytrému telefonu / tabletu

| Používání chytrých telefonů, které podporují nízkoenergetické připojení<br>Bluetooth   | 🍞 str. 287 |
|----------------------------------------------------------------------------------------|------------|
| Používání chytrých telefonů, které nepodporují nízkoenergetické<br>připojení Bluetooth | 🍞 str. 289 |
| Připojení bez zadání hesla                                                             | 🖙 str. 289 |
| Navázání připojení pomocí hesla                                                        | 🚰 str. 290 |
| Navázání připojení pomocí QR kódu                                                      | 🍞 str. 290 |
| Navázání připojení pomocí ručního zadání hesla                                         | 🖉 str. 291 |
|                                                                                        |            |

 Do chytrého telefonu si musíte nejprve nainstalovat aplikaci "Panasonic Image App" (dále jen "Image App").

# Instalace aplikace "Image App" pro chytré telefony / tablety

"Image App" je aplikace dodávaná společností Panasonic.

Operační systém

i

MENU

Aplikace pro Android™: Android 4.2 nebo novější

(Pro použití funkce Bluetooth je zapotřebí Android 5.0 nebo novější)

Aplikace pro iOS:

iOS 9.0 nebo novější

(Funkci Bluetooth nelze používat se zařízením iPad 2)

- 1 Připojte chytrý telefon k síti.
- 2 (Android) Vyberte obchod "Google Play™". (iOS) Vyberte obchod "App Store".
- 3 Do vyhledávacího pole zadejte "Panasonic Image App" nebo "LUMIX".
- 4 Zvolte aplikaci "Panasonic Image App" 🏙 a nainstalujte ji.
- Používejte nejnovější verzi.
- · Podporované verze operačních systémů jsou platné k lednu 2018 a mohou se změnit.
- Další podrobnosti o ovládání najdete v nápovědě [Help] aplikace "Image App".
- Když budete používat aplikaci "Image App" na chytrém telefonu, který je k fotoaparátu připojen pomocí Wi-Fi, nemusí se nápověda [Help] aplikace "Image App" v závislosti na chytrém telefonu zobrazovat. V takovém případě po ukončení připojení k fotoaparátu znovu připojte chytrý telefon k mobilní telefonní síti, jako je 3G nebo LTE, nebo k routeru Wi-Fi, potom zobrazte v aplikaci "Image App" nápovědu [Help].
- Některé z obrazovek a informací uvedených v tomto návodu k použití se mohou lišit od vašeho zařízení v závislosti na podporovaném operačním systému a na verzi aplikace "Image App".

 S některými typy chytrých telefonů nemusí služba fungovat správně. Informace o aplikaci "Image App" najdete na webové stránce podpory. <u>http://panasonic.jp/support/global/cs/dsc/</u> (Tota webové stránka je pouze v apeličtině)

(Tato webová stránka je pouze v angličtině.)

 Budete-li aplikaci stahovat prostřednictvím mobilní sítě, může vám váš operátor naúčtovat vysoký poplatek za stahování dat (podrobnosti najdete ve své smlouvě).

# Používání chytrých telefonů, které podporují nízkoenergetické připojení Bluetooth

K chytrému telefonu, který podporuje nízkoenergetické připojení Bluetooth, se připojíte jednoduchým postupem (párováním). Jakmile bude párovány nastaveno, fotoaparát se bude k chytrému telefonu automaticky připojovat i pomocí Wi-Fi.

Podporované chytré telefony:

Android: Android 5.0 nebo novější vybavený funkcí Bluetooth 4.0 nebo vyšší (mimo zařízení, která nepodporují nízkoenergetické připojení Bluetooth)

iOS: iOS 9.0 nebo novější (kromě zařízení iPad 2)

#### Na fotoaparátu

#### 

 Fotoaparát přejde do pohotovostního režimu párování a zobrazí název zařízení.

| Please select the following by tapping Bluetooth |      |
|--------------------------------------------------|------|
| of ImageApp.                                     |      |
| Ca                                               | ncel |

Na chytrém telefonu

- 1 Spusťte aplikaci "Image App".
  - Pokud se zobrazí zpráva, že chytrý telefon vyhledává fotoaparáty, zavřete tuto zprávu.
- 2 Vyberte možnost [Bluetooth].
- 3 Zapněte Bluetooth.
- 4 Vyberte název zařízení zobrazený v seznamu [Camera enable to be registered] (Fotoaparát lze zaregistrovat) na displeji fotoaparátu.
  - Připojení Bluetooth mezi fotoaparátem a chytrým telefonem bude navázáno. (Pro zařízení Android) Wi-Fi připojení navážete výběrem možnosti [Connection] (Připojení).

Pokud používáte zařízení se systémem Android, postupujte podle kroků až po toto místo, abyste dokončili nastavení. Podle kroků níže postupujte, pouze pokud používáte zařízení se systémem iOS (iPhone/iPod touch/iPad).

- Pokud je funkce [Wi-Fi Password] (Heslo Wi-Fi) (str. 326) na fotoaparátu nastavena na [OFF] (Vypnuto), vyberte možnost [Wi-Fi Setup] (Nastavení Wi-Fi). (U nového fotoaparátu je funkce [Wi-Fi Password] (Heslo Wi-Fi) nastavena na [OFF] (Vypnuto).)
- Pokud je funkce [Wi-Fi Password] (Heslo Wi-Fi) na fotoaparátu nastavena na [ON] (Zapnuto), musíte si nainstalovat profil.
- Nainstalujte profil.

· Pokud je na chytrém telefonu nastaven kód hesla, musíte jej zadat.

- 2 Zavřete prohlížeč stisknutím tlačítka Homů.
- 5 V menu nastavení chytrého telefonu zapněte funkci Wi-Fi.
- 6 Na obrazovce nastavení Wi-Fi vyberte identifikátor SSID (název zařízení zvolený v kroku 4) zobrazený na fotoaparátu.
  - Pokud se SSID nezobrazí, je možné, že se zobrazí poté, co vypnete a znovu zapnete funkci Wi-Fi.
- 7 Stiskněte tlačítko Domů a vyberte "Image App", abyste zobrazili aplikaci "Image App".

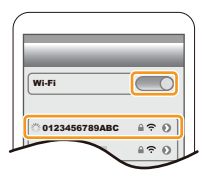

287

MENU

- Spárovaný chytrý telefon bude po připojení pomocí Wi-Fi zaregistrován jako spárované zařízení.
- Párování je třeba provést pouze při prvním připojení. Při druhém a dalším připojení: (str. 288)
- Při připojení pomocí Bluetooth fotoaparát automaticky vytvoří připojení Wi-Fi.
- (Zařízení iOS) Pokud potřebujete změnit připojené zařízení na obrazovce nastavení Wi-Fi, změňte nastavení podle zprávy na displeji.
- Připojení ke spárovanému chytrému telefonu (druhé a další připojení)

Na fotoaparátu

# $\underline{\mathsf{MENU}} \to \boldsymbol{\not{F}} [\mathsf{Setup}] \text{ (Nastavení)} \to [\mathsf{Bluetooth}] \to [\mathsf{Bluetooth}] \to [\mathsf{ON}] \text{ (Zapnuto)}$

#### Na chytrém telefonu

- Spusťte aplikaci "Image App".
   Pokud se zobrazí zpráva, že chytrý telefon vyhledává fotoaparáty, zavřete tuto zprávu.
- 2 Vyberte možnost [Bluetooth].
- 3 Zapněte Bluetooth.

=

MENU

4 Vyberte fotoaparát (název zařízení), ke kterému se chcete připojit, ze seznamu [Camera registered] (Zaregistrovaný fotoaparát).

Pokud na fotoaparátu dopředu nastavíte [Bluetooth] na [ON] (Zapnuto), můžete navázat připojení pouze pomocí chytrého telefonu.

 I když nastavíte párování s více než jedním chytrým telefonem, můžete se v jeden okamžik připojit pouze k jednomu chytrému telefonu.

# Povolení funkce Bluetooth

 $\underline{\mathsf{MENU}} \to \boldsymbol{\not{F}} \text{ [Setup] (Nastavení)} \to [Bluetooth] \to [Bluetooth] \to [ON] \text{ (Zapnuto)}$ 

# Ukončení připojení Bluetooth k chytrému telefonu a deaktivace funkce Bluetooth

# $\underline{\mathsf{MENU}} \rightarrow \boldsymbol{\mathcal{F}} [\mathsf{Setup}] (\mathsf{Nastaven}i) \rightarrow [\mathsf{Bluetooth}] \rightarrow [\mathsf{Bluetooth}] \rightarrow [\mathsf{OFF}] (\mathsf{Vypnuto})$

- Připojení bude ukončeno a funkce Bluetooth fotoaparátu se deaktivuje.
- I když ukončíte připojení, příslušné informace o párování nebudou odstraněny.

# Odstranění informací o párování s chytrým telefonem

# 1 Vyberte menu fotoaparátu.

 $\begin{array}{l} \underline{\mathsf{MENU}} \to \mathbf{\mathcal{F}} \ [\mathsf{Setup}] \ (\mathsf{Nastaven}i) \to [\mathsf{Bluetooth}] \to [\mathsf{Bluetooth}] \to [\mathsf{SET}] \\ (\mathsf{Nastavit}) \to [\mathsf{Delete}] \ (\mathsf{Vymazat}) \end{array}$ 

# 2 Vyberte chytrý telefon, který chcete vymazat.
- Na obrazovce záznamu se během připojení Bluetooth zobrazí [§]. Když je funkce Bluetooth aktivována, ale připojení není navázáno, ikona [§] se objeví průhledná.
- Fotoaparát může zaregistrovat až 16 chytrých telefonů. Pokud se pokusíte zaregistrovat více než 16 zařízení, bude nahrazen chytrý telefon s nejstarším datem registrace.
- Pomocí funkce [Reset Network Settings] (Obnovit nastavení sítě) registraci chytrého telefonu vymažete.

## Používání chytrých telefonů, které nepodporují nízkoenergetické připojení Bluetooth

Připojte fotoaparát k chytrému telefonu pomocí Wi-Fi.

 Pomocí stejných kroků se také můžete pomocí Wi-Fi připojit k chytrému telefonu, který nízkoenergetické připojení Bluetooth podporuje.

#### Připojení bez zadání hesla

Můžete si snadno nastavit přímé připojení k chytrému telefonu, aniž by bylo třeba zadávat heslo.

#### Na fotoaparátu

# $\begin{array}{l} \hline \texttt{MENU} \to \mathcal{F} \mbox{ [Setup] (Nastavení)} \to [Wi-Fi] \to [Wi-Fi] \\ \hline \texttt{Function] (Funkce Wi-Fi)} \to [New Connection] (Nové připojení) \to [Remote Shooting & View] (Vzdálené snímání a prohlížení) \end{array}$

#### A SSID

- Jakmile bude fotoaparát připraven na připojení k chytrému telefonu, zobrazí se SSID.
- Tuto informaci také můžete zobrazit stisknutím tlačítka [Wi-Fi] na fotoaparátu.

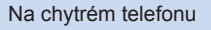

- 1 V menu nastavení chytrého telefonu zapněte funkci Wi-Fi.
- 1 Na obrazovce nastavení Wi-Fi vyberte SSID zobrazené na displeji fotoaparátu.
- 3 Spusťte aplikaci "Image App".
  - Když se na fotoaparátu zobrazí obrazovka s požadavkem na potvrzení připojení, vyberte možnost [Yes] (Ano) pro připojení. (To bude nutné jen při prvním připojení)

## U nového fotoaparátu je funkce [Wi-Fi Password] (Heslo Wi-Fi) nastavena na [OFF] (Vypnuto).

Před připojením k síti Wi-Fi se ujistěte, že zařízení zobrazené na obrazovce s požadavkem na potvrzení připojení je skutečně to, ke kterému se chcete připojit. Pokud byste zvolili možnost [Yes] (Ano), když je zobrazeno nesprávné zařízení, fotoaparát by se automaticky připojil k tomuto zařízení. Doporučujeme, abyste nastavili možnost [Wi-Fi Password] (Heslo Wi-Fi) (str. 326) na [ON] (Zapnuto), například pokud se v blízkosti nachází i další zařízení Wi-Fi.

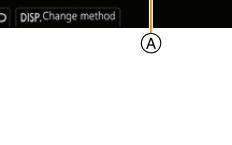

0123456789ABC

÷Θ

120

Wi-Fi

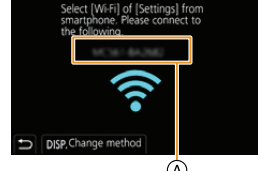

| MENU |  |
|------|--|
|      |  |
|      |  |

#### Navázání připojení pomocí hesla

Připojení pomocí hesla dále zvyšuje zabezpečení. Při navazování připojení můžete naskenovat QR kód nebo heslo zadat ručně.

Příprava: (Na fotoaparátu)

#### Navázání připojení pomocí QR kódu

Na fotoaparátu

**MENU**  $\rightarrow$   $\checkmark$  [Setup] (Nastavení)  $\rightarrow$  [Wi-Fi]  $\rightarrow$  [Wi-Fi Function] (Funkce Wi-Fi)  $\rightarrow$  [New Connection] (Nové připojení)  $\rightarrow$  [Remote Shooting & View] (Vzdálené snímání a prohlížení)

- A SSID a heslo
- B QR kód
- Jakmile bude fotoaparát připraven na připojení k chytrému telefonu, zobrazí se QR kód, SSID a heslo.

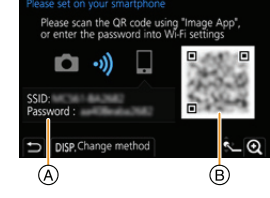

Tuto informaci také můžete zobrazit stisknutím tlačítka [Wi-Fi] na fotoaparátu.

Na chytrém telefonu

- 1 Spusťte aplikaci "Image App".
- 2 Vyberte možnost [QR code] (QR kód).
  - Když je chytrý telefon připojený k bezdrátovému přístupovému bodu, může chvíli trvat, než se [QR code] (QR kód) objeví.
  - (Pro zařízení se systémem iOS) Zobrazí se obrazovka s požadavkem na potvrzení. Pro pokračování zvolte [OK].
- 3 Pomocí aplikace "Image App" naskenujte QR kód zobrazený na displeji fotoaparátu.
  - Stisknutím tlačítka [MENU/SET] na fotoaparátu můžete QR kód zvětšit.

Pokud používáte zařízení se systémem Android, postupujte podle kroků až po toto místo, abyste dokončili nastavení. Podle kroků níže postupujte, pouze pokud používáte zařízení se systémem iOS (iPhone/iPod touch/iPad).

#### 4 Nainstalujte profil.

- · Pokud je na chytrém telefonu nastaven kód hesla, musíte jej zadat.
- 5 Zavřete prohlížeč stisknutím tlačítka Homů.
- 6 V menu nastavení chytrého telefonu zapněte funkci Wi-Fi.
- 7 Na obrazovce nastavení Wi-Fi vyberte SSID zobrazené na fotoaparátu.
- 8 Stiskněte tlačítko Domů a vyberte "Image App", abyste zobrazili aplikaci "Image App".
- (Zařízení se systémem iOS) Při druhém a dalším připojení nejsou kroky 1 až 5 zapotřebí.

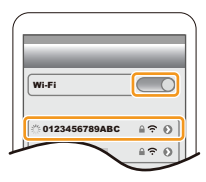

#### Navázání připojení pomocí ručního zadání hesla

#### Na fotoaparátu

MENU  $\rightarrow$   $\checkmark$  [Setup] (Nastavení)  $\rightarrow$  [Wi-Fi]  $\rightarrow$  [Wi-Fi Function] (Funkce Wi-Fi) → [New Connection] (Nové připojení) → [Remote Shooting & View] (Vzdálené snímání a prohlížení)

A SSID a heslo B QR kód

- Jakmile bude fotoaparát připraven na připojení k chytrému telefonu, zobrazí se QR kód, SSID a heslo.
- Tuto informaci také můžete zobrazit stisknutím tlačítka [Wi-Fi] na fotoaparátu.

#### Na chvtrém telefonu

- 1 V menu nastavení chytrého telefonu zapněte funkci Wi-Fi.
- 2 Na obrazovce nastavení Wi-Fi vyberte SSID zobrazené na displeji fotoaparátu.
- 3 Zadeite do chytrého telefonu heslo zobrazené na displeii fotoaparátu. (To bude nutné jen při prvním připojení)
- 4 Spusťte aplikaci "Image App".

#### Změna způsobu připojení k Wi-Fi

Chcete-li změnit způsob připojení, proveďte následující kroky:

MENU  $\rightarrow \mathcal{F}$  [Setup] (Nastavení)  $\rightarrow$  [Wi-Fi]  $\rightarrow$  [Wi-Fi Function] (Funkce Wi-Fi) → [New Connection] (Nové připojení) → [Remote Shooting & View] (Vzdálené snímání a prohlížení) → Tlačítko [DISP.]

#### nebo

Wi-Fi  $\rightarrow$  Tlačidlo [DISP.]  $\rightarrow$  [New Connection] (Nové připojení) → [Remote Shooting & View] (Vzdálené snímání a prohlížení) → Tlačítko [DISP.]

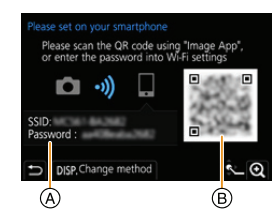

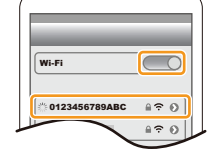

| Select connection metho |             |
|-------------------------|-------------|
| Connect to the          | Via Network |
| network (AP)            | Direct      |
|                         |             |

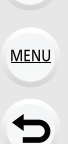

ጉ

#### Když se připojujete přes bezdrátový přístupový bod ([Via Network] (Prostřednictvím sítě)):

#### Na fotoaparátu

- 1 Vyberte možnost [Via Network] (Prostřednictvím sítě).
  - Postupujte podle pokynů pro připojení fotoaparátu k bezdrátovému přístupovému bodu popsaných na straněr 321.

Na chytrém telefonu

- 2 V menu nastavení chytrého telefonu zapněte funkci Wi-Fi.
- 3 Chytrý telefon připojte k bezdrátovému přístupovému bodu, k němuž je připojený fotoaparát.
- 4 Spusťte aplikaci "Image App".
- Když připojujete fotoaparát přímo k chytrému telefonu ([Direct] (Přímé)):

#### Na fotoaparátu

- 1 Vyberte [Direct] (Přímé).
  - Vyberte [WPS Connection] (Připojení WPS) a připojte fotoaparát k chytrému telefonu podle pokynů na straně 323.

Na chytrém telefonu

2 Spusťte aplikaci "Image App".

#### Ukončení připojení Wi-Fi

- 1 Přepněte fotoaparát do režimu záznamu.
- 2 Vyberte položky menu fotoaparátu, abyste ukončili připojení Wi-Fi.

**MENU**  $\rightarrow \mathscr{F}$  [Setup] (Nastavení)  $\rightarrow$  [Wi-Fi]  $\rightarrow$  [Wi-Fi Function] (Funkce Wi-Fi)  $\rightarrow$  [Yes] (Ano)

- Připojení také můžete ukončit stisknutím tlačítka [Wi-Fi] na fotoaparátu.
- 3 Na chytrém telefonu ukončete aplikaci "Image App".

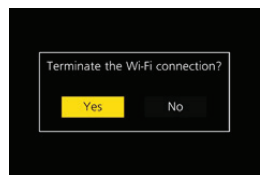

292

 $\mathbf{\hat{n}}$ 

MENU

## Ovládání pomocí chytrého telefonu/tabletu

#### Vyžadovaný režim bezdrátového připojení

Vyžadovaný režim bezdrátového připojení se liší v závislosti na funkci, kterou chcete po připojení k chytrému telefonu použít.

| Vyžadované<br>bezdrátové připojení | Podpora nízkoenergetického připojení Bluetooth                                                                                                    |
|------------------------------------|----------------------------------------------------------------------------------------------------|
| Bluetooth                          | Označuje, že funkci lze použít s chytrými telefony, které podporují<br>nízkoenergetické připojení Bluetooth.                                                                                                    |
| Wi-Fi                              | Označuje, že funkci lze použít s chytrými telefony, které nepodporují nízkoenergetické připojení Bluetooth.                                                                                                    |
| Bluetooth Wi-Fi                    | <ul> <li>Označuje, že funkci lze použít s chytrými telefony, které podporují<br/>nízkoenergetické připojení Bluetooth.</li> <li>Označuje, že funkce vyžaduje připojení k chytrému telefonu<br/>pomocí připojení Bluetooth i Wi-Fi.</li> </ul> |

#### Zapnutí/vypnutí fotoaparátu pomocí chytrého telefonu

Vyžadované bezdrátové připojení: Bluetooth Wi-Fi

Pomocí této funkce můžete prohlížet snímky na fotoaparátu, který máte v tašce, nebo zapnout fotoaparát na vzdáleném místě, pouze v okamžiku, kdy s ním budete chtít fotografovat.

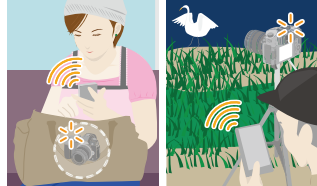

- 1 Navažte připojení Bluetooth s chytrým telefonem. (str. 287)
- 2 Vyberte menu fotoaparátu.

 $\underbrace{\texttt{MENU}}_{\text{result}} \rightarrow \mathbf{\mathcal{F}} [\texttt{Setup}] (\texttt{Nastaven}i) \rightarrow [\texttt{Bluetooth}] \rightarrow [\texttt{Remote Wakeup}] (\texttt{Vzdálené} probuzení) \rightarrow [\texttt{ON}] (\texttt{Zapnuto})$ 

- 3 Nastavte vypínač fotoaparátu do polohy [OFF] (Vypnuto).
- 4 Na chytrém telefonu spusťte aplikaci "Image App" a funkci Bluetooth přepněte do stavu, ve kterém bude možné navázat připojení (pohotovostní režim).
- 5 Na chytrém telefonu:
  - Vyberte možnost [m].
  - Vyberte [Remote operation] (Vzdálené ovládání).
  - Fotoaparát se automaticky zapne a umožní vám tak navázat automaticky připojení Wi-Fi.
     (Zařízení iOS) V závislosti na stavu připojení chytrého telefonu je možné, že budete muset změnit připojené zařízení na obrazovce nastavení Wi-Fi. Nastavení změňte podle zprávy na obrazovce chytrého telefonu.

#### Vypnutí fotoaparátu pomocí chytrého telefonu

- Vyberte možnost [<sup>(</sup>)].
- Vyberte možnost [O OFF] (Vypnuto).
- Když zapnete fotoaparát pomocí chytrého telefonu, stavová kontrolka bude blikat.
- Když je možnost [Remote Wakeup] (Vzdálené probuzení) nastavena na [ON] (Zapnuto), bude funkce Bluetooth fungovat i po vypnutí fotoaparátu, což povede k vyšší spotřebě energie z baterie.

#### Fotografování prostřednictvím chytrého telefonu (dálkově ovládaný záznam)

Vyžadované bezdrátové připojení: Wi-Fi

#### 1 Připojte fotoaparát k chytrému telefonu. (str. 286)

- 2 Na chytrém telefonu
  - Pokud je již chytrý telefon prostřednictvím Wi-Fi připojen, pokračujte krokem 3.

  - (Při připojení pomocí Bluetooth) Vyberte možnost [Remote operation] (Vzdálené ovládání).
  - Navažte připojení Wi-Fi automaticky.
    - (Zařízení iOS) V závislosti na stavu připojení chytrého telefonu je možné, že budete muset změnit připojené zařízení na obrazovce nastavení Wi-Fi. Nastavení změňte podle zprávy na obrazovce chytrého telefonu.

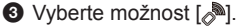

#### Pořiďte snímek.

- · Zaznamenané snímky se ukládají do fotoaparátu.
- Některá nastavení nejsou k dispozici.

#### 🙆 V těchto případech není funkce k dispozici:

V následujícím případě dálkově ovládaný záznam nefunguje:
 – Při použití funkce [Time Lapse Shot] (Časosběrný snímek)

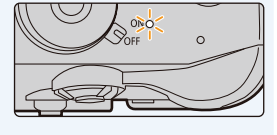

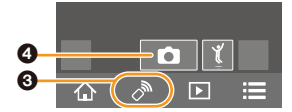

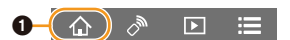

#### Změna nastavení voliče fotoaparátu apod. pomocí chytrého telefonu

Nastavte jako prioritní zařízení, které se bude během dálkově ovládaného záznamu používat, buď fotoaparát, nebo chytrý telefon.

## $\begin{array}{l} \hline \texttt{MENU} \to \textbf{\mathcal{F}} \ [Setup] \ (Nastavení) \to [Wi-Fi] \to [Wi-Fi \ Setup] \ (Nastavení \ Wi-Fi) \to [Priority \ of \ Remote \ Device] \ (Priorita \ vzdáleného \ zařízení) \end{array}$

| Ĉ<br>[Camera]<br>(Fotoaparát)    | <ul> <li>Umožňuje vám provádět během vzdáleného záznamu operace pomocí fotoaparátu i chytrého telefonu.</li> <li>Nastavení voliče fotoaparátu apod. nelze změnit pomocí chytrého telefonu.</li> </ul>                                                                                                    |
|----------------------------------|----------------------------------------------------------------------------------------------------|
| [Smartphone]<br>(Chytrý telefon) | <ul> <li>Umožňuje vám provádět během vzdáleného záznamu operace pouze pomocí chytrého telefonu.</li> <li>Nastavení voliče fotoaparátu apod. lze změnit pomocí chytrého telefonu</li> <li>Pro ukončení vzdáleného záznamu zapněte displej stisknutím libovolného tlačítka na fotoaparátu a vyberte možnost [End] (Ukončit).</li> </ul> |

• Nastavení této funkce nelze změnit, pokud je připojení právě aktivní.

5

## Ovládání tlačítka spouště pomocí chytrého telefonu pouze prostřednictvím připojení Bluetooth

Vyžadované bezdrátové připojení: Bluetooth

- 1 Navažte připojení Bluetooth s chytrým telefonem. (str. 287)
- 2 Na chytrém telefonu:
  - Vyberte možnost [▲].
  - Vyberte možnost [Shutter Remote Control] (Dálkové ovládání spouště).
  - 3 Dálkově ovládejte tlačítko spouště nebo tlačítko nahrávání videa fotoaparátu.
    - Další podrobnosti o ovládání najdete v nápovědě [Help] aplikace "Image App".
      - Obraz živého náhledu fotoaparátu nelze sledovat na chytrém telefonu.
- Chcete-li pomocí této funkce probudit fotoaparát režimu [Sleep Mode] (Režim spánku), vyberte následující nastavení a připojte zařízení pomocí Bluetooth:
  - [Remote Wakeup] (Vzdálené probuzení): [ON] (Zap.)
  - [Auto Transfer] (Automatický přenos): [OFF] (Vypnuto)
- Když je fotoaparát vypnutý, není jej možné pomocí této funkce probudit, a to ani pokud na fotoaparátu natavíte funkci [Remote Wakeup] (Vzdálené probuzení) na [ON] (Zapnuto).

#### Zkrácení doby potřebné k probuzení fotoaparátu z režimu [Sleep Mode] (Režim spánku)

Vyberte funkci chytrého telefonu, kterou lze použít jako prioritní funkci při probouzení fotoaparátu z režimu [Sleep Mode] (režim spánku) pomocí chytrého telefonu.

#### Příprava:

Funkce [Bluetooth] a [Remote Wakeup] (Vzdálené probuzení) jsou nastaveny na [ON] (Zapnuto).

## MENU → ✓ Menu nastavení [Setup] → [Bluetooth] → [Returning from Sleep Mode] (Návrat z režimu spánku)

| ▷<br>[Remote / Transfer<br>Priority] (Priorita<br>dálkového<br>ovládání/přenosu) | Zkrátí dobu potřebnou k probuzení fotoaparátu pomocí možnosti<br>[Remote operation] (Dálkové ovládání) nebo [Transfer image] (Přenos<br>snímku). |
|----------------------------------------------------------------------------------|----------------------------------------------------------------------------------------------------|
| [Shutter Remote<br>Priority] (Priorita<br>dálkového<br>ovládání spouště)         | Zkrátí dobu potřebnou k probuzení fotoaparátu pomocí možnosti<br>[Shutter Remote Control] (Dálkové ovládání spouště).                            |

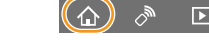

Ħ

MENU

#### Přehrávání/ukládání snímků uložených ve fotoaparátu nebo jejich nahrávání na stránky sociálních médií

Vyžadované bezdrátové připojení: Wi-Fi

- 1 Připojte fotoaparát k chytrému telefonu. (str. 286)
- 2 Na chytrém telefonu:
  - · Pokud je již chytrý telefon prostřednictvím Wi-Fi připojen, pokračuite krokem 3.
  - (Při připojení pomocí Bluetooth) Vyberte možnost [1].
  - 2 (Při připojení pomocí Bluetooth) Vyberte možnost [Remote operation] (Vzdálené ovládání).
  - Navažte připojení Wi-Fi automaticky.
    - (Zařízení iOS) V závislosti na stavu připojení chvtrého telefonu je možné, že budete muset změnit připojené zařízení na obrazovce nastavení Wi-Fi. Nastavení změňte podle zprávy na obrazovce chytrého telefonu.
  - 3 Vyberte možnost [▶].
    - Klepnutím na ikonu (A) v levém horním rohu displeje můžete přepínat snímky, které se mají zobrazit. Chcete-li zobrazit snímky uložené ve fotoaparátu, vyberte LUMIX(SD1)] nebo [LUMIX(SD2)].

#### (Přehrávání snímku)

A Snímek můžete zvětšit dotykem.

(Uložení snímku nebo jeho nahrání na stránku sociálních médií nebo na jinou webovou službu)

- Otkněte se snímku, podržte jej a přetažením jej uložte
- Při přehrávání videa se může kvalita obrazu lišit od kvality skutečně zaznamenaného videa. V závislosti na chytrém telefonu nebo na podmínkách používání se navíc může kvalita obrazu zhoršit nebo může během přehrávání videa nebo snímků přeskakovat zvuk.
- · Aby bylo možné ukládat snímky ve formátu RAW, je třeba verze operačního systému Android 7.0 nebo vyšší nebo iOS 10.0 nebo vvšší.
- ø V závislosti na chytrém telefonu nebo verzi jeho operačního systému se snímky ve formátu RAW nemusejí zobrazovat správně.
- · Následující formáty souborů není možné ukládat:
  - Videa ve formátu [AVCHD], [MP4] (pouze ve velikosti [4K]), [MP4 HEVC], [MP4 (LPCM)] nebo [MOV]
  - Soubory série 4K
  - Snímky pořízené s funkcí následného ostření

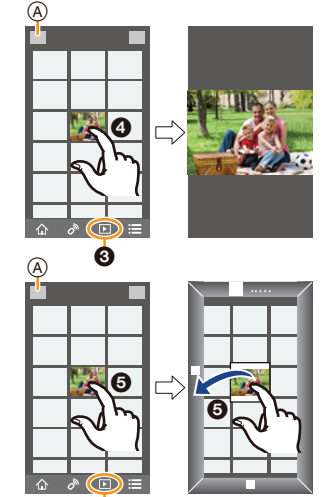

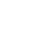

Automatické přenášení pořízených snímků do chytrého telefonu

Vyžadované bezdrátové připojení: Bluetooth Wi-Fi

Fotoaparát automaticky přenáší pořízené snímky do chytrého telefonu připojeného pomocí Bluetooth prostřednictvím Wi-Fi.

- 1 Navažte připojení Bluetooth s chytrým telefonem. (str. 287)
- 2 Vyberte menu fotoaparátu.
  - **MENU** →  $\mathcal{F}$  [Setup] (Nastavení) → [Bluetooth] → [Auto Transfer] (Automatický přenos) → [ON] (Zapnuto)
    - Pokud se na fotoaparátu objeví potvrzovací obrazovka s žádostí o ukončení připojení Wi-Fi, ukončete je výběrem možnosti [Yes] (Ano).
- 3 Na chytrém telefonu vyberte možnost [Yes] (Ano) (zařízení Android) nebo [Wi-Fi Setup] (Nastavení Wi-Fi) (zařízení iOS)
  - · Fotoaparát automaticky naváže připojení Wi-Fi.
    - (Zařízení iOS) Pomocí zprávy na displeji chytrého telefonu změňte připojené zařízení na obrazovce nastavení Wi-Fi.
- 4 Zkontrolujte konfiguraci odesílání ve fotoaparátu a vyberte možnost [Set] (Nastavit).
  - Chcete-li změnit nastavení odesílání, stiskněte tlačítko [DISP.]. (str. 307)
  - Fotoaparát přejde do režimu, ve kterém bude moci automaticky přenášet snímky, a na obrazovce záznamu se zobrazí [?].

#### 5 Pořizujte snímky fotoaparátem.

- Při odesílání souboru se na obrazovce záznamu zobrazí [d].
- Když je funkce [Auto Transfer] (Automatický přenos) nastavena na [ON] (Zapnuto), funkci [Wi-Fi Function] (Funkce Wi-Fi) v možnosti [Wi-Fi] menu [Setup] (Nastavení) nelze použít.
- Pokud jsou nastavení [Bluetooth] a [Auto Transfer] (Automatický přenos) na fotoaparátu nastavena na [ON] (Zapnuto), fotoaparát se automaticky připojí k chytrému telefonu prostřednictvím Bluetooth a Wi-Fi, jakmile fotoaparát zapnete. Spusťte aplikaci "Image App", aby se připojila k fotoaparátu.

Fotoaparát přejde do režimu, ve kterém bude moci automaticky přenášet snímky, a na obrazovce záznamu se zobrazí [?].

 Pokud na obrazovce záznamu bliká (\$), snímky nelze automaticky přenášet. Zkontrolujte stav Wi-Fi připojení k chytrému telefonu.

MENU

←

ጉ

i

#### Ukončení automatického přenášení snímků

#### Na fotoaparátu nastavte [Auto Transfer] (Automatický přenos) na [OFF] (Vypnuto).

- · Zobrazí se potvrzovací obrazovka s žádostí o ukončení připojení Wi-Fi.
- Pokud během odesílání snímků vypnete fotoaparát, přenos souborů se zruší. V takovém případě fotoaparát snímky znovu odešle, jakmile jej opět zapnete.
  - Pokud dojde ke změně stavu uložení u snímků, které nebyly doručeny, je možné, že je nebude možné
- znovu odeslat. Pokud například před opětovným zapnutím fotoaparátu vyměníte kartu, je možné, že se soubory znovu neodešlou.
- Pokud se nepodařilo doručit velký počet souborů, je možné, že je nebude možné všechny znovu odeslat.
- Následující formáty souborů není možné automaticky přenášet:
  - Video
  - Soubory série 4K
  - Snímky pořízené s funkcí následného ostření

仚

MENU

5

## Automatické zálohování snímků na cloudové úložiště (Automatické zálohování na cloud)

Vyžadované bezdrátové připojení: Bluetooth Wi-Fi

Fotoaparát rozpozná připojení mezi chytrým telefonem a bezdrátovým přístupovým bodem a zálohuje snímky uložené ve fotoaparátu do předem nastaveného cloudového úložiště.

 Informace o kompatibilních cloudových úložištích naleznete v části, FAQ/Contact us" (Časté dotazy/Kontakt) na následujících webových stránkách.

http://lumixclub.panasonic.net/eng/c/lumix\_faqs/

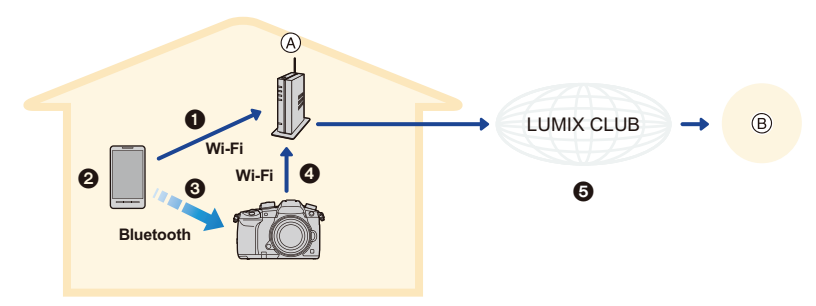

- Bezdrátový přístupový bod
   B Cloudové úložiště
- O Chytrý telefon se automaticky připojí k bezdrátovému přístupovému bodu.
- Spusťte aplikaci "Image App" v popředí (ve stavu, v kterém je možné aplikaci ovládat).
- 3 Fotoaparát se automaticky zapne.
- Fotoaparát se automaticky připojí k bezdrátovému přístupovému bodu připojenému v kroku 1.
- Snímky z fotoaparátu budou automaticky zálohovány na cloudové úložiště prostřednictvím služby "LUMIX CLUB".

#### Jakmile bude postup nastavení dokončen, bude vám k zálohování dat na cloudové úložiště stačit provedení kroku 2.

 Více informací o automatickém navázání připojení v kroku 1 naleznete v návodu k použití chytrého telefonu.

#### Nastavení automatického zálohování na cloud

#### Registrace bezdrátového přístupového bodu, který chcete použít s fotoaparátem (Nastavení ①)

 Pokud jste již k bezdrátovému přístupovému bodu, který chcete použít, fotoaparát dříve připojovali, postup uvedený níže nebude nutný.

#### 1 Vyberte menu fotoaparátu.

 $\underline{MENU} \rightarrow \mathscr{F} [Setup] (Nastavení) \rightarrow [Bluetooth] \rightarrow [Wi-Fi network settings] (Nastavení sítě Wi-Fi)$ 

#### 2 Vyberte možnost [New connection] (Nové připojení).

#### 3 Připojte se k bezdrátovému přístupovému bodu.

- Podívejte se na způsoby připojení fotoaparátu k bezdrátovému přístupovému bodu popsané na straně 321.
- Jakmile se fotoaparát připojí k bezdrátovému přístupovému bodu pomocí Wi-Fi, bude bezdrátový přístupový bod automaticky zaregistrován.
- Můžete zaregistrovat až 17 bezdrátových přístupových bodů. Pokud se pokusíte zaregistrovat více než 17 zařízení, bude nahrazen bezdrátový přístupový bod s nejstarším datem registrace.
- Pokud spustíte funkci [Reset Network Settings] (Obnovit nastavení sítě) vymaže zaregistrované bezdrátové přístupové body.

#### Nastavení služby "LUMIX CLUB" (Nastavení 2)

Příprava:

- Vytvořte si účet na cloudovém úložišti, které chcete použít, a připravte si přihlašovací informace.
- Zaregistrujte se do služby "LUMIX CLUB". (str. 317)
- 1 Prostřednictvím chytrého telefonu nebo počítače se připojte k webovým stránkám služby "LUMIX CLUB". <u>http://lumixclub.panasonic.net/eng/c/</u>
- 2 Zadejte přihlašovací jméno a heslo pro službu "LUMIX CLUB" a přihlaste se ke službě.
  - · Pokud je zapotřebí zaregistrovat e-mailovou adresu, postupujte podle pokynů na displeji.
- 3 Vyberte a zaregistrujte službu cloudového úložiště, kterou chcete použít, v možnosti "Cloud Storage Link Settings" Nastavení odkazu na cloudové úložiště" v možnosti "Web service link settings" (Nastavení odkazu na webovou službu).
  - Postupujte podle pokynů na obrazovce.

301

MENU

#### Nastavení aplikace "Image App" (Nastavení 3)

- 1 Navažte připojení Bluetooth s chytrým telefonem. (str. 287)
- 2 Na chytrém telefonu:
  - Vyberte možnost [<sup>(</sup>)].
  - 2 Vyberte možnost [Bluetooth].
  - ③ Pro připojený fotoaparát vyberte možnost [)].
  - Ovolte automatické zálohování a proveďte nastavení zálohování.
    - Níže jsou uvedena nezbytná nastavení zálohování.
    - Informace o připojení k bezdrátovému přístupovému bodu (SSID): Vyberte bezdrátový přístupový bod zaregistrovaný v části "(Nastavení ①)".
    - Nastavení cloudu: Zadejte přihlašovací jméno a heslo pro službu "LUMIX CLUB", které jste použili v "(Nastavení 2)", potom vyberte službu cloudového úložiště, kterou chcete použít, v možnosti "Upload destination" (Cíl nahrávání).
    - Můžete vyzkoušet test připojení. Zapněte fotoaparát a spustte test, když není fotoaparát připojen k síti Wi-Fi. Pokud je fotoaparát připojen k síti Wi-Fi, postupujte podle kroků 1 a 2 části "Ukončení připojení Wi-Fi" na straně 292 a ukončete připojení Wi-Fi fotoaparátu.

#### Spuštění zálohování

Příprava:

- Přepněte fotoaparát do stavu, ve kterém jej lze zapnout pomocí chytrého telefonu (pohotovostní režim). (str. 293)
  - Fotoaparát: Funkce [Bluetooth] a [Remote Wakeup] (Vzdálené probuzení) jsou nastaveny na [ON] (Zapnuto).
  - Fotoaparát: Vypínač fotoaparátu je přepnut do polohy [OFF] (Vypnuto).
- · Fotoaparát: Přepínač ochrany zápisu karty není nastaven do polohy [LOCK] (Zamknuto).

## Spusťte aplikaci "Image App" v popředí (ve stavu, v kterém je možné aplikaci ovládat) a spusťte zálohování.

- Zálohování bude spuštěno, pokud je chytrý telefon připojen k bezdrátovému přístupovému bodu nastavenému v "(Nastavení ③)".
- Je možné, že zálohování bude fungovat, i když je aplikace spuštěná na pozadí (stav, ve kterém ji nelze ovládat).
- První úloha zazálohuje všechny snímky na kartě. Druhá úloha a následné úlohy zazálohují pouze snímky, které ještě nebyly zálohovány.
- Pokud změníte cíl zálohování, nebudou snímky, které již zálohovány byly, uloženy do nového cíle.
- Úloha zálohování bude zastavena v následujících případech:
  - Když přepnete vypínač fotoaparátu do polohy [ON] (Zapnuto).
  - Když vyjmete nebo vložíte kartu
  - Když se vybije baterie (Úloha bude obnovena, jakmile baterii dobijete.)
- Následující formáty souborů není možné zálohovat:
  - -Video
  - Soubory série 4K
  - Snímky pořízené s funkcí následného ostření

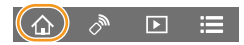

#### Záznam informací o poloze na snímky fotoaparátu

#### Vyžadované bezdrátové připojení: Bluetooth

Chytrý telefon odesílá své informace o poloze do fotoaparátu prostřednictvím Bluetooth a fotoaparát během záznamu zapisuje získané informace o poloze.

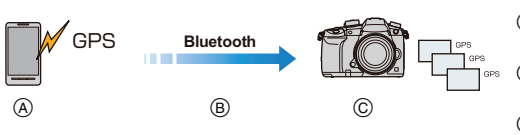

- Chytrý telefon získá informace o poloze.
- B Chytrý telefon odešle informace o poloze.
- ⓒ Fotoaparát provede záznam při současném zapisování informací o poloze.

Příprava: Na chytrém telefonu povolte funkci GPS.

- 1 Navažte připojení Bluetooth s chytrým telefonem. (str. 287)
- 2 Vyberte menu fotoaparátu.

MENU

**MENU**  $\rightarrow \mathcal{F}$  [Setup] (Nastavení)  $\rightarrow$  [Bluetooth]  $\rightarrow$  [Location Logging] (Protokolování polohy)  $\rightarrow$  [ON] (Zapnuto)

- Fotoaparát přejde do režimu, ve kterém bude moci zaznamenávat informace o poloze, a na obrazovce záznamu se zobrazí [GPS].
- 3 Pořizujte snímky fotoaparátem.
  - K zaznamenaným snímkům budou zapisovány Informace o poloze.

#### Když se ikona [GPS] zobrazuje průhledná

Informace o poloze nebyly získány, data proto není možné zapsat. Určování polohy pomocí GPS v chytrém telefonu nemusí být možné, pokud se chytrý telefon nachází například v budově nebo v tašce. Přemístěte chytrý telefon na místo, kde lze optimalizovat určování informací o poloze, například na místo, kde je vidět dostatečně velký úsek oblohy, a pokuste se znovu určit polohu. Nahlédněte také donávodu k použití chytrého telefonu.

- Snímky s informacemi o poloze budou označené symbolem [GPS].
- Při použití této funkce věnujte zvláštní pozornost soukromí a právům fotografovaných osob. Tuto funkci můžete používat na vlastní nebezpečí.
- · Baterie chytrého telefonu se bude během určování informací o poloze vybíjet rychleji.

#### V těchto případech není funkce k dispozici:

· Informace o poloze se nezapisují u videosekvencí zaznamenaných ve formátu [AVCHD].

#### Synchronizace hodin fotoaparátu s chytrým telefonem

Vyžadované bezdrátové připojení: Bluetooth

Synchronizujte nastavení hodin a časového pásma fotoaparátu s nastaveními chytrého telefonu.

- 1 Navažte připojení Bluetooth s chytrým telefonem. (str. 287)
- 2 Vyberte menu fotoaparátu.

 $\begin{array}{l} \underline{\mathsf{MENU}} \to \mathbf{\mathcal{F}} \ [\mathsf{Setup}] \ (\mathsf{Nastaven}i) \to [\mathsf{Bluetooth}] \to [\mathsf{Auto} \ \mathsf{Clock} \ \mathsf{Set}] \\ (\mathsf{Automatické} \ \mathsf{nastaven}i \ \mathsf{hodin}) \to [\mathsf{ON}] \ (\mathsf{Zapnuto}) \end{array}$ 

 Nastavení [Clock Set] (Nastavit hodiny) a nastavení [Home] (Doma) nebo [Destination] (Cíl cesty) možnosti [World Time] (Světlový čas), která se všechna nacházejí v menu [Setup] (Nastavení), budou synchronizována s příslušnými nastaveními chytrého telefonu.

#### Ukládání informací o nastavení fotoaparátu do chytrého telefonu

Vyžadované bezdrátové připojení: Bluetooth Wi-Fi

Protože uložené informace o nastavení lze importovat do fotoaparátů, můžete použít stejné nastavení ve více fotoaparátech.

- 1 Navažte připojení Bluetooth s chytrým telefonem. (str. 287)
- 2 Na chytrém telefonu:
  - Vyberte možnost [<sup>1</sup>/<sub>1</sub>].

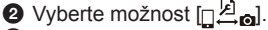

- Uložte nebo načtěte informace.
  - Další podrobnosti o ovládání najdete v nápovědě [Help] aplikace "Image App".

Při přenášení informací o nastavení fotoaparát automaticky vytvoří připojení Wi-Fi.

- (Zařízení iOS) V závislosti na stavu připojení chytrého telefonu je možné, že budete muset změnit připojené zařízení na obrazovce nastavení Wi-Fi. Nastavení změňte podle zprávy na obrazovce chytrého telefonu.
- Informace s nastavením lze nahrát pouze do fotoaparátu stejného modelu, jako je tento fotoaparát.
- Můžete ukládat nebo načítat informace o nastavení položek identických s položkami v možnosti [Save/Restore Camera Setting] (Uložení/obnova nastavení fotoaparátu) v menu [Setup] (Nastavení).

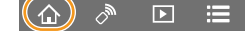

## Zobrazování snímků na televizoru

Snímky můžete zobrazovat na televizoru, který podporuje DLNA (DMR).

# 

#### Vyvolejte menu.

MENU → ✓ [Setup] (Nastavení) → [Wi-Fi] → [Wi-Fi Function] (Funkce Wi-Fi) → [New Connection] (Nové připojení) → [Playback on TV] (Přehrávání na televizoru)

1

## 2 Vyberte [Via Network] (Prostřednictvím sítě) nebo [Direct] (Přímé) a připojte se. (str. 320)

## **3** Vyberte zařízení, které chcete připojit.

· Jakmile bude navázáno připojení, zobrazí se příslušná obrazovka.

#### 4 Přehrávejte snímky na zařízení.

Chcete-li ukončit připojení, proveďte následující kroky:

 $\begin{array}{l} \hline \texttt{MENU} \to \not \textbf{F} \ [Setup] \ (Nastavení) \to [Wi-Fi] \to [Wi-Fi \ Function] \ (Funkce \ Wi-Fi) \to [Yes] \ (Ano) \ (Připojení také můžete ukončit stisknutím tlačítka \ [Wi-Fi].) \end{array}$ 

- Budete-li snímky prezentovat pomocí funkce Wi-Fi, není je možné vysílat v rozlišení 4K.
- Když je k fotoaparátu připojený televizor, může se obrazovka televizoru dočasně vrátit do stavu před připojením. Když pořídíte nebo přehrajete snímky, na televizoru se znovu zobrazí.
- Nastavení [Effect] (Efekt) a [Sound] (Zvuk) pro prezentace se na přehrávání v televizoru nepoužijí.

#### 🙆 V těchto případech není funkce k dispozici:

- Videa a soubory 4K sérií nelze přehrávat.
- Snímky zobrazené na určitých obrazovkách fotoaparátu (obrazovka vícenásobného přehrávání apod.) se na televizoru nezobrazí.
- Když je funkce [Auto Transfer] (Automatický přenos) v možnosti [Bluetooth] nastavena na [ON] (Zapnuto), nebude funkce [Wi-Fi Function] (Funkce Wi-Fi) k dispozici.

### Odesílání snímků

Při odesílání snímků vyberte způsob jejich odeslání poté, co jste zvolili možnost [New Connection] (Nové připojení) v možnosti [Wi-Fi Function] (Funkce Wi-Fi) ([Wi-Fi] v menu [Setup] (Nastavení)).

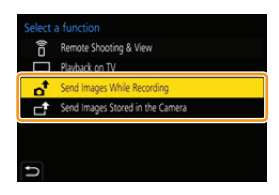

#### Snímky, které lze odeslat

MENU

| Cíl odesílání                                                | JPEG | RAW | <b>MP4</b> *1 | AVCHD*1.2 | MP4 HEVC,<br>MP4(LPCM),<br>MOV | Soubor sériového<br>snímání 4K*1<br>Snímky<br>zaznamenané<br>pomocí funkce<br>následného<br>ostření*1 |
|--------------------------------------------------------------|------|-----|---------------|-----------|--------------------------------|----------------------------------------------------------------------------------------------------|
| [Smartphone]<br>(Chytrý telefon)                             | 0    | O*3 | O*4           | -         | -                              | -                                                                                                    |
| [PC] (Počítač)                                               | 0    | 0   | 0             | 0         | O*1                            | 0                                                                                                    |
| [Cloud Sync. Service]<br>(Služba synchronizace s<br>cloudem) | 0    | -   | O*4           | -         | -                              | _                                                                                                    |
| [Web service]<br>(Webová služba)                             | 0    | -   | O*4           | -         | -                              | _                                                                                                    |
| [AV device] (AV zařízení)                                    | 0    | -   | -             | -         | -                              | -                                                                                                    |
| [Printer] (Tiskárna)*1                                       | 0    | -   | -             | -         | -                              | -                                                                                                    |

\*1 Odesílání prostřednictvím funkce [Send Images While Recording] (Odeslat snímky při záznamu) není k dispozici.

\*2 Video zaznamenané ve formátu [AVCHD] lze odeslat do [PC] (Počítač), pokud je velikost souboru 4 GB nebo menší. Nelze ho odeslat, pokud jeho velikost překračuje 4 GB.

\*3 Je vyžadován operační systém Android 7.0 nebo vyšší nebo iOS 10.0 nebo vyšší.

\*4 Kromě videí zaznamenaných s možností [Rec Quality] (Kvalita záznamu) nastavenou na [4K]

· Některé snímky nemusí být v závislosti na zařízení možné přehrávat nebo odesílat.

 Informace o přehrávání snímků naleznete v návodu k obsluze cílového zařízení nebo webové služby.

#### Odesílání snímků během nahrávání

Snímek může být automaticky odeslán na určené zařízení vždy, když snímek pořídíte.

- Při odesílání souboru se na obrazovce záznamu zobrazí [].
- Chcete-li ukončit připojení, proveďte následující kroky:
   MENU → F [Setup] (Nastavení) → [Wi-Fi] → [Wi-Fi Function] (Funkce Wi-Fi) → [Yes] (Ano)
- Během odesílání snímků nelze nastavení změnit.
- P C R5
- Protože fotoaparát dává prioritu záznamu, může odesílání během záznamu trvat déle.
- Pokud zrušíte přenos před jeho dokončením, například tak, že ukončíte připojení Wi-Fi, nebudou neposlané soubory znovu odeslány.
- · Během odesílání nemusí být možné mazat soubory nebo používat menu přehrávání.

#### Odesílání snímků uložených ve fotoaparátu

Snímky lze zvolit a odeslat po provedení záznamu.

#### Nastavení [Single Select] (Jednotlivý snímek)

- 1 Vyberte snímek.
- 2 Vyberte možnost [Set] (Nastavit).

#### Nastavení [Multi Select] (Více snímků)

- Vyberte snímek. (opakujte)
  - Označení se zruší, když vyberete stejný snímek znovu.
  - Snímky se pro oba sloty na kartu zobrazují samostatně. Zobrazenou kartu můžete přepínat stisknutím tlačítka [Fn3].
  - Snímky můžete naráz vybírat pouze na jedné kartě.

#### 2 Vyberte [OK].

• Budete-li chtít ukončit spojení, vyberte [Exit] (Konec).

#### Ø V těchto případech není funkce k dispozici:

 Je možné, že snímky pořízené zařízením jiným než tímto fotoaparátem a snímky upravené v počítači nebude možné poslat.

#### Změna nastavení odesílání snímků

Pokud po navázání připojení stisknete tlačítko [DISP.], budete moci změnit nastavení odesílání, například rozlišení snímků pro odesílání.

| [Size] (Velikost)                                                                                                    | <ul> <li>Umožňuje změnu velikosti odesílaného snímku.</li> <li>[Original] (Původní) / [Auto] / [Change] (změnit ([M], [S] nebo [VGA])</li> <li>Možnost [Auto] (Automatická) je k dispozici pouze pro možnost [Web service] (Webová služba). Mění velikost obrazu podle stavu cíle.</li> </ul> |  |  |
|----------------------------------------------------------------------------------------------------|----------------------------------------------------------------------------------------------------|--|--|
| [File Format]<br>(Formát souboru)<br>(Cíl odesílání" pouze<br>[Smartphone] (Chytrý<br>telefon), [PC] (Počítač))                                                                         | [JPG]/[RAW+JPG]/[RAW]                                                                                                    |  |  |
| [Delete Location<br>Data] (Vymazat data<br>o poloze)<br>(Cíl odesílání: pouze<br>[Cloud Sync. Service]<br>(Služba synchronizace<br>s cloudem) nebo [Web<br>service] (Webová<br>služba)) | <ul> <li>Zvolte, zda se mají ze snímků před odesláním vymazat informace o poloze.</li> <li>[ON] (Zap.)/[OFF] (Vyp.)</li> <li>Tato operace vymaže informace o poloze pouze ze snímků, které byly vybrány k odeslání.</li> </ul>                                                                |  |  |
| [Cloud Limit] (Limit pro<br>cloud)<br>(Cíl odesílání: pouze                                                                                                    | Můžete vybrat, zda se mají snímky odesílat, když ve složce Cloud dochází volné místo.                                                                                                    |  |  |
| [Cloud Sync. Service]<br>(Služba synchronizace s<br>cloudem))                                                                                                    | [OFF] (Vyp.)       Před odesláním nových snímků smazat snímky od nejstaršího.snímky.                                                                                                    |  |  |
|                                                                                                    |                                                                                                    |  |  |

1 Vyber 2 Vyber Nastaven MENU 1 Vyber • Ozr • Sníř

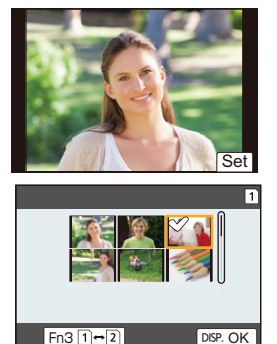

## Odesílání snímků do chytrého telefonu / tabletu

Příprava:

1

• Nejprve si nainstalujte aplikaci "Image App". (str. 286)

# 

#### Vyvolejte menu.

MENU → ✓ [Setup] (Nastavení) → [Wi-Fi] → [Wi-Fi Function] (Funkce Wi-Fi) → [New Connection] (Nové připojení) → [Send Images While Recording] (Odeslat snímky při záznamu) nebo [Send Images Stored in the Camera] (Odeslat snímky uložené ve fotoaparátu) → [Smartphone] (Chytrý telefon)

## <u>vo</u>

2 Vyberte [Via Network] (Prostřednictvím sítě) nebo [Direct] (Přímé) a připojte se. (str. 320)

#### Na chytrém telefonu

Připojení pomocí možnosti [Via Network] (Prostřednictvím sítě):

- Zapněte funkci Wi-Fi.
- Vyberte bezdrátový přístupový bod, ke kterému se chcete připojit, a nastavte připojení.
- 3 Spusťte aplikaci "Image App".

Připojení pomocí možnosti [WPS Connection] (Připojení WPS) v položce [Direct] (Přímé):

Spustte aplikaci "Image App".

Připojení pomocí možnosti [Manual Connection] (Ruční připojení) v položce [Direct] (Přímé):

- Zapněte funkci Wi-Fi.
- Vyberte identifikátor SSID, který se shoduje s SSID zobrazeným na displeji fotoaparátu.
- 3 Spustte aplikaci "Image App".

#### **3** Vyberte zařízení, které chcete připojit.

Zkontrolujte konfiguraci odesílání a vyberte možnost [Set] (Nastavit).
 Chcete-li změnit nastavení odesílání, stiskněte tlačítko [DISP.]. (str. 307)

Pokud jste zvolili možnost [Send Images While Recording] (Odeslat snímky při záznamu)

#### 5 Pořiďte snímky. (str. 306)

## Pokud jste zvolili [Send Images Stored in the Camera] (Odeslat snímky uložené ve fotoaparátu)

Vyberte snímek. (str. 307)

#### Ø V těchto případech není funkce k dispozici:

 Když je funkce [Auto Transfer] (Automatický přenos) v možnosti [Bluetooth] nastavena na [ON] (Zapnuto), nebude funkce [Wi-Fi Function] (Funkce Wi-Fi) k dispozici.

## Bezdrátový tisk

Můžete tisknout snímky na tiskárnách, které podporují PictBridge (v bezdrátové síti)\*. \* Odpovídající DPS prostřednictvím IP protokolu.

 Podrobnosti o tiskárně, která podporuje bezdrátové připojení a protokol PictBridge (v bezdrátové síti), vám poskytne její výrobce.

#### Vyvolejte menu.

 $\begin{array}{l} \hline \texttt{MENU} \to \mathcal{F} \ [Setup] \ (Nastavení) \to [Wi-Fi] \to [Wi-Fi \ Function] \ (Funkce \ Wi-Fi) \\ \to [New \ Connection] \ (Nové připojení) \to [Send \ Images \ Stored \ in \ the \ Camera] \\ (Odeslat snímky uložené ve fotoaparátu) \to [Printer] \ (Tiskárna) \end{array}$ 

- 2 Vyberte [Via Network] (Prostřednictvím sítě) nebo [Direct] (Přímé) a připojte se. (str. 320)
- **3** Zvolte tiskárnu, kterou chcete připojit.

#### Vyberte snímky a spusťte tisk.

- Postup při výběru snímků je stejný jako v případě připojení tiskárny kabelem USB. (str. 341).
- Budete-li chtít ukončit připojení, stiskněte tlačítko [価/力]. (Připojení také můžete ukončit stisknutím tlačítka [Wi-Fi].)

#### 🙆 V těchto případech není funkce k dispozici:

 Když je funkce [Auto Transfer] (Automatický přenos) v možnosti [Bluetooth] nastavena na [ON] (Zapnuto), nebude funkce [Wi-Fi Function] (Funkce Wi-Fi) k dispozici.

5

## Odesílání snímků do AV zařízení

Můžete odesílat fotografie a videa do AV zařízení (domácího AV zařízení), které podporuje DLNA, jako je například rekordér.

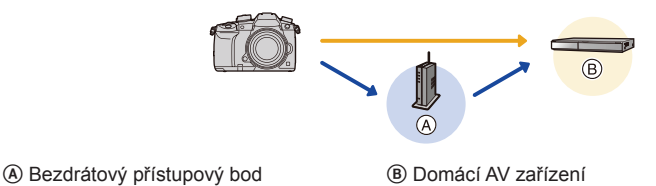

Vyvolejte menu.

MENU

 $\begin{array}{l} \hline \texttt{MENU} \to \pounds \ [\mathsf{Setup}] \ (\mathsf{Nastaven}(i) \to [\mathsf{Wi}\text{-}\mathsf{Fi}] \to [\mathsf{Wi}\text{-}\mathsf{Fi}\ \mathsf{Function}] \ (\mathsf{Funkce}\ \mathsf{Wi}\text{-}\mathsf{Fi}) \\ \to [\mathsf{New}\ \mathsf{Connection}] \ (\mathsf{Nov}\acute{e}\ p\check{r}ipojen\acute{i}) \to [\mathsf{Send}\ \mathsf{Images}\ \mathsf{While}\ \mathsf{Recording}] \\ (\mathsf{Odeslat}\ \mathsf{sn}\mathsf{imky}\ p\check{r}i\ \mathsf{z}\mathsf{z}\mathsf{z}\mathsf{namu}) \ \mathsf{nebo}\ [\mathsf{Send}\ \mathsf{Images}\ \mathsf{Stored}\ \mathsf{in}\ \mathsf{the}\ \mathsf{Camera}] \\ (\mathsf{Odeslat}\ \mathsf{sn}\mathsf{imky}\ \mathsf{ulo}\check{\mathsf{z}\mathsf{e}\mathsf{n}}\acute{\mathsf{e}}\ \mathsf{ve}\ \mathsf{fotoapar}\check{\mathsf{a}}\mathsf{tu}) \to [\mathsf{AV}\ \mathsf{device}] \ (\mathsf{AV}\ \mathsf{za}\check{\mathsf{r}}\mathsf{i}\mathsf{z}\mathsf{e}\mathsf{n}\mathsf{i}) \end{array}$ 

- 2 Vyberte [Via Network] (Prostřednictvím sítě) nebo [Direct] (Přímé) a připojte se. (str. 320)
- **3** Vyberte zařízení, které chcete připojit.
- Zkontrolujte konfiguraci odesílání a vyberte možnost [Set] (Nastavit).
   Chcete-li změnit nastavení odesílání, stiskněte tlačítko [DISP.]. (str. 307)

Pokud jste zvolili možnost [Send Images While Recording] (Odeslat snímky při záznamu)

5 Pořiďte snímky. (str. 306)

Pokud jste zvolili [Send Images Stored in the Camera] (Odeslat snímky uložené ve fotoaparátu)

Vyberte snímek. (str. 307)

 Odeslání se nemusí zdařit v závislosti na provozním stavu AV zařízení. Odeslání také může nějakou dobu trvat.

#### 🙆 V těchto případech není funkce k dispozici:

 Když je funkce [Auto Transfer] (Automatický přenos) v možnosti [Bluetooth] nastavena na [ON] (Zapnuto), nebude funkce [Wi-Fi Function] (Funkce Wi-Fi) k dispozici.

## Odesílání snímků do počítače

Příprava:

=

MENU

- Zapněte počítač.
- Připravte složky na příjem snímků na počítači. (str. 311)
- Pokud se změnilo standardní jméno pracovní skupiny cílového počítače, změňte nastavení fotoaparátu v položce [PC Connection] (Připojení k PC). (str. 326)

#### Vytvoření složky pro příjem snímků

 Vytvořte jméno účtu na PC [jméno účtu (max. 254 znaků) a heslo (max. 32 znaků)] skládající se z alfanumerických znaků. Pokud jméno účtu obsahuje jiné než alfanumerické znaky, nemusí se pokus o vytvoření složky pro příjem zdařit.

#### Když použijete aplikaci "PHOTOfunSTUDIO"

- 1 Nainstalujte aplikaci "PHOTOfunSTUDIO" do počítače. (str. 333)
- 2 Pomocí aplikace "PHOTOfunSTUDIO" vytvořte složku, do které se budou snímky přenášet.
  - Pokud složku chcete vytvořit automaticky, zvolte možnost [Auto-create] (Vytvořit automaticky). Pokud chcete zadat složku, vytvořit novou složku nebo nastavit ke složce heslo, zvolte možnost [Create manually] (Vytvořit ručně).
  - Podrobnosti najdete v návodu k aplikaci "PHOTOfunSTUDIO" (ve formátu PDF).

#### Když nepoužijete aplikaci "PHOTOfunSTUDIO"

#### (V systému Windows)

Podporovaný operační systém: Windows 7/Windows 8/Windows 8.1/Windows 10 Příklad: Windows 7

1 Zvolte složku, kterou chcete používat pro příjem, a klikněte na ni pravým tlačítkem myši.

#### 2 Vyberte [Vlastnosti] a povolte u této složky sdílení.

Podrobnosti najdete v návodu k počítači nebo v nápovědě k operačnímu systému.

#### (Počítač Mac)

Podporovaný operační systém: OS X v10.5 až v10.11, macOS 10.12 Například: OS X v10.8

- 1 Zvolte složku, kterou chcete používat pro příjem snímků, a postupně v menu klikněte na následující položky. [File] (Soubor) → [Get Info] (Získat informace)
- 2 Povolte sdílení složky.
  - Podrobnosti najdete v návodu k počítači nebo v nápovědě k operačnímu systému.

#### Odesílání snímků do počítače

#### 1 Vyvolejte menu.

 $\begin{array}{l} \hline \texttt{MENU} \to \pounds \ [\mathsf{Setup}] \ (\mathsf{Nastaven}() \to [\mathsf{Wi}\text{-}\mathsf{Fi}] \to [\mathsf{Wi}\text{-}\mathsf{Fi}\ \mathsf{Function}] \ (\mathsf{Funkce}\ \mathsf{Wi}\text{-}\mathsf{Fi}) \\ \to \ [\mathsf{New}\ \mathsf{Connection}] \ (\mathsf{Nov}\acute{e}\ p\ddot{r}ipojen\acute{i}) \to [\mathsf{Send}\ \mathsf{Images}\ \mathsf{While}\ \mathsf{Recording}] \\ (\mathsf{Odeslat}\ \mathsf{sn}\acute{\mathsf{mky}}\ p\ddot{r}i\ z\acute{a}\mathsf{z}\mathsf{n}\mathsf{amu})\ \mathsf{nebo}\ [\mathsf{Send}\ \mathsf{Images}\ \mathsf{Stored}\ \mathsf{in}\ \mathsf{the}\ \mathsf{Camera}] \\ (\mathsf{Odeslat}\ \mathsf{sn}\acute{\mathsf{mky}}\ \mathsf{ulo}\check{\mathsf{z}en\acute{e}}\ \mathsf{ve}\ \mathsf{fotoapar}\acute{\mathsf{a}tu}) \to [\mathsf{PC}] \ (\mathsf{Po}\check{\mathsf{c}}\acute{\mathsf{t}}\check{\mathsf{a}}\check{\mathsf{c}}) \end{array}$ 

2 Vyberte [Via Network] (Prostřednictvím sítě) nebo [Direct] (Přímé) a připojte se. (str. 320)

#### 3 Zvolte počítač, k němuž se chcete připojit.

- Pokud se počítač, ke kterému se chcete připojit, nezobrazí, zvolte položku [Manual Input] (Zadat ručně) a zadejte název počítače (název NetBIOS pro počítače Apple Mac).
- 4 Vyberte složku, kterou budete chtít odeslat.
- 5 Zkontrolujte konfiguraci odesílání a vyberte možnost [Set] (Nastavit).
  - Chcete-li změnit nastavení odesílání, stiskněte tlačítko [DISP.]. (str. 307)

Pokud jste zvolili možnost [Send Images While Recording] (Odeslat snímky při záznamu)

#### 6 Pořiďte snímky. (str. 306)

Pokud jste zvolili [Send Images Stored in the Camera] (Odeslat snímky uložené ve fotoaparátu)

Vyberte snímek. (str. 307)

- V cílové složce se vytvoří složky roztříděné podle data odeslání a do těchto složek se uloží snímky.
- Pokud se zobrazí obrazovka s dotazem na uživatelské jméno a heslo, zadejte údaje, které máte nastaveny ve svém počítači.
- Pokud název počítače (název NetBIOS pro počítače Mac) obsahuje mezeru (prázdný znak) apod., nemusí se správně identifikovat.
   V takovém případě doporučujeme, abyste změnili název na název sestávající maximálně z 15 alfanumerických znaků.
- Pokud je zapnutý firewall operačního systému, bezpečnostní software apod., nemusí se připojení k počítači podařit.

#### Ø V těchto případech není funkce k dispozici:

 Když je funkce [Auto Transfer] (Automatický přenos) v možnosti [Bluetooth] nastavena na [ON] (Zapnuto), nebude funkce [Wi-Fi Function] (Funkce Wi-Fi) k dispozici.

## Používání webových služeb

Obrázky i videa můžete odeslat do sociálních sítí apod. pomocí služby "LUMIX CLUB". Nastavením automatického přenosu snímků a videí do Služby synchronizace s cloudem budete moci přijímat přenesená videa a snímky v počítači nebo v chytrém telefonu.

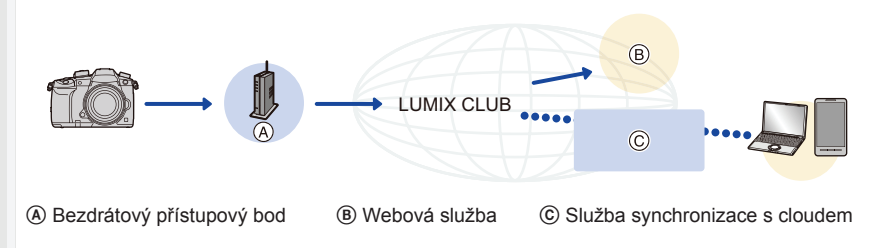

#### Odesílání snímků do webové služby

#### Příprava:

በ

MENU

- Zaregistrujte se do služby "LUMIX CLUB". (str. 317).
- Budete-li chtít odesílat svoje snímky do webové služby, musíte se nejprve zaregistrovat. (str. 314)
- · Snímky odeslané do webové služby nelze pomocí tohoto fotoaparátu zobrazit ani smazat.
- Pokuď se odeslání snímků nezdaří, odešle se na e-mailovou adresu zaregistrovanou ve službě "LUMIX CLUB" e-mail s oznámením o selhání.
- Snímky mohou obsahovat osobní informace, které lze využít k identifikaci uživatele, jako je název, čas, datum a místo pořízení snímku. Před odesláním snímků do webové služby si tyto informace zkontrolujte.
- Společnost Panasonic nenese odpovědnost za škody v důsledku úniku informací, ztráty dat apod. u snímků odeslaných do webových služeb.
- Při odesílaní snímků do webové služby nemažte snímky z fotoaparátu, ani když se odesílaní zdařilo, dokud nezkontrolujete, že byly do webové služby řadně odeslány. Společnost Panasonic nenese odpovědnost za škody způsobené smazáním snímků uložených v tomto fotoaparátu.

313

#### Registrování webových služeb

 Informace o kompatibilních webových službách naleznete v části"FAQ/Contact us" (Časté dotazy/Kontakt) na následujících webových stránkách.

```
http://lumixclub.panasonic.net/eng/c/lumix_faqs/
```

Příprava:

MENU

Vytvořte si účet ve webové službě, kterou chcete používat, a připravte si přihlašovací údaje.

- 1 Prostřednictvím chytrého telefonu nebo počítače se připojte k webovým stránkám služby "LUMIX CLUB". <u>http://lumixclub.panasonic.net/eng/c/</u>
  - 2 Zadejte přihlašovací jméno a heslo pro službu "LUMIX CLUB" a přihlaste se ke službě.
  - 3 Pokud vaše e-mailová adresa ještě nebyla zaregistrována ve službě "LUMIX CLUB", zaregistrujte ji.
  - 4 Vyberte a zaregistrujte službu cloudového úložiště, kterou chcete použít, v možnosti "Nastavení odkazu webové služby".
    - Postupujte podle pokynů na obrazovce a zaregistrujte službu.

#### Odesílání snímků

1 Vyvolejte menu.

MENU → F [Setup] (Nastavení) → [Wi-Fi] → [Wi-Fi Function] (Funkce Wi-Fi)
 → [New Connection] (Nové připojení) → [Send Images While Recording]
 (Odeslat snímky při záznamu) nebo [Send Images Stored in the Camera]
 (Odeslat snímky uložené ve fotoaparátu) → [Web service] (Webová služba)

- 2 Vyberte [Via Network] (Prostřednictvím sítě) a připojte se. (str. 320)
- 3 Vyberte webovou službu.
- 4 Zkontrolujte konfiguraci odesílání a vyberte možnost [Set] (Nastavit).
  - Chcete-li změnit nastavení odesílání, stiskněte tlačítko [DISP.]. (str. 307)

Pokud jste zvolili možnost [Send Images While Recording] (Odeslat snímky při záznamu)

5 Pořiďte snímky. (str. 306)

Pokud jste zvolili [Send Images Stored in the Camera] (Odeslat snímky uložené ve fotoaparátu)

Vyberte snímek. (str. 307)

#### Jednoduchý postup odeslání snímků z fotoaparátu do webové služby

#### 1 Zobrazte snímek.

MENU

#### 2 Stiskněte tlačítko ▼.

(Když jsou zvoleny skupinové snímky, stiskněte tlačítko ▲ a vyberte možnost [Upload (Wi-Fi)] (Nahrát (Wi-Fi)) nebo [Upload All(Wi-Fi)] (Nahrát vše (Wi-Fi)).)

 Stejnou operaci lze provést klepnutím na možnost [+\_]. (Když jsou zvoleny skupinové snímky, vyberte možnost [Upload (Wi-Fi)] (Nahrát (Wi-Fi)).) nebo [Upload All(Wi-Fi)] (Nahrát vše (Wi-Fi)) poté, co se dotknete možnosti [+\_], [+], [+], [+], nebo [+], potom

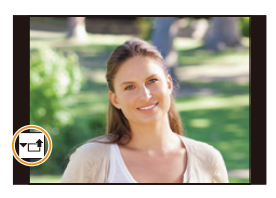

- se dotkněte možnosti [<sup>\_\_SUB</sup>].)
- Zobrazí ji se obrazovka s žádostí o výběr způsobu připojení: (str. 321)
- Zobrazí ji se obrazovka s žádostí o pořízení nových přihlašovacích údajů (ID): (str. 317)
- 3 Na stránce potvrzení vyberte možnost [Yes] (Ano).
- 4 Vyberte webovou službu.

#### 5 Zkontrolujte konfiguraci odesílání a vyberte možnost [Set] (Nastavit).

- Chcete-li změnit nastavení odesílání, stiskněte tlačítko [DISP.]. (str. 307)
- Kroky 4, 5 můžete vynechat, budete-li chtít odeslat další snímek.
- Budete-li chtít ukončit připojení, stiskněte [MENU/SET] nebo pomocí některého z ovládacích tlačítek ukončete obrazovku přehrávání. (Připojení také můžete ukončit stisknutím tlačítka [Wi-Fi]. (str. 285)

#### Změna nastavení pro odesílání snímků nebo webové služby

Ukončete připojení Wi-Fi a postupujte znovu od kroku 1 dále.

- Nastavení odesílání také můžete změnit stisknutím [Wi-Fi], zatímco používáte Wi-Fi připojení. (str. 285)
- Budou-li trvale zobrazené skupinové snímky, odešlou se všechny snímky ve skupině. Když budete zobrazovat jeden skupinový snímek po druhém, odešle se vždy aktuálně zobrazený snímek.

#### Ø V těchto případech není funkce k dispozici:

 Když je funkce [Auto Transfer] (Automatický přenos) v možnosti [Bluetooth] nastavena na [ON] (Zapnuto), nebude funkce [Wi-Fi Function] (Funkce Wi-Fi) k dispozici.

## Odesílání snímků do služby [Cloud Sync. Service] (Služba synchronizace s cloudem)

#### Používání funkce [Cloud Sync. Service] (Služba synchronizace s cloudem) (stav k lednu 2018)

Abyste mohli odesílat snímky do složky v cloudu, musíte se nejprve zaregistrovat do služby "LUMIX CLUB" (str. 317) a nastavit konfiguraci synchronizované složky v cloudu. K nastavení parametrů Cloud Sync prostřednictvím počítače použijte aplikaci "PHOTOfunSTUDIO". Na chytrém telefonu použijte k nastavení aplikaci "Image App".

- Odeslané snímky budou dočasně ukládány do složky v cloudu a lze je synchronizovat s
  používaným zařízením, jako je počítač nebo chytrý telefon.
- Složka v cloudu uchovává přenesené snímky po dobu 30 dní (max. 1000 snímků). 30 dní po přenosu se snímky automaticky vymažou. Pokud navíc počet uložených snímků přesáhne 1000, mohou být v závislosti na nastavení položky [Cloud Limit] (Limit pro cloud) (str. 307) některé snímky smazány i dříve než 30 dní po přenosu.
- Pokud se dokončí stahování snímků ze složky v cloudu do všech zadaných zařízení, může se obsah cloudové složky vymazat i dříve než 30 dní po přenosu.
- 1 Vyvolejte menu.

 $\begin{array}{l} \hline \texttt{MENU} \to \pounds \ [\mathsf{Setup}] \ (\mathsf{Nastaven}(i) \to [\mathsf{Wi}\text{-}\mathsf{Fi}] \to [\mathsf{Wi}\text{-}\mathsf{Fi}\ \mathsf{Function}] \ (\mathsf{Funkce}\ \mathsf{Wi}\text{-}\mathsf{Fi}) \\ \to \ [\mathsf{New}\ \mathsf{Connection}] \ (\mathsf{Nové}\ \mathsf{p}^\mathsf{r}\mathsf{i}\mathsf{pojen}(i) \to [\mathsf{Send}\ \mathsf{Images}\ \mathsf{While}\ \mathsf{Recording}] \ (\mathsf{Odeslat}\ \mathsf{sn}\mathsf{i}\mathsf{mky}\ \mathsf{p}\mathsf{i}\mathsf{i}\mathsf{z}\mathsf{z}\mathsf{z}\mathsf{n}\mathsf{a}\mathsf{mu}) \ \mathsf{nebo} \ [\mathsf{Send}\ \mathsf{Images}\ \mathsf{Stored}\ \mathsf{in}\ \mathsf{the}\ \mathsf{Camera}] \ (\mathsf{Odeslat}\ \mathsf{sn}\mathsf{i}\mathsf{mky}\ \mathsf{uložen}\acute\mathsf{e}\ \mathsf{ve}\ \mathsf{fotoapar}\mathsf{a}\mathsf{tu}) \to \ [\mathsf{Cloud}\ \mathsf{Sync.}\ \mathsf{Service}] \ (\mathsf{Služba}\ \mathsf{synchronizace}\ \mathsf{s}\ \mathsf{cloudem}) \end{array}$ 

- 2 Vyberte [Via Network] (Prostřednictvím sítě) a připojte se. (str. 320)
- 3 Zkontrolujte konfiguraci odesílání a vyberte možnost [Set] (Nastavit).
  - Chcete-li změnit nastavení odesílání, stiskněte tlačítko [DISP.]. (str. 307)

Pokud jste zvolili možnost [Send Images While Recording] (Odeslat snímky při záznamu)

4 Pořiďte snímky. (str. 306)

Pokud jste zvolili [Send Images Stored in the Camera] (Odeslat snímky uložené ve fotoaparátu)

Vyberte snímek. (str. 307)

#### 🙆 V těchto případech není funkce k dispozici:

 Když je funkce [Auto Transfer] (Automatický přenos) v možnosti [Bluetooth] nastavena na [ON] (Zapnuto), nebude funkce [Wi-Fi Function] (Funkce Wi-Fi) k dispozici.

#### Informace o službě [LUMIX CLUB]

Nastavte si přihlašovací údaje pro službu "LUMIX CLUB" (zdarma).

#### Podrobnosti najdete na webových stránkách služby "LUMIX CLUB".

http://lumixclub.panasonic.net/eng/c/

Mějte na paměti následující:

- Služba může být pozastavena z důvodu pravidelné údržby nebo nečekaných potíží a obsah služby může být změněn nebo doplněn, a to bez předchozího upozornění uživatelů.
- Služba může být zastavena jako celek nebo některá její část, na což budou uživatelé v přiměřeném časovém předstihu upozorněni.

#### Získání nového přihlašovacího jména ([New Account] (Nový účet))

#### 1 Vyvolejte menu.

MENU

MENU →  $\checkmark$  [Setup] (Nastavení) → [Wi-Fi] → [Wi-Fi Setup] (Nastavení Wi-Fi) → [LUMIX CLUB] → [Set/Add Account] (Nastavit/Přidat účet) → [New account] (Nový účet)

- Připojte se k síti.
   Volbou [Next] (Další) přejděte na další stránku.
- 2 Vyberte způsob připojení k bezdrátovému přístupovému bodu a nastavte jej. (str. 321)
  - Kromě prvního připojení se fotoaparát připojí k minule použitému bezdrátovému přístupovému bodu. Chcete-li změnit cíl připojení, stiskněte tlačítko [DISP.].
  - Volbou [Next] (Další) přejděte na další stránku.
- 3 Přečtěte si podmínky používání služby "LUMIX CLUB" a vyberte možnost [Agree] (Souhlasím).
  - Přepínání stránek: ▲/▼.
  - Zvětší zobrazení: (resetování zvětšeného zobrazení: ).
  - Přesunutí polohy zvětšeného zobrazení: ▲/▼/◀/►.
  - Zrušení bez zaregistrování informací: [m/≤].

#### 4 Zadejte heslo.

- · Jako heslo použijte kombinaci 8 až 16 písmen a číslic.
- Podrobné informace o zadávání znaků naleznete na straně 63.

#### 5 Zkontrolujte přihlašovací jméno a zvolte možnost [OK].

- Přihlašovací jméno a heslo si nezapomeňte poznamenat.
- Přihlašovací jméno (12místné číslo) se zobrazí automaticky. Když se ke službě "LUMIX CLUB" přihlašujete pomocí počítače, stačí zadat pouze tato čísla.

## Kontrola nebo změna přihlašovacího jména nebo hesla ([Set Login ID] (Nastavit přihl. jméno))

#### Příprava:

Pokud používáte získané přihlašovací jméno, zkontrolujte jméno i heslo. Pokud chcete změnit heslo služby "LUMIX CLUB" ve fotoaparátu, navštivte webové stránky služby "LUMIX CLUB" z chytrého telefonu nebo počítače a zde si předem heslo služby "LUMIX CLUB" změňte.

#### 1 Vyvolejte menu.

 $\begin{array}{l} \hline \texttt{MENU} \to \mathbf{\mathcal{F}} \ [\text{Setup}] \ (\text{Nastaven}i) \to [\text{Wi-Fi}] \to [\text{Wi-Fi} \ \text{Setup}] \ (\text{Nastaven}i \ \text{Wi-Fi}) \\ \to [\text{LUMIX CLUB}] \to [\text{Set/Add Account}] \ (\text{Nastavit/Přidat } \acute{ucet}) \to [\text{Set Login ID}] \\ (\text{Nastavit přihl. jméno}) \end{array}$ 

- · Zobrazí se přihlašovací jméno a heslo.
- Heslo se zobrazuje jako "★".
- 2 Vyberte položku, kterou chcete změnit.
- 3 Zadejte přihlašovací jméno nebo heslo.
  - · Podrobné informace o zadávání znaků naleznete na straně 63.
  - Do fotoaparátu zadejte nové heslo, které jste vytvořili prostřednictvím chytrého telefonu nebo počítače.
- 4 Vyberte možnost [Exit] (Odejít).

#### Nastavení stejného přihlašovacího jména pro fotoaparát a chytrý telefon

Nastavení stejného přihlašovacího jména ve fotoaparátu a v chytrém telefonu usnadňuje odesílání snímků do jiných zařízení nebo do webových služeb.

Pokud buď fotoaparát, nebo chytrý telefon získal přihlašovací jméno:

- 1 Připojte fotoaparát k chytrému telefonu. (str. 286)
- 2 V menu aplikace "Image App" nastavte společné přihlašovací jméno.
- Po připojení fotoaparátu a chytrého telefonu se může objevit obrazovka nastavení společného přihlašovacího jména.

#### Pokud fotoaparát a chytrý telefon získaly odlišná přihlašovací jména:

#### Změňte přihlašovací jméno a heslo jednoho ze zařízení.

Změna přihlašovacího jména a hesla fotoaparátu: (str. 318)

#### Seznamte se s podmínkami používání služby "LUMIX CLUB"

Zkontrolujte podrobnosti, pokud byly podmínky používání aktualizovány.

## $\begin{array}{l} \mbox{MENU} \rightarrow \mbox{{\it J}} \mbox{[Setup] (Nastavení)} \rightarrow \mbox{[Wi-Fi]} \rightarrow \mbox{[Wi-Fi Setup] (Nastavení Wi-Fi)} \rightarrow \mbox{[LUMIX CLUB]} \rightarrow \mbox{[Terms of use] (Podmínky používání)} \end{array}$

#### Smazání přihlašovacího jména a účtu ze služby "LUMIX CLUB"

Pokud se fotoaparát chystáte předat někomu jinému nebo jej zlikvidovat, smažte z něj přihlašovací jméno. Doporučujeme také odstranit účet služby "LUMIX CLUB".

 Změny a další činnosti týkající se přihlašovacích jmen lze provádět pouze u přihlašovacích údajů získaných prostřednictvím fotoaparátu.

#### 1 Vyvolejte menu.

Ω

=

MENU

 $\begin{array}{l} \underline{\mathsf{MENU}} \to \mathbf{\mathcal{F}} \ [\text{Setup}] \ (\text{Nastaven}() \to [\text{Wi-Fi}] \to [\text{Wi-Fi} \ \text{Setup}] \ (\text{Nastaven}(\ \text{Wi-Fi}) \to [\text{LUMIX CLUB}] > [\text{Delete Account}] \ (\text{Odstranit} \ \text{ucet}) \end{array}$ 

- Zobrazí se zpráva. Vyberte [Next] (Další).
- 2 Na další stránce je třeba potvrdit smazání přihlašovacího jména, zvolte možnost [Yes] (Ano).
  - · Zobrazí se zpráva. Vyberte [Next] (Další).
- 3 Na stránce potvrzení, zda chcete odstranit účet služby "LUMIX CLUB", zvolte možnost [Yes] (Ano).
  - Zobrazí se zpráva. Vyberte [Next] (Další).
  - Pokud chcete pokračovat v používání služby, zvolte možnost [No] (Ne), vymaže se jen přihlašovací jméno.
- 4 Vyberte [OK].

## Informace o připojeních Wi-Fi

Když použijete možnost [New Connection] (Nové připojení), vyberte způsob připojení pro nastavení připojení. (Viz níže.) Pokud na druhou stranu použijete možnost [Select a destination from History] Vyberte cíl z historie) nebo [Select a destination from Favorite] Vyberte cíl z oblíbených), fotoaparát se připojí ke zvolenému zařízení pomocí dříve nastavených nastavení.

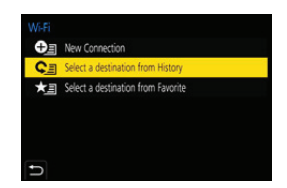

Když se zobrazí stránka podobající se obrázku níže, vyberte způsob připojení.

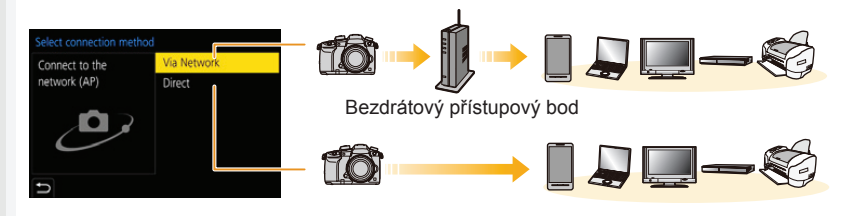

| [Via Network]          | Naváže připojení prostřednictvím bezdrátového |          |
|------------------------|-----------------------------------------------|----------|
| (Prostřednictvím sítě) | přístupového bodu.                            |          |
| [Direct] (Přímé)       | Zařízení se připojí k fotoaparátu přímo.      | str. 323 |

<u>MENU</u>

#### Připojení pomocí bezdrátového přístupového bodu (prostřednictvím sítě)

|                                         | Navažte připojení stisknutím tlačítka WPS na bezdrátovém<br>přístupovém bodu.                                                                               |  |  |  |
|-----------------------------------------|----------------------------------------------------------------------------------------------------|--|--|--|
| [WPS (Push-Button)]<br>(WPS (Tlačítko)) | Podržte stisknuté tlačítko WPS<br>bezdrátového přístupového bodu,<br>dokud se nepřepne do režimu WPS.                                                       |  |  |  |
|                                         | Navažte připojení zadáním kódu PIN do bezdrátového<br>přístupového bodu.                                                                                    |  |  |  |
| [WPS (PIN code)]<br>(WPS (Kód PIN))     | <ol> <li>Na displeji fotoaparátu vyberte bezdrátový<br/>přístupový bod, ke kterému se chcete připojit.</li> </ol>                                           |  |  |  |
|                                         | 2 Do bezdrátového přístupového bodu zadejte PIN kód<br>zobrazený na obrazovce fotoaparátu.                                                                  |  |  |  |
|                                         | 3 Stiskněte tlačítko [MENU/SET] na fotoaparátu.                                                                                                    |  |  |  |
| [From List]<br>(Ze seznamu)             | Tuto možnost vyberte, pokud si nejste jisti kompatibilitou WPS<br>nebo pokud chcete vyhledat bezdrátový přístupový bod a připojit<br>se k němu. (str. 322). |  |  |  |

 Když je zvolena možnost [Via Network] (Prostřednictvím sítě), kromě prvního připojení se fotoaparát připojí k minule použitému bezdrátovému přístupovému bodu. Chcete-li změnit cíl připojení, stiskněte tlačítko [DISP.].

 WPS je funkce, pomocí níž snadno nastavíte připojení a zabezpečení zařízení v bezdrátové síti. Podrobnosti o kompatibilitě a ovládání funkce naleznete v návodu k použití bezdrátového přístupového bodu.

## Pokud si nejste jisti kompatibilitou WPS (připojení pomocí volby [From List] (Ze seznamu))

- Pokud je ověření sítě šifrované, zjistěte šifrovací klíč zvoleného bezdrátového přístupového bodu.
- Vyberte bezdrátový přístupový bod, ke kterému se chcete připojit.
  - Stisknutím tlačítka [DISP.] se znovu spustí hledání bezdrátového přístupového bodu.
  - Pokud nebyl nalezen žádný bezdrátový přístupový bod, přečtěte si část "V případě připojení pomocí funkce [Manual Input] (Zadat ručně)" na straně 322.

| Select the destination (AP) |   |
|-----------------------------|---|
| THE PERCENCE                | ê |
| Manual Input                |   |
|                             |   |
|                             |   |
|                             |   |
|                             |   |
| DISP.Update                 |   |

- 2 (Pokud je ověření sítě šifrované) Zadejte šifrovací klíč.
  - Podrobné informace o zadávání znaků naleznete na straně 63.
  - Kromě prvního připojení bude připojení navázáno automaticky pomocí naposledy použitého šifrovacího klíče.

#### V případě připojení pomocí funkce [Manual Input] (Zadat ručně)

- Pokud se připojujete metodou [Manual Input] (Zadat ručně), potvrďte SSID, typ šifrování a šifrovací klíč použitého přístupového bodu.
- Na obrazovce z kroku 1 v části "Pokud si nejste jisti kompatibilitou WPS (připojení pomocí volby [From List] (Ze seznamu))" zvolte položku [Manual Input] (Zadat ručně).
- Zadejte identifikátor SSID bezdrátového přístupového bodu, ke kterému se připojujete, a vyberte možnost [Set] (Nastavit).
  - · Podrobné informace o zadávání znaků naleznete na straně 63.
- 3 Zvolte typ síťového ověření.

| [WPA2-PSK]                      |                                             |  |
|---------------------------------|---------------------------------------------|--|
| [WPA2/WPA-PSK]                  | Podporovane metody siffovani: [TKIP], [AES] |  |
| [No Encryption] (Bez šifrování) | _                                           |  |

- (Pokud je zvolena jiná možnost než [No Encryption] (Bez šifrování)) Zadejte šifrovací klíč.
- Při ukládání bezdrátového přístupového bodu zkontrolujte návod a nastavení bezdrátového přístupového bodu.
- Pokud nelze připojení navázat, je možné, že je signál bezdrátového přístupového bodu příliš slabý.

Podrobnosti najdete v částech "Zobrazení zpráv" (str. 352) a "Odstraňování problémů" (str. 355).

 Rychlost přenosu dat mezi fotoaparátem a přístupovým bodem se může vlivem prostředí snížit. Může se také stát, že bude bezdrátový přístupový bod nedostupný. [Manual Connection]

(Ruční připojení)

#### Přímé připojení fotoaparátu k jinému zařízení (přímé připojení)

| Û | [WPS Connection]<br>(Připojení WPS) | <ul> <li>[WPS (Push-Button)] (WPS (Tlačítko))</li> <li>1 Na fotoaparátu vyberte možnost [WPS (Push-Button)]<br/>(WPS (Tlačítko)).</li> </ul>                                 |  |  |
|---|-------------------------------------|----------------------------------------------------------------------------------------------------|--|--|
|   |                                     | <ul> <li>2 Zařízení přepněte do režimu WPS.</li> <li>Když stisknete tlačítko [DISP.] na fotoaparátu, můžete na připojení čekat déle.</li> </ul>                              |  |  |
|   |                                     | <ul> <li>[WPS (PIN code)] (WPS (Kód PIN))</li> <li>1 Na fotoaparátu vyberte [WPS (PIN code)] (WPS (Kód PIN)).</li> <li>2 Zadejte kód PIN zařízení do fotoaparátu.</li> </ul> |  |  |
|   |                                     | Zadejte SSID a heslo<br>do zařízení. Na displeji<br>fotoaparátu se během                                                                                                    |  |  |

| do fotoaparátu. |                                                                    |  |
|-----------------|--------------------------------------------------------------------|--|
|                 | Enter the password<br>Enter the password<br>in the device settions |  |
|                 |                                                                    |  |
|                 | SSID:<br>Password :                                                |  |
|                 | ſ                                                                  |  |

· Další podrobnosti si vyhledejte v návodu k obsluze připojovaného zařízení.

čekání na připojení zobrazí

identifikátor SSID a heslo.

 Pokud je cíl nastavený na [Smartphone] (Chytrý telefon), heslo se nezobrazí. Vyberte SSID pro vytvoření připojení. (str. 289)

## Rychlé připojení se stejným nastavením jako minule ([Select a destination from History] (Vyberte cíl z historie)/[Select a destination from Favorite] (Vyberte cíl z oblíbených))

Při použití funkce Wi-Fi se o tom provede záznam do historie. Záznamy můžete uložit jako oblíbené. Připojení z historie nebo oblíbených vám umožňuje snadné připojení pomocí stejného nastavení jako při předchozích relacích.

 Jestliže se nastavení připojovaného zařízení změnilo, pravděpodobně se připojení k němu nezdaří.

#### 1 Vyvolejte menu.

| MENU $\rightarrow$ $\checkmark$ [Setup] (Nastavení) $\rightarrow$ [Wi-Fi] $\rightarrow$ | [Wi-Fi Function] (Funkce Wi-Fi) |
|-----------------------------------------------------------------------------------------|---------------------------------|
|-----------------------------------------------------------------------------------------|---------------------------------|

| [Select a destination from<br>History] (Vyberte cíl z<br>historie)    | Připojení se stejným nastavením jako minule.   |
|-----------------------------------------------------------------------|------------------------------------------------|
| [Select a destination from<br>Favorite] (Vyberte cíl z<br>oblíbených) | Připojení s nastavením uloženým jako oblíbené. |

#### 2 Zvolte položku.

• Podrobnosti o připojení také můžete zobrazit stisknutím tlačítka [DISP.].

#### Registrování záznamů jako oblíbených

Vyvolejte menu.

**MENU**  $\rightarrow \checkmark$  [Setup] (Nastavení)  $\rightarrow$  [Wi-Fi]  $\rightarrow$  [Wi-Fi Function] (Funkce Wi-Fi)  $\rightarrow$  [Select a destination from History] (Vyberte cíl z historie)

- ❷ Zvolte připojení z historie, které chcete uložit jako oblíbené, a stiskněte tlačítko ►.
- 3 Uveďte název, pod jakým se má uložit.
  - Podrobné informace o zadávání znaků naleznete na straně 63.
  - · Lze zadat maximálně 30 znaků. Dvoubajtový znak se považuje za dva znaky.

介

:=
#### Úprava položek registrovaných jako oblíbené

Vyvolejte menu.

 **MENU**  $\rightarrow \mathcal{F}$  [Setup] (Nastavení)  $\rightarrow$  [Wi-Fi]  $\rightarrow$  [Wi-Fi Function] (Funkce Wi-Fi)  $\rightarrow$  [Select a destination from Favorite] (Vyberte cíl z oblíbených)

Zvolte oblíbenou položku, kterou chcete upravit, a potom stiskněte tlačítko

- Protože počet záznamů, které lze uložit, je omezený, zaregistrujte často používaná nastavení připojení jako oblíbené.
- Provedením funkce [Reset Network Settings] (Obnovit nastavení sítě) vymažete historii a obsah uložený v položce [Select a destination from Favorite] (Vyberte cíl z oblíbených).
- Bude-li zařízení, ke kterému se chcete připojit (např. chytrý telefon), připojené k jinému přístupovému bodu než fotoaparát, nebudete moci spojit zařízení s fotoaparátem pomocí funkce [Direct] (Přímé). Změňte nastavení Wi-Fi připojovaného zařízení tak, aby používalo stejný přístupový bod jako fotoaparát.

Můžete také vybrat [New Connection] (Nové připojení) a vytvořit nové připojení obou zařízení. (str. 286)

 Je možné, že připojení nebude možné snadno navázat, když se budete pokoušet o připojení k síti, ke které je připojeno mnoho počítačů.
 Když se pokus o připojení nezdaří, připojte se znovu pomocí volby [New Connection] (Nové

připojení).

# Menu [Wi-Fi Setup] (Nastavení Wi-Fi)

Konfigurujte nastavení potřebná pro funkci Wi-Fi. Když je fotoaparát připojen k síti Wi-Fi, nelze nastavení Wi-Fi měnit.

#### $\textbf{MENU} \rightarrow \boldsymbol{\not{F}} [Setup] (Nastavení) \rightarrow [Wi-Fi] \rightarrow [Wi-Fi Setup] (Nastavení Wi-Fi)$

#### [Priority of Remote Device] (Priorita vzdáleného zařízení)

Nastavte jako prioritní zařízení, které se bude během dálkově ovládaného záznamu používat, buď fotoaparát, nebo chytrý telefon. (str. 295)

#### [Wi-Fi Password] (Heslo Wi-Fi)

Povolením zadání hesla pro přímé připojení k chytrému telefonu můžete zvýšit úroveň zabezpečení.

| [ON] (Zap.) | Připojení fotoaparátu k chytrému telefonu pomocí SSID a hesla. (str. 290) |
|-------------|---------------------------------------------------------------------------|
| OFF] (Vyp.) | Připojení fotoaparátu k chytrému telefonu pomocí SSID. (str. 289)         |

• Při výběru možnosti [ON] (Zap.) můžete dosáhnout připojení i načtením QR kódu.

#### [LUMIX CLUB]

 $\equiv$ 

MENU

Umožňuje získat nebo změnit přihlašovací jméno pro službu "LUMIX CLUB". (str. 317)

#### [PC Connection] (Připojení k počítači)

Můžete nastavit pracovní skupinu.

Pokud chcete odeslat snímky do počítače, je nutné připojení ke stejné pracovní skupině, ke které je připojen cílový počítač.

(Výchozí nastavení je "WORKGROUP" (Pracovní skupina).)

Stiskněte tlačítko [MENU/SET].

2 Zadejte pracovní skupinu, do které patří cílový počítač.

- Podrobné informace o zadávání znaků naleznete na straně 63.
- Stisknutím tlačítka [DISP.] se navrátíte na výchozí nastavení.

#### [Device Name] (Název zařízení)

Můžete změnit název (SSID) tohoto fotoaparátu.

- Stiskněte tlačítko [DISP.].
- 2 Zadejte název požadovaného zařízení.
  - Podrobné informace o zadávání znaků naleznete na straně 63.
  - Lze zadat maximálně 32 znaků.

#### [Wi-Fi Function Lock] (Zámek funkce Wi-Fi)

Abyste zabránili nesprávnému ovládání nebo používání funkce Wi-Fi cizí osobou a abyste ochránili uložené osobní informace, můžete funkci Wi-Fi ochránit heslem.

| [Setup]           | Jako heslo zadejte jakékoli 4místné číslo.                    |  |
|-------------------|---------------------------------------------------------------|--|
| (Nastavení)       | • Podrobné informace o zadávání znaků naleznete na straně 63. |  |
| [Cancel] (Zrušit) | Umožňuje zrušení hesla.                                       |  |

- · Jakmile bude heslo nastaveno, budete je muset zadat při každém použití funkce Wi-Fi.
- Pokud heslo zapomenete, můžete je resetovat pomocí funkce [Reset Network Settings] (Obnovit nastavení sítě) v menu [Setup] (Nastavení).

#### [Network Address] (Síťová adresa)

Zobrazí MAC adresu a IP adresu fotoaparátu.

- "MAC adresa" je jedinečná adresa, která se používá k identifikaci síťového zařízení.
- "IP adresa" představuje číslo, které identifikuje počítač připojený k síti, jako je internet. Adresy domácích sítí jsou zpravidla přiřazovány funkcí DHCP, například bezdrátovým přístupovým bodem. (Příklad: 192.168.0.87)

<u>MENU</u>

# **1** Připojení k dalšímu zařízení

### Sledování/ukládání videa 4K na externí zařízení

#### Sledování videa v kvalitě 4K

#### Přehrávání na obrazovce televizoru

Příprava:

Nastavte možnost [HDMI Mode (Play)] (Režim HDMI (Přehrávání)) (str. 258) na [AUTO] (Automaticky) nebo na nastavení s rozlišením [4K] nebo [C4K].

 Když je možnost [System Frequency] (Systémová frekvence) nastavena na [59.94Hz (NTSC)], nastavte možnost [HDMI Mode (Play)] (Režim HDMI (Přehrávání)) na [AUTO] (Automaticky), abyste mohli přehrávat videa nahraná při snímkové frekvenci 24p.

Při jiném nastavení než [AUTO] (Automaticky) nebude možné přehrávat rychlostí 24 snímků za sekundu.

• Při připojení k televizoru, který nepodporuje 4K videa, vyberte [AUTO] (Automaticky).

# Pomocí kabelu HDMI připojte fotoaparát k televizoru kompatibilnímu s 4K a zobrazte obrazovku přehrávání. (str. 329)

- I když bude rozlišení výstupu nižší, i tak budete moci video přehrát připojením fotoaparátu k televizoru, který videa ve 4K nepodporuje.
- Když možnost [System Frequency] (Systémová frekvence) nastavíte na systém vysílání odlišný od systému vaší oblasti, je možné, že se snímky nebudou správně přehrávat.
- Můžete také vložit kartu do televizoru Panasonic vybaveného sloty na SD karty, který podporuje video 4K, a přehrávat videa 4K nahraná s možností [Rec Format] (Formát nahrávání) nastavenou na [MP4].
- Nahlédněte do návodu k použití televizoru.

#### Sledování na počítači

K přehrávání videí 4K na počítači použijte software "PHOTOfunSTUDIO".

- Na přehrávání a úpravy videa ve 4K budete potřebovat výkonný počítač.
- Podrobnosti najdete v příručce k aplikaci "PHOTOfunSTUDIO" (PDF).

#### Ukládání 4K videosekvencí

4K videa nemůžete kopírovat na Blu-ray disky ani DVD pomocí rekordérů Panasonic.

#### Ukládání v počítači

K importu souborů 4K videa použijte software "PHOTOfunSTUDIO".

Podrobnosti najdete v příručce k aplikaci "PHOTOfunSTUDIO" (PDF).

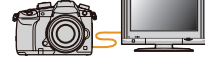

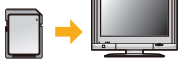

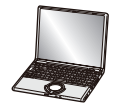

## Přehrávání snímků na obrazovce televizoru

Příprava: Vypněte fotoaparát a televizor.

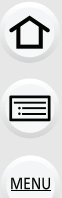

1

#### Propojte fotoaparát s televizorem.

Zkontrolujte orientaci konektorů a přímým pohybem je zasuňte/vysuňte. Kabel přitom držte za koncovku.

(Budete-li kabel připojovat šikmo nebo v nesprávné orientaci, může se konektor poškodit.)

Nepřipojujte zařízení k nesprávným konektorům. To by mohlo mít za následek poruchu.

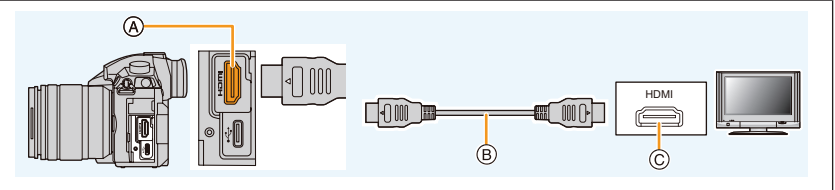

- A Zásuvka [HDMI] (typ A)
- © Zásuvka HDMI (na televizoru)

- B Kabel HDMI
- skonychlostní kahol s označením. Hinh Speed HDMI cahle" opatřen
- Používejte vysokorychlostní kabel s označením "High Speed HDMI cable" opatřený logem HDMI. Kabely, které nejsou v souladu s normou HDMI, nebudou fungovat. Vysokorychlostní kabel "High Speed HDMI cable" (konektor Typ A – Typ A, až do délky 1,5 m)
- Zaškrtněte možnost [HDMI Mode (Play)] (Režim HDMI (Přehrávání)). (str. 258)
- Když je možnost [System Frequency] (Systémová frekvence) nastavena na [59.94Hz (NTSC)], nastavte možnost [HDMI Mode (Play)] (Režim HDMI (Přehrávání)) na [AUTO] (Automaticky), abyste mohli přehrávat videa nahraná při snímkové frekvenci 24p.
   Při jiném nastavení než [AUTO] (Automaticky) nebude možné přehrávat rychlostí 24 snímků za sekundu.

Na obrazovce fotoaparátu se nebude zobrazovat žádný obraz.

# 2 Zapněte televizor a přepněte vstup tak, aby odpovídal použitému konektoru.

### 3 Zapněte fotoaparát a pak stiskněte [▶].

- Když možnost [System Frequency] (Systémová frekvence) nastavíte na systém vysílání odlišný od systému vaší oblasti, je možné, že se snímky nebudou správně přehrávat.
- V závislosti na nastavení parametru [Aspect Ratio] (Poměr stran) se mohou v horní/dolní nebo v levé/pravé části snímku objevit černé pruhy.
- Pokud se obraz zobrazuje s oříznútou horní nebo spodní částí, změňte režim obrazovky na televizoru.
- Výstup HDMI bude zrušen, pokud bude zároveň připojen propojovací kabel USB (je součástí dodávky).
- · Z reproduktoru fotoaparátu nebude slyšet žádný zvuk.
- Nahlédněte do návodu k použití televízoru.

# Zaznamenané snímky lze přehrávat na televizoru, který je vybavený slotem pro SD kartu

- U některých modelů televizorů se snímky nemusí zobrazit přes celou obrazovku.
- Formát souboru videa, které lze přehrávat, se liší v závislosti na modelu televizoru.
- Informace o kompatibilních kartách vhodných pro přehrávání najdete v návodu k obsluze televizoru.

#### Používání funkce VIERA Link (HDMI)

#### K čemu slouží funkce VIERA Link (HDMI) (HDAVI Control™)?

- Tato funkce umožňuje jednoduché ovládání fotoaparátu připojeného kabelem HDMI k televizoru, který podporuje VIERA link, dálkovým ovladačem TV Panasonic. (Nelze používat všechny operace.)
- VIERA Link představuje unikátní funkci společnosti Panasonic pro ovládání prostřednictvím HDMI s využitím specifikací normy HDMI CEC (Consumer Electronics Control).
   U zařízení kompatibilních s HDMI CEC jiných výrobců nemusí propojené ovládání vždy správně fungovat. Při použití zařízení jiných výrobců, která jsou kompatibilní s funkcí VIERA Link, si přečtěte návody k obsluze příslušných zařízení.
- Tento fotoaparát podporuje funkci "VIERA Link Ver. 5". "VIERA Link Ver. 5" představuje normu pro zařízení Panasonic, která jsou kompatibilní s funkcí VIERA link. Tato norma je kompatibilní s běžnými zařízeními VIERA Link značky Panasonic.

#### Příprava:

i

MENU

 $\begin{array}{l} \mbox{MENU} \rightarrow \mbox{{\it F}} \mbox{ [Setup] (Nastavení)} \rightarrow \mbox{[TV Connection] (Připojení televizoru)} \rightarrow \mbox{[VIERA Link]} \rightarrow \mbox{[ON] (Zapnuto)} \end{array}$ 

1 Fotoaparát připojte k televizoru Panasonic, který je kompatibilní s funkcí VIERA Link, pomocí kabelu HDMI (str. 329).

2 Zapněte fotoaparát a pak stiskněte [▶].

**3** Obsluhu provádějte pomocí dálkového ovladače televizoru.

#### Vypněte tuto jednotku:

Při vypnutí televizoru jeho dálkovým ovladačem se vypne také fotoaparát.

#### Automatické přepínání vstupu:

Pokud fotoaparát připojíte k televizoru kabelem HDMI, zapnete jej a stisknete tlačítko
[[]], přepne se vstupní kanál televizoru automaticky na jeho displej. Pokud se televizor
nachází v pohotovostním režimu, automaticky se zapne (pokud byla v nastavení televizoru
[Power on link] (Společné zapnutí) vybrána volba [Set] (Nastavit)).

- 11. Připojení k dalšímu zařízení
  - · Funkce ovládané tlačítky fotoaparátu budou omezené.
  - Pro přehrávání zvuku filmu v průběhu prezentace nastavte na obrazovce nastavení prezentace položku [Sound] (Zvuk) na hodnotu [AUTO] (Automaticky) nebo [Audio] (Zvuk).
- Používejte vysokorychlostní kabel s označením "High Speed HDMI cable" opatřený logem HDMI. Kabely, které nejsou v souladu s normou HDMI, nebudou fungovat. Vysokorychlostní kabel "High Speed HDMI cable" (konektor Typ A – Typ A, až do délky 1,5 m)

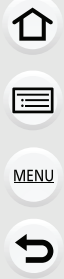

## Ukládání fotografií a videí na počítači

Pořízené snímky můžete po připojení fotoaparátu stáhnout do počítače.

 Některé počítače umožňují přímé načtení paměťové karty vyjmuté z fotoaparátu. Podrobnosti najdete v návodu k obsluze počítače.

#### Požadavky na počítač

 $\mathbf{1}$ 

 $\equiv$ 

MENU

Přístroj lze připojit k jakémukoliv počítači, který dokáže rozpoznat velkokapacitní úložiště.

Podpora Windows: Windows Vista/Windows 7/Windows 8/Windows 8.1

Podpora počítačů Mac: OS X v10.5 až v10.11, macOS 10.12

# Videa ve formátu AVCHD se nemusí správně naimportovat, pokud se kopírují jako soubory nebo složka

- Při použití systému Windows importujte videa AVCHD pomocí programu "PHOTOfunSTUDIO".
- Na počítači Mac Ize videa ve formátu AVCHD importovat pomocí aplikace "iMovie". Mějte na paměti, že v závislosti na kvalitě se import nemusí podařit. (Podrobnosti o aplikaci iMovie si vyžádejte u zástupce společnosti Apple Inc.)

#### Stahování softwaru

- · Chcete-li stáhnout software, musíte počítač připojit k Internetu.
- Ke stažení softwaru budete potřebovat počítač připojit k internetu.
- Podporované operační systémy jsou aktuální od ledna 2018 a jsou předmětem změn.

#### PHOTOfunSTUDIO 10.0 XE

Tento software vám umožňuje spravovat snímky. Dovolí vám např. přenést do počítače snímky a videa a roztřídit je podle data pořízení nebo modelu fotoaparátu. Dále můžete snímky vypálit na DVD disk, zpracovat je či upravit, a také upravovat videa.

Abyste si software stáhli a nainstalovali, otevřete si stránku uvedenou níže. Stáhněte si software, dokud je k dispozici pro stažení. http://panasonic.jp/support/global/cs/soft/download/d\_pfs10xe.html (Tato webová stránka je pouze v angličtině.)

- Vypršení doby platnosti stahování: leden 2023
- Prostředí pro provoz

| Operační<br>systém                | Windows® 7 (32-bitový/64-bitový) SP1,<br>Windows® 8.1 (32-bitový/64-bitový),<br>Windows® 10 (32-bitový/64-bitový)<br>• Pro videa ve formátu 4K, [MP4 HEVC] nebo 4:2:2/10bitů nebo pro fotografie<br>4K je vyžadována 64bitová verze operačního systému Windows 7/Windows<br>8.1/Windows 10. |
|-----------------------------------|----------------------------------------------------------------------------------------------------|
| Procesor                          | Pentium <sup>®</sup> 4 (2.8 GHz nebo vyšší)                                                                                                    |
| Displej                           | Rozlišení 1024×768 pixelů nebo vyšší (doporučujeme 1920×1080 pixelů nebo vyšší)                                                                                                    |
| RAM                               | 1 GB nebo více (32bitový), 2 GB nebo více (64bitový)                                                                                                    |
| Volné místo<br>na pevném<br>disku | 450 MB nebo více pro instalaci softwaru                                                                                                    |

- Další informace o provozním prostředí vyžadovaném pro používání funkcí přehrávání a úprav dostupných pro videa ve formátu 4K, [MP4 HEVC] nebo 4:2:2/10bitů a pro funkci ořezu fotografií 4K nahlédněte do návodu k použití programu "PHOTOfunSTUDIO" (v souboru PDF).
- Aplikace "PHOTOfunSTUDIO" není kompatibilní s počítači Mac.

#### SILKYPIX Developer Studio SE

Tento program slouží k editaci snímků uložených ve formátu RAW. Upravené snímky pak můžete uložit ve formátu (JPEG, TIFF apod.), který lze zobrazit na osobním počítači.

Abyste si software stáhli a nainstalovali, otevřete si stránku uvedenou níže. http://www.isl.co.jp/SILKYPIX/english/p/

· Prostředí pro provoz

| Operační<br>systém | Windows | Windows <sup>®</sup> 7, Windows <sup>®</sup> 8, Windows <sup>®</sup> 8.1,<br>Windows <sup>®</sup> 10 |  |
|--------------------|---------|----------------------------------------------------------------------------------------------------|--|
|                    | Мас     | Mac OS X v10.6 až v10.11, macOS 10.12                                                                |  |

 Podrobné informace o používání programu SILKYPIX Developer Studio najdete v části "Nápověda" nebo na stránkách podpory společnosti Ichikawa Soft Laboratory.

#### Plná 30denní zkušební verze programu LoiLoScope (Windows 7/Windows 8/Windows 8.1/Windows 10)

Tento program vám umožňuje snadno upravovat videa.

Abyste si software stáhli a nainstalovali, otevřete si stránku uvedenou níže. http://loilo.tv/product/20

- · Nainstalovat lze pouze zkušební verzi.
- Více informací o použití programu LoiLoScope najdete v příručce, kterou si můžete stáhnout z příslušné adresy.
- · Aplikace "LoiLoScope" není kompatibilní s počítači Mac.

#### Přenos snímků do počítače

Příprava:

Nainstalujte aplikaci "PHOTOfunSTUDIO" do počítače. (str. 333)

- 1 Propojte počítač a fotoaparát propojovacím kabelem USB (je součástí dodávky).
  - Před připojením zapněte zařízení i počítač.
  - Uchopte zástrčku a kabel zapojujte či vypojujte rovně. (Budete-li kabel připojovat šikmo nebo v nesprávné orientaci, může to vést k poruše.) Nepřipojujte zařízení k nesprávným konektorům. To by mohlo mít za následek poruchu.
  - Nepoužívejte žádné jiné kabely pro USB připojení než dodaný kabel.

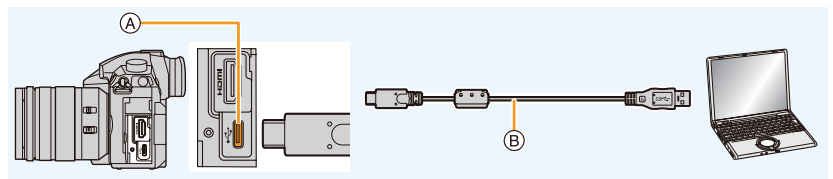

- (A) USB zásuvka (typ C)
- B Propojovací kabel USB (je součástí dodávky)
- 2 Pomocí tlačítek ▲/▼ vyberte [PC(Storage)] a pak stiskněte tlačítko [MENU/SET].
  - Pokud je v menu [Setup] (Nastavení) režim [USB Mode] (Režim USB) předem nastavený na hodnotu [PC(Storage)], připojí se fotoaparát k počítači automaticky bez zobrazení stránky pro výběr režimu [USB Mode] (Režim USB).
- 3 Zkopírujte snímky do počítače programem "PHOTOfunSTUDIO".
  - Zkopťrované soubory a složky nepřesouvejte ani neodstraňujte pomocí Průzkumníku Windows. V programu "PHOTOfunSTUDIO" by je potom nebylo možné přehrávat ani upravovat.
- Používejte dostatečně nabitou baterii nebo síťový adaptér (volitelné příslušenství).
   Při poklesu napětí baterie během komunikace mezi fotoaparátem a počítačem začne blikat stavový indikátor a zazní varovný tón.
   Bezpečně odpojte propojovací kabel USB. V opačném případě by mohlo dojít k poškození dat.
- Před zasunutím nebo vyjmutím paměťové karty fotoaparát vypněte a odpojte propojovací kabel USB. V opačném případě by mohlo dojít k poškození dat.

MENU

#### Kopírování do počítače bez použití programu "PHOTOfunSTUDIO" (pro počítače Mac)

l když používáte počítač Mac nebo se nacházíte v situaci, kdy nemůžete aplikaci "PHOTOfunSTUDIO" nainstalovat, můžete přesto kopírovat soubory a složky připojením fotoaparátu k počítači a jejich přetažením do počítače.

Obsah (struktura složek) na kartě fotoaparátu je následující.

| Pro Windows: | Ve složce [Computer] (Počítač) se zobrazí jednotka ([LUMIX]) |
|--------------|--------------------------------------------------------------|
| Pro Mac:     | Na ploše se zobrazí jednotka ([LUMIX])                       |

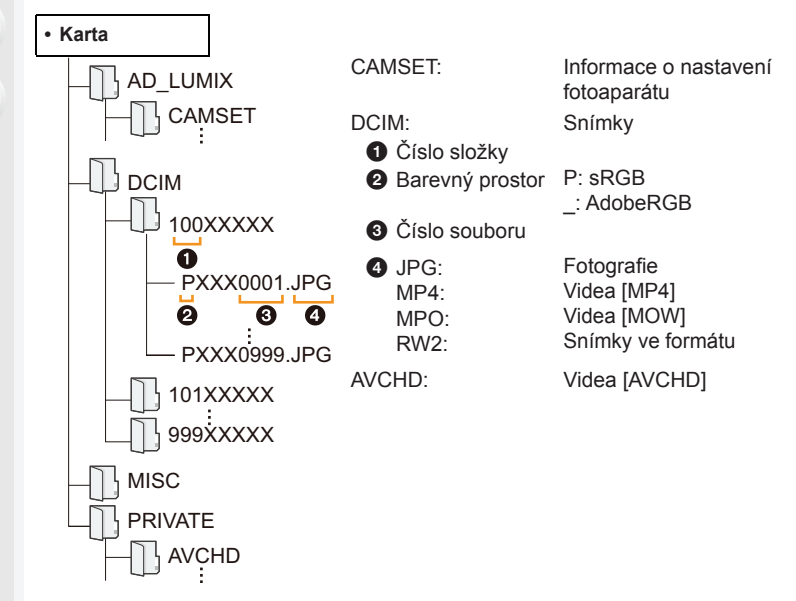

## Ukládání fotografií a videí pomocí rekordéru

Pokud vložíte kartu s obsahem nahraným pomocí tohoto zařízení do rekordéru Panasonic, můžete nahrát obsah na disk Blu-ray nebo DVD apod.

Způsoby exportu snímků a videí do jiných zařízení se liší podle formátů souborů. (JPEG, RAW, AVCHD, MP4 nebo MOV).

 Soubory série 4K (formát MP4) nejsou rekordéry Panasonic podporovány.

Kopírování lze provést, když fotoaparát a rekordér Panasonic s konektorem USB jsou připojeny pomocí propojovacího kabelu USB.

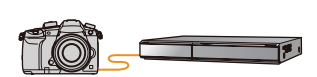

Použijte slot na kartu 1.

勹

MENU

· Podrobnosti o kopírování a přehrávání najdete v návodu k obsluze rekordéru.

# Ovládání fotoaparátu z počítače

Výběrem možnosti [PC(Tether)] (Počítač (tethering)) a připojením fotoaparátu k počítači můžete ovládat fotoaparát pomocí podporovaného softwaru.

#### Stahování softwaru

#### "LUMIX Tether"

MENU

Tento software slouží k ovládání digitálního fotoaparátu Panasonic z počítače. Umožňuje měnit různá nastavení fotoaparátu, provádět záznam na dálku a ukládat na dálku pořízené snímky do počítače.

#### Abyste si software stáhli a nainstalovali, otevřete si stránku uvedenou níže. http://panasonic.jp/support/global/cs/soft/download/d\_lumixtether.html

Prostředí pro provoz

| Operační | Windows                              | Windows® 7, Windows® 8.1, Windows® 10 |  |  |
|----------|--------------------------------------|---------------------------------------|--|--|
| systém   | Мас                                  | Mac OS X v10.6 až v10.11, macOS10.12  |  |  |
| Rozhraní | USB port (Super Speed USB (USB 3.0)) |                                       |  |  |

· Podporované verze operačních systémů jsou platné k lednu 2018 a mohou se změnit.

- Podrobnosti o používání programu "LUMIX Tether" naleznete v návodu k použití programu "LUMIX Tether" (soubor PDF).
- Ke stažení softwaru budete potřebovat počítač připojit k internetu.
- · Stahování softwaru může v závislosti na prostředí komunikace nějakou dobu trvat.

#### Ovládání fotoaparátu z počítače

#### Příprava:

Nainstalujte aplikaci "LUMIX Tether" do počítače.

#### 1 Propojte počítač a fotoaparát propojovacím kabelem USB (je součástí dodávky).

- Před připojením zapněte zařízení i počítač.
- Zkontrolujte orientaci konektorů a přímým pohybem je zasuňte/vysuňte. Kabel přitom držte za koncovku.

(Budete-li kabel připojovat šikmo nebo v nesprávné orientaci, může se konektor poškodit.)

Nepřipojujte zařízení k nesprávným konektorům. Mohlo by to mít za následek poruchu.

Nepoužívejte žádné jiné propojovací kabely USB než dodaný kabel.

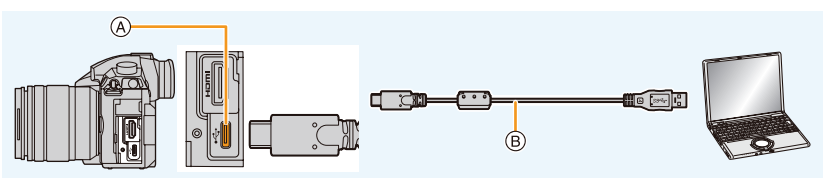

- (A) USB zásuvka (typ C)
- B Propojovací kabel USB (je součástí dodávky)

- 11. Připojení k dalšímu zařízení
- 2 Pomocí tlačítek ▲/▼ vyberte možnost [PC(Tether)] (PC (tethering)), a pak stiskněte tlačítko [MENU/SET].
  - Pokud je v menu [Setup] (Nastavení) režim [USB Mode] (Režim USB) nastavený na hodnotu [PC(Tether)], připojí se fotoaparát k počítači automaticky bez zobrazení obrazovky pro výběr režimu [USB Mode] (Režim USB).
- 3 Ovládání fotoaparátu z počítače pomocí programu "LUMIX Tether".
- Když je fotoaparát připojen k počítači pomocí možnosti [PC(Tether)]:
  - Fotoaparát bude nastaven do režimu záznamu.
  - Funkci Wi-Fi/Bluetooth nelze použít.
  - Na obrazovce se zobrazí [a].
  - Pokud budete provádět záznam bez vložení karty do fotoaparátu, na obrazovce se namísto počtu snímků, které lze pořídit, objeví [PC].
  - Zároveň lze k fotoaparátu připojit kabel HDMI.

# Tisk snímků

Pokud fotoaparát připojíte k tiskárně podporující technologii PictBridge, můžete vybrat snímky, které se mají vytisknout, a nastavit na displeji fotoaparátu spuštění tisku.

- Skupinové snímky se nezobrazí jako skupina snímků, ale jako jednotlivé snímky.
- Některé tiskárny umožňují tisknout přímo z paměťové karty vyjmuté z fotoaparátu.
   Podrobnosti najdete v návodu k obsluze k vaší tiskárně.

Příprava:

Fotoaparát a tiskárnu zapněte.

Před tiskem snímků nastavte na tiskárně kvalitu tisku a další parametry.

### 1 Na fotoaparátu stiskněte tlačítko [▶].

- 2 Otočením zadního voliče doleva zobrazte obrazovku přehrávání více snímků, stisknutím tlačítka [Fn3] vyberte kartu pro zobrazení snímků, které chcete tisknout.
  - Snímky můžete naráz vybírat pouze na jedné kartě. Když je připojená tiskárna, nemůžete změnit zobrazenou kartu.
  - Kartu, která se zobrazí, můžete také zobrazit pomocí funkčního tlačítka [Slot Change] (Změna slotu) (str. 62).

# 3 Propojte tiskárnu a fotoaparát propojovacím kabelem USB (je součástí dodávky).

- Uchopte zástrčku a kabel zapojujte či vypojujte rovně. (Budete-li kabel připojovat šikmo nebo v nesprávné orientaci, může to vést k poruše.) Nepřipojujte zařízení k nesprávným konektorům. To by mohlo mít za následek poruchu.
- Nepoužívejte žádné jiné kabely pro USB připojení než dodaný kabel.

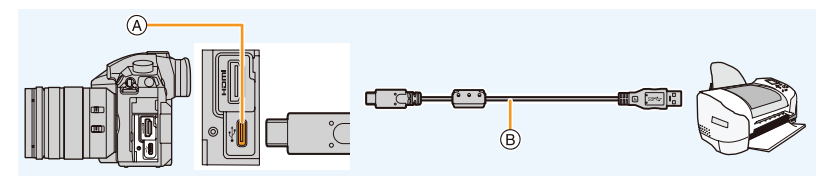

(A) USB zásuvka (typ C)

B Propojovací kabel USB (je součástí dodávky)

#### 4 Tlačítky ▲/▼ vyberte položku [PictBridge(PTP)] a stiskněte [MENU/SET].

- 11. Připojení k dalšímu zařízení
- · Po skončení tisku odpojte kabel USB.
- Používejte dostatečně nabitou baterii nebo síťový adaptér (volitelné příslušenství).
   Při poklesu napětí baterie během komunikace mezi fotoaparátem a připojenou tiskárnou začne blikat stavový indikátor a zazní varovný tón. Pokud k tomu dojde v průběhu tisku, tisk ihned zastavte. Pokud netisknete, odpojte propojovací kabel USB.
- Dokud se zobrazuje ikona [🕸] (ikona zákazu odpojení USB kabelu), neodpojujte jej. (V závislosti na typu tiskárny se tato ikona nemusí zobrazit.)
- Před zasunutím nebo vyjmutím paměťové karty fotoaparát vypněte a odpojte propojovací kabel USB.

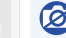

#### V těchto případech není funkce k dispozici:

· Videa, soubory 4K série a snímky pořízené pomocí funkce Následné ostření nelze tisknout.

#### Výběr a tisk jednotlivých snímků

- Pomocí tlačítek ◄/► vyberte snímek a stiskněte tlačítko [MENU/SET].
- 2 Tlačítkem ▲ vyberte možnost [Print Start] (Zahájení tisku) a stiskněte [MENU/SET].

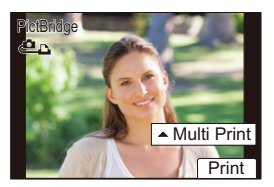

#### Výběr a tisk více snímků

- Stiskněte tlačítko ▲.
- 2 Tlačítky ▲/▼ zvolte položku a stiskněte tlačítko [MENU/SET].

| [Multi Select]               | <ul> <li>Vytiskne se více snímků najednou.</li> <li>Tlačítky ▲/▼/ <!-- --> vyberte snímky a stiskněte tlačítko</li></ul>              |
|------------------------------|----------------------------------------------------------------------------------------------------|
| (Více snímků)                | [MENU/SET] <li>(Při dalším stisknutí tlačítka [MENU/SET] se výběr zruší.)</li> <li>Po zvolení snímků stiskněte tlačítko [DISP.].</li> |
| [Select All]<br>(Vybrat vše) | Vytisknou se všechny uložené snímky.                                                                                                  |
| [Rating]                     | Vytiskne všechny snímky s úrovní [Rating] (Hodnocení) mezi [*1]                                                                       |
| (Hodnocení)                  | a [*5].                                                                                                    |

3 Tlačítkem ▲ vyberte možnost [Print Start] (Zahájení tisku) a stiskněte [MENU/SET].

#### Nastavení tisku

Vyberte a nastavte položky uvedené na obrazovce kroku **2** části "Výběr a tisk jednotlivých snímků" a kroku **3** části "Výběr a tisk více snímků".

| U    | [Print with Date]<br>(Tisk data)     | Nastaví tisk data.                                                                                                  |
|------|--------------------------------------|----------------------------------------------------------------------------------------------------|
|      | [Num.of prints]<br>(Počet výtisků)   | Nastaví počet tištěných kopií (až 999 snímků).                                                                      |
| MENU | [Paper Size]<br>(Velikost papíru)    | Nastaví velikost papíru.                                                                                            |
| •    | [Page Layout]<br>(Rozvržení stránky) | Nastavíte, zda se budou, nebo nebudou přidávat okraje, a kolik<br>snímků bude vytištěno na jednotlivé listy papíru. |

- Budete-li chtít obrázky vytisknout na velikost papíru nebo v uspořádání, které fotoaparát nepodporuje, nastavte položku [Paper Size] (Velikost papíru) nebo [Page Layout] (Rozvržení stránky) na []] a pak nastavte velikost papíru nebo rozvržení na tiskárně.
   (Podrobnosti najdete v návodu k obsluze tiskárny.)
- Pokud tiskárna nepodporuje tisk data na snímky, datum se na snímky nevytiskne.
- U některých tiskáren má nastavení tisku data v tiskárně přednost, proto si ověřte, zda se nejedná o váš případ.
- Pokud se během tisku zobrazí žlutá ikona [•], znamená to, že fotoaparát obdržel z tiskárny chybové hlášení. Po dokončení tisku zkontrolujte tiskárnu, zda se neobjevil problém.
- Pokud je počet výtisků vysoký, mohou se snímky vytisknout několikrát. V takovém případě se zbývající počet výtisků může lišit od nastaveného počtu.
- Tisknout lze pouze snímky pořízené ve formátu JPEG. Snímky pořízené ve formátu RAW využijí snímky JPEG, které byly pořízeny současně s nimi. Pokud není ekvivalentní snímek JPEG k dispozici, k tisku nedojde.

# Volitelné příslušenství

#### Bateriový grip (volitelné příslušenství)

Používání bateriového grip (DMW-BGGH5: volitelné příslušenství) usnadňuje manipulaci a úchop při fotografování na výšku. Instalací náhradní baterie prodloužíte možnou dobu nahrávání.

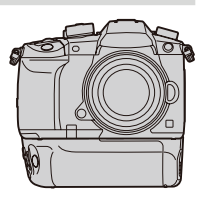

#### Nastavení priority pro použití náhradních baterií

#### Příprava:

Vypněte tuto jednotku a sejměte z ní kryt konektorů.

- 1 Připojte k této jednotce bateriový grip, potom jednotku zapněte.
- 2 Vyvolejte menu.

| $MENU \rightarrow$ | £ [Setup] | (Nastavení) | Batterv  | Use Priority] | (Priorita použití | baterie) |
|--------------------|-----------|-------------|----------|---------------|-------------------|----------|
| mento /            | [ootap]   | (Huoturonn) | [Dattory | 00011101101   | (i nonica pouzici | Satorioj |

 [BODY] (Tělo):
 Nejprve se použije baterie v těle fotoaparátu.

 [BG] (Bateriový grip):
 Nejprve se použije baterie v bateriovém gripu.

- Když se používá baterie v bateriovém gripu, zobrazí se na displeji [EG].
- Tlačítku [Fn] na bateriovém gripu můžete přiřadit funkci dle svého výběru. (str. 59)
- Pokud jde kryt konektorů obťížně sejmout, vyklopte roh krytu u výklenku fotoaparátu směrem ke středu.
- Podrobnosti najdete v návodu k obsluze bateriového gripu.

#### Dálkové ovládání spouště (volitelné příslušenství)

Pokud použijete dálkové ovládání spouště (DMW-RSL1: volitelné příslušenství), můžete při použití stativu zamezit chvění (otřesům) fotoaparátu a můžete tak také držet zcela stisknuté tlačítko spouště po delší dobu při fotografování v režimu [B] (Bulb) nebo v režimu sériového snímání. Dálkové ovládání spouště funguje podobně jako tlačítko spouště na fotoaparátu.

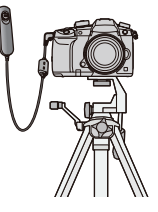

- Vždy používejte značkové dálkové ovládání spouště Panasonic (DMW-RSL1: volitelné příslušenství).
- Při záznamu videa pomocí dálkového ovládání spouště zvolte režim Kreativní video. Pomocí dálkového ovládání spouště můžete spouštět/zastavovat nahrávání videa.
- Podrobnosti najdete v návodu k obsluze dálkového ovládání spouště.

#### 🙆 V těchto případech není funkce k dispozici:

- Dálkové ovládání spouště nelze použít k následujícím operacím.
  - Probuzení fotoaparátu z režimu [Sleep Mode] (Režim spánku), [Sleep Mode(Wi-Fi)] (Režim spánku (Wi-Fi)) a [Power Save LVF Shooting] (Snímání pomocí hledáčku s úsporou energie)

# Síťový adaptér (volitelné příslušenství) / spojovací člen pro stejnosměrné napájení (volitelné příslušenství)

Použitím síťového adaptéru (volitelné příslušenství) a spojovacího členu pro stejnosměrné napájení (volitelné příslušenství) můžete nahrávat a přehrávat, aniž byste si museli dělat starosti se zbývající kapacitou baterie.

Spojovací člen pro stejnosměrné napájení lze používat pouze v kombinaci s příslušným síťovým napájecím adaptérem Panasonic (volitelné příslušenství).

- · Používejte výhradně originální síťový adaptér Panasonic (volitelné příslušenství).
- Pro připojení síťového adaptéru (volitelné příslušenství) použijte síťový napájecí kabel dodaný s adaptérem.
- Když používáte spojovací člen pro stejnosměrné napětí, kryt spojovacího členu se otevře, takže konstrukce ztratí svou odolnost vůči stříkající vodě a prachu.
   Dávejte pozor, aby na konstrukci nepřilnul nebo do ní nepronikl písek, prach, voda apod.
   Po použití zkontrolujte, zda na krytu spojovacího členu neulpěly žádné nečistoty, a pevně kryt zavřete.
- Rovněž si přečtěte uživatelskou příručku k síťovému adaptéru a spojovacímu členu pro stejnosměrné napájení.

仚

<u>MENU</u>

## Obsah displeje / obsah hledáčku

 Následující obrázek ukazuje příklad obsahu displeje, pokud je nastavený na [.....] (styl monitoru).

#### Při záznamu

|                                          |                                                               | <b>→</b> 1 →2               | Karta (zobrazuje se pouze při<br>záznamu) (str. 27)            |
|------------------------------------------|---------------------------------------------------------------|-----------------------------|----------------------------------------------------------------|
| S M P                                    | Režim záznamu (str. 42)                                       | 22                          | Není karta                                                     |
| EXPS                                     |                                                               |                             | Karta je plná                                                  |
| C1                                       | Vlastní nastavení (str. 83)                                   | 8m30s                       | Uplynulá doba záznamu*1<br>(str. 161)                          |
| →STD.                                    | Režim blesku (str. 155)                                       | Ô                           | Indikátor simultánního<br>záznamu (str. 179)                   |
| \$ 2nd \$ WL                             | Blesk (str. 156, 159)                                         | LVF/<br>MON <sub>AUTO</sub> | Automatické přepínání<br>hledáček/monitor (str. 41)            |
| EX FHD 24P                               | Extra telekonvertor (při<br>záznamu videa) (str. 147)         | PEAK H PEAK L               | Zvýraznění obrysů (str. 243)                                   |
| Formát záznamu / Kvalita                 |                                                               |                             | Světla a stíny (str. 225)                                      |
|                                          | zaznamu (str. 162)                                            | HDR                         | HDR (str. 231) / iHDR (str. 67)                                |
| MOV FHD LongGOP<br>100M 420/8 12/24.00 P | záznamu (str. 162) /<br>Proměnlivá přenosová rvchlost         | e                           | Vícenásobná expozice (str. 233)                                |
|                                          | (str. 182)                                                    |                             | Digitální zoom (str. 149)                                      |
| 4:3 L                                    | Rozlišení / Poměr stran<br>(str. 218)                         | Ē                           | Elektronická závěrka (str. 230)                                |
| 4:3<br>EXM                               | Extra telekonvertor (při<br>záznamu fotografií) (str. 147)    | 100%                        | Proměnlivá přenosová rychlost<br>(str. 182)                    |
| Ċ                                        | Zobrazení úpravy obrazového<br>efektu (filtru) (str. 80, 223) | MON MODE2<br>HDMI HLG       | Asistent zobrazení HLG<br>(str. 197)<br>Asistent zobrazení HLG |
| EXPS                                     | Nastavení obrazového efektu (filtru) (str. 223)               |                             | (HDMI) (str. 203)<br>Asistent zobrazení V-Logi                 |
|                                          |                                                               |                             | / LOGE LOS ALON V LOGE                                         |

MENU

5

| 2                 |                                                            | 4                     |                                                |
|-------------------|------------------------------------------------------------|-----------------------|------------------------------------------------|
| <b>=== _=</b> RAW | [Quality] (Kvalita (str. 220)                              |                       | Oblast AF (str. 95)                            |
| AFS AFF AFC MF    | Režim ostření (str. 87, 102)                               | +                     | Cíl bodového měření (str. 225)                 |
| AFS               | Řada ostření (str. 142)                                    | +                     | Zobrazení označení středu (str. 144)           |
| <b>4</b> 3        | Následné ostření (str. 129)                                | S. S. S.              | Samospoušť (str. 134)                          |
|                   | Režim AF (str. 90)                                         |                       | Zobrazení úrovně nahrávání<br>zvuku (str. 168) |
|                   | Rozeznávání tváří (str. 248)                               | LMT<br>OFF            | Omezení úrovně nahrávání                       |
|                   | Zamek AF (str. 105)                                        | TC: 00:00:00:00       | Časový kód (str. 169)                          |
| UH WM WL          | Sériové snímání (str. 115)                                 | XI R 96kHz/24bit      | Nastavení XI R (str. 207)                      |
|                   | Fotografie 4K (str. 117)                                   |                       | Tichý rožim (str. 220)                         |
| S. S. S.          | Samospoušť (str. 134)                                      |                       |                                                |
|                   | Indikace baterie (str. 21)                                 |                       | Externí mikrofon (str. 205)                    |
| BG                | Bateriový grip (str. 343)                                  | AEL                   | Zámek AE (str. 105)                            |
|                   | Stabilizátor abrazu (atr. 144)                             | () () [•] •⊠          | Režim měření (str. 53, 225)                    |
| I WOFF            | Stabilizator obrazu (str. 144)                             | P/                    | Posun programu (str. 70)                       |
| (())              | Upozornění na chvění                                       | 3.5                   | Hodnota clony (str. 41)                        |
| •                 | Stav záznamu (Bliká červeně)                               | <sup>вкт</sup><br>3.5 | Řada clony (str. 142)                          |
|                   | / Ostření (Svítí zeleně) (str. 41)                         | 60                    | Expoziční čas (str. 41)                        |
| LOW               | Zaostření (při slabém<br>osvětlení) (str. 85)              |                       | Hodnota kompenzace expozice<br>(str. 106)      |
| ٠                 | Zaostření (AF s hvězdnou                                   | BKT                   | Expoziční řada (str. 141)                      |
| SIAR              | oblohou) (str. 85)                                         | 2 ±0                  | Jas (str. 68, 82)                              |
|                   | Připojeno k Wi-Fi                                          |                       | Pomůcka pro manuální určení                    |
| 8                 | Připojeno k Bluetooth (str. 289)                           | 16                    | expozice (str. 73)                             |
| GPS               | [Location Logging]<br>(Protokolování polohy)<br>(str. 303) | 100                   |                                                |
|                   | Histogram (str. 243)                                       |                       |                                                |

\_

\_

\_

| Název*2 (str. 250)                                             |
|----------------------------------------------------------------|
| Počet dnů. který uplynul od data odjezdu*3<br>(str. 253)       |
| Věk* <sup>2</sup> (str. 250)                                   |
| Místo*3 (str. 253)                                             |
| Aktuální datum a čas / Nastavení cíle cesty*3: ✓<br>(str. 252) |
| Expozimetr (str. 245)                                          |
| Zobrazení ohniskové vzdálenosti (str. 150)                     |
| Krok zoomu (str. 150)                                          |
| Časové razítko při záznamu (str. 173)                          |

#### 12. Ostatní

<u>MENU</u>

5

|                         | Řada vyvážení bílé,                                | Dotykové záložky (str. 227) |            |                                                                  |
|-------------------------|----------------------------------------------------|-----------------------------|------------|------------------------------------------------------------------|
| вкт<br>AWB <sub>+</sub> | Řada vyvážení bílé<br>(barevná teplota) (str. 143) |                             | ₩ <b>1</b> | Zoom dotykem (str. 152)                                          |
|                         | Přesné nastavení vyvážení                          | ٩                           | 4 <u>×</u> | Dotyková spoušť (str. 53)                                        |
|                         |                                                    |                             | AE         | Dotyková AE (str. 54)                                            |
|                         | Vyvážení bílé (str. 111)                           |                             | En7        | Zvýraznění obrysů (str. 228                                      |
|                         | Barva (str. 68)                                    | fn                          | <b>(</b> • | Funkční tlačítko (str. 61)                                       |
| 98                      | Počet snímků, které lze pořídit                    |                             |            | Barva (str. 69)                                                  |
|                         | (str. 30)<br>Maximální počet snímků které          |                             |            | Funkce ovládání rozostření<br>(str. 69. 83)                      |
| r20                     | Ize pořídit souvisle (str. 116)                    |                             | Z          | Jas (str. 69, 83)                                                |
| 8m30s                   | Dostupná doba záznamu*1<br>(str. 31)               |                             |            | Typ rozostření ([Miniature                                       |
| ด้ ด้                   | Postupný záznam (str. 262)                         |                             | <b>_</b>   | (str. 80)                                                        |
| 63                      | Záznam zálohy (str. 262)                           |                             | ß          | Jednobodová barva (str. 80                                       |
| -2                      | Záznam s přiřazením (str. 262)                     | <b>(2)</b>                  | *          | Pozice zdroje světla (str. 81                                    |
|                         |                                                    | ¢)                          | ø          | Zobrazení úpravy<br>obrazového efektu (filtru)<br>(str. 83, 210) |
|                         |                                                    | (str. 181)                  | Ф          | Obrazový efekt ZAPNUT/<br>VYPNUT (str. 210)                      |
|                         |                                                    |                             | MINI       | Nastavení obrazového<br>efektu (filtru) (str. 210)               |
|                         |                                                    |                             | F          | Hodnota clony (str. 43)                                          |
|                         |                                                    |                             | SS         | Expoziční čas (str. 43)                                          |
|                         |                                                    |                             | ISO        | Citlivost ISO (str. 107)                                         |

- \*1 h: hodiny, m: minuty, s: sekundy
- \*2 Zobrazí se přibližně na 5 sekund po zapnutí fotoaparátu, pokud je nastavena položka [Profile Setup] (Nastavení profilu).
- \*3 Zobrazí se přibližně na 5 sekund po zapnutí fotoaparátu, po nastavení hodin a po přepnutí z režimu přehrávání do režimu záznamu.

Nastavení úrovně mikrofonu

(str. 170)

Ļ

0

#### Při záznamu

D

#### Informace o záznamu na displeji

# 仚 $\equiv$ <u>MENU</u>

5

| O AUTO                  | ⊠ ±0 522 ±0<br>Tarkatan¦u tarkat 🕃 |   |
|-------------------------|------------------------------------|---|
| □ AFS                   | ☐ 💼 🗳 🤅/ଓ Fn 🕇 – €                 | 3 |
| STD. AWB                |                                    | 9 |
| 0                       |                                    |   |
| A A P A S<br>M AP P BOS | Režim záznamu (str. 42)            |   |
| F3.5                    | Hodnota clony (str. 41)            |   |
| 1/60                    | Expoziční čas (str. 41)            |   |
|                         | Indikace baterie (str. 21)         |   |

F 3.5 1/60

| 1 | 5        |  |
|---|----------|--|
| ч | <u> </u> |  |
|   | -        |  |

+1 +2

| -                                                                |                                                |
|------------------------------------------------------------------|------------------------------------------------|
| AUTO Citlivost ISO (str. 108)                                    |                                                |
|                                                                  | Hodnota kompenzace<br>expozice (str. 106)      |
| ₽±0<br>                                                          | Jas (str. 68)                                  |
|                                                                  | Pomůcka pro manuální určení expozice (str. 73) |
| <b>\$</b> \$ <sup>∞</sup> \$\$ <sup>\$</sup> \$ <sup>®</sup> \$€ | Režim blesku (str. 155)                        |
| <b>±0 \$</b> <sub>2nd</sub> <b>\$</b> wL                         | Blesk (str. 156, 158                           |

Karta (zobrazuje se pouze při záznamu) (str. 27)

| 3                    |                                           |
|----------------------|-------------------------------------------|
|                      | Jeden snímek (str. 114)                   |
| oh Sm Sl             | Sériové snímání (str. 115)                |
|                      | Fotografie 4K (str. 117)                  |
| <b></b>              | Následné ostření (str. 129)               |
| 010 C10 02           | Samospoušť (str. 134)                     |
| AFS AFF AFC MF       | Režim ostření (str. 87, 102)              |
|                      | Režim AF (str. 90)                        |
| = <b>≛= _≭</b> _ RAW | [Quality] (Kvalita) (str. 220)            |
| <sup>8:3</sup> ∟     | Rozlišení/poměr stran<br>(str. 219)       |
| ?∕0                  | Wi-Fi/ Bluetooth (str. 283)               |
| Fn                   | Nastavení funkčního tlačítka<br>(str. 59) |

| Styl snímků (str. 221)                                           |
|------------------------------------------------------------------|
| Vyvážení bílé (str. 111)                                         |
| Inteligentní ovládání<br>dynamického rozsahu<br>(str. 226)       |
| Režim měření (str. 225)                                          |
| Postupný záznam (str. 262)                                       |
| Záznam zálohy (str. 262)                                         |
| Záznam s přiřazením (str. 262)                                   |
| Počet snímků, které lze pořídit (str. 30)                        |
| Maximální počet snímků, které<br>Ize pořídit souvisle (str. 116) |
| Dostupná doba záznamu<br>(str. 31)                               |
| Není karta                                                       |
|                                                                  |

#### Při záznamu

F 3.5

shumer 1/60

sames 11d

-

+1 +2

# Informace o záznamu na displeji ([Video-Priority Display] (Zobrazení s prioritou videa))

| 0 | ₽S<br>48 | F 3.5                                     | UTTER<br>/60                        | -D             |
|---|----------|-------------------------------------------|-------------------------------------|----------------|
| 0 | ▲≝M      | 10 M<br>10 5h04m<br>10 5h04m<br>10 FH     | OV 4208<br>ID 100M                  |                |
|   | TC 00:00 | :00:00                                    | 24p                                 |                |
|   | AUTO     | STD.                                      | AWB                                 | -0             |
| 0 |          |                                           |                                     | '              |
|   | 48       | Přenosová<br>/ Proměnliv<br>rychlost(str. | rychlost (s<br>á přenosov<br>. 182) | tr. 162)<br>vá |

Hodnota clony (str. 41)

Expoziční čas (str. 41)

Indikace baterie (str. 21) Karta (zobrazuje se pouze při

záznamu) (str. 28)

Expoziční čas (úhel) (str. 195)

| 2                                 |                                                                                                |
|-----------------------------------|------------------------------------------------------------------------------------------------|
| íAiA <sup>®</sup> PAS<br>Ma≌pipos | Režim záznamu (str. 42)                                                                        |
|                                   | Hodnota kompenzace<br>expozice (str. 106)                                                      |
| +0                                | Jas (str. 68)                                                                                  |
| -0                                | Pomůcka pro manuální určení expozice (str. 73)                                                 |
| н                                 | Zobrazení při nahrávání videa (zastavené)                                                      |
| •                                 | Zobrazení při nahrávání videa<br>(probíhá nahrávání)                                           |
| ->1 1<br>2 ->2                    | Záznam s přiřazením (str. 262)                                                                 |
| r <sup>1</sup><br>L2              | Záznam zálohy (str. 262)                                                                       |
| ->1<br>->2                        | Záznam s přiřazením (str. 262)                                                                 |
| 8m30s                             | Dostupná doba záznamu (str. 31)                                                                |
|                                   | Není karta                                                                                     |
| TC NDF 00:00:00:00                | Časový kód (str. 169)                                                                          |
| HOV real<br>FHD 100M<br>24p       | Formát záznamu / Kvalita<br>záznamu (str. 162)                                                 |
|                                   | Zobrazení úrovně nahrávání<br>zvuku (str. 168)/Omezení<br>úrovně nahrávání zvuku<br>(str. 168) |
|                                   |                                                                                                |

| AUTO                                            | Citlivost ISO (str. 108) |
|-------------------------------------------------|--------------------------|
| 0dB                                             | Zisk (dB) (str. 195)     |
| STD.                                            | Styl snímků (str. 221)   |
| AWB AWBc ☆<br>▲合、穴、 <sup>[2WB]</sup><br>, 2500K | Vyvážení bílé (str. 111) |

#### Při přehrávání

<sup>4:3</sup> L

MOV 8bit FHD 24P

| MENU |
|------|
| 5    |

| Ѱ҇ѮӠ҅҄ѽѼ                    | 11/98 -2                                                                              |  |
|-----------------------------|---------------------------------------------------------------------------------------|--|
|                             |                                                                                       |  |
| a 1                         |                                                                                       |  |
| ·                           | <b>4</b>                                                                              |  |
| 🕲 P F3.5                    | 80 🗷 0 160 AMB 📕 6                                                                    |  |
| 0                           | · · · · · · · · · · · · · · · · · · ·                                                 |  |
|                             | Režim přehrávání (str. 268)                                                           |  |
| Оп                          | Chráněný snímek (str. 269)                                                            |  |
| GPS                         | Protokolování polohy (str. 303)                                                       |  |
| ★3                          | Hodnocení (str. 269)                                                                  |  |
| \\$                         | Ikona zákazu odpojení kabelu<br>(str. 341)                                            |  |
|                             | Přehrávání videa (str. 210)                                                           |  |
|                             | Uložení snímků ze souboru<br>sériového snímání 4K<br>(str. 124)                       |  |
|                             | Vytváření snímků z obrazu<br>vytvořeného pomocí funkce<br>Následné ostření (str. 131) |  |
|                             | Kontinuální přehrávání snímků skupiny (str. 214)                                      |  |
| FOCUS                       | Řada ostření (str. 142)                                                               |  |
|                             | Snímky označené textovou<br>značkou (str. 276)                                        |  |
| 8m30s                       | Uplynulá doba záznamu*1<br>(str. 210)                                                 |  |
| 0                           |                                                                                       |  |
| 1                           | lkona označující přítomnost<br>značky (str. 126)                                      |  |
| बर                          | Fotografie 4K (Soubor série 4K)<br>(str. 117)                                         |  |
|                             | Následné ostření (str. 129)                                                           |  |
| Skládání ostření (str. 132) |                                                                                       |  |

GPS / ≞. 🗕 🗂

| 100%                | Proměnlivá přenosová rychlost<br>(str. 182)          |  |
|---------------------|------------------------------------------------------|--|
| =≛= _±_ RAW         | [Quality] (Kvalita) (str. 220)                       |  |
|                     | Indikace baterie (str. 21)                           |  |
| BG                  | Bateriový grip (str. 343)                            |  |
| 12                  | Slot karty (str. 26)                                 |  |
| 1/98                | Číslo snímku/Celkový počet<br>snímků                 |  |
| (î-                 | Připojeno k Wi-Fi                                    |  |
| 9 pic.              | Počet skupinových snímků                             |  |
| 8m30s               | Doba nahrávání videa*1<br>(str. 210)                 |  |
| 3                   |                                                      |  |
| Ľ                   | Ikona retušování dokončeno (str. 275)                |  |
|                     | lkona probíhá získávání<br>informací                 |  |
| F                   | Přehrávání (Videa) (str. 210)                        |  |
| <b>~</b> _ <b>†</b> | Nahrávání (Wi-Fi) (str. 315)                         |  |
|                     | Zobrazení skupiny (str. 215)                         |  |
| SUB                 | Podmenu (str. 315)                                   |  |
| Ū.                  | Tichý režim (str. 229)                               |  |
| 🛍 1ST DAY           | Počet dnů. které uplynuly od data odjezdu (str. 253) |  |
|                     | Vícenásobné přehrávání<br>(str. 213)                 |  |
| <b>a</b>            | Odstranit (str. 216)                                 |  |
| 4                   |                                                      |  |

| Jméno*2 (str. 248, 250) |  |
|-------------------------|--|
| Místo*2 (str. 253)      |  |
| Název*2 (str. 270)      |  |
| Věk (str. 248, 250)     |  |
| 6                       |  |
| Informação a záznamu    |  |

Informace o záznamu

Časové razítko při záznamu (str. 173)

Rozlišení / Poměr stran (str. 219) Formát záznamu / Kvalita

záznamu (str. 162)

#### 12. Ostatní

仚

<u>MENU</u>

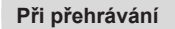

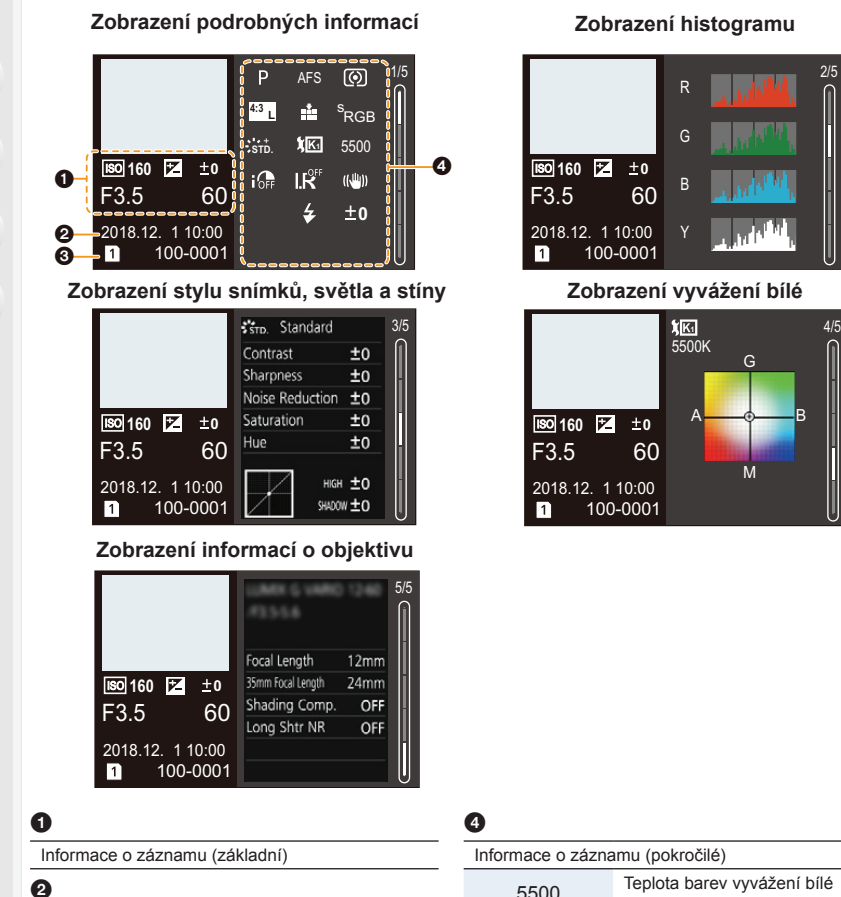

2

Datum a čas záznamu/Světový čas (str. 252)

0

-

| 12       | Slot karty (str. 26)              |
|----------|-----------------------------------|
| 100-0001 | Složka / Číslo souboru (str. 336) |

| Informace o záznamu (pokročilé) |                                                         |
|---------------------------------|---------------------------------------------------------|
| 5500                            | Teplota barev vyvážení bílé<br>(str. 112)               |
| ioff                            | Inteligentní ovládání<br>dynamického rozsahu (str. 226) |
| HDR                             | HDR (str. 231) / iHDR (str. 67)                         |
| I.K                             | Inteligentní rozlišení (str. 226)                       |
|                                 |                                                         |

- \*1 h: hodiny, m: minuty, s: sekundy
- \*2 Zobrazuje se v pořadí [Title] (Název), [Location] (Lokalita), [Name] (Jméno) ([Baby1] (Dítě 1)/ [Baby2] (Dítě 2), [Pet] (Mazlíček)), [Name] (Jméno) ([Face Recog.] (Rozeznání tváří)).

MENU

### Zobrazení zpráv

Na displeji se v některých situacích zobrazí požadavky na potvrzení nebo chybové zprávy. Příklady některých důležitějších zpráv jsou uvedeny níže.

# [Some pictures cannot be deleted]/[This picture cannot be deleted] (Některé snímky nemohou být vymazány)/(Tento snímek nemůže být vymazán)

 Tuto funkci lze použít pouze pro snímky, které vyhovují normě DCF. Po uložení důležitých dat např. na počítači spusťte formátování ve fotoaparátu (str. 30).

#### [Cannot be set on this picture] (Není možné nastavit na tomto snímku)

 Položky [Title Edit] (Edit.názvu), [Text Stamp] (Textová značka) apod. nelze nastavit pro snímky, které neodpovídají normě DCF.

### [Memory Card Error Format this card?] (Chyba paměťové karty, chcete tuto kartu naformátovat?)

- · Jedná se o formát, který nelze na tomto přístroji použít.
  - Vložte jinou kartu.
  - Po vytvoření zálohy dat z karty např. na počítači kartu naformátujte pomocí fotoaparátu (str. 30) Data budou vymazána.

#### [The lens is not attached properly. Do not push lens release button while lens is attached.] (Objektiv není správně upevněn. Při nasazování objektivu nemačkejte tlačítko pro uvolnění objektivu.)

Sejměte objektiv a pak jej opět nasaďte, aniž byste stiskli tlačítko aretace objektivu. (str. 34)
 Fotoaparát opět zapněte, a pokud se zpráva stále zobrazuje, obraťte se na svého prodejce.

#### [Lens attachment failed. Please make sure the lens is attached correctly.] (Nepodařilo se nasadit objektiv. Ověřte správné nasazení objektivu.)

 Demontujte objektiv z těla fotoaparátu a opatrně otřete kontakty na objektivu i fotoaparátu pomocí suché vatové tyčinky.

Objektiv znovu nasaďte, fotoaparát zapněte, a pokud se zpráva stále zobrazuje, obraťte se na svého prodejce.

#### [Memory Card Error]/[This memory card cannot be used] (Chyba paměťové karty)/ (Tuto paměťovou kartu nelze použít)

· Použijte kartu kompatibilní s tímto fotoaparátem. (str. 28)

#### [Insert SD card again]/[Try another card] (Vložte znovu kartu SD)/(Zkuste jinou kartu)

- Došlo k chybě při přístupu na kartu. Vložte kartu znovu.
- Vložte jinou kartu.

# [Read Error/Write Error Please check the card] (Chyba čtení/Chyba zápisu; ověřte prosím kartu]

- Vyskytla se chyba při čtení nebo zápisu dat.
   Po vypnutí fotoaparátu kartu vyjměte. Vložte kartu znovu, zapněte fotoaparát a zkuste znovu číst nebo zapisovat data.
- Karta může být poškozená.
- · Vložte jinou kartu.

[Unable to record AVCHD video. The selected system frequency does not match the AVCHD data on this SD card. Please use another SD card or change the system frequency.] (Není možné nahrávat video ACVHD. Vybraná systémová frekvence neodpovídá datům AVCHD na této SD kartě. Použijte prosím jinou SD kartu nebo změňte systémovou frekvenci.)

 Pokud budete používat stejnou kartu poté, co změníte možnost [System Frequency] (Systémová frekvence) (str. 259), je možné, že se video nezaznamená. Chcete-li nahrávat na stejnou kartu, resetujte možnost [System Frequency] (Systémová frekvence) na původní nastavení. Chcete-li nahrávat videa se stávajícím nastavením, zkuste následující:

 Po uložení důležitých dat např. na počítači spusťte formátování ve fotoaparátu (str. 30).
 Vložte jinou kartu.

## [Motion recording was cancelled due to the limitation of the writing speed of the card] (Záznam videa byl zrušen z důvodu omezení rychlosti zapisování na kartu)

- Požadavky na rychlostní třídu paměťové karty se liší podle nastavených parametrů [Rec Format] (Formát záznamu) a [Rec Quality] (Kvalita záznamu) videa. Záznam fotografií 4K vyžaduje kartu s určitou třídou rychlosti. Použijte kartu, která bude odpovídat příslušným požadavkům. Podrobnosti naleznete v části "O záznamu videa / 4K fotografií a třídách rychlosti" na straně 28.
- Pokud se záznam zastaví, i když požíváte kartu, která odpovídá požadavkům, je rychlost zápisu dat příliš malá. Doporučujeme zazálohovat data a kartu naformátovat (str. 30).
   V závislosti na typu paměťové karty se může záznam videosekvence zastavit v průběhu zápisu.

#### [A folder cannot be created] (Nie je možné vytvoriť nový adresára)

 Adresár nie je možné vytvoriť, pretože nie je dostatočný počet adresárov, ktoré je možné použiť. Formátujte kartu vo fotoaparáte po uložení potrebných údajov v počítači atď. (str. 30) Ak vykonáte funkciu [No.Reset] (Obnovenie číslovania) v menu nastavení [Setup] po formátovaní, číslo adresára sa obnoví na 100. (str. 263)

#### [This battery cannot be used] (Tuto baterii nelze použít)

- Používejte originální baterii Panasonic. Pokud se tato zpráva zobrazí i při použití originální baterie Panasonic, obraťte se na svého prodejce nebo na společnost Panasonic.
- · Jsou-li kontakty baterie znečištěné, očistěte je a odstraňte případné cizí předměty.

# [Failed to connect wireless access point]/[Connection failed]/[No destination found] (Připojení k přístupovému bodu se nezdařilo)/(Připojení se nezdařilo)/ (Nebyl nalezen žádný cíl)

- Informace o bezdrátovém přístupovém bodu nastavené ve fotoaparátu nejsou správné. Zkontrolujte typ ověřování a šifrovací klíč. (str. 322)
- Připojení k bezdrátovému přístupovému bodu mohou blokovat rádiové vlny z jiných zařízení.
   Zkontrolujte stav ostatních zařízení, která jsou k bezdrátovému přístupovému bodu připojena, a také stav ostatních bezdrátových zařízení.
- Signál bezdrátového přístupového bodu je slabý.

[Connection failed. Please retry in a few minutes.]/[Network disconnected. Transfer stopped.] (Připojení se nezdařilo. Zkuste to znovu za několik minut.)/ (Síť odpojena. Přenos zastaven.)

- Zkuste fotoaparát připojit k bezdrátovému přístupovému bodu na kratší vzdálenost.
- V závislosti na bezdrátovém přístupovém bodu se spojení může po uplynutí určité doby automaticky přerušit. Navažte připojení znovu.

#### [Connection failed] (Přihlášení se nezdařilo)

· V nastavení funkce Wi-Fi chytrého telefonu změňte přístupový bod pro připojení k fotoaparátu.

MENU

仚

=

# Odstraňování potíží

MENU

Nejprve zkuste provést následující postupy (str. 355 až str. 363).

Pokud se tím problém nepodařilo vyřešit, může se situace zlepšit zvolením položky [Reset] (Resetovat) (str. 264) v menu [Setup] (Nastavení).

#### Baterie a zdroj napájení

#### Fotoaparát nefunguje, i když je zapnutý. Fotoaparát se po zapnutí okamžitě vypíná.

• Baterie je vybitá. Nabijte baterii. (str. 20)

#### Fotoaparát se automaticky vypnul.

· Je zapnutá funkce [Economy] (Úsporný režim). (str. 254)

#### Baterie se příliš rychle vybije.

- Pokud je nastavena možnost [4K Pre-Burst] (Sériové snímání 4K s předstihem) nebo [Pre-Burst Recording] (Sériové snímání s předstihem), bude se baterie vybíjet rychleji.
   → Tyto funkce používejte, pouze pokud je chcete využít k záznamu.
- Nepoužíváte připojení Wi-Fi příliš dlouho? Připojení Wi-Fi rychle vybílí baterii.
- → Fotoaparát často vypínejte pomocí funkce [Economy] (Úsporný režim) apod. (str. 254)

#### Záznam

#### Nelze pořizovat snímky. Závěrka nefunguje ihned po stisknutí tlačítka spouště.

 Není položka [Focus/Release Priority] (Priorita ostření/závěrky) v menu [Custom] (Vlastní) nastavena na hodnotu [FOCUS] (Zaostřování)? (str. 239) Nelze pořídit snímek, dokud není objekt zaostřený.

#### Zaznamenaný snímek je příliš světlý.

- Snímek se může jevit jako příliš světlý, pokud je objektiv nebo obrazový snímač znečištěný například otiskem prstu apod.
  - → Pokud je objektiv znečištěný, vypněte fotoaparát a zlehka objektiv otřete měkkým suchým hadříkem.
  - $\rightarrow$  Podrobnosti o zaprášeném obrazovém snímači najdete na straně 365.

#### Zaznamenaný snímek je příliš světlý nebo tmavý.

• Nebyla funkce Zámek AF (str. 105) použita nesprávně?

#### Pořídí se několik snímků najednou.

- Zkontrolujte nastavení voliče režimů závěrky. (str. 114)
- Nepoužíváte funkci řady? (str. 140)

#### Objekt není správně zaostřený.

- · Objekt je mimo rozsah ostření fotoaparátu.
- Není funkce [Shutter AF] (AF spouště) v menu [Custom] (Vlastní) nastavena na [OFF] (Vypnuto)? (str. 237)
- Není položka [Focus/Release Priority] (Priorita ostření/závěrky) v menu [Custom] (Vlastní) nastavena na hodnotu [RELEASE] (Spoušť)? (str. 239)
- Nebyla funkce Zámek AF (str. 105) použita nesprávně?

#### Zaznamenaný snímek je rozmazaný. Optický stabilizátor obrazu je neúčinný.

- Při fotografování při velmi slabém osvětlení se nastaví dlouhý čas závěrky a optický stabilizátor obrazu nemusí správně fungovat.
  - → Při fotografování s dlouhými časy závěrky doporučujeme používat stativ a samospoušť.

#### Snímky jsou zrnité. V obraze je patrný šum.

- Zkuste provést následující kroky:
  - → Nastavte nižší citlivost ISO. (str. 108)
  - → Zvyšte nastavení funkce [Noise Reduction] (Potlač. šumu) v menu [Photo Style] (Styl snímků) nebo snižte nastavení jednotlivých položek kromě [Noise Reduction] (Potlač. šumu). (str. 222)
  - → Nastavte položku [Long Shtr NR] (Odstr. šumu při dlouhých časech) na [ON] (Zapnuto). (str. 228)

#### Fotografovaný objekt se na fotografii jeví zkreslený.

 Při fotografování pohybujícího se objektu s elektronickou závěrkou, při nahrávání videa nebo fotografie 6K/4K se může objekt na snímku jevit jako zkreslený. Jedná se o vlastnost snímačů MOS využívaných fotoaparátem jako snímací prvky. Nejedná se o závadu.

# Při zářivkovém nebo LED osvětlení se mohou na snímcích objevit pruhy nebo efekt mihotání.

 Jedná se o vlastnost snímačů MOS využívaných fotoaparátem jako snímací prvky.

Nejedná se o závadu.

 Při použití elektronické závěrky (str. 230) obvykle stačí použít delší expoziční čas a přítomnost vodorovných pruhů se omezí.

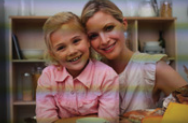

 Pokud se za osvětlení zářivkami nebo LED světly při nahrávání videa objevuje výrazné chvění nebo pruhy, nastavte možnost [Flkr Decrease] (Redukce chvění)

(str. 234). Může chvění nebo pruhy omezit nastavením pevně daného expozičního času. V režimu Kreativní video můžete expoziční čas nastavit ručně. (str. 180)

MENU

#### Při vysokých citlivostech ISO se objevují pruhy.

- Při vysokých citlivostech ISO nebo v závislosti na použitém objektivu se mohou objevovat pruhy.
- → Nastavte nižší citlivost ISO. (str. 108)

#### Jas nebo odstín zaznamenaného snímku je odlišný od skutečné scény.

- Pokud pořizujete snímky při zářivkovém nebo LED osvětlení apod., může prodloužení času závěrky mírně ovlivnit jas a barvy. To je způsobeno vlastnostmi daného zdroje světla, nejedná se o závadu.
- Při pořizování snímků objektů za extrémně jasných podmínek nebo při zářivkovém, LED osvětlení, rtuťových výbojkách, sodíkovém světle apod. se mohou barvy i jas scény lišit nebo se mohou na obrazovce objevit vodorovné pruhy.

#### Zaznamenal se jasný bod, který není součástí objektu.

- Na obrazovém snímači mohou být vadné pixely.
  - → Proveďte [Pixel Refresh] (Obnovení pixelů) (str. 264)

#### Video

#### Nahrávání videa není možné.

- Pokud budete používat stejnou kartu poté, co změníte možnost [System Frequency] (Systémová frekvence) (str. 259), je možné, že se video nezaznamená. Chcete-li nahrávat na stejnou kartu, resetujte možnost [System Frequency] (Systémová frekvence) na původní nastavení. Chcete-li nahrávat videa se stávajícím nastavením, zkuste následující:
   – Po uložení důležitých dat např. na počítači spusťte formátování ve fotoaparátu (str. 30).
  - Vložte jinou kartu.
- Pokud je kapacita paměťové karty hodně vysoká, po zapnutí fotoaparátu na ni určitou dobu nejde zapisovat.

#### Záznam videa se samovolně zastavuje.

- Když je okolní teplota vysoká, nebo když budete nahrávat dlouhé video, může fotoaparát v závislosti na paměťové kartě zobrazit [<u>A</u>] a zastavit nahrávání za účelem ochrany fotoaparátu. Počkejte, až fotoaparát vychladne.
- Požadavky na rychlostní třídu paměťové karty se liší podle nastavených parametrů [Rec Format] (Formát záznamu) a [Rec Quality] (Kvalita záznamu) videa. Použijte kartu, která bude odpovídat příslušným požadavkům. (str. 28)

#### V zaznamenaných videích je slyšet neobvyklé zvuky klepání a bzučení. Zaznamenaný zvuk je velmi slabý.

- Při záznamu videí v tichém prostředí se může s určitým typem objektivu nahrát i provozní zvuk clony a zaostřování. Činnost ostření lze v položce [Continuous AF] (Kontinuální AF) nastavit na [OFF] (Vyp.) (str. 167).
- Při záznamu videosekvencí se může přiložením prstu před mikrofon omezit úroveň zaznamenaného zvuku nebo se zvuk nemusí zaznamenat vůbec. Kromě toho dejte pozor, protože v této chvíli se může snadno zaznamenat zvuk ovládání objektivu.

#### Ve videu se zaznamenává provozní hluk.

 Pokud vám dělají starosti provozní zvuky, doporučujeme provádět záznam v režimu Kreativní video. (str. 181)

#### **Blesk**

#### Blesk sa neaktivuje.

- Pokud používáte elektronickou závěrku, blesk se neaktivuje. (str. 230)
- Pokud je funkce [Silent Mode] (Tichý režim) nastavena na hodnotu [ON] (Zap.), blesk se neaktivuje. (str. 229)

#### Monitor/hledáček

#### Monitor/hledáček se vypíná, i když je fotoaparát zapnutý.

- Pokud se během nastavené doby neprovede žádná operace, aktivuje se funkce [Auto LVF/ Monitor Off] (Autom. vypnutí hledáčku/monitoru) (str. 254) a monitor/hledáček se vypne.
- Když ke snímači oka přiblížíte předmět nebo ruku, může se zobrazení displeje přepnout na zobrazení hledáčku.

#### Displej chvilku bliká nebo se krátkodobě výrazně změní jeho jas.

 To se stane v důsledku změny clony objektivu při namáčknutí tlačítka závěrky nebo při změně jasu objektu. Nejedná se o závadu.

MENU

#### Monitor a hledáček se stisknutím tlačítka [LVF] nepřepne.

· Pokud je fotoaparát připojený k počítači nebo k tiskárně, obraz se zobrazuje pouze na displeji.

### MENU

#### V hledáčku se zobrazují oblasti s nerovnoměrným jasem nebo nepravidelnými barvami.

 Hledáček této jednotky využívá technologii OLED. Pokud bude jeden snímek zobrazen po delší dobu, může dojít k vypálení obrazu na obrazovku/hledáček, zaznamenané snímky tím ale nebudou ovlivněny.

#### Barevný odstín hledáčku se liší od skutečného odstínu.

 Jde o charakteristický rys hledáčku fotoaparátu a tento jev nepředstavuje problém. Zaznamenané snímky tím nejsou ovlivněny.

#### Přehrávání

#### Snímek se nepřehraje. Nejsou zaznamenané žádné snímky.

- Je vložena paměťová karta?
- Neupravovali jste složku nebo snímek na počítači? V takovém případě nebude možné snímek ve fotoaparátu přehrát.
  - → Pro zápis snímku z počítače na paměťovou kartu doporučujeme používat program "PHOTOfunSTUDIO".
- Je položka [Playback Mode] (Režim přehrávání) nastavena na přehrávání?
  - → Změňte ji na [Normal Play] (Běžné přehrávání). (str. 268)

#### Nelze přehrávat videa.

- Videa nahraná s jiným nastavením [System Frequency] (Systémová frekvence) nelze přehrát. (str. 259)
  - → Vratte nastavení [System Frequency] (Systémová frekvence) na hodnoty, které jste použili při záznamu.

#### Červená barva zaznamenaného snímku se změnila na černou.

- Při používání funkce redukce červených očí ([#@] nebo [#S@]) se může barva červených částí opravit na černou.
  - → Doporučujeme nahrávat snímky s režimem blesku nastaveným na [4] nebo s funkcí [Red-Eye Removal] (Redukce červených očí) nastavenou na [OFF] (Vyp.). (str. 227)

#### Funkce Wi-Fi

#### Nelze vytvořit Wi-Fi připojení. Signál se odpojuje. Bezdrátový přístupový bod se nezobrazuje.

#### Obecné rady pro používání připojení Wi-Fi

- Fotoaparát používejte v dosahu signálu zařízení, které se má připojit.
- Není v blízkosti zapnuté nějaké zařízení, jako je mikrovlnná trouba, bezdrátový telefon apod., které využívá kmitočet 2,4 GHz?
  - → Při souběžném používání několika zařízení se mohou rádiové vlny rušit. Používejte je v dostatečné vzdálenosti od fotoaparátu.
- Když indikátor baterie červeně bliká, nemusí se spojení s jiným zařízením navázat nebo se může přerušit.
- (Zobrazí se zpráva, například [Communication error] (Chyba komunikace).)
- Když fotoaparát postavíte na kovový stůl nebo polici, může to nepříznivě ovlivnit rádiové vlny.
   V podobných případech se připojení nemusí podařit. Fotoaparát přeneste pryč z kovového povrchu.

#### O bezdrátovém přístupovém bodu

- · Zkontrolujte, zda je bezdrátový přístupový bod, k němuž se chcete připojit, v provozu.
- · Zkontrolujte stav vysílání bezdrátového přístupového bodu.
  - → Fotoaparát přesuňte blíž k bezdrátovému přístupovému bodu.
  - → Změňte umístění a orientaci bezdrátového přístupového bodu.
- Přístupový bod se nemusí zobrazit, i když je jeho signál přítomný, záleží na jeho konfiguraci.
  - → Bezdrátový přístupový bod vypněte a zase zapněte.
  - → Zkontrolujte nastavení bezdrátového přístupového bodu.
  - → Pokud není nastaveno vysílání identifikátoru SSID bezdrátového přístupového bodu, nemusí být bezdrátový přístupový bod rozpoznán. Zadejte síťový identifikátor SSID, aby bylo zahájeno připojování (str. 322), nebo povolte vysílání identifikátoru SSID bezdrátového přístupového bodu.

#### Fotoaparát se na obrazovce nastavení Wi-Fi chytrého telefonu nezobrazuje.

• Pomocí menu nastavení Wi-Fi na chytrém telefonu funkci Wi-Fi vypněte a opět zapněte.

#### Když se pokouším prostřednictvím Wi-Fi připojit k počítači se systémem Windows 8, moje uživatelské jméno a heslo nejsou rozpoznány, a proto se k počítači nemohu připojit.

 Některé verze operačních systémů včetně systému Windows 8 používají dva typy uživatelských účtů – místní účet a účet Microsoft.
 Je nutné použít uživatelské iméno a heslo místního účtu.
# Při použití Wi-Fi připojení není počítač rozpoznán. Fotoaparát nelze k počítači prostřednictvím Wi-Fi připojit.

- Výchozí jméno pracovní skupiny je "WORKGROUP" (pozor, v českých verzích systému Windows bývá výchozí "SKUPINA"). Pokud změníte jméno pracovní skupiny, počítač nebude rozpoznán.
- V položce [PC Connection] (Připojení k PC) v menu [Wi-Fi Setup] (Nastavení Wi-Fi) nastavte stejnou pracovní skupinu, do jaké patří počítač, k němuž chcete fotoaparát připojit. (str. 326)
- Při zadávání uživatelského jména a hesla dávejte pozor na překlepy.
- Pokud se bude výrazně lišit systémový čas počítače se systémem Mac nebo Windows od času v připojovaném fotoaparátu, připojení se nemusí u počítačů s některými operačními systémy podařit.
  - → Zkontrolujte, jestli se položka [Clock Set] (Nastavit hodiny) a [World Time] (Světový čas) fotoaparátu shoduje s časem a časovým pásmem nastaveným v počítači se systémem Mac nebo Windows. Jestliže se nastavení výrazně liší, upravte je.

### Nedaří se přenos snímků do webové služby.

 Zkontrolujte, zda jsou správné přihlašovací údaje (přihlašovací ID/uživatelské jméno/e-mailová adresa/heslo).

### Přenos snímku do webové služby trvá dlouho. Odesílání snímku v průběhu přenosu selhává. Některé snímky nelze přenést.

- Není snímek příliš velký?
  - → Zmenšete velikost snímku možností [Size] (Velikost) (str. 307) a pak jej odešlete.
  - → Video odešlete po rozdělení pomocí funkce [Video Divide] (Rozdělit video) (str. 280).
- Formát souboru videa, který lze odeslat, se liší v závislosti na cíli odesílání. (str. 306)

## Zapomněl(a) jsem heslo k Wi-Fi.

 Proveďte funkci [Reset Network Settings] (Obnovit nastavení sítě) v menu [Setup] (Nastavení). (str. 264)

Tím se však resetují všechny informace v menu [Wi-Fi Setup] (Nastavení Wi-Fi) a [Bluetooth]. (kromě položky [LUMIX CLUB])

## Televizor, počítač a tiskárna

#### Snímek se na obrazovce televizoru nezobrazuje.

- Je fotoaparát správně připojený k televizoru? (str. 329)
  - $\rightarrow$  Na televizoru správně nastavte video vstup z externího zdroje.

#### Nefunguje VIERA Link.

- Je funkce [VIERA link] na fotoaparátu nastavena na hodnotu [ON] (Zap.)? (str. 258)
   → Zkontrolujte nastavení funkce VIERA Link na připojeném zařízení.
  - → Vypněte zařízení a znovu je zapněte.

#### Nefunguje komunikace s počítačem.

- Nastavte položku [USB Mode] (Režim USB) na hodnotu [PC(Storage)]. (str. 258)
- · Vypněte zařízení a znovu je zapněte.

#### Karta nebyla počítačem rozpoznána. (Použitá paměťová karta je typu SDXC.)

- Zkontrolujte, zda je počítač kompatibilní s paměťovými kartami SDXC. http://panasonic.net/avc/sdcard/information/SDXC.html
- Při připojování karty se zobrazuje zpráva vyzývající k naformátování paměťové karty, to však neprovádějte.
- Pokud nezmizí položka [Access] (Přístup) zobrazená na displeji, vypněte fotoaparát a odpojte propojovací kabel USB.

#### Na připojené tiskárně nelze tisknout snímek z fotoaparátu.

- · Snímky nelze vytisknout na tiskárně, která nepodporuje protokol PictBridge.
  - → [USB Mode] (Režim USB) nastavte na [PictBridge(PTP)]. (str. 258)

#### Při tisku se oříznou okraje snímků.

 Pokud používáte tiskárnu vybavenou funkcí oříznutí nebo tisku bez okrajů, před tiskem tuto funkci zakažte.

(Podrobnosti najdete v návodu k obsluze tiskárny.)

 Při objednávání tisku snímků ve fotolabu se zeptejte, zda lze vytisknout snímky ve formátu 16:9.

<u>MENU</u>

i

MENU

## Ostatní

## Když fotoaparátem zatřesu, z nasazeného objektivu se ozve chrastivý zvuk.

· Některé typy objektivů obsahují pohyblivé části, které vydávají zvuky. Nejedná se o závadu.

## Při zapnutí vydává fotoaparát zvuky.

• Jde o zvuk vydávaný funkcí odstranění prachu (str. 365); nejde o závadu.

## Z objektivu se ozývají zvuky.

- Jedná se o zvuk pohybu čoček nebo ovládání clony při zapnutí nebo vypnutí napájení, nejedná se o závadu.
- Zvuk, který je způsoben automatickým nastavením clony, je slyšet při změně jasu například v důsledku zoomování nebo pohybu fotoaparátu. Nejedná se o závadu.

#### Omylem jste nastavili jazyk menu, kterému nerozumíte.

• Stiskněte tlačítko [MENU/SET], vyberte ikonu menu [Setup] (Nastavení) [✔] a pak vyberte ikonu [39] pro nastavení požadovaného jazyka. (str. 259)

#### Při namáčknutí spouště se občas rozsvítí červené světlo.

 V tmavém prostředí se přisvětlení pro AF rozsvítí červeně (str. 238), aby fotoaparát snáze zaostřil.

#### Fotoaparát se zahřívá.

 Během provozu se povrch fotoaparátu a zadní strana displeje mohou zahřívat. To nemá žádný vliv na výkon ani kvalitu fotoaparátu.

#### Hodiny se vynulovaly.

- · Když fotoaparát dlouho nepoužíváte, může se nastavený čas vynulovat.
  - → Zobrazí-li se zpráva [Please set the clock] (Nastavte hodiny), nastavte hodiny znovu. (str. 37)

# Upozornění pro používání

## Optimální používání fotoaparátu

# Přístroj nikdy nenechávejte v blízkosti zdrojů elektromagnetického pole (jako jsou například mikrovlnné trouby, televizory, herní konzole atd.).

- Při použití v blízkosti televizoru může elektromagnetické pole způsobit zkreslení obrazu a/ nebo zvuku tohoto přístroje.
- Nepoužívejte přístroj v blízkosti mobilních telefonů, protože ty by mohly způsobit šum, který nepříznivě ovlivňuje kvalitu obrazu a/nebo zvuku.
- Silná magnetická pole vyzařovaná reproduktorovými soustavami nebo velkými elektromotory mohou způsobit poškození uložených dat nebo zkreslení obrazu.
- Elektromagnetické pole může závažně ovlivnit funkci tohoto přístroje a způsobit rušení obrazu a/nebo zvuku.
- Pokud je fotoaparát silně ovlivněn elektromagnetickým zařízením a nefunguje správně, vypněte jej a vyndejte z něj baterii nebo odpojte síťový adaptér (volitelné příslušenství). Potom znovu vložte baterii, resp. připojte síťový adaptér a přístroj zapněte.

## Přístroj nepoužívejte v blízkosti vysílačů a vedení vysokého napětí.

 Při fotografování blízko vysílačů nebo vedení vysokého napětí se může zhoršit kvalita zaznamenaného obrazu a/nebo zvuku.

## Používejte výhradně dodané kabely.

Pro připojení ostatního příslušenství a zařízení použijte kabely dodané spolu s nimi. Nepoužívejte prodlužovací kabely.

## Fotoaparát chraňte před insekticidy a těkavými látkami.

 V případě styku s takovými látkami se může deformovat tělo fotoaparátu a poškodit jeho povrchová úprava.

### Zabraňte dlouhodobému kontaktu gumových nebo plastových předmětů s povrchem fotoaparátu.

仚

=

## Při používání v chladném klimatu nebo za nízkých teplot

- Pokud byste se přímo dotkli kovových částí zařízení, pokud je teplota velmi nízká [prostředí pod 0 C (32 F), například v lyžařském centru nebo na místech s vysokou nadmořskou teplotou] na dlouhou dobu, mohli byste si poradit pokožku.
   Pokud budete zařízení používat po delší dobu, používejte rukavice nebo podobné vybavení.
- Výkon baterie (počet snímků, které lze zaznamenat/provozní doba) se můžete při použití zařízení při teplotách v rozmezí od -10 °C do 0 °C (na chladných místech, jako jsou lyžařská centra nebo místa s vysokou nadmořskou výškou) dočasně snížit.
- Baterii nelze nabíjet při teplotách nižších než 0 °C (32 °F). (Pokud není možné baterii nabíjet, bude blikat kontrolka [CHARGE].)
- Pokud budete fotoaparát používat na chladných místech, například v lyžařských centrech nebo ve vysokých nadmořských výškách, kde na fotoaparát přilne sníh nebo vodní kapky, může se stát, že bude obtížné s některými částmi fotoaparátu obtížné pohybovat, nebo se zvuk může ozývat tlumeně, pokud v mezeře vypínače fotoaparátu, v reproduktoru nebo v mikrofonu zmrzne sníh nebo vodní kapky. Nejedná se o závadu.

## Čištění

Před čištěním fotoaparátu vyndejte baterii nebo spojovací člen pro stejnosměrné napájení (volitelné příslušenství) nebo odpojte síťovou zástrčku ze zásuvky. Potom fotoaparát otřete měkkým suchým hadříkem.

- Pokud je fotoaparát značně zašpiněný, můžete jej otřít vyždímaným vlhkým hadříkem a
  pak jej utřít suchým hadříkem.
- K čištění fotoaparátu nepoužívejte rozpouštědla, jako je například benzín, ředidlo, alkohol, kuchyňské čisticí prostředky a podobně, protože by mohlo dojít k poškození vnějšího pouzdra nebo k odlupování povrchu.
- Budete-li používat hadřík napuštěný chemickým přípravkem, postupujte podle pokynů, které s ním byly dodány.

## Nečistoty na obrazovém snímači

Tento fotoaparát je vybaven systémem pro výměnné objektivy, takže se při výměně objektivu mohou dovnitř fotoaparátu dostat nečistoty. V závislosti na podmínkách záznamu se nečistoty na obrazovém snímači mohou objevit na zaznamenaném snímku. Aby se na vnitřních plochách fotoaparátu neusazovaly částečky nečistot a prach, nevyměňujte objektivy na prašných místech a při ukládání fotoaparátu nechávejte vždy nasazený objektiv nebo kryt.

Z krytu těla fotoaparátu nejprve odstraňte nečistoty a teprve potom jej nasaďte.

## Funkce odstranění prachu

Fotoaparát je vybaven funkcí pro odstranění prachu, která vyfoukává nečistoty a prach, který se usadil v přední části obrazového snímače.

Tato funkce se automaticky spouští po zapnutí fotoaparátu, avšak pokud si sami všimnete prachu, můžete tuto funkci aktivovat výběrem položky [Sensor Cleaning] (Čistit snímač) v menu [Setup] (Nastavení).

## Odstranění nečistot na obrazovém snímači

Obrazový snímač je velmi přesné a jemné zařízení, proto pokud jej budete chtít sami očistit, dodržujte následující pokyny.

- Prach na povrchu obrazového snímače odfoukněte běžně dostupným ofukovacím štětečkem. Nefoukejte příliš silně.
- Nezasunujte ofukovací štěteček hlouběji než k bajonetu objektivu.
- Nedovolte, aby se štěteček dotkl obrazového snímače, protože by ho mohl poškrábat.
- K očištění obrazového snímače nepoužívejte jiné předměty než ofukovací štěteček.
- Pokud nelze nečistoty nebo prach odstranit ofukovacím štětečkem, obraťte se na svého prodejce nebo na společnost Panasonic.

## Péče o hledáček/očnici

 Než začnete odstraňovat skvrny z hledáčku a očnice nebo než zahájíte jiné způsoby čištění, sejměte očnici (①). Ofoukněte prach z povrchu hledáčkuběžně prodávaným ofukovacím štětečkem, poté povrch jemně otřete suchým měkkým hadříkem. Po čištění nasaďte očnici (②).

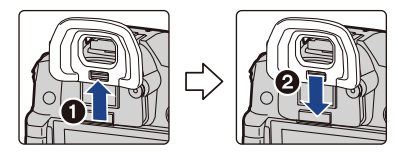

- · Dávejte pozor, abyste očnici neztratili.
- · Očnici uchovávejte mimo dosah dětí, aby nemohlo dojít k jejímu spolknutí.

#### O monitoru/hledáčku

- Monitor nevystavujte nadměrnému tlaku. Mohlo by dojít ke zhoršení reprodukce barev nebo k poruše displeje.
- Je-li fotoaparát při zapnutí studený, obraz na monitoru/hledáčku bude zpočátku poněkud tmavší než obvykle. Po zahřátí fotoaparátu se však obnoví normální obraz s obvyklým jasem.

Při výrobě displeje/hledáčku se používá extrémně přesná technologie. Na obrazovce se přesto mohou objevit tmavé nebo světlé body (červené, modré nebo zelené). Nejedná se o závadu. Přestože jsou součásti monitoru/hledáčku vyráběny pomocí velmi přesně řízené technologie, mohou být některé pixely neaktivní nebo stále rozsvícené. Tyto body se na pořízených snímcích uložených na kartě nezaznamenají.

#### 12. Ostatní

## Baterie

Fotoaparát je napájen nabíjecí lithium-iontovou baterií. Její schopnost dodávat elektrický proud je založena na uvnitř probíhajících chemických reakcích. Průběh těchto reakcí ovlivňuje okolní teplota a vlhkost. Při extrémně vysokých nebo nízkých teplotách se zkracuje provozní doba baterie.

## Po použití baterii vždy vyjměte.

 Baterii vložte do plastového sáčku a uložte ji tak, aby nepřišla do styku s kovovými předměty (sponkami apod.).

# Pokud baterii omylem upustíte, zkontrolujte, zda se nezdeformovala nebo zda se nepoškodily její kontakty.

· Vložením poškozené baterie byste mohli fotoaparát poškodit.

## Pokud fotografujete venku, mějte s sebou nabité náhradní baterie.

- Mějte na paměti, že provozní doba baterie klesá při nízkých teplotách okolí, například v zimě na horách.
- Když cestujete, nezapomeňte si vždy vzít nabíječku (je součástí dodávky), síťový adaptér (je součástí dodávky) a propojovací kabel USB (pro nabíječku), abyste mohli baterii nabíjet i na cestách do cizích zemí.

## Nepoužitelnou baterii zlikvidujte.

- Životnost baterie je omezená.
- · Baterii nikdy nevhazujte do ohně, mohla by explodovat.

# Kontakty baterie se nesmí zkratovat kovovými předměty (např. náhrdelníky, vlásenkami atd.).

· Zkratování kontaktů může způsobit přehřátí, při dotyku baterie byste se mohli i popálit.

## Nabíječka / síťový adaptér (je součástí dodávky)

- Indikátor [CHARGE] (Nabíjení) může blikat, pokud bude fotoaparát pod vlivem statické elektřiny nebo elektromagnetických vln. Tento jev nemá na nabíjení žádný vliv.
- Když nabíječku použijete poblíž rozhlasového přijímače, může rušit příjem rozhlasového vysílání. Nabíječku používejte ve vzdálenosti nejméně 1 metr od rádia.
- Síťový adaptér (je součástí dodávky) může při provozu vydávat bzučivé zvuky. Nejedná se o závadu.
- Po dokončení nabíjení odpojte zdroj napájení nabíječku od elektrické sítě. (Připojená nabíječka neustále odebírá malé množství elektrické energie.)
- Udržujte kontakty nabíječky a baterie čisté.

### Karta

MENU

Nenechávejte paměťovou kartu na místech s vysokou teplotou, na přímém slunci ani na místech s výskytem elektromagnetického pole nebo statické elektřiny. Paměťovou kartu neohýbejte a chraňte ji před pádem.

- · Hrozí nebezpečí poškození karty a poškození nebo smazání uložených dat.
- Kartu po použití a vždy při skladování nebo přenášení vložte do dodaného obalu.
- Chraňte kontakty na zadní straně paměťové karty před nečistotami, prachem a vodou a nedotýkejte se jich prsty.

Upozornění týkající se předání karty další osobě nebo likvidace karty "Formátování" nebo "mazání" pomocí fotoaparátu nebo počítače pouze upraví informace o správě souborů, data na paměťové kartě nebudou zcela vymazána. Doporučujeme fyzicky zničit paměťovou kartu nebo použít běžně dostupný software na odstranění dat v počítači a zcela tak odstranit data z paměťové karty před jejím předáním třetí osobě nebo před likvidací.

Za správu svých dat na paměťové kartě odpovídá uživatel.

## Poznámky k osobním informacím

Při nastavení jména nebo data narození pro funkci [Profile Setup] (Nastavení profilu)/ rozeznání tváří se tyto osobní údaje uloží do paměti fotoaparátu a zaznamenají na pořízený snímek.

Doporučujeme použít funkce [Wi-Fi Password] (Heslo Wi-Fi) a [Wi-Fi Function Lock] (Zámek funkce Wi-Fi), abyste ochránili své osobní informace. (str. 326, 327)

## Vyloučení odpovědnosti

 Informace, včetně osobních informací, se mohou změnit nebo poškodit při chybném ovládání, účinkem statické elektřiny, v důsledku nehody, chybné funkce, opravy nebo jiné manipulace. Upozorňujeme předem, že společnost Panasonic není jakýmkoliv způsobem odpovědná za přímé nebo nepřímé škody, které mohly vzniknout změnou nebo ztrátou dat.

## Při objednávce opravy, předání další osobě nebo likvidaci

- Po vytvoření kopie osobních informací vždy vymažte informace, jako jsou osobní informace a nastavení bezdrátové sítě LAN, které jste si do fotoaparátu uložili, pomocí funkce [Reset Network Settings] (Resetovat nastavení sítě) / [Delete account] (Odstranit účet) (str. 264, 319).
- Resetujte nastavení kvůli ochraně osobních údajů. (str. 264)
- Při objednání opravy z fotoaparátu vyjměte paměťovou kartu.
- Po opravě fotoaparátu mohou být veškerá nastavení uvedena zpět do výchozího továrního nastavení.
- Pokud v důsledku poruchy nebudou výše uvedené operace dostupné, obraťte se na prodejce, u něhož jste fotoaparát zakoupili, nebo na společnost Panasonic.

#### 12. Ostatní

### Při předání karty jiné osobě nebo při likvidaci paměťové karty se řiďte pokyny uvedenými v předchozí části "Upozornění týkající se předání karty další osobě nebo likvidace karty". (str. 368)

## Odesílání snímků do webových služeb

 Snímky mohou obsahovat informace, které lze použít k identifikaci osob, jako jsou jména, data záznamu a místa. Při odesílání snímků do webové služby je proto pečlivě zkontrolujte a teprve pak odešlete.

## Nebudete-li fotoaparát delší dobu používat

- · Baterii skladujte na chladném a suchém místě s relativně stabilní teplotou:
- [Doporučená teplota: 15 °C až 25 °C, doporučená vlhkost: 40 % až 60 % relativní vlhkosti]
- Z fotoaparátu vždy vyjměte baterii a kartu.
- Pokud byste ve fotoaparátu ponechali vloženou baterii, vybila by se, i když bude fotoaparát vypnutý. Pokud byste ve fotoaparátu ponechali vloženou baterii dlouhodobě, vybila by se nadměrným způsobem a mohla by být nepoužitelná, a to i poté, co byste ji nabili.
- Pokud nebudete baterii dlouhou dobu používat, doporučujeme ji alespoň jednou ročně nabít. Z fotoaparátu ji vvndeite, teprve až bude úplně vvbitá, a potom ji zase uložte.
- Pokud fotoaparát skladujete ve skříňce, doporučujeme fotoaparát použít pohlcovač vlhkosti (silikagel).
- Pokud jste fotoaparát delší dobu nepoužívali, zkontrolujte před fotografováním všechny součásti.

#### Obrazová data

 Pokud se fotoaparát v důsledku nesprávného zacházení poškodí, může dojít k poškození nebo ztrátě zaznamenaných dat. Společnost Panasonic nezodpovídá za žádné škody způsobené ztrátou zaznamenaných dat.

## Stativy a monopody

- · Pokud použijete stativ, zkontrolujte, zda je po nasazení fotoaparátu stabilní.
- Při použití stativu nebo monopodu možná nepůjde vyjmout paměťovou kartu nebo baterii.
- Při nasazování fotoaparátu na stativ nebo monopod a při jeho sundávání dbejte na to, aby byl spojovací šroub usazen kolmo v závitu. Šroubování nadměrnou silou může vést k poškození šroubu na fotoaparátu. Kromě toho příliš silné dotažení na stativu nebo monopodu může poškodit štítek fotoaparátu, případně samotný fotoaparát.
- Pokud je na fotoaparátu nasazen objektiv s velkým průměrem, může se dotýkat základny stativu nebo monopodu. Při utažení šroubu v situaci, kdy se objektiv a základna stativu vzájemně dotýkají, může dojít k poškození fotoaparátu nebo objektivu. Z tohoto důvodu se před upevněním fotoaparátu na stativ nebo monopod doporučuje použít adaptér pro stativ (DMW-TA1; volitelné příslušenství).
- Přečtěte si pozorně návod k použití stativu nebo monopodu.

仚

#### Poznámka k řemínku na rameno

 Pokud na tělo fotoaparátu nasadíte těžký výměnný objektiv (těžší než 1 kg), nepřenášejte fotoaparát za řemínek na rameno.

Při přenášení držte fotoaparát i objektiv.

#### Funkce Wi-Fi

## Použití fotoaparátu jako zařízení v bezdrátové síti LAN

Při používání zařízení nebo počítačových systémů, které vyžadují spolehlivější zabezpečení než zařízení v bezdrátových LAN, přijměte dostatečná opatření týkající se bezpečnostních konceptů a nedostatků používaných systémů. Společnost Panasonic nenese žádnou odpovědnost za škody, které vzniknou při používání fotoaparátu za jiným účelem než jako zařízení v bezdrátové síti LAN.

# Používání funkce Wi-Fi tohoto fotoaparátu se předpokládá v zemích, kde se fotoaparát prodává

V případě použití v jiných zemích, než kde se fotoaparát prodává, hrozí nebezpečí, že použití fotoaparátu bude porušovat předpisy o rádiové komunikaci, společnost Panasonic však za žádná taková porušení nenese odpovědnost.

# Existuje nebezpečí, že data odesílaná a přijímaná prostřednictvím rádiové komunikace mohou být odposlouchávána

Existuje nebezpečí, že data odesílaná a přijímaná prostřednictvím rádiové komunikace mohou být zachycena třetí osobou.

- Nepoužívejte fotoaparát na místech, kde se vyskytují magnetická pole, statická elektřina nebo rušení
- Nepoužívejte fotoaparát na místech, kde se vyskytují magnetická pole, statická elektřina nebo rušení, například blízko mikrovlnné trouby. Mohlo by tak docházet k přerušování rádiových vln.
- Používání fotoaparátu blízko zařízení, jako jsou mikrovlnné trouby nebo bezdrátové telefony, které používají rádiové pásmo 2,4 GHz, může způsobit snížení výkonu obou zařízení.

## Nepřipojujte se k bezdrátové síti, k jejímuž používání nejste oprávněni

Když fotoaparát používá funkci Wi-Fi, vyhledají se bezdrátové sítě automaticky. Mohou se tak zobrazit bezdrátové sítě, k jejichž používání nejste oprávněni (identifikátor SSID\*), ale nepokoušejte se k takovým sítím připojit, protože to může být považováno za neoprávněný přístup.

\* SSID označuje název, který slouží jako jedinečný identifikátor sítě pro bezdrátové připojení LAN. Pokud se shoduje identifikátor SSID obou zařízení, je přenos dat možný. 12. Ostatní

MENU

- G MICRO SYSTEM je systém výměnných objektivů digitálního fotoaparátu LUMIX založený na normě Micro Four Thirds.
- Značka Micro Four Thirds™ a logo Micro Four Thirds jsou ochranné známky nebo registrované ochranné známky společnosti Olympus Imaging Corporation v Japonsku, USA, Evropské unii a dalších zemích.
- Značka Four Thirds™ a logo Four Thirds jsou ochranné známky nebo registrované ochranné známky společnosti Olympus Imaging Corporation v Japonsku, USA, Evropské unii a dalších zemích.
- Logo SDXC je ochranná známka společnosti SD-3C, LLC.
- Výrazy HDMI a High-Definition Multimedia Interface a logo HDMI jsou ochranné známky nebo registrované ochranné známky společnosti HDMI Licensing LLC v USA a v dalších zemích.
- "AVCHD", "AVCHD Progressive" a logo "AVCHD Progressive" jsou ochranné známky společností Panasonic Corporation a Sony Corporation.

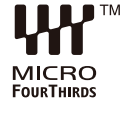

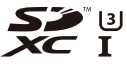

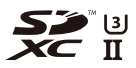

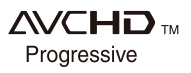

- Dolby, Dolby Audio a symbol dvojitého písmene D jsou ochranné známky společnosti Dolby Laboratories.
- HDAVI Control™ je ochranná známka společnosti Panasonic Corporation.
- Adobe je ochranná známka nebo registrovaná ochranná známka společnosti Adobe Systems Incorporated v USA a/nebo v jiných zemích.
- · Pentium je ochranná známka společnosti Intel Corporation v USA a/nebo v jiných zemích.
- Windows je registrovaná ochranná známka nebo ochranná známka společnosti Microsoft Corporation ve Spojených státech amerických a/nebo v dalších zemích.
- iMovie, Mac a Mac OS jsou ochranné známky společnosti Apple Inc. zaregistrované v USA a v dalších zemích.
- iPad, iPhone, iPod a iPod touch jsou ochranné známky společnosti Apple Inc. zaregistrované v USA a dalších zemích.
- App Store je servisní značka společnosti Apple Inc.
- Android a Google Play jsou ochranné známky nebo registrované ochranné známky společnosti Google Inc.

- 12. Ostatní
- QuickTime a logo QuickTime jsou ochranné známky nebo registrované ochranné známky společnosti Apple Inc. použité na základě její licence.
- Slovní značka a loga Bluetooth<sup>®</sup> jsou registrované ochranné známky vlastněné společností Bluetooth SIG, Inc., společnost Panasonic Corporation tyto značky používá na základě licence. Ostatní ochranné známky a obchodní názvy jsou majetkem příslušných vlastníků.
- Logo Wi-Fi CERTIFIED™ je certifikační značka organizace Wi-Fi Alliance<sup>®</sup>.
- Identifikační značka Wi-Fi Protected Setup™ je certifikační značkou organizace Wi-Fi Alliance<sup>®</sup>.
- "Wi-Fi<sup>®</sup>" je registrovaná ochranná známka organizace Wi-Fi Alliance<sup>®</sup>.
- "Wi-Fi Protected Setup™", "WPA™" a "WPA2™" jsou ochranné známky Wi-Fi Alliance<sup>®</sup>
- DLNA, logo DLNA a DLNA CERTIFIED jsou ochranné známky, servisní značky nebo certifikační značky společnosti Digital Living Network Alliance.
- Tento produkt používá "DynaFont" od společnosti DynaComware Corporation. DynaFont je registrovaná ochranná známka společnosti DynaComware Taiwan Inc.
- QR Code je registrovaná ochranná známka společnosti DENSO WAVE INCORPORATED.
- Ostatní názvy systémů a produktů uvedené v těchto pokynech jsou obvykle registrované ochranné známky nebo ochranné známky příslušných výrobců.

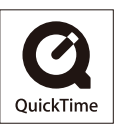

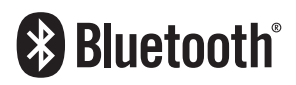

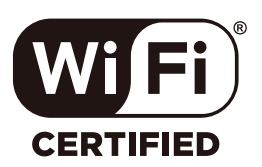

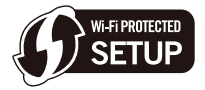

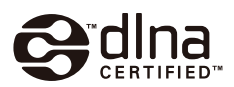

Licence k tomuto produktu je udělena podle "AVC patent portfolio license" pro osobní a nekomerční využití ze strany zákazníka a vztahuje se na (i) kódování obrazu v souladu se standardem AVC ("AVC Video") a/nebo (ii) dekódování AVC videa, které bylo zakódováno zákazníkem provádějícím aktivity osobního a nekomerčního charakteru a/nebo bylo získáno od dodavatele videa, který je na základě licence oprávněn poskytovat AVC video. Není poskytnuta žádná jiná licence, kterou by bylo možné implikovat pro jiné využití. Další informace lze získat od společnosti MPEG LA, LLC. Víz http://www.mpeqla.com

## Likvidace starého zařízení a baterií Pouze pro EU a státy se systémem recyklace

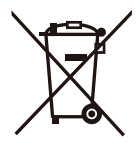

Tyto symboly na zařízení, obalu a/nebo v přiložených dokumentech znamenají, že použitá elektrická a elektronická zařízení a baterie nelze likvidovat jako běžný komunální odpad.

Správnou likvidaci, obnovu a recyklaci použitých výrobků a baterií zajistíte odevzdáním výrobků na příslušná sběrná místa v souladu s národní legislativou.

Zajištěním správné likvidace pomůžete zabránit potenciálním nebezpečným vlivům na životní prostředí a lidské zdraví. Více informací o sběru odpadu a recyklaci vám podá místní úřad. Při nesprávné likvidaci tohoto druhu odpadu mohou být udělovány pokuty nebo jiné druhy postihů, a to v souladu s platnými právními úpravami příslušné země.

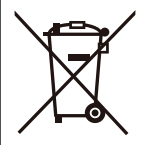

## Poznámka k symbolu baterie (symbol dole):

Tento symbol může být doplněn chemickou značkou. V takovém případě odpovídá požadavkům stanoveným směrnicí pro příslušnou chemikálii.

## Produkt Panasonic

Nákupní doklad si prosím uschovejte. Informace a podmínky záruky pro tento produkt jsou k dispozici na www.panasonic.com/cz nebo na následujících telefonních číslech: 236032911 – číslo pro volání z pevné linky